April 2022 Installation and Operation Manual

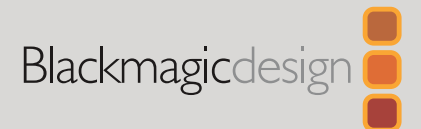

# Blackmagic Web Presenter

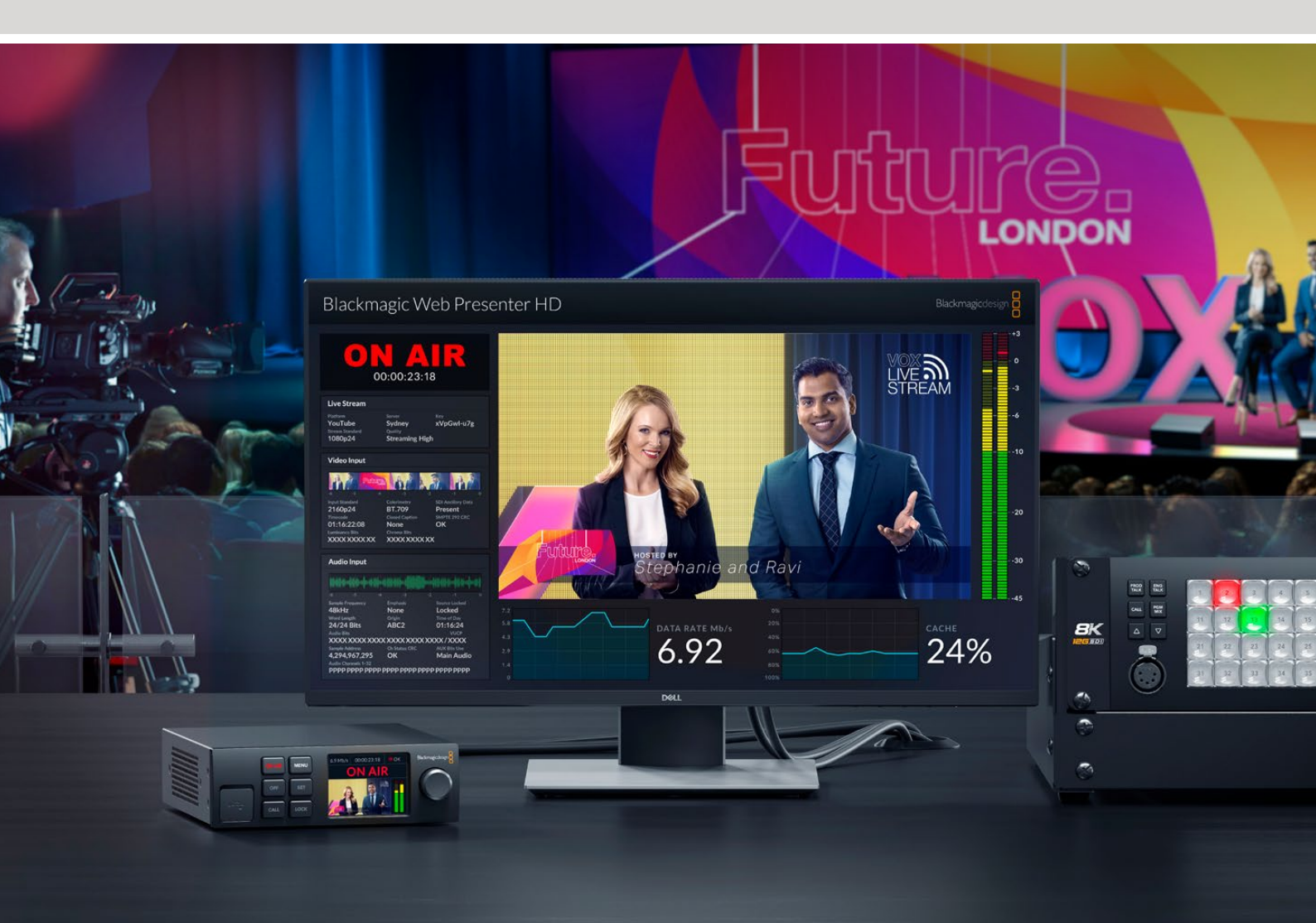

Blackmagic Web Presenter

# Languages

To go directly to your preferred language, simply click on the hyperlinks listed in the contents below.

| English   | 3   |
|-----------|-----|
| 日本語       | 42  |
| Français  | 82  |
| Deutsch   |     |
| Español   |     |
| 中文        | 202 |
| 한국어       | 242 |
| Русский   | 283 |
| Italiano  |     |
| Português |     |
| Türkçe    | 403 |

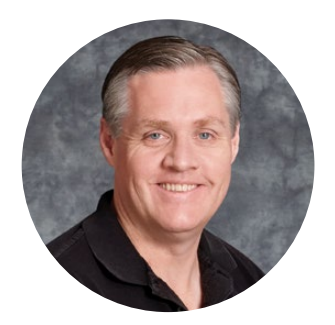

### Welcome

Thank you for purchasing your Blackmagic Web Presenter!

Blackmagic Web Presenter plugs directly into any SDI equipment, converts the signal into H.264 and lets you stream it on popular streaming services such as YouTube Live, Facebook Live and Twitch. You can also transmit broadcast quality video point to point using an optional ATEM Streaming Bridge. This makes transmission of professional video to remote locations easy using the internet!

This instruction manual shows you everything you need to know to get started with Blackmagic Web Presenter and how to use all the features and controls, including how to set everything up for YouTube Live, Facebook Live, Twitch, Zoom, Skype and more.

Check the support page on our website at <u>www.blackmagicdesign.com</u> for the latest version of this manual and for updates to your Blackmagic Web Presenter's internal software. When downloading the software, be sure to register with your information so we can keep you updated when new software is released.

We are continually working on new features and improvements, so we are keen hear from you!

Grant Petty

**Grant Petty** CEO Blackmagic Design

## Contents

| Getting Started                                 | 5  |
|-------------------------------------------------|----|
| Using Web Presenter's Front Panel               | 7  |
| LCD Display                                     | 9  |
| Using the Monitor Output                        | 10 |
| Using Web Presenter Setup                       | 15 |
| Live Stream Tab                                 | 16 |
| Setup Tab                                       | 17 |
| Network Settings                                | 18 |
| Setting Internet Sharing for Direct Streaming   | 18 |
| Streaming Using Your Smartphone                 | 19 |
| Using Blackmagic Web Presenter as a Webcam      | 19 |
| Setting up Open Broadcaster                     | 20 |
| Creating Video Links with ATEM Streaming Bridge | 22 |
| Creating the XML File                           | 23 |
| Exporting the XML File                          | 23 |
| Tally, Talkback and Camera Control              | 24 |
| Connecting URSA Broadcast G2                    | 25 |
| Teranex Mini Rack Shelf                         | 25 |
| Updating the Internal Software                  | 26 |
| Developer Information                           | 27 |
| Blackmagic Web Presenter Ethernet Protocol      | 27 |
| Protocol Blocks                                 | 29 |
| Help                                            | 38 |
| Regulatory Notices                              | 39 |
| Safety Information                              | 40 |
| Warranty                                        | 41 |

# **Getting Started**

Getting started with your Blackmagic Web Presenter is quick and easy! All you need to do is connect power, connect video and audio, connect the unit to your computer, then connect to the internet.

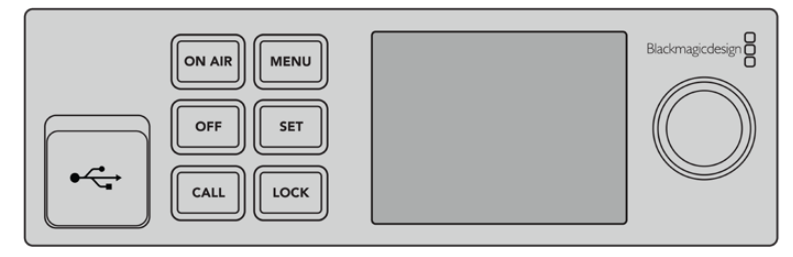

Blackmagic Web Presenter front panel

### **Connecting Power**

Plug a standard IEC power cable into your Blackmagic Web Presenter's power input on the rear panel.

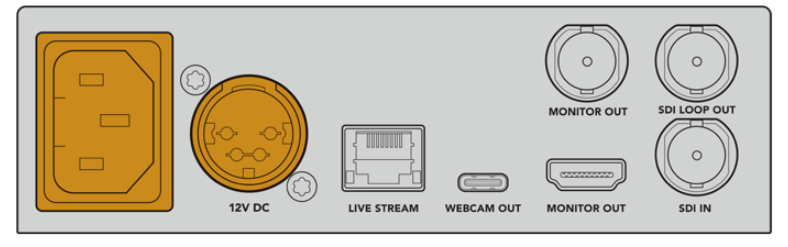

Blackmagic Web Presenter can be powered using the IEC or 12V DC power input

Web Presenter also has an additional 12V DC power input. You can use this input if you want to connect external power or redundancy via an external power supply, for example a UPS or external 12V battery.

### **Connecting Video and Audio**

Plug your video source into Blackmagic Web Presenter's SDI input. When video is connected it will be displayed on your web presenter's built in LCD. Audio is embedded with the video on the SDI video signal and you can confirm it by observing the audio meters on the LCD.

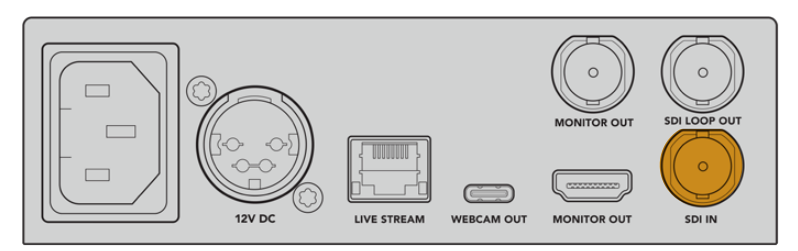

Connect video to your Blackmagic Web Presenter's SDI input

Blackmagic Web Presenter supports 12G-SDI and will automatically switch between HD and Ultra HD all the way up to 2160p60 when the video input changes. While Blackmagic Web Presenter 4K can stream in Ultra HD, Blackmagic Web Presenter HD will take virtually any video signal and convert down to 1080p.

### **Connecting a Monitor**

Plug your HDMI television or SDI monitor into one of the monitor outputs. This lets you monitor your broadcast and observe important status information that updates constantly with your video stream. For more information on how to use the monitor output, refer to the 'Using the Monitor Output' section.

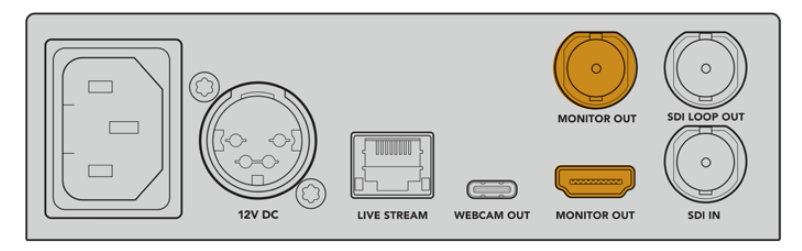

Connect a monitor to your web presenter's monitor output

### Connecting to a Computer via USB

Connect your Web Presenter to your computer using the USB-C port on the front or rear panel. These USB ports are used for updating the unit and configuring it with the Blackmagic Web Presenter Setup utility. Once you have configured your Web Presenter for the first time, you can then disconnect the unit from the computer.

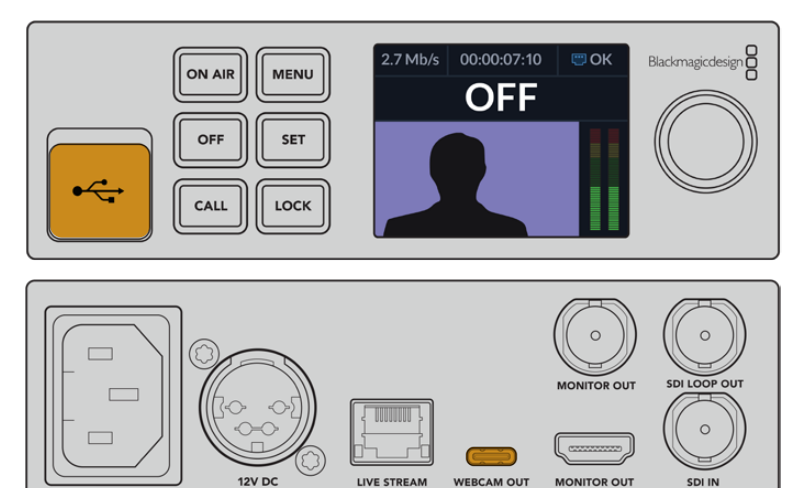

Connect your Blackmagic Web Presenter to your computer using the USB port on the front or rear panel

#### **Connecting to the Internet**

Connect your Blackmagic Web Presenter to the internet by plugging a network cable from the 'live stream' Ethernet port to an internet router or a network switch.

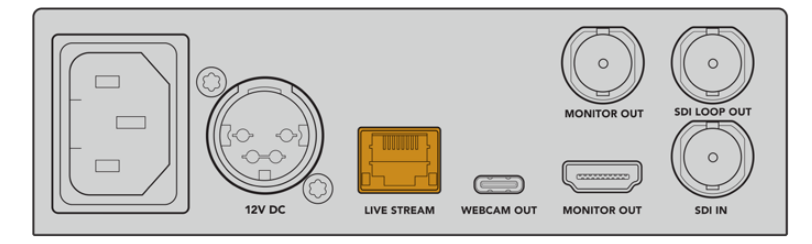

Connect your Blackmagic Web Presenter to your network via the Ethernet port on the rear panel

### Setting up a Live Stream

You can now setup your Web Presenter to stream via any streaming platform such as YouTube Live, Facebook Live, Twitch and more. For this example, we will set up for a YouTube Live stream.

- 1 Copy your stream key from your YouTube Studio account.
- 2 Download the Blackmagic Web Presenter Setup utility from <u>www.blackmagicdesign.com/support</u> and install it on your computer. This software lets you configure streaming settings for the first time.
- 3 Launch the Blackmagic Web Presenter Setup utility and go to the 'live stream' page.
- 4 Set the platform to YouTube and the server to 'primary'. Paste your YouTube stream key into the 'key' field and select a streaming quality. Click 'save'.
- 5 You're now ready to start streaming to the world! Click the 'on air' button or press the 'on air' button on the unit's front panel. When your production has finished, press the 'off' button to stop your broadcast.

## **Using Web Presenter's Front Panel**

Use Blackmagic Web Presenter's front panel controls to start and stop streaming and change settings.

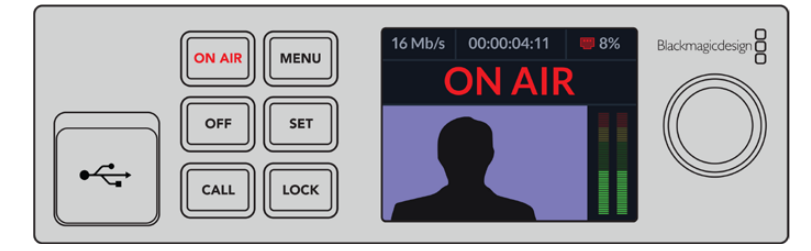

**On Air -** To start streaming, simply press the 'on air' button. The button will highlight red while streaming on air.

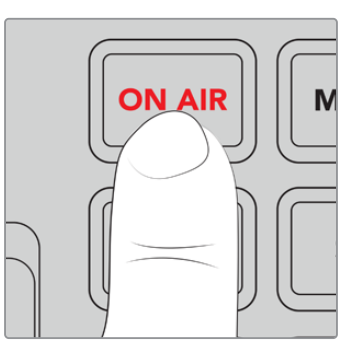

If the on air button flashes, it means a live stream has failed to start, or has stopped unexpectedly. This might be due to a problem with your internet connection or streaming settings. Check that your internet connection is working and your streaming settings are correct.

Off - To stop streaming, press the 'off' button.

Menu - Press the menu button to open the settings on the LCD.

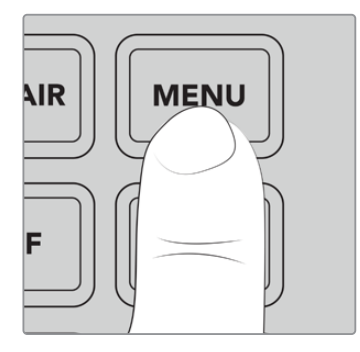

### To change a setting:

1 Rotate the knob to select the setting you want to change, then press 'set'.

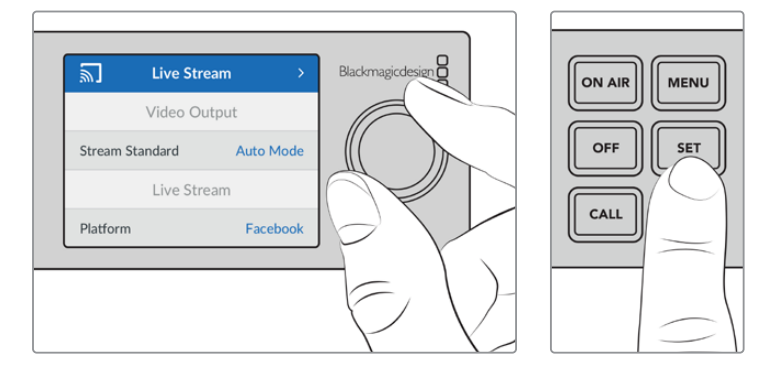

- 2 Rotate the knob to change your setting.
- **3** Press 'set' again to confirm the change.

Press the menu button to step back through the menu items and return to the home screen.

Call - This feature will be enabled in a future update.

**Lock** - Press and hold this button for 1 second to lock the panel. This disables the buttons, preventing anyone from accidentally going on air or stopping a stream. The button will illuminate red when active.

Press and hold for 2 seconds to unlock the panel.

### **LCD** Display

The home screen is the first feature you'll see when you power up your Web Presenter. The home screen displays important information, including:

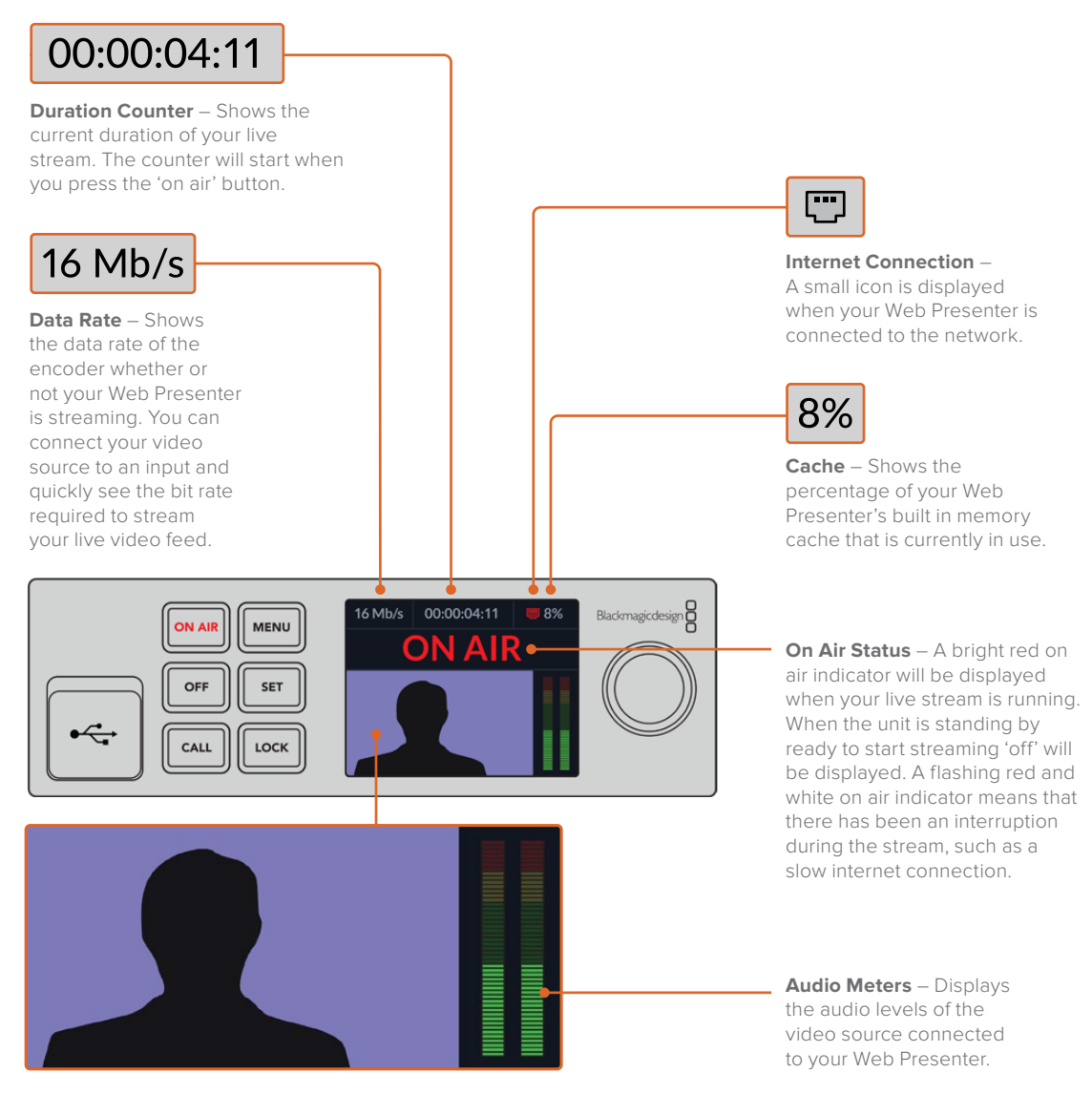

**Video Monitor** – Displays the input video source that is connected to your Web Presenter.

### Internet Connection Icons

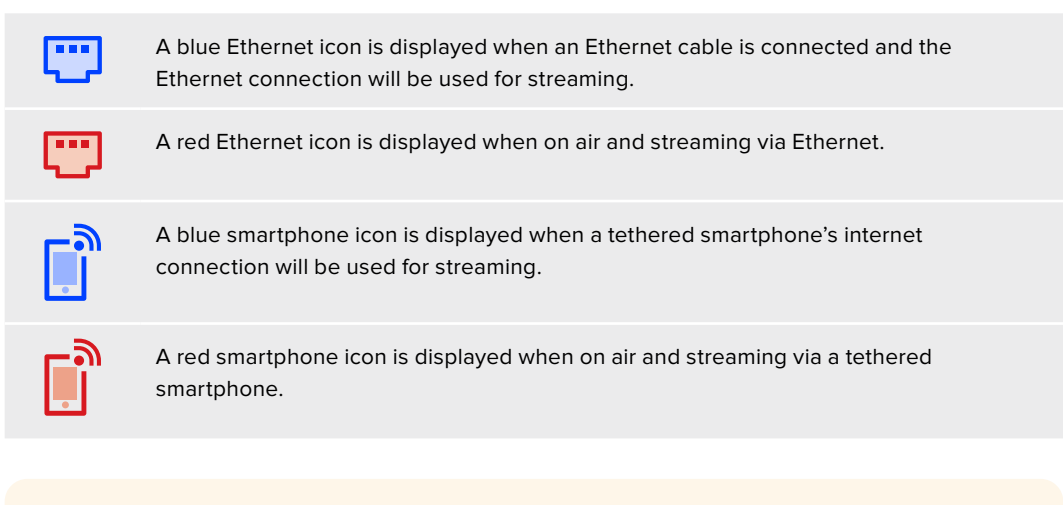

TIP If no icon is displayed then your Web Presenter is not connected to the network.

## Using the Monitor Output

The monitor output lets you monitor the video input, audio levels, on air status, data rate and cache levels, plus technical information about the SDI input.

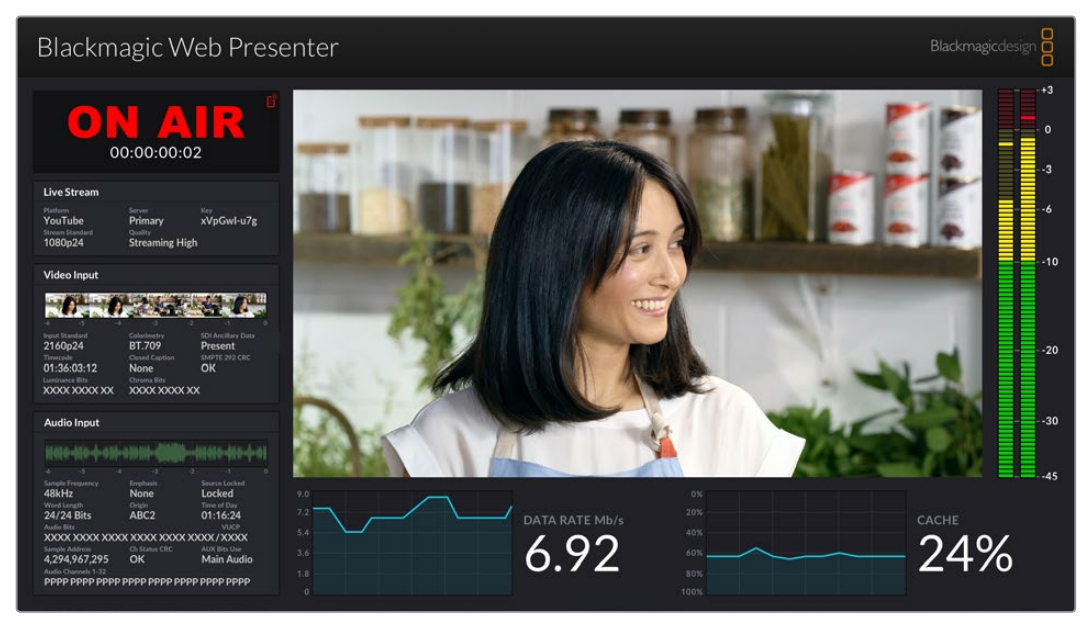

The monitor out on Blackmagic Web Presenter provides comprehensive information including data rate and cache status.

The monitor output display is made up of 8 panels. Below is a description of each panel and the information it displays.

### **Input View**

The main panel displays your current video input from the connected SDI video source.

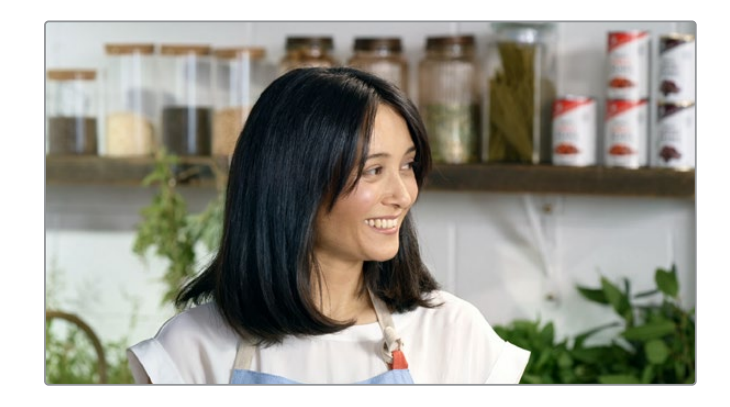

### **On Air Status**

Prior to streaming, the on air status indicator will display 'off' to let you know Web Presenter is standing by and ready to broadcast. When streaming begins, the indicator will display a bright red 'on air' status until streaming is stopped.

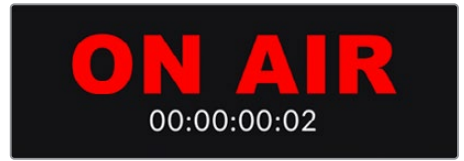

Underneath the on air indicator is the duration counter. When you press the on air button on your Web Presenter, the duration counter will start running.

If your Web Presenter is off air but will stream via a tethered smartphone, the 'off' indicator includes a blue smartphone icon in the corner. When on air, the smartphone icon will illuminate red.

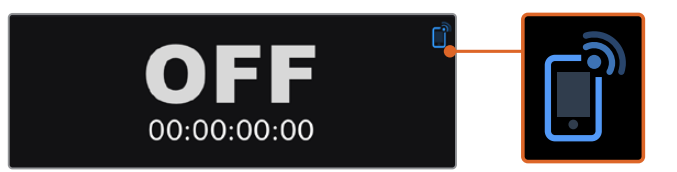

#### Live Stream

The live stream panel displays information about your live stream settings. This includes the streaming platform, server and the first 10 digits of your streaming key. It also displays the stream resolution and quality settings.

| Live Stream                |                        |                              |
|----------------------------|------------------------|------------------------------|
| Platform<br>YouTube        | Server<br>Primary      | <sup>ĸey</sup><br>xVpGwl-u7g |
| Stream Standard<br>1080p24 | Quality<br>Streaming H | ligh                         |

### Video Input

The 5 mini viewers at the top of the video input panel show the previous 6 seconds of your live stream, each mini viewer represents 1.2 seconds of streaming time.

| Video Input    |                |               |
|----------------|----------------|---------------|
| 0 0            |                |               |
| -6 -5 -4       | -3             | -2 -1 0       |
|                |                |               |
| 2160p24        | BT.709         | Present       |
| Timecode       | Closed Caption | SMPTE 292 CRC |
| 01:36:03:12    | None           | OK            |
| Luminance Bits | Chroma Bits    |               |
| VVVV VVVV VV   | XXXX XXXX      | vv            |

Below the mini viewers you can view detailed technical information about the video input source connected to your Web Presenter's SDI input.

| Input Standard                      | Displays the resolution and frame rate of the SDI video input.<br>Web Presenter supports up to 2160p60.                                                                                                    |
|-------------------------------------|----------------------------------------------------------------------------------------------------|
| Colorimetry                         | Shows the color space of the SDI video input. Web Presenter supports Rec.601, Rec.709 and Rec.2020 color spaces.                                                                                                    |
| SDI Ancillary Data                  | Ancillary data is data carried in the SDI video input that is in<br>addition to video. This includes embedded audio, timecode and<br>closed captions. If your SDI input includes ancillary data then<br>'Present' will be displayed.                                                                                                    |
|                                     |                                                                                                    |
| Timecode                            | Displays the timecode from the SDI video input source.                                                                                                    |
| Closed Captions                     | If your SDI video input includes Closed Captions the format will be displayed here. CEA-608 and CEA-708 formats are supported.                                                                                                    |
| SMPTE 292 CRC                       | This is an error checking function for SDI video. If your<br>Web Presenter detects a problem in the SDI video input it will<br>display an error. CRC errors are usually caused by a faulty SDI cable<br>or a cable that is too long.                                                                                                    |
| Luminance Y Bits<br>and Chroma Bits | <ul> <li>The indicators for 'luminance y bits' and 'chroma bits' show you the activity of the SDI video input signal. Each letter represents the state of one bit of the video signal.</li> <li>X - An 'X' indicates a constantly changing bit.</li> <li>L - A low bit.</li> <li>H - A high bit.</li> <li>SDI offsets are subtracted to make it easy to understand. For example, all bits are low when video is black.</li> <li>Generally, all 10 bits for your SDI video input will show 'X' to mean all the bits on your video stream are changing constantly. If your SDI input is 8 bit video, the two rightmost bits will always be 'L' as they don't have any data. If a bit stays 'L' or 'H' when you expect it to be 'X', this indicates a 'stuck bit' and could be the result of a fault in the upstream video.</li> </ul> |

### Audio Input

The audio waveform display at the top of the audio input panel shows the audio information for the past 6 seconds of your live stream. This is continually updated and scrolls from right to left.

| anana Anan A. mu           | ALL DIS NO.                      | A ANN AND A STATE A STATE     |
|----------------------------|----------------------------------|-------------------------------|
| na ma mi "Yaa mi "Y" in ka | and the faith and the production | Ann ain an . Ann an . A. mail |
| -0 -3 -                    |                                  |                               |
| 48kHz                      | None                             | Locked                        |
| Word Length                | Origin                           |                               |
| 24/24 Bits                 | ABC2                             | 01:16:24                      |
| Audio Bits                 |                                  |                               |
| XXXX XXXX XXX              | XXXXX XXXX                       | XXXX/XXXX                     |
| Sample Address             |                                  | AUX Bits Use                  |
| 4.294.967.295              | OK                               | Main Audio                    |

Below the audio waveform display you can view detailed technical information about the audio input.

| Sample Frequency    | Displays the sample frequency rate of the audio embedded in the SDI input.                                                                                                    |
|---------------------|----------------------------------------------------------------------------------------------------|
| Emphasis            | Indicates if your audio source has its emphasis option enabled.                                                                                                    |
| Audio Source Lock   | Indicates whether the audio source frequency is locked to an external reference source.                                                                                                    |
| Word Length         | Shows the bit depth of the audio embedded in the SDI input.                                                                                                    |
| Origin              | These four characters indicate the channel origin.                                                                                                    |
| Time of Day         | Free run timecode.                                                                                                    |
| Audio Bits          | Shows the bit activity in the audio samples embedded in the SDI connection. Even if the audio channel status says you have 16, 20 or 24 bit audio, the audio bit activity will confirm it.   |
|                     |                                                                                                    |
| VUCP                | Reading VUCP bits from left to right: the 'V' bit indicates 'valid',<br>'U' is the 'user' bit, 'C' is the 'channel status' bit, and 'P' is for<br>'parity'. This field is like 'audio bits'. |
| Sample Address      | Audio sample counter.                                                                                                    |
| AUX Bits Use        | Indicates whether AUX bits are used for main audio.                                                                                                    |
| Audio Channels 1-32 | Each digit represents an embedded audio channel on the SDI input.<br>A 'P' shows that an audio channel is in use and a '-' means that<br>there is no audio on that channel.                  |

#### **Data Rate Display**

The data rate display shows the current data rate of of the encoder over the past 60 seconds. The data rate is measured in megabits per second. This indicator runs consistently, even when off air, so you can accurately gauge your bandwidth before going on air.

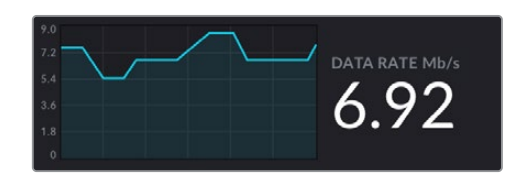

#### **Cache Display**

The cache display shows the percentage of Web Presenter HD's built in memory buffer that is currently in use and the graph shows the amount used over the past 60 seconds. The cache is a small amount of internal memory that continuously records and plays the program output. It acts as a safety measure if the streaming data rate decreases below a level able to sustain video.

The variable nature of the internet is mostly due to network activity or wireless signal strength, so if the broadcast data rate decreases, the buffer data will increase accordingly. If the connection speed becomes slow enough that it cannot support the video stream, the cache will fill with video frames to compensate. However, once the cache is 100% full, the video stream will be compromised, so you will want to avoid a full cache where possible. You can run a test by connecting a video feed and watching the cache display in the monitor output without having to start the stream. If the cache frequently approaches 100%, choose a lower quality in the live stream settings.

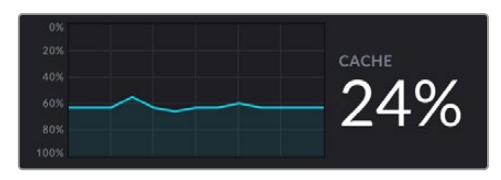

#### **Audio Meters**

You can monitor the levels of your audio source using the audio meters. These can be set to display either PPM or VU levels in the Web Presenter's menu settings. If your audio levels are too high the meters will illuminate red and may mean that the audio in your live stream could become distorted or clipped. Ideally try to keep your audio towards the top of the green section and occasionally in to the yellow section.

| <br>  |
|-------|
|       |
| +9    |
| - + 3 |
|       |
|       |
|       |
|       |
| - 0   |
| v     |
| -     |
| _     |
| -     |
| ~     |
| 3     |
| -     |
| _     |
| _     |
| -     |
| - 6   |
|       |
| _     |
| -     |
| _     |
| -     |
| -     |
| -     |
| 10    |
|       |
| -     |
| -     |
|       |
| -     |
| _     |
| -     |
| -     |
|       |
| -     |
| _     |
| 20    |
| -20   |
|       |
| -     |
| _     |
|       |
|       |
|       |
| -     |
|       |
| 20    |
| 30    |
|       |
|       |
|       |
|       |
|       |
|       |
| 45    |
| 45    |
|       |

# **Using Web Presenter Setup**

When your Blackmagic Web Presenter is connected to a network, any computer connected to the same network can be used to control your Web Presenter remotely. With Blackmagic Web Presenter Setup, you can access the same controls and settings that are available on the unit's front panel.

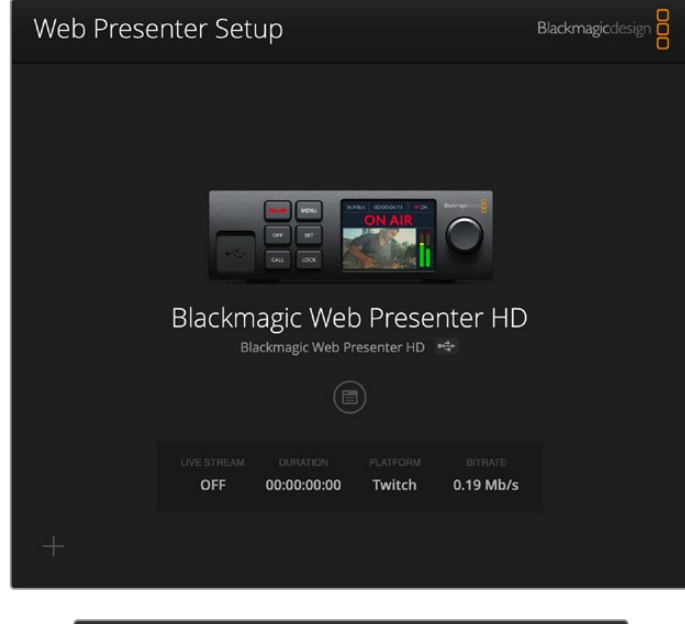

| Live Stream  | etup     |               |             |   |  |
|--------------|----------|---------------|-------------|---|--|
| Video Output |          |               |             |   |  |
| Stream Sta   | ndard: ( | 1080p60       |             | * |  |
| Settings     |          |               |             |   |  |
|              |          | Load Streamin | ng Settings |   |  |
|              |          |               |             |   |  |
| Live Stream  |          |               |             |   |  |
| PI           | atform:  | YouTube       |             | w |  |
|              | Server:  | Primary       |             | * |  |
|              | Key:     | qhu3-bp5f-2br | I-11wj      |   |  |
|              | Quality: | Streaming Med | lium        | w |  |
|              |          | OFF           | ON AIR      |   |  |
|              |          |               |             |   |  |
|              |          |               |             |   |  |
|              |          |               |             |   |  |

### Live Stream Tab

### Video Output

### Stream Standard

Click on the 'stream standard' menu to select the video resolution setting for your stream. You can choose from 720p25 up to 1080p60 or 2160p60 depending on which Web Presenter model you are using.

### Settings

If you have custom streaming settings, for example an XML file from a Blackmagic ATEM Streaming Bridge, you can import them by clicking the 'load streaming settings' button.

For more information on creating custom settings and connecting to ATEM Streaming Bridge, refer to the 'Creating Video Links with ATEM Streaming Bridge' section later in this manual.

### Live Stream

### Platform

Click the 'Platform' menu to select the streaming platform for your broadcast. Options include YouTube, Facebook and Twitch. If you have imported custom streaming settings they will also appear in the platform list.

### Server

Select the server that is closest to your location by selecting it from the list. The server list will vary depending on your chosen streaming platform.

#### Key

Enter the streaming key that has been assigned to your broadcast from the streaming platform.

### Quality

Select the streaming quality for HD or 4K, depending on which Web Presenter model you are using.

| HD                             | 4К                              |
|--------------------------------|---------------------------------|
| HyperDeck High 45 to 70 Mb/s   | HyperDeck High 95 to 220 Mb/s   |
| HyperDeck Medium 25 to 45 Mb/s | HyperDeck Medium 66 to 150 Mb/s |
| HyperDeck Low 12 to 20 Mb/s    | HyperDeck Low 38 to 80 Mb/s     |
| Streaming High 6 to 9 Mb/s     | Streaming High 34 to 51 Mb/s    |
| Streaming Medium 4.5 to 7 Mb/s | Streaming Medium 23 to 35 Mb/s  |
| Streaming Low 3 to 4.5 Mb/s    | Streaming Low 13 to 20 Mb/s     |

The data rate used by the quality setting will change depending on the video standard Web Presenter is using. For example, if you select 'streaming high' quality and are running at 1080p24 then it would use the 6 Mb/s data rate.

As you can see in the table, the streaming data rates are lower compared to the HyperDeck rates. This allows for transmitting data over the internet which typically uses a lower bandwidth compared to recording data on a disk.

You will notice that each setting has 2 data rates mentioned. The lower number is used for the lower frame rates of 24p, 25p and 30p, while the higher data rates are used when you are running higher frame rates of 50p and 60p. It's also worth noting that the default setting for the streaming quality is Streaming High, as this gives a very high quality streaming channel.

### Off and On Air buttons

You can start or stop a live stream by using the 'off' and 'on air' buttons. The 'on air' button illuminates red when a live stream is in progress.

### **Setup Tab**

| Live Stream Setup    | 12                |   |
|----------------------|-------------------|---|
| Name:                | Stream Studio 1   |   |
| Language:            | English 💌         |   |
| Software:            | Version 1.1       |   |
| Audio Meters:        | VU (-18dBFS) *    |   |
| Network              |                   | 3 |
| Protocol:            | O Static IP       |   |
| IP Address:          | 192.168.24.100    |   |
| Subnet Mask:         | 255.255.255.0     |   |
| Gateway:             | 192.168.24.1      |   |
| Primary DNS:         | 8.8.8.8           |   |
| Secondary DNS:       | 8.8.4.4           |   |
| Connection Priority: | C Ethernet Mobile |   |
| Reset                |                   |   |
|                      | Factory Reset     |   |

#### Name

If you want to rename your Web Presenter, type a new name into the box and click 'save'.

### Language

Lets you change the unit's language setting.

#### Software

Displays Web Presenter's current software version.

### Audio Meters

Use the menu to choose the type of audio meter to display. Choose from VU -18dBFS, VU -20dBFS, PPM -18dBFS or PPM -20dBFS reference levels.

### Network

These settings allow you to configure options such as choosing between connecting to a network over DHCP or using a static IP address. For more information on connecting your Web Presenter to a network, refer to the 'network settings' section.

**Connection Priority -** When Ethernet and a mobile phone are both connected to the Web Presenter, this setting lets you choose which connection will be used for streaming. For more information on mobile tethering, refer to the 'streaming using your smartphone' section

### Reset

Reset your Web Presenter by clicking the 'factory reset' button.

## **Network Settings**

Your Web Presenter can connect to the network using a static IP address or by using DHCP.

**DHCP** - will automatically set an IP address for your unit and connect it to your network without any settings changed.

The dynamic host configuration protocol, or DHCP, is a service on network servers and routers that automatically finds your Web Presenter and assigns an IP address. DHCP makes it easy to connect equipment via Ethernet and make sure that IP addresses do not conflict with each other. Most computers and network switches support DHCP.

**Static IP -** If you want to set the IP address yourself, simply set the protocol setting to 'static IP' and change the IP settings manually.

A static IP address is one that won't change even if your Web Presenter is rebooted.

Using a static IP address might be necessary if your connecting your Web Presenter to a corporate network. If you have a network administrator, it's possible your network might have custom IP addresses for all the equipment connected to it. It's best to check with your network administrator if they are managing your computers and network in your company.

# Setting Internet Sharing for Direct Streaming

If you are unable to plug Web Presenter directly into a network switch or internet router, you can share your computer's internet connection with Web Presenter through its Ethernet port.

### To set up Blackmagic Web Presenter for direct streaming:

- 1 Set your Web Presenter to use DHCP.
- 2 Configure your computer to share its internet connection through its Ethernet port.

**Mac:** in System Preferences, click 'sharing' then select 'internet sharing' from the 'service' list. In the 'share your connection from' menu, choose 'wi-fi' if your Mac is connected to the internet over wifi. In the 'to computers using' list, select 'ethernet'. In the 'service' list, tick the 'internet sharing' checkbox. When you are asked if you are sure you want to turn on internet sharing, click 'start'.

**Windows:** right click the 'start' icon and select 'network connections'. The 'network status' screen appears. Click on 'change adapter options'. This lists your computer's network connections. Right click on the internet connection and select 'properties'. On the 'sharing' tab, tick 'allow other network users to connect through this computer's internet connection'. Select a network connection in the menu then click 'OK'.

- 3 Plug Web Presenter into your computer's Ethernet port. After a few seconds, DHCP assigns an IP address to Web Presenter.
- 4 Confirm your Web Presenter is connected to the internet via Ethernet by observing Ethernet icon in the top right corner on the unit's LCD screen.

# **Streaming Using Your Smartphone**

Blackmagic Web Presenter is able to stream by tethering to your smartphone. This means you can stream to the world from any location where your smartphone has a cellular connection.

### To set up mobile tethering:

- 1 Connect your smartphone to Blackmagic Web Presenter using a USB-C cable. You can use the USB-C connector on the front or back panel.
- 2 Enable your smartphone's internet hotspot.

On your iOS device open settings > personal hotspot and make sure 'allow others to join' option is on. On your Android device swipe the screen to display the quick menu. Press and hold the hotspot icon and then turn on USB tethering.

Now you can press the 'on air' button on your Blackmagic Web Presenter to go live.

**TIP** Once you've finished streaming, we recommend you switch off tethering connections to save your smartphone's battery life.

If your Web Presenter had an Ethernet cable connected, you are advised to confirm it is configured to use mobile internet tethering. Open the Web Presenter Setup utility and go to the 'setup' tab. In the 'network' section, set the connection priority to 'mobile'.

# Using Blackmagic Web Presenter as a Webcam

Software such as Skype or Zoom should automatically set Web Presenter as the webcam, so when you launch the application you will see video from your Web Presenter immediately. If the application doesn't select Web Presenter automatically, manually set it to use Web Presenter as the webcam and microphone.

Below is an example of how to set the webcam settings on Skype.

- 1 In Skype's menu bar, open the 'video and audio settings'.
- 2 Click on the 'Camera' menu and select your Web Presenter from the list. You will see the video from Web Presenter appear in the preview window.
- 3 Go to the 'Microphone' menu and select your Web Presenter as your audio source.

### Setting up Open Broadcaster

Open Broadcaster is an open source application that works as a streaming platform between your Web Presenter and your favorite streaming software like YouTube, Twitch, Facebook Live and others. Broadcaster compresses your video to a bit rate that is easily managed by your streaming app.

Below is a demonstration of how to set up Open Broadcaster to stream the webcam output from your Web Presenter using YouTube Live as the streaming service.

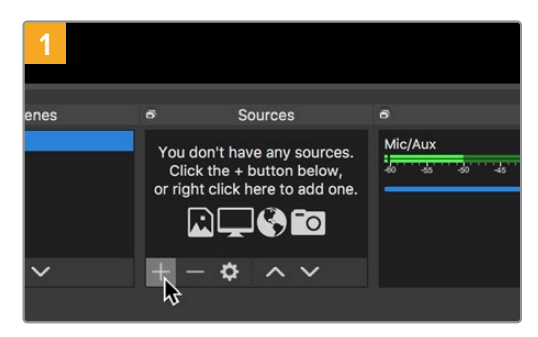

2 Display Capture Image Image Slide Show JACK Input Client Media Source Yo Scene C Syphon Client or r Text (FreeType 2) Video Capture Device Window Capture + Group

Launch Open Broadcaster and click on the plus symbol in the 'sources' box.

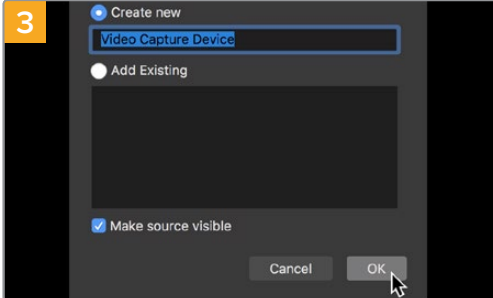

Name the new source and click 'OK'.

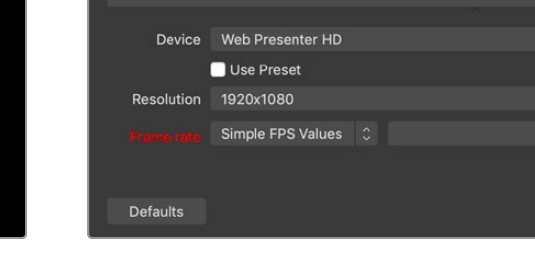

Select 'Video Capture Device'.

Δ

In the device menu, select your Web Presenter model and click 'OK'.

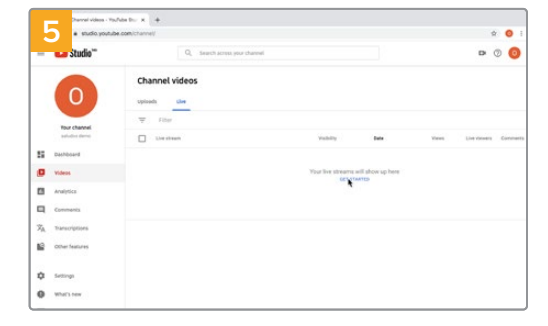

Now go to your YouTube account. Click on the 'go live' button then click 'stream'.

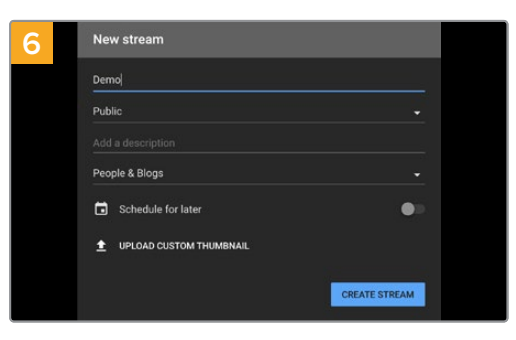

In the YouTube 'stream' options, enter your broadcast details and click 'create stream'.

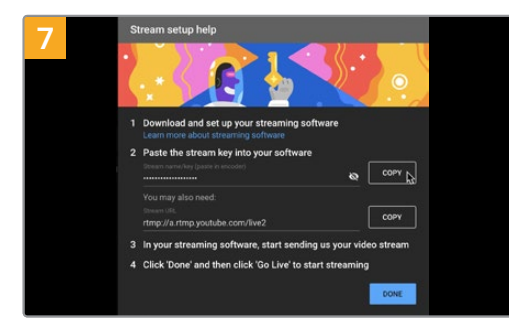

YouTube will now generate a stream key that will direct Open Broadcaster to your YouTube account.

Click the 'copy' button next to the stream key. Copy the stream key that you will now paste into Open Broadcaster.

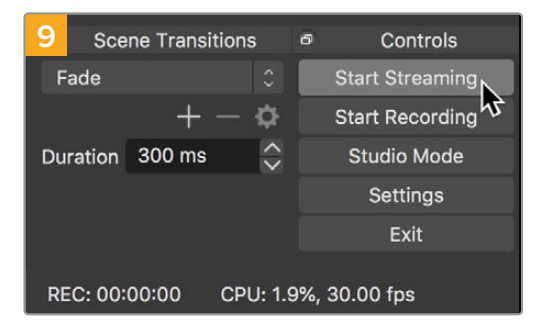

To connect Open Broadcaster's broadcast link to YouTube, click 'start streaming' in the bottom right corner of the screen. This establishes the link to YouTube from Open Broadcaster and from here everything will now be set using YouTube Live.

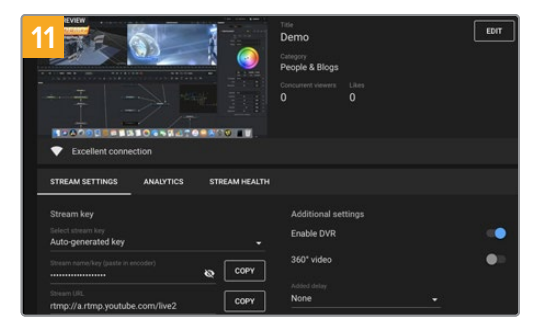

With Open Broadcaster now communicating with YouTube Live, you are ready to begin your broadcast. Now it's time to perform your final checks and make sure everything is good.

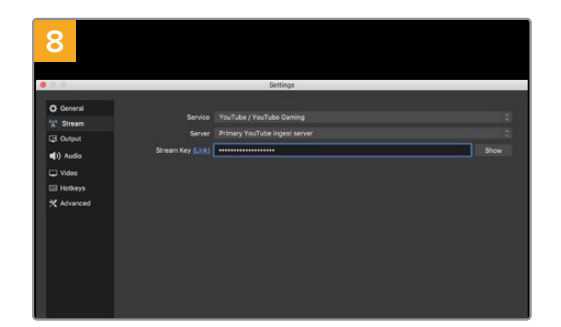

Return to Open Broadcaster and open the preferences by clicking on 'OBS/preferences' in the menu bar. Select 'stream'. Now paste in the stream key you copied from YouTube and click 'OK'.

You will now see the video from your Web Presenter in the Open Broadcaster streaming preview window.

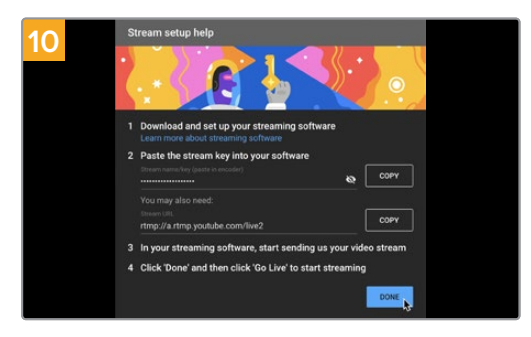

Go back to YouTube Live and you will see the webcam program output from your Web Presenter in the background. Click 'done'.

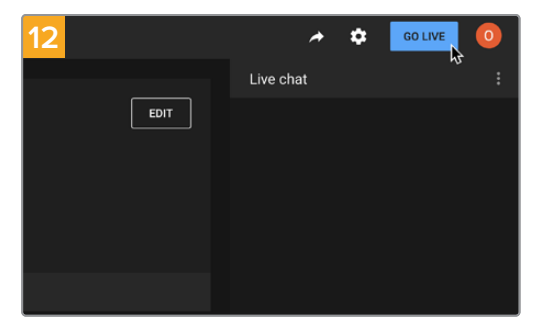

If you are all set, you can now begin your broadcast by clicking 'go live'.

You are now broadcasting live on YouTube with Open Broadcaster.

**NOTE** Due to the nature of internet streaming there can often be a delay, so it's important to watch the stream on YouTube and confirm your program has finished before clicking 'end stream' to make sure you don't accidentally cut the end of your broadcast short.

# Creating Video Links with ATEM Streaming Bridge

The ATEM Streaming Bridge allows you to decode the streaming video from any Web Presenter and convert it back to SDI or HDMI video. It allows you to send video over your local network, or to anywhere in the world via the internet.

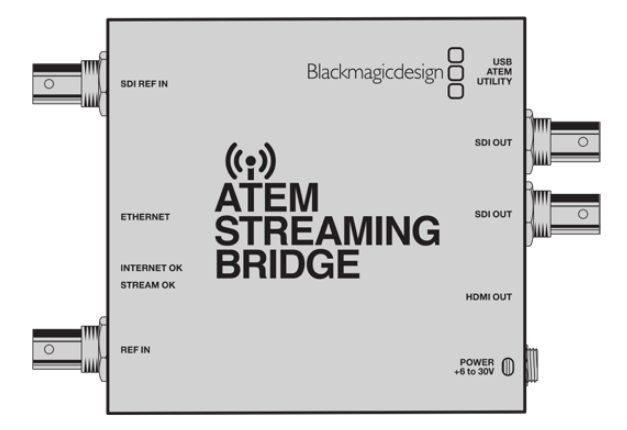

If your ATEM Streaming Bridge is connected to the same local network as your Web Presenter, it will be listed in the 'platform' menu on the live stream tab in Web Presenter Setup.

Otherwise, you can load a streaming setting XML file on a USB drive connected to the Web Presenter or via your computer using Web Presenter Setup.

A good example of how Blackmagic Web Presenter can work with ATEM Streaming Bridge is transmitting a weather report to a studio from a remote location. All you need for transmission from location is a Web Presenter and an internet connection, which could be your smartphone or by connecting to a network.

Back at the studio, the ATEM Streaming Bridge takes the internet feed and converts it to SDI so it can be connected to the main switcher at the studio.

The workflow setup for this example would be:

- 1 On location, the Blackmagic Web Presenter is connected to the Program SDI output on the switcher. For example an ATEM Constellation 8K.
- 2 Blackmagic Web Presenter is then connected to a Smartphone.
- **3** Back at the studio, ATEM Streaming Bridge is also connected to the internet via Ethernet.
- 4 The ATEM Streaming Bridge then sends the converted SDI video feed from the internet to the studio switcher's SDI input for the main news broadcast.

For your studio to connect ATEM Streaming Bridge to the Web Presenter's internet feed, you will need to launch the ATEM Setup utility and configure the internet settings. This includes generating an XML file containing all the streaming settings which are then loaded into the Web Presenter on location.

### Creating the XML File

To create an XML settings file connect ATEM Streaming Bridge to the internet by plugging a network cable from the 'Ethernet' port to an internet router or network switch.

Connect ATEM Streaming Bridge to your computer using a USB-C cable and launch ATEM Setup.

In the setup tab, confirm the network settings are correct and select 'internet' from the 'stream service' options. You should see a 'visible worldwide' message in the internet status box. This means everything is working correctly.

### A Note About Port Forwarding

If you see a port forwarding or UPnP error in the 'internet status' box you will need to ask your internet provider or network administrator to set up port forwarding on your internet connection to 'TCP port 1935'.

### Exporting the XML File

Once you have confirmed your settings in the ATEM Setup tab and have successfully connected your ATEM Streaming Bridge to your network or the internet, you can export the XML setup file.

1 Click the 'external ATEM Mini Pro' tab in the top right of the window.

| Setup                                                                                                    |                                                                                                    | Extern                                                            | al ATEM Mini P                          |
|----------------------------------------------------------------------------------------------------|----------------------------------------------------------------------------------------------------|-------------------------------------------------------------------|-----------------------------------------|
| ON AIR<br>0012.05<br>Form State<br>(1010)<br>Form State<br>For State<br>Form State<br>Control (1010)<br>Form State<br>Control (1010)<br>Form State<br>Control (1010)<br>Form State<br>Form State | ·····>                                                                                                    |                                                                   |                                         |
| ATEM Mini Pro can connect                                                                                                    | t to you by selecting the name                                                                                                    | Streaming St                                                      | udio in the                             |
| m ma<br>ATEM Mini Pro can connect<br>platform menu in the stre<br>key <b>qhu3-bp5f-2br1-11wj</b><br>ensure it conn                                                                                                    | t to you by selecting the name<br>aming settings, you'll also nee<br>You can also create a settings<br>ects to the correct ATEM Strea                                                                              | Streaming St<br>d to enter the<br>file for ATEM I<br>ming Bridge. | udio in the<br>streaming<br>Mini Pro to |
| TEM Mini Pro Settings                                                                                                    | t to you by selecting the name<br>aming settings, you'll also nee<br>You can also create a settings<br>ects to the correct ATEM Strea                                                                              | Streaming St<br>d to enter the<br>file for ATEM I<br>ming Bridge. | udio in the<br>streaming<br>Mini Pro to |
| TEM Mini Pro Settings<br>NTEM Mini Pro Settings                                                                                                    | t to you by selecting the name<br>aming settings, you'll also nee<br>You can also create a settings<br>ects to the correct ATEM Strea<br>Streaming Studio                                                          | Streaming St<br>d to enter the<br>file for ATEM I<br>ming Bridge. | udio in the<br>streaming<br>Mini Pro to |
| TEM Mini Pro Settings Platform: Platform: Server: Platform: Platform: Platfo                                                                                                    | t to you by selecting the name<br>aming settings, you'll also nee<br>You can also create a settings<br>ects to the correct ATEM Strea<br>Streaming Studio<br>192.168.1.25                                          | Streaming St<br>d to enter the<br>file for ATEM I<br>ming Bridge. | udio in the<br>streaming<br>Mini Pro to |
| TEM Mini Pro Settings VTEM Mini Pro Settings Platform: Server: Key:                                                                                                    | t to you by selecting the name<br>aming settings, you'll also nee<br>You can also create a settings<br>ects to the correct ATEM Strea<br>Streaming Studio<br>192.168.1.25<br>qhu3-bp5f-2br1-11wj                   | Streaming St<br>d to enter the<br>file for ATEM I<br>ming Bridge. | udio in the<br>streaming<br>Mini Pro to |
| TEM Mini Pro Settings ATEM Mini Pro Settings ATEM Mini Pro Settings ATEM Mini Pro Settings Platform: Server: Key: Quality:                                                                                                    | t to you by selecting the name<br>aming settings, you'll also nee<br>You can also create a settings<br>ects to the correct ATEM Strea<br>Streaming Studio<br>192.168.1.25<br>qhu3-bp5f-2br1-11wj<br>Streaming High | Streaming St<br>d to enter the<br>file for ATEM<br>ming Bridge.   | udio in the<br>streaming<br>Mini Pro to |

- 2 To give the platform a custom name, click in the 'platform' box and type a new name. This name will be the name listed in the remote Blackmagic unit's platform menu.
- 3 Select the quality you want to stream. This setting will set the quality setting in the remote Web Presenter.
- 4 Click the 'Save ATEM Settings' button, choose a location on your computer to save the XML file and click 'save'.
- 5 You can now email the saved XML file to the remote operator.

**TIP** You can use the talkback settings in ATEM Setup to select which audio channels you want to send back to the remote Web Presenter.

### Loading the XML File

With the settings file emailed to the location, the location crew simply loads the XML into the Web Presenter using Blackmagic Web Presenter setup, then presses on air to start streaming the weather report to the studio!

It's important to mention that once you have loaded the streaming XML file, you can then start and stop streaming without ever having to load it again. This makes it easy to set up a constant video link between the Web Presenter and the ATEM Streaming Bridge.

As long as the ATEM Streaming Bridge at the studio hasn't changed the streaming and network settings and is still looking for that Web Presenter, it will always find it no matter where it is on the internet. At any location, you can simply plug your Web Presenter into the internet, press 'on air', and it will immediately be streaming to the ATEM Streaming Bridge back at the studio.

You can find more details on how to use ATEM Streaming Bridge in the ATEM Mini manual which can be downloaded at <u>www.blackmagicdesign.com/support</u>

# Tally, Talkback and Camera Control

ATEM Streaming Bridge and Blackmagic Web Presenter also allow ATEM switchers to send tally, talkback and camera control information. This means any SDI based Blackmagic Design camera can be positioned at any location within your local network, or anywhere in the world via the Internet and still have tally, talkback and camera control functionality.

It is very simple to set up. The illustration below shows how to connect an URSA Mini Pro 4.6K to an ATEM Constellation 8K over a local network with tally, talkback and camera control.

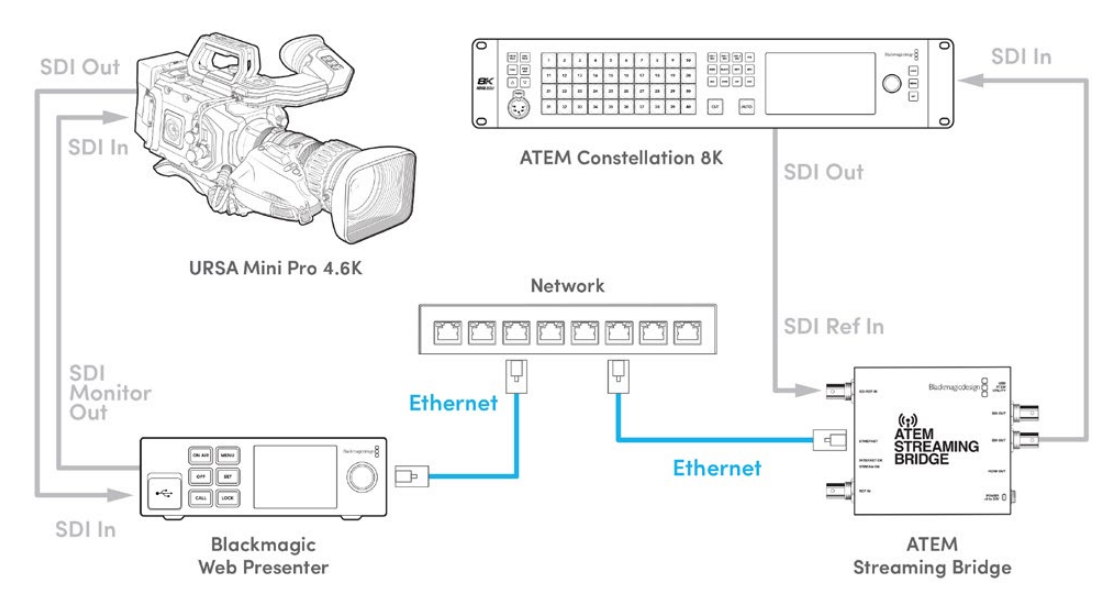

When everything is connected:

- 1 Press the 'menu' button on Blackmagic Web Presenter to open the LCD menu and navigate to the 'live stream' menu.
- 2 Select the ATEM Streaming Bridge in the 'platform' setting.
- 3 Press 'set' to confirm.

For tally to work, you need to make sure the camera has the ATEM camera ID set to match the input on the switcher. For information on how to set the ATEM Camera ID, refer to the URSA Mini manual.

You can test that tally is working by switching the camera to the program output on the ATEM switcher. If the ATEM camera ID is set correctly on your camera, you will see the tally light illuminate including a red tally border around the camera's LCD. Now switch the camera to the preview output and the tally will illuminate green.

Try adjusting the iris and pedestal in ATEM Software Control's camera page to test camera control.

Embedded SDI audio channels 15 and 16 are set as the default talkback channels but you can change them to engineering channels 13 and 14, or the program output using the ATEM Setup utility.

When transmitting over the Internet, an XML setup file is created using the ATEM Setup utility. This XML file is then loaded into Blackmagic Web Presenter so it can find the ATEM Streaming Bridge on the Internet. For more information on how to create and load the setup XML file, refer to the previous section in this manual.

### **Connecting URSA Broadcast G2**

URSA Broadcast G2 has a built in streaming engine which means you don't need to use a Blackmagic Web Presenter as the camera can stream directly from its USB-C expansion port. Refer to the URSA Broadcast G2 manual for more information, including how to set the ATEM camera ID so tally works correctly.

## **Teranex Mini Rack Shelf**

Teranex Mini Rack Shelf is a 1 RU shelf that lets you install your Blackmagic Web Presenter into a broadcast rack or road case. Your Web Presenter is so small, you can install it next to other Blackmagic Design equipment that shares a similar form factor, such as Teranex Mini converters, Blackmagic MultiView 4 and HyperDeck Studio Mini. For example, installing a Blackmagic Web Presenter together with ATEM Television Studio HD gives you the ability to switch eight video inputs and live stream the program output through your Web Presenter. This modular design lets you build your own custom video solutions that are portable and easy to use!

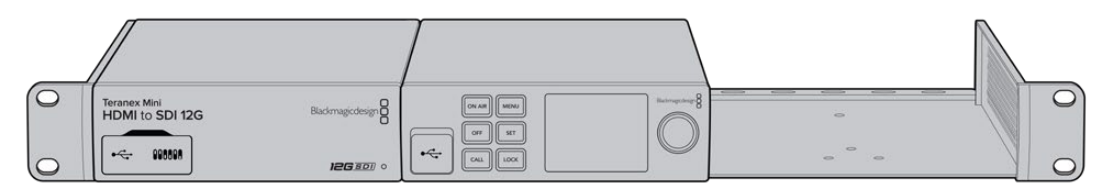

Teranex Mini Rack Shelf lets you rack mount your Blackmagic Web Presenter with other Blackmagic Design equipment that shares the same form factor, such as Teranex Mini Converters and ATEM Television Studio HD

Installing your Blackmagic Web Presenter into a Teranex Mini Rack Shelf is as easy as removing the unit's rubber feet, if installed, and fastening the unit to the base of the shelf using the supplied screws. The Teranex Mini Rack Shelf ships with two original blank panels which you can use to cover gaps if you don't need to install additional Blackmagic Design equipment.

For more information check the Blackmagic Design website at <u>www.blackmagicdesign.com</u>

# **Updating the Internal Software**

The setup utility lets you update your Web Presenter's internal software in addition to configuring the streaming settings, network settings and streaming quality.

### To update the internal software:

- 1 Download the newest Blackmagic Web Presenter installer from www.blackmagicdesign.com/support.
- 2 Run the Blackmagic Web Presenter installer and follow the onscreen instructions.
- 3 After installation is complete, connect your Web Presenter to the computer via the USB connector on the rear panel or on the front panel under the plastic dust cover.
- 4 Launch Blackmagic Web Presenter Setup and follow any onscreen prompt to update the internal software. If no prompt appears, the internal software is up to date and there is nothing further you need to do.

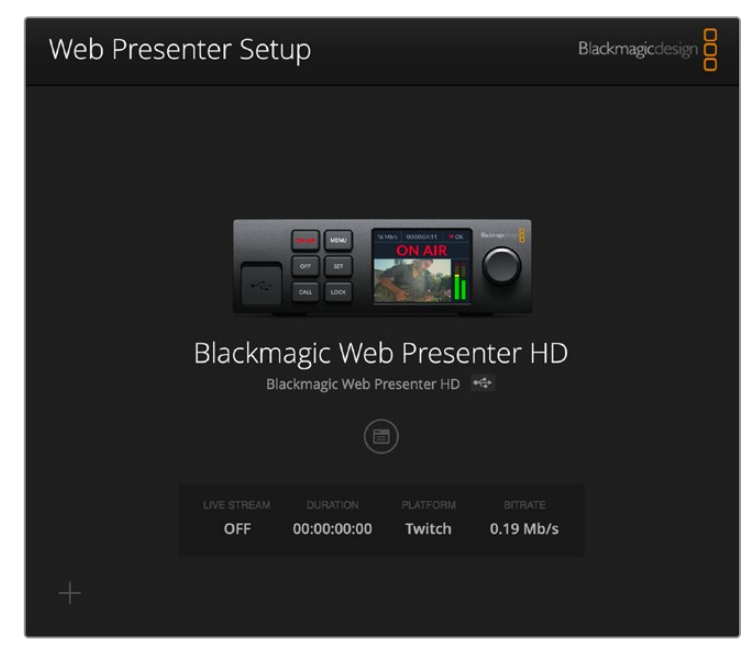

Download the latest setup utility for your Blackmagic Web Presenter from the Blackmagic Design support center at <a href="http://www.blackmagicdesign.com/support">www.blackmagicdesign.com/support</a>

## **Developer Information**

### **Blackmagic Web Presenter Ethernet Protocol**

### v1.0

### Overview

The Blackmagic Web Presenter Ethernet Protocol is a line-oriented, text-based protocol to control a Web Presenter. The Blackmagic Web Presenter Ethernet Protocol is available for Blackmagic Web Presenter HD. Lines from the Web Presenter server will be separated by an ASCII LF sequence. Messages from the user may be separated by LF or CR LF.

### Connection

The Web Presenter server is accessed by connecting to TCP port 9977 on a Web Presenter.

### **Connection Response**

Upon connection, the Web Presenter server sends a dump of the device's state. The Web Presenter server sends information in blocks, with each having an identifying header followed by a colon. A block spans multiple lines and is terminated by a blank line. Each line in the protocol is terminated by a newline character.

Following the header, a block contains either a single multi-line string or a sequence of key/ value pairs arranged one per line. The first colon on a line is used to delimit the key and the value. A value may be a comma separated list. In this case, values in the list must have the "," and "\" characters escaped with a "\" character.

To be resilient to future protocol changes, clients should ignore blocks they do not recognize, up to the trailing blank line. Within recognized blocks, clients should ignore keys they do not recognize.

The protocol preamble block is always the first block sent by the Web Presenter server:

PROTOCOL PREAMBLE:

| Legend      |                  |
|-------------|------------------|
| <b>↓</b>    | End of line      |
|             | and so on        |
| Orange Text | Client Generated |
| Grey Text   | Server Generated |
|             |                  |

```
Version: 1.0↓
```

The version field indicates the protocol version. When the protocol is changed in a compatible way, the minor version number will be updated. If incompatible changes are made, the major version number will be updated.

The initial status dump is concluded by the end prelude block:

```
END PRELUDE:↓
```

### Status Updates

When any device parameter is changed on the Web Presenter server by any client, such as the Blackmagic Web Presenter Setup utility, the Web Presenter server resends the applicable status block, containing only the items that have changed. Status updates can also occur due to external changes such as tethering to a smartphone or when a streaming service is disconnected.

For example. if the input video mode is set to Auto, the following block will be sent:

```
STREAM SETTINGS:↓
Video Mode: Auto↓
↓
```

### **Requesting Changes**

To change one or more parameters in a block, the client should send the appropriate block header in the same form the Web Presenter server sends, followed by the key/value pairs to be changed. For example, to change the input video format to 1080p59.94, the user should send the following block:

```
STREAM SETTINGS:↓
Video Mode: 1080p59.94↓
↓
```

The block must be terminated by a blank line. On receipt of a blank line, the Web Presenter server will either acknowledge the request by responding:

ACK↓

←

or if unable to parse the block responding with:

NACK←

After a positive response, the client should expect to see a status update from the Web Presenter server showing the status change. This is likely to be the same as the command that was sent, sometimes followed by other blocks providing data specific to the change.

```
STREAM SETTINGS:↓
Video Mode: 1080p59.94↓
↓
```

If the Web Presenter server does not understand a key in the requested block, the key will be ignored. If an invalid value is provided for a known key, then the request is ignored and the Web Presenter will respond with the existing value for the key. In both cases the Web Presenter server will still respond with an ACK.

```
STREAM SETTINGS:↓
Video Mode: UnsupportedMode↓
↓
ACK↓
↓
STREAM SETTINGS:↓
Video Mode: 1080p59.94↓
↓
```

### **Requesting a Status Dump**

The user may request that the Web Presenter server resend the complete state of any status block by sending the block header, followed by a blank line. In the following example, the user requests the Web Presenter server resend the stream settings:

```
STREAM SETTINGS:←
```

```
←
ACK←
↓
STREAM SETTINGS:←
Video Mode: 1080p59.94←
・・・
←
```

### **Protocol Blocks**

### **Identity Block**

The identity block contains information to identify the connected Web Presenter.

### **Block Syntax**

The following example shows the Identity Block for a Blackmagic Web Presenter HD.

```
IDENTITY:↓
Model: Blackmagic Web Presenter HD↓
Label: Blackmagic Web Presenter HD↓
Unique ID: 00112233445566778899AABBCCDDEEFF↓
↓
```

### Parameters

| Кеу       | Read/Write | Description                          | Valid Values   |
|-----------|------------|--------------------------------------|----------------|
| Model     | Read only  | The Web Presenter model name         | String         |
| Label     | Read/Write | A display name for the Web Presenter | String         |
| Unique ID | Read only  | A device specific unique identifier  | Hexadecimal ID |

### **Changing Device Label**

A device label to identify the Web Presenter can be changed by sending an identity block with label key.

```
IDENTITY:↓
Label: My Web Presenter↓
↓
ACK↓
↓
```

### Version Block

The version block contains hardware and software version information for the connected Web Presenter.

### **Block Syntax**

```
VERSION:↓

Product ID: BE73↓

Hardware Version: 0100↓

Software Version: 48858B6F↓

Software Release: 2.0↓

↓
```

### Parameters

| Кеу              | Read/Write | Description                                | Valid Values        |
|------------------|------------|--------------------------------------------|---------------------|
| Product ID       | Read only  | The Web Presenter product ID               | Hexadecimal ID      |
| Hardware Version | Read only  | The Web Presenter hardware version         | Hexadecimal version |
| Software Version | Read only  | The Web Presenter software version         | Hexadecimal version |
| Software Release | Read only  | The Web Presenter software release version | Version Number      |

### **Network Blocks**

The network block contains the TCP/IP networking configuration for the connected Web Presenter.

### **Block Syntax**

This example shows the output for a connected Web Presenter. It displays 2 networking interfaces - the Gigabit Ethernet interface and option for a tethered smartphone.

The network settings prefixed with Current show the active TCP/IP settings, and are read-only. The Current settings reflect either the DHCP or Static configuration, depending on the Dynamic IP flag.

```
NETWORK:←
Interface Count: 2↓
Default Interface: 0↔
Static DNS Servers: 8.8.8.8, 8.8.4.4→
Current DNS Servers: 192.168.1.1, 8.8.4.4↓
 \rightarrow 
NETWORK INTERFACE 0:↔
Name: Cadence GigE Ethernet MAC↓
Priority: 1₊
MAC Address: 00:11:22:33:44:55↔
Dynamic IP: true↓
Current Addresses: 192.168.1.10/255.255.255.0↓
Current Gateway: 192.168.1.1↓
Static Addresses: 10.0.0.2/255.255.255.0↓
Static Gateway: 10.0.0.1↓
┙
```

```
NETWORK INTERFACE 1:↓

Name: USB Ethernet↓

Priority: 0↓

MAC Address: 00:00:00:00:00.00↓

Dynamic IP: true↓

Current Addresses: 0.0.0.0/255.255.0.0↓

Current Gateway: 0.0.0.0↓

Static Addresses: 10.0.0.2/255.255.255.0↓

Static Gateway: 10.0.0.1↓

↓
```

### Parameters

### Network Block

| Кеу                 | Read/Write | Description                                                        | Valid Values                           |
|---------------------|------------|--------------------------------------------------------------------|----------------------------------------|
| Interface Count     | Read only  | The number of networking interfaces supported by the Web Presenter | Integer                                |
| Default Interface   | Read only  | The default networking interface                                   | Integer                                |
| Static DNS Servers  | Read only  | The IP addresses of the static DNS servers                         | Comma separated list of IPv4 addresses |
| Current DNS Servers | Read only  | The IP addresses of the current DNS servers                        | Comma separated list of IPv4 addresses |

### Network Interface Block

| Кеу               | Read/Write | Description                                                                                                    | Valid Values                                               |
|-------------------|------------|----------------------------------------------------------------------------------------------------|------------------------------------------------------------|
| Name              | Read only  | The name of the networking interface                                                                                                    | String                                                     |
| Priority          | Read/Write | The priority of the network interface. When<br>multiple network interfaces are available,<br>the high priority interface will become the<br>default | Unsigned integer. The higher number is the higher priority |
| MAC Address       | Read Only  | MAC address of the networking interface                                                                                                    | IEEE 802 MAC address                                       |
| Dynamic IP        | Read/Write | Selects DHCP or Static IP configuration                                                                                                    | true - DHCP enabled<br>false - Static IP                   |
| Current Addresses | Read Only  | The current IP address and Subnet mask                                                                                                    | {IPv4 address}/{Subnet Mask}                               |
| Current Gateway   | Read Only  | The current IP gateway address                                                                                                    | IPv4 address                                               |
| Static Addresses  | Read/Write | Status IP address and subnet mask when DHCP disabled                                                                                                | {IPv4 address}/{Subnet Mask}                               |
| Static Gateway    | Read/Write | Static gateway address when DHCP disabled                                                                                                    | IPv4 address                                               |

### **Changing Networking Settings**

The network can be configured to use either DHCP or a static configuration. To enable DHCP on Network Interface 0:

NETWORK INTERFACE 0:↓ Dynamic IP: true↓ ↓

```
ACK←
→
NETWORK INTERFACE 0:↓
Dynamic IP: true↓
┙
To set a fixed IP address, supply all static parameters:
NETWORK INTERFACE 0:~
Dynamic IP: false↓
Static Addresses: 192.168.1.2/255.255.255.0↓
Static Gateway: 192.168.1.1↓
4
ACK₊
4
NETWORK INTERFACE 0:↔
Dynamic IP: false↓
Static Addresses: 192.168.1.2/255.255.255.0↓
Static Gateway: 192.168.1.1↓
```

```
4
```

Changing network settings may cause the IP connection to be dropped.

### **UI Settings Block**

The UI settings block contains the front panel LCD and monitor output settings for the connected Web Presenter.

### **Block Syntax**

```
UI SETTINGS:↓
Available Locales: en_US.UTF-8, zh_CN.UTF-8, ja_JP.UTF-8, ko_KR.UTF-8, es_
ES.UTF-8, de_DE.UTF-8, fr_FR.UTF-8, ru_RU.UTF-8, it_IT.UTF-8, pt_BR.UTF-8,
tr_TR.UTF-8↓
Current Locale: en_US.UTF-8↓
Available Audio Meters: PPM -18dB, PPM -20dB, VU -18dB, VU -20dB↓
Current Audio Meter: PPM -20dB↓
↓
```

### Parameters

| Кеу                    | Read/Write | Description                                               | Valid Values                                                    |
|------------------------|------------|-----------------------------------------------------------|-----------------------------------------------------------------|
| Available Locales      | Read only  | The locales available in the Web Presenter                | Comma separated list of locales                                 |
| Current Locale         | Read/Write | The current locale for Web Presenter                      | Refer to the locales from the Available Locales field           |
| Available Audio Meters | Read only  | The available audio meters supported by the Web Presenter | Comma separated list of audio meter types                       |
| Current Audio Meter    | Read/Write | The current audio meter                                   | Refer to the audio meters from the Available Audio Meters field |

### Stream Settings Block

The stream settings block contains the stream configuration for the connected Web Presenter.

### **Block syntax**

This example shows the output for a connected Web Presenter. The stream settings prefixed with Current show the active stream settings and are writable. The stream settings prefixed by Available show the available stream settings for the device or platform and are read-only. To view the available servers or quality levels for a stream service, the Current Platform stream setting should be set first.

```
STREAM SETTINGS:↓

Available Video Modes: Auto, 1080p23.98, 1080p24, 1080p25, 1080p29.97,

1080p30, 1080p50, 1080p59.94, 1080p60, 720p25, 720p30, 720p50, 720p60

Video Mode: 1080p59.94,↓

Current Platform: YouTube↓

Current Server: Primary↓

Current Quality Level: Streaming Medium↓

Stream Key: abc1-def2-ghi3-jkl4-mn5↓

Available Default Platforms: Facebook, Twitch, YouTube, Twitter /

Periscope, Restream.IO↓

Available Custom Platforms: My Platform↓

Available Servers: Primary, Secondary↓

Available Quality Levels: HyperDeck High, HyperDeck Medium, HyperDeck Low,

Streaming High, Streaming Medium, Streaming Low↓

↓
```

#### Parameters

| Кеу                         | Read/Write | Description                                                      | Valid Values                                                                                            |
|-----------------------------|------------|------------------------------------------------------------------|----------------------------------------------------------------------------------------------------|
| Available Video Modes       | Read only  | The video modes available<br>in the Web Presenter                | Comma separated list of video modes                                                                     |
| Video Mode                  | Read/Write | The current video mode                                           | Refer to the video modes from the<br>Available Video Modes field                                        |
| Current Platform            | Read/Write | The selected streaming platform                                  | Refer to the platforms from the<br>Available Default Platforms and<br>Available Custom Platforms fields |
| Current Server              | Read/Write | The current server for the streaming platform                    | Server is dependent on selected<br>Current Platform                                                     |
| Current Quality Level       | Read/Write | The current streaming quality level                              | Quality level is dependent on<br>selected Current Platform                                              |
| Stream Key                  | Read/Write | The stream key for the streaming platform                        | String                                                                                                  |
| Available Default Platforms | Read only  | The available default streaming platforms                        | Comma separated list of default platforms                                                               |
| Available Custom Platforms  | Read only  | The custom streaming platforms loaded in the Web Presenter       | Comma separated list of custom platforms                                                                |
| Available Servers           | Read only  | The available servers for the selected streaming platform        | Comma separated list of servers                                                                         |
| Available Quality Levels    | Read only  | The available quality levels for the selected streaming platform | Comma separated list of quality levels                                                                  |

#### **Changing Stream Settings**

The stream settings can be changed by providing a stream settings block. The following is an example of streaming a 1080p59.94 input on Twitch with a medium stream quality.

STREAM SETTINGS: Video Mode: 1080p59.94↓ Current Platform: Twitch↓ Current Server: US West: Los Angeles, CA→ Current Quality Level: Streaming Medium↓ Stream Key: live 123456789 1aB2cD3eF4gH5iJ6kL7mN8oP9gR0sT 4 ACK← 4 STREAM SETTINGS:↓ Video Mode: 1080p59.94 ↔ Current Platform: Twitch↓ Current Server: US West: Los Angeles, CA↔ Current Quality Level: Streaming Medium Stream Key: live\_123456789\_1aB2cD3eF4gH5iJ6kL7mN8oP9qR0sT↓  $\rightarrow$ 

### Stream XML Block

The stream XML block allows users to configure the Web Presenter with a custom configuration file in XML format.

#### **Block syntax**

The following example shows an XML file - Custom.xml has been loaded to configure the stream settings in the Web Presenter.

STREAM XML:↓ Files: Custom.xml↓ ↓

### Parameters

| Кеу    | Read/Write | Description                           | Valid Values                      |
|--------|------------|---------------------------------------|-----------------------------------|
| Files  | Read/Write | The XML files loaded in Web Presenter | Comma separated list of filenames |
| Action | Write only | The stream XML action                 | Remove<br>Remove All              |

### Adding a Stream XML file

An XML file can be loaded onto a Web Presenter by sending the stream xml command with a filename, then provide the contents of the XML file. After adding the XML file, the Available Custom Platforms field in the STREAM SETTINGS block will be updated with the new platforms, however the Current items will remain unchanged.

For the Stream XML block to be parsed correctly, any blank lines should be removed from the XML files.

```
STREAM XML Custom.xml:
<?xml version="1.0" encoding="UTF-8"?>
<streaming>₊
      <service>₊
           <name>My Custom Platform</name>
           . . .
      </service>
</streaming>↓
4
АСК↓
4
STREAM XML Custom.xml:↔
<?xml version="1.0" encoding="UTF-8"?>
<streaming>
      <service>↓
          <name>My Custom Platform</name>
           . . .
      </service>
</streaming>↩
\rightarrow
STREAM XML:↓
Files: Custom.xml↓
4
STREAM SETTINGS:↓
Available Custom Platforms: My Custom Platform↓
\leftarrow
```

### Removing a Stream XML file

An XML file can be removed from the Web Presenter by sending the stream xml command with the remove action.

```
STREAM XML:↓
Action: Remove↓
Files: Custom.xml↓
↓
ACK↓
↓
STREAM XML:↓
Files:↓
↓
STREAM SETTINGS:↓
Available Custom Platforms:↓
↓
```

#### **Removing all Stream XML files**

All XML files can be removed from the Web Presenter by sending the stream xml command with the remove all action. In the example, following the remove all action, the loaded stream XML files and available custom platforms are both displayed as empty.

```
STREAM XML:↓
Action: Remove All↓
↓
ACK↓
↓
STREAM XML:↓
Files: ↓
↓
STREAM SETTINGS:↓
Available Custom Platforms:↓
↓
```

### Stream State Block

The stream state block provides the streaming status of the Web Presenter.

The Web Presenter server will send a stream state block update whenever there is a change to the Status field. Due to frequency of changes to Duration and Bitrate fields, these fields need to be polled by the client by requesting a Stream State block.

### **Block syntax**

```
STREAM STATE:↓
Status: Idle↓
↓
```

#### Parameters

| Кеу      | Read/Write | Description                                                                      | Valid Values                                   |
|----------|------------|----------------------------------------------------------------------------------|------------------------------------------------|
| Status   | Read only  | The stream state of the Web Presenter,<br>updated when the stream status changes | Idle<br>Connecting<br>Streaming<br>Interrupted |
| Action   | Write only | The Web Presenter shutdown action.                                               | Start<br>Stop                                  |
| Duration | Read only  | The duration of the active stream                                                | String in format of DD:HH:MM:SS                |
| Bitrate  | Read only  | The bitrate of the active stream                                                 | Integer bits per second                        |

### **Starting Stream**

The stream is started by providing a stream state block with start action.

```
STREAM STATE:↓
Action: Start↓
↓
```
### **Stopping stream**

The stream is stopped by providing a Stream State block with stop action.

```
STREAM STATE:
```

### Shutdown Block

The Shutdown block provides power control of the Web Presenter. The Shutdown block is write-only and not presented in the preamble.

### Parameters

| Кеу    | Read/Write | Description                        | Valid Values            |
|--------|------------|------------------------------------|-------------------------|
| Action | Write only | The Web Presenter shutdown action. | Reboot<br>Factory Reset |

### Reboot

The Web Presenter can be rebooted by providing a Shutdown block with reboot action.

```
SHUTDOWN: 
Action: Reboot
ACK
```

On reboot action, the Web Presenter server will be stopped and clients will be disconnected.

### **Factory Reset**

The Web Presenter can be factory reset by providing a Shutdown block with factory reset action. On factory reset action, all settings are set to factory defaults.

```
SHUTDOWN:↓
Action: Factory Reset↓
↓
ACK↓
↓
```

# Help

### **Getting Help**

The fastest way to obtain help is to go to the Blackmagic Design online support pages and check the latest support material available for your Blackmagic Web Presenter.

### Blackmagic Design Online Support Pages

The latest manual can be found at the Blackmagic Design support center at <a href="http://www.blackmagicdesign.com/support">www.blackmagicdesign.com/support</a>

### Blackmagic Design Forum

The Blackmagic Design forum on our website is a helpful resource you can visit for more information and creative ideas. This can also be a faster way of getting help as there may already be answers you can find from other experienced users and Blackmagic Design staff which will keep you moving forward. You can visit the forum at <a href="https://forum.blackmagicdesign.com">https://forum.blackmagicdesign.com</a>

### Contacting Blackmagic Design Support

If you can't find the help you need in our support material or on the forum, please use the 'send us an email' button on the support page to email a support request. Alternatively, click on the 'find your local support team' button on the support page and call your nearest Blackmagic Design support office.

# **Regulatory Notices**

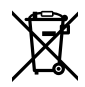

### Disposal of waste of electrical and electronic equipment within the European union.

The symbol on the product indicates that this equipment must not be disposed of with other waste materials. In order to dispose of your waste equipment, it must be handed over to a designated collection point for recycling. The separate collection and recycling of your waste equipment at the time of disposal will help conserve natural resources and ensure that it is recycled in a manner that protects human health and the environment. For more information about where you can drop off your waste equipment for recycling, please contact your local city recycling office or the dealer from whom you purchased the product.

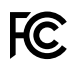

This equipment has been tested and found to comply with the limits for a Class A digital device, pursuant to Part 15 of the FCC rules. These limits are designed to provide reasonable protection against harmful interference when the equipment is operated in a commercial environment. This equipment generates, uses, and can radiate radio frequency energy and, if not installed and used in accordance with the instructions, may cause harmful interference to radio communications. Operation of this product in a residential area is likely to cause harmful interference, in which case the user will be required to correct the interference at personal expense.

Operation is subject to the following two conditions:

- 1 This device may not cause harmful interference.
- 2 This device must accept any interference received, including interference that may cause undesired operation.

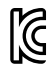

### R-R-BMD-20201201001 R-R-BMD-20201201002

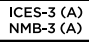

### ISED Canada Statement

This device complies with Canadian standards for Class A digital apparatus.

Any modifications or use of this product outside its intended use could void compliance to these standards.

Connection to HDMI interfaces must be made with high quality shielded HDMI cables.

This equipment has been tested for compliance with the intended use in a commercial environment. If the equipment is used in a domestic environment, it may cause radio interference.

# **Safety Information**

This equipment must be connected to a mains socket outlet with a protective earth connection.

To reduce the risk of electric shock, do not expose this equipment to dripping or splashing.

This equipment is suitable for use in tropical locations with an ambient temperature of up to  $40^{\circ}$ C.

Storage temperature range is -20°C to 60°C and relative humidity 0% to 90% non-condensing.

Ensure that adequate ventilation is provided around the product and is not restricted.

When rack mounting, ensure the ventilation is not restricted by adjacent equipment.

No operator serviceable parts inside. Refer servicing to your local Blackmagic Design service centre.

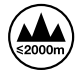

Use only at altitudes not more than 2000m above sea level.

#### State of California statement

This product can expose you to chemicals such as trace amounts of polybrominated biphenyls within plastic parts, which is known to the state of California to cause cancer and birth defects or other reproductive harm.

For more information go to www.P65Warnings.ca.gov.

# Warranty

### **36 Month Limited Warranty**

Blackmagic Design warrants that Blackmagic Web Presenter will be free from defects in materials and workmanship for a period of 36 months from the date of purchase excluding connectors, cables, fiber optic modules, fuses and batteries which will be free from defects in materials and workmanship for a period of 12 months from the date of purchase. If the product proves to be defective during this warranty period, Blackmagic Design, at its option, either will repair the defective product without charge for parts and labor, or will provide a replacement in exchange for the defective product.

In order to obtain service under this warranty, you the Customer, must notify Blackmagic Design of the defect before the expiration of the warranty period and make suitable arrangements for the performance of service. The Customer shall be responsible for packaging and shipping the defective product to a designated service center nominated by Blackmagic Design, with shipping charges pre paid. Customer shall be responsible for paying all shipping charges, insurance, duties, taxes, and any other charges for products returned to us for any reason.

This warranty shall not apply to any defect, failure or damage caused by improper use or improper or inadequate maintenance and care. Blackmagic Design shall not be obligated to furnish service under this warranty: a) to repair damage resulting from attempts by personnel other than Blackmagic Design representatives to install, repair or service the product, b) to repair damage resulting from improper use or connection to incompatible equipment, c) to repair any damage or malfunction caused by the use of non Blackmagic Design parts or supplies, or d) to service a product that has been modified or integrated with other products when the effect of such a modification or integration increases the time or difficulty of servicing the product. THIS WARRANTY IS GIVEN BY BLACKMAGIC DESIGN IN LIEU OF ANY OTHER WARRANTIES, EXPRESS OR IMPLIED. BLACKMAGIC DESIGN AND ITS VENDORS DISCLAIM ANY IMPLIED WARRANTIES OF MERCHANTABILITY OR FITNESS FOR A PARTICULAR PURPOSE. BLACKMAGIC DESIGN'S RESPONSIBILITY TO REPAIR OR REPLACE DEFECTIVE PRODUCTS IS THE WHOLE AND EXCLUSIVE REMEDY PROVIDED TO THE CUSTOMER FOR ANY INDIRECT, SPECIAL, INCIDENTAL OR CONSEQUENTIAL DAMAGES IRRESPECTIVE OF WHETHER BLACKMAGIC DESIGN OR THE VENDOR HAS ADVANCE NOTICE OF THE POSSIBILITY OF SUCH DAMAGES. BLACKMAGIC DESIGN IS NOT LIABLE FOR ANY ILLEGAL USE OF EQUIPMENT BY CUSTOMER. BLACKMAGIC IS NOT LIABLE FOR ANY DAMAGES RESULTING FROM USE OF THIS PRODUCT. USER OPERATES THIS PRODUCT AT OWN RISK.

© Copyright 2022 Blackmagic Design. All rights reserved. 'Blackmagic Design', 'DeckLink', 'HDLink', 'Workgroup Videohub', 'Multibridge Pro', 'Multibridge Extreme', 'Intensity' and 'Leading the creative video revolution' are registered trademarks in the US and other countries. All other company and product names may be trade marks of their respective companies with which they are associated.

Thunderbolt and the Thunderbolt logo are trademarks of Intel Corporation in the U.S. and/or other countries.

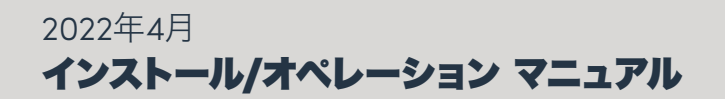

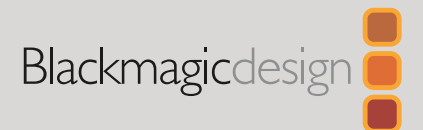

# Blackmagic Web Presenter

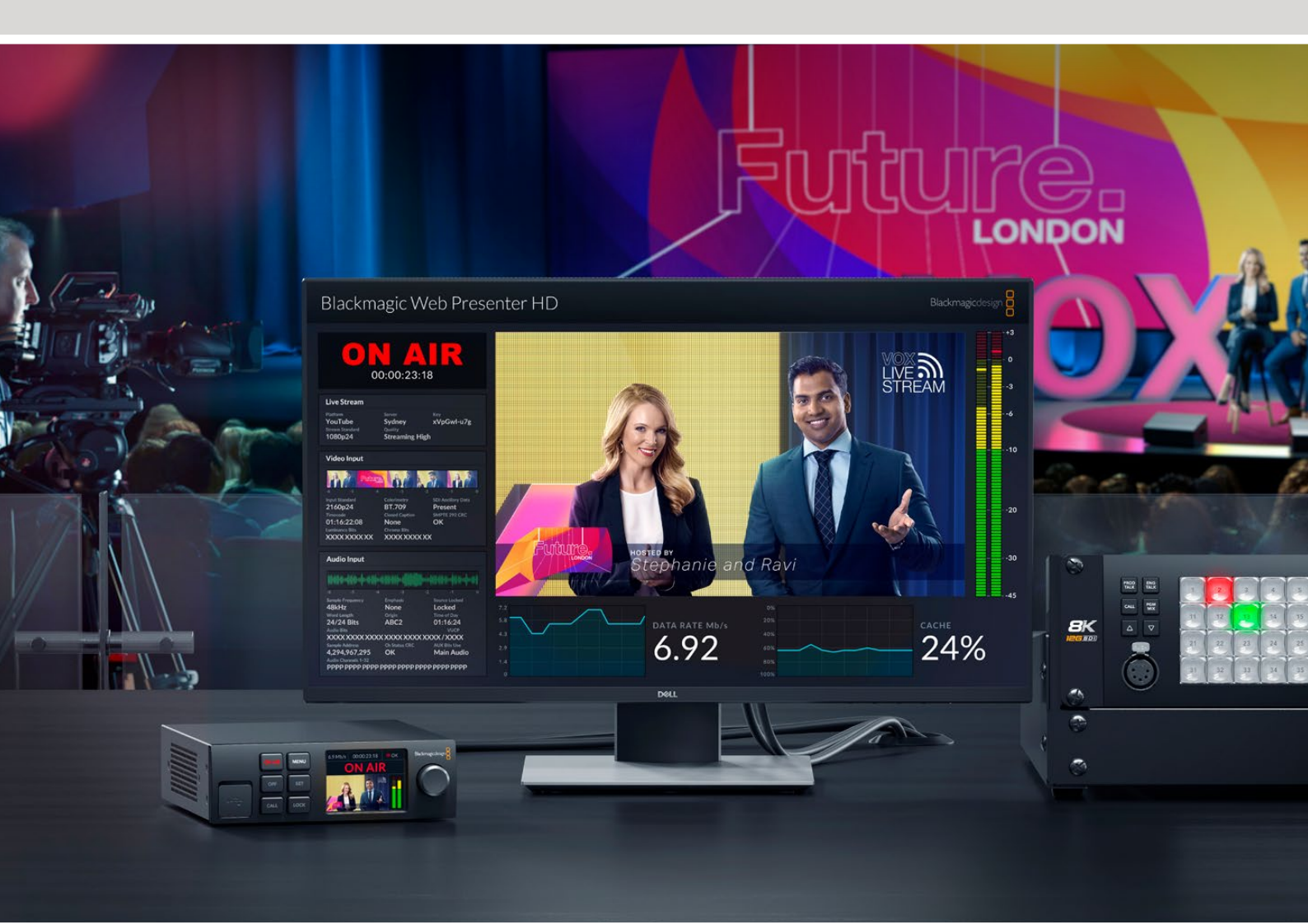

Blackmagic Web Presenter

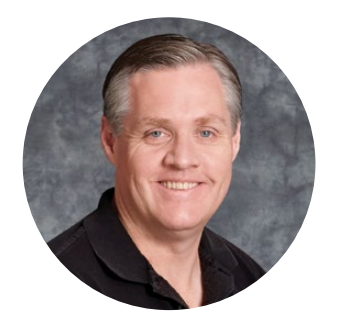

### ようこそ

このたびはBlackmagic Web Presenterをお買い求めいただき誠にありがとうございました。

Blackmagic Web Presenterは、あらゆるSDI機器に直接接続でき、信号をH.264に変換し、YouTube Live、Facebook Live、Twitchなどの人気の配信サービスでビデオを配信できます。また、ATEM Streaming Bridgeを使用することで、放送品質のビデオを2地点間で発信できます。これにより、インターネットを使用して、プロフェッショナルなビデオを離れた場所に簡単に送信できます。

このマニュアルには、Blackmagic Web Presenterを使用する上で必要な情報がすべて記載されています。また、YouTube Live、Facebook Live、Twitch、Zoom、Skypeなどを使用するためのセットアップ方法など、あらゆる機能とコントロールの使用方法も説明しています。

弊社ウェブサイト <u>www.blackmagicdesign.com/jp</u> のサポートページで、このマニュアルの最 新バージョン、およびBlackmagic Web Presenterの内部ソフトウェアのアップデートを確認で きます。ソフトウェアをダウンロードする際にユーザー登録していただければ、新しいソフトウェ アのリリース時にお知らせいたします。

常に新機能の開発および製品の改善に努めていますので、ユーザーの皆様からご意見をいた だければ幸いです。

rant

Blackmagic Design CEO

グラント・ペティ

# 目次

| 始めに                                        | 45 |
|--------------------------------------------|----|
| Web Presenterのフロントパネルの使用方法                 | 47 |
| LCDディスプレイ                                  | 49 |
| モニター出力の使用                                  | 50 |
| Web Presenter Setupの使用                     | 55 |
| Live Stream (ライブ配信) タブ                     | 56 |
| Setup (セットアップ) タブ                          | 57 |
| ネットワーク設定                                   | 58 |
| 直接配信のためにインターネットの共有を設定する                    | 58 |
| スマートフォンを使用した配信                             | 59 |
| Blackmagic Web Presenter HDをウェブカメラとして使用する  | 59 |
| Open Broadcasterのセットアップ                    | 60 |
| ATEM Streaming Bridgeでビデオリンクを構築            | 62 |
| XMLファイルの作成                                 | 63 |
| XMLファイルの書き出し                               | 63 |
| タリー、トークバック、カメラコントロール                       | 64 |
| URSA Broadcast G2の接続                       | 65 |
| Teranex Mini Rack Shelf                    | 65 |
| 内部ソフトウェアのアップデート                            | 66 |
| Developer Information                      | 67 |
| Blackmagic Web Presenter Ethernet Protocol | 67 |
| Protocol Blocks                            | 69 |
| ヘルプ                                        | 78 |
| 規制に関する警告                                   | 79 |
| 安全情報                                       | 80 |
| 保証                                         | 81 |

# 始めに

Blackmagic Web Presenterは簡単に使い始められます!必要な作業は、電源につなぎ、ビデオおよび オーディオを接続し、コンピューターにユニットを接続し、その後インターネットに接続するだけです。

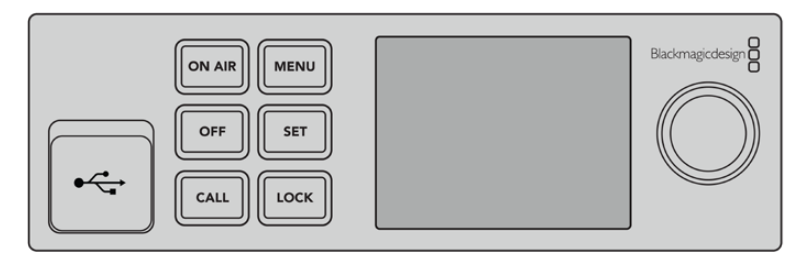

Blackmagic Web Presenterのフロントパネル

### 電源の接続

Blackmagic Web Presenterのリアパネルの電源入力に標準IEC電源ケーブルを接続します。

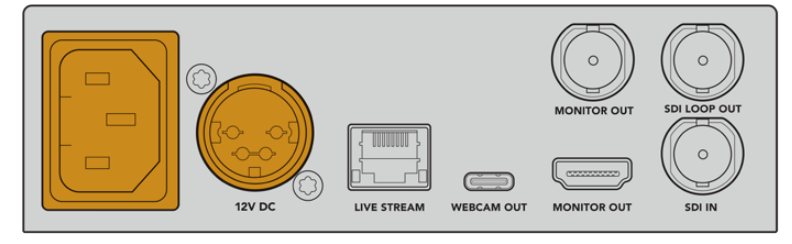

Blackmagic Web Presenterは、IECまたは12V DC電源入力から給電可能

Web Presenterには、12V DC電源入力も搭載されています。外部電源を接続したい場合、あるいは外部 電源(連続電力供給可能なUPSや外付け12Vバッテリーなど)からのリダンダント電源を接続したい場合 は、この12V DC入力を使用できます。

### ビデオとオーディオを接続

ビデオソースをBlackmagic Web PresenterのSDI入力に接続 ビデオが接続されると、Web Presenter の内蔵LCDに表示されます。オーディオは、SDIビデオ信号でビデオにエンベッドされます。これは、LCD のオーディオメーターで確認できます。

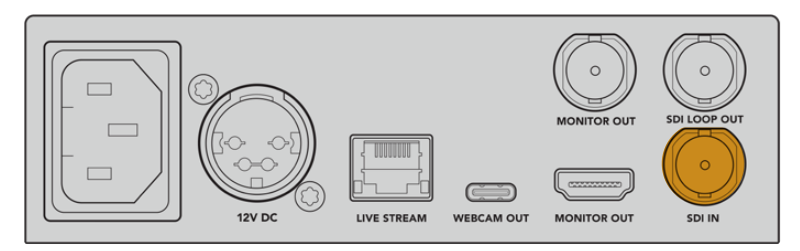

ビデオをBlackmagic Web PresenterのSDI入力に接続

Blackmagic Web Presenterは12G-SDIに対応しており、ビデオ入力が変わった場合に、HDとUltra HD( 最大2160p60まで)を自動的に切り替えます。Blackmagic Web Presenter 4KはUltra HDを配信で き、Blackmagic Web Presenter HDでは事実上あらゆるビデオ信号を1080pに変換できます。

#### モニターを接続

HDMIテレビまたはSDIモニターをモニター出力のひとつに接続します。これにより、放送をモニタリングでき、重要なステータス情報も確認できます。ステータスは、ビデオストリームと共に表示され、常に更新されます。モニター出力の使用方法の詳細は、「モニター出力の使用」セクションを参照してください。

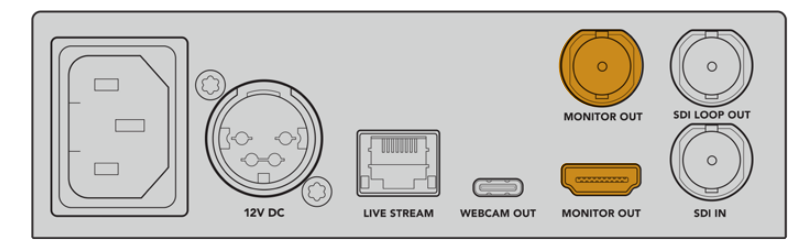

Web Presenterのモニター出力にモニターを接続

### USB経由でコンピューターを接続

Web PresenterのフロントパネルまたはリアパネルのUSBポートを使用して、コンピューターに接続しま す。これらのUSBポートは、ユニットのアップデートとBlackmagic Web Presenter Setup Utilityでのコ ンフィギュレーションに使用します。Web Presenterの最初のコンフィギュレーションを行ったら、コンピ ューターとユニットの接続を外せます。

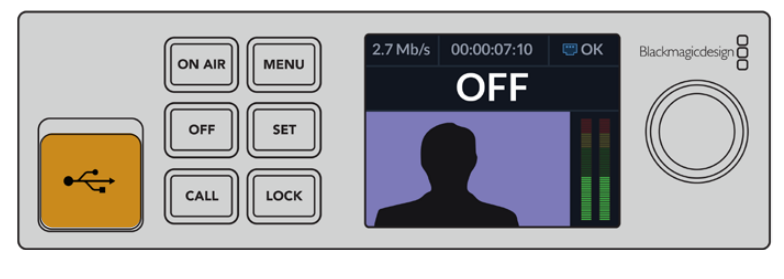

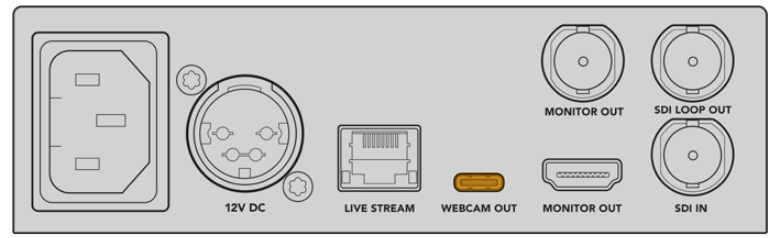

Blackmagic Web Presenterのフロントパネルまたはリアパネルの USBポートを使用してコンピューターに接続

#### インターネットに接続

Blackmagic Web Presenterの「LIVE STREAM」というラベルが付いたイーサネットポートに繋いだネ ットワークケーブルを、インターネットルーターまたはネットワークスイッチと接続し、インターネットに 接続します。

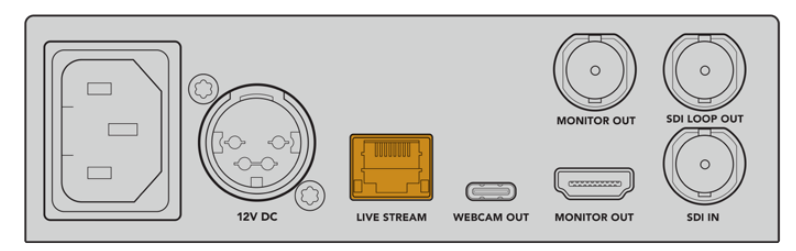

Blackmagic Web Presenterをリアパネルのイーサネットポートでネットワークに接続

### ライブ配信のセットアップ

次は、Web Presenterをセットアップして、YouTube Live、Facebook Live、Twitchなどの配信プラットフォームを介して配信できます。この例では、YouTube Liveでの配信用のセットアップを行います。

- 1 YouTube Studioのアカウントからストリームキーをコピーします。
- 2 Blackmagic Web Presenter Setup Utilityを<u>www.blackmagicdesign.com/jp/support</u>からダ ウンロードし、コンピューターにインストールします。このソフトウェアで、最初の配信設定をコ ンフィギュレーションできます。
- 3 Blackmagic Web Presenter Setup Utilityを立ち上げ、「Live Stream (ライブ配信)」ページに 進みます。
- 4 プラットフォームをYouTube、サーバーを「Primary (プライマリー)」に設定します。YouTubeの ストリームキーをコピーし、「Key (キー)」フィールドにペーストして、配信品質を選択します。 「Save」をクリックします。
- 5 これで、世界に向けて配信する準備が整いました!「ON AIR」ボタンをクリックするか、フロントパネルの「ON AIR」ボタンを押します。放送が終了したら、「OFF」ボタンを押すと配信を停止できます。

Facebook LiveやTwitchなど、その他のサービスでのライブ配信を行うための設定方に関しては、「ライブ配信サービスの使用」を参照してください。

# Web Presenterのフロントパネルの使用方法

Blackmagic Web Presenterのフロントパネルコントロールを使用して、配信の開始と停止や設定の変 更を行えます。

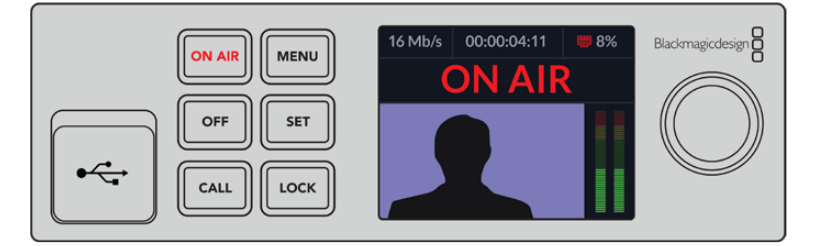

ON AIR - 「ON AIR」ボタンを押すと配信を開始できます。オンエア中はボタンが赤に点灯します。

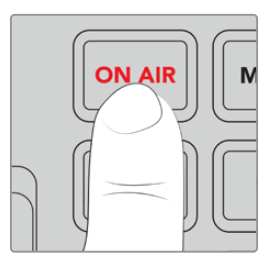

「ON AIR」ボタンが点滅している場合、ライブ配信の開始に失敗したか、予期せずライブ配信が停止した ことを意味します。これは、インターネット接続または配信設定が原因となっている可能性があります。 インターネット接続が機能しているか、配信設定が適切か確認してください。

**OFF** - 「OFF」ボタンを押すと配信を停止できます。

MENU - 「MENU」ボタンを押してLCDの設定を開きます。

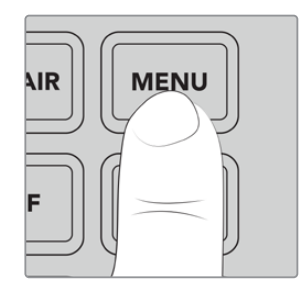

#### 設定を変更する:

1 ノブを回転させて、変更したい設定を選択し、「SET」ボタンを押します。

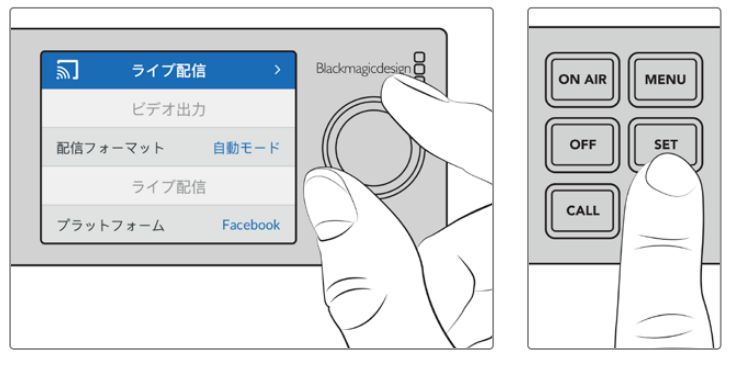

- 2 ノブを回して、設定を変更します。
- 3 「SET」を押して変更を確定します。

メニューを遡ってホームスクリーンに戻るには「MENU」ボタンを使用します。

CALL - この機能は、将来的なアップデートで使用可能になる予定です。

LOCK - パネルをロックするには、このボタンを1秒間長押しします。これにより、ボタンが使用できなくなるため、誤ってオンエアになったり、配信が止まることを防げます。アクティブになっている場合は、ボタンが赤に点灯します。

パネルのロックを解除するには、2秒間長押しします。

### LCDディスプレイ

ホームスクリーンは、Web Presenterを起動した際に最初に表示される画面です。ホームスクリーンには 以下の情報が表示されます:

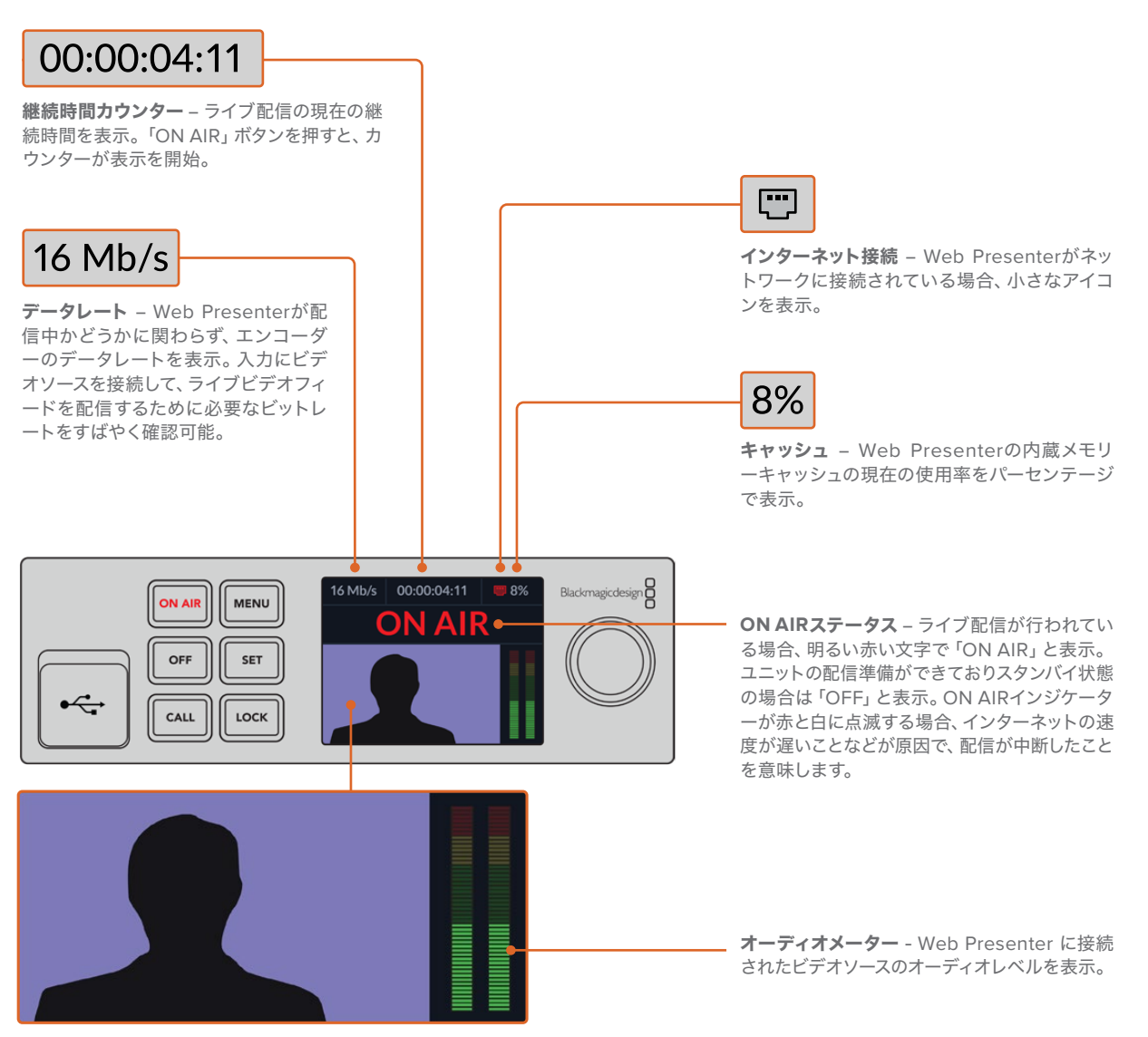

ビデオモニター – Web Presenterに接続された入力ビデオソースを表示。

### インターネット接続アイコン

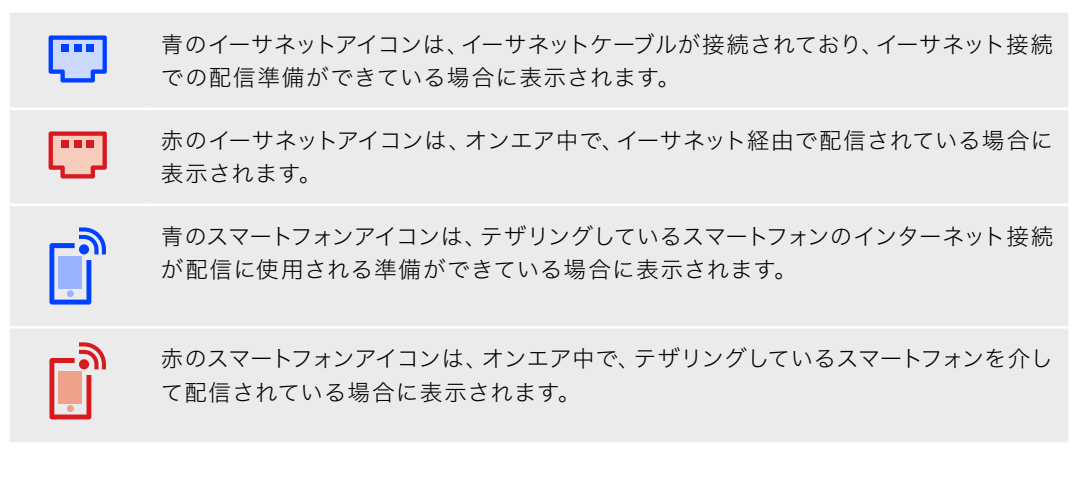

作業のこつ アイコンが表示されない場合、Web Presenterがネットワークに接続されていません。

# モニター出力の使用

モニター出力は、ビデオ入力、オーディオレベル、オンエア・ステータス、データレートおよびキャッシュ レベル、SDI入力の技術情報などをモニタリングできます。

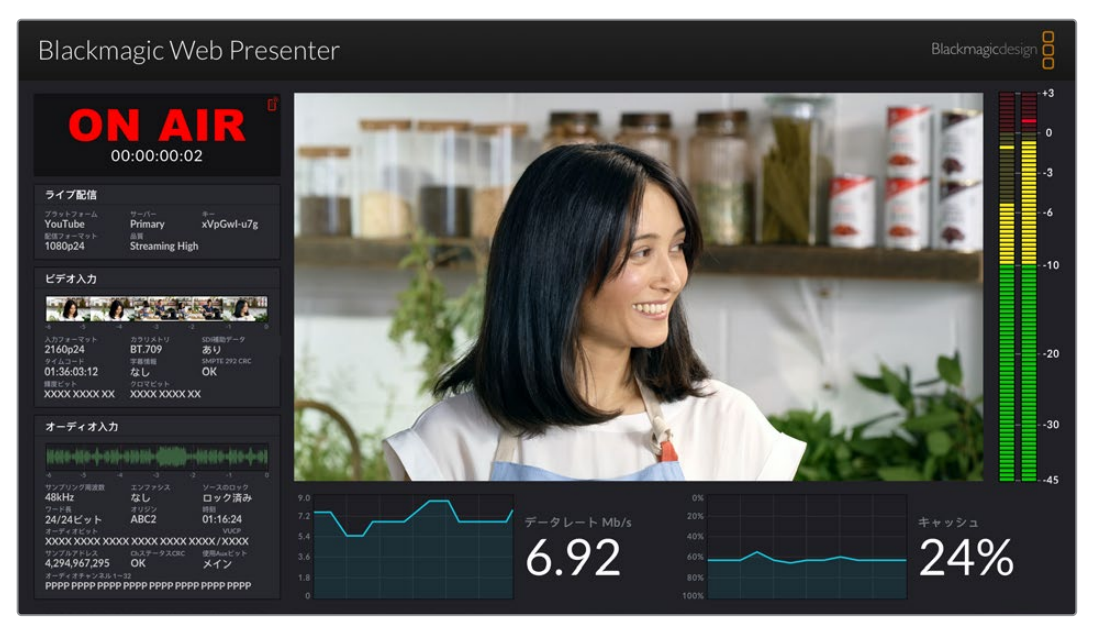

Blackmagic Web Presenterのモニター出力は、データレートおよびキャッシュステータスなどの総合的な情報を表示

モニター出力の表示画面は8つのパネルで構成されています。以下は各パネルの説明とそれぞれに表示 される情報です。

### 入力ビュー

メインパネルは、接続されているSDIビデオソースからの現在のビデオ入力を表示します。

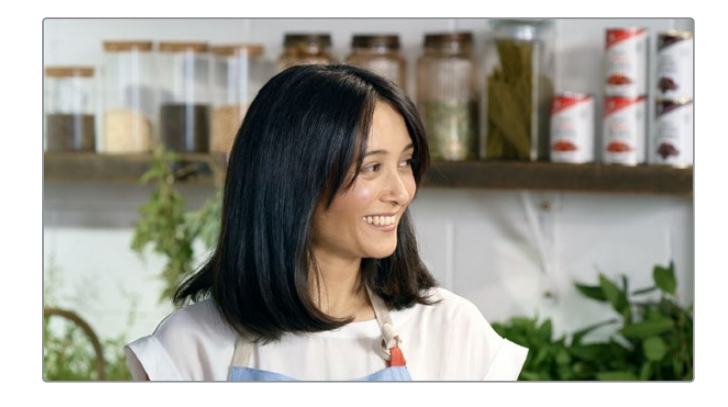

### オンエア・ステータス

配信が行われていない状態では、インジケーターは「OFF」と表示し、Web Presenterが放送す る準備ができていて、スタンバイ状態であることを示します。配信が始まると、インジケーターは 明るい赤で「ON AIR」と表示され、配信が停止されると表示が変わります。

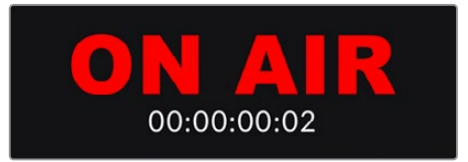

ON AIRインジケーターの下は、継続時間カウンターです。Web Presenterで「ON AIR」ボタン を押すと、継続時間カウンターがスタートします。

Web Presenterがオフエアで、携帯電話でテザリングして配信される予定の場合、「OFF」の 文字の横に青のスマートフォンアイコンが表示されます。オンエア中は、スマートフォンのアイ コンは赤に点灯します。

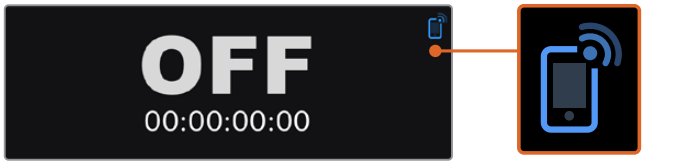

### ライブ配信

ライブ配信パネルには、ライブ配信の設定に関する情報が表示されます。これには、配信プラットフォーム、サーバー、ストリームキーの最初の10文字などが含まれます。また、配信の解像 度および品質設定も表示します。

| ライブ配信               |                     |                  |
|---------------------|---------------------|------------------|
| プラットフォーム<br>YouTube | サーバー<br>Primary     | ≄–<br>xVpGwl-u7g |
| 配信フォーマット<br>1080p24 | 品質<br>Streaming Hig | ;h               |

### ビデオ入力

ビデオ入力パネル上部に表示される5つのミニビューアは、ライブ配信の過去6秒を表示します。 各ミニビューアは1.2秒の配信時間を表します。

| ビデオ入力                            |                       |                           |
|----------------------------------|-----------------------|---------------------------|
| 0.0                              |                       |                           |
| -6 -5 -4<br>入力フォーマット             | -3<br>カラリメトリ          | -2 -1 0<br>SDI補助データ       |
| 2160p24<br>タイムコード<br>01・3ん・03・12 | BI./09<br>字幕情報<br>たL. | あり<br>SMPTE 292 CRC<br>OK |
| 間度ビット<br>XXXX XXXX XX            | クロマピット<br>XXXXX XXXX  | (XX                       |

ミニビューアの下では、Web PresenterのSDI入力に接続されたビデオ入力ソースに関する技術 情報の詳細が確認できます。

| 入力フォーマット            | SDIビデオ入力の解像度とフレームレートを表示します。 Web Presenterは<br>2160p60まで対応しています。                                                                                                    |
|---------------------|----------------------------------------------------------------------------------------------------|
| カラリメトリ              | SDIビデオ入力のカラースペースを表示します。Web Presenterは、Rec.601、<br>Rec.709、Rec.2020カラースペースをサポートしています。                                                                                                    |
| SDI補助データ            | 補助データは、SDIビデオ入力でビデオに加えて送信されるデータです。 これに<br>は、エンベデッドオーディオ、タイムコード、クローズドキャプションが含まれま<br>す。 SDI入力に補助データが含まれている場合、「あり」と表示されます。                                                                                     |
| タイムコード              | SDIビデオ入力ソースからのタイムコードを表示します。                                                                                                    |
| クローズドキャプション         | SDIビデオ入力にクローズドキャプションが含まれる場合、フォーマットが表示されます。 CEA-608およびCEA-708フォーマットがサポートされています。                                                                                                    |
| SMPTE 292 CR        | SDIビデオに対するエラーチェック機能です。Web PresenterがSDIビデオ入力<br>で問題を検出すると、エラーを表示します。CRCエラーは、通常、SDIケーブルに<br>問題がある場合やケーブルが長過ぎる場合に生じます。                                                                                        |
| 輝度Yビットおよびクロマ<br>ビット | 「輝度Yビット」および「クロマビット」のインジケーターは、SDIビデオ入力信<br>号のアクティビティを表示します。各文字は、ビデオ信号の1ビットの状態を表し<br>ます。<br>X - 「X」は、絶えず変化するビットを意味します。<br>L - 低ビット                                                                            |
|                     | <ul> <li>H - 高ビット</li> <li>理解しやすいように、SDIオフセットは取り除かれています。例えば、ビデオがブ<br/>ラックの場合、すべてのビットが低くなります。</li> </ul>                                                                                                    |
|                     | 通常、SDIビデオ入力の全10ビットはXで表示されます。これは、ビデオストリームのすべてのビットが常に変化していることを意味します。SDI入力が8ビットのビデオである場合、右端2桁のビットにはデータが存在しないため、常に「L」と表示されます。ビットが「X」であるべきなのに、「L」や「H」として表示され続ける場合、"変化のないビット"であることを意味し、アップストリームビデオに問題がある可能性があります。 |

### オーディオ入力

オーディオ入力パネルの上部のオーディオ波形は、ライブ配信の過去6秒間のオーディオ情報 を表示します。波形は継続的に更新され、右から左にスクロールします。

| W###+###+###  |                | - <del>\// (// * - (/ * - (- *)</del> ) |
|---------------|----------------|-----------------------------------------|
|               |                |                                         |
| サンプリング周波数     | エンファシス         | ソースのロック                                 |
| 48kHz         | なし             | ロック済み                                   |
| ワード長          | オリジン           | 時刻                                      |
| 24/24ビット      | ABC2           | 01:16:24                                |
| オーディオビット      |                | VUCP                                    |
| XXXX XXXX XXX | (X XXXX XXXX ) | XXX/XXXX                                |
|               |                | 使用Auxビット                                |
| 4.294.967.295 | OK             | メイン                                     |

オーディオ波形表示の下では、オーディオ入力に関する技術情報の詳細を確認できます。

| サンプリング周波数  | SDI入力にエンベッドされているオーディオのサンプリング周波数<br>レートを表示します。                                                                                                    |
|------------|----------------------------------------------------------------------------------------------------|
| エンファシス     | オーディオソースのエンファシスオプションが有効になっている<br>か表示します。                                                                                                    |
| ソースのロック    | オーディオソース周波数が外部リファレンスソースにロックされて<br>いるか確認できます。                                                                                                    |
| ワード長       | SDI入力にエンベッドされているオーディオのビット深度を表示<br>します。                                                                                                    |
| オリジン       | 4文字でチャンネルの起点を表します。                                                                                                    |
| 時刻         | フリーランタイムコード。                                                                                                    |
| オーディオビット   | SDI接続にエンベッドされたオーディオサンプルのビットアクティビ<br>ティを表示します。オーディオチャンネルのステータスでオーディオ<br>が16、20、24ビットのいずれかで表示されていても、オーディオビッ<br>トアクティビティで、実際のビット数を確認できます。                                       |
| VUCP       | V U C P ビ ッ ト は 左 か ら 右 に 読 み ま す。<br>「V」は「Valid(有 効 性)」、「U」は「User<br>(ユーザー)」、「C」は「Channel Status (チャンネルステータス)<br>」、「P」は「Parity (パリティ)」を意味します。このフィールドはオ<br>ーディオビットと同様に機能します。 |
| サンプルアドレス   | オーディオサンプルカウンター。                                                                                                    |
| 使用Auxビット   | メインオーディオにAuxビットが使用されているかどうかを表示<br>します。                                                                                                    |
| オーディオチャンネル | 1~32 各文字は、SDI入力にエンベッドされたオーディオチャンネ<br>ルを意味します。「P」は、オーディオチャンネルが使用されてい<br>ることを示し、「-」は該当のチャンネルにオーディオがないことを<br>意味します。                                                             |

### データレート

過去60秒間のエンコーダーの現在のデータレートを表示します。データレートは、メガビット/秒 (Mb/s) で測定されます。このインジケーターは、オフエアでも常に表示されます。これ により、オンエア前に帯域幅を正確に確認できます。

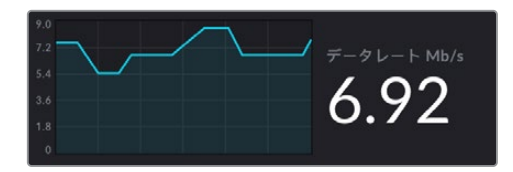

#### キャッシュ

Web Presenter HDに内蔵されたメモリーバッファの現在の使用率を表示します。グラフは過去60秒間の使用量を示します。キャッシュは、小容量の内蔵メモリーで、プログラム出力を継続的に収録および再生します。これは、配信データレートがビデオを持続できるレベルを下回った場合に、安全対策として機能します。

インターネットの不安定さは、多くの場合、ネットワークの使用状況やワイヤレス信号の弱さが原 因です。そのため、データレートが下がった場合、それに応じてバッファデータが増加します。接 続速度がビデオ配信をサポートできなくなるまで遅くなった場合、キャッシュがビデオフレーム を埋め合わせます。しかし、キャッシュが100%フルに達すると、ビデオ配信に影響が出るため、 キャッシュがフルになることは可能な限り回避するべきです。ビデオフィードを接続し、配信を 始めない状態で、モニター出力のキャッシュ表示を確認することでテストできます。キャッシュが 頻繁に100%に近づくようであれば、ライブ配信設定で低品質を選択します。

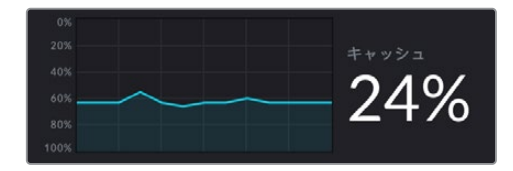

#### Audio Meters (オーディオメーター)

オーディオソースのレベルは、オーディオメーターでモニタリングできます。メーターは、Web Presenterのメニュー設定でPPMまたはVUレベルで表示するように設定できます。オーディオレ ベルが高過ぎる場合、メーターが赤くなります。これは、ライブ配信のオーディオが歪んだり、 クリッピングが生じている可能性があることを意味します。オーディオが緑のセクションの上部 付近に留まり、たまに黄色のセクションに達するように保つことが理想的です。

| -+3 |
|-----|
|     |
|     |
| - 0 |
| -   |
|     |
| •   |
| 3   |
|     |
|     |
| 6   |
| Ť   |
|     |
|     |
|     |
| 10  |
|     |
|     |
|     |
|     |
|     |
|     |
|     |
| 20  |
|     |
|     |
|     |
|     |
|     |
| 30  |
|     |
|     |
|     |
|     |
| 45  |
|     |

# Web Presenter Setupの使用

Blackmagic Web Presenterがネットワークに接続されている場合、同じネットワーク上のあらゆるコン ピューターを使用して、リモートでWeb Presenterを操作できます。Blackmagic Web Presenter Setup では、ユニットのフロントパネルに搭載されているのと同じコントロールと設定にアクセスできます。

| Web Prese | enter Setu         | qı                   |                            |                      | Blackmagicdesign |
|-----------|--------------------|----------------------|----------------------------|----------------------|------------------|
|           |                    | New Mark             | 454 00000411 #00<br>ON AIR |                      |                  |
|           |                    | CALL LOCK            |                            |                      |                  |
|           | Blackma<br>Bla     | agic Web             | D Prese<br>resenter HD     | nter HD              |                  |
|           |                    |                      |                            |                      |                  |
|           | LIVE STREAM<br>OFF | DURATION 00:00:00:00 | PLATFORM<br><b>Twitch</b>  | BITRATE<br>0.19 Mb/s |                  |
|           |                    |                      |                            |                      |                  |

| Standard: | 1080p60                                                         |                                                                                                    | *                                                                                                    |                                                                                                    |
|-----------|-----------------------------------------------------------------|----------------------------------------------------------------------------------------------------|----------------------------------------------------------------------------------------------------|----------------------------------------------------------------------------------------------------|
|           |                                                                 |                                                                                                    |                                                                                                    |                                                                                                    |
|           | Load Streamin                                                   | ig Settings                                                                                                    |                                                                                                    |                                                                                                    |
|           |                                                                 |                                                                                                    |                                                                                                    |                                                                                                    |
| Platform: | YouTube                                                         |                                                                                                    | v                                                                                                    |                                                                                                    |
| Server:   | Primary                                                         |                                                                                                    | *                                                                                                    |                                                                                                    |
| Key:      | qhu3-bp5f-2br1                                                  | -11wj                                                                                                    |                                                                                                    |                                                                                                    |
| Quality:  | Streaming Med                                                   | ium                                                                                                    | •                                                                                                    |                                                                                                    |
|           | OFF                                                             | ON AIR                                                                                                    |                                                                                                    |                                                                                                    |
|           | Standard: [<br>Platform: [<br>Server: [<br>Key: [<br>Quality: [ | Load Streamin<br>Load Streamin<br>Platform: YouTube<br>Server: Primary<br>Key: qhu3-bp5f-2br1<br>Quality: Streaming Med<br>OFF | Standard: 1080p60<br>Load Streaming Settings<br>Platform: YouTube<br>Server: Primary<br>Key: qhu3-bp5f-2br1-11wj<br>Quality: Streaming Medium<br>OFF ON AIR | Standard: 1080p60    Load Streaming Settings  Platform: YouTube   Server: Primary   Key: qhu3-bp5f-2br1-11wj  Quality: Streaming Medium   OFF ON AIR |

### Live Stream (ライブ配信) タブ

### Video Output (ビデオ出力)

**Stream Standard (配信フォーマット)** 「Stream Standard」メニューをクリックして、配信に 使用するビデオ解像度を選択します。Web Presenterの機種によって、720p25から1080p60ま で、または2160p60までを選択できます。

### Settings (設定)

カスタム配信設定 (Blackmagic ATEM Streaming BridgeからのXMLファイルなど) がある場 合、「Load Streaming Settings (配信設定をロード)」ボタンをクリックすると読み込みを実 行できます。

カスタム設定の作成方法およびATEM Streaming Bridgeへの接続方法は、後述の「ATEM Streaming Bridgeでビデオリンクを構築」 セクションを参照してください。

### Live Stream (ライブ配信)

**Platform(プラットフォーム)**「Platform」メニューをクリックして、放送に使用する配信プラットフォームを選択します。YouTube、Facebook、Twitchなどのオプションがあります。カスタム 配信設定を読み込んでいる場合、ここにリストアップされます。

**Server (サーバー**) 最寄りのサーバーをリストから選択します。サーバーのリストは、選択した 配信プラットフォームにより異なります。

Key (キー) 配信プラットフォームから配信用に割り当てられたストリームキーを入力します。

Quality (品質) Web Presenterの機種によって、HDまたは4Kから配信品質を選択します。

| HD                             | 4К                              |
|--------------------------------|---------------------------------|
| HyperDeck High 45 to 70 Mb/s   | HyperDeck High 95 to 220 Mb/s   |
| HyperDeck Medium 25 to 45 Mb/s | HyperDeck Medium 66 to 150 Mb/s |
| HyperDeck Low 12 to 20 Mb/s    | HyperDeck Low 38 to 80 Mb/s     |
| Streaming High 6 to 9 Mb/s     | Streaming High 34 to 51 Mb/s    |
| Streaming Medium 4.5 to 7 Mb/s | Streaming Medium 23 to 35 Mb/s  |
| Streaming Low 3 to 4.5 Mb/s    | Streaming Low 13 to 20 Mb/s     |

品質設定に使用されるデータレートは、Web Presenterが使用しているビデオフォーマットに よって変わります。例えば「Streaming High」の品質を選択し、1080p24を使用している場合 は、6 Mb/sのデータレートが使用されます。 表を見て分かる通り、配信データレートはHyperDeckレートより低くなっています。これにより、ディスクにデータを記録するのと比較して、概して低い帯域幅を使用するインターネットを 介してデータを送信できます。

各設定で、2つの数値がデータレートとして記載されていますが、低い方の数値は低いフレーム レート(24p、25p、30p)に使用され、高い方の数値は高いフレームレート(50p、60p)に使用 されます。配信品質のデフォルト設定は、「Streaming High」です。この設定は、非常に高品質 のチャンネル配信が可能です。

### OFFおよびON AIRボタン

ライブ配信の開始と停止は「OFF」および「ON AIR」ボタンで操作できます。ライブ配信中、「ON AIR」 ボタンは赤く点灯します。

### Setup (セットアップ) タブ

| Live Stream Setup    | - 12                |   |
|----------------------|---------------------|---|
| Name:                | Stream Studio 1     |   |
| Language:            | English 💌           |   |
| Software:            | Version 1.1         |   |
| Audio Meters:        | VU (-18dBFS)        |   |
| Network              |                     | Ċ |
| Protocol:            | O DCHP<br>Static IP |   |
| IP Address:          | 192.168.24.100      |   |
| Subnet Mask:         | 255.255.255.0       |   |
| Gateway:             | 192.168.24.1        |   |
| Primary DNS:         | 8.8.8.8             |   |
| Secondary DNS:       | 8.8.4.4             |   |
| Connection Priority: | C Ethernet Mobile   |   |
| Reset                |                     |   |
|                      | Factory Reset       |   |

**Name (名前)** Web Presenterに名前を付けたい場合は、ボックスに新しい名前を入力し、「Save」を クリックします。

Language (言語) Web Presenter HDの言語設定を変更できます。

Software (ソフトウェア) Web Presenterの現在のソフトウェアのバージョンを表示します。

Audio Meters (オーディオメーター) 表示するオーディオメーターのタイプを選択します。リファレン スレベルを「VU -18dBFS」、「VU -20dBFS」、「PPM -18dBFS」、「PPM -20dBFS」から選択できます。

### Network (ネットワーク)

ネットワークのコンフィギュレーションに関するオプション (DHCPを介したネットワークへの接続、また は静的IPアドレスの使用など)を選択できます。Web Presenterをネットワークに接続する方法に関して は「ネットワーク設定」 セクションを参照してください。

**Connection Priority (優先接続)** Web Presenterにイーサネットと携帯電話の両方が接続されている場合、配信に使用する接続をこの設定で選択できます。携帯電話でのテザリングに関しては「スマートフォンを使用した配信」セクションを参照してください。

### Reset (リセット)

「Factory Reset (出荷時設定にリセット)」ボタンをクリックすると、Web Presenterをリセットできます。

# ネットワーク設定

Web Presenterは、静的IPアドレスまたはDHCPでネットワークに接続できます。

**DHCP** - 使用しているユニットに自動的にIPアドレスを設定し、その他の設定を変更することなくネットワークに接続します。

DHCP (ダイナミック·ホスト·コンフィギュレーション·プロトコル) は、ネットワークサーバー上のサービス で、Web Presenterを自動的に検出してIPアドレスを割り当てます。DHCPは、イーサネット経由で機材を 簡単に接続し、IPアドレスの競合が生じません。コンピューターやネットワークスイッチの多くは、DHCP をサポートしています。

**Static IP Address (静的IPアドレス)** - IPアドレスを自分で設定したい場合は、「Protocol (プロトコル)」設定を「Static IP Address」に設定し、マニュアルでIP設定を変更します。

静的IPアドレスは、Web Presenterを再起動しても変わりません。

Web Presenterを企業のネットワークに接続する際は、静的IPアドレスを使用する必要がある場合があ ります。ネットワーク管理者がいる場合、ネットワークに接続されたすべての機器にカスタムIPアドレスが 割り当てられている可能性があります。ネットワーク管理者が会社のコンピューターおよびネットワーク を管理している場合は、ネットワーク管理者に確認するのが一番です。

# 直接配信のためにインターネットの共有を 設定する

Web Presenterをネットワークスイッチやインターネットルーターに直接接続できない場合は、コンピュ ーターのインターネット接続をイーサネットを介してWeb Presenterと共有することが可能です。

#### Blackmagic Web Presenterで直接配信を実行できるように設定する:

- 1 Web PresenterがDHCPを使用するように設定します。
- 2 イーサネットポートを通じてインターネット接続を共有できるようにコンピューターを設定します。

Mac:システム環境設定で「Sharing」をクリックし、「Service」リストから「Internet Sharing」 を選択します。使用しているMacがWifiでインターネットに接続されている場合、「Share your connection from」メニューで「Wifi」を選択します。「To computers using」リストで「Ethernet」 を選択します。「Service」リストで「Internet Sharing」のチェックボックスをチェックします。イ ンターネットの共有をオンにしたいか確認されるので、「Start」をクリックします。 Windows:スタートボタンを右クリックし、「ネットワーク接続」を選択します。「ネットワークの接続」 スクリーンが表示されます。「アダプターのオプションを変更する」をクリックします。コンピューターの ネットワーク接続がリストアップされます。インターネット接続を右クリックし、「プロパティ」を選択しま す。「共有」タブで「ネットワークのほかのユーザーに、このコンピューターのインターネット接続をとおし ての接続を許可する」をクリックします。メニューでネットワーク接続を選択して「OK」をクリックします。

- 3 Web Presenterをコンピューターのイーサネットポートに接続します。数秒後、DHCPがWeb Presenter にIPアドレスを割り当てます。
- **4** ユニットのLCDスクリーンの右上にイーサネットアイコンが表示されるか確認して、Web Presenterがイー サネット経由でインターネットに接続しているかチェックします。

# スマートフォンを使用した配信

Blackmagic Web Presenterは、スマートフォンでテザリングして配信を実行できます。つまり、スマートフォンのサービスエリア内であれば、あらゆる場所から世界に向けて配信が行えます。

### 携帯電話のテザリングをセットアップする:

- 1 スマートフォンをUSB-CケーブルでBlackmagic Web Presenterに接続します。USB-Cコネクターは、フロントまたはバックパネルのどちらでも使用できます。
- **2** スマートフォンのインターネットホットスポットを有効にします。

iOSデバイスでは「Settings」に進み、「Personal Hotspot」を開きます。「Allow Others to Join」を有効にしま す。Androidデバイスでは、スクリーンをスワイプして、クイック設定パネルを表示します。ホットスポットアイコ ンを長押しして、USBテザリングを有効にします。

Web Presenterの「ON AIR」ボタンを押すと、ライブ配信を行う準備が整います。

作業のこつ 配信が終了したら、スマートフォンのバッテリーを節約するためにテザリング接続をオフに することをお勧めします。

Web Presenterにイーサネットケーブルが接続されている場合、携帯電話のインターネットテザリングを使用するように設定されていることを確認するメッセージが表示されます。Web Presenter Setup Utilityを開き、「Setup」タブに進みます。「Network」 セクションで「Connection Priority (優先接続)」で「Mobile (携帯)」を選択します。

# Blackmagic Web Presenter HDを ウェブカメラとして使用する

SkypeやZoomなどのソフトウェアは、Web Presenterをウェブカメラとして自動的に設定するので、アプリケーションを立ち上げると、Web Presenterからのビデオが即座に表示されます。アプリケーションがWeb Presenterを を自動的に選択しない場合、アプリケーションがWeb Presenterをウェブカメラとマイクとして使用するようにマ ニュアルで設定します。

以下は、Skypeでウェブカメラを設定する方法です。

- **1** Skypeのメニューバーで、「Audio & Video Settings」を開きます。
- 2 「Camera」メニューをクリックし、リストからWeb Presenterを選択します。プレビューウィンドウにWeb Presenterの映像が表示されます。
- 3 「Microphone」メニューでWeb Presenterをオーディオソースとして選択します。

### Open Broadcasterのセットアップ

Open Broadcasterは、オープンソースのアプリケーションです。YouTube、Twitch、Facebook Liveなどのお気に入りの配信ソフトウェアとWeb Presenterの間で配信プラットフォームとして機能します。Open Broadcasterは、配信アプリが管理しやすいビットレートにビデオを圧縮します。

ここでは、配信サービスとしてYouTube Liveを使用して、Web Presenterのウェブカム出力を配信する ように、Open Broadcasterをセットアップする方法を説明します。

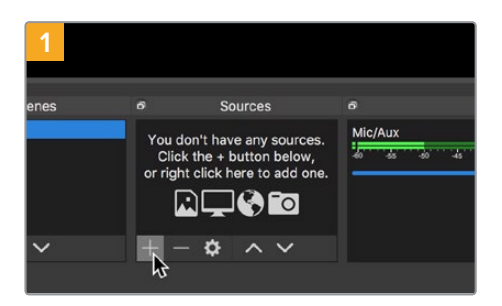

Open Broadcasterを起動し、「Sources」 ボッ クスのプラスボタンを押します。

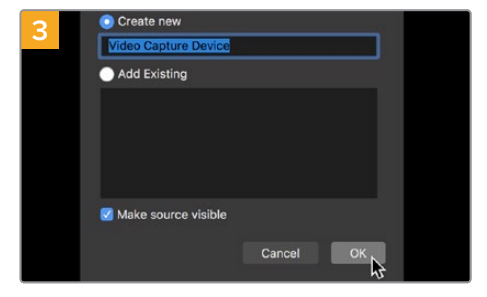

新しいソースに名前を付けて「OK」をクリック します。

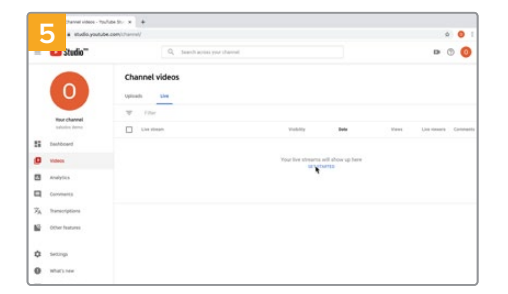

YouTubeのアカウントへ行きます。「Go live」ボ タンを押して、「Stream」をクリックします。

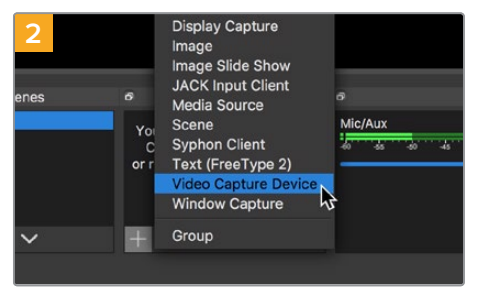

「Video Capture Device」を選択します。

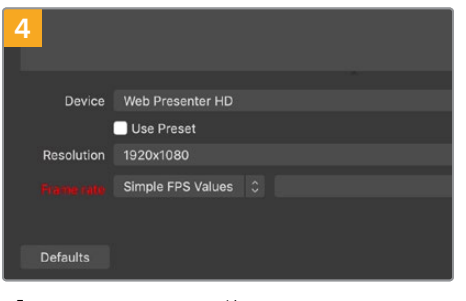

「Device」メニューで使用しているWeb Presenterの機種を選択して「OK」をクリック します。

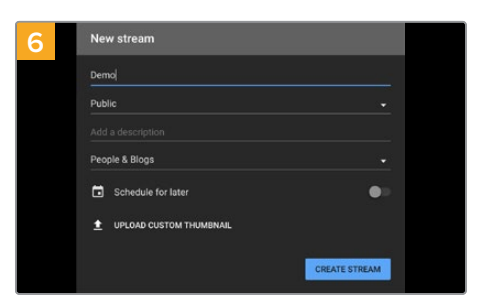

YouTubeの「Stream」 オプションで、配信の詳 細を入力し、「Create Stream」 をクリック します。

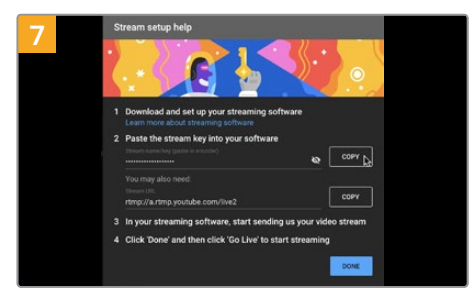

YouTubeは、使用するYouTubeアカウントに Open Broadcasterがアクセスできるようにす るためのストリームキーを生成します。

ストリームキーの横にある「COPY」ボタンをク リックします。コピーしたストリームキーは、次 のステップでOpen Broadcasterにペーストし ます。

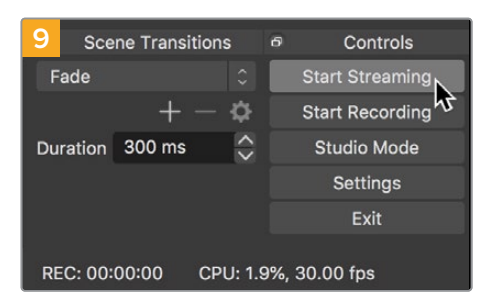

Open Broadcasterの放送リンクをYouTube に接続するには、スクリーン右下で「Start Streaming」をクリックします。これで、Open BroadcasterからYouTubeへのリンクが構築され ました。ここからは、すべてがYouTube Liveを使 って設定されます。

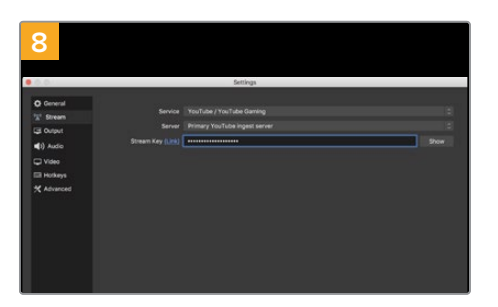

Open Broadcasterに戻り、メニューバーの「 OBS/Preferences」をクリックして環境設定を開 きます。「Stream」を選択します。YouTubeでコピー したストリームキーを「Stream Key」にペーストし て「OK」をクリックします。

Open Broadcasterの配信プレビューウィンドウに Web Presenterの映像が表示されます。

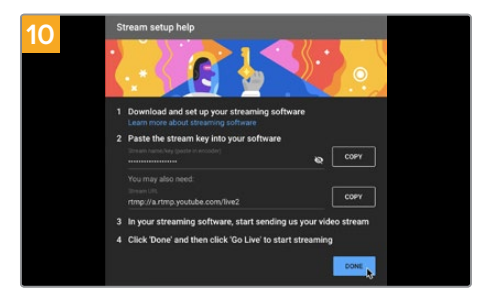

YouTube Liveに戻ると、Web Presenterのウェ ブカムプログラム出力がバックグラウンドに表示 されます。「DONE」をクリックします。

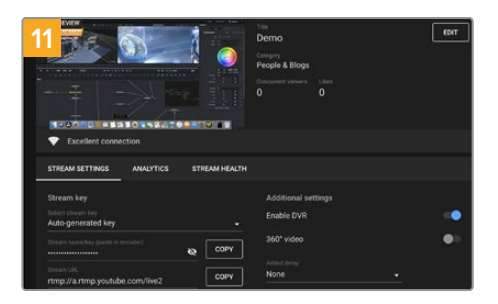

Open BroadcasterがYouTube Liveと通信している状態になったので、放送を開始できます。 すべてが適切に設定されているか、最終チェックを行ってください。

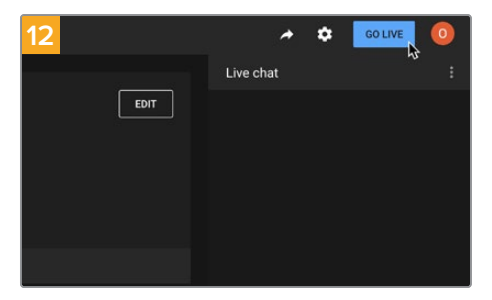

準備が整ったら、「GO LIVE」をクリックして放 送を開始します。

Open Broadcasterを使ったYouTubeでのライブ配信が始まりました。

メモ インターネットの性質上、配信に遅延が生じることが多々あります。放送の最後の部分をカットしてしまわないよう、「End Stream」をクリックする前に、実際のYouTubeの配信を見て、プログラムが終了したことを確認することが重要です。

# ATEM Streaming Bridgeでビデオリンクを 構築

ATEM Streaming Bridgeは、Web Presenterからの配信ビデオをデコードし、SDIまたはHDMIビデオ に変換します。これにより、ローカルネットワークを介して、または世界中にインターネットを介して、ビ デオを送信できます。

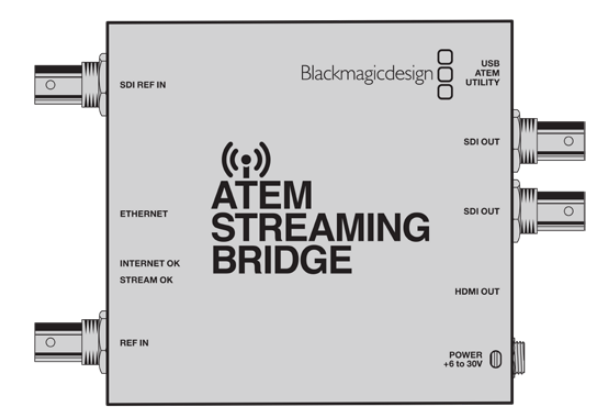

ATEM Streaming BridgeがWeb Presenterと同じローカルネットワークに接続されている場合、Web Presenter Setupの「Live Stream(ライブ配信)」タブの「Platform(プラットフォーム)」メニューに表示されます。

別の方法として、配信設定のXMLファイルが保存されたUSBドライブをWeb Presenterに接続するか、Web Presenter Setupを使用してコンピューターを介して、ファイルの設定をロードすることも可能です。

例えば、Blackmagic Web PresenterをATEM Streaming Bridgeと使用すると、天気予報を遠隔地か らスタジオに送信できます。ロケ先から送信するために必要なものは、Web Presenterとインターネッ ト接続だけです。スマートフォンでのテザリング、またはネットワークへの接続のいずれかでインターネ ットに接続します。

スタジオでは、ATEM Streaming Bridgeがインターネットフィードを受信し、SDIに変換するので、スタジオにあるメインのスイッチャーに接続できます。

この例のワークフローをセットアップする:

- ロケ地で、Blackmagic Web PresenterをスイッチャーのSDIプログラム出力に接続します。例えば、ATEM Constellation 8Kです。
- 2 Blackmagic Web Presenterをスマートフォンに接続します。
- 3 スタジオで、ATEM Streaming Bridgeをイーサネットでインターネットに接続します。
- 4 ATEM Streaming BridgeはインターネットからのSDIビデオフィード変換し、ニュース放送用にス タジオのスイッチャーのSDI入力に送信します。

スタジオでATEM Streaming BridgeをWeb Presenterのインターネットフィードに接続するには、ATEM Setup Utilityを起動し、インターネット設定をコンフィギュレーションする必要があります。これには、 配信の全設定を含むXMLファイルの生成も含まれます。このXMLファイルは、ロケ地にあるWeb Presenter でロードできます。

### XMLファイルの作成

XML設定ファイルを作成するには、ATEM Streaming Bridgeの「ETHERNET」 ポートからネットワークケ ーブルをインターネットルーターまたはネットワークスイッチにつなげて、インターネットに接続します。

ATEM Streaming BridgeをUSB-Cケーブルでコンピューターに接続し、ATEM Setupを立ち上げます。

「Setup (セットアップ)」タブで、ネットワーク設定が正しいか確認し、「Stream Service (配信サービス)」で「Internet (インターネット)」を選択します。インターネットステータスに「Visible Worldwide」 と表示されます。これは、すべてが正常に機能していることを意味します。

### ポート転送に関して

「Internet Status (インターネットステータス)」に、ポート転送やUPnPにおけるエラーが表示 されている場合、インターネットプロバイダーまたはネットワーク管理者に、使用しているイン ターネット接続でポート転送を「TCP port 1935」に設定するように依頼する必要があります。

### XMLファイルの書き出し

ATEM Setupのタブで設定を確認し、ATEM Streaming Bridgeをネットワークまたはインターネットに接続したら、XML設定ファイルを書き出せます。

1 ウィンドウの右上にある「Eternal ATEM Mini Pro (外部ATEM Mini Pro)」 タブをクリックします。

| Setup                                                                                                    |                                                                                                    | External ATEM Mini P                                                                             |
|----------------------------------------------------------------------------------------------------|----------------------------------------------------------------------------------------------------|--------------------------------------------------------------------------------------------------|
| All Inter<br>ON AIR<br>DOL 205<br>The Call 205<br>The Call 205<br>Call 205<br>Call 205 | >                                                                                                    |                                                                                                  |
| ATEM Mini Pro can connect<br>platform menu in the stre<br>key <b>qhu3-bp5f-2br1-11wj</b><br>ensure it conn                                                                                                    | t to you by selecting the name :<br>aming settings, you'll also need<br>. You can also create a settings<br>ects to the correct ATEM Strear                                                                            | Streaming Studio in the<br>d to enter the streaming<br>file for ATEM Mini Pro to<br>ming Bridge. |
| ATEM Mini Pro can connec<br>platform menu in the stre<br>key <b>qhu3-bp5f-2br1-11wj</b><br>ensure it conn<br><b>XTEM Mini Pro Settings</b>                                                                                                    | t to you by selecting the name :<br>aming settings, you'll also need<br>. You can also create a settings<br>ects to the correct ATEM Stream                                                                            | Streaming Studio in the<br>d to enter the streaming<br>file for ATEM Mini Pro to<br>ming Bridge. |
| ATEM Mini Pro can connect<br>platform menu in the stre<br>key <b>qhu3-bp5f-2br1-11wj</b><br>ensure it conn<br>TEM Mini Pro Settings<br>Platform:                                                                                                    | t to you by selecting the name:<br>aming settings, you'll also need<br>You can also create a settings<br>ects to the correct ATEM Stream<br>Streaming Studio                                                           | Streaming Studio in the<br>d to enter the streaming<br>file for ATEM Mini Pro to<br>ming Bridge. |
| ATEM Mini Pro can connect<br>platform menu in the stre<br>key qhu3-bp5f-2br1-11wj<br>ensure it conn<br>TEM Mini Pro Settings<br>Platform:<br>Server:                                                                                                    | t to you by selecting the name<br>aming settings, you'll also need<br>You can also create a settings<br>ects to the correct ATEM Stream<br>Streaming Studio<br>192.168.1.25                                            | Streaming Studio in the<br>d to enter the streaming<br>file for ATEM Mini Pro to<br>ming Bridge. |
| ATEM Mini Pro can connect<br>platform menu in the stre<br>key qhu3-bp5f-2br1-11wj<br>ensure it conn<br>ATEM Mini Pro Settings<br>Platform:<br>Server:<br>Key:                                                                                                    | t to you by selecting the name<br>aming settings, you'll also need.<br>You can also create a settings<br>ects to the correct ATEM Strear<br>Streaming Studio<br>192.168.1.25<br>qhu3-bp5f-2br1-11wj                    | Streaming Studio in the<br>d to enter the streaming<br>file for ATEM Mini Pro to<br>ming Bridge. |
| ATEM Mini Pro can connect<br>platform menu in the stre<br>key qhu3-bp5f-2br1-11wj<br>ensure it conn<br>ATEM Mini Pro Settings<br>Platform:<br>Server:<br>Key:<br>Quality:                                                                                                    | t to you by selecting the name:<br>aming settings, you'll also need.<br>You can also create a settings<br>ects to the correct ATEM Stream<br>Streaming Studio<br>192.168.1.25<br>qhu3-bp5f-2br1-11wj<br>Streaming High | Streaming Studio in the<br>d to enter the streaming<br>file for ATEM Mini Pro to<br>ming Bridge. |

- 2 プラットフォームの名前をカスタマイズするには、「Platform (プラットフォーム)」をクリックし、 新しい名前を入力します。この名前は、リモートのBlackmagicユニットのプラットフォームメニュ ーのリストに表示されます。
- 3 配信の品質を選択します。これにより、リモートのWeb Presenterの品質が設定されます。
- Save ATEM Settings (ATEMの設定を保存)」ボタンをクリックし、XMLファイルの保存先を 選択したら、「Save」をクリックします。
- 5 保存したXMLファイルは、遠隔で作業する担当者にメールで送信できます。

作業のこつ ATEM Setupのトークバック設定を使用すると、リモートのWeb Presenterに返送 するオーディオチャンネルを選択できます。

### XMLファイルのローディング

ロケ先に設定ファイルを電子メールで送信すると、ロケ地のスタッフはBlackmagic Web Presenter Setup を使用して、XMLをWeb Presenterにロードできます。その後は、ON AIRを押すだけで、スタジオへの天 気予報の配信を開始できます!

配信用のXMLファイルを一度ロードしたら、その後ロードを繰り返すことなく配信を開始・停止できま す。これにより、Web PresenterおよびATEM Streaming Bridgeを繋ぐ、継続的なビデオリンクを簡単 にセットアップできます。

スタジオにあるATEM Streaming Bridgeの配信およびネットワーク設定が変更されず、またATEM Streaming BridgeがWeb Presenterを探し続ける限り、インターネット上の場所に関わらず、必ずWeb Presenterを見つけることができます。ロケ先など、場所を問わず、Web Presenterをインターネットに接続し、「ON AIR」を押すと、スタジオのATEM Streaming Bridgeに即座に配信を開始します。

ATEM Streaming Bridgeの使用方法の詳細は、ATEM Miniマニュアルを参照してください。 同マニュア ルは、<u>www.blackmagicdesign.com/jp/support</u>からダウンロードできます。

# タリー、トークバック、カメラコントロール

ATEM Streaming BridgeおよびBlackmagic Web Presenterは、ATEMスイッチャーからのタリー、トー クバック、カメラコントロールの情報を送信できます。つまり、SDIベースのBlackmagic Designカメラを ローカルネットワーク内や、インターネットを介して世界各地のあらゆる場所にセットアップして、タリ ー、トークバック、カメラコントロール機能を使用できます。

設定は極めてシンプルです。以下の図は、URSA Mini Pro 4.6Kをローカルネットワークを介して、ATEM Constellation 8Kに接続し、タリー、トークバック、カメラコントロールを使用する方法です。

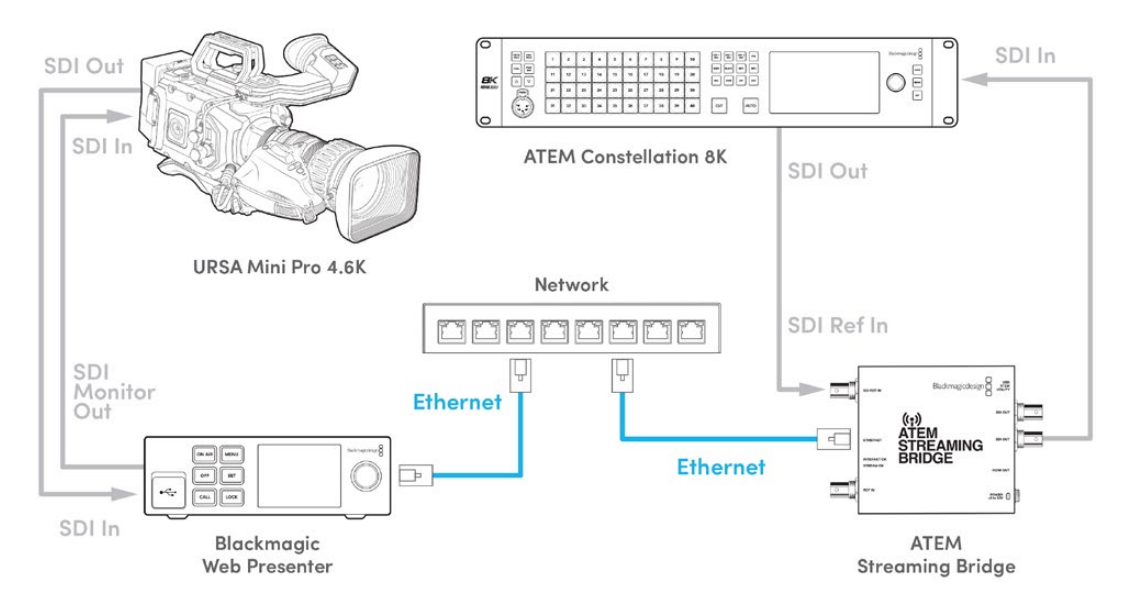

すべての機器が接続されたら以下を実行します:

- Blackmagic Web Presenterの「MENU」ボタンを押してLCDメニューを開き、「ライブ配信」メニューに進みます。
- 2 「プラットフォーム」でATEM Streaming Bridgeを選択します。
- 3 「SET」を押して確定します。

タリーを機能させるためには、カメラのATEMカメラIDをスイッチャーの入力にマッチさせる必要があります。ATEMカメラIDの設定方法に関しては、URSA Miniマニュアルを参照してください。

カメラをATEMスイッチャーのプログラム出力に切り替えることで、タリーが機能しているかテストできま す。カメラでATEMカメラIDが適切に設定されている場合、タリーライトが点灯し、カメラのLCDの周囲 にタリーの赤い枠が表示されます。カメラをプレビュー出力に切り替えると、タリーが緑に点灯します。

ATEM Software Controlのカメラページで、アイリスとペデスタルを調整し、カメラコントロールが機能 しているかテストします。

エンベッドされたSDIオーディオチャンネルの15と16が、デフォルトのトークバックチャンネルとして設 定されていますが、エンジニアチャンネルの13と14、またはATEM Setupユーティリティでプログラム出 力に変更することが可能です。

インターネット経由で送信している場合、ATEM SetupユーティリティでXML設定ファイルが作成され ます。このXMLファイルは、Blackmagic Web Presenterにロードされるので、インターネット上でATEM Streaming Bridgeを検出することが可能です。XML設定ファイルの作成およびローディング方法に関し ては、前のセクションを参照してください。

### URSA Broadcast G2の接続

URSA Broadcast G2には配信エンジンが内蔵されており、カメラのUSB-C拡張ポートから直接配信で きるため、Blackmagic Web Presenterを使用する必要はありません。タリーを適切に機能させるために ATEMカメラIDを設定する方法などは、URSA Broadcast G2マニュアルを参照してください。

## **Teranex Mini Rack Shelf**

Teranex Mini Rack Shelfは、1Uサイズの棚なので放送用ラックやロードケースにBlackmagic Web Presenterを設置できます。Web Presenterは非常に小型なので、同じ形状の他のBlackmagic Design機 器(Teranex MiniコンバーターやBlackmagic MultiView 4、HyperDeck Studio Miniなど)と並べてマウ ントできます。例えば、Blackmagic Web PresenterをATEM Television Studio HDと共に設置すること で、8つのビデオ入力を切り替えられ、Web Presenterを通してプログラム出力をライブ配信できます。 モジュラー方式なので、持ち運び可能で使い方が簡単なビデオソリューションをカスタマイズできます。

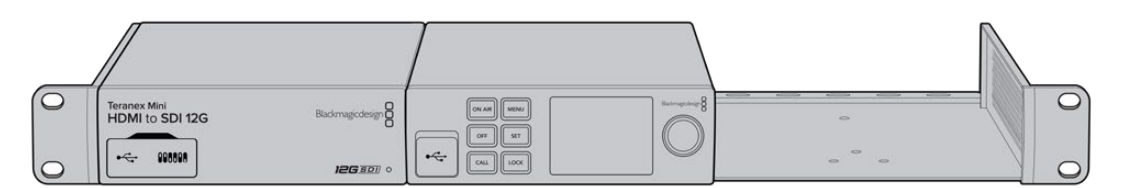

Teranex Mini Rack Shelfは、Blackmagic Web Presenterと、Teranex Mini ConverterやATEM Television Studio HDなど、同じ形状の他のBlackmagic Design機器と並べてマウント可能。

Teranex Mini Rack ShelfへのBlackmagic Web Presenterの取り付けは非常に簡単です。Web Presenter のゴム製の脚を取り外し (使用されている場合)、Teranex Mini Rack Shelfの底にユニットを同梱のネジで 取り付けます。Teranex Mini Rack Shelfには、オリジナルのカバーパネルを2枚同梱しており、Blackmagic Design機器を1台だけ使用する場合でもラックの隙間を埋められます。

詳細は、Blackmagic Designウェブサイト<u>www.blackmagicdesign.com/jp</u>を参照してください。

# 内部ソフトウェアのアップデート

Setup Utilityでは、Web Presenterの内部ソフトウェアをアップデートでき、配信、ネットワーク、配信品 質の設定も行えます。

#### 内部ソフトウェアのアップデート:

- 1 最新のBlackmagic Web Presenterインストーラーを<u>www.blackmagicdesign.com/jp/support</u>からダウンロードします。
- 2 Blackmagic Web Presenterインストーラーを起動し、画面に表示される指示に従います。
- 3 インストールが完了したら、Web Presenterをリアパネルまたはフロントパネル (プラスチックの カバー付き)のUSBコネクター経由でコンピューターに接続します。
- 4 Blackmagic Web Presenter Setupを起動し、画面に表示される指示に従って内部ソフトウェアを アップデートします。内部ソフトウェアが最新で何もする必要がない場合、指示は表示されません。

| Web Prese                                                    | enter Setup                                                    | Blackmagicdesign     |  |
|--------------------------------------------------------------|----------------------------------------------------------------|----------------------|--|
|                                                              |                                                                |                      |  |
|                                                              | est two two two to the two two two two two two two two two two |                      |  |
| Blackmagic Web Presenter HD<br>Blackmagic Web Presenter HD 🗢 |                                                                |                      |  |
|                                                              | LIVE STREAM DURATION PLATFORM<br>OFF 00:00:00:00 Twitch        | BITRATE<br>0.19 Mb/s |  |
| +                                                            |                                                                |                      |  |

Blackmagic Web Presenter用の最新のSetup Utilityは、Blackmagic Designサポートセンター (<u>www.blackmagicdesign.com/jp/support</u>) でダ ウンロード可能。

# **Developer Information**

### **Blackmagic Web Presenter Ethernet Protocol**

### v1.0

### Overview

The Blackmagic Web Presenter Ethernet Protocol is a line-oriented, text-based protocol to control a Web Presenter. The Blackmagic Web Presenter Ethernet Protocol is available for Blackmagic Web Presenter HD. Lines from the Web Presenter server will be separated by an ASCII LF sequence. Messages from the user may be separated by LF or CR LF.

### Connection

The Web Presenter server is accessed by connecting to TCP port 9977 on a Web Presenter.

### **Connection Response**

Upon connection, the Web Presenter server sends a dump of the device's state. The Web Presenter server sends information in blocks, with each having an identifying header followed by a colon. A block spans multiple lines and is terminated by a blank line. Each line in the protocol is terminated by a newline character.

Following the header, a block contains either a single multi-line string or a sequence of key/ value pairs arranged one per line. The first colon on a line is used to delimit the key and the value. A value may be a comma separated list. In this case, values in the list must have the "," and "\" characters escaped with a "\" character.

To be resilient to future protocol changes, clients should ignore blocks they do not recognize, up to the trailing blank line. Within recognized blocks, clients should ignore keys they do not recognize.

The protocol preamble block is always the first block sent by the Web Presenter server:

PROTOCOL PREAMBLE:

| Legend      |                  |
|-------------|------------------|
| <b>↓</b>    | End of line      |
|             | and so on        |
| Orange Text | Client Generated |
| Grey Text   | Server Generated |
|             |                  |

```
Version: 1.0↓
↓
```

The version field indicates the protocol version. When the protocol is changed in a compatible way, the minor version number will be updated. If incompatible changes are made, the major version number will be updated.

The initial status dump is concluded by the end prelude block:

```
END PRELUDE:
```

←

### Status Updates

When any device parameter is changed on the Web Presenter server by any client, such as the Blackmagic Web Presenter Setup utility, the Web Presenter server resends the applicable status block, containing only the items that have changed. Status updates can also occur due to external changes such as tethering to a smartphone or when a streaming service is disconnected.

For example. if the input video mode is set to Auto, the following block will be sent:

```
STREAM SETTINGS:↓
Video Mode: Auto↓
↓
```

### **Requesting Changes**

To change one or more parameters in a block, the client should send the appropriate block header in the same form the Web Presenter server sends, followed by the key/value pairs to be changed. For example, to change the input video format to 1080p59.94, the user should send the following block:

```
STREAM SETTINGS:↓
Video Mode: 1080p59.94↓
↓
```

The block must be terminated by a blank line. On receipt of a blank line, the Web Presenter server will either acknowledge the request by responding:

ACK↓

←

or if unable to parse the block responding with:

NACK←

After a positive response, the client should expect to see a status update from the Web Presenter server showing the status change. This is likely to be the same as the command that was sent, sometimes followed by other blocks providing data specific to the change.

```
STREAM SETTINGS:↓
Video Mode: 1080p59.94↓
↓
```

If the Web Presenter server does not understand a key in the requested block, the key will be ignored. If an invalid value is provided for a known key, then the request is ignored and the Web Presenter will respond with the existing value for the key. In both cases the Web Presenter server will still respond with an ACK.

```
STREAM SETTINGS:↓
Video Mode: UnsupportedMode↓
↓
ACK↓
↓
STREAM SETTINGS:↓
Video Mode: 1080p59.94↓
↓
```

### **Requesting a Status Dump**

The user may request that the Web Presenter server resend the complete state of any status block by sending the block header, followed by a blank line. In the following example, the user requests the Web Presenter server resend the stream settings:

```
STREAM SETTINGS:←
```

```
←
ACK←
↓
STREAM SETTINGS:←
Video Mode: 1080p59.94←
・・・
←
```

### **Protocol Blocks**

### **Identity Block**

The identity block contains information to identify the connected Web Presenter.

#### **Block Syntax**

The following example shows the Identity Block for a Blackmagic Web Presenter HD.

```
IDENTITY:↓
Model: Blackmagic Web Presenter HD↓
Label: Blackmagic Web Presenter HD↓
Unique ID: 00112233445566778899AABBCCDDEEFF↓
↓
```

#### Parameters

| Кеу       | Read/Write | Description                          | Valid Values   |
|-----------|------------|--------------------------------------|----------------|
| Model     | Read only  | The Web Presenter model name         | String         |
| Label     | Read/Write | A display name for the Web Presenter | String         |
| Unique ID | Read only  | A device specific unique identifier  | Hexadecimal ID |

### **Changing Device Label**

A device label to identify the Web Presenter can be changed by sending an identity block with label key.

```
IDENTITY:↓
Label: My Web Presenter↓
↓
ACK↓
↓
```

### Version Block

The version block contains hardware and software version information for the connected Web Presenter.

### **Block Syntax**

```
VERSION:↓

Product ID: BE73↓

Hardware Version: 0100↓

Software Version: 48858B6F↓

Software Release: 2.0↓

↓
```

#### Parameters

| Кеу              | Read/Write | Description                                | Valid Values        |
|------------------|------------|--------------------------------------------|---------------------|
| Product ID       | Read only  | The Web Presenter product ID               | Hexadecimal ID      |
| Hardware Version | Read only  | The Web Presenter hardware version         | Hexadecimal version |
| Software Version | Read only  | The Web Presenter software version         | Hexadecimal version |
| Software Release | Read only  | The Web Presenter software release version | Version Number      |

### **Network Blocks**

The network block contains the TCP/IP networking configuration for the connected Web Presenter.

### **Block Syntax**

This example shows the output for a connected Web Presenter. It displays 2 networking interfaces - the Gigabit Ethernet interface and option for a tethered smartphone.

The network settings prefixed with Current show the active TCP/IP settings, and are read-only. The Current settings reflect either the DHCP or Static configuration, depending on the Dynamic IP flag.

```
NETWORK:←
Interface Count: 2↓
Default Interface: 0↔
Static DNS Servers: 8.8.8.8, 8.8.4.4→
Current DNS Servers: 192.168.1.1, 8.8.4.4↓
4
NETWORK INTERFACE 0:↔
Name: Cadence GigE Ethernet MAC↓
Priority: 1₊
MAC Address: 00:11:22:33:44:55↔
Dynamic IP: true↓
Current Addresses: 192.168.1.10/255.255.255.0↓
Current Gateway: 192.168.1.1↓
Static Addresses: 10.0.0.2/255.255.255.0↓
Static Gateway: 10.0.0.1↓
┙
```

```
NETWORK INTERFACE 1:↓

Name: USB Ethernet↓

Priority: 0↓

MAC Address: 00:00:00:00:00.00↓

Dynamic IP: true↓

Current Addresses: 0.0.0.0/255.255.0.0↓

Current Gateway: 0.0.0.0↓

Static Addresses: 10.0.0.2/255.255.255.0↓

Static Gateway: 10.0.0.1↓

↓
```

### Parameters

#### Network Block

| Кеу                 | Read/Write | Description                                                        | Valid Values                           |
|---------------------|------------|--------------------------------------------------------------------|----------------------------------------|
| Interface Count     | Read only  | The number of networking interfaces supported by the Web Presenter | Integer                                |
| Default Interface   | Read only  | The default networking interface                                   | Integer                                |
| Static DNS Servers  | Read only  | The IP addresses of the static DNS servers                         | Comma separated list of IPv4 addresses |
| Current DNS Servers | Read only  | The IP addresses of the current DNS servers                        | Comma separated list of IPv4 addresses |

#### Network Interface Block

| Кеу               | Read/Write | Description                                                                                                    | Valid Values                                               |
|-------------------|------------|----------------------------------------------------------------------------------------------------|------------------------------------------------------------|
| Name              | Read only  | The name of the networking interface                                                                                                    | String                                                     |
| Priority          | Read/Write | The priority of the network interface. When<br>multiple network interfaces are available,<br>the high priority interface will become the<br>default | Unsigned integer. The higher number is the higher priority |
| MAC Address       | Read Only  | MAC address of the networking interface                                                                                                    | IEEE 802 MAC address                                       |
| Dynamic IP        | Read/Write | Selects DHCP or Static IP configuration                                                                                                    | true - DHCP enabled<br>false - Static IP                   |
| Current Addresses | Read Only  | The current IP address and Subnet mask                                                                                                    | {IPv4 address}/{Subnet Mask}                               |
| Current Gateway   | Read Only  | The current IP gateway address                                                                                                    | IPv4 address                                               |
| Static Addresses  | Read/Write | Status IP address and subnet mask when DHCP disabled                                                                                                | {IPv4 address}/{Subnet Mask}                               |
| Static Gateway    | Read/Write | Static gateway address when DHCP disabled                                                                                                    | IPv4 address                                               |

### **Changing Networking Settings**

The network can be configured to use either DHCP or a static configuration. To enable DHCP on Network Interface 0:

NETWORK INTERFACE 0:↓ Dynamic IP: true↓ ↓

```
ACK←
→
NETWORK INTERFACE 0:↓
Dynamic IP: true↓
┙
To set a fixed IP address, supply all static parameters:
NETWORK INTERFACE 0:~
Dynamic IP: false↓
Static Addresses: 192.168.1.2/255.255.255.0↓
Static Gateway: 192.168.1.1↓
4
ACK₊
4
NETWORK INTERFACE 0:↔
Dynamic IP: false↓
Static Addresses: 192.168.1.2/255.255.255.0↓
Static Gateway: 192.168.1.1↓
```

```
4
```

Changing network settings may cause the IP connection to be dropped.

### **UI Settings Block**

The UI settings block contains the front panel LCD and monitor output settings for the connected Web Presenter.

#### **Block Syntax**

```
UI SETTINGS:↓
Available Locales: en_US.UTF-8, zh_CN.UTF-8, ja_JP.UTF-8, ko_KR.UTF-8, es_
ES.UTF-8, de_DE.UTF-8, fr_FR.UTF-8, ru_RU.UTF-8, it_IT.UTF-8, pt_BR.UTF-8,
tr_TR.UTF-8↓
Current Locale: en_US.UTF-8↓
Available Audio Meters: PPM -18dB, PPM -20dB, VU -18dB, VU -20dB↓
Current Audio Meter: PPM -20dB↓
↓
```

#### Parameters

| Кеу                    | Read/Write | Description                                               | Valid Values                                                    |
|------------------------|------------|-----------------------------------------------------------|-----------------------------------------------------------------|
| Available Locales      | Read only  | The locales available in the Web Presenter                | Comma separated list of locales                                 |
| Current Locale         | Read/Write | The current locale for Web Presenter                      | Refer to the locales from the Available Locales field           |
| Available Audio Meters | Read only  | The available audio meters supported by the Web Presenter | Comma separated list of audio meter types                       |
| Current Audio Meter    | Read/Write | The current audio meter                                   | Refer to the audio meters from the Available Audio Meters field |
## Stream Settings Block

The stream settings block contains the stream configuration for the connected Web Presenter.

## **Block syntax**

This example shows the output for a connected Web Presenter. The stream settings prefixed with Current show the active stream settings and are writable. The stream settings prefixed by Available show the available stream settings for the device or platform and are read-only. To view the available servers or quality levels for a stream service, the Current Platform stream setting should be set first.

```
STREAM SETTINGS:↓

Available Video Modes: Auto, 1080p23.98, 1080p24, 1080p25, 1080p29.97,

1080p30, 1080p50, 1080p59.94, 1080p60, 720p25, 720p30, 720p50, 720p60

Video Mode: 1080p59.94,↓

Current Platform: YouTube↓

Current Server: Primary↓

Current Quality Level: Streaming Medium↓

Stream Key: abc1-def2-ghi3-jkl4-mno5↓

Available Default Platforms: Facebook, Twitch, YouTube, Twitter /

Periscope, Restream.IO↓

Available Custom Platforms: My Platform↓

Available Servers: Primary, Secondary↓

Available Quality Levels: HyperDeck High, HyperDeck Medium, HyperDeck Low,

Streaming High, Streaming Medium, Streaming Low↓

↓
```

## Parameters

| Кеу                         | Read/Write | Description                                                      | Valid Values                                                                                            |  |
|-----------------------------|------------|------------------------------------------------------------------|----------------------------------------------------------------------------------------------------|--|
| Available Video Modes       | Read only  | The video modes available<br>in the Web Presenter                | Comma separated list of video modes                                                                     |  |
| Video Mode                  | Read/Write | The current video mode                                           | Refer to the video modes from the<br>Available Video Modes field                                        |  |
| Current Platform            | Read/Write | The selected streaming platform                                  | Refer to the platforms from the<br>Available Default Platforms and<br>Available Custom Platforms fields |  |
| Current Server              | Read/Write | The current server for the streaming platform                    | Server is dependent on selected<br>Current Platform                                                     |  |
| Current Quality Level       | Read/Write | The current streaming quality level                              | Quality level is dependent on selected Current Platform                                                 |  |
| Stream Key                  | Read/Write | The stream key for the streaming platform                        | String                                                                                                  |  |
| Available Default Platforms | Read only  | The available default streaming platforms                        | Comma separated list of default platforms                                                               |  |
| Available Custom Platforms  | Read only  | The custom streaming platforms loaded in the Web Presenter       | Comma separated list of custom platforms                                                                |  |
| Available Servers           | Read only  | The available servers for the selected streaming platform        | Comma separated list of servers                                                                         |  |
| Available Quality Levels    | Read only  | The available quality levels for the selected streaming platform | Comma separated list of quality levels                                                                  |  |

## **Changing Stream Settings**

The stream settings can be changed by providing a stream settings block. The following is an example of streaming a 1080p59.94 input on Twitch with a medium stream quality.

STREAM SETTINGS: Video Mode: 1080p59.94↓ Current Platform: Twitch↓ Current Server: US West: Los Angeles, CA→ Current Quality Level: Streaming Medium↓ Stream Key: live 123456789 1aB2cD3eF4gH5iJ6kL7mN8oP9gR0sT 4 ACK← 4 STREAM SETTINGS:↓ Video Mode: 1080p59.94 ↔ Current Platform: Twitch↓ Current Server: US West: Los Angeles, CA↔ Current Quality Level: Streaming Medium Stream Key: live\_123456789\_1aB2cD3eF4gH5iJ6kL7mN8oP9qR0sT↓  $\rightarrow$ 

## Stream XML Block

The stream XML block allows users to configure the Web Presenter with a custom configuration file in XML format.

#### **Block syntax**

The following example shows an XML file - Custom.xml has been loaded to configure the stream settings in the Web Presenter.

STREAM XML:↓ Files: Custom.xml↓ ↓

## Parameters

| Кеу    | Read/Write | Description                           | Valid Values                      |
|--------|------------|---------------------------------------|-----------------------------------|
| Files  | Read/Write | The XML files loaded in Web Presenter | Comma separated list of filenames |
| Action | Write only | The stream XML action                 | Remove<br>Remove All              |

## Adding a Stream XML file

An XML file can be loaded onto a Web Presenter by sending the stream xml command with a filename, then provide the contents of the XML file. After adding the XML file, the Available Custom Platforms field in the STREAM SETTINGS block will be updated with the new platforms, however the Current items will remain unchanged.

For the Stream XML block to be parsed correctly, any blank lines should be removed from the XML files.

```
STREAM XML Custom.xml:
<?xml version="1.0" encoding="UTF-8"?>
<streaming>₊
      <service>₊
           <name>My Custom Platform</name>
           . . .
      </service>
</streaming>↓
4
АСК↓
4
STREAM XML Custom.xml:↔
<?xml version="1.0" encoding="UTF-8"?>
<streaming>
      <service>↓
          <name>My Custom Platform</name>
           . . .
      </service>
</streaming>↩
\rightarrow
STREAM XML:←
Files: Custom.xml↓
4
STREAM SETTINGS:↓
Available Custom Platforms: My Custom Platform↓
\leftarrow
```

## Removing a Stream XML file

An XML file can be removed from the Web Presenter by sending the stream xml command with the remove action.

```
STREAM XML:↓
Action: Remove↓
Files: Custom.xml↓
↓
ACK↓
↓
STREAM XML:↓
Files:↓
↓
STREAM SETTINGS:↓
Available Custom Platforms:↓
↓
```

## **Removing all Stream XML files**

All XML files can be removed from the Web Presenter by sending the stream xml command with the remove all action. In the example, following the remove all action, the loaded stream XML files and available custom platforms are both displayed as empty.

```
STREAM XML:↓
Action: Remove All↓
↓
ACK↓
↓
STREAM XML:↓
Files: ↓
↓
STREAM SETTINGS:↓
Available Custom Platforms:↓
↓
```

## Stream State Block

The stream state block provides the streaming status of the Web Presenter.

The Web Presenter server will send a stream state block update whenever there is a change to the Status field. Due to frequency of changes to Duration and Bitrate fields, these fields need to be polled by the client by requesting a Stream State block.

## **Block syntax**

```
STREAM STATE:↓
Status: Idle↓
↓
```

## Parameters

| Кеу      | Read/Write | Description                                                                      | Valid Values                                   |
|----------|------------|----------------------------------------------------------------------------------|------------------------------------------------|
| Status   | Read only  | The stream state of the Web Presenter,<br>updated when the stream status changes | Idle<br>Connecting<br>Streaming<br>Interrupted |
| Action   | Write only | The Web Presenter shutdown action.                                               | Start<br>Stop                                  |
| Duration | Read only  | The duration of the active stream                                                | String in format of DD:HH:MM:SS                |
| Bitrate  | Read only  | The bitrate of the active stream                                                 | Integer bits per second                        |

## **Starting Stream**

The stream is started by providing a stream state block with start action.

```
STREAM STATE:↓
Action: Start↓
↓
```

```
ACK 

ACK 

ACK 

ACK 

STREAM STATE: 

STREAM STATE: 

Status: Streaming 

ACK 

Status: Streaming 

ACK 

ACK 

ACK 

ACK 

ACK 

ACK 

ACK 

ACK 

ACK 

ACK 

ACK 

ACK 

ACK 

ACK 

ACK 

ACK 

ACK 

ACK 

ACK 

ACK 

ACK 

ACK 

ACK 

ACK 

ACK 

ACK 

ACK 

ACK 

ACK 

ACK 

ACK 

ACK 

ACK 

ACK 

ACK 

ACK 

ACK 

ACK 

ACK 

ACK 

ACK 

ACK 

ACK 

ACK 

ACK 

ACK 

ACK 

ACK 

ACK 

ACK 

ACK 

ACK 

ACK 

ACK 

ACK 

ACK 

ACK 

ACK 

ACK 

ACK 

ACK 

ACK 

ACK 

ACK 

ACK 

ACK 

ACK 

ACK 

ACK 

ACK 

ACK 

ACK 

ACK 

ACK 

ACK 

ACK 

ACK 

ACK 

ACK 

ACK 

ACK 

ACK 

ACK 

ACK 

ACK 

ACK 

ACK 

ACK 

ACK 

ACK 

ACK 

ACK 

ACK 

ACK 

ACK 

ACK 

ACK 

ACK 

ACK 

ACK 

ACK 

ACK 

ACK 

ACK 

ACK 

ACK 

ACK 

ACK 

ACK 

ACK 

ACK 

ACK 

ACK 

ACK 

ACK 

ACK 

ACK 

ACK 

ACK 

ACK 

ACK 

ACK 

ACK 

ACK 

ACK 

ACK 

ACK 

ACK 

ACK 

ACK 

ACK 

ACK 

ACK 

ACK 

ACK 

ACK 

ACK 

ACK 

ACK 

ACK 

ACK 

ACK 

ACK 

ACK 

ACK 

ACK 

ACK 

ACK 

ACK 

ACK 

ACK 

ACK 

ACK 

ACK 

ACK 

ACK 

ACK 

ACK 

ACK 

ACK 

ACK 

ACK 

ACK 

ACK 

ACK 

ACK 

ACK 

ACK 

ACK 

ACK 

ACK 

ACK 

ACK 

ACK 

ACK 

ACK 

ACK 

ACK 

ACK 

ACK 

ACK 

ACK 

ACK 

ACK 

ACK 

ACK 

ACK 

ACK 

ACK 

ACK 

ACK 

ACK 

ACK 

ACK 

ACK 

ACK 

ACK 

ACK 

ACK 

ACK 

ACK 

ACK 

ACK 

ACK 

ACK 

ACK 

ACK 

ACK 

ACK 

ACK 

ACK 

ACK 

ACK 

ACK 

ACK 

ACK 

ACK 

ACK 

ACK 

ACK 

ACK 

ACK 

ACK 

ACK 

ACK 

ACK 

ACK 

ACK 

ACK 

ACK 

ACK 

ACK 

ACK 

ACK 

ACK 

ACK 

ACK 

ACK 

ACK 

ACK 

ACK 

ACK 

ACK 

ACK 

ACK 

ACK 

ACK 

ACK 

ACK 

ACK 

ACK 

ACK 

ACK 

ACK 

ACK 

ACK 

ACK 

ACK 

ACK 

ACK 

ACK 

ACK 

ACK 

ACK 

ACK 

ACK 

ACK 

ACK 

ACK 

ACK 

ACK 

ACK 

ACK 

ACK 

ACK 

ACK 

ACK 

ACK 

ACK 

ACK 

ACK 

ACK 

ACK 

ACK 

ACK 

ACK 

ACK 

ACK 

ACK 

ACK 

ACK 

ACK 

ACK 

ACK 

ACK 

ACK 

ACK 

ACK 

ACK 

ACK 

ACK 

ACK 

ACK 

ACK 

ACK 

ACK 

ACK 

ACK 

ACK 

ACK 

ACK 

ACK 

ACK 

ACK 

ACK 

ACK 

ACK 

ACK 

ACK 

ACK 

ACK 

ACK 

ACK 

ACK
```

## Stopping stream

The stream is stopped by providing a Stream State block with stop action.

```
STREAM STATE: +
Action: Stop+
+
ACK+
STREAM STATE: +
Status: Idle+
+
```

## Shutdown Block

The Shutdown block provides power control of the Web Presenter. The Shutdown block is write-only and not presented in the preamble.

## Parameters

| Кеу    | Read/Write | Description                        | Valid Values            |
|--------|------------|------------------------------------|-------------------------|
| Action | Write only | The Web Presenter shutdown action. | Reboot<br>Factory Reset |

## Reboot

The Web Presenter can be rebooted by providing a Shutdown block with reboot action.

```
SHUTDOWN:↓
Action: Reboot↓
↓
ACK↓
↓
```

On reboot action, the Web Presenter server will be stopped and clients will be disconnected.

## **Factory Reset**

The Web Presenter can be factory reset by providing a Shutdown block with factory reset action. On factory reset action, all settings are set to factory defaults.

```
SHUTDOWN:
```

# ヘルプ

## ヘルプライン

すぐに情報が必要な方は、Blackmagic Designオンラインサポートページで、Blackmagic Web Presenter の最新サポート情報を確認できます。

## Blackmagic Design オンラインサポートページ

最新のマニュアルは、Blackmagic Designサポートセンターで確認できます。 www.blackmagicdesign.com/jp/support

## Blackmagic Designフォーラム

弊社ウェブサイトのBlackmagic Designフォーラムは、様々な情報やクリエイティブなアイデアを共有でき る有益なリソースです。経験豊富なユーザーやBlackmagic Designスタッフによって、すでに多くの問題の 解決策が公開されていますので、このフォーラムを参考にすることで、現在の問題をすばやく解決できるこ とがあります。ぜひご利用ください。Blackmagicフォーラムには、<u>http://forum.blackmagicdesign.com</u>か らアクセスできます。

## Blackmagic Design サポートへ連絡

サポートページやフォーラムで必要な情報を得られなかった場合は、サポートページの「メールを送信」 ボタンを使用して、サポートのリクエストをメール送信してください。あるいは、サポートページの「お住 まいの地域のサポートオフィス」をクリックして、お住まいの地域のBlackmagic Designサポートオフィス に電話でお問い合わせください。

# 規制に関する警告

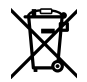

## 欧州連合内での電気機器および電子機器の廃棄処分

製品に記載されている記号は、当該の機器を他の廃棄物と共に処分してはならないことを示しています。 機器を廃棄するには、必ずリサイクルのために指定の回収場所に引き渡してください。機器の廃棄におい て個別回収とリサイクルが行われることで、天然資源の保護につながり、健康と環境を守る方法でリサイ クルが確実に行われるようになります。廃棄する機器のリサイクルのための回収場所に関しては、お住ま いの地方自治体のリサイクル部門、または製品を購入した販売業者にご連絡ください。

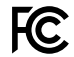

この機器は、FCC規定の第15部に準拠し、クラスAデジタル機器の制限に適合していることが確認され ています。これらの制限は、商用環境で機器を使用している場合に有害な干渉に対する妥当な保護を 提供するためのものです。この機器は無線周波エネルギーを生成、使用、放出する可能性があります。 また、指示に従ってインストールおよび使用しない場合、無線通信に有害な干渉を引き起こす恐れがあ ります。住宅地域で当製品を使用すると有害な干渉を引き起こす可能性があり、その場合はユーザーが 自己責任で干渉に対処する必要があります。

動作は次の2つを条件とします:

- 1 本機は、有害な干渉を起こさない。
- 2 本機は希望しない動作を発生しかねない干渉を含む、いかなる受信干渉も受け入れる必要がある。

R-R-BMD-20201201001 R-R-BMD-20201201002

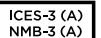

K

## ISED Canadaステートメント

本機は、カナダのクラスAデジタル機器の規格に準拠しています。

本機のいかなる改造、あるいは目的の用途以外での使用は、これらの規格への順守を無効にすることがあります。

HDMIインターフェースへの接続は、必ず高品質のシールドHDMIケーブルを使用する必要があります。

本機は、商用環境で目的の用途に順守した使用においてテストを行なっています。非商用環境で使用された場合、無線妨害を引き起こす可能性があります。

79

安全情報

必ず保護接地のあるコンセントに接続してください。

感電のリスクを減らすため、水が跳ねたり、滴るような場所には置かないでください。

この機器は、周囲温度が最高40°Cまでの熱帯地区での使用に対応しています。

気温-20°Cから60°C、相対湿度の0%から90%(結露なし)の場所に保管してください。

通気が妨げられないように、当製品の周囲は通気に十分なスペースを開けるようにしてください。

ラックマウントする場合は、隣接する機器により通気が妨げられないようにしてください。

ユーザーが保守できる部品はありません。サービスに関しては、お近くのBlackmagic Designのサービ スセンターにお問い合わせください。

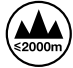

海抜2000m以上では使用しないでください。

#### カリフォルニア州ステートメント

この製品のユーザーは、プラスチック部品内の微量の多臭素化ビフェニルなどの化学物質にさらされる 可能性があります。カリフォルニア州は、多臭素化ビフェニルは発がん性があり、先天異常や生殖機能へ 危害を及ぼす物質であると認識しています。

詳細は、以下のウェブサイトをご確認ください。<u>www.P65Warnings.ca.gov</u>

保証

## 36ヶ月限定保証

Blackmagic Designは、お買い上げの日から36ヶ月間、Blackmagic Web Presenterの部品および仕上 がりについて瑕疵がないことを保証します。しかし、コネクター、ケーブル、光ファイバーモジュール、ヒュ ーズ、バッテリーについては、それらの部品および仕上がりに瑕疵がないことに対する保証は12ヶ月間で す。この保証期間内に製品に瑕疵が見つかった場合、Blackmagic Designは弊社の裁量において部品代 および人件費無料で該当製品の修理、あるいは製品の交換のいずれかで対応いたします。

この保証に基づいたサービスを受ける際、お客様は必ず保証期限終了前にBlackmagic Designに瑕疵を 通知し、保証サービスの手続きを行ってください。お客様の責任において不良品を梱包し、Blackmagic Designが指定するサポートセンターへ配送料前払で送付いただきますようお願い致します。理由の如 何を問わず、Blackmagic Designへの製品返送のための配送料、保険、関税、税金、その他すべての費 用はお客様の自己負担となります。

不適切な使用、または不十分なメンテナンスや取扱いによる不具合、故障、損傷に対しては、この保証は適 用されません。Blackmagic Designはこの保証で、以下に関してサービス提供義務を負わないものとしま す。a)製品のインストールや修理、サービスを行うBlackmagic Design販売代理人以外の者によって生じ た損傷の修理、b)不適切な使用や互換性のない機器への接続によって生じた損傷の修理、c)Blackmagic Designの部品や供給品ではない物を使用して生じたすべての損傷や故障の修理、d)改造や他製品との 統合により時間増加や製品の機能低下が生じた場合のサービス。この保証はBlackmagic Designが保 証するもので、明示または黙示を問わず他の保証すべてに代わるものです。Blackmagic Designが保 証するもので、明示または黙示を問わず他の保証すべてに代わるものです。Blackmagic Designとその 販売社は、商品性と特定目的に対する適合性のあらゆる黙示保証を拒否します。Blackmagic Design の不良品の修理あるいは反換の責任が、特別に、間接的、偶発的、または結果的に生じる損害に対し て、Blackmagic Designあるいは販売社がそのような損害の可能性についての事前通知を得ているか否 かに関わらず、お客様に提供される完全唯一の救済手段となります。Blackmagic Designはお客様による 機器のあらゆる不法使用に対して責任を負いません。Blackmagic Designは本製品の使用により生じる あらゆる損害に対して責任を負いません。使用者は自己の責任において本製品を使用するものとします。

◎ Copyright 2022 Blackmagic Design 著作権所有、無断複写・転載を禁じます。「Blackmagic Design」、「DeckLink」、「HDLink」、「Workgroup Videohub」、「Multibridge Pro」、「Multibridge Extreme」、「Intensity」、「Leading the creative video revolution」は、米国ならびにその他諸国での登録商標です。その他の企業名ならびに製品名全てはそれぞれ関連する会社の登録商標である可能性があります。

ThunderboltおよびThunderboltのロゴは、米国またはその他諸国のIntel Corporationの登録商標です。

Avril 2022 Manuel d'installation et d'utilisation

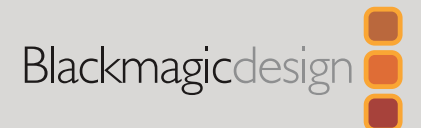

# Blackmagic Web Presenter

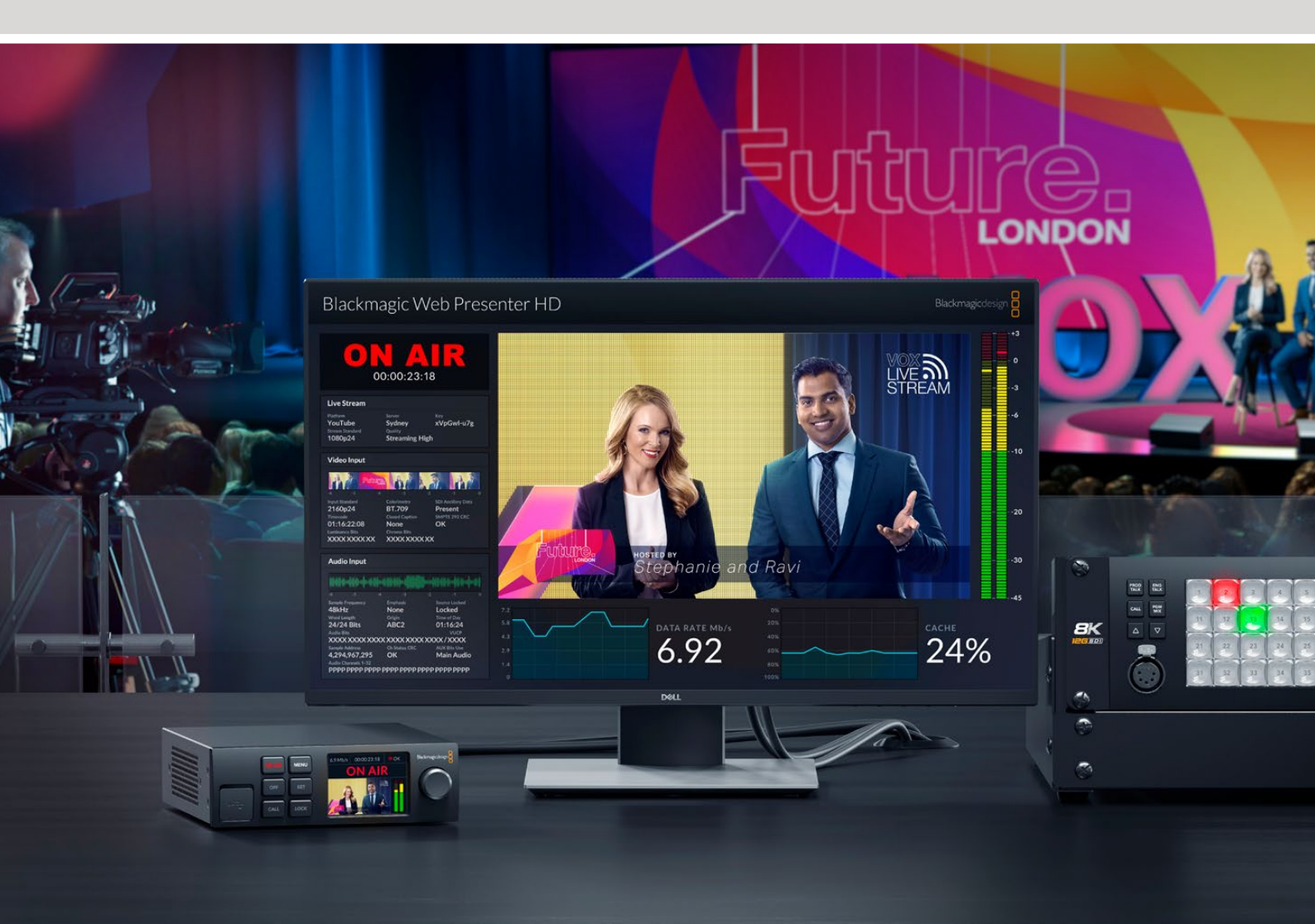

Blackmagic Web Presenter

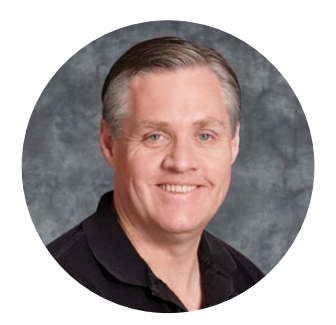

## Bienvenue

Nous vous remercions d'avoir fait l'acquisition d'un Blackmagic Web Presenter.

Le Blackmagic Web Presenter se branche directement aux équipements SDI, convertit le signal en H.264 et vous permet de streamer sur des plateformes de streaming populaires, telles que YouTube Live, Facebook Live et Twitch. Vous pouvez également transmettre de la vidéo de qualité broadcast point à point à l'aide de l'ATEM Streaming Bridge en option. Ainsi, il est facile de transmettre de la vidéo professionnelle à distance via Internet.

Ce manuel d'utilisation explique comment mettre en route le Blackmagic Web Presenter et utiliser toutes les fonctionnalités et les commandes. Il décrit par exemple la façon de configurer l'appareil pour YouTube Live, Facebook Live, Twitch, Zoom, Skype et autres.

Consultez notre page d'assistance sur <u>www.blackmagicdesign.com/fr</u> pour obtenir la dernière version du manuel et les mises à jour du logiciel interne du Blackmagic Web Presenter. Enfin, veuillez enregistrer votre équipement lors du téléchargement du logiciel afin que nous puissions vous tenir informé des mises à jour.

Nous souhaitons continuer à améliorer nos produits, n'hésitez donc pas à nous faire part de vos commentaires !

rant

**Grant Petty** PDG de Blackmagic Design

# Sommaire

| Mise en route                                                    | 85  |
|------------------------------------------------------------------|-----|
| Utiliser le panneau avant du Web Presenter                       | 87  |
| Écran LCD                                                        | 89  |
| Utiliser la sortie de monitoring                                 | 90  |
| Utiliser le Web Presenter Setup                                  | 95  |
| Onglet Live stream (stream en direct)                            | 96  |
| Onglet Setup (réglages)                                          | 97  |
| Network Settings (Paramètres du réseau)                          | 98  |
| Régler le partage de connexion Internet pour le streaming direct | 98  |
| Streamer à l'aide de votre smartphone                            | 99  |
| Utiliser le Blackmagic Web Presenter comme une webcam            | 99  |
| Configurer Open Broadcaster                                      | 100 |
| Créer des liens vidéo avec l'ATEM Streaming Bridge               | 102 |
| Créer le fichier XML                                             | 103 |
| Exporter le fichier XML                                          | 103 |
| Tally, réseau d'ordres et contrôle caméra                        | 104 |
| Connecter la URSA Broadcast G2                                   | 105 |
| Teranex Mini Rack Shelf                                          | 105 |
| Mise à jour du logiciel interne                                  | 106 |
| Developer Information                                            | 107 |
| Blackmagic Web Presenter Ethernet Protocol                       | 107 |
| Protocol Blocks                                                  | 109 |
| Assistance                                                       | 118 |
| Avis règlementaires                                              | 119 |
| Informations de sécurité                                         | 120 |
| Garantie                                                         | 121 |

# Mise en route

Il est très facile de mettre en route le Blackmagic Web Presenter ! Il suffit de connecter l'alimentation ainsi qu'une source vidéo et audio, puis de connecter l'appareil à votre ordinateur et à Internet.

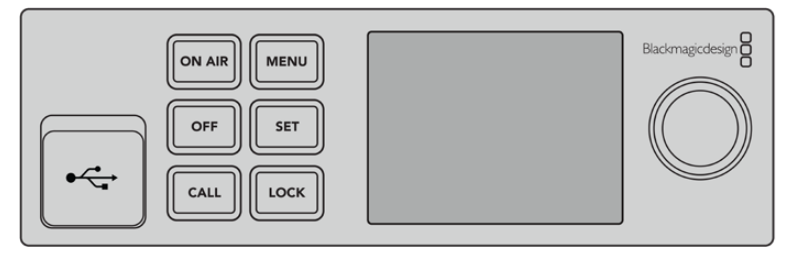

Panneau avant du Blackmagic Web Presenter

## **Connecter l'alimentation**

Branchez un câble d'alimentation CEI standard à l'entrée d'alimentation située sur le panneau arrière du Blackmagic Web Presenter.

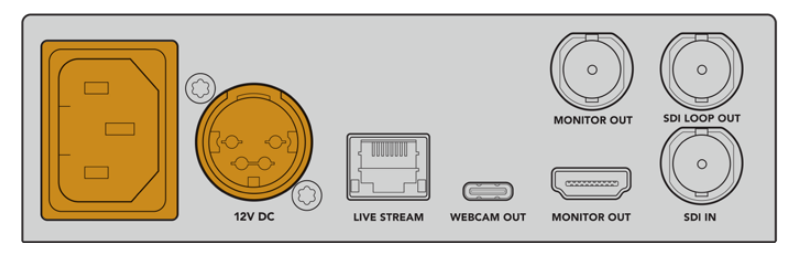

Le Blackmagic Web Presenter peut être alimenté à l'aide de l'entrée d'alimentation CEI ou DC 12V.

Le Web Presenter possède également une entrée d'alimentation DC 12V supplémentaire. Vous pouvez utiliser cette entrée si vous souhaitez connecter une alimentation externe ou redondante, comme un système d'alimentation sans coupure ou une batterie externe 12V.

## Connecter une source vidéo et audio

Branchez votre source vidéo à l'entrée SDI du Blackmagic Web Presenter. Une fois la vidéo connectée, elle s'affichera sur l'écran LCD intégré du Web Presenter. L'audio est intégré à la vidéo sur les signaux vidéo SDI, ce qui se confirme en observant les indicateurs audio sur l'écran LCD.

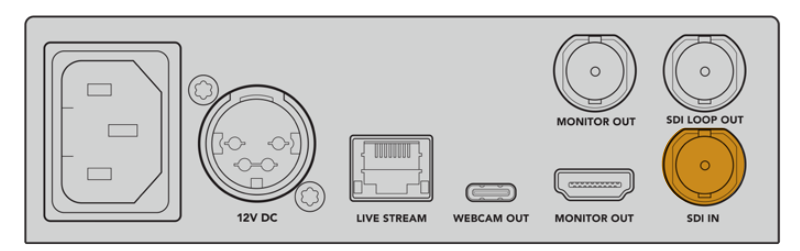

Connectez la vidéo à l'entrée SDI du Blackmagic Web Presenter.

Le Blackmagic Web Presenter prend en charge le 12G-SDI et commute automatiquement entre les normes HD et Ultra HD jusqu'à 2160p60 lorsque l'entrée vidéo change. Le Blackmagic Web Presenter 4K peut streamer en Ultra HD, tandis que le Blackmagic Web Presenter HD prend en charge presque tous les signaux vidéo et les down-convertit en 1080p.

## Connecter un moniteur

Branchez votre télévision HDMI ou moniteur SDI à l'une des sorties de monitoring. Cela vous permet de visionner votre émission et d'observer les informations d'état importantes qui sont constamment mises à jour d'après le stream vidéo. Pour plus d'informations sur la façon d'utiliser la sortie de monitoring, consultez la section « Utiliser la sortie de monitoring » de ce manuel.

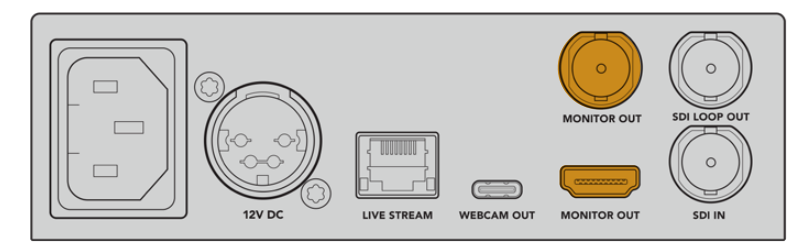

Connectez un moniteur à la sortie de monitoring du Web Presenter.

## Connecter l'appareil à un ordinateur via USB

Connectez le Web Presenter à votre ordinateur via le port USB-C situé sur le panneau avant ou arrière. Ces ports USB permettent de mettre à jour l'appareil et de le configurer avec l'utilitaire Blackmagic Web Presenter Setup. Une fois que vous avez configuré le Web Presenter pour la première fois, vous pouvez déconnecter l'appareil de l'ordinateur.

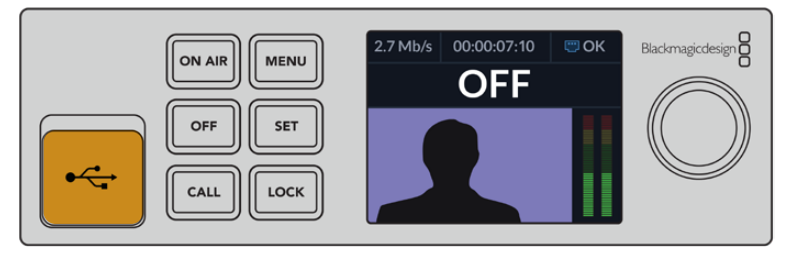

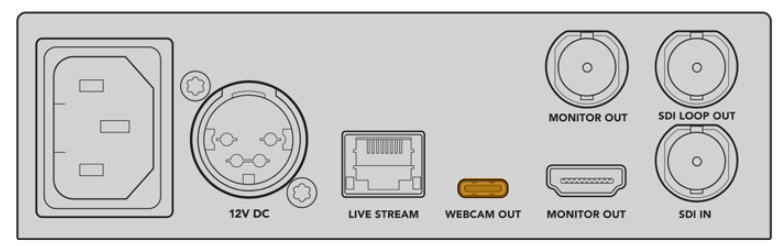

Connectez le Blackmagic Web Presenter à votre ordinateur via le port USB situé sur le panneau avant ou arrière.

## Connecter l'appareil à Internet

Connectez le Blackmagic Web Presenter à Internet en branchant un câble réseau du port Ethernet **Live stream** à un routeur Internet ou un commutateur réseau.

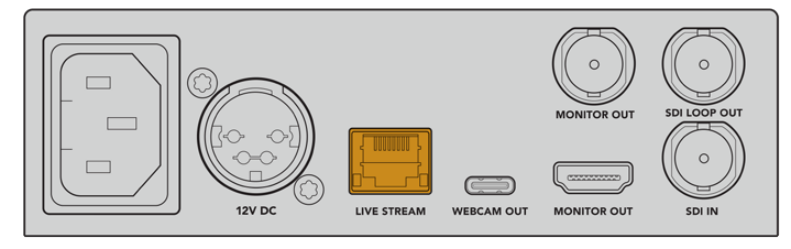

Connectez le Blackmagic Web Presenter à votre réseau via le port Ethernet situé sur le panneau arrière.

## Configurer un stream en direct

Vous pouvez maintenant configurer votre Web Presenter pour streamer via n'importe quelle plateforme de streaming, telles que YouTube Live, Facebook Live, Twitch et autres. Dans cet exemple, nous allons utiliser YouTube Live.

- 1 Copiez votre clé de stream depuis votre compte YouTube Studio.
- 2 Téléchargez l'utilitaire Blackmagic Web Presenter Setup sur <u>www.blackmagicdesign.com/fr/support</u> et installez-le sur votre ordinateur. Ce logiciel vous permet de configurer les paramètres de streaming pour la première fois.
- 3 Lancez l'utilitaire Blackmagic Web Presenter Setup et allez sur la page Live stream.
- 4 Réglez la plateforme sur YouTube et le serveur sur **Primary**. Collez la clé de stream YouTube dans le champ **Key** et sélectionnez une qualité pour le streaming. Cliquez sur **Save**.
- 5 Vous êtes maintenant prêt à streamer partout dans le monde ! Cliquez sur le bouton On air ou appuyez sur le bouton On air du panneau avant de l'appareil. Une fois votre production terminée, appuyez sur le bouton Off pour arrêter la diffusion.

# Utiliser le panneau avant du Web Presenter

Utilisez les commandes du panneau avant du Blackmagic Web Presenter pour démarrer/arrêter le streaming et pour modifier les paramètres.

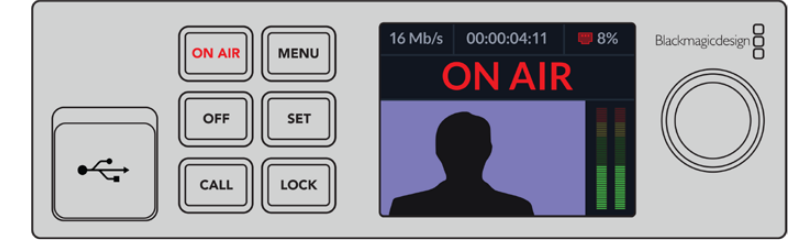

**On air –** Pour démarrer le streaming, il suffit d'appuyer sur le bouton **On air**. Le bouton s'allumera en rouge pendant le direct.

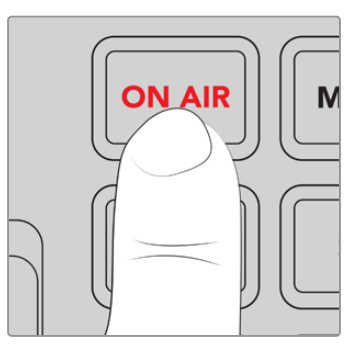

Si le bouton clignote, le stream en direct n'a pas démarré ou s'est arrêté de manière inattendue. C'est peut-être dû à un problème avec votre connexion Internet ou les paramètres de streaming. Il vous faudra donc vérifier que votre connexion Internet fonctionne et que les paramètres de streaming sont corrects.

Off - Pour arrêter le streaming, appuyez sur le bouton Off.

Menu - Appuyez sur le bouton Menu pour ouvrir les paramètres sur l'écran LCD.

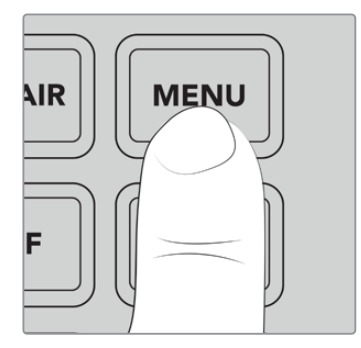

## Pour modifier un paramètre :

1 Faites tourner la molette pour sélectionner le paramètre que vous souhaitez modifier et appuyez sur **Set**.

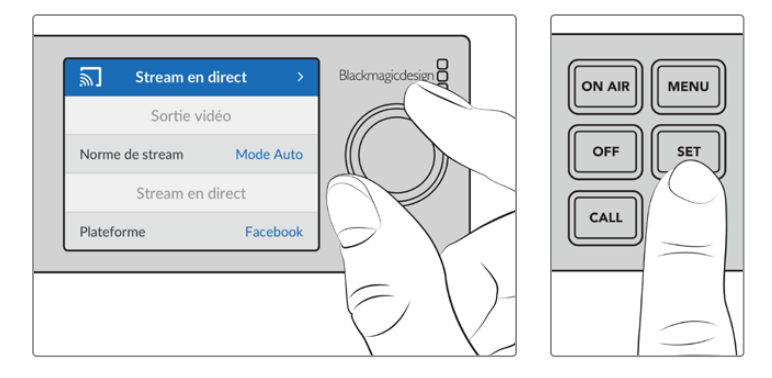

- 2 Utilisez la molette pour modifier le paramètre.
- 3 Appuyez à nouveau sur Set pour confirmer le changement.

Appuyez sur le bouton Menu pour revenir en arrière et accéder à l'écran d'accueil.

Call - Cette fonction sera disponible lors d'une future mise à jour.

**Lock -** Pour verrouiller le panneau, appuyez et maintenez ce bouton enfoncé pendant une seconde. Cela désactive les boutons afin d'éviter l'arrêt d'un stream ou un passage en direct accidentel. Ce bouton s'allume en rouge lorsqu'il est actif.

Appuyez et maintenez ce bouton enfoncé pendant deux secondes pour déverrouiller le panneau.

## Écran LCD

L'écran d'accueil est la première chose que vous verrez lorsque vous allumerez le Web Presenter. Il affiche des informations importantes, notamment :

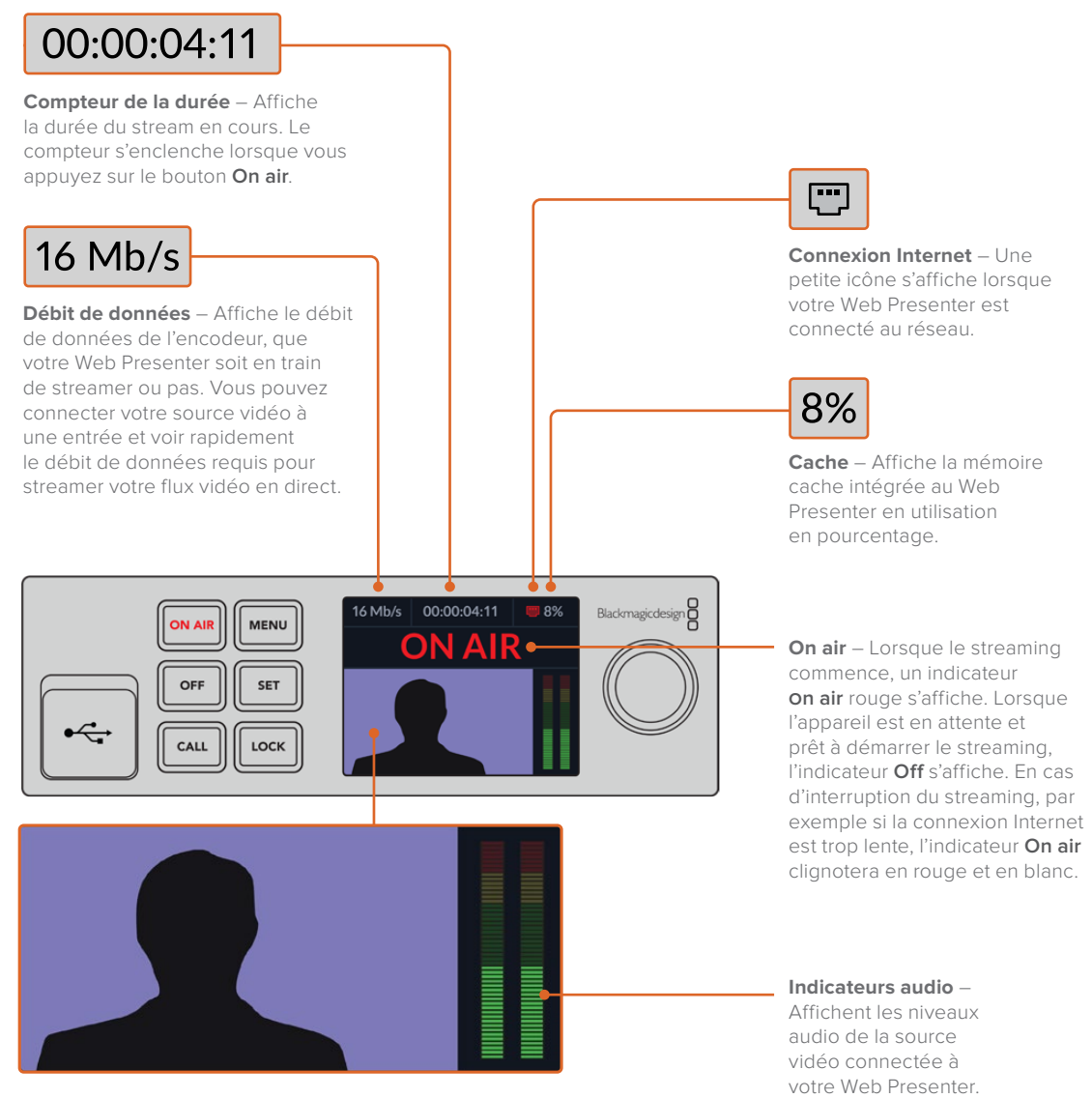

**Moniteur vidéo** – Affiche l'entrée vidéo connectée au Web Presenter.

## Icônes de connexion Internet

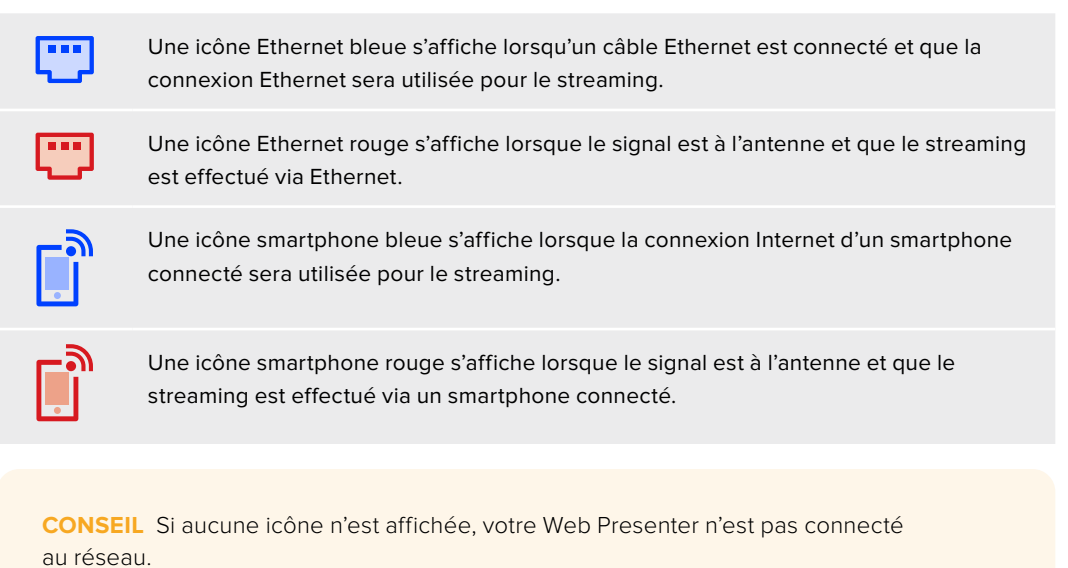

# Utiliser la sortie de monitoring

La sortie de monitoring vous permet de visionner l'entrée vidéo, les niveaux audio, l'état de l'indicateur On air, le débit de données et les niveaux du cache, ainsi que des informations techniques sur l'entrée SDI.

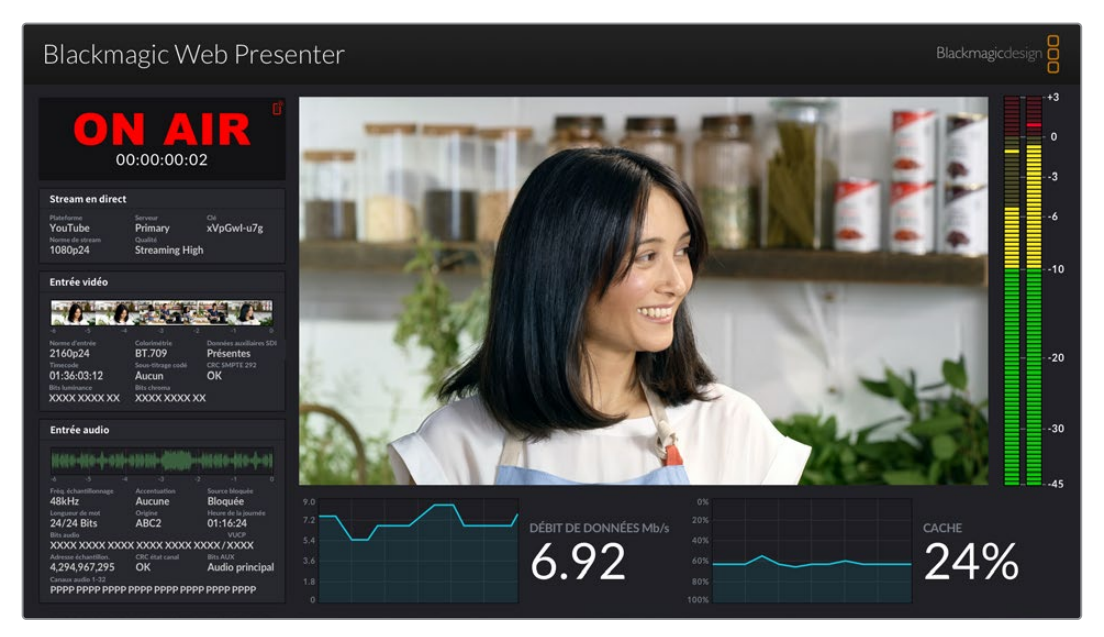

La sortie de monitoring du Blackmagic Web Presenter fournit de nombreuses informations dont le débit de données et l'état du cache. L'affichage de la sortie de monitoring comprend 8 zones. Vous trouverez ci-dessous une description de chaque zone et des informations qu'elle affiche.

#### Affichage de l'entrée

La zone principale affiche l'entrée vidéo de la source vidéo SDI connectée.

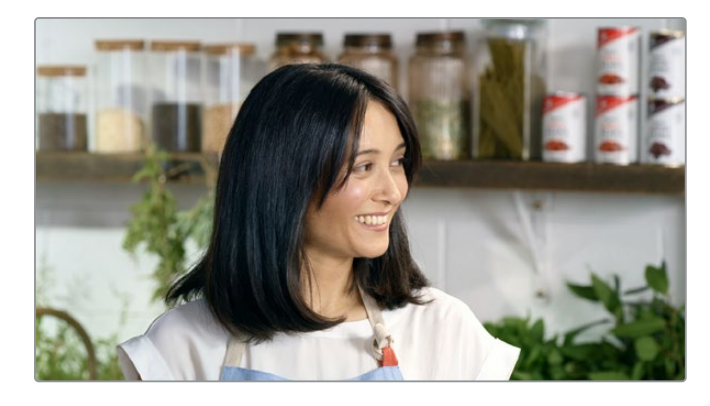

## Indicateur On air

Avant le streaming, l'indicateur affichera Off pour vous informer que le Web Presenter est en attente et prêt à diffuser. Lorsque le streaming commence, l'indicateur affiche l'état On air en rouge, jusqu'à l'arrêt du streaming.

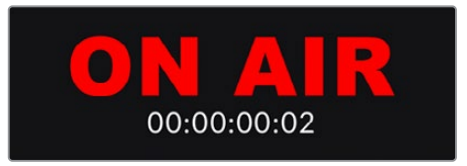

Le compteur de la durée se trouve sous l'indicateur On air. Lorsque vous appuyez sur le bouton On air du Web Presenter, le compteur de la durée s'enclenche.

Si votre Web Presenter est hors antenne, mais qu'il streame via un smartphone connecté, une icône smartphone bleue s'affiche au coin de l'indicateur **Off**. L'icône smartphone s'allume en rouge lors du passage à l'antenne.

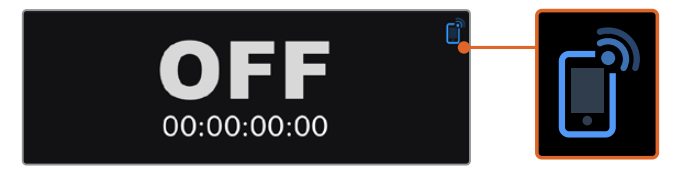

#### Stream en direct

La zone du stream en direct affiche des informations sur les paramètres de ce dernier, dont la plateforme de streaming, le serveur et les 10 premiers chiffres de votre clé de stream. Elle affiche également la résolution du stream et les paramètres de qualité.

| Stream en dire               | ct                     |                 |
|------------------------------|------------------------|-----------------|
| Plateforme<br><b>YouTube</b> | Serveur<br>Primary     | പ<br>xVpGwl-u7g |
| Norme de stream<br>1080p24   | Qualité<br>Streaming H | ligh            |

## Entrée vidéo

Les 5 mini viewers en haut de la zone de l'entrée vidéo affichent les 6 dernières secondes de votre stream en direct. Chaque mini viewer représente 1,2 seconde de temps de streaming.

| Entrée vidéo   |                   |               |
|----------------|-------------------|---------------|
| 0.1            |                   |               |
| -6 -5 -4       | 4 -3 -            | 2 -1 0        |
|                |                   |               |
| 2160p24        | BT.709            | Présentes     |
| Timecode       | Sous-titrage codé | CRC SMPTE 292 |
| 01:36:03:12    | Aucun             | ОК            |
| Bits luminance | Bits chroma       |               |
| MAAMAAAAAAA    |                   | N             |

Au-dessous des mini viewers, vous trouverez des informations techniques sur la source d'entrée vidéo connectée à l'entrée SDI du Web Presenter.

| Norme d'entrée                     | Affiche la résolution et la fréquence d'images de l'entrée vidéo SDI.<br>Le Web Presenter supporte les formats jusqu'à 2160p60.                                                                                                    |
|------------------------------------|----------------------------------------------------------------------------------------------------|
| Colorimétrie                       | Affiche l'espace colorimétrique de l'entrée vidéo SDI. Le Web<br>Presenter supporte les espaces Rec.601, Rec.709 et Rec.2020.                                                                                                    |
| Données<br>auxiliaires SDI         | Les données auxiliaires sont des données acheminées au sein de<br>l'entrée vidéo SDI en plus de la vidéo. Elles incluent l'audio intégré,<br>le timecode et le sous-titrage codé. Si votre entrée SDI comprend<br>des données auxiliaires, la mention Présentes s'affichera.                                                                                                    |
|                                    |                                                                                                    |
| Timecode                           | Affiche le timecode de la source d'entrée vidéo SDI.                                                                                                    |
| Sous-titrage codé                  | Si votre entrée vidéo SDI comprend le sous-titrage codé, son format s'affichera ici. Les formats CEA-608 et CEA-708 sont supportés.                                                                                                    |
| SMPTE 292 CRC                      | C'est une fonction de vérification des erreurs pour la vidéo SDI.<br>Si votre Web Presenter détecte un problème dans l'entrée vidéo SDI,<br>une erreur s'affichera. Les erreurs CRC sont en général causées par<br>des câbles SDI défectueux ou par un câble trop long.                                                                                                    |
| Bits luminance<br>Y et Bits chroma | Les indicateurs Bits luminance Y et Bits chroma affichent l'activité du<br>signal d'entrée vidéo SDI. Chaque lettre représente l'état d'un bit du<br>signal vidéo.<br>X – Un X indique un bit en constant changement.<br>L – Un bit bas.<br>H – Un bit haut.<br>Le décalage SDI est soustrait pour faciliter la compréhension.<br>Par exemple, tous les bits sont bas lorsque la vidéo est noire.<br>En général, les 10 bits de votre entrée vidéo SDI afficheront la<br>mention X. Cela signifie que tous les bits de votre stream vidéo<br>changent constamment. Si votre entrée SDI est une vidéo 8 bits,<br>les deux bits les plus à droite seront toujours bas (L), car ils ne<br>contiennent pas de données. Si un bit reste sur L ou sur H, et que<br>vous vous attendiez à ce qu'il soit sur X, cela indique un « bit bloqué »<br>qui est peut-être causé par un défaut dans la vidéo en amont. |

## Entrée audio

La forme d'onde audio en haut de la zone Entrée audio affiche les informations audio des 6 dernières secondes de votre stream en direct. Elle est continuellement mise à jour et se défile de droite à gauche.

| Hitter-bilde-bilde                                 |                        |                                         |
|----------------------------------------------------|------------------------|-----------------------------------------|
|                                                    |                        |                                         |
| Fréq. échantillonnage<br>48kHz                     | Accentuation<br>Aucune | Source bloquée<br><b>Bloquée</b>        |
| Longueur de mot<br><b>24/24 Bits</b><br>Bits audio | Origine<br>ABC2        | Heure de la journée<br>01:16:24<br>VUCP |
| XXXX XXXX XXX                                      | XXXXX XXXX             | XXXX/XXXX                               |
| Adresse échantillon.<br>4 294 967 295              | CRC état canal         | Bits AUX                                |

Au-dessous de l'affichage de la forme d'onde, vous trouverez des informations techniques détaillées concernant l'entrée audio.

| Fréquence<br>d'échantillonnage | Affiche la fréquence d'échantillonnage de l'audio intégré à l'entrée<br>SDI.                                                                                                    |
|--------------------------------|----------------------------------------------------------------------------------------------------|
| Accentuation                   | Indique si l'option d'accentuation de la source audio est activée.                                                                                                    |
| Source bloquée                 | Indique si la fréquence de la source audio est verrouillée sur une source de référence externe.                                                                                                    |
| Longueur de mot                | Affiche la profondeur de bits de l'audio intégré à l'entrée SDI.                                                                                                    |
| Origine                        | Ces quatre caractères indiquent l'origine du canal.                                                                                                    |
| Heure de la<br>journée         | Timecode continu.                                                                                                    |
| Bits audio                     | Affiche l'activité des bits des échantillons audio intégrés à la<br>connexion SDI. Même si l'état du canal audio indique que vous avez<br>16, 20 ou 24 bits audio, l'activité des bits audio le confirmera.                                                 |
|                                |                                                                                                    |
| VUCP                           | Lorsque vous lisez les bits VUCP de gauche à droite : le bit V signifie<br>Valid (valide), le U signifie User (utilisateur), le C signifie Channel<br>status (état du canal) et le P signifie Parity (parité). Ce champ<br>ressemble à celui de Bits audio. |
| Adresse<br>d'échantillonnage   | Compteur d'échantillons audio.                                                                                                    |
| Bits AUX                       | Indique si des bits AUX sont utilisés pour l'audio principal.                                                                                                    |
| Canaux audio 1-32              | Chaque chiffre représente un canal audio intégré à l'entrée SDI.<br>Un P indique qu'un canal audio est utilisé et un - signifie qu'il n'y pas<br>d'audio sur ce canal.                                                                                      |

#### Affichage du débit de données

L'affichage du débit de données indique le débit de données de l'encodeur durant les 60 dernières secondes. Le débit de données est mesuré en mégabits par seconde. Cet indicateur est tout le temps actif, même hors antenne, afin que vous puissiez mesurer votre bande passante avant le direct.

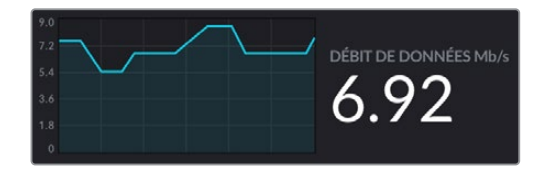

## Affichage du cache

L'affichage du cache indique la mémoire tampon intégrée du Web Presenter HD en pourcentage et le graphique indique la quantité utilisée durant les 60 dernières secondes. Le cache est une petite mémoire interne qui enregistre et lit en continu la sortie programme. Il agit en mémoire de secours si le débit de données du streaming est trop bas et qu'il n'est plus capable de traiter la vidéo.

Le débit Internet peut être aléatoire, car il dépend principalement de l'activité du réseau ou de la force du signal sans fil. Si le débit de diffusion diminue, les données mises en tampon vont augmenter en conséquence. Si le débit Internet devient trop bas pour supporter le streaming, le cache va se remplir avec les images vidéo pour compenser. Cependant, une fois le cache rempli à 100 %, le streaming sera compromis. Il faut donc éviter d'atteindre la capacité maximum du cache. Vous pouvez effectuer un test en connectant un flux vidéo et en observant l'affichage du cache sur la sortie de monitoring sans démarrer le stream. Si le cache s'approche fréquemment de 100 %, choisissez une qualité de streaming plus basse.

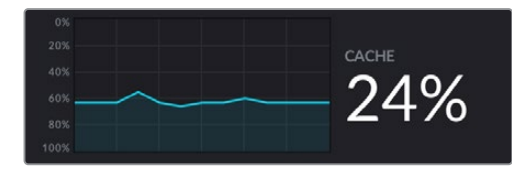

#### Indicateurs audio

Vous pouvez visionner les niveaux de votre source audio à l'aide des indicateurs audio. Ils peuvent être réglés sur des niveaux PPM ou VU dans les menus de configuration du Web Presenter. Si vos niveaux audio sont trop élevés, les indicateurs s'allumeront en rouge. Le cas échéant, il se peut que l'audio de votre stream en direct soit distordu ou écrêté. Idéalement, essayez de maintenir l'audio vers le haut de la section verte et occasionnellement dans la section jaune.

| -+3 |
|-----|
| - 0 |
| 3   |
| 6   |
|     |
| 10  |
|     |
| 20  |
|     |
| 30  |
| 45  |
|     |

## **Utiliser le Web Presenter Setup**

Lorsque votre Blackmagic Web Presenter est connecté à un réseau, n'importe quel ordinateur connecté au même réseau peut être utilisé pour contrôler le Web Presenter à distance. Avec le Blackmagic Web Presenter Setup, vous pouvez accéder aux mêmes commandes et paramètres disponibles sur le panneau avant de l'appareil.

| Web Prese | enter Setup                  |                          |                      | Blackmagicdesign |
|-----------|------------------------------|--------------------------|----------------------|------------------|
|           |                              |                          |                      |                  |
|           |                              |                          |                      |                  |
|           | Contraction (Contraction)    |                          |                      |                  |
|           | Blackmagic V<br>Blackmagic W | Veb Preser               | nter HD              |                  |
|           |                              |                          |                      |                  |
|           | LIVE STREAM DURATIO          | n platform<br>:00 Twitch | BITRATE<br>0.19 Mb/s |                  |
| +         |                              |                          |                      |                  |

| Live Stream Setup |                 |          |  |
|-------------------|-----------------|----------|--|
| Video Output      |                 |          |  |
| Stream Standard:  | 1080p60         | ¥        |  |
| Settings          |                 |          |  |
| sectings          | Load Streaming  | Settings |  |
|                   |                 | J        |  |
| Live Stream       |                 |          |  |
| Platform:         | YouTube         | ¥        |  |
| Server:           | Primary         | *        |  |
| Key:              | qhu3-bp5f-2br1- | 1 1 wj   |  |
| Quality:          | Streaming Media | im v     |  |
|                   | OFF             | ON AIR   |  |
|                   |                 |          |  |
|                   |                 |          |  |
|                   | OFF             | ON AIR   |  |

## **Onglet Live stream (stream en direct)**

## Video output (sortie vidéo)

## Stream standard

Cliquez sur le menu de la norme de stream pour sélectionner les paramètres de résolution vidéo pour votre stream. Vos choix s'étendent de 720p25 à 1080p60 ou 2160p60 selon le modèle de Web Presenter que vous utilisez.

## Settings (réglages)

Si vous avez personnalisé vos paramètres de streaming, par exemple avec un fichier XML depuis un Blackmagic ATEM Streaming Bridge, vous pouvez les importer en cliquant sur le bouton Load streaming settings.

Pour plus d'informations sur la personnalisation des paramètres et la connexion avec l'ATEM Streaming Bridge, veuillez consulter la section « Créer des liens vidéo avec l'ATEM Streaming Bridge » de ce manuel.

## Live stream (stream en direct)

## Platform

Cliquez sur ce menu et sélectionnez la plateforme de streaming pour votre diffusion. Vous avez le choix entre YouTube, Facebook et Twitch. Si vous avez importé des paramètres de streaming personnalisés, ils apparaîtront également dans la liste de ce menu.

#### Server

Sélectionnez le serveur le plus proche de vous depuis la liste. La liste des serveurs varie selon la plateforme de streaming que vous avez choisie.

## Key

Entrez la clé de stream qui a été assignée à votre diffusion par votre plateforme de streaming.

## Quality

Sélectionnez la qualité de streaming pour la HD ou la 4K selon le modèle de Web Presenter que vous utilisez.

| HD                             | 4K                              |
|--------------------------------|---------------------------------|
| HyperDeck High 45 to 70 Mb/s   | HyperDeck High 95 to 220 Mb/s   |
| HyperDeck Medium 25 to 45 Mb/s | HyperDeck Medium 66 to 150 Mb/s |
| HyperDeck Low 12 to 20 Mb/s    | HyperDeck Low 38 to 80 Mb/s     |
| Streaming High 6 to 9 Mb/s     | Streaming High 34 to 51 Mb/s    |
| Streaming Medium 4.5 to 7 Mb/s | Streaming Medium 23 to 35 Mb/s  |
| Streaming Low 3 to 4.5 Mb/s    | Streaming Low 13 to 20 Mb/s     |

Le débit de données utilisé par le paramètre de qualité change selon la norme vidéo du Web Presenter. Par exemple, si vous sélectionnez une qualité de streaming élevée (Streaming high), et que vous opérez à 1080p24, le débit de données sera de 6 Mb/s. Comme le montre le tableau, les débits de données du streaming sont plus basses que celles de l'HyperDeck. Cela permet de transmettre des données via Internet, ce qui utilise moins de bande passante que d'enregistrer des données sur un disque.

Vous remarquerez que chaque option comprend 2 débits. Le débit le plus bas est utilisé pour les fréquences d'images les plus basses de 24p, 25p et 30p. Le débit le plus élevé est utilisé pour les fréquences d'images les plus élevées de 50p et 60p. Veuillez noter que le débit pour le streaming est réglé par défaut sur Streaming High, car il offre une très haute qualité de streaming.

## Boutons Off et On air

Vous pouvez lancer et arrêter le streaming live en utilisant les boutons **On air** et **Off**. Le bouton **On air** s'allume en rouge lorsque le streaming live est en cours.

## **Onglet Setup (réglages)**

| Live Stream Setup    | 12                |   |
|----------------------|-------------------|---|
| Name:                | Stream Studio 1   |   |
| Language:            | English 💌         |   |
| Software:            | Version 1.1       |   |
| Audio Meters:        | VU (-18dBFS)      |   |
| Network<br>Protocol: | Орснр             | 5 |
|                      | O Static IP       |   |
| IP Address:          | 192.168.24.100    |   |
| Subnet Mask:         | 255.255.255.0     |   |
| Gateway:             | 192.168.24.1      |   |
| Primary DNS:         | 8.8.8.8           |   |
| Secondary DNS:       | 8.8.4.4           |   |
| Connection Priority: | C Ethernet Mobile |   |
| Reset                |                   |   |
|                      | Factory Reset     |   |

#### Name

Si vous souhaitez renommer votre Web Presenter, saisissez un nouveau nom dans la boîte et cliquez sur **Save**.

## Language

Permet de changer la langue de l'appareil.

## Software

Affiche la version logicielle du Web Presenter.

## Audio meters

Utilisez ce menu pour sélectionner le type d'indicateur audio à afficher. Vous avez le choix entre les niveaux de références VU -18dBFS, VU -20dBFS, PPM -18dBFS et PPM -20dBFS.

## Network (réseau)

Ces paramètres vous permettent de configurer les options réseau, comme le choix de connexion à un réseau via DHCP ou via une adresse statique IP. Pour plus d'informations sur la connexion de votre Web Presenter à un réseau, veuillez consulter la section « Connexion à un réseau ».

**Connection Priority –** Lorsqu'Ethernet et un téléphone portable sont tous les deux connectés au Web Presenter, ce paramètre permet de sélectionner quelle connexion est prioritaire pour le streaming. Pour plus d'informations sur le partage des données mobiles, veuillez consulter la section « Streamer à l'aide de votre smartphone ».

## Reset (Réinitialiser)

Réinitialisez votre Web Presenter en cliquant sur le bouton Factory reset.

# Network Settings (Paramètres du réseau)

Votre Web Presenter peut se connecter au réseau avec une adresse IP statique ou un DHCP.

**DHCP –** Réglera automatiquement une adresse IP pour votre appareil et le connectera à votre réseau sans changer les paramétrages.

Le Dynamic Host Configuration Protocol, ou DHCP, est un service de serveurs et de routeurs réseau qui détecte automatiquement votre Web Presenter et lui attribue une adresse IP. Le DHCP facilite la connexion des équipements via Ethernet et veille à ce que leur adresse IP ne soit pas en conflit l'une avec l'autre. La plupart des ordinateurs et des commutateurs réseau supportent le DHCP.

**Static IP –** Pour régler l'adresse IP vous-même, configurez les paramètres du protocole sur Static IP afin de modifier les réglages IP manuellement.

Une adresse IP statique ne changera pas, même si vous redémarrez le Web Presenter.

Utiliser une adresse IP statique peut être nécessaire si vous connectez votre Web Presenter à un réseau d'entreprise. Si vous avez un administrateur réseau, il est possible que votre réseau ait des adresses IP personnalisées pour tous les équipements connectés. Il est conseillé de vérifier cela auprès de votre administrateur réseau s'il gère vos ordinateurs et le réseau dans votre entreprise.

# Régler le partage de connexion Internet pour le streaming direct

Si vous ne pouvez pas brancher directement le Web Presenter à un commutateur réseau ou un routeur Internet, il est possible de partager la connexion Internet depuis votre ordinateur via le port Ethernet du Web Presenter.

## Pour régler le Blackmagic Web Presenter pour le streaming direct via Ethernet :

- 1 Réglez votre Web Presenter pour qu'il utilise le DHCP.
- 2 Configurez votre ordinateur pour qu'il partage sa connexion Internet via son port Ethernet.

Mac : Dans Préférences Système, cliquez sur Partage, puis sélectionnez Partage Internet dans la liste Service. Dans le menu Partager votre connexion depuis, choisissez Wi-Fi si votre Mac est connecté à Internet via WiFi. Dans la liste Aux ordinateurs via, sélectionnez Ethernet. Dans la liste Service, cochez la case Partage Internet. Lorsque l'on vous demande si vous êtes sûr de vouloir activer le partage Internet, cliquez sur Démarrer. Windows : Faites un clic droit sur l'cône Démarrer, puis sélectionnez Connexions réseaux. L'état du réseau s'affiche. Cliquez sur Modifier les options d'adaptateur pour afficher une liste des connexions réseau de votre ordinateur. Faites un clic droit sur la connexion Internet et sélectionnez Propriétés. Dans l'onglet Partage, cochez Autoriser d'autres utilisateurs du réseau à se connecter via la connexion Internet de cet ordinateur. Sélectionnez une connexion réseau dans le menu, puis cliquez sur OK.

- 3 Branchez le Web Presenter au port Ethernet de votre ordinateur. Après quelques secondes, le DHCP assigne une adresse IP au Web Presenter.
- 4 Vérifiez que le Web Presenter HD est connecté à Internet via Ethernet en regardant l'icône Ethernet en haut à droite de l'écran LCD de l'appareil.

# Streamer à l'aide de votre smartphone

Le Blackmagic Web Presenter peut streamer depuis la connexion Internet de votre smartphone. Ainsi, vous pouvez streamer dans le monde entier d'où vous le voulez, du moment que votre smartphone capte une connexion Internet.

#### Pour régler le partage de connexion mobile :

- Connectez votre smartphone au Blackmagic Web Presenter à l'aide d'un câble USB-C.
   Vous pouvez utiliser le connecteur USB-C à l'avant ou à l'arrière du panneau.
- 2 Activez le partage de connexion Internet sur votre smartphone.

Sur votre appareil iOS ouvrez Réglages> Partage de connexion et veillez à ce que l'option **Autoriser** d'autres utilisateurs soit activée. Sur votre appareil Android, balayez l'écran pour afficher le menu. Appuyez longuement sur l'icône de point d'accès, puis activez le partage de connexion via USB.

Maintenant, vous pouvez appuyer sur le bouton **On air** de votre Blackmagic Web Presenter pour lancer le direct.

**CONSEIL** Une fois le streaming terminé, nous vous recommandons de désactiver le partage de connexion afin d'économiser la batterie de votre smartphone.

Si un câble Ethernet est connecté à votre Web Presenter, vérifiez qu'il est configuré pour utiliser le partage de connexion Internet depuis votre téléphone. Ouvrez l'utilitaire Web Presenter Setup et allez sur l'onglet **Setup**. Dans la section **Network**, réglez la priorité de connexion (connection priority) sur **Mobile**.

# Utiliser le Blackmagic Web Presenter comme une webcam

Les logiciels comme Skype ou Zoom règlent généralement le Web Presenter en tant que webcam automatiquement. Ainsi, quand vous lancez l'application, la vidéo de votre Web Presenter apparaît automatiquement. Si l'application ne sélectionne pas le Web Presenter automatiquement, réglez-la manuellement pour qu'elle utilise le Web Presenter en tant que webcam et microphone.

Vous trouverez ci-dessous un exemple pour régler les paramètres de la webcam sur Skype.

- 1 Dans la barre de menu de Skype, ouvrez les paramètres Audio et Vidéo.
- 2 Dans le menu **Caméra**, sélectionnez votre Web Presenter dans la liste. La vidéo du Web Presenter apparaîtra dans la fenêtre de prévisualisation.
- 3 Allez dans le menu Micro et sélectionnez le Web Presenter en tant que source audio.

## **Configurer Open Broadcaster**

Open Broadcaster est une application open source qui fait office de plateforme de streaming entre votre Web Presenter et votre logiciel de streaming favori, tel que YouTube, Twitch ou encore Facebook. Open Broadcaster compresse la vidéo en un débit binaire facilement gérable par votre application de streaming.

Ci-dessous, vous trouverez les étapes pour configurer Open Broadcaster afin de diffuser la sortie webcam de votre Web Presenter à l'aide du service de streaming YouTube Live.

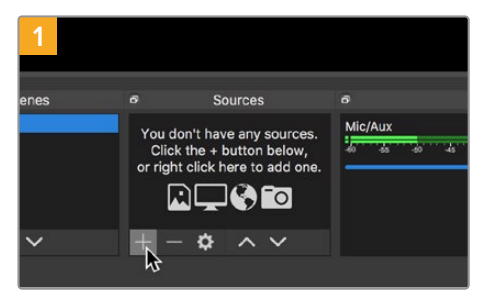

Ouvrez Open Broadcaster et cliquez sur le symbole + dans la boîte de dialogue Sources.

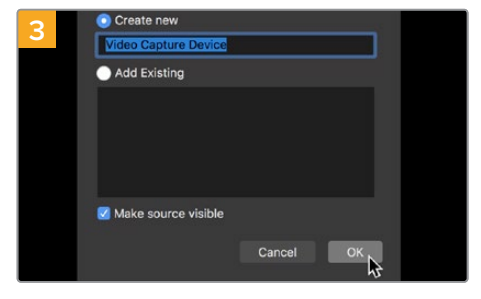

Nommez la nouvelle source et cliquez sur OK.

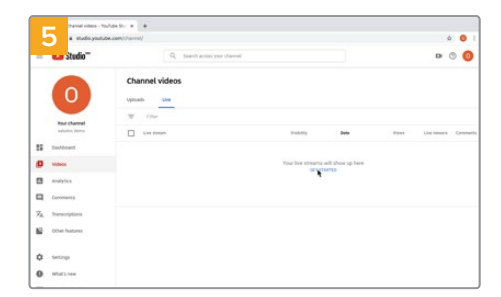

Allez sur votre compte YouTube. Cliquez sur le bouton Go live, puis sur Stream.

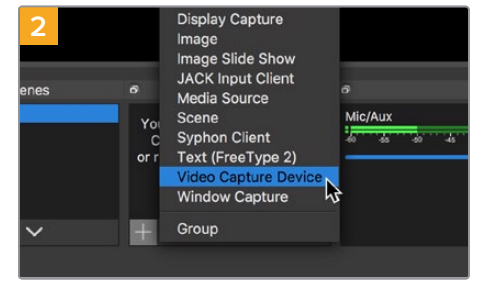

Sélectionnez Video Capture Device.

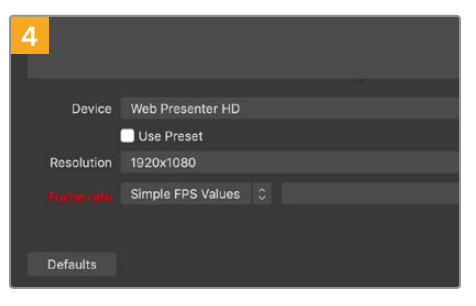

Dans le menu Device, sélectionnez le modèle de votre Web Presenter et cliquez sur OK.

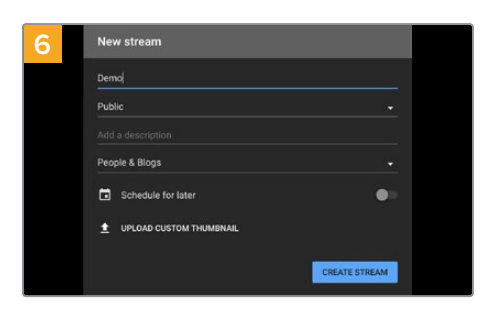

Dans les options de flux de YouTube, saisissez les informations de votre diffusion et cliquez sur Create stream.

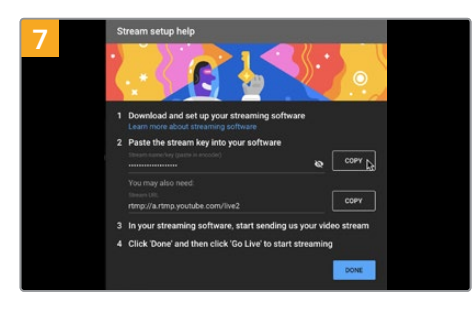

YouTube va générer une clé de stream qui va diriger Open Broadcaster vers votre compte YouTube. Cliquez sur le bouton Copy à côté de la clé de stream. Copiez la clé de stream pour la coller dans Open Broadcaster.

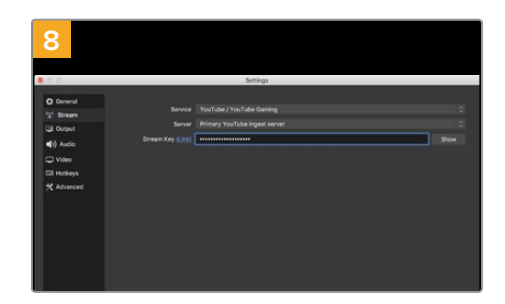

Retournez sur Open Broadcaster et ouvrez les préférences en cliquant sur OBS/preferences dans la barre de menu. Sélectionnez Stream. Collez la clé de stream que vous avez copiée de YouTube et cliquez sur OK.

La vidéo du Web Presenter apparaît dans la fenêtre de prévisualisation du streaming d'Open Broadcaster.

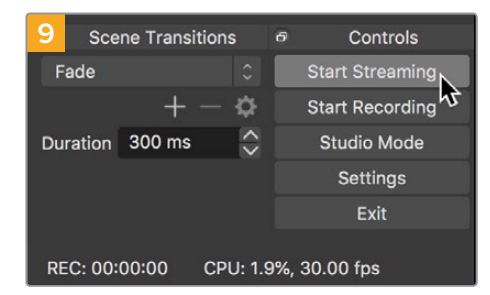

Pour connecter le lien de diffusion d'Open Broadcaster à YouTube, cliquez sur Start Streaming en bas à droite de l'écran. Cela établit un lien d'Open Broadcaster à YouTube. À partir de là, tout sera réglé avec YouTube Live.

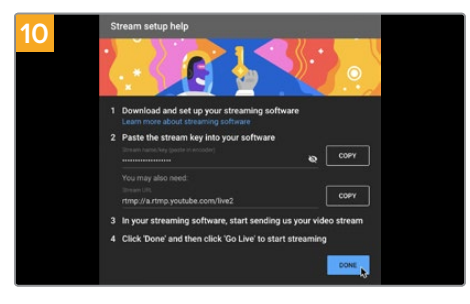

Retournez sur YouTube Live. Vous verrez la sortie programme webcam depuis votre Web Presenter en arrière-plan. Cliquez sur Done.

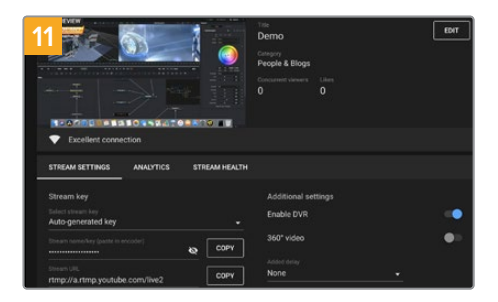

Maintenant qu'Open Broadcaster communique avec YouTube Live, vous pouvez commencer votre diffusion. Il est temps de faire les dernières vérifications afin de vous assurer que tout fonctionne.

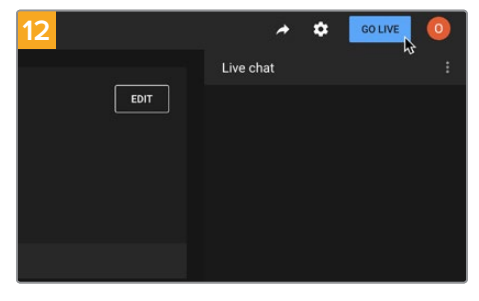

Lorsque vous êtes prêt, vous pouvez commencer la diffusion en cliquant sur Go live.

Vous diffusez maintenant du contenu en direct sur YouTube avec Open Broadcaster.

**REMARQUE** En raison de la nature du streaming sur Internet, il se peut qu'il y ait un retard, c'est pourquoi il est important de regarder la diffusion sur YouTube pour confirmer que votre programme est terminé avant de cliquer sur **End stream**. Vous éviterez ainsi de couper accidentellement la fin du programme.

# Créer des liens vidéo avec l'ATEM Streaming Bridge

L'ATEM Streaming Bridge permet de décoder un stream vidéo depuis n'importe quel Web Presenter et de le reconvertir en vidéo SDI et HDMI. Ainsi, vous pouvez envoyer de la vidéo à travers votre réseau local ou partout dans le monde via Internet.

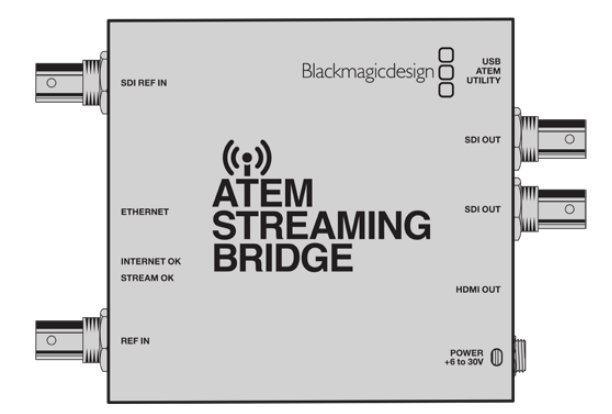

Si votre ATEM Streaming Bridge est connecté au même réseau local que votre Web Presenter, il sera listé dans le menu **Platform** de l'onglet **Live stream** du Web Presenter Setup.

Sinon, vous pouvez charger un fichier XML de paramétrage du streaming depuis un disque USB connecté au Web Presenter ou via le Web Presenter Setup installé sur votre ordinateur.

Transmettre un bulletin météo au studio depuis le lieu de tournage est un bon exemple de la façon dont le Blackmagic Web Presenter fonctionne avec l'ATEM Streaming Bridge. Tout ce dont vous avez besoin pour une transmission à distance est d'un Web Presenter et d'une connexion Internet qui peut provenir d'un smartphone ou d'une connexion réseau.

Au studio, l'ATEM Streaming Bridge convertit le flux Internet en SDI afin qu'il puisse être connecté au mélangeur principal du studio.

Voici la configuration du workflow pour cet exemple :

- Sur le lieu de tournage, le Blackmagic Web Presenter est connecté à la sortie programme SDI du mélangeur, par exemple l'ATEM Constellation 8K.
- 2 Le Blackmagic Web Presenter est connecté à un smartphone.
- 3 Au studio, l'ATEM Streaming Bridge est également connecté à Internet via Ethernet.
- 4 L'ATEM Streaming Bridge envoie le flux vidéo SDI converti d'Internet vers l'entrée SDI du mélangeur situé dans le studio pour la diffusion.

Pour que votre studio connecte l'ATEM Streaming Bridge au flux Internet du Web Presenter, il vous faudra ouvrir l'utilitaire ATEM Setup et configurer les paramètres Internet. Il sera également nécessaire de générer un fichier XML contenant tous les paramètres du streaming qui seront chargés dans le Web Presenter sur site.

## Créer le fichier XML

Pour créer un fichier de paramètres XML, connectez l'ATEM Streaming Bridge à Internet en branchant un câble réseau du port Ethernet au routeur Internet ou au commutateur réseau.

Connectez l'ATEM Streaming Bridge à votre ordinateur à l'aide d'un câble USB-C et lancez l'ATEM Setup.

Dans l'onglet Setup, vérifiez que les paramètres réseau sont corrects et sélectionnez **Internet** dans les options **Stream service**. Le message **Visible worldwide** devrait s'afficher dans la boîte d'état d'Internet. Cela veut dire que tout fonctionne correctement.

## Remarque sur la redirection de port

Si une erreur de redirection de port ou UPnP s'affiche dans la boîte d'état d'Internet, il faudra demander à votre fournisseur de services Internet ou à votre administrateur réseau de configurer la redirection de port de votre connexion Internet sur **TCP port 1935**.

## **Exporter le fichier XML**

Une fois que vous avez confirmé vos paramètres dans l'onglet de l'ATEM Setup et que vous avez réussi à connecter l'ATEM Streaming Bridge à votre réseau ou à Internet, vous pouvez exporter le fichier XML.

1 Cliquez sur l'onglet External ATEM Mini Pro en haut à droite de la fenêtre.

| Setup                                                                                                    |                                                                                                    | External ATEM Mini F                                                                          |
|----------------------------------------------------------------------------------------------------|----------------------------------------------------------------------------------------------------|-----------------------------------------------------------------------------------------------|
| United States                                                                                                    |                                                                                                    |                                                                                               |
| ATEM Mini Pro can connect<br>platform menu in the stre<br>key <b>qhu3-bp5f-2br1-11wj</b> .                                                                                | to you by selecting the name <b>S</b><br>aming settings, you'll also need<br>You can also create a settings f                                                                                                    | treaming Studio in the<br>to enter the streaming<br>ile for ATEM Mini Pro to                  |
| ATEM Mini Pro can connect<br>platform menu in the stre<br>key <b>qhu3·bp5f-2br1-11w</b> j,<br>ensure it conn                                                              | to you by selecting the name <b>S</b><br>aming settings, you'll also need<br>You can also create a settings f<br>ects to the correct ATEM Stream                                                                              | treaming Studio in the<br>to enter the streaming<br>ile for ATEM Mini Pro to<br>ning Bridge.  |
| ATEM Mini Pro can connect<br>platform menu in the stre<br>key qhu3-bp5f-2br1-11w<br>ensure it conn<br>ATEM Mini Pro Settings<br>Platform:                                 | U to you by selecting the name <b>S</b> aming settings, you'll also need You can also create a settings f ects to the correct ATEM Stream Streaming Studio                                                                    | treaming Studio in the<br>to enter the streaming<br>life for ATEM Mini Pro to<br>sing Bridge. |
| ATEM Mini Pro can connect<br>platform menu in the stre<br>key qhu3-bp5f-2br1-11w<br>ensure it conn<br>ATEM Mini Pro Settings<br>Platform:<br>Server:                      | to you by selecting the name <b>S</b><br>aming settings, you'll also need<br>You can also create a settings f<br>ects to the correct ATEM Stream<br><b>Streaming Studio</b><br><b>192.168.1.25</b>                            | treaming Studio in the<br>to enter the streaming<br>life for ATEM Mini Pro to<br>sing Bridge. |
| ATEM Mini Pro can connect<br>platform menu in the stre<br>key qhu3-bp57-2br1-11w,<br>ensure it conn<br>ATEM Mini Pro Settings<br>Platform:<br>Server:<br>Key:             | U to you by selecting the name S aming settings, you'll also need You can also create a settings f ects to the correct ATEM Stream Streaming Studio 192.168.1.25 qhu3-bp5f-2br1-11wj                                          | treaming Studio in the<br>to enter the streaming<br>lie for ATEM Mini Pro to<br>sing Bridge.  |
| ATEM Mini Pro can connect<br>platform menu in the stre<br>key qhu3-bp57-217-111w,<br>ensure it conn<br>ATEM Mini Pro Settings<br>Platform:<br>Server:<br>Key:<br>Quality: | to you by selecting the name <b>S</b><br>aming settings, you'll also need<br>You can also create a settings f<br>exts to the correct ATEM Stream<br>Streaming Studio<br>192.168.1.25<br>qhu3-bp5f-2br1-11wj<br>Streaming High | treaming Studio in the<br>to enter the streaming<br>lie for ATEM Mini Pro to<br>sing Bridge.  |

- 2 Pour personnaliser le nom de la plateforme, cliquez dans la boîte Platform et saisissez le nom souhaité. Ce nom sera affiché dans le menu plateforme de l'appareil Blackmagic connecté à distance.
- 3 Sélectionnez la qualité du streaming. Ce paramètre règlera la qualité du Web Presenter connecté à distance.
- 4 Cliquez sur le bouton **Save ATEM Settings**, choisissez un emplacement sur votre ordinateur pour sauvegarder le fichier XML et cliquez sur **Save**.
- 5 Vous pouvez maintenant envoyer par email le fichier XML sauvegardé à l'opérateur à distance.

**CONSEIL** Vous pouvez utiliser les paramètres de réseau d'ordres de l'ATEM Setup pour sélectionner les canaux audio que vous souhaitez renvoyer au Web Presenter à distance.

## Charger le fichier XML

Une fois le fichier de paramètres envoyé sur le lieu de tournage, l'équipe pourra le charger dans le Web Presenter à l'aide du Web Presenter Setup, puis appuyer sur On air pour démarrer le streaming du bulletin météo au studio.

Il est important de mentionner qu'une fois que vous aurez chargé le fichier de streaming XML, vous pourrez démarrer et arrêter le streaming sans avoir à le recharger. Ainsi, il sera facile de configurer un lien vidéo constant entre le Web Presenter et l'ATEM Streaming Bridge.

Tant que l'ATEM Streaming Bridge au studio n'a pas changé de paramètres de streaming et de réseau, et qu'il cherche toujours le Web Presenter, il le trouvera peu importe son emplacement sur Internet. Il vous suffira de brancher votre Web Presenter à Internet et d'appuyer sur **On air** pour streamer immédiatement vers l'ATEM Streaming Bridge au studio.

Pour plus d'informations sur la façon d'utiliser l'ATEM Streaming Bridge, consultez le manuel ATEM Mini qui peut être téléchargé sur <u>www.blackmagicdesign.com/fr/support</u>

# Tally, réseau d'ordres et contrôle caméra

L'ATEM Streaming Bridge et le Blackmagic Web Presenter permettent également aux mélangeurs ATEM d'envoyer les informations concernant le tally, le réseau d'ordres et le contrôle caméra. Ainsi, toute caméra SDI Blackmagic Design se trouvant sur votre réseau local ou n'importe où dans le monde via Internet, peut disposer du tally, du réseau d'ordres et du contrôle caméra.

C'est très simple à configurer. L'illustration ci-dessous indique comment connecter une URSA Mini Pro 4.6K à un ATEM Constellation 8K sur un réseau local et disposer du tally, du réseau d'ordres et du contrôle caméra.

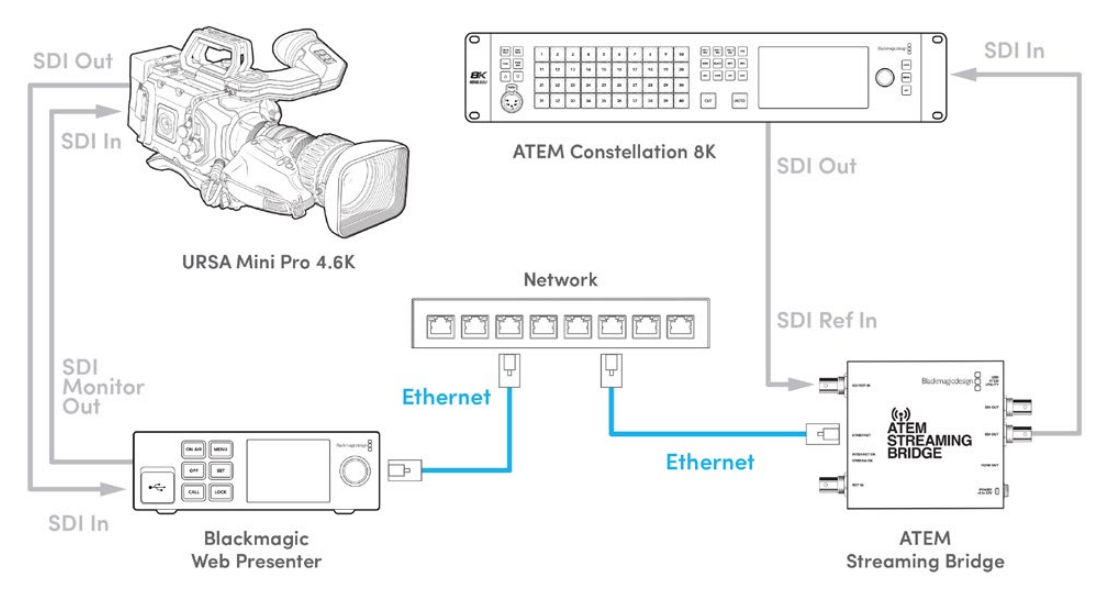

Quand tout est connecté :

- 1 Appuyez sur le bouton Menu du Blackmagic Web Presenter pour ouvrir le menu à l'écran et allez sur le menu Stream en direct.
- 2 Sélectionnez l'ATEM Streaming Bridge dans le menu Plateforme.
- 3 Appuyez sur Set pour confirmer votre choix.

Pour que le tally fonctionne, veillez à ce que l'identifiant de la caméra pour l'ATEM corresponde à l'entrée sur le mélangeur. Pour plus d'informations sur la façon de régler cet identifiant, consultez le manuel de la URSA Mini.

Pour vérifier que le tally fonctionne, faites basculer la caméra sur la sortie programme du mélangeur ATEM. Si l'identifiant de la caméra pour l'ATEM est réglé correctement sur votre caméra, le voyant tally ainsi qu'une bordure rouge autour de l'écran LCD de la caméra s'allumeront. Maintenant, commutez la caméra sur la sortie prévisualisation, et le voyant tally deviendra vert.

Essayez d'ajuster l'iris et le niveau de noir sur la page Caméra de l'ATEM Software Control pour tester le contrôle caméra.

Par défaut, les canaux du réseau d'ordres sont les canaux audio 15 et 16 intégrés au signal SDI. Toutefois, vous pouvez les régler sur les canaux ingénieurs 13 et 14, ou sur la sortie programme à l'aide de l'utilitaire ATEM Setup.

Lors de la transmission via Internet, un fichier de configuration XML est créé à l'aide de l'utilitaire ATEM Setup. Ce fichier XML est ensuite chargé dans le Blackmagic Web Presenter afin que ce dernier puisse trouver l'ATEM Streaming Bridge sur Internet. Pour plus d'informations sur la façon de créer et de charger le fichier de configuration XML, consultez la section précédente de ce manuel.

## Connecter la URSA Broadcast G2

Comme la URSA Broadcast G2 intègre un moteur de streaming, il n'est pas nécessaire d'utiliser de Blackmagic Web Presenter, car la caméra peut streamer directement à partir de son port expansion USB-C. Pour plus d'informations, par exemple pour régler l'identifiant ATEM de la caméra afin que le tally fonctionne correctement, consultez le manuel de la URSA Broadcast G2.

# **Teranex Mini Rack Shelf**

Le Teranex Mini Rack Shelf mesure une unité de rack, ainsi, si vous choisissez d'y installer un Blackmagic Web Presenter, vous pourrez l'utiliser dans un rack broadcast ou dans une caisse de transport. Le Web Presenter peut être installé sur le Teranex Mini Rack Shelf aux côtés d'autres appareils Blackmagic Design de la même taille, vous pouvez ainsi l'utiliser avec un convertisseur Teranex Mini, un MultiView 4 ou un HyperDeck Studio Mini. Par exemple, en installant un Blackmagic Web Presenter avec un ATEM Television Studio HD, vous pourrez commuter huit entrées vidéo et streamer la sortie programme en direct via votre Web Presenter. Ce design modulaire vous permet de créer des solutions personnalisées qui sont portables et faciles à utiliser !

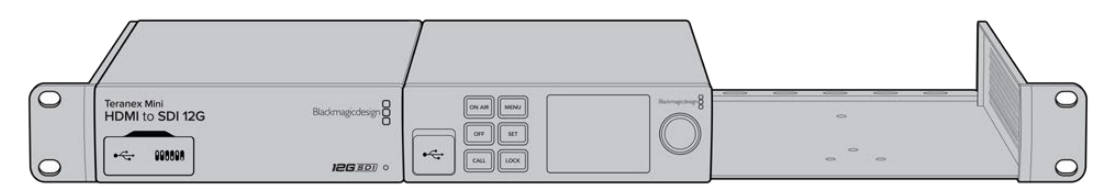

Le Blackmagic Web Presenter peut être installé sur un Teranex Mini Rack Shelf avec un autre appareil Blackmagic Design de la même taille, comme un convertisseur Teranex Mini ou un ATEM Television Studio HD.

L'installation du Blackmagic Web Presenter sur le Teranex Mini Rack Shelf est extrêmement rapide. Il suffit de retirer les pieds en caoutchouc du Web Presenter HD et de les visser sur les pas de vis du rack. Le Teranex Mini Rack Shelf est vendu avec deux panneaux avant que vous pouvez utiliser pour couvrir les zones vides du rack.

Pour plus d'informations, consultez le site Internet de Blackmagic Design : <u>www.blackmagicdesign.com/fr</u>

# Mise à jour du logiciel interne

L'utilitaire Web Presenter Setup vous permet de mettre à jour le logiciel interne de votre Web Presenter, mais également de configurer les paramètres de streaming, les paramètres réseau et la qualité du streaming.

## Mettre à jour le logiciel interne :

- 1 Téléchargez le nouveau programme d'installation du Blackmagic Web Presenter sur www.blackmagicdesign.com/fr/support.
- 2 Lancez le programme d'installation du Blackmagic Web Presenter et suivez les instructions à l'écran.
- Une fois l'installation terminée, connectez le Web Presenter à votre ordinateur via le port
   USB du panneau arrière ou le port du panneau avant situé sous la protection en plastique.
- 4 Lancez le Blackmagic Web Presenter Setup et suivez les instructions affichées à l'écran pour mettre à jour le logiciel interne. Si aucune mise à jour n'apparaît, cela signifie que le logiciel interne est à jour.

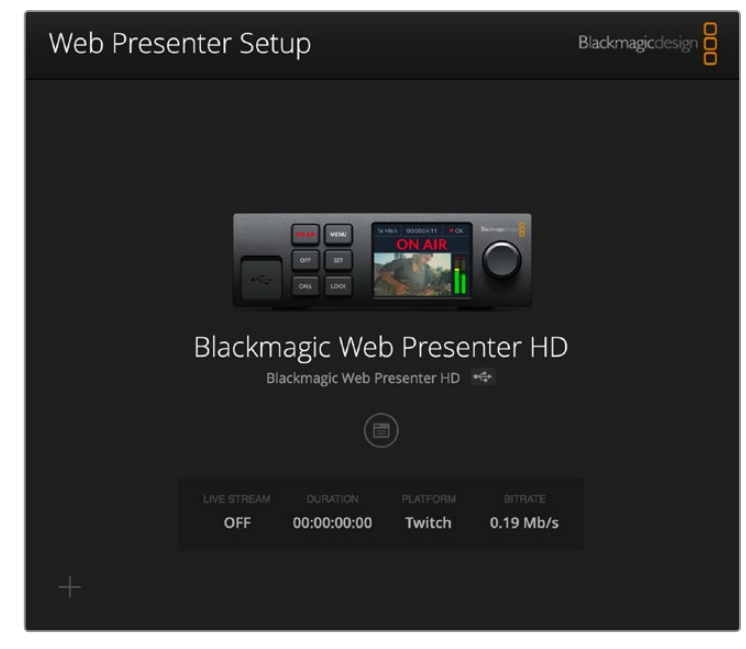

Téléchargez la dernière version de l'utilitaire pour le Blackmagic Web Presenter à partir de la page d'assistance Blackmagic sur <u>www.blackmagicdesign.com/fr/support</u>.

# **Developer Information**

## **Blackmagic Web Presenter Ethernet Protocol**

## v1.0

## Overview

The Blackmagic Web Presenter Ethernet Protocol is a line-oriented, text-based protocol to control a Web Presenter. The Blackmagic Web Presenter Ethernet Protocol is available for Blackmagic Web Presenter HD. Lines from the Web Presenter server will be separated by an ASCII LF sequence. Messages from the user may be separated by LF or CR LF.

## Connection

The Web Presenter server is accessed by connecting to TCP port 9977 on a Web Presenter.

## **Connection Response**

Upon connection, the Web Presenter server sends a dump of the device's state. The Web Presenter server sends information in blocks, with each having an identifying header followed by a colon. A block spans multiple lines and is terminated by a blank line. Each line in the protocol is terminated by a newline character.

Following the header, a block contains either a single multi-line string or a sequence of key/ value pairs arranged one per line. The first colon on a line is used to delimit the key and the value. A value may be a comma separated list. In this case, values in the list must have the "," and "\" characters escaped with a "\" character.

To be resilient to future protocol changes, clients should ignore blocks they do not recognize, up to the trailing blank line. Within recognized blocks, clients should ignore keys they do not recognize.

The protocol preamble block is always the first block sent by the Web Presenter server:

PROTOCOL PREAMBLE:

| Legend      |                  |
|-------------|------------------|
| <b>↓</b>    | End of line      |
|             | and so on        |
| Orange Text | Client Generated |
| Grey Text   | Server Generated |
|             |                  |

```
Version: 1.0↓
```

The version field indicates the protocol version. When the protocol is changed in a compatible way, the minor version number will be updated. If incompatible changes are made, the major version number will be updated.

The initial status dump is concluded by the end prelude block:

```
END PRELUDE:↓
```

## Status Updates

When any device parameter is changed on the Web Presenter server by any client, such as the Blackmagic Web Presenter Setup utility, the Web Presenter server resends the applicable status block, containing only the items that have changed. Status updates can also occur due to external changes such as tethering to a smartphone or when a streaming service is disconnected.

For example. if the input video mode is set to Auto, the following block will be sent:

```
STREAM SETTINGS:↓
Video Mode: Auto↓
↓
```

## **Requesting Changes**

To change one or more parameters in a block, the client should send the appropriate block header in the same form the Web Presenter server sends, followed by the key/value pairs to be changed. For example, to change the input video format to 1080p59.94, the user should send the following block:

```
STREAM SETTINGS:↓
Video Mode: 1080p59.94↓
↓
```

The block must be terminated by a blank line. On receipt of a blank line, the Web Presenter server will either acknowledge the request by responding:

ACK↓

←

or if unable to parse the block responding with:

NACK←

After a positive response, the client should expect to see a status update from the Web Presenter server showing the status change. This is likely to be the same as the command that was sent, sometimes followed by other blocks providing data specific to the change.

```
STREAM SETTINGS:↓
Video Mode: 1080p59.94↓
↓
```

If the Web Presenter server does not understand a key in the requested block, the key will be ignored. If an invalid value is provided for a known key, then the request is ignored and the Web Presenter will respond with the existing value for the key. In both cases the Web Presenter server will still respond with an ACK.

```
STREAM SETTINGS:↓
Video Mode: UnsupportedMode↓
↓
ACK↓
↓
STREAM SETTINGS:↓
Video Mode: 1080p59.94↓
↓
```
#### **Requesting a Status Dump**

The user may request that the Web Presenter server resend the complete state of any status block by sending the block header, followed by a blank line. In the following example, the user requests the Web Presenter server resend the stream settings:

```
STREAM SETTINGS:←
```

```
←
ACK←
←
STREAM SETTINGS:←
Video Mode: 1080p59.94←
・・・
←
```

### **Protocol Blocks**

#### **Identity Block**

The identity block contains information to identify the connected Web Presenter.

#### **Block Syntax**

The following example shows the Identity Block for a Blackmagic Web Presenter HD.

```
IDENTITY:↓
Model: Blackmagic Web Presenter HD↓
Label: Blackmagic Web Presenter HD↓
Unique ID: 00112233445566778899AABBCCDDEEFF↓
↓
```

#### Parameters

| Кеу       | Read/Write | Description                          | Valid Values   |
|-----------|------------|--------------------------------------|----------------|
| Model     | Read only  | The Web Presenter model name         | String         |
| Label     | Read/Write | A display name for the Web Presenter | String         |
| Unique ID | Read only  | A device specific unique identifier  | Hexadecimal ID |

#### **Changing Device Label**

A device label to identify the Web Presenter can be changed by sending an identity block with label key.

```
IDENTITY:↓
Label: My Web Presenter↓
↓
ACK↓
↓
```

#### Version Block

The version block contains hardware and software version information for the connected Web Presenter.

#### **Block Syntax**

```
VERSION:↓

Product ID: BE73↓

Hardware Version: 0100↓

Software Version: 48858B6F↓

Software Release: 2.0↓

↓
```

#### Parameters

| Кеу              | Read/Write | Description                                | Valid Values        |
|------------------|------------|--------------------------------------------|---------------------|
| Product ID       | Read only  | The Web Presenter product ID               | Hexadecimal ID      |
| Hardware Version | Read only  | The Web Presenter hardware version         | Hexadecimal version |
| Software Version | Read only  | The Web Presenter software version         | Hexadecimal version |
| Software Release | Read only  | The Web Presenter software release version | Version Number      |

#### **Network Blocks**

The network block contains the TCP/IP networking configuration for the connected Web Presenter.

#### **Block Syntax**

This example shows the output for a connected Web Presenter. It displays 2 networking interfaces - the Gigabit Ethernet interface and option for a tethered smartphone.

The network settings prefixed with Current show the active TCP/IP settings, and are read-only. The Current settings reflect either the DHCP or Static configuration, depending on the Dynamic IP flag.

```
NETWORK:←
Interface Count: 2↓
Default Interface: 0↔
Static DNS Servers: 8.8.8.8, 8.8.4.4→
Current DNS Servers: 192.168.1.1, 8.8.4.4↓
4
NETWORK INTERFACE 0:↔
Name: Cadence GigE Ethernet MAC↓
Priority: 1₊
MAC Address: 00:11:22:33:44:55↔
Dynamic IP: true↓
Current Addresses: 192.168.1.10/255.255.255.0↓
Current Gateway: 192.168.1.1↓
Static Addresses: 10.0.0.2/255.255.255.0↓
Static Gateway: 10.0.0.1↓
┙
```

```
NETWORK INTERFACE 1:↓

Name: USB Ethernet↓

Priority: 0↓

MAC Address: 00:00:00:00:00.00↓

Dynamic IP: true↓

Current Addresses: 0.0.0.0/255.255.0.0↓

Current Gateway: 0.0.0.0↓

Static Addresses: 10.0.0.2/255.255.255.0↓

Static Gateway: 10.0.0.1↓

↓
```

#### Parameters

#### Network Block

| Кеу                 | Read/Write | Description                                                        | Valid Values                           |
|---------------------|------------|--------------------------------------------------------------------|----------------------------------------|
| Interface Count     | Read only  | The number of networking interfaces supported by the Web Presenter | Integer                                |
| Default Interface   | Read only  | The default networking interface                                   | Integer                                |
| Static DNS Servers  | Read only  | The IP addresses of the static DNS servers                         | Comma separated list of IPv4 addresses |
| Current DNS Servers | Read only  | The IP addresses of the current DNS servers                        | Comma separated list of IPv4 addresses |

#### Network Interface Block

| Кеу               | Read/Write | Description                                                                                                    | Valid Values                                               |
|-------------------|------------|----------------------------------------------------------------------------------------------------|------------------------------------------------------------|
| Name              | Read only  | The name of the networking interface                                                                                                    | String                                                     |
| Priority          | Read/Write | The priority of the network interface. When<br>multiple network interfaces are available,<br>the high priority interface will become the<br>default | Unsigned integer. The higher number is the higher priority |
| MAC Address       | Read Only  | MAC address of the networking interface                                                                                                    | IEEE 802 MAC address                                       |
| Dynamic IP        | Read/Write | Selects DHCP or Static IP configuration                                                                                                    | true - DHCP enabled<br>false - Static IP                   |
| Current Addresses | Read Only  | The current IP address and Subnet mask                                                                                                    | {IPv4 address}/{Subnet Mask}                               |
| Current Gateway   | Read Only  | The current IP gateway address                                                                                                    | IPv4 address                                               |
| Static Addresses  | Read/Write | Status IP address and subnet mask when DHCP disabled                                                                                                | {IPv4 address}/{Subnet Mask}                               |
| Static Gateway    | Read/Write | Static gateway address when DHCP disabled                                                                                                    | IPv4 address                                               |

#### **Changing Networking Settings**

The network can be configured to use either DHCP or a static configuration. To enable DHCP on Network Interface 0:

NETWORK INTERFACE 0:↓ Dynamic IP: true↓ ↓

```
ACK←
→
NETWORK INTERFACE 0:↓
Dynamic IP: true↓
┙
To set a fixed IP address, supply all static parameters:
NETWORK INTERFACE 0:~
Dynamic IP: false↓
Static Addresses: 192.168.1.2/255.255.255.0↓
Static Gateway: 192.168.1.1↓
4
ACK₊
4
NETWORK INTERFACE 0:↔
Dynamic IP: false↓
Static Addresses: 192.168.1.2/255.255.255.0↓
Static Gateway: 192.168.1.1↓
```

 $\leftarrow$ 

Changing network settings may cause the IP connection to be dropped.

#### **UI Settings Block**

The UI settings block contains the front panel LCD and monitor output settings for the connected Web Presenter.

#### **Block Syntax**

```
UI SETTINGS:↓
Available Locales: en_US.UTF-8, zh_CN.UTF-8, ja_JP.UTF-8, ko_KR.UTF-8, es_
ES.UTF-8, de_DE.UTF-8, fr_FR.UTF-8, ru_RU.UTF-8, it_IT.UTF-8, pt_BR.UTF-8,
tr_TR.UTF-8↓
Current Locale: en_US.UTF-8↓
Available Audio Meters: PPM -18dB, PPM -20dB, VU -18dB, VU -20dB↓
Current Audio Meter: PPM -20dB↓
↓
```

#### Parameters

| Кеу                    | Read/Write | Description                                               | Valid Values                                                    |
|------------------------|------------|-----------------------------------------------------------|-----------------------------------------------------------------|
| Available Locales      | Read only  | The locales available in the Web Presenter                | Comma separated list of locales                                 |
| Current Locale         | Read/Write | The current locale for Web Presenter                      | Refer to the locales from the Available Locales field           |
| Available Audio Meters | Read only  | The available audio meters supported by the Web Presenter | Comma separated list of audio meter types                       |
| Current Audio Meter    | Read/Write | The current audio meter                                   | Refer to the audio meters from the Available Audio Meters field |

#### Stream Settings Block

The stream settings block contains the stream configuration for the connected Web Presenter.

#### **Block syntax**

This example shows the output for a connected Web Presenter. The stream settings prefixed with Current show the active stream settings and are writable. The stream settings prefixed by Available show the available stream settings for the device or platform and are read-only. To view the available servers or quality levels for a stream service, the Current Platform stream setting should be set first.

```
STREAM SETTINGS:↓

Available Video Modes: Auto, 1080p23.98, 1080p24, 1080p25, 1080p29.97,

1080p30, 1080p50, 1080p59.94, 1080p60, 720p25, 720p30, 720p50, 720p60

Video Mode: 1080p59.94,↓

Current Platform: YouTube↓

Current Server: Primary↓

Current Quality Level: Streaming Medium↓

Stream Key: abcl-def2-ghi3-jkl4-mn5↓

Available Default Platforms: Facebook, Twitch, YouTube, Twitter /

Periscope, Restream.IO↓

Available Custom Platforms: My Platform↓

Available Servers: Primary, Secondary↓

Available Quality Levels: HyperDeck High, HyperDeck Medium, HyperDeck Low,

Streaming High, Streaming Medium, Streaming Low↓

↓
```

#### Parameters

| Кеу                         | Read/Write | Description                                                      | Valid Values                                                                                            |
|-----------------------------|------------|------------------------------------------------------------------|----------------------------------------------------------------------------------------------------|
| Available Video Modes       | Read only  | The video modes available<br>in the Web Presenter                | Comma separated list of video modes                                                                     |
| Video Mode                  | Read/Write | The current video mode                                           | Refer to the video modes from the<br>Available Video Modes field                                        |
| Current Platform            | Read/Write | The selected streaming platform                                  | Refer to the platforms from the<br>Available Default Platforms and<br>Available Custom Platforms fields |
| Current Server              | Read/Write | The current server for the streaming platform                    | Server is dependent on selected<br>Current Platform                                                     |
| Current Quality Level       | Read/Write | The current streaming quality level                              | Quality level is dependent on selected Current Platform                                                 |
| Stream Key                  | Read/Write | The stream key for the streaming platform                        | String                                                                                                  |
| Available Default Platforms | Read only  | The available default streaming platforms                        | Comma separated list of default platforms                                                               |
| Available Custom Platforms  | Read only  | The custom streaming platforms loaded in the Web Presenter       | Comma separated list of custom platforms                                                                |
| Available Servers           | Read only  | The available servers for the selected streaming platform        | Comma separated list of servers                                                                         |
| Available Quality Levels    | Read only  | The available quality levels for the selected streaming platform | Comma separated list of quality levels                                                                  |

#### **Changing Stream Settings**

The stream settings can be changed by providing a stream settings block. The following is an example of streaming a 1080p59.94 input on Twitch with a medium stream quality.

STREAM SETTINGS: Video Mode: 1080p59.94↓ Current Platform: Twitch↓ Current Server: US West: Los Angeles, CA→ Current Quality Level: Streaming Medium↓ Stream Key: live 123456789 1aB2cD3eF4gH5iJ6kL7mN8oP9gR0sT 4 ACK← 4 STREAM SETTINGS:↓ Video Mode: 1080p59.94 ↔ Current Platform: Twitch↓ Current Server: US West: Los Angeles, CA↔ Current Quality Level: Streaming Medium Stream Key: live\_123456789\_1aB2cD3eF4gH5iJ6kL7mN8oP9qR0sT↓  $\rightarrow$ 

#### Stream XML Block

The stream XML block allows users to configure the Web Presenter with a custom configuration file in XML format.

#### **Block syntax**

The following example shows an XML file - Custom.xml has been loaded to configure the stream settings in the Web Presenter.

STREAM XML:↓ Files: Custom.xml↓ ↓

#### Parameters

| Кеу    | Read/Write | Description                           | Valid Values                      |
|--------|------------|---------------------------------------|-----------------------------------|
| Files  | Read/Write | The XML files loaded in Web Presenter | Comma separated list of filenames |
| Action | Write only | The stream XML action                 | Remove<br>Remove All              |

#### Adding a Stream XML file

An XML file can be loaded onto a Web Presenter by sending the stream xml command with a filename, then provide the contents of the XML file. After adding the XML file, the Available Custom Platforms field in the STREAM SETTINGS block will be updated with the new platforms, however the Current items will remain unchanged.

For the Stream XML block to be parsed correctly, any blank lines should be removed from the XML files.

```
STREAM XML Custom.xml:
<?xml version="1.0" encoding="UTF-8"?>
<streaming>₊
      <service>₊
           <name>My Custom Platform</name>
           . . .
      </service>
</streaming>↓
4
ACK↓
4
STREAM XML Custom.xml:↔
<?xml version="1.0" encoding="UTF-8"?>
<streaming>
      <service>↓
          <name>My Custom Platform</name>
           . . .
      </service>
</streaming>↩
\rightarrow
STREAM XML:↓
Files: Custom.xml↓
4
STREAM SETTINGS:↓
Available Custom Platforms: My Custom Platform↓
\leftarrow
```

#### Removing a Stream XML file

An XML file can be removed from the Web Presenter by sending the stream xml command with the remove action.

```
STREAM XML:↓
Action: Remove↓
Files: Custom.xml↓
↓
ACK↓
↓
STREAM XML:↓
Files:↓
↓
STREAM SETTINGS:↓
Available Custom Platforms:↓
↓
```

#### **Removing all Stream XML files**

All XML files can be removed from the Web Presenter by sending the stream xml command with the remove all action. In the example, following the remove all action, the loaded stream XML files and available custom platforms are both displayed as empty.

```
STREAM XML:↓
Action: Remove All↓
↓
ACK↓
↓
STREAM XML:↓
Files: ↓
↓
STREAM SETTINGS:↓
Available Custom Platforms:↓
↓
```

#### Stream State Block

The stream state block provides the streaming status of the Web Presenter.

The Web Presenter server will send a stream state block update whenever there is a change to the Status field. Due to frequency of changes to Duration and Bitrate fields, these fields need to be polled by the client by requesting a Stream State block.

#### **Block syntax**

```
STREAM STATE:↓
Status: Idle↓
↓
```

#### Parameters

| Кеу      | Read/Write | Description                                                                      | Valid Values                                   |
|----------|------------|----------------------------------------------------------------------------------|------------------------------------------------|
| Status   | Read only  | The stream state of the Web Presenter,<br>updated when the stream status changes | Idle<br>Connecting<br>Streaming<br>Interrupted |
| Action   | Write only | The Web Presenter shutdown action.                                               | Start<br>Stop                                  |
| Duration | Read only  | The duration of the active stream                                                | String in format of DD:HH:MM:SS                |
| Bitrate  | Read only  | The bitrate of the active stream                                                 | Integer bits per second                        |

#### **Starting Stream**

The stream is started by providing a stream state block with start action.

```
STREAM STATE:↓
Action: Start↓
↓
```

#### **Stopping stream**

The stream is stopped by providing a Stream State block with stop action.

```
STREAM STATE:
```

#### Shutdown Block

The Shutdown block provides power control of the Web Presenter. The Shutdown block is write-only and not presented in the preamble.

#### Parameters

| Кеу    | Read/Write | Description                        | Valid Values            |
|--------|------------|------------------------------------|-------------------------|
| Action | Write only | The Web Presenter shutdown action. | Reboot<br>Factory Reset |

#### Reboot

The Web Presenter can be rebooted by providing a Shutdown block with reboot action.

```
SHUTDOWN: 
Action: Reboot
ACK
```

On reboot action, the Web Presenter server will be stopped and clients will be disconnected.

#### **Factory Reset**

The Web Presenter can be factory reset by providing a Shutdown block with factory reset action. On factory reset action, all settings are set to factory defaults.

```
SHUTDOWN:↓
Action: Factory Reset↓
↓
ACK↓
↓
```

# Assistance

### Obtenir de l'aide

Le moyen le plus rapide d'obtenir de l'aide est de consulter les pages d'assistance en ligne de Blackmagic Design et de consulter les informations les plus récentes concernant votre Blackmagic Web Presenter.

#### Pages d'assistance en ligne de Blackmagic Design

Les dernières versions du manuel peuvent être consultées sur la page d'assistance technique de Blackmagic Design : <u>www.blackmagicdesign.com/fr/support</u>

#### Forum Blackmagic Design

Le forum Blackmagic Design est une source d'information utile qui offre des idées innovantes pour vos productions. Cette plateforme d'aide vous permettra également d'obtenir des réponses rapides à vos questions, car un grand nombre de sujets peuvent avoir déjà été abordés par d'autres utilisateurs. Pour vous rendre sur le forum : <u>http://forum.blackmagicdesign.com</u>

#### Contacter le service d'assistance de Blackmagic Design

Si vous ne parvenez pas à trouver l'aide dont vous avez besoin dans nos pages d'aide ou sur les forums, veuillez utiliser l'option « Envoyer un email », accessible sur la page d'assistance pour envoyer une demande d'assistance par email. Vous pouvez également cliquer sur le bouton « Trouver un support technique » situé sur la page d'assistance et contacter ainsi le centre de support technique Blackmagic Design le plus proche de chez vous.

# Avis règlementaires

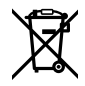

# Élimination des déchets d'équipements électriques et électroniques au sein de l'Union européenne.

Le symbole imprimé sur ce produit indique qu'il ne doit pas être jeté avec les autres déchets. Cet appareil doit être déposé dans un point de collecte agréé pour être recyclé. Le tri, l'élimination et le recyclage séparés de vos équipements usagés permettent de préserver les ressources naturelles et d'assurer le recyclage de ces équipements dans le respect de l'homme et de l'environnement. Pour obtenir plus d'informations sur les points de collecte pour recycler votre appareil, veuillez contacter l'organisme responsable du recyclage dans votre région ou le revendeur du produit.

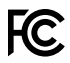

Cet équipement a été testé et déclaré conforme aux limites imposées aux appareils numériques de classe A, en vertu du chapitre 15 des règles de la FCC. Ces limites ont pour objectif d'assurer une protection suffisante contre les interférences nuisibles lorsque l'équipement est utilisé dans un environnement commercial. Cet appareil génère, utilise et émet de l'énergie de fréquences radio et peut, en cas d'installation ou d'utilisation non conforme aux instructions, engendrer des interférences nuisibles au niveau des communications radio. L'utilisation de cet équipement en zone résidentielle est susceptible de provoquer des interférences nuisibles, auquel cas il sera demandé à l'utilisateur de corriger ces interférences à ses frais.

L'utilisation de cet appareil est soumise aux deux conditions suivantes :

- 1 Cet appareil ne doit pas causer d'interférences nuisibles.
- 2 Cet appareil doit accepter toute interférence reçue, y compris les interférences pouvant entraîner un dysfonctionnement.

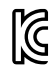

R-R-BMD-20201201001 R-R-BMD-20201201002

#### ICES-3 (A) MB-3 (A)

Cet appareil est conforme aux normes canadiennes relatives aux appareils numériques de Classe A.

Toute modification ou utilisation de ce produit en dehors de son utilisation prévue peut annuler la conformité avec ces normes.

Les connexions aux interfaces HDMI doivent être effectuées avec des câbles HDMI blindés d'excellente qualité.

Cet équipement a été testé pour être en conformité avec une utilisation prévue dans un environnement commercial. Si cet équipement est utilisé dans un environnement domestique, il peut provoquer des interférences radio.

# Informations de sécurité

Cet appareil doit être connecté à une prise secteur équipée d'un conducteur de protection.

Afin de réduire le risque de décharge électrique, ne pas éclabousser ou renverser de liquide sur cet appareil.

Cet appareil peut être utilisé dans un climat tropical lorsque la température ambiante n'excède pas 40°C.

La température de stockage est comprise entre -20°C et 60°C et l'humidité relative entre 0% et 90% sans condensation.

Veillez à ce que l'espace autour du produit soit suffisant afin de ne pas compromettre la ventilation.

Lorsque vous installez l'appareil sur rack, veillez à ce que la ventilation ne soit pas compromise par les autres équipements.

Les pièces de cet appareil ne sont pas réparables par l'opérateur. Toute réparation/opération d'entretien doit être effectuée par un centre de service Blackmagic Design.

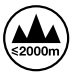

Cet appareil doit être utilisé à une altitude inférieure à 2000 mètres.

#### Déclaration de l'État de Californie

Ce produit est susceptible de vous exposer à des produits chimiques, dont des traces de polybromobiphényle dans les parties en plastique, reconnu par l'État de Californie comme étant responsable de cancers, d'anomalies congénitales ou d'autres effets nocifs sur la reproduction.

Pour de plus amples informations, veuillez vous rendre sur <u>www.P65Warnings.ca.gov</u>.

# Garantie

### Garantie limitée à 36 mois

Par la présente, Blackmagic Design garantit que le Blackmagic Web Presenter sera exempt de défauts matériels et de fabrication pendant une durée de 36 mois à compter de la date d'achat, ceci excluant les connecteurs, câbles, ventilateurs, modules à fibre optique, fusibles, claviers et batteries qui seront exempts de défauts matériels et de fabrication pendant une durée de 12 mois à compter de la date d'achat. Si le produit s'avère défectueux pendant la période de garantie, Blackmagic Design peut, à sa seule discrétion, réparer le produit défectueux sans frais pour les pièces et la main-d'œuvre, ou le remplacer.

Pour se prévaloir du service offert en vertu de la présente garantie, il vous incombe d'informer Blackmagic Design de l'existence du défaut avant expiration de la période de garantie, et de prendre les mesures nécessaires pour l'exécution des dispositions de ce service. Le consommateur a la responsabilité de s'occuper de l'emballage et de l'expédition du produit défectueux au centre de service nommément désigné par Blackmagic Design, en frais de port prépayé. Il incombe au consommateur de payer tous les frais de transport, d'assurance, droits de douane et taxes et toutes autres charges relatives aux produits qui nous auront été retournés et ce, quelle que soit la raison.

La présente garantie ne saurait en aucun cas s'appliquer à des défauts, pannes ou dommages causés par une utilisation inappropriée ou un entretien inadéquat ou incorrect. Blackmagic Design n'a en aucun cas l'obligation de fournir un service en vertu de la présente garantie : a) pour réparer les dommages résultant de tentatives de réparations, d'installations ou tous services effectués par du personnel non qualifié par Blackmagic Design, b) pour réparer tout dommage résultant d'une utilisation inadéquate ou d'une connexion à du matériel incompatible, c) pour réparer tout dommage ou dysfonctionnement causé par l'utilisation de pièces ou de fournitures n'appartenant pas à la marque de Blackmagic Design, d) pour examiner un produit qui a été modifié ou intégré à d'autres produits quand l'impact d'une telle modification ou intégration augmente les délais ou la difficulté d'examiner ce produit. CETTE GARANTIE REMPLACE TOUTE GARANTIE EXPLICITE OU TACITE. BLACKMAGIC DESIGN ET SES REVENDEURS DÉCLINENT EXPRESSÉMENT TOUTE GARANTIE IMPLICITE DE COMMERCIALISATION OU D'ADAPTATION QUEL QU'EN SOIT LE BUT. LA RESPONSABILITÉ DE BLACKMAGIC DESIGN POUR RÉPARER OU REMPLACER UN PRODUIT S'AVÉRANT DÉFECTUEUX CONSTITUE LA TOTALITÉ ET LE SEUL RECOURS EXCLUSIF PRÉVU ET FOURNI AU CONSOMMATEUR POUR TOUT DOMMAGE INDIRECT, SPÉCIFIQUE, ACCIDENTEL OU CONSÉCUTIF, PEU IMPORTE QUE BLACKMAGIC DESIGN OU SES REVENDEURS AIENT ÉTÉ INFORMÉS OU SE SOIENT RENDU COMPTE AU PRÉALABLE DE L'ÉVENTUALITÉ DE CES DOMMAGES. BLACKMAGIC DESIGN NE PEUT ÊTRE TENU POUR RESPONSABLE DE TOUTE UTILISATION ILLICITE DU MATÉRIEL PAR LE CONSOMMATEUR. BLACKMAGIC DESIGN N'EST PAS RESPONSABLE DES DOMMAGES RÉSULTANT DE L'UTILISATION DE CE PRODUIT. LE CONSOMMATEUR UTILISE CE PRODUIT À SES SEULS RISQUES.

© Copyright 2022 Blackmagic Design. Tous droits réservés. 'Blackmagic Design', 'DeckLink', 'HDLink', 'Workgroup Videohub', 'Multibridge Pro', 'Multibridge Extreme', 'Intensity' et 'Leading the creative video revolution' sont des marques déposées aux États-Unis et dans d'autres pays. Tous les autres noms de société et de produits peuvent être des marques déposées des sociétés respectives auxquelles ils sont associés.

Thunderbolt et le logo Thunderbolt sont des marques d'Intel Corporation aux États-Unis et/ou dans d'autres pays.

April 2022 Installations- und Bedienungsanleitung

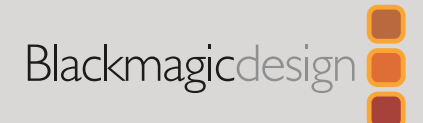

# Blackmagic Web Presenter

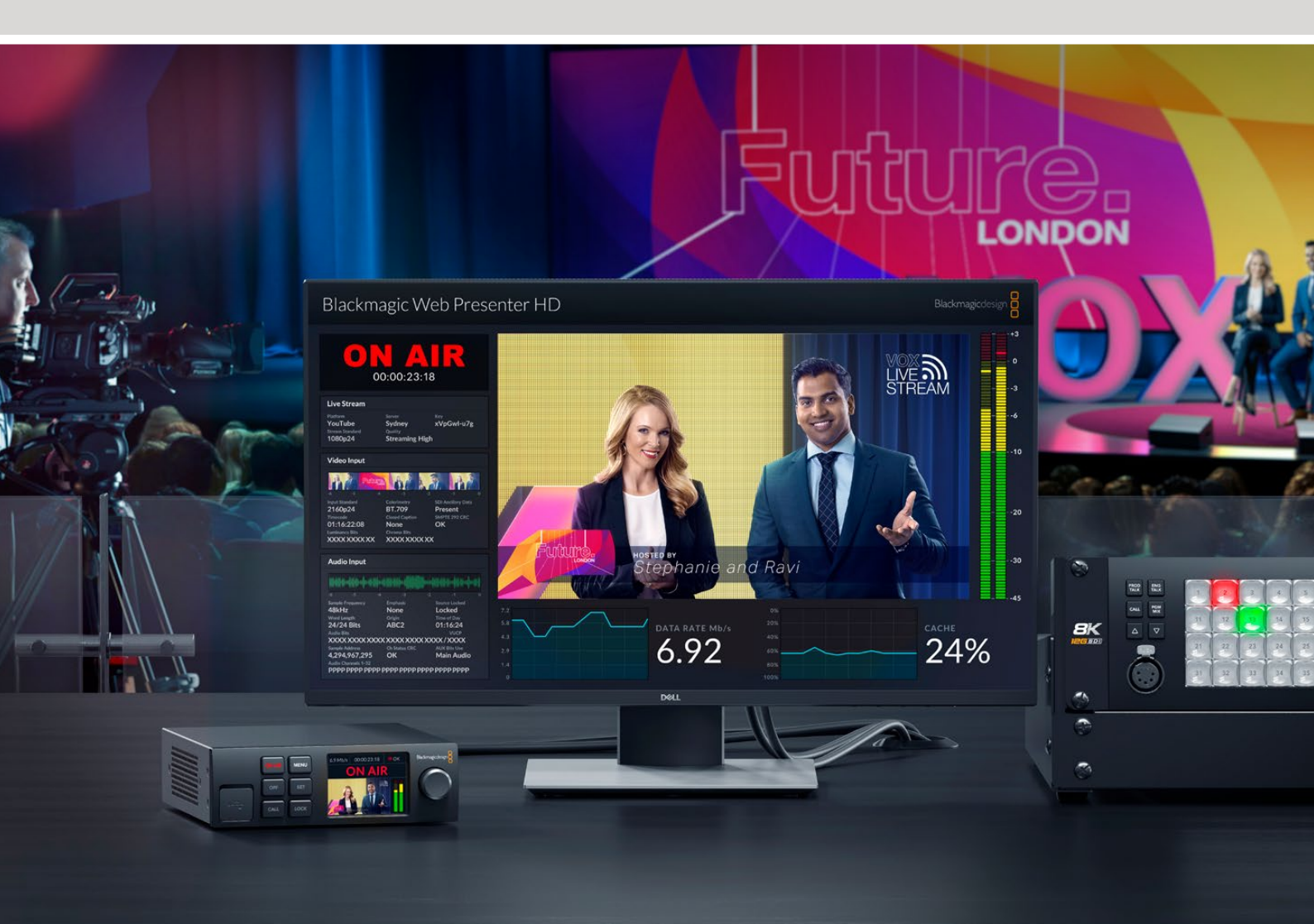

Blackmagic Web Presenter

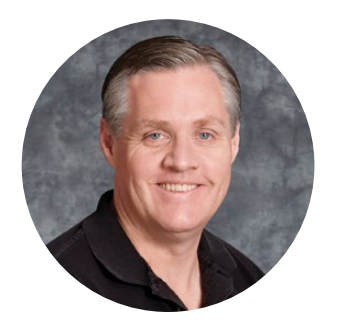

### Lieber Kunde, liebe Kundin!

Vielen Dank, dass Sie sich zum Kauf eines Blackmagic Web Presenters entschieden haben.

Der Blackmagic Web Presenter lässt sich direkt an sämtliches SDI-Equipment anschließen, konvertiert Signale in H.264 und ermöglicht das Streamen an gängige Streaming-Dienste wie YouTube Live, Facebook Live und Twitch. Außerdem können Sie Video mithilfe einer optional erhältlichen ATEM Streaming Bridge in Broadcastqualität von Punkt zu Punkt übertragen. Die Internetübertragung von professionellem Video an entfernte Standorte ist so ein Leichtes.

Diese Bedienungsanleitung beinhaltet alles, was Sie brauchen, um Ihren Blackmagic Web Presenter in Gebrauch zu nehmen. Sie erfahren, wie Sie alle Features und Bedienelemente nutzen, wie Sie das Gerät für YouTube Live, Facebook Live, Twitch, Zoom, Skype einrichten und mehr.

Sehen Sie auf der Support-Seite unter <u>www.blackmagicdesign.com/de</u> nach der aktuellsten Ausgabe der Bedienungsanleitung sowie Aktualisierungen der Produktsoftware Ihres Blackmagic Web Presenters. Registrieren Sie sich beim Herunterladen der Software mit Ihren Kontaktdaten, damit wir Sie über neue Softwareveröffentlichungen informieren können.

Wir arbeiten ständig an neuen Features und Verbesserungen und freuen uns über Feedback von Ihnen!

Grant

**Grant Petty** CEO Blackmagic Design

# Inhaltsverzeichnis

| Erste Schritte                                       | 125 |
|------------------------------------------------------|-----|
| Verwenden der Frontblende am Web Presenter           | 127 |
| LC-Display                                           | 129 |
| Verwenden der Monitoring-Ausgabe                     | 130 |
| Verwenden von Web Presenter Setup                    | 135 |
| Der Reiter "Live Stream"                             | 136 |
| Der Reiter "Setup"                                   | 137 |
| Netzwerkeinstellungen                                | 138 |
| Internetfreigabe fürs Direktstreaming                | 138 |
| Streaming mithilfe Ihres Smartphones                 | 139 |
| Verwenden des Blackmagic Web Presenter HD als Webcam | 139 |
| Einrichten von Open Broadcaster                      | 140 |
| Videolinks mit einer ATEM Streaming Bridge           | 142 |
| Erstellen der XML-Datei                              | 143 |
| Exportieren der XML-Datei                            | 143 |
| Tally, Talkback und Kamerasteuerung                  | 144 |
| Verbinden mit der URSA Broadcast G2                  | 145 |
| Teranex Mini Rackwanne                               | 145 |
| Aktualisieren der Produktsoftware                    | 146 |
| Informationen für Entwickler (Englisch)              | 147 |
| Blackmagic Web Presenter Ethernet Protocol           | 147 |
| Protocol Blocks                                      | 149 |
| Hilfe                                                | 158 |
| Gesetzliche Vorschriften                             | 159 |
| Sicherheitshinweise                                  | 160 |
| Garantie                                             | 161 |

# **Erste Schritte**

Der Einstieg in die Arbeit mit Ihrem Blackmagic Web Presenter ist ganz einfach! Sie müssen bloß ein Stromkabel einstecken, Ihre Video- und Audioquelle anschließen, das Gerät mit Ihrem Computer verbinden und es dann mit dem Internet verbinden.

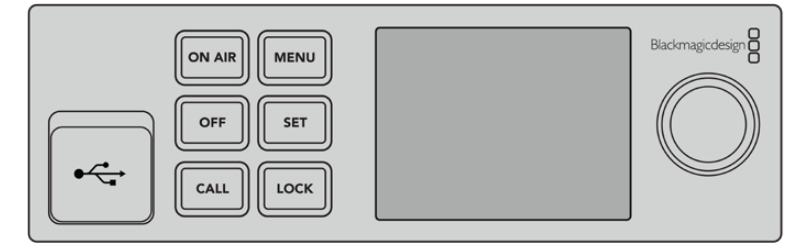

Frontblende des Blackmagic Web Presenters

#### Anschließen an das Stromnetz

Schließen Sie die Strombuchse am Geräterücken Ihres Blackmagic Web Presenters über ein standardmäßiges IEC-Netzkabel ans Stromnetz an.

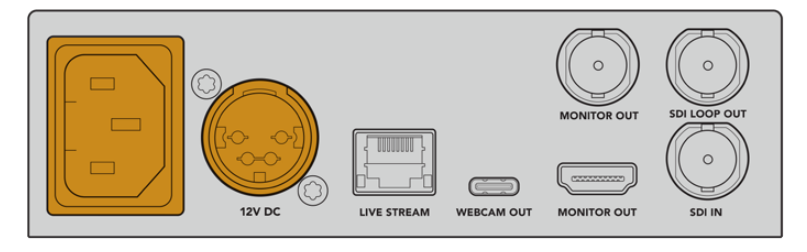

Der Web Presenter kann wahlweise über den IEC- oder einen der 12V-DC-Stromeingänge mit Strom versorgt werden

Der Web Presenter verfügt über einen zusätzlichen 12V-DC-Stromeingang. An diesen Eingang können Sie eine externe Stromquelle oder Redundanz für ein externes Netzteil anschließen, bspw. eine unterbrechungsfreie Stromversorgung (UVS) oder einen externen 12V-Akku.

#### Anschließen von Video- und Audiogeräten

Schließen Sie Ihre Videoquelle an den SDI-Eingang des Blackmagic Web Presenters an. Sobald Ihr Video verbunden ist, wird es auf dem eingebauten LCD Ihres Web Presenters angezeigt. Der Ton wird mit dem Video ins SDI-Videosignal eingebettet und kann anhand der Audiopegelmeter auf dem LCD geprüft werden.

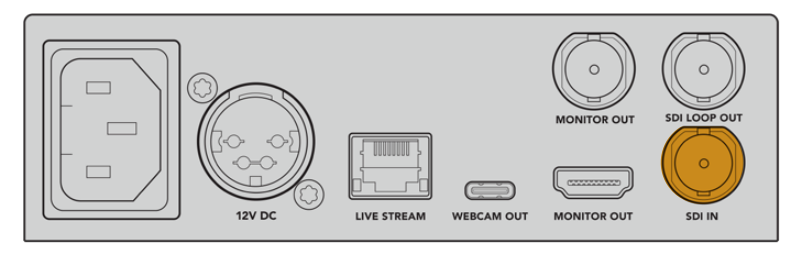

Schließen Sie Ihre Videoquelle an den SDI-Eingang des Blackmagic Web Presenters an

Der Blackmagic Web Presenter unterstützt 12G-SDI. Wechselt das eingehende Videosignal, schaltet er automatisch zwischen HD- und Ultra-HD-Formaten bis 2160p/60 um. Während der Blackmagic Web Presenter 4K in Ultra HD streamt, kann der Blackmagic Web Presenter HD mit buchstäblich jedem Videosignal arbeiten und es auf 1080p downkonvertieren.

#### Anschließen eines Monitors

Schließen Sie Ihren HDMI-Fernseher oder SDI-Monitor an einen der Monitoring-Ausgänge an. So können Sie Ihre Übertragung prüfen und wichtige Statusinformationen überwachen, die sich fortlaufend mit dem Videostream aktualisieren. Einzelheiten zur Verwendung der Monitoring-Ausgabe finden Sie im Abschnitt "Verwenden der Monitoring-Ausgabe".

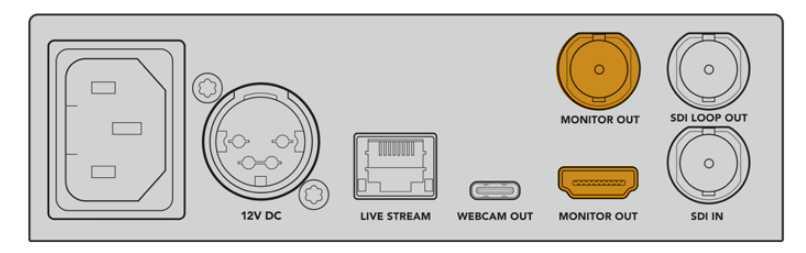

Verbinden Sie einen Monitor mit dem Monitoring-Ausgang Ihres Web Presenters

#### Anschließen an einen Computer per USB

Verbinden Sie Ihren Web Presenter über den vorder- oder rückseitigen USB-C-Port mit Ihrem Computer. Die USB-Ports dienen zum Konfigurieren des Geräts mit dem Dienstprogramm Blackmagic Web Presenter Setup und zum Aktualisieren. Nach der erstmaligen Konfiguration Ihres Web Presenters können Sie das Gerät vom Computer trennen.

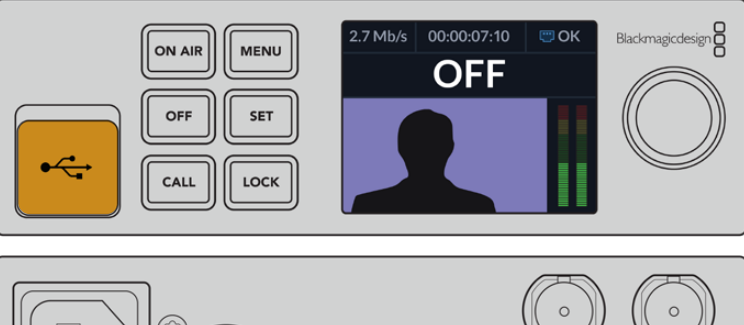

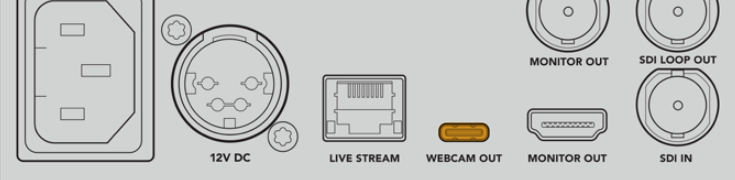

Verbinden Sie Ihren Blackmagic Web Presenter über den vorder- oder rückseitigen USB-Port mit Ihrem Computer

#### Verbinden mit dem Internet

Verbinden Sie Ihren Blackmagic Web Presenter mit dem Internet, indem Sie ein Netzwerkkabel vom "Livestream"-Ethernet-Port zu einem Internetrouter oder Netzwerk-Switch anschließen.

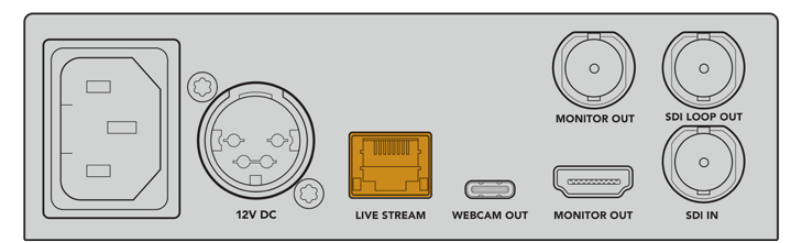

Verbinden Sie Ihren Blackmagic Web Presenter über den rückseitigen Ethernet-Port mit Ihrem Netzwerk

#### **Einrichten eines Livestreams**

Jetzt können Sie Ihren Web Presenter so einrichten, dass er über jede beliebige Streaming-Plattform wie YouTube Live, Facebook Live, Twitch und weitere streamt. Im folgenden Beispiel richten wir einen Stream für YouTube Live ein.

- 1 Kopieren Sie Ihren Streamschlüssel aus Ihrem YouTube-Konto.
- 2 Laden Sie das Dienstprogramm Blackmagic Web Presenter Setup unter <u>www.blackmagicdesign.com/de/support</u> herunter und installieren Sie es auf Ihrem Computer. Mit der Software können Sie die Streaming-Einstellungen erstmalig konfigurieren.
- 3 Starten Sie das Dienstprogramm Blackmagic Web Presenter Setup und gehen Sie zum Reiter "Live Stream".
- 4 Wählen Sie als Plattform "YouTube" und als Server "Primary" aus. Fügen Sie Ihren Streamschlüssel in das Feld "Schlüssel" ein und geben Sie die Streaming-Qualität vor. Klicken Sie auf "Save".
- 5 Jetzt sind Sie startklar, um in die Welt zu streamen! Tippen Sie auf den ON-AIR-Button auf dem LCD oder drücken Sie die gleichnamige Taste an der Frontblende des Geräts. Am Ende Ihrer Sendung stoppen Sie die Übertragung durch Drücken der OFF-Taste.

Näheres zum Einrichten eines Livestreams auf unterschiedlichen Diensten wie Facebook Live oder Twitch finden Sie im Abschnitt "Verwenden eines Live-Streaming-Dienstes".

### Verwenden der Frontblende am Web Presenter

Mit den Bedienelementen an der Frontblende des Blackmagic Web Presenters starten und beenden Sie den Stream und ändern Einstellungen.

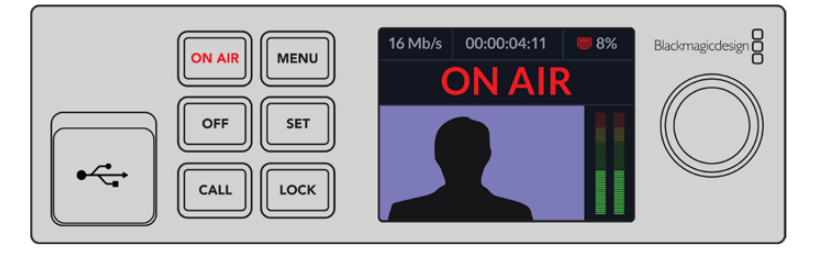

**ON AIR** – Um den Stream zu starten, drücken Sie einfach die ON-AIR-Taste. Während der Stream live ist, leuchtet die Anzeige rot.

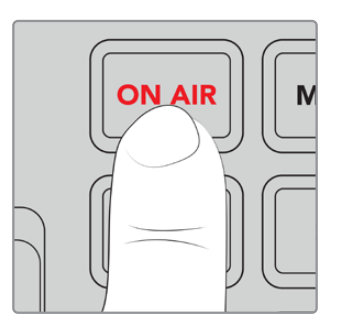

Eine blinkende ON-AIR-Taste bedeutet, dass der Start eines Livestreams fehlgeschlagen ist oder der Livestream unerwartet abgebrochen wurde. Dies mag auf ein Problem mit der Internetverbindung oder mit den Streaming-Einstellungen zurückzuführen sein. Prüfen Sie, dass eine Internetverbindung besteht und Ihre Streaming-Einstellungen korrekt sind.

**OFF** – Um den Stream zu stoppen, drücken Sie die OFF-Taste.

MENU – Drücken Sie die MENU-Taste, um das Einstellungsmenü auf dem LCD aufzurufen.

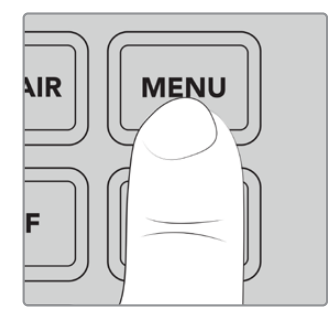

#### So ändern Sie Einstellungen:

1 Markieren Sie die zu ändernde Einstellung durch Drehen des Reglers und drücken Sie dann die SET-Taste.

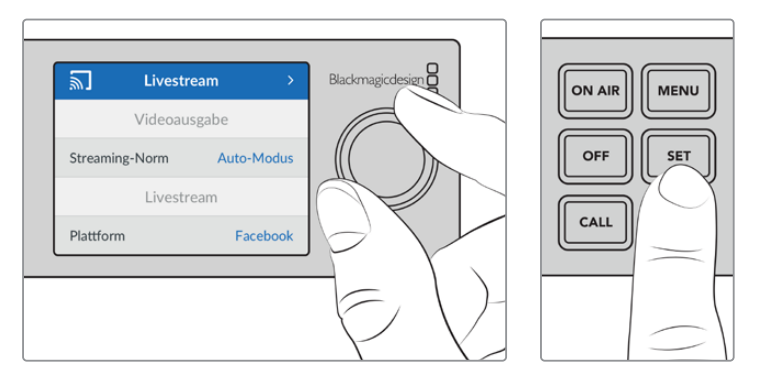

- 2 Drehen Sie den Regler, um die Einstellung zu ändern.
- 3 Bestätigen Sie die Änderung durch erneutes Drücken der SET-Taste.

Mit der MENU-Taste kehren Sie zu den Menüoptionen auf den Ebenen darüber und schließlich zum Homescreen zurück.

CALL – Diese Funktion wird mit einem künftigen Softwareupdate bereitgestellt.

**LOCK** – Um die Frontblende zu sperren, halten Sie diese Taste 1 Sekunde lang gedrückt. Dies deaktiviert alle Tasten und verhindert, dass andere versehentlich auf Sendung gehen oder einen Stream stoppen. Im aktivierten Zustand leuchtet die LOCK-Taste rot.

Um die Frontblende zu entsperren, halten Sie die Taste 2 Sekunden lang gedrückt.

### **LC-Display**

Der Homescreen ist das Merkmal, das Ihnen beim Hochfahren Ihres Web Presenters als Erstes auffallen wird. Der Homescreen zeigt Ihnen u. a. folgende wichtige Informationen an:

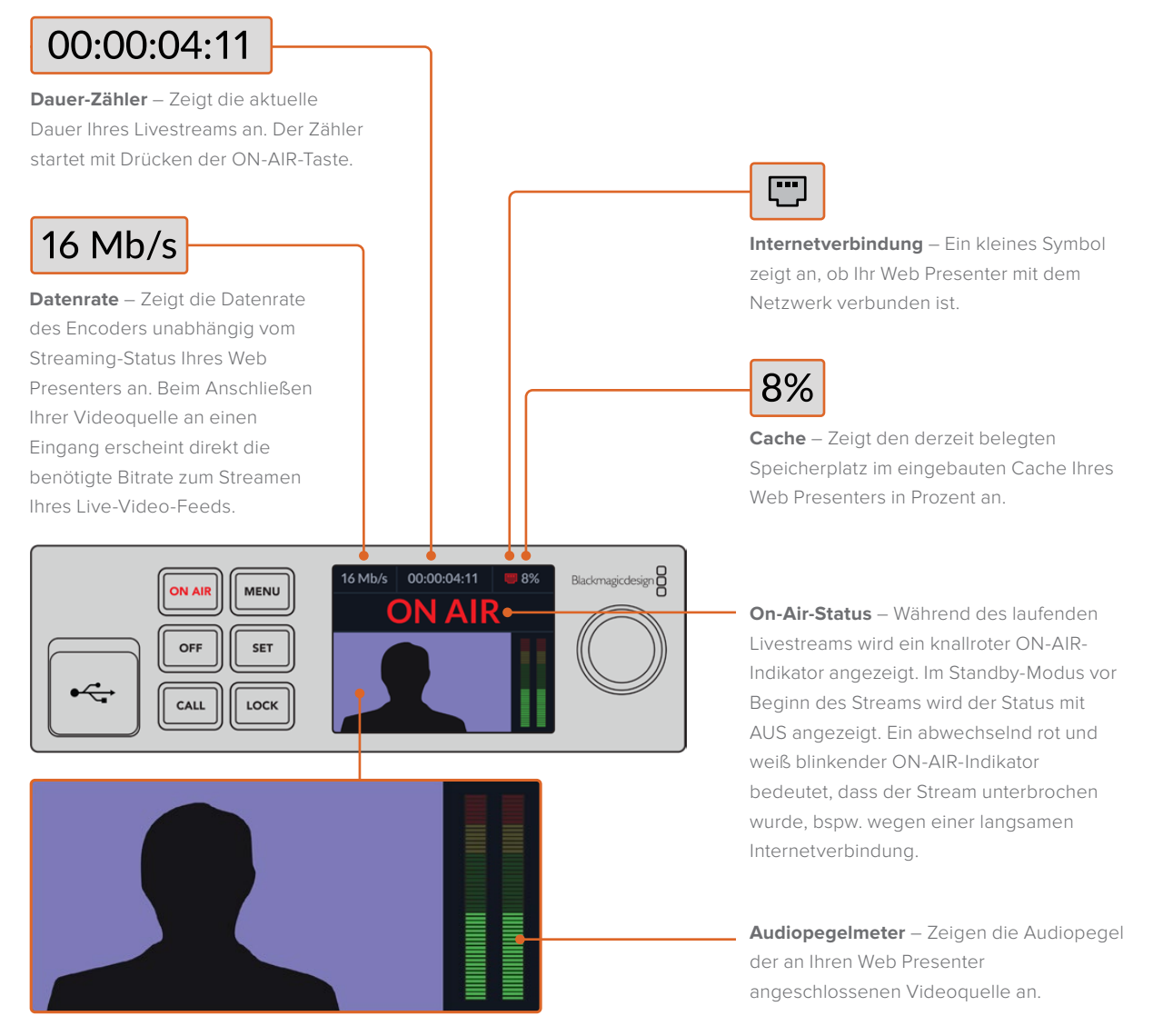

**Videomonitor** – Zeigt die an Ihren Web Presenter angeschlossene Videoeingabequelle an.

#### Symbole zur Internetverbindung

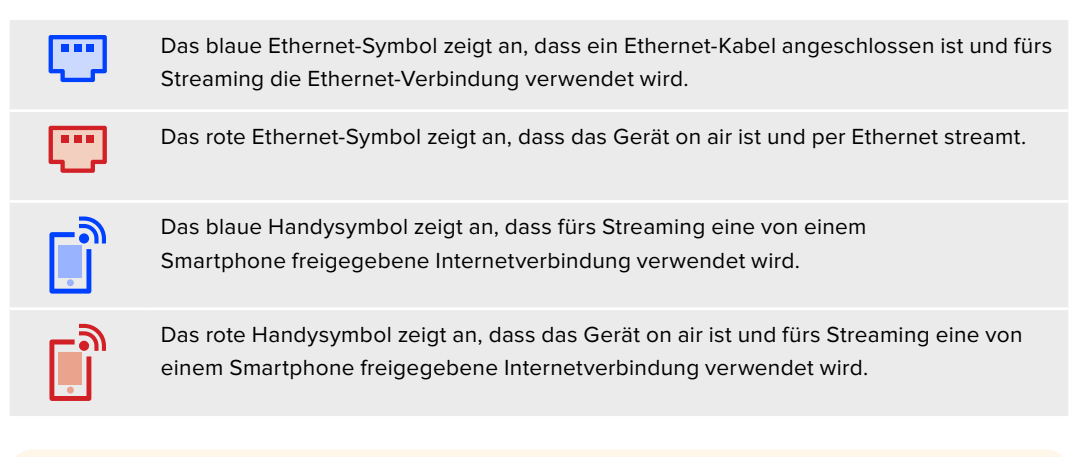

TIPP Wenn kein Symbol erscheint, ist Ihr Web Presenter nicht mit dem Netzwerk verbunden.

### Verwenden der Monitoring-Ausgabe

Über die Monitoring-Ausgabe können Sie Videoeingabe, Audiopegel, On-Air-Status, Datenrate und Cache-Stand sowie technische Informationen zur SDI-Eingabe überwachen.

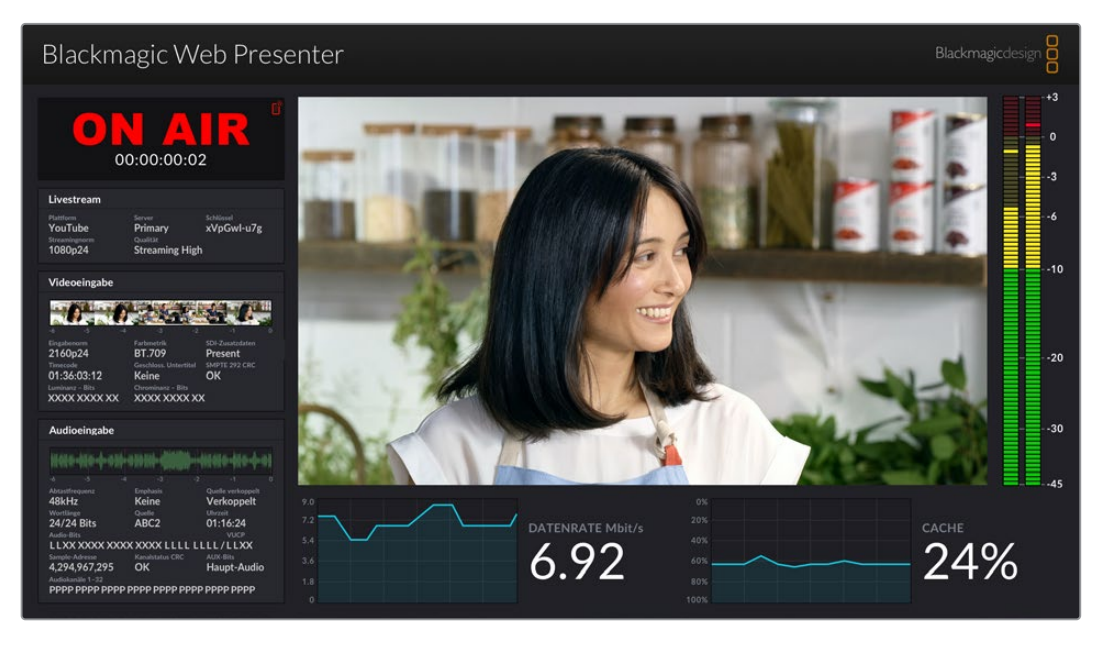

Die Monitoring-Ausgabe am Blackmagic Web Presenter liefert umfassende Informationen, u. a. zu Datenrate und Cache-Status

Die Monitoring-Ausgabe besteht aus acht Bereichen. Nachstehend werden die einzelnen Bereiche und die dort angezeigten Informationen beschrieben.

#### **Eingabe-Ansicht**

Der größte Bereich zeigt das aktuell von der angeschlossenen SDI-Videoquelle eingehende Video an.

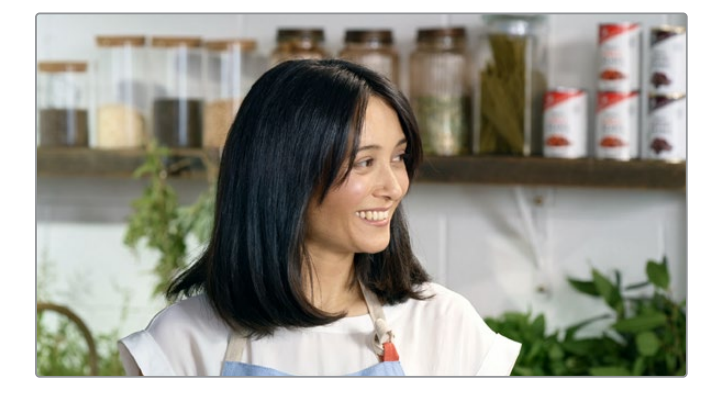

#### **On-Air-Status**

Vor dem Streamen steht der ON-AIR-Statusindikator auf AUS. Dies signalisiert, dass der Web Presenter sich im Standby-Modus befindet und sendebereit ist. Ab Beginn des Streamens leuchtet der ON-AIR-Statusindikator so lange rot, bis der Stream gestoppt wird.

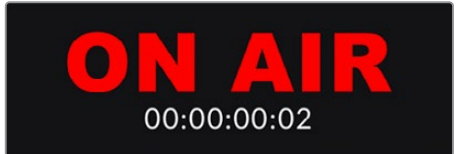

Dieser Zähler befindet sich unterhalb des ON-AIR-Indikators. Der Zähler startet, sobald die ON-AIR-Taste am Web Presenter gedrückt wird.

Wenn Ihr Web Presenter off air ist, aber über Smartphone-Tethering streamen soll, erscheint in der oberen rechten Ecke des OFF-Indikators ein blaues Handysymbol. Ist das Gerät on air, ist das Handysymbol rot.

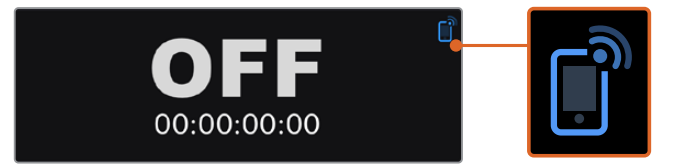

#### Livestream

Der Livestream-Bereich zeigt Informationen zu Ihren Livestream-Einstellungen an. Diese umfassen Streaming-Plattform, Server und die ersten zehn Zeichen Ihres Streamschlüssels. Zudem werden die Streamauflösung und die Qualitätseinstellungen angezeigt.

| Livestream               |                         |                         |
|--------------------------|-------------------------|-------------------------|
| Plattform<br>YouTube     | Server<br>Primary       | Schlüssel<br>xVpGwl-u7g |
| Streamingnorm<br>1080p24 | Qualität<br>Streaming H | ligh                    |

#### Videoeingabe

Fünf Mini-Viewer am oberen Rand des Videoeingabe-Bereichs zeigen die letzten 6 Sekunden Ihres Livestreams. Jeder Viewer bildet jeweils 1,2 Sekunden davon ab.

| Videoeingabe            |                                |                            |
|-------------------------|--------------------------------|----------------------------|
|                         |                                |                            |
| Eingabenorm<br>2160p24  | Farbmetrik<br>BT.709           | SDI-Zusatzdaten<br>Present |
| Timecode<br>01:36:03:12 | Geschloss. Untertitel<br>Keine | SMPTE 292 CRC<br>OK        |
| XXXX XXXX XX            | XXXXX XXXXX XX                 | x                          |

Unterhalb der Mini-Viewer sehen Sie detaillierte technische Informationen zur Videoquelle, die an den SDI-Eingang Ihres Web Presenters angeschlossen ist.

| Eingabenorm                                        | Zeigt die Auflösung und Bildwechselfrequenz der SDI-Videoeingabe.<br>Der Web Presenter unterstützt Frameraten bis 2160p/60.                                                                                                    |
|----------------------------------------------------|----------------------------------------------------------------------------------------------------|
| Kolorimetrie                                       | Zeigt den Farbraum der SDI-Videoeingabe. Der Web Presenter unterstützt die Farbräume Rec. 601, Rec. 709 und Rec. 2020.                                                                                                    |
| SDI-Zusatzdaten                                    | Neben dem Video überträgt die SDI-Videoeingabe weitere Daten.<br>Diese umfassen eingebettetes Audio, Timecode und geschlossene<br>Untertitel. Falls Ihre SDI-Eingabe zusätzliche Daten übermittelt, wird<br>unter diesem Punkt "Vorhanden" angezeigt.                                                                                                    |
| Timecode                                           | Zeigt den Timecode der SDI-Videoeingabequelle an.                                                                                                    |
| Geschlossene<br>Untertitel                         | Wenn Ihre SDI-Videoeingabe geschlossene Untertitel beinhaltet,<br>wird hier das Format angezeigt. Unterstützt werden CEA-608- und<br>CEA-708-Formate.                                                                                                    |
| SMPTE 292 CRC                                      | Dies ist eine Fehlerüberprüfungsfunktion für SDI-Video. Wenn ihr<br>Web Presenter ein Problem mit der SDI-Videoeingabe erkennt, wird<br>ein Fehler angezeigt. Die meisten CRC-Fehler sind auf fehlerhafte<br>oder übermäßig lange SDI-Kabel zurückzuführen.                                                                                                    |
| Luminanz (Y) –<br>Bits und<br>Chrominanz –<br>Bits | <ul> <li>Die Indikatoren für "Luminanz (Y) – Bits" und "Chrominanz – Bits" zeigen die Aktivität des SDI-Signals der Videoeingabe. Jeder Buchstabe steht für den Zustand eines Bits im Videosignal.</li> <li>X – Ein "X" steht für ein sich ständig veränderndes Bit</li> <li>L – Ein "Low"- oder "O"-Bit</li> <li>H – Ein "High"- oder "1"-Bit</li> <li>Zum besseren Verständnis werden SDI-Offsets subtrahiert, bspw. sind bei schwarzem Video alle Bits "Low".</li> <li>Grundsätzlich werden alle 10 Bits Ihrer SDI-Videoeingabe mit einem "X" angezeigt. Sie verweisen auf ständige Veränderungen der Bits in Ihrem Videostream. Verwenden Sie 8-Bit-Video für die SDI-Eingabe, werden die beiden Bits ganz rechts immer mit einem "L" angezeigt, weil sie keine Daten aufweisen. Bleibt ein Bit bei "L" oder "H" stehen, wenn der Zustand eigentlich "X" sein sollte, könnte das Bit infolge eines Fehlers mit dem Upstream-Video "haken".</li> </ul> |

#### Audioeingabe

Die Audio-Waveform-Anzeige am oberen Rand des Audioeingabe-Bereichs zeigt Audioinformationen der letzten 6 Sekunden Ihres Streams an. Sie aktualisiert sich ständig und läuft von rechts nach links.

| Haile-6-886-6-886 |                 |                   |
|-------------------|-----------------|-------------------|
|                   |                 |                   |
| Abtastfrequenz    | Emphasis        | Quelle verkoppelt |
| 48kHz             | Keine           | Verkoppelt        |
| Wortlänge         | Quelle          | Uhrzeit           |
| 24/24 Bits        | ABC2            | 01:16:24          |
| Audio-Bits        |                 | VUCP              |
| LLXX XXXX XX      | XX XXXX LLLL    | LLLL/LLXX         |
| Sample-Adresse    | Kanalstatus CRC | AUX-Bits          |
| 4 294 967 295     | OK              | Haunt-Audio       |

Unterhalb der Audio-Waveform-Anzeige erscheinen detaillierte technische Informationen zur Audioeingabe.

| Abtastfrequenz    | Zeigt die Abtastrate des in die SDI-Eingabe eingebetteten<br>Audios ein.                                                                                                    |
|-------------------|----------------------------------------------------------------------------------------------------|
| Emphasis          | Zeigt an, ob für die Audioquelle die Option "Emphasis"<br>aktiviert ist.                                                                                                    |
| Quelle verkoppelt | Zeigt an, ob die Frequenz der Audioquelle mit einer externen<br>Referenzquelle verkoppelt ist.                                                                                                    |
| Wortlänge         | Zeigt die Bittiefe des in die SDI-Eingabe eingebetteten Audios an.                                                                                                    |
| Quelle            | Diese vier Zeichen verweisen auf die Quelle des Kanals.                                                                                                    |
| Uhrzeit           | Frei laufender Timecode.                                                                                                    |
| Audio-Bits        | Zeigt die Bitaktivität in den Audio-Samples an, die in die SDI-<br>Verbindung eingebettet sind. Der Status des Audiokanals gibt<br>an, ob Ihr Audio 16, 20 oder 24 Bit aufweist. Die Audio-Bitaktivität<br>bestätigt dies zusätzlich. |
|                   |                                                                                                    |
| VUCP              | Von links nach rechts gelesen stehen VUCP-Bits für "Valid"<br>(gültig), "User" (Nutzer), "Channel Status" (Kanalstatus) und "Parity"<br>(Parität). Das Feld ist ähnlich wie "Audio-Bits".                                             |
| Sample-Adresse    | Audiosample-Zähler.                                                                                                    |
| AUX-Bits          | Zeigt, ob fürs Hauptaudio Aux-Bits verwendet werden.                                                                                                    |

| Audiokanäle 1–32 | Jede Stelle steht für einen in die SDI-Eingabe eingebetteten    |
|------------------|-----------------------------------------------------------------|
|                  | Audiokanal. "P" steht für einen belegten Audiokanal und "–" für |
|                  | einen Kanal ohne Audio.                                         |

#### Datenratenanzeige

Die Datenratenanzeige zeigt die aktuelle Datenrate des Encoders über die letzten 60 Sekunden hinweg. Die Datendurchsatzrate wird in Megabits pro Sekunde angegeben. Damit Sie die Bandbreite vor dem Streamen genau einschätzen können, läuft der Indikator auch off air konstant weiter.

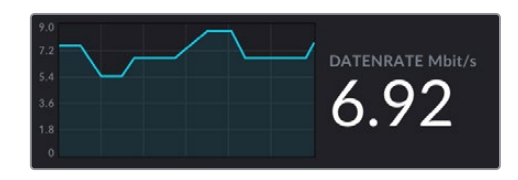

#### **Cache-Anzeige**

Die Cache-Anzeige zeigt den derzeit belegten Speicherplatz des in den Web Presenter HD integrierten Pufferspeichers in Prozent an, und der Graph den in den letzten 60 Sekunden verbrauchten Speicherplatz. Der Cache ist ein kleiner interner Speicher, der unaufhörlich aufzeichnet und die Programmausgabe wiedergibt. Wenn die Streaming-Datenrate unter ein für Video benötigtes Niveau sinkt, fungiert der Cache als Sicherheitsmaßnahme.

Schwankende Internetverbindungen sind vorrangig durch die Netzwerkauslastung oder Funksignalstärke bedingt. Sobald die Übertragungsdatenrate abnimmt, puffert der Cache mehr Daten. Sinkt die Datenübertragungsrate unter die für den Videostream benötigte Geschwindigkeit, gleicht der Cache das durch Zwischenspeichern der Videobilder aus. Sobald der Cache zu 100 % ausgelastet ist, leidet die Streamqualität. Vermeiden Sie es deshalb tunlichst, den Cache ganz voll werden zu lassen. Testen Sie dies, indem Sie einen Video-Feed anschließen und die Cache-Anzeige auf der Monitoring-Ausgabe beobachten, ohne den Stream zu starten. Wenn sich der Cache häufig der 100-Prozentmarke nähert, geben Sie in den Livestream-Einstellungen eine geringere Qualitätsstufe vor.

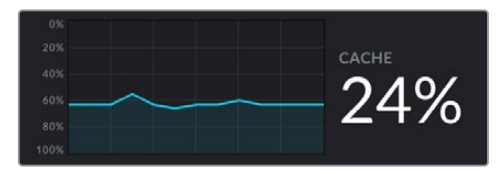

#### Audiometer

Anhand der Audiopegelmeter können Sie die Pegel Ihrer Audioquelle überprüfen. In den Menü-Einstellungen des Web Presenters können die Pegel entweder auf PPM oder VU eingestellt werden. Sind Ihre Audiopegel zu hoch, leuchten die Meter rot. Dies kann bedeuten, dass es zu Verzerrungen oder Clipping des Tons in Ihrem Livestream kommen kann. Halten Sie Ihr Audio idealerweise im oberen Abschnitt des grünen Balkenbereichs mit gelegentlichen Ausschlägen in den gelben Bereich.

| -+3  |
|------|
|      |
|      |
|      |
|      |
|      |
|      |
|      |
| - 0  |
|      |
|      |
|      |
|      |
|      |
| _ ^  |
| 3    |
|      |
|      |
|      |
|      |
|      |
|      |
| -    |
| 0    |
|      |
|      |
|      |
|      |
|      |
|      |
|      |
|      |
| - 40 |
| 10   |
|      |
|      |
|      |
|      |
|      |
|      |
|      |
|      |
|      |
|      |
|      |
|      |
|      |
|      |
|      |
| 20   |
| 20   |
|      |
|      |
|      |
|      |
|      |
|      |
|      |
|      |
|      |
|      |
|      |
|      |
| - 30 |
| -30  |
|      |
|      |
|      |
|      |
|      |
|      |
|      |
|      |
|      |
| 45   |

# Verwenden von Web Presenter Setup

Wenn Ihr Blackmagic Web Presenter mit einem Netzwerk verbunden ist, können Sie den Web Presenter von jedem in dieses Netzwerk eingebundenen Computer fernsteuern. Mit Blackmagic Web Presenter Setup haben Sie Zugriff auf die gleichen Bedienelemente und Einstellungen, die über die Frontblende des Geräts verfügbar sind.

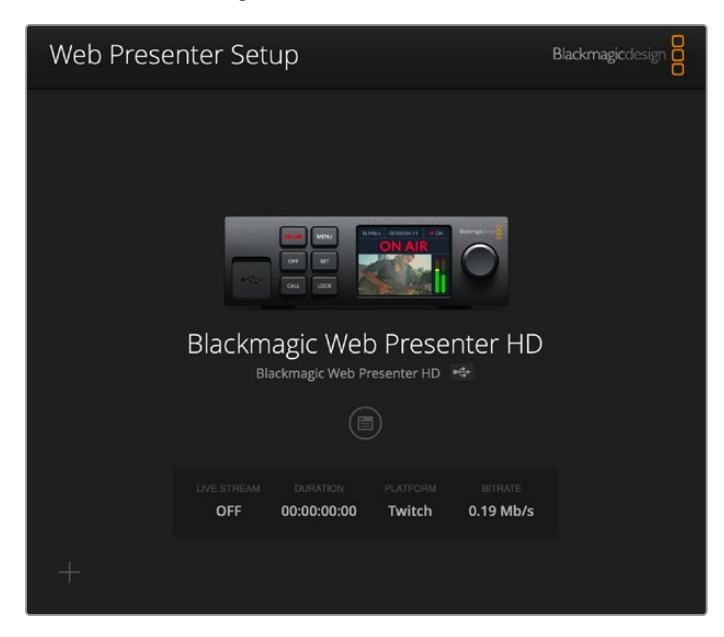

| Live Stream Setup |                         |   |
|-------------------|-------------------------|---|
| Video Output      |                         |   |
| Stream Standard:  | 1080p60                 | w |
| Settings          |                         |   |
|                   | Load Streaming Settings |   |
| Live Stream       |                         |   |
| Platform:         | YouTube                 | v |
| Server:           | Primary                 | ¥ |
| Key:              | qhu3-bp5f-2br1-11wj     |   |
| Quality:          | Streaming Medium        | • |
|                   | OFF ON AIR              | t |
|                   |                         |   |
|                   |                         |   |
|                   |                         |   |

### Der Reiter "Live Stream"

#### Video Output

#### Stream Standard

Klicken Sie aufs Menü "Stream Standard" (Streamingnorm), um die Auflösung für Ihren Videostream vorzugeben. Je nach dem von Ihnen verwendeten Web Presenter Modell stehen Normen von 720p/25 bis 1080p/60 zur Verfügung.

#### Settings

Wenn Sie benutzerdefinierte Streaming-Einstellungen wie bspw. eine XML-Datei von einer Blackmagic ATEM Streaming Bridge verwenden, können Sie diese importieren, indem Sie auf "Load Streaming Settings" (Streaming-Einstellungen laden) klicken.

Weitere Informationen zum Einrichten benutzerdefinierter Einstellungen und zum Verbinden mit einer ATEM Streaming Bridge finden Sie weiter hinten in diesem Handbuch im Abschnitt "Videolinks mit einer ATEM Streaming Bridge".

#### Live Stream

#### Platform

Klicken Sie aufs Menü "Platform" und wählen Sie dort die Streaming-Plattform für Ihre Übertragung. Zur Verfügung stehen u. a. YouTube, Facebook und Twitch. Importierte benutzerdefinierte Streaming-Einstelllungen erscheinen ebenfalls unter "Platform".

#### Server

Wählen Sie den nächstgelegenen Server zu Ihrem Standort aus der Liste. Abhängig von der ausgewählten Streaming-Plattform werden Ihnen in der Liste unterschiedliche Server angezeigt.

#### Key

Geben Sie hier den Streamschlüssel ein, den die Streaming-Plattform Ihrer Übertragung zugewiesen hat.

#### Quality

Setzen Sie die Streaming-Qualität je nach dem von Ihnen verwendeten Web Presenter Modell auf HD oder 4K:

| HD                             | 4К                              |
|--------------------------------|---------------------------------|
| HyperDeck High 45 to 70 Mb/s   | HyperDeck High 95 to 220 Mb/s   |
| HyperDeck Medium 25 to 45 Mb/s | HyperDeck Medium 66 to 150 Mb/s |
| HyperDeck Low 12 to 20 Mb/s    | HyperDeck Low 38 to 80 Mb/s     |
| Streaming High 6 to 9 Mb/s     | Streaming High 34 to 51 Mb/s    |
| Streaming Medium 4.5 to 7 Mb/s | Streaming Medium 23 to 35 Mb/s  |
| Streaming Low 3 to 4.5 Mb/s    | Streaming Low 13 to 20 Mb/s     |

Die für die Qualitätseinstellung verwendete Datendurchsatzrate richtet sich nach der Videonorm, in der Ihr Web Presenter betrieben wird. Beispiel: Wenn Sie fürs Streamen die hohe Qualitätsstufe "HyperDeck High" wählen und in 1080p/24 arbeiten, wird die Datenrate 6 Mb/s verwendet.

Wie Sie der Tabelle entnehmen können, sind die Streaming-Datenraten vergleichsweise niedriger als die HyperDeck-Datenraten. Dies ermöglicht die Übertragung von Daten übers Internet, wofür in der Regel eine geringere Bandbreite benötigt wird als für die Aufzeichnung von Daten auf eine Festplatte.

Sie werden bemerken, dass es zwei Datenraten pro Einstellung gibt. Die niedrigere Rate wird für die niedrigeren Frameraten 24p, 25p und 30p verwendet. Die höhere Datenrate wird für die höheren Frameraten 50p und 60p verwendet. Wichtig: Die Standardeinstellung für die Streaming-Qualität ist "Streaming Hoch 6–9 Mb/s". Sie bietet einen sehr hochwertigen Streaming-Kanal.

#### Die Buttons ON und ON AIR

Mit den Buttons ON und ON AIR starten oder stoppen Sie einen Livestream. Der ON-AIR-Button leuchtet rot, solange ein Livestream im Gange ist.

### Der Reiter "Setup"

| Live Stream Setup                   | _                                         |   |
|-------------------------------------|-------------------------------------------|---|
| Name:                               | Stream Studio 1                           |   |
| Language:                           | English 💌                                 |   |
| Software:                           | Version 1.1                               |   |
| Audio Meters:                       | VU (-18dBFS) *                            |   |
| Network<br>Protocol:<br>IP Address: | DCHP<br>Static IP<br>192.168.24.100       | 5 |
| Subnet Mask:                        | 255.255.255.0                             |   |
| Gateway:                            | 192.168.24.1                              |   |
| Primary DNS:                        | 8.8.8                                     |   |
| Secondary DNS:                      | 8.8.4.4                                   |   |
| Connection Priority:                | <ul><li>Ethernet</li><li>Mobile</li></ul> |   |
| Reset                               |                                           |   |
|                                     | Factory Reset                             |   |

#### Name

Um Ihren Web Presenter umzubenennen, geben Sie den Namen in dieses Feld ein und klicken auf "Save".

#### Language

Hierüber ändern Sie die Spracheinstellung des Geräts.

#### Software

Zeigt die aktuelle Softwareversion des Web Presenters an.

#### Audio Meters

In diesem Menü wählen Sie den gewünschten Audiometertyp aus. Zur Auswahl stehen folgende Referenzpegel: VU -18 dBFS, VU -20 dBFS, PPM -18 dBFS oder PPM -20 dBFS.

#### Network

Über diese Optionen konfigurieren Sie die Netzwerkeinstellungen. Hier geben Sie bspw. vor, ob das Gerät über DHCP oder eine statische IP-Adresse mit einem Netzwerk verbunden wird. Näheres zum Einrichten der Netzwerkeinstellungen für Ihren Web Presenter finden Sie im Abschnitt "Einbinden in ein Netzwerk".

#### **Connection Priority**

Wenn sowohl eine Ethernet- als auch eine Mobilfunkverbindung mit dem Web Presenter bestehen, geben Sie über diese Einstellung vor, welche Verbindung zum Streamen verwendet werden soll. Näheres zum Tethering per Handy wird unter "Streaming mithilfe Ihres Smartphones" erklärt.

#### Reset

Setzen Sie Ihren Web Presenter per Klick auf "Factory Reset" zurück.

# Netzwerkeinstellungen

Sie können Ihren Web Presenter entweder über eine statische IP-Adresse oder per DHCP in ein Netzwerk einbinden.

#### DHCP

Diese Einstellung weist Ihrem Gerät automatisch eine IP-Adresse zu und verbindet es mit Ihrem Netzwerk, ohne jegliche Einstellungen zu ändern.

Das Dynamic Host Configuration Protocol, kurz DHCP, ist ein auf Netzwerkservern und Internetroutern verwendeter Dienst, der Ihren Web Presenter automatisch findet und ihm eine IP-Adresse zuweist. DHCP erleichtert die Einbindung von Geräten per Ethernet und sorgt dafür, dass deren IP-Adressen nicht miteinander in Konflikt geraten. Die meisten Computer und Netzwerk-Switches unterstützen DHCP.

#### Static IP

Wenn Sie Ihrem Gerät selbst eine bestimmte IP-Adresse zuweisen möchten, wählen Sie einfach "Static IP" (Statische ID) aus und ändern Sie die Einstellungen manuell.

Eine statische IP-Adresse ist eine feste IP-Adresse, die sich selbst beim Neustart Ihres Web Presenters nicht ändert.

Eine statische IP-Adresse mag dann erforderlich sein, wenn Sie Ihren Web Presenter in ein Firmennetzwerk einbinden. Gibt es in Ihrem Unternehmen einen Netzwerk-Administrator, werden in Ihrem Netzwerk möglicherweise individuelle IP-Adressen für sämtliche verbundene Geräte verwendet. Erkundigen Sie sich beim Netzwerk-Administrator, der Ihre Computer und das Firmennetzwerk verwaltet.

# Internetfreigabe fürs Direktstreaming

Sollten Sie den Web Presenter nicht direkt mit einem Netzwerk-Switch oder Internetrouter verbinden können, geben Sie die Internetverbindung Ihres Computers über den Ethernet-Port für Ihren Web Presenter frei.

#### So richten Sie Ihren Blackmagic Web Presenter fürs Direktstreaming ein:

- 1 Stellen Sie Ihren Web Presenter auf DHCP ein.
- 2 Konfigurieren Sie Ihren Computer so, dass die Internetverbindung über Ethernet freigegeben ist.

**Mac:** Klicken Sie in den Systemeinstellungen auf "Freigaben" und dann in der Liste der Dienste auf "Internetfreigabe". Ist Ihr Mac über WLAN mit dem Internet verbunden, wählen Sie aus dem Drop-down-Menü "Verbindung teilen: " die Option "WLAN". Setzen Sie in der Liste "Mit Computern über:" einen Haken bei "Ethernet" und einen weiteren in der Liste der Dienste bei "Internetfreigabe". Wenn Sie gefragt werden, ob Sie die Internetfreigabe wirklich aktivieren möchten, klicken Sie auf "Start". Windows: Führen Sie einen Rechtsklick auf dem Startsymbol aus und klicken Sie auf "Netzwerkverbindungen". Es erscheint der Bildschirm zum Netzwerkstatus. Klicken Sie auf "Adapteroptionen ändern". Dort sind alle Netzwerkverbindungen Ihres Computers aufgelistet. Führen Sie einen Rechtsklick auf der Internetverbindung aus und klicken Sie auf "Eigenschaften". Erlauben Sie anderen Benutzern im Netzwerk unter "Netzwerk- und Freigabecenter", die Internetverbindung dieses Computers zu nutzen. Wählen Sie im Menü eine Netzwerkverbindung aus und klicken Sie auf "OK".

- 3 Verbinden Sie Ihren Web Presenter mit dem Ethernet-Port Ihres Computers. Nach wenigen Sekunden weist das DHCP dem Web Presenter eine IP-Adresse zu.
- 4 Stellen Sie sicher, dass Ihr Web Presenter per Ethernet mit dem Internet verbunden ist, indem Sie das Ethernet-Symbol oben rechts auf dem LCD des Geräts beobachten.

### **Streaming mithilfe Ihres Smartphones**

Der Blackmagic Web Presenter unterstützt Streaming per Tethering über Ihr Smartphone. Sie können so von jedem beliebigen Ort auf der Welt streamen, solange Sie eine Mobilfunkverbindung haben.

#### So richten Sie mobiles Tethering ein:

- 1 Verbinden Sie Ihr Smartphone mithilfe eines USB-C-Kabels mit Ihrem Blackmagic Web Presenter. Dafür können Sie entweder den vorder- oder den rückseitigen USB-C-Verbinder benutzen.
- 2 Aktivieren Sie den Internet-Hotspot auf Ihrem Smartphone.

Gehen Sie auf iOS-Geräten zu "Einstellungen" > "Persönlicher Hotspot", um sicherzustellen, dass die Option "Zugriff für andere erlauben" aktiviert ist. Wischen Sie auf Android-Geräten vom oberen Bildschirmrand nach unten, um ins Quick-Menü zu gelangen. Tippen Sie auf das Hotspot-Icon und halten Sie es gedrückt, um dann USB-Tethering zu aktivieren.

Nun können Sie an Ihrem Blackmagic Web Presenter die ON-AIR-Taste drücken, um auf Sendung zu gehen.

**TIPP** Um auf Ihrem Smartphone Akkulaufzeit zu sparen, empfehlen wir, die Tethering-Verbindung nach Beenden des Streams zu deaktivieren.

Ist ein Ethernet-Kabel mit Ihrem Web Presenter verbunden, werden Sie aufgefordert, zu bestätigen, dass es für mobiles Tethering der Internetverbindung konfiguriert ist. Öffnen Sie das Dienstprogramm Web Presenter Setup und gehen Sie zum Reiter "Setup". Geben Sie als bevorzugte Verbindung unter "Network" (Netzwerk) "Mobile" (Mobilgerät) vor.

### Verwenden des Blackmagic Web Presenter HD als Webcam

Softwares wie Skype oder Zoom sollten den Web Presenter automatisch als Webcam erkennen, sodass beim Start der Anwendung sofort das Video von Ihrem Web Presenter erscheint. Sollte die Anwendung den Web Presenter nicht automatisch auswählen, stellen Sie Webcam und Mikrofon manuell so ein, dass sie den Web Presenter verwenden.

Es folgt ein Beispiel zur Einrichtung der Webcam-Einstellungen in Skype.

- 1 Öffnen Sie in der Skype-Menüleiste unter Einstellungen "Audio und Video".
- 2 Klicken Sie auf das Kamera-Drop-down-Menü und wählen Sie Ihren Web Presenter aus der Liste. Nun ist das Video aus dem Web Presenter im Vorschaufenster zu sehen.
- 3 Wählen Sie dann im Mikrofon-Drop-down-Menü Ihren Web Presenter als Audioquelle.

### Einrichten von Open Broadcaster

Open Broadcaster ist eine quelloffene Anwendung, die als Streaming-Plattform zwischen Ihrem Web Presenter und Ihrer bevorzugten Streaming-Software fungiert. Das könnten bspw. YouTube, Twitch, Facebook Live oder andere sein. Open Broadcaster komprimiert Ihr Video auf eine Bitrate, die Ihre Streaming-Anwendung problemlos bewältigt.

Das folgende Demo zeigt, wie Sie Open Broadcaster zum Streamen der Webcam-Ausgabe Ihres Web Presenters mit YouTube Live als Streaming-Dienst einrichten.

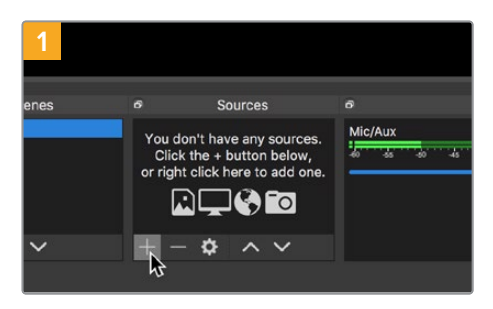

Öffnen Sie Open Broadcaster und klicken Sie auf das Pluszeichen unten im "Quellen"-Fenster.

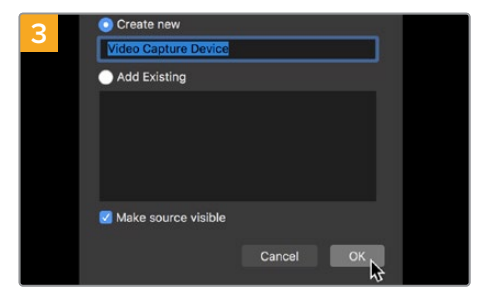

Benennen Sie die neue Quelle und klicken Sie auf "OK".

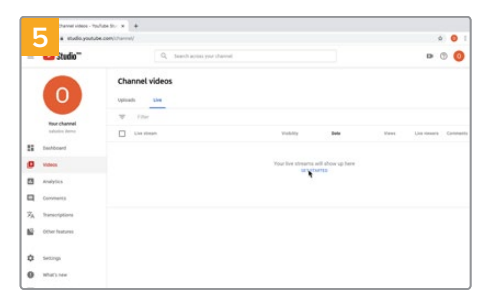

Gehen Sie jetzt zu Ihrem YouTube-Konto. Klicken Sie auf "Livestream starten" und dann auf "Weiter".

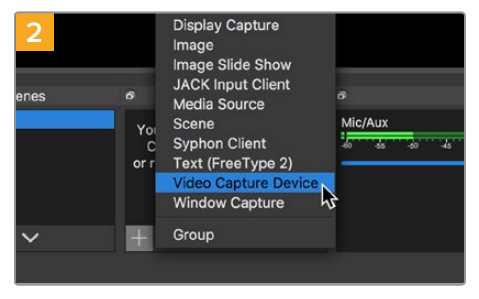

Wählen Sie "Videoerfassungsgerät".

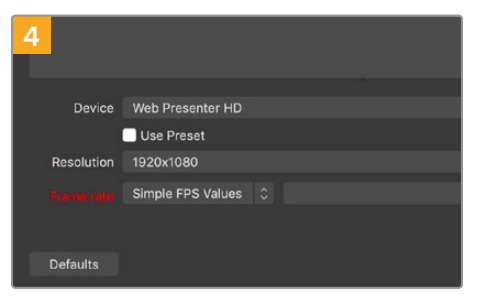

Wählen Sie im Geräte-Menü aus der Liste Ihr Web Presenter Modell und klicken Sie auf "OK".

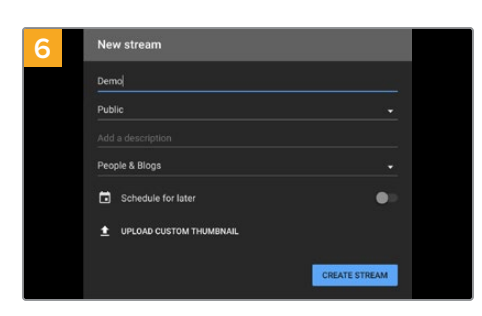

Geben Sie in den YouTube "Streamoptionen" Ihre Sendedaten ein und klicken Sie auf "Stream erstellen".

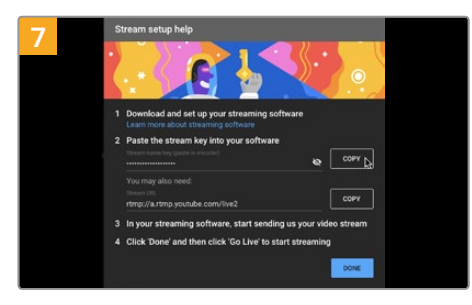

YouTube generiert nun einen Streamschlüssel bzw. -namen und leitet Open Broadcaster an Ihr YouTube-Konto weiter. Klicken Sie auf den "Kopieren"-Button neben dem Streamschlüssel, um ihn als Nächstes in Open Broadcaster einzufügen.

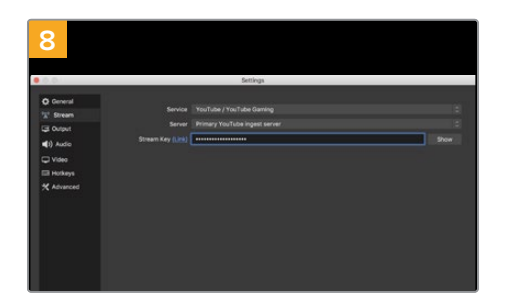

Gehen Sie zurück zu Open Broadcaster und öffnen Sie die Einstellungen, indem Sie in der Menüleiste auf "OBS/Einstellungen" klicken. Wählen Sie "Stream". Fügen Sie jetzt den aus YouTube kopierten Streamschlüssel ein und klicken Sie auf "OK".

Nun ist das Video aus Ihrem Web Presenter im Streaming-Vorschaufenster von Open Broadcaster zu sehen.

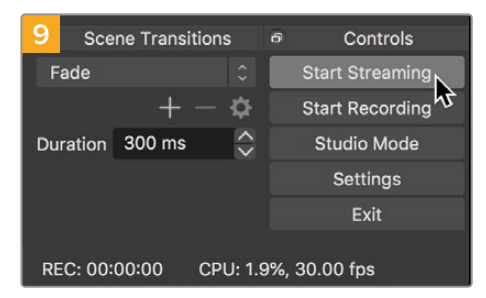

Um den Link in Open Broadcaster mit YouTube zu verknüpfen, klicken Sie unten rechts auf dem Bildschirm auf "Jetzt streamen". Dies stellt die Verbindung von Open Broadcaster zu YouTube her. Von hier an richten Sie alles Weitere in YouTube Live ein.

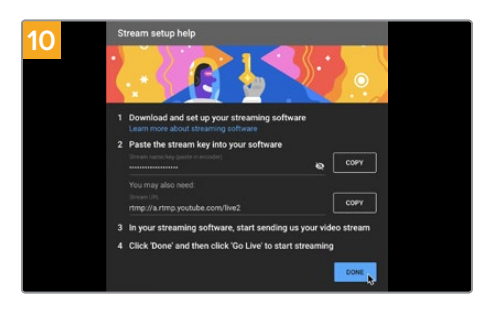

Zurück in YouTube Live ist die Webcam-Programmausgabe Ihres Web Presenters im Hintergrund zu sehen. Klicken Sie zur Bestätigung auf "Fertig".

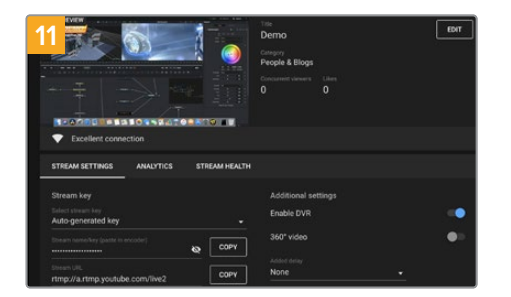

Open Broadcaster kommuniziert nun mit YouTube Live und alles ist startklar für die Übertragung Ihres Streams. Prüfen Sie sicherheitshalber alles noch einmal.

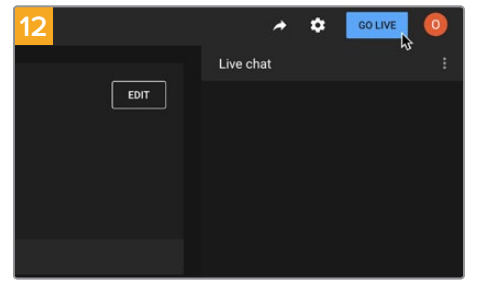

Wenn alles stimmt, beginnen Sie per Klick auf "Livestream starten" mit der Ausstrahlung.

Jetzt strahlen Sie Ihre Sendung mit Open Broadcaster live auf YouTube aus.

**HINWEIS** Verzögerungen liegen in der Natur von Internetübertragungen. Verfolgen Sie den Stream also unbedingt auf YouTube, um sicherzugehen, dass Ihre Sendung zu Ende ist. Klicken Sie erst dann auf "Stream beenden". Andernfalls riskieren Sie, Ihre Sendung frühzeitig abzubrechen.

# Videolinks mit einer ATEM Streaming Bridge

Mit einer ATEM Streaming Bridge können Sie Videostreams von jedem Web Presenter dekodieren und in SDI- oder HDMI-Video zurückwandeln. Dies ermöglicht es Ihnen, Video über Ihr lokales Netzwerk oder per Internet in alle Welt zu übertragen.

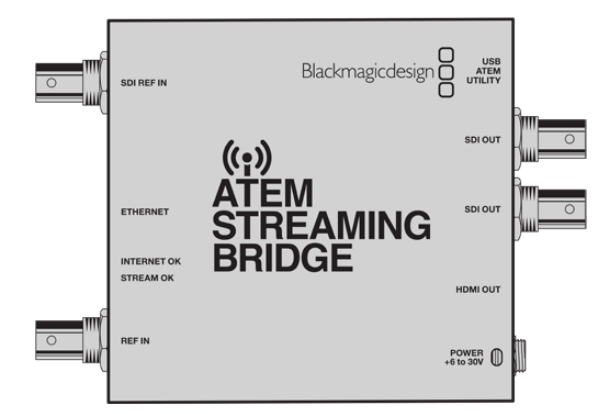

Wenn Ihre ATEM Streaming Bridge in dasselbe lokale Netzwerk wie Ihr Web Presenter eingebunden ist, wird sie in Web Presenter Setup auf dem Reiter "Live Stream" im "Platform"-Menü angezeigt.

Andernfalls können Sie eine XML-Datei mit den Streaming-Einstellungen von einem mit dem Web Presenter verbundenen USB-Laufwerk oder über die auf einem Computer installierte Anwendung Web Presenter Setup laden.

Ein gutes Beispiel für den Einsatz des Blackmagic Web Presenters mit einer ATEM Streaming ist die Übertragung des Wetterberichts von einem externen Standort an ein Studio. Alles, was Sie zur Übertragung von einem externen Standort benötigen, sind ein Web Presenter und eine Internetverbindung. Die Internetverbindung kann über ein Smartphone oder ein Netzwerk hergestellt werden.

Die ATEM Streaming Bridge im Studio nimmt diesen Internet-Feed und wandelt ihn in SDI, damit der Hauptstudiomischer ihn verarbeiten kann.

#### Das Setup für diesen Workflow könnte wie folgt aussehen:

- Am Drehort wird der Blackmagic Web Presenter an den SDI-Programmausgang des Mischers angeschlossen, zum Beispiel einen ATEM Constellation 8K.
- 2 Als Nächstes wird der Blackmagic Web Presenter mit einem Smartphone verbunden.
- 3 Die ATEM Streaming Bridge im Studio wird ebenfalls per Ethernet mit dem Internet verbunden.
- 4 Die ATEM Streaming Bridge sendet den in SDI-Video gewandelten Internet-Feed für die Hauptübertragung der Nachrichten an den SDI-Eingang des Studiomischers.

Um die ATEM Streaming Bridge im Studio mit dem Internet-Feed des Web Presenters zu verbinden, starten Sie das Dienstprogramm ATEM Setup und konfigurieren Sie damit Ihre Internet-Einstellungen. Generieren Sie eine XML-Datei mit allen Streaming-Einstellungen und laden Sie diese auf den Web Presenter am Drehort.

### Erstellen der XML-Datei

Um eine XML-Datei mit den Einstellungen zu erstellen, verbinden Sie die ATEM Streaming Bridge mit dem Internet, indem Sie ein Netzwerkkabel vom Ethernet-Port zu einem Router oder Netzwerk-Switch anschließen.

Schließen Sie die ATEM Streaming Bridge über ein USB-C-Kabel an Ihren Computer an und starten Sie ATEM Setup.

Bestätigen Sie die korrekten Netzwerkeinstellungen auf dem Setup-Tab und wählen Sie unter "Stream Service" die Option "Internet". Es dürfte die Meldung "Visible worldwide" (Weltweit sichtbar) im Feld "Internetstatus" erscheinen. Das bedeutet, dass alles anständig funktioniert.

#### Ein Hinweis zur Portweiterleitung

Wenn Ihnen im Feld "Internetstatus" ein Portweiterleitungs- oder UPnP-Fehler angezeigt wird, sollten Sie Ihren Internetanbieter oder Netzwerkadministrator bitten, die Portweiterleitung für Ihre Internetverbindung auf "TCP-Port 1935" einzustellen.

### Exportieren der XML-Datei

Nachdem Sie Ihre Einstellungen auf dem ATEM Setup-Tab bestätigt und erfolgreich eine Verbindung von Ihrer ATEM Streaming Bridge mit Ihrem Netzwerk oder dem Internet hergestellt haben, können Sie die XML-Setup-Datei exportieren.

1 Gehen Sie zum "External ATEM Mini Pro"-Tab oben rechts im Fenster.

| Setup                                                                                                    |                                                                                                    | External ATEM Mini P                                                                           |
|----------------------------------------------------------------------------------------------------|----------------------------------------------------------------------------------------------------|------------------------------------------------------------------------------------------------|
| Utilities<br>DN ALR<br>00:12:05<br>Refer<br>Sector Sector Sector<br>Sector Sector Sector<br>Sector Sector<br>Sector Sector<br>Sector<br>Sector Sector<br>Sector Sector<br>Sector<br>Sector Sector<br>Sector Sector<br>Sector Sector<br>Sector |                                                                                                    |                                                                                                |
| ATEM Mini Pro can connect<br>platform menu in the stre<br>key <b>qhu3-bp5f-2br1-11wj</b> .                                                                                                    | to you by selecting the name <b>3</b><br>aming settings, you'll also need<br>You can also create a settings f<br>erts to the correct ATEM Stream                                                                         | treaming Studio in the to enter the streaming<br>ile for ATEM Mini Pro to<br>ine Bridge.       |
| ATEM Mini Pro can connect<br>platform menu in the stre<br>key qhu3-bp5f-2br1-110w,<br>ensure it conn                                                                                                    | to you by selecting the name <b>S</b><br>aming settings, you'll also need<br>You can also create a settings<br>ects to the correct ATEM Strean                                                                           | Streaming Studio in the<br>to enter the streaming<br>life for ATEM Mini Pro to<br>ning Bridge. |
| ATEM Mini Pro can connect<br>platform menu in the stre<br>key qhu3-bp5f-2br1-11vy,<br>ensure it conn<br>ATEM Mini Pro Settings<br>Platform:                                                                                                    | to you by selecting the name <b>S</b><br>aming settings, you'll also need<br>You can also create a settings is<br>ects to the correct ATEM Stream<br><b>Streaming Studio</b>                                             | Streaming Studio in the<br>to enter the streaming<br>like for ATEM Mini Pro to<br>ning Bridge. |
| ATEM Mini Pro can connect<br>platform menu in the stre<br>key qhu3-bp5f-2br1-11w,<br>ensure it conn<br>ATEM Mini Pro Settings<br>Platform:<br>Server:                                                                                                    | to you by selecting the name 5<br>aming settings, you'll also need<br>You can also create a settings is<br>ects to the correct ATEM Stream<br>Streaming Studio<br>192.168.1.25                                           | Streaming Studio in the<br>to enter the streaming<br>life for ATEM Mini Pro to<br>ning Bridge. |
| ATEM Mini Pro can connect<br>platform menu in the stre<br>key qhu3-bp5f-2br1-1100,<br>ensure it conn<br>ATEM Mini Pro Settings<br>Platform:<br>Server:<br>Key:                                                                                                    | to you by selecting the name 5<br>aming settings, you'll also need<br>You can also create a settings is<br>ects to the correct ATEM Stream<br>Streaming Studio<br>192.168.1.25<br>qhu3-bp5f-2br1-11wj                    | Streaming Studio in the<br>Lo enter the streaming<br>life for ATEM Mini Pro to<br>ning Bridge. |
| ATEM Mini Pro can connect<br>platform menu in the stre<br>key qhu3-bp5f-2br1-1twp,<br>ensure it conn<br>ATEM Mini Pro Settings<br>Platform:<br>Server:<br>Key:<br>Quality:                                                                                                    | to you by selecting the name 5<br>aming settings, you'll also need<br>You can also create a settings is<br>exits to the correct ATEM Stream<br>Streaming Studio<br>192.168.1.25<br>qhu3-bp5f-2br1-11wj<br>Streaming High | Streaming Studio in the<br>to enter the streaming<br>life for ATEM Mini Pro to<br>ning Bridge. |

- 2 Um die Plattform individuell zu benennen, klicken Sie auf "Platform" und geben einen neuen Namen ein. Der gleiche Name wird auch unter "Platform" auf dem Blackmagic Remote-Gerät angezeigt.
- 3 Geben Sie die gewünschte Streaming-Qualität vor. Diese Einstellung gibt die Qualität für den remote eingesetzten Web Presenter vor.
- 4 Um die XML-Datei zu speichern, klicken Sie auf "Save ATEM Settings". Wählen Sie einen Speicherort auf Ihrem Computer und klicken Sie auf "Save".
- 5 Nun können Sie die gespeicherte XML-Datei an den Remote-Operator schicken.

**TIPP** In den Talkback-Einstellungen in ATEM Setup wählen Sie die Audiokanäle, die an den remote eingesetzten Web Presenter zurückgeschickt werden sollen.

#### Laden der XML-Datei

Nachdem die Einstellungsdatei per E-Mail an den externen Standort verschickt wurde, kann die Location-Crew die XML-Datei einfach mithilfe von Blackmagic Web Presenter Setup auf den Web Presenter laden. Dann muss nur noch jemand die ON-AIR-Taste drücken, um mit dem Streaming des Wetterberichts ans Studio zu beginnen.

Nach Laden der XML-Streaming-Datei können Sie den Stream beliebig starten und stoppen, ohne die Datei erneut laden zu müssen. So ist es ein Leichtes, einen ständigen Videolink zwischen dem Web Presenter und der ATEM Streaming Bridge herzustellen.

Solange die Streaming- und Netzwerkeinstellungen der ATEM Streaming Bridge im Studio nicht geändert werden und der Web Presenter sie nach wie vor sucht, wird der Web Presenter die Brücke immer im Internet finden. Sie können Ihren Web Presenter an jedem beliebigen Ort mit dem Internet verbinden. Wenn Sie dann die ON-AIR-Taste drücken, streamt der Web Presenter umgehend an die ATEM Streaming Bridge im Studio.

Weitere Infos zur Verwendung der ATEM Streaming Bridge finden Sie im ATEM Mini Handbuch. Dies steht zum Download unter <u>www.blackmagicdesign.com/de/support</u> bereit.

### Tally, Talkback und Kamerasteuerung

Die ATEM Streaming Bridge und der Blackmagic Web Presenter unterstützen die Übermittlung von Tally-, Talkback- und Kamerasteuerungsdaten mit ATEM Mischern. Demnach sind Tally, Talkback und Kamerasteuerung für jede SDI-basierte Blackmagic Design Kamera an einem beliebigen Standort in Ihrem lokalen Netzwerk oder per Internet an einem beliebigen Ort in der Welt möglich.

Das ist ganz einfach eingerichtet. Die nachstehende Abbildung zeigt, wie Sie eine URSA Mini Pro 4.6K mitsamt Tally-, Talkback- und Kamerasteuersignalen über ein lokales Netzwerk mit einem ATEM Constellation 8K verbinden.

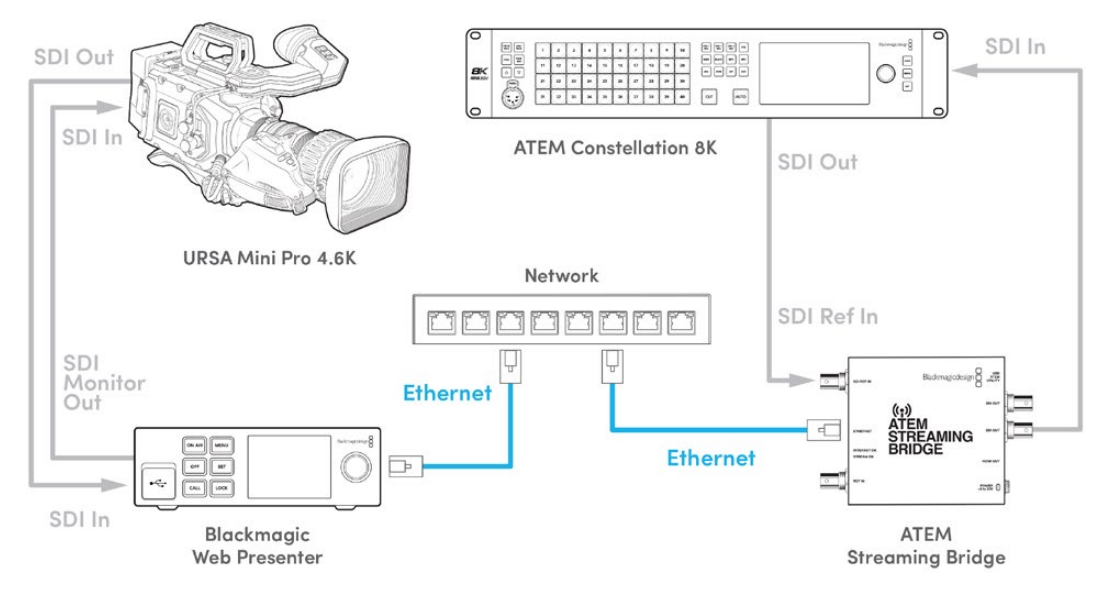

Wenn alles verbunden ist:

- 1 Drücken Sie die MENU-Taste am Blackmagic Web Presenter, um das LCD-Menü zu öffnen und zum "Livestream"-Menü zu navigieren.
- 2 Wählen Sie unter "Plattform" die ATEM Streaming Bridge.
- 3 Bestätigen Sie Ihre Auswahl mit der SET-Taste.
Damit das Tally funktioniert, sollten Sie sichergehen, dass die ATEM Kamera-ID dem entsprechenden Eingang am Mischer entspricht. Weitere Informationen, wie Sie die ATEM Kamera-ID einrichten, finden Sie in der Bedienungsanleitung der URSA Mini.

Sie können das Tally testen, indem Sie die Kamera auf die Programmausgabe des ATEM Mischers umschalten. Ist die ATEM Kamera-ID auf Ihrer Kamera richtig eingestellt, leuchten das Tally-Licht und die Tally-Umrandung um das LCD der Kamera. Wenn Sie die Kamera nun auf Vorschauausgabe schalten, leuchtet das Tally grün.

Um die Kamerasteuerung zu testen, versuchen Sie, Blende und Schwarzabhebung über die Kamera-Seite in ATEM Software Control anzupassen.

Die Audiokanäle 15 und 16 für eingebettetes SDI dienen standardmäßig für Talkback. Im Dienstprogramm ATEM Setup können Sie Talkback jedoch auch auf die Techniker-Kanäle 13 und 14 oder die Programmausgabe einstellen.

Für Übertragungen über das Internet wird mit dem Dienstprogramm ATEM Setup eine XML-Setup-Datei erstellt. Diese XML-Datei wird dann auf den Blackmagic Web Presenter geladen, damit das Gerät die ATEM Streaming Bridge im Internet findet. Weitere Informationen zum Erstellen und Laden der XML-Setupdatei finden Sie im vorigen Abschnitt dieses Handbuchs.

## Verbinden mit der URSA Broadcast G2

Die URSA Broadcast G2 hat eine eingebaute Streamingengine. Sie benötigen also keinen Blackmagic Web Presenter, da die Kamera direkt über den USB-C-Expansionsport streamen kann. Näheres, u. a. zum Einrichten der ATEM Kamera-ID für die Tally-Steuerung, finden Sie in der Bedienungsanleitung der URSA Broadcast G2.

## Teranex Mini Rackwanne

Die 1-HE-Rackwanne Teranex Mini Rack Shelf ermöglicht die Installation Ihres Blackmagic Web Presenters in einem Broadcast-Rack oder Road-Case. Der Web Presenter ist so klein, dass er zusammen mit anderen Blackmagic Design Geräten mit ähnlichen Abmessungen wie bspw. Teranex Mini Convertern, dem Blackmagic MultiView 4 oder einem HyperDeck Studio Mini im Rack installiert werden kann. Der Blackmagic Web Presenter HD bietet Ihnen zum Beispiel in Verbindung mit dem ATEM Television Studio HD die Möglichkeit, acht Videoeingaben zu mischen, während die Programmausgabe über den Web Presenter live gestreamt wird. Dank dieses Modulardesigns können Sie sich eigene portable Videolösungen zusammenstellen, die noch dazu bedienfreundlich sind.

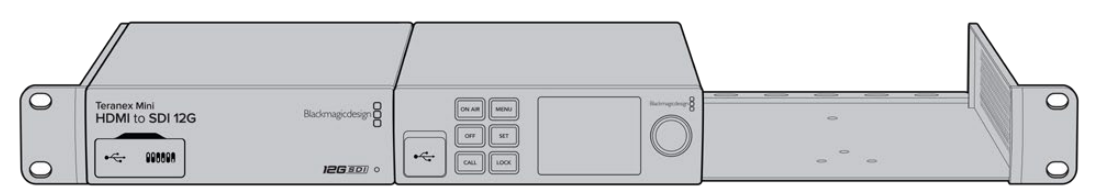

Mit dem Teranex Mini Rack Shelf können Sie Ihren Blackmagic Web Presenter zusammen mit weiteren Blackmagic Design Produkten derselben Größe im Rack montieren. Dazu zählen bspw. die Teranex Mini Converter sowie der ATEM Television Studio HD

Die Installation des Blackmagic Web Presenters in einem Teranex Mini Rack Shelf ist einfach. Entfernen Sie zuerst – falls angebracht – die Gummifüße. Schrauben Sie das Gerät dann an den unteren Montagebohrungen auf die Trägerplatte der Rackwanne. Die Teranex Mini Rack Shelf wird mit zwei Standard-Zierblenden geliefert. Wenn Sie nicht alle Plätze in der Rackwanne mit weiteren Blackmagic Design Geräten besetzen, verdecken Sie die verbleibenden Lücken einfach mit den Zierblenden.

Mehr dazu finden Sie auf der Blackmagic Design Website unter <u>www.blackmagicdesign.com/de</u>.

## Aktualisieren der Produktsoftware

Anhand des Setup-Dienstprogramms können Sie die Produktsoftware Ihres Web Presenters aktualisieren. Des Weiteren dient es zur Konfiguration der Streaming- und Netzwerkeinstellungen sowie der Streaming-Qualität.

## So aktualisieren Sie die Produktsoftware:

- 1 Laden Sie das neueste Installationsprogramm für den Blackmagic Web Presenter unter www.blackmagicdesign.com/de/support herunter.
- 2 Führen Sie das Blackmagic Web Presenter Installationsprogramm aus und folgen Sie den Anweisungen auf dem Bildschirm.
- 3 Verbinden Sie Ihren Web Presenter nach abgeschlossener Installation über den USB-Port an der Rückseite oder den mit einer Plastikkappe abgedeckten USB-Port an der Frontblende mit dem Computer.
- 4 Starten Sie Blackmagic Web Presenter Setup und folgen Sie den Bildschirmanweisungen, um die Produktsoftware zu aktualisieren. Erscheint keine Aufforderung, so ist Ihre Produktsoftware auf dem neuesten Stand und Sie brauchen nichts weiter zu tun.

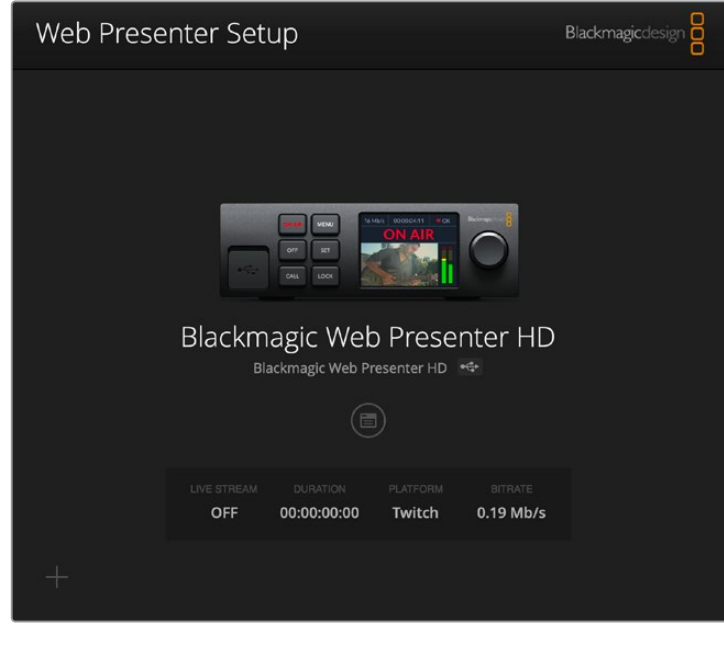

Die neueste Version des Setup-Dienstprogramms für Ihren Blackmagic Web Presenter erhalten Sie im Blackmagic Design Support-Center unter <u>www.blackmagicdesign.com/de/support</u>

## Informationen für Entwickler (Englisch)

## **Blackmagic Web Presenter Ethernet Protocol**

## v1.0

## Overview

The Blackmagic Web Presenter Ethernet Protocol is a line-oriented, text-based protocol to control a Web Presenter. The Blackmagic Web Presenter Ethernet Protocol is available for Blackmagic Web Presenter HD. Lines from the Web Presenter server will be separated by an ASCII LF sequence. Messages from the user may be separated by LF or CR LF.

## Connection

The Web Presenter server is accessed by connecting to TCP port 9977 on a Web Presenter.

## **Connection Response**

Upon connection, the Web Presenter server sends a dump of the device's state. The Web Presenter server sends information in blocks, with each having an identifying header followed by a colon. A block spans multiple lines and is terminated by a blank line. Each line in the protocol is terminated by a newline character.

Following the header, a block contains either a single multi-line string or a sequence of key/ value pairs arranged one per line. The first colon on a line is used to delimit the key and the value. A value may be a comma separated list. In this case, values in the list must have the "," and "\" characters escaped with a "\" character.

To be resilient to future protocol changes, clients should ignore blocks they do not recognize, up to the trailing blank line. Within recognized blocks, clients should ignore keys they do not recognize.

The protocol preamble block is always the first block sent by the Web Presenter server:

PROTOCOL PREAMBLE:

| Legend      |                  |
|-------------|------------------|
| <b>↓</b>    | End of line      |
|             | and so on        |
| Orange Text | Client Generated |
| Grey Text   | Server Generated |
|             |                  |

```
Version: 1.0↓
```

The version field indicates the protocol version. When the protocol is changed in a compatible way, the minor version number will be updated. If incompatible changes are made, the major version number will be updated.

The initial status dump is concluded by the end prelude block:

```
END PRELUDE:↓
```

## Status Updates

When any device parameter is changed on the Web Presenter server by any client, such as the Blackmagic Web Presenter Setup utility, the Web Presenter server resends the applicable status block, containing only the items that have changed. Status updates can also occur due to external changes such as tethering to a smartphone or when a streaming service is disconnected.

For example. if the input video mode is set to Auto, the following block will be sent:

```
STREAM SETTINGS:↓
Video Mode: Auto↓
↓
```

## **Requesting Changes**

To change one or more parameters in a block, the client should send the appropriate block header in the same form the Web Presenter server sends, followed by the key/value pairs to be changed. For example, to change the input video format to 1080p59.94, the user should send the following block:

```
STREAM SETTINGS:↓
Video Mode: 1080p59.94↓
↓
```

The block must be terminated by a blank line. On receipt of a blank line, the Web Presenter server will either acknowledge the request by responding:

ACK↓

4

or if unable to parse the block responding with:

NACK←

After a positive response, the client should expect to see a status update from the Web Presenter server showing the status change. This is likely to be the same as the command that was sent, sometimes followed by other blocks providing data specific to the change.

```
STREAM SETTINGS:↓
Video Mode: 1080p59.94↓
↓
```

If the Web Presenter server does not understand a key in the requested block, the key will be ignored. If an invalid value is provided for a known key, then the request is ignored and the Web Presenter will respond with the existing value for the key. In both cases the Web Presenter server will still respond with an ACK.

```
STREAM SETTINGS:↓
Video Mode: UnsupportedMode↓
↓
ACK↓
↓
STREAM SETTINGS:↓
Video Mode: 1080p59.94↓
↓
```

## **Requesting a Status Dump**

The user may request that the Web Presenter server resend the complete state of any status block by sending the block header, followed by a blank line. In the following example, the user requests the Web Presenter server resend the stream settings:

```
STREAM SETTINGS:←
```

```
←
ACK←
←
STREAM SETTINGS:←
Video Mode: 1080p59.94←
・・・
←
```

## **Protocol Blocks**

## **Identity Block**

The identity block contains information to identify the connected Web Presenter.

## **Block Syntax**

The following example shows the Identity Block for a Blackmagic Web Presenter HD.

```
IDENTITY:↓
Model: Blackmagic Web Presenter HD↓
Label: Blackmagic Web Presenter HD↓
Unique ID: 00112233445566778899AABBCCDDEEFF↓
↓
```

## Parameters

| Кеу       | Read/Write | Description                          | Valid Values   |
|-----------|------------|--------------------------------------|----------------|
| Model     | Read only  | The Web Presenter model name         | String         |
| Label     | Read/Write | A display name for the Web Presenter | String         |
| Unique ID | Read only  | A device specific unique identifier  | Hexadecimal ID |

## **Changing Device Label**

A device label to identify the Web Presenter can be changed by sending an identity block with label key.

```
IDENTITY:↓
Label: My Web Presenter↓
↓
ACK↓
↓
```

## Version Block

The version block contains hardware and software version information for the connected Web Presenter.

## **Block Syntax**

```
VERSION:↓

Product ID: BE73↓

Hardware Version: 0100↓

Software Version: 48858B6F↓

Software Release: 2.0↓

↓
```

### Parameters

| Кеу              | Read/Write | Description                                | Valid Values        |
|------------------|------------|--------------------------------------------|---------------------|
| Product ID       | Read only  | The Web Presenter product ID               | Hexadecimal ID      |
| Hardware Version | Read only  | The Web Presenter hardware version         | Hexadecimal version |
| Software Version | Read only  | The Web Presenter software version         | Hexadecimal version |
| Software Release | Read only  | The Web Presenter software release version | Version Number      |

## **Network Blocks**

The network block contains the TCP/IP networking configuration for the connected Web Presenter.

### **Block Syntax**

This example shows the output for a connected Web Presenter. It displays 2 networking interfaces - the Gigabit Ethernet interface and option for a tethered smartphone.

The network settings prefixed with Current show the active TCP/IP settings, and are read-only. The Current settings reflect either the DHCP or Static configuration, depending on the Dynamic IP flag.

```
NETWORK:←
Interface Count: 2↓
Default Interface: 0↔
Static DNS Servers: 8.8.8.8, 8.8.4.4→
Current DNS Servers: 192.168.1.1, 8.8.4.4↓
4
NETWORK INTERFACE 0:↔
Name: Cadence GigE Ethernet MAC↓
Priority: 1₊
MAC Address: 00:11:22:33:44:55↔
Dynamic IP: true↓
Current Addresses: 192.168.1.10/255.255.255.0↓
Current Gateway: 192.168.1.1↓
Static Addresses: 10.0.0.2/255.255.255.0↓
Static Gateway: 10.0.0.1↓
4
NETWORK INTERFACE 1:↓
```

```
Name: USB Ethernet↓

Priority: 0↓

MAC Address: 00:00:00:00:00.0↓

Dynamic IP: true↓

Current Addresses: 0.0.0.0/255.255.0.0↓

Current Gateway: 0.0.0.0↓

Static Addresses: 10.0.0.2/255.255.255.0↓

Static Gateway: 10.0.0.1↓

↓
```

### Parameters

### Network Block

| Кеу                 | Read/Write | Description                                                        | Valid Values                           |
|---------------------|------------|--------------------------------------------------------------------|----------------------------------------|
| Interface Count     | Read only  | The number of networking interfaces supported by the Web Presenter | Integer                                |
| Default Interface   | Read only  | The default networking interface                                   | Integer                                |
| Static DNS Servers  | Read only  | The IP addresses of the static DNS servers                         | Comma separated list of IPv4 addresses |
| Current DNS Servers | Read only  | The IP addresses of the current DNS servers                        | Comma separated list of IPv4 addresses |

#### Network Interface Block

| Кеу               | Read/Write | Description                                                                                                    | Valid Values                                               |
|-------------------|------------|----------------------------------------------------------------------------------------------------|------------------------------------------------------------|
| Name              | Read only  | The name of the networking interface                                                                                                    | String                                                     |
| Priority          | Read/Write | The priority of the network interface. When<br>multiple network interfaces are available,<br>the high priority interface will become the<br>default | Unsigned integer. The higher number is the higher priority |
| MAC Address       | Read Only  | MAC address of the networking interface                                                                                                    | IEEE 802 MAC address                                       |
| Dynamic IP        | Read/Write | Selects DHCP or Static IP configuration                                                                                                    | true - DHCP enabled<br>false - Static IP                   |
| Current Addresses | Read Only  | The current IP address and Subnet mask                                                                                                    | {IPv4 address}/{Subnet Mask}                               |
| Current Gateway   | Read Only  | The current IP gateway address                                                                                                    | IPv4 address                                               |
| Static Addresses  | Read/Write | Status IP address and subnet mask when DHCP disabled                                                                                                | {IPv4 address}/{Subnet Mask}                               |
| Static Gateway    | Read/Write | Static gateway address when DHCP disabled                                                                                                    | IPv4 address                                               |

## **Changing Networking Settings**

The network can be configured to use either DHCP or a static configuration. To enable DHCP on Network Interface 0:

```
NETWORK INTERFACE 0:↓
Dynamic IP: true↓
↓
ACK↓
```

```
↓
NETWORK INTERFACE 0:↓
Dynamic IP: true↓
↓
```

To set a fixed IP address, supply all static parameters:

```
NETWORK INTERFACE 0:↓

Dynamic IP: false↓

Static Addresses: 192.168.1.2/255.255.255.0↓

Static Gateway: 192.168.1.1↓

↓

ACK↓

↓

NETWORK INTERFACE 0:↓

Dynamic IP: false↓

Static Addresses: 192.168.1.2/255.255.255.0↓

Static Gateway: 192.168.1.1↓

↓
```

Changing network settings may cause the IP connection to be dropped.

## **UI Settings Block**

The UI settings block contains the front panel LCD and monitor output settings for the connected Web Presenter.

## **Block Syntax**

```
UI SETTINGS:↓
Available Locales: en_US.UTF-8, zh_CN.UTF-8, ja_JP.UTF-8, ko_KR.UTF-8, es_
ES.UTF-8, de_DE.UTF-8, fr_FR.UTF-8, ru_RU.UTF-8, it_IT.UTF-8, pt_BR.UTF-8,
tr_TR.UTF-8↓
Current Locale: en_US.UTF-8↓
Available Audio Meters: PPM -18dB, PPM -20dB, VU -18dB, VU -20dB↓
Current Audio Meter: PPM -20dB↓
↓
```

#### Parameters

| Кеу                    | Read/Write | Description                                               | Valid Values                                                    |
|------------------------|------------|-----------------------------------------------------------|-----------------------------------------------------------------|
| Available Locales      | Read only  | The locales available in the Web Presenter                | Comma separated list of locales                                 |
| Current Locale         | Read/Write | The current locale for Web Presenter                      | Refer to the locales from the Available Locales field           |
| Available Audio Meters | Read only  | The available audio meters supported by the Web Presenter | Comma separated list of audio meter types                       |
| Current Audio Meter    | Read/Write | The current audio meter                                   | Refer to the audio meters from the Available Audio Meters field |

## Stream Settings Block

The stream settings block contains the stream configuration for the connected Web Presenter.

## **Block syntax**

This example shows the output for a connected Web Presenter. The stream settings prefixed with Current show the active stream settings and are writable. The stream settings prefixed by Available show the available stream settings for the device or platform and are read-only. To view the available servers or quality levels for a stream service, the Current Platform stream setting should be set first.

```
STREAM SETTINGS:↓

Available Video Modes: Auto, 1080p23.98, 1080p24, 1080p25, 1080p29.97,

1080p30, 1080p50, 1080p59.94, 1080p60, 720p25, 720p30, 720p50, 720p60

Video Mode: 1080p59.94,↓

Current Platform: YouTube↓

Current Server: Primary↓

Current Quality Level: Streaming Medium↓

Stream Key: abcl-def2-ghi3-jkl4-mno5↓

Available Default Platforms: Facebook, Twitch, YouTube, Twitter /

Periscope, Restream.IO↓

Available Custom Platforms: My Platform↓

Available Servers: Primary, Secondary↓

Available Quality Levels: HyperDeck High, HyperDeck Medium, HyperDeck Low,

Streaming High, Streaming Medium, Streaming Low↓

↓
```

### Parameters

| Кеу                         | Read/Write | Description                                                      | Valid Values                                                                                            |
|-----------------------------|------------|------------------------------------------------------------------|----------------------------------------------------------------------------------------------------|
| Available Video Modes       | Read only  | The video modes available<br>in the Web Presenter                | Comma separated list of video modes                                                                     |
| Video Mode                  | Read/Write | The current video mode                                           | Refer to the video modes from the<br>Available Video Modes field                                        |
| Current Platform            | Read/Write | The selected streaming platform                                  | Refer to the platforms from the<br>Available Default Platforms and<br>Available Custom Platforms fields |
| Current Server              | Read/Write | The current server for the streaming platform                    | Server is dependent on selected<br>Current Platform                                                     |
| Current Quality Level       | Read/Write | The current streaming quality level                              | Quality level is dependent on selected Current Platform                                                 |
| Stream Key                  | Read/Write | The stream key for the streaming platform                        | String                                                                                                  |
| Available Default Platforms | Read only  | The available default streaming platforms                        | Comma separated list of default platforms                                                               |
| Available Custom Platforms  | Read only  | The custom streaming platforms loaded in the Web Presenter       | Comma separated list of custom platforms                                                                |
| Available Servers           | Read only  | The available servers for the selected streaming platform        | Comma separated list of servers                                                                         |
| Available Quality Levels    | Read only  | The available quality levels for the selected streaming platform | Comma separated list of quality levels                                                                  |

### **Changing Stream Settings**

The stream settings can be changed by providing a stream settings block. The following is an example of streaming a 1080p59.94 input on Twitch with a medium stream quality.

STREAM SETTINGS:↓ Video Mode: 1080p59.94↓ Current Platform: Twitch↓ Current Server: US West: Los Angeles, CA→ Current Quality Level: Streaming Medium→ Stream Key: live 123456789 1aB2cD3eF4gH5iJ6kL7mN8oP9gR0sT 4 ACK← 4 STREAM SETTINGS:↓ Video Mode: 1080p59.94 ← Current Platform: Twitch↓ Current Server: US West: Los Angeles, CA↔ Current Quality Level: Streaming Medium Stream Key: live\_123456789\_1aB2cD3eF4gH5iJ6kL7mN8oP9qR0sT↓  $\rightarrow$ 

## Stream XML Block

The stream XML block allows users to configure the Web Presenter with a custom configuration file in XML format.

#### **Block syntax**

The following example shows an XML file - Custom.xml has been loaded to configure the stream settings in the Web Presenter.

STREAM XML:↓ Files: Custom.xml↓ ↓

## Parameters

| Кеу    | Read/Write | Description                           | Valid Values                      |
|--------|------------|---------------------------------------|-----------------------------------|
| Files  | Read/Write | The XML files loaded in Web Presenter | Comma separated list of filenames |
| Action | Write only | The stream XML action                 | Remove<br>Remove All              |

## Adding a Stream XML file

An XML file can be loaded onto a Web Presenter by sending the stream xml command with a filename, then provide the contents of the XML file. After adding the XML file, the Available Custom Platforms field in the STREAM SETTINGS block will be updated with the new platforms, however the Current items will remain unchanged.

For the Stream XML block to be parsed correctly, any blank lines should be removed from the XML files.

```
STREAM XML Custom.xml:
<?xml version="1.0" encoding="UTF-8"?>
<streaming>↓
      <service>₊
           <name>My Custom Platform</name>
           . . .
      </service>
</streaming>↓
4
ACK₊
4
STREAM XML Custom.xml:↔
<?xml version="1.0" encoding="UTF-8"?>
<streaming>
      <service>↓
          <name>My Custom Platform</name>
           . . .
      </service>
</streaming>↩
\rightarrow
STREAM XML:←
Files: Custom.xml↓
4
STREAM SETTINGS:↔
Available Custom Platforms: My Custom Platform↓
\leftarrow
```

## Removing a Stream XML file

An XML file can be removed from the Web Presenter by sending the stream xml command with the remove action.

```
STREAM XML:↓
Action: Remove↓
Files: Custom.xml↓
↓
ACK↓
↓
STREAM XML:↓
Files:↓
↓
STREAM SETTINGS:↓
Available Custom Platforms:↓
↓
```

### **Removing all Stream XML files**

All XML files can be removed from the Web Presenter by sending the stream xml command with the remove all action. In the example, following the remove all action, the loaded stream XML files and available custom platforms are both displayed as empty.

```
STREAM XML:↓
Action: Remove All↓
↓
ACK↓
↓
STREAM XML:↓
Files: ↓
↓
STREAM SETTINGS:↓
Available Custom Platforms:↓
↓
```

## Stream State Block

The stream state block provides the streaming status of the Web Presenter.

The Web Presenter server will send a stream state block update whenever there is a change to the Status field. Due to frequency of changes to Duration and Bitrate fields, these fields need to be polled by the client by requesting a Stream State block.

## **Block syntax**

```
STREAM STATE:↓
Status: Idle↓
↓
```

#### Parameters

| Кеу      | Read/Write | Description                                                                      | Valid Values                                   |
|----------|------------|----------------------------------------------------------------------------------|------------------------------------------------|
| Status   | Read only  | The stream state of the Web Presenter,<br>updated when the stream status changes | Idle<br>Connecting<br>Streaming<br>Interrupted |
| Action   | Write only | The Web Presenter shutdown action.                                               | Start<br>Stop                                  |
| Duration | Read only  | The duration of the active stream                                                | String in format of DD:HH:MM:SS                |
| Bitrate  | Read only  | The bitrate of the active stream                                                 | Integer bits per second                        |

## **Starting Stream**

The stream is started by providing a stream state block with start action.

```
STREAM STATE:↓
Action: Start↓
↓
```

```
ACK↓
↓
STREAM STATE:↓
Status: Connecting↓
↓
STREAM STATE:↓
Status: Streaming↓
↓
```

## Stopping stream

The stream is stopped by providing a Stream State block with stop action.

```
STREAM STATE:
```

## Shutdown Block

The Shutdown block provides power control of the Web Presenter. The Shutdown block is write-only and not presented in the preamble.

## Parameters

| Кеу    | Read/Write | Description                        | Valid Values            |
|--------|------------|------------------------------------|-------------------------|
| Action | Write only | The Web Presenter shutdown action. | Reboot<br>Factory Reset |

## Reboot

The Web Presenter can be rebooted by providing a Shutdown block with reboot action.

```
SHUTDOWN:↓
Action: Reboot↓
↓
ACK↓
↓
```

On reboot action, the Web Presenter server will be stopped and clients will be disconnected.

## **Factory Reset**

The Web Presenter can be factory reset by providing a Shutdown block with factory reset action. On factory reset action, all settings are set to factory defaults.

```
SHUTDOWN:↓
Action: Factory Reset↓
↓
ACK↓
↓
```

## Hilfe

## So erhalten Sie Hilfe

Am schnellsten erhalten Sie Hilfe online über die Support-Seiten der Website von Blackmagic Design. Sehen Sie dort nach dem aktuellsten Support-Material für Ihren Blackmagic Web Presenter.

## Blackmagic Design Online Support Seiten

Das aktuellste Handbuch finden Sie im Blackmagic Support Center unter <u>www.blackmagicdesign.com/de/support</u>.

## Blackmagic Design Forum

Das Blackmagic Design Forum auf unserer Website ist eine praktische Ressource für weitere Informationen und kreative Ideen. Manchmal finden Sie dort schneller Lösungen, da möglicherweise bereits hilfreiche Antworten auf ähnliche Fragen von anderen erfahrenen Anwendern und Blackmagic Design Mitarbeitern vorliegen. Das Forum finden Sie unter <u>http://forum.blackmagicdesign.com</u>.

## Kontaktaufnahme mit Blackmagic Design Support

Wenn unser Support-Material oder das Forum Ihnen nicht wie gewünscht hilft, gehen Sie bitte auf unsere Support-Seite und schicken Sie uns Ihre Anfrage über den Button "Senden Sie uns eine E-Mail". Oder klicken Sie auf "Finden Sie Ihr Iokales Support-Team" und rufen Sie Ihre nächstgelegene Blackmagic Design Support-Stelle an.

## **Gesetzliche Vorschriften**

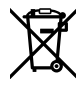

## Entsorgung von elektrischen und elektronischen Geräten innerhalb der Europäischen Union

Das auf dem Produkt abgebildete Symbol weist darauf hin, dass dieses Gerät nicht zusammen mit anderen Abfallstoffen entsorgt werden darf. Altgeräte müssen daher zur Wiederverwertung an eine dafür vorgesehene Sammelstelle übergeben werden. Mülltrennung und Wiederverwertung von Altgeräten tragen zum nachhaltigen Umgang mit natürlichen Ressourcen bei. Gleichzeitig wird sichergestellt, dass die Wiederverwertung nicht zulasten der menschlichen Gesundheit und der Umwelt geht. Weitere Informationen zur Entsorgung von Altgeräten sowie zu den Standorten der zuständigen Sammelstellen erhalten Sie von Ihren örtlichen Müllentsorgungsbetrieben sowie vom Händler, bei dem Sie dieses Produkt erworben haben.

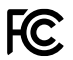

Dieses Gerät wurde geprüft und entspricht den Grenzwerten für Digitalgeräte der Klasse A gemäß Abschnitt 15 der FCC-Bestimmungen für Funkentstörung. Diese Grenzwerte dienen dem angemessenen Schutz gegen schädliche Störungen bei Betrieb des Geräts in einer gewerblichen Umgebung. Geräte dieser Art erzeugen und verwenden Hochfrequenzen und können diese auch ausstrahlen. Bei Nichteinhaltung der Installations- und Gebrauchsvorschriften können sie zu Störungen beim Rundfunkempfang führen. Der Betrieb solcher Geräte im Wohnbereich führt mit großer Wahrscheinlichkeit zu Funkstörungen. In diesem Fall kann vom Betreiber verlangt werden, selbst für die Beseitigung solcher Störungen aufzukommen.

interference, in which case the user will be required to correct the interference at personal expense.

Der Betrieb unterliegt den beiden folgenden Bedingungen:

- 1 Das Gerät darf keine schädigenden Störungen hervorrufen.
- 2 Das Gerät muss unanfällig gegenüber beliebigen empfangenen Störungen sein, einschließlich solcher, die einen unerwünschten Betrieb verursachen.

R-R-BMD-20201201001 R-R-BMD-20201201002

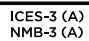

C

## ISED-Zertifizierung für den kanadischen Markt

Dieses Gerät erfüllt die kanadischen Vorschriften für digitale Geräte der Klasse A.

Jedwede an diesem Produkt vorgenommene Änderung oder unsachgemäße Verwendung kann die Konformitätserklärung zum Erlöschen bringen.

Verbindungen zu HDMI-Schnittstellen müssen über abgeschirmte HDMI-Kabel hergestellt werden.

Die Ausstattung wurde unter Einhaltung der beabsichtigten Nutzung in einer gewerblichen Umgebung getestet. Bei Verwendung in häuslichen Umgebungen können Funkstörungen auftreten.

## Sicherheitshinweise

Zum Schutz vor Stromschlag muss das Gerät an ein vorschriftsmäßig geerdetes Stromnetz angeschlossen werden.

Um das Risiko eines Stromschlages zu verringern, setzen Sie das Gerät weder Tropfen noch Spritzern aus.

Das Gerät eignet sich für den Einsatz in tropischen Gebieten mit einer Umgebungstemperatur von bis zu 40 °C.

Die Lagertemperatur ist -20–60  $^\circ \rm C$  bei einer relativen Luftfeuchtigkeit von 0–90 % nichtkondensierend.

Achten Sie auf eine ausreichende Luftzufuhr um das Gerät herum, sodass die Belüftung nicht eingeschränkt wird.

Achten Sie bei der Installation im Rack darauf, dass die Luftzufuhr nicht durch andere Geräte eingeschränkt wird.

Im Inneren des Gehäuses befinden sich keine durch den Anwender zu wartenden Teile. Wenden Sie sich für die Wartung an ein Blackmagic Design Service Center in Ihrer Nähe.

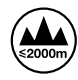

Nur in Höhen bis 2000 m über dem Meeresspiegel einsetzen.

## **California Proposition 65**

Plastikteile dieses Produkts können Spuren von polybromierten Biphenylen enthalten. Im US-amerikanischen Bundesstaat Kalifornien werden diese Chemikalien mit Krebs, Geburtsfehlern und anderen Schäden der Fortpflanzungsfähigkeit in Verbindung gebracht.

Weitere Informationen finden Sie unter www.P65Warnings.ca.gov.

## Garantie

## 36 Monate eingeschränkte Garantie

Für den Blackmagic Web Presenter gewährt Blackmagic Design eine Garantie auf Material- und Verarbeitungsfehler von 36 Monaten ab Kaufdatum mit Ausnahme von Steckverbindern, Kabeln, Glasfasermodulen, Sicherungen und Batterien, für die eine Garantie auf Material- und Verarbeitungsfehler von 12 Monaten ab dem Kaufdatum gewährt wird. Sollte sich das Produkt innerhalb dieser Garantiezeit als fehlerhaft erweisen, wird die Firma Blackmagic Design nach ihrem Ermessen das defekte Produkt entweder ohne Kostenerhebung für Teile und Arbeitszeit reparieren oder Ihnen das defekte Produkt ersetzen.

Zur Inanspruchnahme der Garantieleistungen müssen Sie als Kunde Blackmagic Design über den Defekt innerhalb der Garantiezeit in Kenntnis setzen und die entsprechenden Vorkehrungen für die Leistungserbringung treffen. Es obliegt dem Kunden, für die Verpackung und den bezahlten Versand des defekten Produkts an ein spezielles von Blackmagic Design benanntes Service Center zu sorgen und hierfür aufzukommen. Sämtliche Versandkosten, Versicherungen, Zölle, Steuern und sonstige Abgaben im Zusammenhang mit der Rücksendung von Waren an uns, ungeachtet des Grundes, sind vom Kunden zu tragen.

Diese Garantie gilt nicht für Mängel, Fehler oder Schäden, die durch unsachgemäße Handhabung oder unsachgemäße oder unzureichende Wartung und Pflege verursacht wurden. Blackmagic Design ist im Rahmen dieser Garantie nicht verpflichtet, die folgenden Serviceleistungen zu erbringen: a) Behebung von Schäden infolge von Versuchen Dritter, die Installation, Reparatur oder Wartung des Produkts vorzunehmen, b) Behebung von Schäden aufgrund von unsachgemäßer Handhabung oder Anschluss an nicht kompatible Geräte, c) Behebung von Schäden oder Störungen, die durch die Verwendung von nicht Blackmagic-Design-Ersatzteilen oder -Verbrauchsmaterialien entstanden sind, d) Service für ein Produkt, das verändert oder in andere Produkte integriert wurde, sofern eine solche Änderung oder Integration zu einer Erhöhung des Zeitaufwands oder zu Schwierigkeiten bei der Wartung des Produkts führt. ÜBER DIE IN DIESER GARANTIEERKLÄRUNG AUSDRÜCKLICH AUFGEFÜHRTEN ANSPRÜCHE HINAUS ÜBERNIMMT BLACKMAGIC DESIGN KEINE WEITEREN GARANTIEN, WEDER AUSDRÜCKLICH NOCH STILLSCHWEIGEND. DIE FIRMA BLACKMAGIC DESIGN UND IHRE HÄNDLER LEHNEN JEGLICHE STILLSCHWEIGENDEN GARANTIEN IN BEZUG AUF AUSSAGEN ZUR MARKTGÄNGIGKEIT UND GEBRAUCHSTAUGLICHKEIT FÜR EINEN BESTIMMTEN ZWECK AB. DIE VERANTWORTUNG VON BLACKMAGIC DESIGN, FEHLERHAFTE PRODUKTE ZU REPARIEREN ODER ZU ERSETZEN, IST DIE EINZIGE UND AUSSCHLIESSLICHE ABHILFE, DIE GEGENÜBER DEM KUNDEN FÜR ALLE INDIREKTEN, SPEZIELLEN, NEBEN- ODER FOLGESCHÄDEN ZUR VERFÜGUNG GESTELLT WIRD, UNABHÄNGIG DAVON, OB BLACKMAGIC DESIGN ODER DER HÄNDLER VON DER MÖGLICHKEIT SOLCHER SCHÄDEN ZUVOR IN KENNTNIS GESETZT WURDE. BLACKMAGIC DESIGN IST NICHT HAFTBAR FÜR JEGLICHE WIDERRECHTLICHE VERWENDUNG DER GERÄTE DURCH DEN KUNDEN. BLACKMAGIC HAFTET NICHT FÜR SCHÄDEN, DIE SICH AUS DER VERWENDUNG DES PRODUKTS ERGEBEN. NUTZUNG DES PRODUKTS AUF EIGENE GEFAHR.

© Copyright 2022 Blackmagic Design. Alle Rechte vorbehalten. "Blackmagic Design", "DeckLink", "HDLink", "Workgroup Videohub", "Multibridge Pro", "Multibridge Extreme", "Intensity" und "Leading the creative video revolution" sind eingetragene Warenzeichen in den USA und anderen Ländern. Alle anderen Unternehmens- und Produktnamen sind möglicherweise Warenzeichen der jeweiligen Firmen, mit denen sie verbunden sind.

Thunderbolt und das Thunderbolt-Logo sind Warenzeichen der Firma Intel Corporation in den USA bzw. in anderen Ländern.

Abril 2022 **Manual de instalación y funcionamiento** 

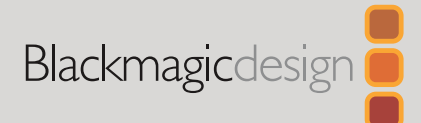

# Blackmagic Web Presenter

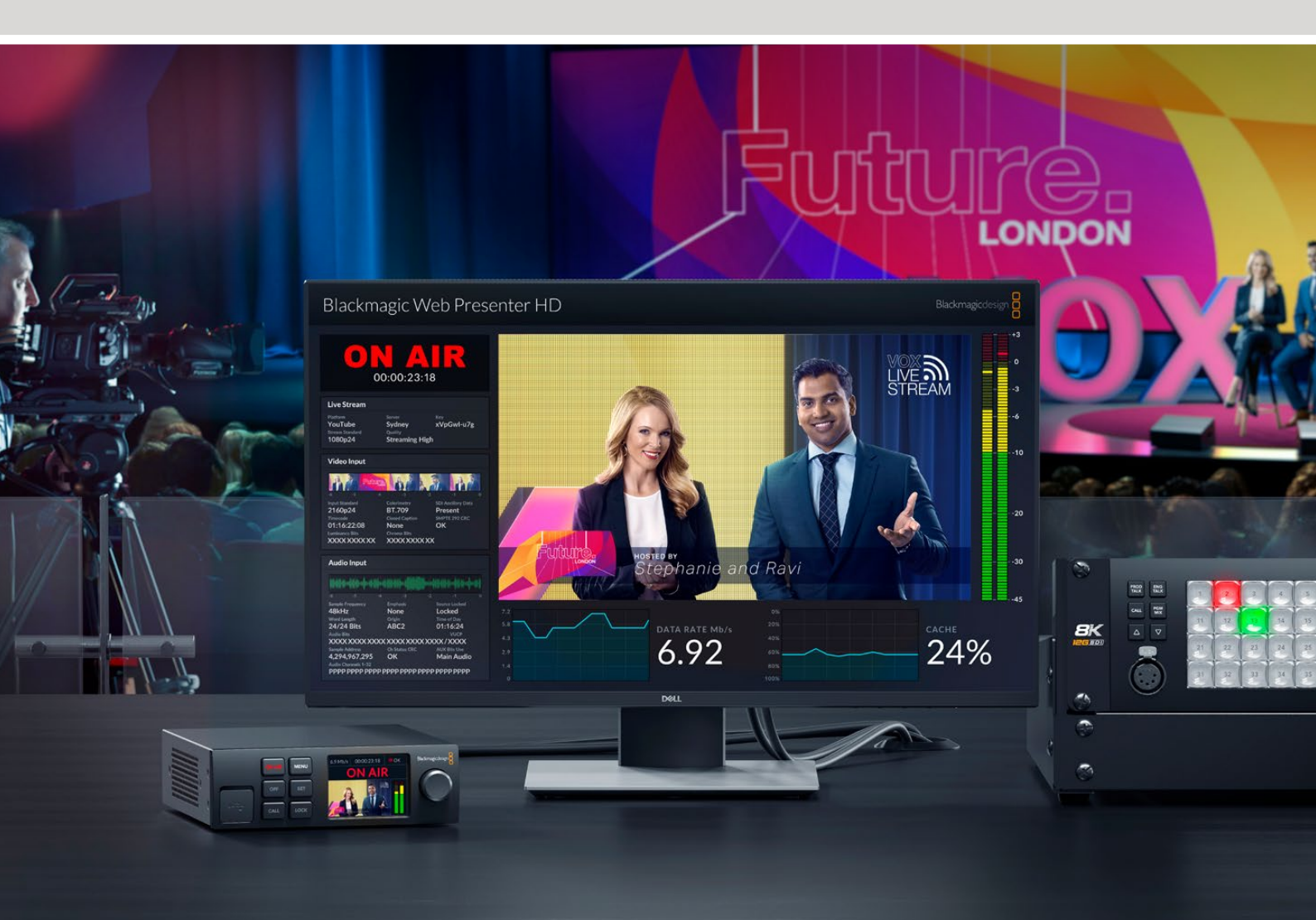

Blackmagic Web Presenter

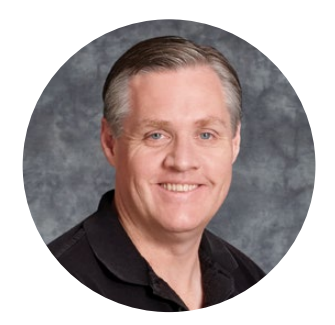

## Bienvenido

Gracias por haber adquirido este producto.

El dispositivo Blackmagic Web Presenter se conecta directamente a cualquier equipo SDI y permite obtener una señal en formato H.264 para poder emitirla a través de plataformas populares, tales como YouTube Live, Facebook Live y Twitch. A su vez, mediante un conversor ATEM Streaming Bridge opcional, es posible transmitir las imágenes punto a punto con calidad profesional. Esto facilita la transmisión de contenido audiovisual a lugares remotos por Internet.

Este manual de instrucciones incluye todo lo necesario para comenzar a emplear el dispositivo y utilizar sus controles y prestaciones. Asimismo, explica cómo configurarlo a fin de transmitir a través de YouTube Live, Facebook Live, Twitch, Zoom, Skype y otras plataformas similares.

En nuestra página de soporte encontrarás la versión más reciente de este manual, así como material de apoyo adicional para este producto. Por último, no olvides registrarte al descargar las actualizaciones, a fin de que podamos mantenerte informado sobre nuevos lanzamientos.

Trabajamos constantemente para desarrollar herramientas innovadoras y superarnos, de modo que nos encantaría conocer tu opinión.

Grant F eti

**Grant Petty** Director ejecutivo de Blackmagic Design

## Índice

| Primeros pasos                                          | 165 |
|---------------------------------------------------------|-----|
| Panel frontal del dispositivo                           | 167 |
| Pantalla LCD                                            | 169 |
| Uso de la salida de monitorización                      | 170 |
| Uso del programa Web Presenter Setup                    | 175 |
| Transmisión                                             | 176 |
| Configuración                                           | 177 |
| Ajustes de red                                          | 178 |
| Compartir la conexión a Internet para la transmisión    | 178 |
| Transmisión mediante teléfonos móviles                  | 179 |
| Uso del dispositivo como cámara web                     | 179 |
| Configuración de Open Broadcaster                       | 180 |
| Creación de enlaces con el modelo ATEM Streaming Bridge | 182 |
| Crear el archivo XML                                    | 182 |
| Exportar el archivo XML                                 | 183 |
| Luz piloto, comunicación y control de cámaras           | 184 |
| Conexión del modelo URSA Broadcast G2                   | 185 |
| Estante para bastidores                                 | 185 |
| Actualización del dispositivo                           | 186 |
| Developer Information                                   | 187 |
| Blackmagic Web Presenter Ethernet Protocol              | 187 |
| Protocol Blocks                                         | 189 |
| Ayuda                                                   | 198 |
| Normativas                                              | 199 |
| Seguridad                                               | 200 |
| Garantía                                                | 201 |

## **Primeros pasos**

Para comenzar a usar el dispositivo, basta con enchufarlo a la red de suministro eléctrico, conectar las fuentes audiovisuales a la unidad, y finalmente esta a Internet y a un equipo informático.

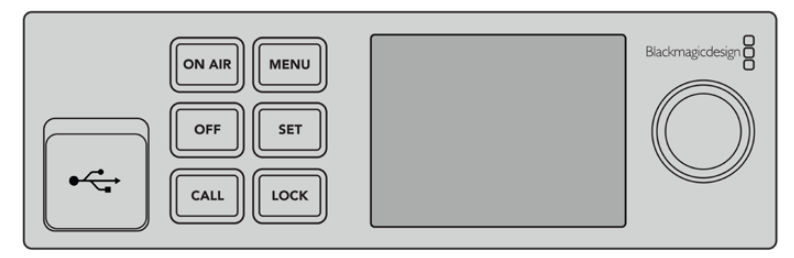

Panel frontal del dispositivo

## Conexión del dispositivo

Conecte un cable IEC convencional a la entrada de alimentación situada en el panel trasero del dispositivo.

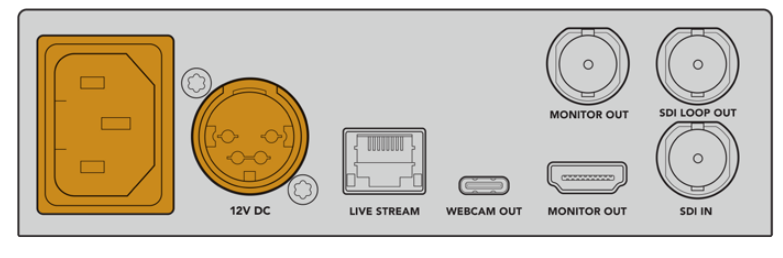

El dispositivo puede alimentarse mediante el cable IEC o una fuente de 12 V para corriente continua.

Este equipo incluye una entrada para corriente continua de 12 V que puede emplearse con el propósito de utilizar fuentes de alimentación externas o redundantes, tales como un sistema de alimentación ininterrumpida o una batería externa de 12 V.

## Conexión de fuentes audiovisuales

Conecte la fuente a la entrada SDI del dispositivo. Las imágenes se verán en la pantalla LCD del panel frontal. El audio se encuentra integrado en la señal SDI, y es posible verificar su presencia observando los vúmetros.

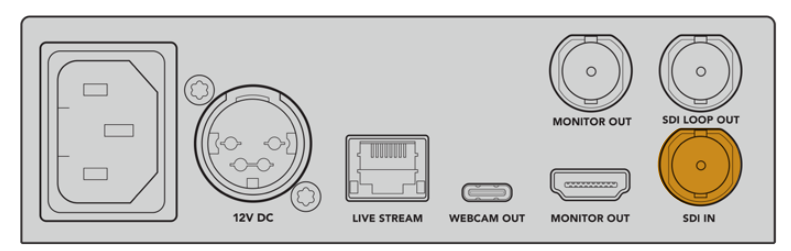

Conecte una fuente a la entrada SDI del dispositivo.

La unidad incluye tecnología SDI 12G, de modo que admite fuentes con una resolución máxima de 2160p60 y ajusta automáticamente su definición. Aunque el modelo Blackmagic Web Presenter 4K es capaz de transmitir en UHD, la versión Blackmagic Web Presenter HD disminuye la resolución de cualquier señal recibida a 1080p.

## Conexión a monitores

Conecte un monitor SDI o un televisor HDMI a una de las salidas del dispositivo, a fin de supervisar las imágenes y observar datos importantes sobre el estado de la señal. Consulte el apartado *Uso de la salida de monitorización* a efectos de obtener más información al respecto.

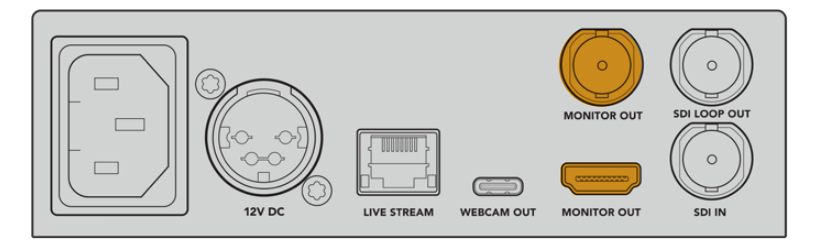

Conecte un monitor a la salida correspondiente del dispositivo.

## Conexión a equipos informáticos mediante el puerto USB

Conecte el dispositivo a un equipo informático mediante el puerto USB en el panel delantero o trasero. Estas conexiones permiten actualizar la unidad y configurarla a través del programa utilitario. Una vez configurada, es posible desconectarla del equipo informático.

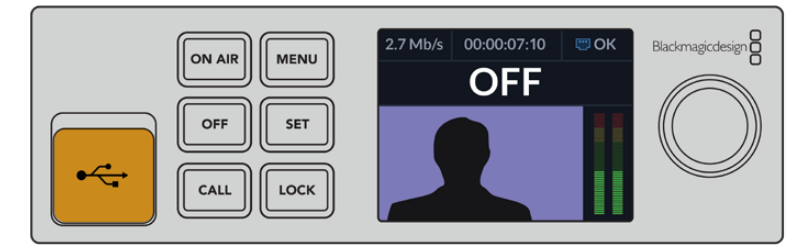

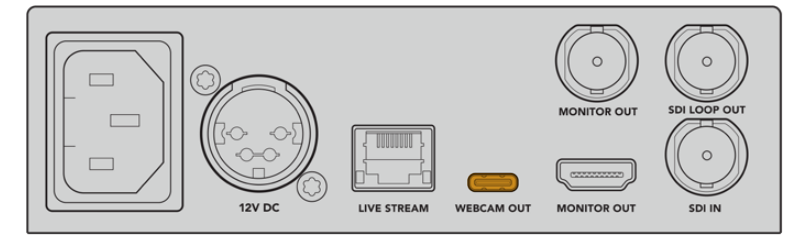

Conecte el dispositivo a un equipo informático mediante el puerto USB en el panel delantero o trasero.

## Conexión a Internet

Conecte el puerto Ethernet de la unidad a un conmutador de red mediante el cable correspondiente.

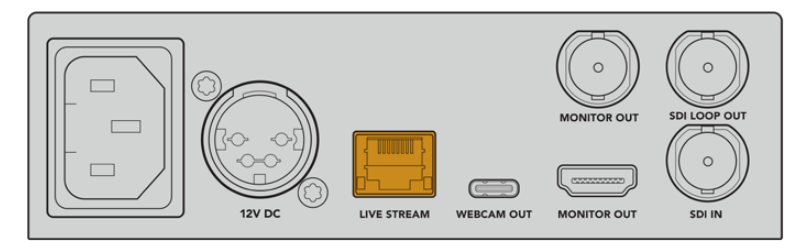

Conecte el dispositivo a una red mediante el puerto Ethernet en el panel trasero.

### Configuración de la transmisión

A continuación, es posible configurar el dispositivo para transmitir mediante plataformas tales como YouTube Live, Facebook Live, Twitch y otras similares. En el siguiente ejemplo, se explica cómo configurar una transmisión en YouTube Live.

- 1 Copie la clave de transmisión proporcionada por YouTube Studio.
- 2 Descargue el programa Blackmagic Web Presenter Setup desde nuestro sitio web e instálelo en el equipo informático. Este permite configurar los ajustes de la transmisión por primera vez.
- 3 Ejecute el programa utilitario y seleccione la pestaña Live Stream.
- 4 Elija YouTube como plataforma y seleccione la opción Primary para el servidor. Copie la clave de la transmisión en el campo Key y seleccione la calidad. Haga clic en Save para guardar los ajustes.
- 5 Ya está todo listo para comenzar la transmisión. Haga clic en la opción **ON AIR** o presione el botón correspondiente en el panel frontal de la unidad. Al finalizar el programa, haga clic en el botón **OFF** para detener la transmisión.

## Panel frontal del dispositivo

Los controles del panel frontal permiten comenzar y detener la transmisión, así como cambiar los ajustes.

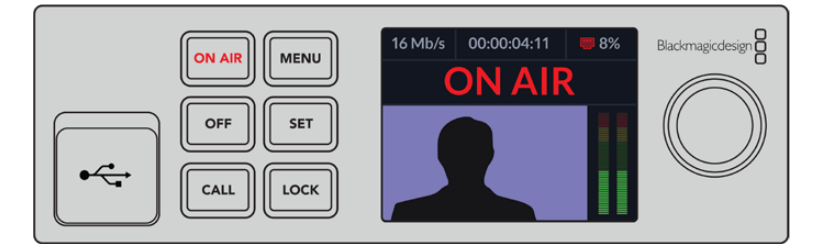

**ON AIR -** Presione este botón para comenzar la transmisión. Este se encenderá de rojo mientras la señal está al aire.

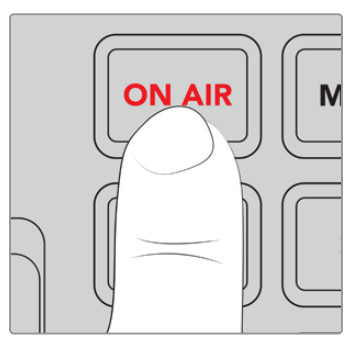

Si el botón parpadea, significa que no ha sido posible iniciar la transmisión o que esta se ha detenido inesperadamente. Esto puede deberse a un problema con la conexión a Internet o la configuración. Verifique que la conexión funcione correctamente y que los ajustes sean correctos.

OFF - Presione este botón para detener la transmisión.

MENU - Presione este botón para acceder al menú de ajustes.

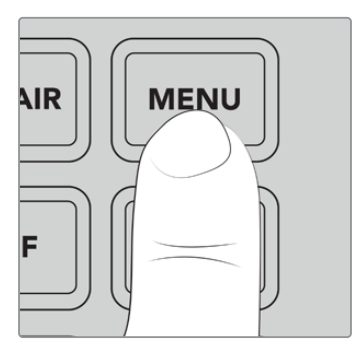

### Para modificar un ajuste:

1 Mueva el mando giratorio para seleccionar el parámetro que desea modificar y presione **SET**.

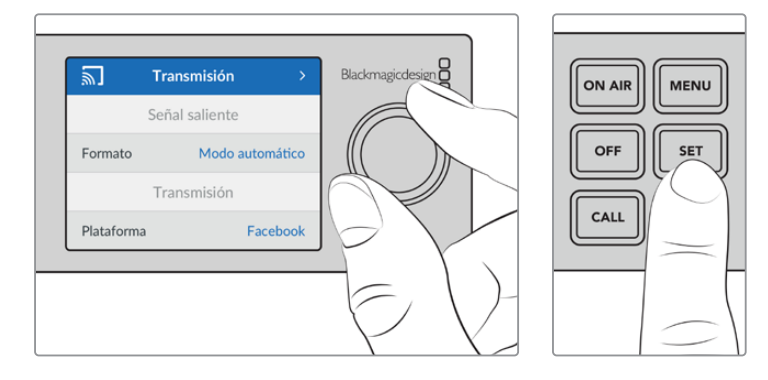

- 2 Gire el mando para cambiar el ajuste.
- 3 Presione **SET** nuevamente para confirmar los cambios.

Presione el botón MENU para salir y regresar a la pantalla principal.

CALL - Esta función estará disponible próximamente.

**LOCK -** Mantenga presionado este botón durante un segundo para bloquear el panel frontal. Esto evita que una señal se emita al aire accidentalmente o que la transmisión se detenga de forma inesperada. El botón se enciende de rojo cuando el panel frontal está bloqueado.

Mantenga presionado este botón durante dos segundos para desbloquear el panel frontal.

## Pantalla LCD

La pantalla principal es lo primero que aparece al encender la unidad. Esta brinda información importante, por ejemplo:

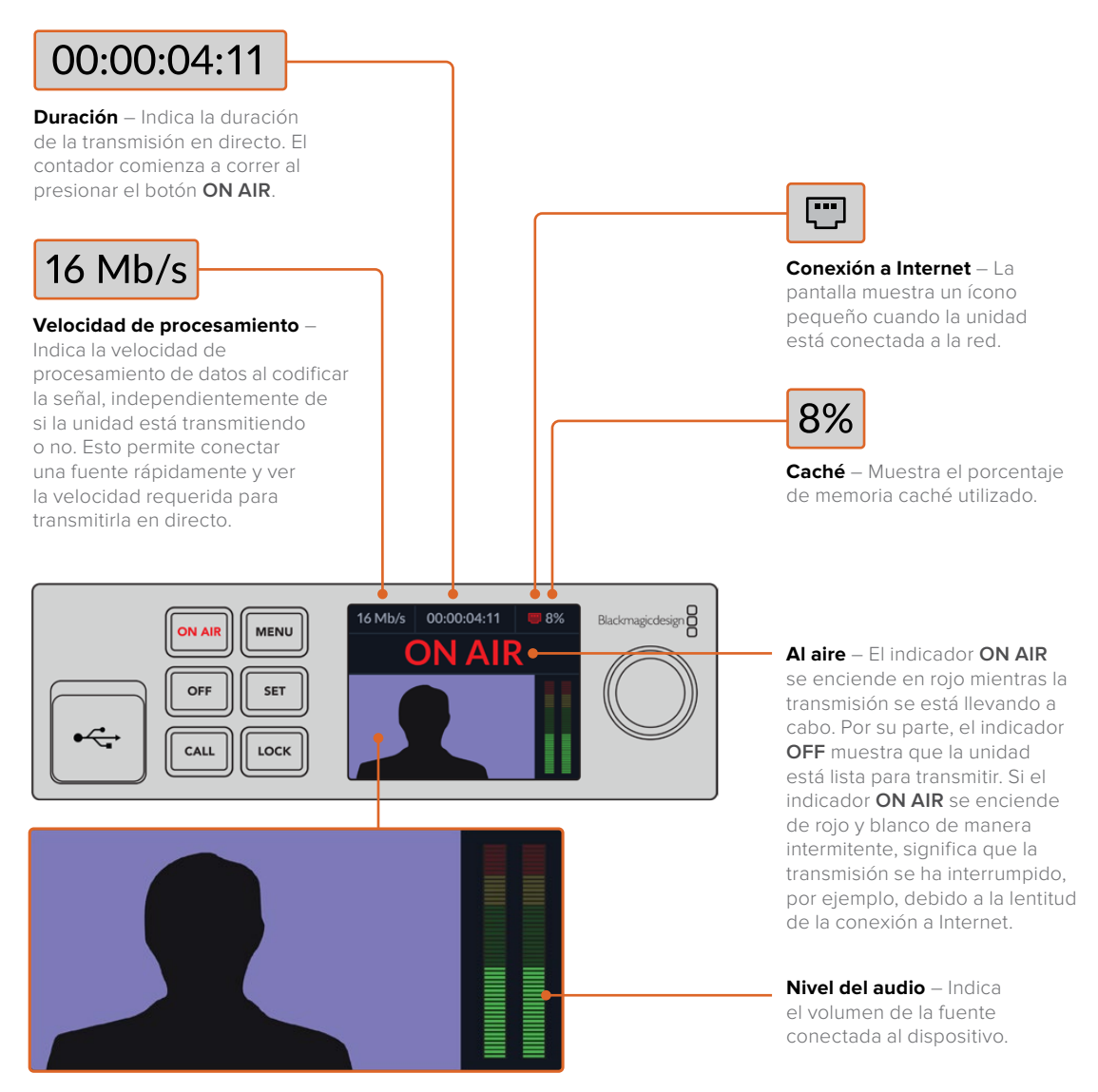

**Monitor** – Permite ver la fuente conectada al dispositivo.

## Íconos de la conexión a Internet

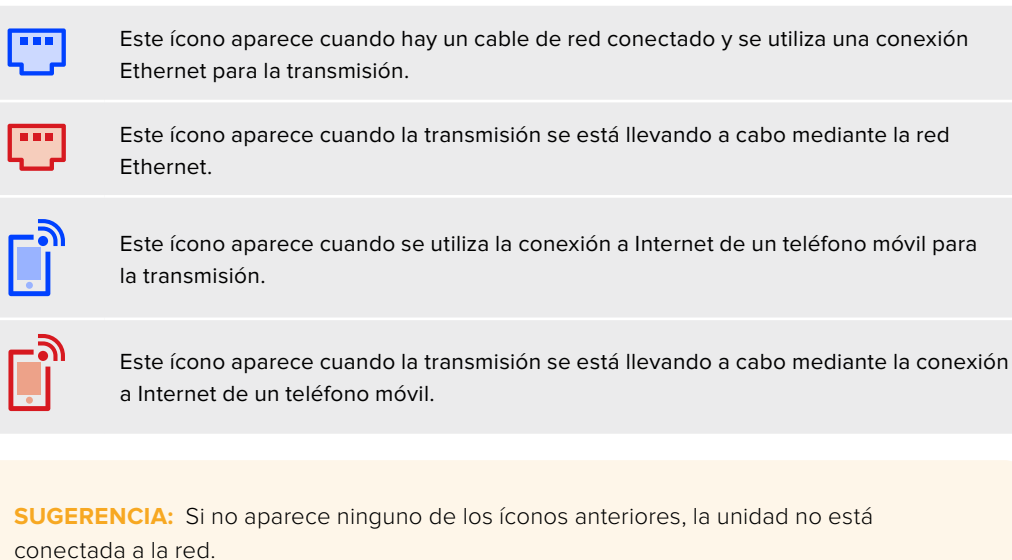

## Uso de la salida de monitorización

Esta salida permite supervisar la fuente, el nivel del audio, el estado de la transmisión, la velocidad de transferencia y el uso de la memoria caché, además de brindar información acerca de la señal SDI.

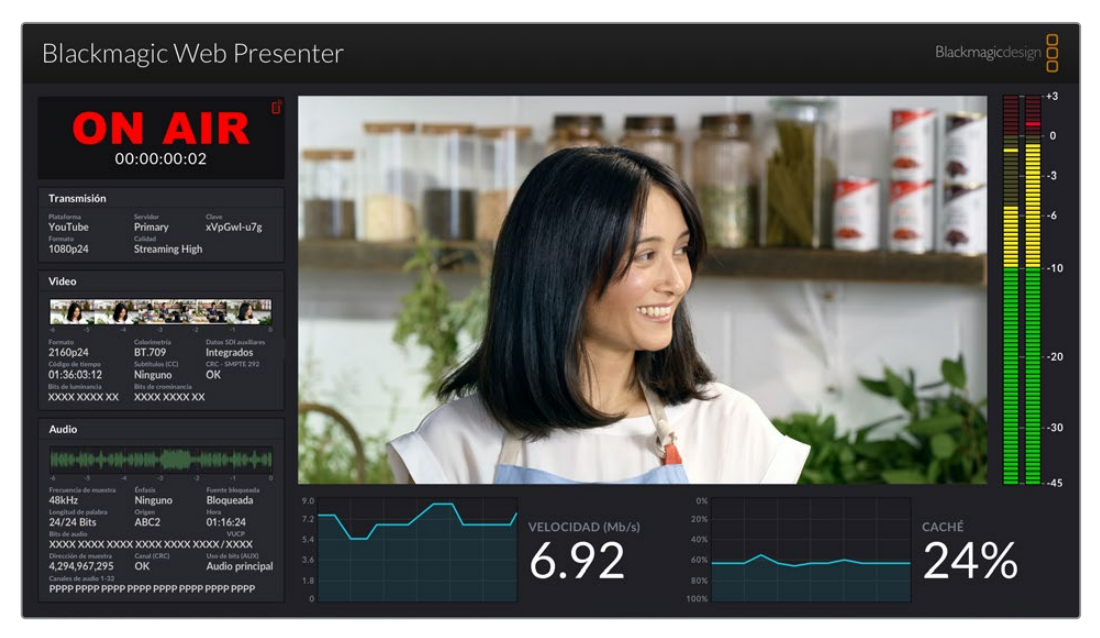

La salida de monitorización del dispositivo brinda abundante información, por ejemplo, la velocidad de transferencia y el estado de la memoria caché.

A continuación se describen los ocho paneles que componen la imagen y los datos que proporcionan.

### Señal

El panel principal muestra la imagen correspondiente a la fuente SDI conectada.

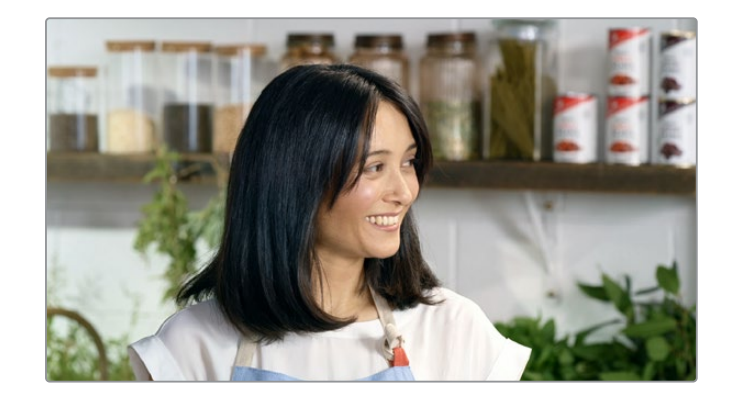

## Indicador de señal al aire

Antes de comenzar la transmisión, el indicador **OFF AIR** muestra que la unidad está lista. Cuando esta se inicia, el indicador **ON AIR** aparecerá en rojo hasta que se detenga.

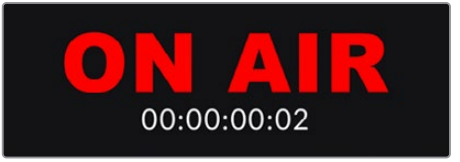

El contador de la duración situado debajo del indicador se activa al presionar el botón **ON AIR**.

Si la unidad no está al aire y la transmisión se llevará a cabo mediante la conexión a Internet de un teléfono móvil, aparecerá un ícono azul en la esquina superior derecha. Este se iluminará de color rojo cuando la señal esté al aire.

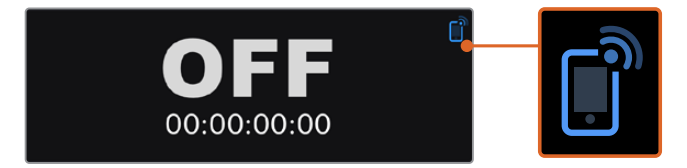

## Transmisión en directo

Este panel brinda información sobre los ajustes de la transmisión, por ejemplo, la plataforma empleada, el servidor y los primeros 10 dígitos de la clave de transmisión. Asimismo, muestra la resolución y la calidad.

| Transmisión                  |                        |                                |
|------------------------------|------------------------|--------------------------------|
| Plataforma<br><b>YouTube</b> | Servidor<br>Primary    | <sup>Clave</sup><br>xVpGwl-u7g |
| Formato<br>1080p24           | Calidad<br>Streaming H | ligh                           |

## Fuente

Las 5 imágenes pequeñas en la parte superior de este panel corresponden a los 6 segundos previos de la transmisión. Cada una equivale a 1.2 segundos.

| Video                           |                            |                                    |
|---------------------------------|----------------------------|------------------------------------|
|                                 |                            |                                    |
| Formato<br>2160p24              | Colorimetria<br>BT.709     | Datos SDI auxiliares<br>Integrados |
| Código de tiempo<br>01:36:03:12 | Subtítulos (CC)<br>Ninguno | CRC - SMPTE 292                    |
| Bits de luminancia              | Bits de crominancia        | xx                                 |

Debajo de estas, se brinda información técnica sobre la fuente conectada a la entrada SDI del dispositivo.

| Formato                                 | Indica la resolución y la frecuencia de imagen de la fuente SDI.<br>El dispositivo admite una resolución máxima de 2160p60.                                                                                                    |
|-----------------------------------------|----------------------------------------------------------------------------------------------------|
| Colorimetría                            | Indica el espacio cromático de la fuente SDI. El dispositivo admite<br>los espacios Rec.601, Rec.709 y Rec.2020.                                                                                                    |
| Datos SDI auxiliares                    | Los datos auxiliares están integrados en la señal SDI y comprenden<br>el audio, el código de tiempo y los subtítulos opcionales (CC). Si la<br>fuente incluye dichos datos, el indicador dirá Presentes.                                                                                                    |
| Código de tiempo                        | Indica el código de tiempo de la fuente SDI.                                                                                                    |
| Subtítulos<br>opcionales                | Indica el formato de los subtítulos opcionales (CC) si están<br>presentes en la señal. El dispositivo admite los formatos<br>CEA-608 y CEA-708.                                                                                                    |
| CRC - SMPTE 292                         | Indica los errores detectados por el dispositivo en la fuente<br>SDI. Estos pueden deberse al uso de cables defectuosos o<br>demasiado largos.                                                                                                    |
| Bits de luminancia<br>(Y) y crominancia | <ul> <li>Estos indicadores muestran la actividad de la fuente SDI. Cada letra representa el estado de un bit de la señal.</li> <li>X - Representa un bit que cambia constantemente.</li> <li>L - Representa un bit menos significativo.</li> <li>H - Representa un bit más significativo.</li> <li>Las compensaciones SDI se restan para facilitar la comprensión.</li> <li>Por ejemplo, cuando la señal consiste en una imagen negra, ningún bit es significativo.</li> <li>Generalmente, los 10 bits correspondientes a la fuente SDI se representan mediante una X, ya que cambian constantemente.</li> <li>Si la señal es de 8 bits, los dos situados en el extremo derecho siempre se representan mediante una L, ya que no contienen datos. Cuando un bit que debería ser X aparece representado mediante una L o una H, significa que se ha «atascado», y esto podría indicar una falla en la señal.</li> </ul> |

## Audio

La forma de onda en la parte superior de este panel muestra la información del audio correspondiente a los 6 segundos previos de la transmisión. y se actualiza constantemente.

| MARTIN - ANTIN - A- INTO | A STREET, STREET, STRE | A BURNER AND A BURNER |
|--------------------------|----------------------------------------------------------------------------------------------------|-----------------------|
|                          |                                                                                                    |                       |
| Frecuencia de muestra    | Énfasis                                                                                                    | Fuente blogueada      |
| 48kHz                    | Ninguno                                                                                                    | Bloqueada             |
| Longitud de palabra      | Origen                                                                                                    |                       |
| 24/24 Bits               | ABC2                                                                                                    | 01:16:24              |
|                          |                                                                                                    |                       |
| XXXX XXXX XX             | XX XXXX XXXX                                                                                                    | XXXX/XXXX             |
| Dirección de muestra     | Canal (CRC)                                                                                                    | Uso de bits (AUX)     |
| 4.294.967.295            | ОК                                                                                                    | Audio principal       |

Debajo de esta, se brindan datos técnicos sobre la fuente.

| Frecuencia de<br>muestra | Indica la frecuencia de la muestra de audio integrada en la<br>señal SDI.                                                                                                    |
|--------------------------|----------------------------------------------------------------------------------------------------|
| Énfasis                  | Indica si dicha opción está activada.                                                                                                    |
| Fuente sincronizada      | Indica si la fuente de audio está sincronizada con una señal de referencia externa.                                                                                                    |
| Longitud de palabra      | Indica la profundidad de bits del audio integrado en la señal SDI.                                                                                                    |
| Origen                   | Estos cuatro caracteres indican el canal de origen.                                                                                                    |
| Hora                     | Hora del día                                                                                                    |
| Bits de audio            | Indica la actividad de los bits en las muestras de audio<br>integradas en la señal SDI y permite confirmar su presencia.                                                                                                    |
| VUCP                     | De izquierda a derecha, estas letras indican la validez (V), el bit<br>de usuario (U), el estado del canal (C) y la paridad (P). Este campo<br>funciona de manera similar al indicador correspondiente a los bits<br>de audio. |
| Dirección de muestra     | Contador para la muestra de audio.                                                                                                    |
| Uso de bits (AUX)        | Indica el uso de bits auxiliares en la señal de audio.                                                                                                    |
| Canales de audio<br>1-32 | Cada dígito representa un canal de audio integrado en la señal SDI.<br>Una P indica que el canal está en uso, mientras que un guion hace<br>referencia a la ausencia de audio en dicho canal.                                  |

#### Velocidad de transferencia

Este panel muestra la velocidad de la codificación durante los 60 segundos previos en megabits por segundo. El indicador funciona constantemente, incluso cuando la señal no está al aire, a fin de poder determinar el ancho de banda necesario para la transmisión.

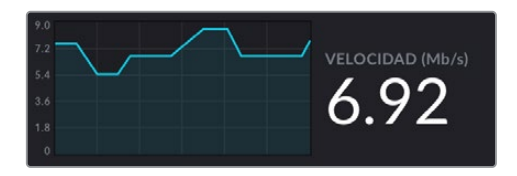

#### Memoria caché

El indicador y la gráfica muestran el porcentaje de la memoria intermedia utilizado durante los 60 segundos previos. Esta es una memoria interna con capacidad limitada que graba y reproduce la señal transmitida de manera continua. Funciona como una medida de seguridad en caso de que la velocidad de transmisión disminuya.

La naturaleza variable de Internet se debe mayoritariamente a la actividad de la red o a la potencia de la señal inalámbrica. De este modo, si la velocidad de transferencia disminuye, se almacenarán más datos en la memoria caché a fin de compensar la falta de velocidad requerida para la transmisión. Sin embargo, cuando su capacidad se agote, la transmisión se verá comprometida, por lo que es recomendable evitar que esto suceda siempre que sea posible. Para realizar una prueba, conecte una fuente y observe el indicador sin comenzar la transmisión. Si este se aproxima al 100 % con frecuencia, seleccione una calidad inferior en los ajustes para la transmisión.

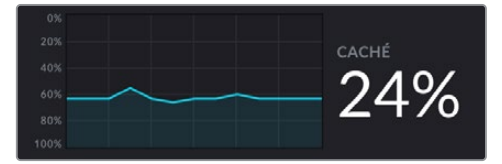

#### Nivel del audio

Los medidores indican la intensidad de la señal de audio según la opción seleccionada en el menú de ajustes del dispositivo (PPM o VU). Si el volumen es demasiado alto, los indicadores se encenderán de rojo, y podría ocurrir una distorsión en el audio de la transmisión. Intente que el nivel no rebase demasiado la parte superior de la sección verde.

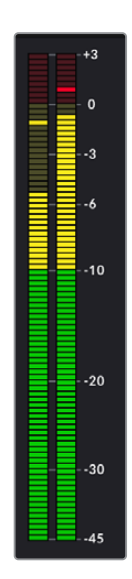

## Uso del programa Web Presenter Setup

Cuando el dispositivo se encuentra conectado a una red, es posible emplear cualquier equipo informático para controlarlo a distancia. En tal sentido, el programa Web Presenter Setup permite acceder a todos los controles y ajustes disponibles en el panel frontal de la unidad.

| Web Prese                              | enter Setup                                                                      |                                                     | 11                   | Blackmagicdesign |
|----------------------------------------|----------------------------------------------------------------------------------|-----------------------------------------------------|----------------------|------------------|
|                                        | Blackmagic W                                                                     | /eb Presenter HD                                    | nter HD              |                  |
|                                        | LIVE STREAM DURATION                                                             | PLATFORM                                            | BITRATE<br>0 19 Mb/s |                  |
|                                        |                                                                                  |                                                     |                      |                  |
| Web<br>Stream S<br>Live S<br>Video Out | Presenter<br>tudio 1<br>tream Setup<br>sput<br>Stream Standard: 1080p6           | 0                                                   | Ŧ                    | eği              |
| Settings                               | Load                                                                             | Streaming Settings                                  |                      |                  |
| Live Strea                             | IM<br>Platform: YouTut<br>Server: Primar<br>Key: qhu3-b<br>Quality: Stream<br>OI | ie<br>/<br>p5f-2br1-11wj<br>ing Medium<br>rF ON AIR | V V                  |                  |
| ¢                                      |                                                                                  | Can                                                 | cel                  | Save             |

## Transmisión

## Señal saliente

## Formato de transmisión

Esta opción permite seleccionar la resolución de la señal transmitida. Según el modelo, las opciones disponibles varían entre 720p25 y 1080p60 o 2160p60.

## Ajustes

El botón **Load Streaming Settings** permite importar ajustes de transmisión personalizados almacenados en archivos XML, por ejemplo, desde conversores Blackmagic ATEM Streaming Bridge.

Consulte el apartado correspondiente a este dispositivo para obtener más información al respecto.

## Transmisión en directo

## Plataforma

El menú **Platform** permite seleccionar la plataforma para la transmisión. Las opciones disponibles incluyen YouTube, Facebook y Twitch. Al importar ajustes personalizados, estos también aparecerán en la lista.

## Servidor

El menú **Server** permite seleccionar el servidor más cercano. La lista de opciones disponibles varía según la plataforma de transmisión elegida.

## Clave

El campo Key se utiliza para introducir la clave asignada por la plataforma de transmisión.

### Calidad

Seleccione la calidad de la transmisión según el modelo utilizado.

| HD                            | 4K                             |
|-------------------------------|--------------------------------|
| HyperDeck High (45-70 Mb/s)   | HyperDeck High (95-220 Mb/s)   |
| HyperDeck Medium (25-45 Mb/s) | HyperDeck Medium (66-150 Mb/s) |
| HyperDeck Low (12-20 Mb/s)    | HyperDeck Low (38-80 Mb/s)     |
| Streaming High (6-9 Mb/s)     | Streaming High (34-51 Mb/s)    |
| Streaming Medium (4.5-7 Mb/s) | Streaming Medium (23-35 Mb/s)  |
| Streaming Low (3-4.5 Mb/s)    | Streaming Low (13-20 Mb/s)     |

La velocidad de transmisión dependerá del formato empleado por el dispositivo. Por ejemplo, al seleccionar la opción **Streaming High** para transmitir una señal en formato 1080p24, la velocidad de transmisión será de 6 Mb/s.

Como se aprecia en la tabla, las velocidades de transferencia de datos son menores a las de las opciones HyperDeck. Esto permite transmitir por Internet, puesto que durante este proceso el ancho de banda es menor que el utilizado al grabar información en un disco.

Nótese que para cada ajuste se mencionan dos velocidades. La inferior se emplea con frecuencias de imagen de 24p, 25p y 30p, mientras que la superior corresponde a valores de 50p y 60p. Asimismo, cabe mencionar que la opción predeterminada para la transmisión es **Streaming High** (6-9 Mb/s), ya que brinda la mejor calidad.

### Botones de señal al aire

Los botones **ON AIR** y **OFF** permiten iniciar o detener la transmisión, respectivamente. El primero se enciende de color rojo cuando la transmisión se está llevando a cabo.

## Configuración

| Live Stream Setup    | 12                |    |
|----------------------|-------------------|----|
| Name:                | Stream Studio 1   |    |
| Language:            | English •         |    |
| Software:            | Version 1.1       |    |
| Audio Meters:        | VU (-18dBFS)      |    |
| Network<br>Protocol: | O DCHP            | († |
| IP Address:          | • Static IP       |    |
| Subnet Mask:         | 255.255.255.0     |    |
| Gateway:             | 192.168.24.1      |    |
| Primary DNS:         | 8.8.8.8           |    |
| Secondary DNS:       | 8.8.4.4           |    |
| Connection Priority: | C Ethernet Mobile |    |
| Reset                |                   |    |
|                      | Factory Reset     |    |

## Nombre

El campo **Name** en la pestaña **Setup** permite introducir un nombre para la unidad. Haga clic en el botón **Save** a fin de guardar los cambios.

## Idioma

La opción Language permite cambiar el idioma en el que se muestran los diversos ajustes.

## Software

Indica la versión del programa instalada.

## Nivel del audio

El menú Audio Meters permite elegir el sistema empleado para la medición del audio. Las opciones disponibles son VU -18dBFS, VU -20dBFS, PPM -18dBFS y PPM -20dBFS.

## Red

Los ajustes de la sección **Network** permiten configurar diversas opciones, tales como el uso de una dirección estática o el protocolo DHCP. Consulte el apartado *Ajustes de red* para obtener más información al respecto.

## Prioridad de la conexión

Al conectar el dispositivo a una red Ethernet y un teléfono móvil, la opción **Connection Priority** permite seleccionar la conexión empleada para la transmisión. Consulte el apartado *Transmisión mediante teléfonos móviles* para obtener más información al respecto.

## Restablecer

El botón Factory Reset permite restablecer la configuración original del dispositivo.

## Ajustes de red

El dispositivo puede conectarse a una red mediante una dirección IP fija o el protocolo DHCP.

**DHCP -** Esta opción asigna automáticamente una dirección IP a la unidad para conectarla a la red sin cambiar los ajustes.

El protocolo de configuración dinámica o DHCP permite a los servidores de red reconocer automáticamente el dispositivo y asignarle una dirección IP. A su vez, facilita la conexión de equipos mediante redes Ethernet y garantiza que no haya un conflicto entre las direcciones IP. La mayoría de los equipos informáticos y conmutadores de red admiten el uso de este protocolo.

**IP fija -** Para asignar una dirección IP a la unidad, seleccione la opción **Static IP** y modifique los ajustes manualmente.

La dirección IP fija no cambia, incluso al reiniciar el dispositivo.

Puede que resulte necesario recurrir a esta última opción al conectar el dispositivo a redes corporativas. Si su empresa cuenta con un administrador de red, es posible haya direcciones IP específicas para todos los equipos conectados a la misma. Recomendamos comprobar si el administrador de red gestiona los equipos informáticos y la red en la empresa.

# Compartir la conexión a Internet para la transmisión

Si no es posible conectar la unidad directamente a un conmutador de red, se brinda la oportunidad de compartir la conexión a Internet del equipo informático mediante el puerto Ethernet del dispositivo.

## Para configurar el dispositivo a fin de transmitir directamente:

- 1 Seleccione la opción DHCP en los ajustes de red.
- 2 Configure el equipo informático para compartir la conexión a Internet mediante el puerto Ethernet.

Mac: Haga clic en Compartir en las Preferencias del Sistema y seleccione Compartir Internet en la lista de servicios. En el menú Compartir conexión desde, seleccione WiFi si el equipo informático se encuentra conectado a la red de manera inalámbrica. En la lista disponible, seleccione la opción Ethernet. En la lista Servicio, marque la casilla Compartir Internet. Haga clic en Comenzar cuando el sistema le pregunte si desea activar esta opción. Windows: Haga clic con el botón derecho en el ícono de inicio y seleccione la opción Conexiones de red. Se abrirá una ventana que muestra el estado de la red. Haga clic en Cambiar opciones de adaptador. Verá una lista con todas las conexiones de red. Haga clic con el botón derecho en la conexión de Internet y seleccione Propiedades. En la pestaña Compartir, marque la opción Permitir a otros usuarios de red conectarse a Internet a través de este equipo. Seleccione una conexión de red en el menú y haga clic en Aceptar.

- 3 Conecte el dispositivo al puerto Ethernet del equipo informático. Una vez transcurridos algunos segundos, se le asignará una dirección IP mediante el protocolo DHCP.
- 4 Confirme que el dispositivo está conectado a Internet mediante el ícono que aparece en la esquina superior izquierda de la pantalla de la unidad.

## Transmisión mediante teléfonos móviles

Es posible anclar el dispositivo a un teléfono móvil para transmitir desde cualquiera que cuente con cobertura de red.

## Para compartir la conexión del teléfono móvil:

- 1 Conecte el dispositivo al teléfono mediante un cable USB-C y el puerto correspondiente en el panel delantero o trasero de la unidad.
- 2 Active la opción para compartir la conexión a Internet del teléfono.

En dispositivos con sistema iOS, asegúrese de que la opción **Permitir que otros se conecten** esté activada en el menú correspondiente de los ajustes para el punto de acceso personal. En dispositivos con sistema Android, deslice el dedo hacia abajo sobre la pantalla a fin de acceder al menú rápido. Mantenga pulsado el ícono **Compartir conexión** y active el anclaje mediante la conexión USB.

A continuación, presione el botón ON AIR en el dispositivo para transmitir la señal en directo.

**SUGERENCIA:** Recomendamos desactivar dichos ajustes una vez terminada la transmisión, a fin de extender la duración de la batería del teléfono.

Si hay un cable de red conectado al dispositivo, recomendamos comprobar que este último se encuentre configurado para compartir la conexión del teléfono móvil. Abra el programa utilitario Web Presenter Setup y acceda a la ventana **Setup**. A continuación, en la sección **Network**, seleccione **Mobile** en la opción **Connection Priority**.

## Uso del dispositivo como cámara web

Los programas como Skype y Zoom reconocen automáticamente el dispositivo como una cámara web, de modo que, al ejecutarlos, es posible ver de inmediato la señal transmitida por este. Si esto no sucede, elija la unidad en la lista de opciones para la cámara y el micrófono.

A continuación, se proporciona un ejemplo de cómo seleccionar el dispositivo en Skype.

- 1 En la barra de menú del programa, seleccione Configuración de audio y video.
- 2 Haga clic en el menú desplegable Cámara y seleccione el dispositivo en la lista que aparece. La señal transmitida por el mismo aparecerá en la ventana de vista previa.
- 3 Seleccione el dispositivo como fuente de audio en el menú desplegable Micrófono.

## Configuración de Open Broadcaster

Open Broadcaster es un programa de código abierto que facilita la transmisión de señales desde el dispositivo mediante diversas plataformas, tales como YouTube, Twitch, Facebook Live, entre otras. El programa comprime el material con el propósito de lograr una velocidad de transmisión adecuada para la plataforma elegida.

A continuación, se incluye un ejemplo que muestra cómo configurar Open Broadcaster para transmitir la señal desde el dispositivo mediante YouTube Live.

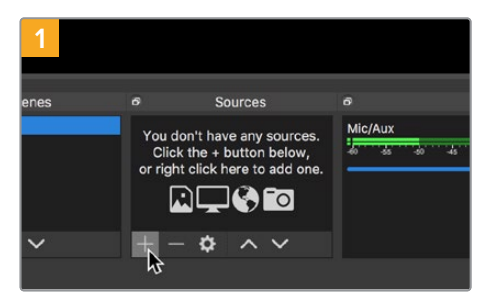

Ejecute Open Broadcaster y haga clic en el símbolo +, en el recuadro Sources.

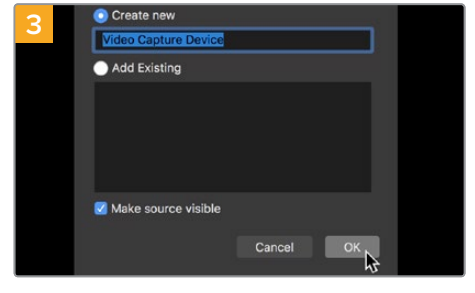

Asigne un nombre a la fuente y haga clic en OK.

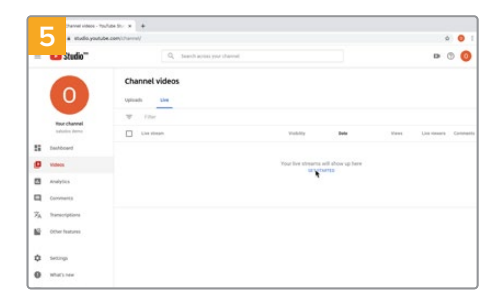

A continuación, acceda a su cuenta de YouTube. Haga clic en el botón Transmitir en vivo, y luego en la opción Transmitir.

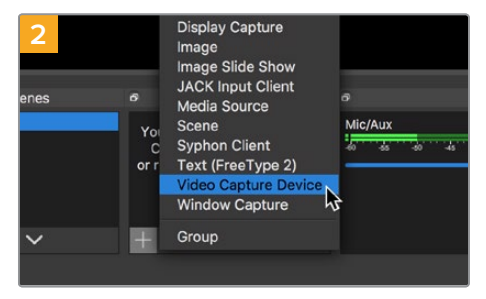

Seleccione la opción Video Capture Device.

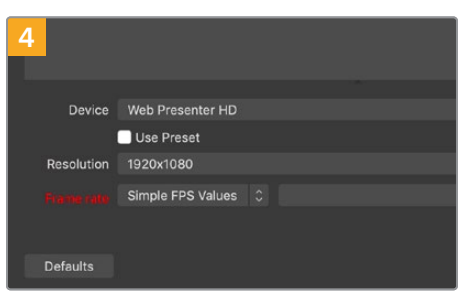

En el menú Device, seleccione el dispositivo y haga clic en OK.

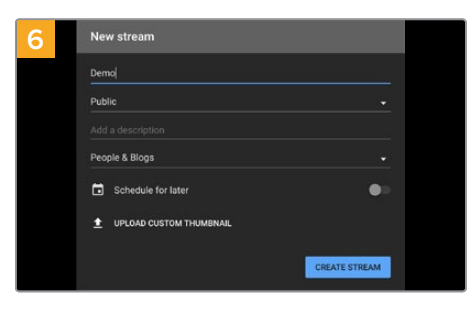

En las opciones de transmisión, introduzca la información correspondiente y haga clic en Crear transmisión.
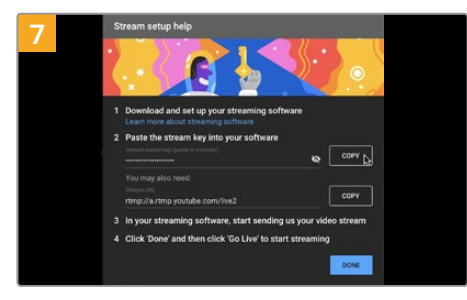

YouTube generará una clave para la transmisión que vincula Open Broadcaster con su cuenta. Haga clic en el botón COPIAR junto a la clave de transmisión y péguela en Open Broadcaster.

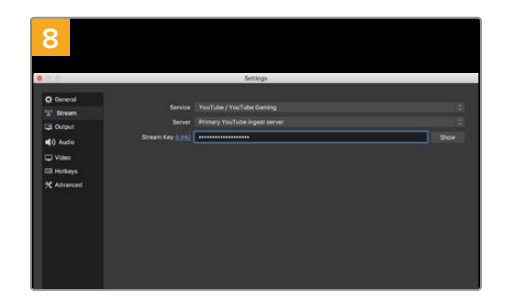

En Open Broadcaster, haga clic en el menú OBS/Preferences en la barra superior para acceder a las preferencias del programa. Seleccione la opción Stream. Pegue la clave de transmisión copiada y haga clic en OK. A continuación, verá la señal transmitida por el dispositivo en la ventana de vista previa del programa.

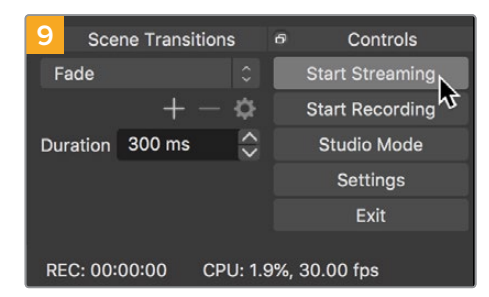

Para vincular el enlace de transmisión de Open Broadcaster con YouTube, haga clic en la opción Start Streaming, situada en la esquina superior derecha de la pantalla. Una vez que se establece la conexión entre ambas aplicaciones, el resto se configura desde YouTube Live.

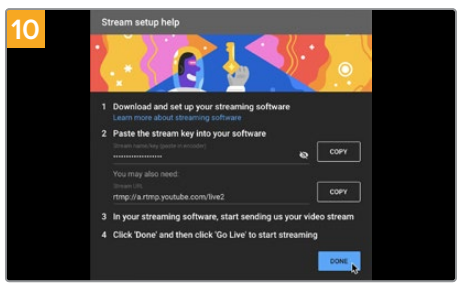

La señal transmitida mediante la salida USB del dispositivo se verá en YouTube Live. Haga clic en Listo.

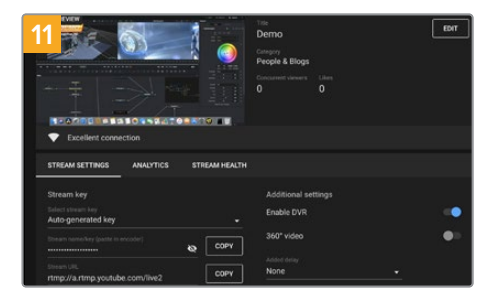

Una vez que Open Broadcaster y YouTube Live están comunicados, es posible iniciar la transmisión. Asegúrese de que todo esté funcionando correctamente.

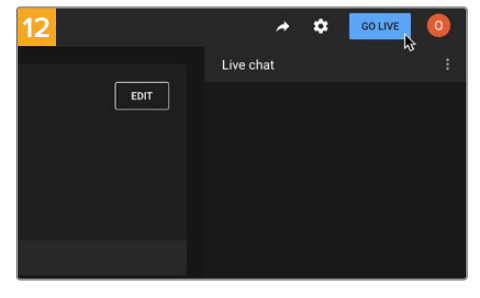

Si está todo listo, haga clic en la opción TRANSMITIR EN VIVO.

Ya está transmitiendo en directo por YouTube mediante el programa Open Broadcaster.

**NOTA:** Debido a que se trata de una transmisión por Internet, es posible que haya cierto retraso. Por lo tanto, es importante mirarla por YouTube y confirmar que haya finalizado antes de hacer clic en el botón **End Stream** para evitar interrumpir accidentalmente la señal.

# Creación de enlaces con el modelo ATEM Streaming Bridge

Este conversor permite decodificar la señal proveniente del dispositivo para obtener otra en formato SDI o HDMI que puede transmitirse mediante una red local o a cualquier lugar del mundo a través de Internet.

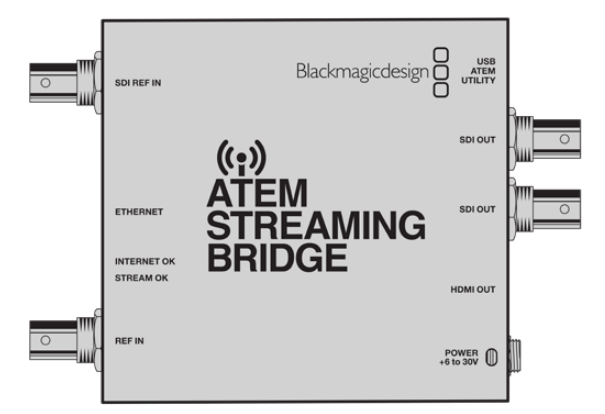

Si el conversor y el dispositivo están conectados a la misma red local, el primero aparecerá en la lista de opciones del menú **Plataform**, en la pestaña **Live Stream** del programa Web Presenter Setup.

De lo contrario, es posible importar un archivo XML con ajustes desde un equipo informático o una unidad USB conectada al dispositivo.

Un buen ejemplo de cómo el dispositivo funciona con el conversor ATEM Streaming Bridge es la transmisión de un informe meteorológico desde exteriores a un estudio. A tales efectos, solo es necesario contar con una conexión a Internet a través de una red o un teléfono móvil.

En el estudio, el conversor recibe la señal transmitida mediante Internet y la convierte para obtener otra en formato SDI, a fin de poder conectar un mezclador.

En este caso, la dinámica de trabajo sería la siguiente

- 1 En exteriores, el dispositivo Blackmagic Web Presenter se conecta a la salida SDI principal de un mezclador, por ejemplo, el modelo ATEM Constellation 8K.
- 2 A continuación, el dispositivo se conecta a un teléfono móvil.
- 3 En el estudio, el conversor ATEM Streaming Bridge también se conecta a Internet mediante una red Ethernet.
- 4 El conversor recibe la señal a través de Internet y la convierte para obtener otra en formato SDI que se transmite a la entrada SDI del mezclador para emitirla al aire.

A fin de que el conversor pueda recibir la señal transmitida, es preciso ejecutar el programa utilitario ATEM Setup y configurar los ajustes de Internet. Esto incluye generar un archivo XML con los ajustes de la transmisión para cargarlo en la unidad que se encuentra en exteriores.

### Crear el archivo XML

Para crear un archivo XML con los ajustes, conecte un cable de red del puerto Ethernet del dispositivo ATEM Streaming Bridge a un enrutador o un conmutador de red.

Conecte el dispositivo al equipo informático mediante un cable USB-C y ejecute el programa ATEM Setup. En la pestaña **Setup**, compruebe que la configuración de la red sea correcta y seleccione **Internet** en la opción **Stream Service**. Aparecerá el siguiente mensaje en el recuadro correspondiente al estado de Internet: **Visible worldwide**. Esto significa que todo se encuentra funcionando correctamente.

### Nota sobre el redireccionamiento de puertos:

Si en el recuadro mencionado anteriormente aparece un mensaje de error UPnP o relativo al redireccionamiento del puerto, consulte al administrador de red o al proveedor de servicios de Internet cómo cambiar dicho parámetro a **TCP port 1935**.

### Exportar el archivo XML

Después de confirmar los ajustes en la pestaña **Setup** y conectar correctamente el dispositivo ATEM Streaming Bridge a Internet o la red, es posible exportar el archivo XML.

1 Haga clic en la pestaña ATEM Mini Pro, en la esquina superior derecha de la ventana.

| Setup                                                                                                    |                                                                                                    | Extern                                                                                   | al ATEM Mini Pr                                |
|----------------------------------------------------------------------------------------------------|----------------------------------------------------------------------------------------------------|------------------------------------------------------------------------------------------|------------------------------------------------|
| ON AIR<br>00.12.05<br>Folice Ensure State<br>In the Editory of the United State<br>In the United State State<br>International State State<br>International State State<br>International State State State<br>International State State State State<br>International State State State State<br>International State State State State<br>International State State State State<br>International State State State State State<br>International State State State State State State<br>International State State State State State State State<br>International State State S |                                                                                                    |                                                                                          |                                                |
| ATEM Mini Pro can connect                                                                                                    | t to you by selecting the na                                                                                                    | me Streaming Stu                                                                         | udio in the                                    |
| ATEM Mini Pro can connect<br>platform menu in the stre<br>key <b>qhu3-bp5f-2br1-11w</b> J.<br>ensure it conn                                                                                                    | t to you by selecting the na<br>aming settings, you'll also i<br>You can also create a setti<br>ects to the correct ATEM St                                                                             | me Streaming Stu<br>need to enter the :<br>ngs file for ATEM M<br>reaming Bridge.        | <b>udio</b> in the<br>streaming<br>Mini Pro to |
| ATEM Mini Pro can connect<br>platform menu in the stre<br>key <b>qhu3-bp5f-2br1-11vy</b> ,<br>ensure it conn                                                                                                    | t to you by selecting the na<br>aming settings, you'll also r<br>You can also create a setti<br>ects to the correct ATEM St                                                                             | me Streaming Str<br>heed to enter the :<br>ngs file for ATEM M<br>reaming Bridge.        | udio in the<br>streaming<br>Aini Pro to        |
| ATEM Mini Pro can connect<br>platform menu in the stre<br>key <b>qhu3-bp5f-2br1-11wj</b><br>ensure it conn<br>ATEM Mini Pro Settings<br>Platform:                                                                                                    | t to you by selecting the na<br>aming settings, you'll also<br>You can also create a setti<br>ects to the correct ATEM St<br>Streaming Studio                                                           | me Streaming Stu<br>heed to enter the :<br>ngs file for ATEM M<br>reaming Bridge.        | adio in the<br>streaming<br>Mini Pro to        |
| ATEM Mini Pro can connect<br>platform menu in the stre<br>kcy qhu3-bp5r.2br1-11wj,<br>ensure it conn<br>TEM Mini Pro Settings<br>Platform:<br>Server:                                                                                                    | t to you by selecting the na<br>aming settings, you'll also<br>You can also create a setti<br>ects to the correct ATEM St<br>Streaming Studio<br>192.168.1.25                                           | me Streaming Str<br>heed to enter the :<br>ngs file for ATEM P<br>reaming Bridge.        | udio in the<br>streaming<br>Alini Pro to       |
| ATEM Mini Pro can connect<br>platform menu in the stre<br>key qhu3-b5f-2br1-11vy,<br>ensure it conn<br>TEM Mini Pro Settings<br>Platform:<br>Server:<br>Key:                                                                                                    | to you by selecting the na<br>aming settings, you'll also'<br>you can also create a setti<br>ects to the correct ATEM St<br>Streaming Studio<br>192.168.1.25<br>qhu3-bp5f-2br1-11wj                     | me <b>Streaming Str</b><br>need to enter the :<br>ngs file for ATEM R<br>reaming Bridge. | udio in the<br>streaming<br>dini Pro to        |
| ATEM Mini Pro can connect<br>platform menu in the stre<br>key qhu3-bp57-2br1-11wy,<br>ensure it conn<br>TEM Mini Pro Settings<br>Platform:<br>Server:<br>Key:<br>Quality:                                                                                                    | t to you by selecting the na<br>aming settings, you'll also'<br>you can also create a setti<br>ects to the correct ATEM St<br>Streaming Studio<br>192.168.1.25<br>qhu3-bp5f-2br1-11wj<br>Streaming High | me Streaming Str<br>need to enter the :<br>ngs file for ATEM I<br>rearning Bridge.       | udio in the<br>streaming<br>dini Pro to        |

- 2 Para asignar un nombre a la plataforma, haga clic en la opción Platform e introduzca el nombre deseado. Dicho nombre aparecerá en el menú de plataformas de la unidad Blackmagic remota.
- 3 Seleccione la calidad deseada para la transmisión. Este ajuste se refiere a la unidad Web Presenter conectada en forma remota.
- 4 Haga clic en el botón Save ATEM Settings, elija una ubicación en el equipo informático para guardar el archivo XML y haga clic en Guardar.
- 5 Ahora es posible enviar el archivo XML guardado al operador por correo electrónico.

**SUGERENCIA:** Mediante los ajustes de comunicación en el programa ATEM Setup, es posible seleccionar los canales de audio que se desean transmitir a la unidad Web Presenter remota.

### Cargar el archivo XML

With the settings file emailed to the location, the location crew simply loads the XML into the Web Presenter using Blackmagic Web Presenter setup, then presses on air to start streaming the weather report to the studio!

It's important to mention that once you have loaded the streaming XML file, you can then start and stop streaming without ever having to load it again. This makes it easy to set up a constant video link between the Web Presenter and the ATEM Streaming Bridge.

As long as the ATEM Streaming Bridge at the studio hasn't changed the streaming and network settings and is still looking for that Web Presenter, it will always find it no matter where it is on the internet. At any location, you can simply plug your Web Presenter into the internet, press 'on air', and it will immediately be streaming to the ATEM Streaming Bridge back at the studio.

You can find more details on how to use ATEM Streaming Bridge in the ATEM Mini manual which can be downloaded at <u>www.blackmagicdesign.com/support</u>

### Luz piloto, comunicación y control de cámaras

Los dispositivos ATEM Streaming Bridge y Web Presenter pueden recibir información transmitida desde un mezclador para activar la luz piloto, establecer la comunicación y controlar las cámaras.

De esta forma, es posible trabajar con cámaras SDI de Blackmagic Design desde cualquier lugar del mundo, siempre que tengan acceso a Internet o a la red local para poder hacer uso de dichas funciones.

La configuración es muy simple. La siguiente ilustración muestra cómo conectar el modelo URSA Mini Pro 4.6K a un mezclador ATEM Constellation 8K mediante una red local para activar la luz piloto, establecer la comunicación y controlar las cámaras.

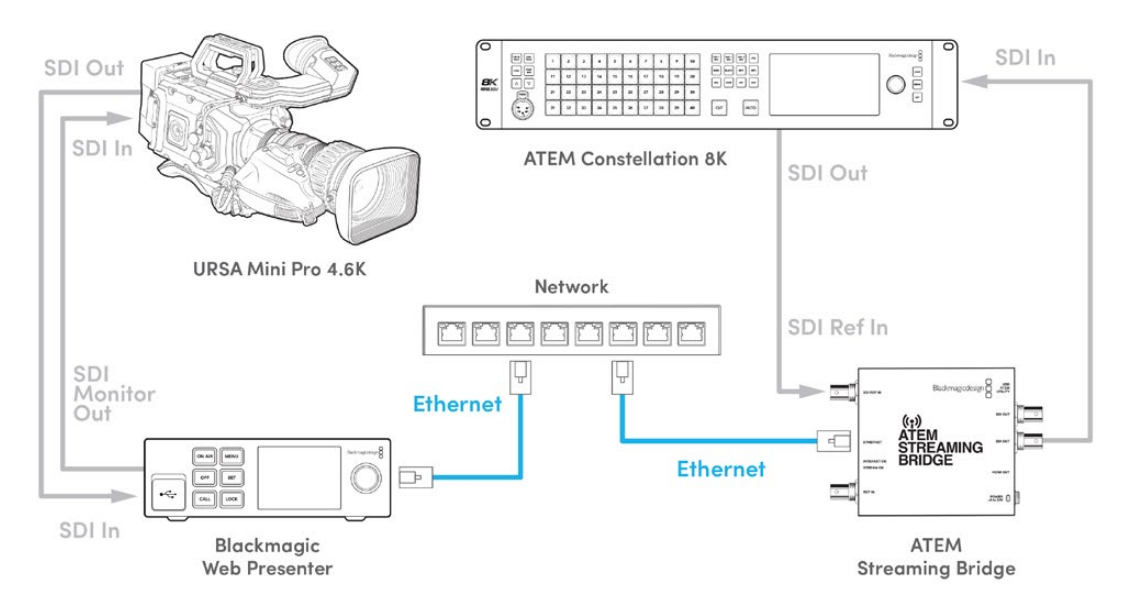

Después de conectar todos los equipos:

- 1 Presione el botón **MENÚ** en el dispositivo Blackmagic Web Presenter para acceder al menú en la pantalla y seleccione la opción **Transmisión en directo**.
- 2 Seleccione el dispositivo ATEM Streaming Bridge en la opción Plataforma.
- 3 Presione el botón SET para confirmar.

Para que la luz piloto funcione, es necesario verificar que el número identificatorio de la cámara coincida con el de la entrada en el mezclador. Consulte el manual del modelo URSA Mini a fin de obtener más información al respecto.

Para comprobar que la luz piloto funcione adecuadamente, seleccione la cámara como fuente para la salida principal del mezclador. Si el número identificatorio de la unidad es correcto, la luz piloto se encenderá, y aparecerá un borde rojo en la pantalla de la cámara. Al seleccionar la señal de la cámara como anticipo, la luz piloto se encenderá de verde.

Intente ajustar la apertura del diafragma y el pedestal en la pestaña **Cámara** del programa ATEM Software Control para verificar que pueda controlar la unidad.

Por defecto, la comunicación se establece a través de los canales de audio 15 y 16, pero es posible seleccionar los canales 13 y 14, destinados a los ingenieros, o la salida principal mediante el programa utilitario ATEM Setup.

Al transmitir por Internet, se crea un archivo XML mediante el programa utilitario ATEM Setup.

Luego, dicho archivo se carga en el dispositivo Blackmagic Web Presenter para que este detecte la unidad ATEM Streaming Bridge en la red.Consulte el apartado anterior en este manual para obtener más información al respecto.

### Conexión del modelo URSA Broadcast G2

Este modelo puede transmitir la señal directamente a través del puerto USB-C, de modo que no es necesario utilizar un dispositivo Blackmagic Web Presenter. Consulte el manual de la cámara para obtener más información al respecto.

### Estante para bastidores

Este accesorio de 1 U diseñado para la línea de conversores Teranex Mini permite instalar el dispositivo en todo tipo de bastidores. Gracias a su tamaño compacto, es posible colocarlo junto a otros productos de dimensiones similares, tales como los equipos Blackmagic MultiView 4 o HyperDeck Studio Mini. Por ejemplo, al instalarlo de forma contigua a un mezclador ATEM Television Studio HD, se brinda la oportunidad de alternar entre ocho fuentes y transmitir la señal principal a través del dispositivo. Este diseño modular facilita la creación de soluciones personalizadas portátiles y fáciles de usar.

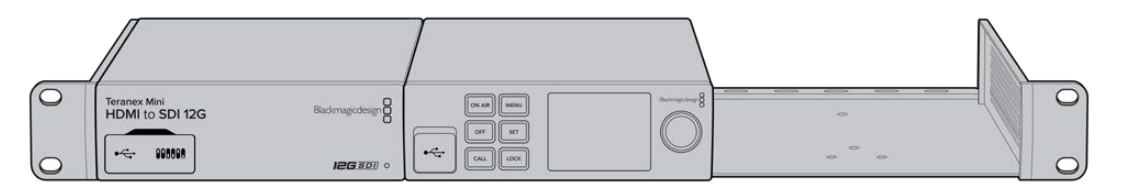

El estante para la línea de conversores Teranex Mini permite instalar el dispositivo en un bastidor junto a otros productos de dimensiones similares, tales como el grabador HyperDeck Studio Mini o el mezclador ATEM Television Studio HD.

Para instalar el dispositivo en el estante, basta con quitar los soportes de goma y sujetarlo a la base con los tornillos proporcionados. Cabe destacar además que el estante incluye dos paneles vacíos que permiten cubrir los espacios no utilizados. Visite nuestro sitio web para obtener más información al respecto.

# Actualización del dispositivo

El programa utilitario permite actualizar el sistema operativo interno del dispositivo, configurar los ajustes de red, seleccionar distintos parámetros para la transmisión y determinar la calidad de las imágenes.

### Para actualizar el dispositivo:

- 1 Descargue el instalador Blackmagic Web Presenter desde nuestro sitio web.
- 2 Ejecute el instalador y siga las instrucciones que aparecen en la pantalla.
- 3 Una vez finalizada la instalación, conecte el dispositivo a un equipo informático mediante el puerto USB situado en el panel trasero o delantero, bajo la cubierta protectora.
- 4 Ejecute el programa Blackmagic Web Presenter Setup y siga las instrucciones que aparecen en la pantalla para actualizar el sistema operativo interno. Si no aparece ningún aviso, el procedimiento ha concluido exitosamente.

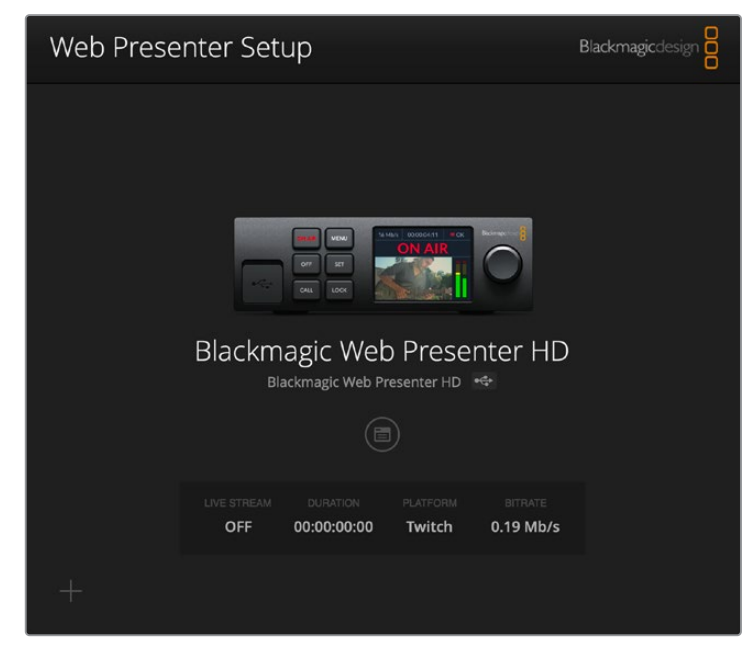

Después de comprobar la versión del programa instalada en el equipo informático, visite nuestro centro de soporte técnico para verificar si existen actualizaciones disponibles.

# **Developer Information**

### **Blackmagic Web Presenter Ethernet Protocol**

### v1.0

### Overview

The Blackmagic Web Presenter Ethernet Protocol is a line-oriented, text-based protocol to control a Web Presenter. The Blackmagic Web Presenter Ethernet Protocol is available for Blackmagic Web Presenter HD. Lines from the Web Presenter server will be separated by an ASCII LF sequence. Messages from the user may be separated by LF or CR LF.

### Connection

The Web Presenter server is accessed by connecting to TCP port 9977 on a Web Presenter.

### **Connection Response**

Upon connection, the Web Presenter server sends a dump of the device's state. The Web Presenter server sends information in blocks, with each having an identifying header followed by a colon. A block spans multiple lines and is terminated by a blank line. Each line in the protocol is terminated by a newline character.

Following the header, a block contains either a single multi-line string or a sequence of key/ value pairs arranged one per line. The first colon on a line is used to delimit the key and the value. A value may be a comma separated list. In this case, values in the list must have the "," and "\" characters escaped with a "\" character.

To be resilient to future protocol changes, clients should ignore blocks they do not recognize, up to the trailing blank line. Within recognized blocks, clients should ignore keys they do not recognize.

The protocol preamble block is always the first block sent by the Web Presenter server:

PROTOCOL PREAMBLE:

| Legend      |                  |
|-------------|------------------|
| <b>↓</b>    | End of line      |
|             | and so on        |
| Orange Text | Client Generated |
| Grey Text   | Server Generated |
|             |                  |

```
Version: 1.0↓
```

The version field indicates the protocol version. When the protocol is changed in a compatible way, the minor version number will be updated. If incompatible changes are made, the major version number will be updated.

The initial status dump is concluded by the end prelude block:

```
END PRELUDE:↓
```

### Status Updates

When any device parameter is changed on the Web Presenter server by any client, such as the Blackmagic Web Presenter Setup utility, the Web Presenter server resends the applicable status block, containing only the items that have changed. Status updates can also occur due to external changes such as tethering to a smartphone or when a streaming service is disconnected.

For example. if the input video mode is set to Auto, the following block will be sent:

```
STREAM SETTINGS:↓
Video Mode: Auto↓
↓
```

### **Requesting Changes**

To change one or more parameters in a block, the client should send the appropriate block header in the same form the Web Presenter server sends, followed by the key/value pairs to be changed. For example, to change the input video format to 1080p59.94, the user should send the following block:

```
STREAM SETTINGS:↓
Video Mode: 1080p59.94↓
↓
```

The block must be terminated by a blank line. On receipt of a blank line, the Web Presenter server will either acknowledge the request by responding:

ACK↓

←

or if unable to parse the block responding with:

NACK←

After a positive response, the client should expect to see a status update from the Web Presenter server showing the status change. This is likely to be the same as the command that was sent, sometimes followed by other blocks providing data specific to the change.

```
STREAM SETTINGS:↓
Video Mode: 1080p59.94↓
↓
```

If the Web Presenter server does not understand a key in the requested block, the key will be ignored. If an invalid value is provided for a known key, then the request is ignored and the Web Presenter will respond with the existing value for the key. In both cases the Web Presenter server will still respond with an ACK.

```
STREAM SETTINGS:↓
Video Mode: UnsupportedMode↓
↓
ACK↓
↓
STREAM SETTINGS:↓
Video Mode: 1080p59.94↓
↓
```

### **Requesting a Status Dump**

The user may request that the Web Presenter server resend the complete state of any status block by sending the block header, followed by a blank line. In the following example, the user requests the Web Presenter server resend the stream settings:

```
STREAM SETTINGS:←
```

```
←
ACK←
←
STREAM SETTINGS:←
Video Mode: 1080p59.94←
・・・
←
```

### **Protocol Blocks**

### **Identity Block**

The identity block contains information to identify the connected Web Presenter.

### **Block Syntax**

The following example shows the Identity Block for a Blackmagic Web Presenter HD.

```
IDENTITY:↓
Model: Blackmagic Web Presenter HD↓
Label: Blackmagic Web Presenter HD↓
Unique ID: 00112233445566778899AABBCCDDEEFF↓
↓
```

### Parameters

| Кеу       | Read/Write | Description                          | Valid Values   |
|-----------|------------|--------------------------------------|----------------|
| Model     | Read only  | The Web Presenter model name         | String         |
| Label     | Read/Write | A display name for the Web Presenter | String         |
| Unique ID | Read only  | A device specific unique identifier  | Hexadecimal ID |

### **Changing Device Label**

A device label to identify the Web Presenter can be changed by sending an identity block with label key.

```
IDENTITY:↓
Label: My Web Presenter↓
↓
ACK↓
↓
```

### Version Block

The version block contains hardware and software version information for the connected Web Presenter.

### **Block Syntax**

```
VERSION:↓

Product ID: BE73↓

Hardware Version: 0100↓

Software Version: 48858B6F↓

Software Release: 2.0↓

↓
```

### Parameters

| Кеу              | Read/Write | Description                                | Valid Values        |
|------------------|------------|--------------------------------------------|---------------------|
| Product ID       | Read only  | The Web Presenter product ID               | Hexadecimal ID      |
| Hardware Version | Read only  | The Web Presenter hardware version         | Hexadecimal version |
| Software Version | Read only  | The Web Presenter software version         | Hexadecimal version |
| Software Release | Read only  | The Web Presenter software release version | Version Number      |

### **Network Blocks**

The network block contains the TCP/IP networking configuration for the connected Web Presenter.

### **Block Syntax**

This example shows the output for a connected Web Presenter. It displays 2 networking interfaces - the Gigabit Ethernet interface and option for a tethered smartphone.

The network settings prefixed with Current show the active TCP/IP settings, and are read-only. The Current settings reflect either the DHCP or Static configuration, depending on the Dynamic IP flag.

```
NETWORK:←
Interface Count: 2↓
Default Interface: 0↔
Static DNS Servers: 8.8.8.8, 8.8.4.4→
Current DNS Servers: 192.168.1.1, 8.8.4.4↓
 \rightarrow 
NETWORK INTERFACE 0:↔
Name: Cadence GigE Ethernet MAC↓
Priority: 1₊
MAC Address: 00:11:22:33:44:55↔
Dynamic IP: true↓
Current Addresses: 192.168.1.10/255.255.255.0↓
Current Gateway: 192.168.1.1↓
Static Addresses: 10.0.0.2/255.255.255.0↓
Static Gateway: 10.0.0.1↓
┙
```

```
NETWORK INTERFACE 1:↓

Name: USB Ethernet↓

Priority: 0↓

MAC Address: 00:00:00:00:00.00↓

Dynamic IP: true↓

Current Addresses: 0.0.0.0/255.255.0.0↓

Current Gateway: 0.0.0.0↓

Static Addresses: 10.0.0.2/255.255.255.0↓

Static Gateway: 10.0.0.1↓

↓
```

### Parameters

#### Network Block

| Кеу                 | Read/Write | Description                                                        | Valid Values                           |
|---------------------|------------|--------------------------------------------------------------------|----------------------------------------|
| Interface Count     | Read only  | The number of networking interfaces supported by the Web Presenter | Integer                                |
| Default Interface   | Read only  | The default networking interface                                   | Integer                                |
| Static DNS Servers  | Read only  | The IP addresses of the static DNS servers                         | Comma separated list of IPv4 addresses |
| Current DNS Servers | Read only  | The IP addresses of the current DNS servers                        | Comma separated list of IPv4 addresses |

#### Network Interface Block

| Кеу               | Read/Write | Description                                                                                                    | Valid Values                                               |
|-------------------|------------|----------------------------------------------------------------------------------------------------|------------------------------------------------------------|
| Name              | Read only  | The name of the networking interface                                                                                                    | String                                                     |
| Priority          | Read/Write | The priority of the network interface. When<br>multiple network interfaces are available,<br>the high priority interface will become the<br>default | Unsigned integer. The higher number is the higher priority |
| MAC Address       | Read Only  | MAC address of the networking interface                                                                                                    | IEEE 802 MAC address                                       |
| Dynamic IP        | Read/Write | Selects DHCP or Static IP configuration                                                                                                    | true - DHCP enabled<br>false - Static IP                   |
| Current Addresses | Read Only  | The current IP address and Subnet mask                                                                                                    | {IPv4 address}/{Subnet Mask}                               |
| Current Gateway   | Read Only  | The current IP gateway address                                                                                                    | IPv4 address                                               |
| Static Addresses  | Read/Write | Status IP address and subnet mask when DHCP disabled                                                                                                | {IPv4 address}/{Subnet Mask}                               |
| Static Gateway    | Read/Write | Static gateway address when DHCP disabled                                                                                                    | IPv4 address                                               |

### **Changing Networking Settings**

The network can be configured to use either DHCP or a static configuration. To enable DHCP on Network Interface 0:

NETWORK INTERFACE 0:↓ Dynamic IP: true↓ ↓

```
ACK←
→
NETWORK INTERFACE 0:↓
Dynamic IP: true↓
┙
To set a fixed IP address, supply all static parameters:
NETWORK INTERFACE 0:~
Dynamic IP: false↓
Static Addresses: 192.168.1.2/255.255.255.0↓
Static Gateway: 192.168.1.1↓
4
ACK₊
4
NETWORK INTERFACE 0:↔
Dynamic IP: false↓
Static Addresses: 192.168.1.2/255.255.255.0↓
Static Gateway: 192.168.1.1↓
```

 $\leftarrow$ 

Changing network settings may cause the IP connection to be dropped.

### **UI Settings Block**

The UI settings block contains the front panel LCD and monitor output settings for the connected Web Presenter.

#### **Block Syntax**

```
UI SETTINGS:↓
Available Locales: en_US.UTF-8, zh_CN.UTF-8, ja_JP.UTF-8, ko_KR.UTF-8, es_
ES.UTF-8, de_DE.UTF-8, fr_FR.UTF-8, ru_RU.UTF-8, it_IT.UTF-8, pt_BR.UTF-8,
tr_TR.UTF-8↓
Current Locale: en_US.UTF-8↓
Available Audio Meters: PPM -18dB, PPM -20dB, VU -18dB, VU -20dB↓
Current Audio Meter: PPM -20dB↓
↓
```

#### Parameters

| Кеу                    | Read/Write | Description                                               | Valid Values                                                    |
|------------------------|------------|-----------------------------------------------------------|-----------------------------------------------------------------|
| Available Locales      | Read only  | The locales available in the Web Presenter                | Comma separated list of locales                                 |
| Current Locale         | Read/Write | The current locale for Web Presenter                      | Refer to the locales from the Available Locales field           |
| Available Audio Meters | Read only  | The available audio meters supported by the Web Presenter | Comma separated list of audio meter types                       |
| Current Audio Meter    | Read/Write | The current audio meter                                   | Refer to the audio meters from the Available Audio Meters field |

### Stream Settings Block

The stream settings block contains the stream configuration for the connected Web Presenter.

### **Block syntax**

This example shows the output for a connected Web Presenter. The stream settings prefixed with Current show the active stream settings and are writable. The stream settings prefixed by Available show the available stream settings for the device or platform and are read-only. To view the available servers or quality levels for a stream service, the Current Platform stream setting should be set first.

```
STREAM SETTINGS:↓

Available Video Modes: Auto, 1080p23.98, 1080p24, 1080p25, 1080p29.97,

1080p30, 1080p50, 1080p59.94, 1080p60, 720p25, 720p30, 720p50, 720p60

Video Mode: 1080p59.94,↓

Current Platform: YouTube↓

Current Server: Primary↓

Current Quality Level: Streaming Medium↓

Stream Key: abc1-def2-ghi3-jkl4-mno5↓

Available Default Platforms: Facebook, Twitch, YouTube, Twitter /

Periscope, Restream.IO↓

Available Custom Platforms: My Platform↓

Available Servers: Primary, Secondary↓

Available Quality Levels: HyperDeck High, HyperDeck Medium, HyperDeck Low,

Streaming High, Streaming Medium, Streaming Low↓

↓
```

#### Parameters

| Кеу                         | Read/Write | Description                                                      | Valid Values                                                                                            |
|-----------------------------|------------|------------------------------------------------------------------|----------------------------------------------------------------------------------------------------|
| Available Video Modes       | Read only  | The video modes available<br>in the Web Presenter                | Comma separated list of video modes                                                                     |
| Video Mode                  | Read/Write | The current video mode                                           | Refer to the video modes from the<br>Available Video Modes field                                        |
| Current Platform            | Read/Write | The selected streaming platform                                  | Refer to the platforms from the<br>Available Default Platforms and<br>Available Custom Platforms fields |
| Current Server              | Read/Write | The current server for the streaming platform                    | Server is dependent on selected<br>Current Platform                                                     |
| Current Quality Level       | Read/Write | The current streaming quality level                              | Quality level is dependent on selected Current Platform                                                 |
| Stream Key                  | Read/Write | The stream key for the streaming platform                        | String                                                                                                  |
| Available Default Platforms | Read only  | The available default streaming platforms                        | Comma separated list of default platforms                                                               |
| Available Custom Platforms  | Read only  | The custom streaming platforms loaded in the Web Presenter       | Comma separated list of custom platforms                                                                |
| Available Servers           | Read only  | The available servers for the selected streaming platform        | Comma separated list of servers                                                                         |
| Available Quality Levels    | Read only  | The available quality levels for the selected streaming platform | Comma separated list of quality levels                                                                  |

#### **Changing Stream Settings**

The stream settings can be changed by providing a stream settings block. The following is an example of streaming a 1080p59.94 input on Twitch with a medium stream quality.

STREAM SETTINGS: Video Mode: 1080p59.94↓ Current Platform: Twitch↓ Current Server: US West: Los Angeles, CA→ Current Quality Level: Streaming Medium↓ Stream Key: live 123456789 1aB2cD3eF4gH5iJ6kL7mN8oP9gR0sT 4 ACK← 4 STREAM SETTINGS:↓ Video Mode: 1080p59.94 ↔ Current Platform: Twitch↓ Current Server: US West: Los Angeles, CA↔ Current Quality Level: Streaming Medium Stream Key: live\_123456789\_1aB2cD3eF4gH5iJ6kL7mN8oP9qR0sT↓  $\rightarrow$ 

### Stream XML Block

The stream XML block allows users to configure the Web Presenter with a custom configuration file in XML format.

#### **Block syntax**

The following example shows an XML file - Custom.xml has been loaded to configure the stream settings in the Web Presenter.

STREAM XML:↓ Files: Custom.xml↓ ↓

### Parameters

| Кеу    | Read/Write | Description                           | Valid Values                      |
|--------|------------|---------------------------------------|-----------------------------------|
| Files  | Read/Write | The XML files loaded in Web Presenter | Comma separated list of filenames |
| Action | Write only | The stream XML action                 | Remove<br>Remove All              |

### Adding a Stream XML file

An XML file can be loaded onto a Web Presenter by sending the stream xml command with a filename, then provide the contents of the XML file. After adding the XML file, the Available Custom Platforms field in the STREAM SETTINGS block will be updated with the new platforms, however the Current items will remain unchanged.

For the Stream XML block to be parsed correctly, any blank lines should be removed from the XML files.

```
STREAM XML Custom.xml:
<?xml version="1.0" encoding="UTF-8"?>
<streaming>₊
      <service>₊
           <name>My Custom Platform</name>
           . . .
      </service>
</streaming>↓
4
ACK↓
4
STREAM XML Custom.xml:↔
<?xml version="1.0" encoding="UTF-8"?>
<streaming>
      <service>↓
          <name>My Custom Platform</name>
           . . .
      </service>
</streaming>↩
\rightarrow
STREAM XML:←
Files: Custom.xml↓
4
STREAM SETTINGS:↓
Available Custom Platforms: My Custom Platform↓
\leftarrow
```

### Removing a Stream XML file

An XML file can be removed from the Web Presenter by sending the stream xml command with the remove action.

```
STREAM XML:↓
Action: Remove↓
Files: Custom.xml↓
↓
ACK↓
↓
STREAM XML:↓
Files:↓
↓
STREAM SETTINGS:↓
Available Custom Platforms:↓
↓
```

#### **Removing all Stream XML files**

All XML files can be removed from the Web Presenter by sending the stream xml command with the remove all action. In the example, following the remove all action, the loaded stream XML files and available custom platforms are both displayed as empty.

```
STREAM XML:↓
Action: Remove All↓
↓
ACK↓
↓
STREAM XML:↓
Files: ↓
↓
STREAM SETTINGS:↓
Available Custom Platforms:↓
↓
```

### Stream State Block

The stream state block provides the streaming status of the Web Presenter.

The Web Presenter server will send a stream state block update whenever there is a change to the Status field. Due to frequency of changes to Duration and Bitrate fields, these fields need to be polled by the client by requesting a Stream State block.

### **Block syntax**

```
STREAM STATE:↓
Status: Idle↓
↓
```

### Parameters

| Кеу      | Read/Write | Description                                                                      | Valid Values                                   |
|----------|------------|----------------------------------------------------------------------------------|------------------------------------------------|
| Status   | Read only  | The stream state of the Web Presenter,<br>updated when the stream status changes | Idle<br>Connecting<br>Streaming<br>Interrupted |
| Action   | Write only | The Web Presenter shutdown action.                                               | Start<br>Stop                                  |
| Duration | Read only  | The duration of the active stream                                                | String in format of DD:HH:MM:SS                |
| Bitrate  | Read only  | The bitrate of the active stream                                                 | Integer bits per second                        |

### **Starting Stream**

The stream is started by providing a stream state block with start action.

```
STREAM STATE:↓
Action: Start↓
↓
```

### Stopping stream

The stream is stopped by providing a Stream State block with stop action.

```
STREAM STATE:
```

### Shutdown Block

The Shutdown block provides power control of the Web Presenter. The Shutdown block is write-only and not presented in the preamble.

### Parameters

| Кеу    | Read/Write | Description                        | Valid Values            |
|--------|------------|------------------------------------|-------------------------|
| Action | Write only | The Web Presenter shutdown action. | Reboot<br>Factory Reset |

### Reboot

The Web Presenter can be rebooted by providing a Shutdown block with reboot action.

```
SHUTDOWN: 
Action: Reboot
ACK
```

On reboot action, the Web Presenter server will be stopped and clients will be disconnected.

### **Factory Reset**

The Web Presenter can be factory reset by providing a Shutdown block with factory reset action. On factory reset action, all settings are set to factory defaults.

```
SHUTDOWN:↓
Action: Factory Reset↓
↓
ACK↓
↓
```

# Ayuda

### Cómo obtener ayuda

Visite nuestra página de soporte técnico a fin de obtener ayuda rápidamente y acceder al material de apoyo más reciente para los productos descritos en este manual.

### Página de soporte técnico

La versión más reciente de este manual se encuentra disponible en nuestra página de soporte técnico.

### Foro

Nuestro foro permite compartir ideas creativas y constituye un recurso útil para obtener más información sobre nuestros productos. Por otra parte, brinda la posibilidad de encontrar rápidamente respuestas suministradas por usuarios experimentados o por el personal de Blackmagic Design. Para acceder al foro, visite la página <u>https://forum.blackmagicdesign.com</u>.

### Cómo ponerse en contacto con Blackmagic Design

Si no encuentra la ayuda que necesita, solicite asistencia mediante el botón **Enviar correo** electrónico, situado en la parte inferior de nuestra página de soporte técnico. De manera alternativa, haga clic en el botón **Soporte técnico local** para acceder al número telefónico del centro de atención más cercano.

# Normativas

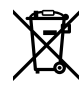

### Desecho de equipos eléctricos y electrónicos en la Unión Europea:

Este símbolo en el producto indica que el dispositivo no debe desecharse junto con otros residuos domésticos. A tales efectos, debe ser entregado a un centro de recolección para su posterior reciclaje. Esto ayuda a preservar los recursos naturales y garantiza que el equipo se recicle de una manera que proteja la salud y el medioambiente. Para obtener más información en este sentido, comuníquese con el centro de reciclaje más cercano o el distribuidor donde adquirió el producto.

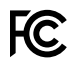

Según las pruebas realizadas, este equipo cumple con los límites indicados para dispositivos digitales Clase A, en conformidad con la sección 15 de las normas establecidas por la Comisión Federal de Comunicaciones. Estos límites han sido implementados para proporcionar una protección razonable contra interferencias nocivas al operar el dispositivo en un entorno comercial. Este equipo usa, genera y puede irradiar energía de radiofrecuencia, y si no se instala o utiliza de acuerdo con el manual de instrucciones, es posible que ocasione interferencias nocivas para las comunicaciones radiales. El funcionamiento de este equipo en una zona residencial puede ocasionar interferencias nocivas, en cuyo caso el usuario será responsable de solucionar el problema por cuenta propia.

El funcionamiento de este equipo está sujeto a las siguientes condiciones:

- 1 El dispositivo no debe ocasionar interferencias nocivas.
- 2 El dispositivo debe admitir cualquier interferencia recibida, incluidas aquellas que puedan provocar un funcionamiento incorrecto del mismo.

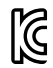

#### R-R-BMD-20201201001 R-R-BMD-20201201002

### ICES-3 (A) Declaración ISED (Canadá)

Este dispositivo cumple con las normas del gobierno de Canadá relativas a equipos digitales clase A.

Cualquier modificación o uso indebido del mismo podría acarrear un incumplimiento de dichas normas.

Las conexiones a interfaces HDMI deberán realizarse mediante cables blindados de gran calidad.

Este equipo cumple con las normas descritas anteriormente al emplearse en entornos comerciales. Nótese que podría ocasionar interferencia radial al utilizarlo en ambientes domésticos.

# Seguridad

Este equipo debe enchufarse a una toma de corriente que disponga de una conexión a tierra.

A fin de reducir el riesgo de descarga eléctrica, evite exponer el equipo a goteras o salpicaduras.

Este equipo puede utilizarse en climas tropicales, a una temperatura ambiente máxima de 40 °C.

La temperatura de almacenamiento se sitúa entre -20 y 60 °C, con una humedad relativa de 0-90 % (sin condensación).

Compruebe que haya suficiente ventilación en torno a la unidad.

Al instalar el equipo en un bastidor, verifique que el dispositivo contiguo no impida la ventilación.

La reparación de los componentes internos del equipo no debe ser llevada a cabo por el usuario. Comuníquese con nuestro centro de atención más cercano para obtener información al respecto.

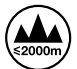

Evite utilizar el equipo a una altura mayor de 2000 metros.

### Declaración del Estado de California

Las partes plásticas de este producto pueden contener trazas de compuestos químicos, tales como polibromobifenilos (PBB), que el Estado de California reconoce como causantes de cáncer, anomalías congénitas o daños reproductivos.

Consulte la página <u>www.P65Warnings.ca.gov</u> para obtener más información al respecto.

# Garantía

### 36 meses de garantía limitada

Blackmagic Design ofrece una garantía de 36 meses a partir de la fecha de compra de este producto por defectos relativos a los materiales o la fabricación, a excepción de los conectores, cables, módulos de fibra óptica, fusibles y baterías, cuya garantía es de 12 meses. Si el producto resulta defectuoso durante el período de validez de la garantía, Blackmagic Design podrá optar por reemplazarlo o repararlo sin cargo alguno por concepto de piezas y/o mano de obra.

Para acceder al servicio proporcionado de acuerdo con los términos de esta garantía, el Cliente deberá dar aviso del defecto a Blackmagic Design antes del vencimiento del período de garantía y encargarse de los arreglos necesarios para la prestación del mismo. El Cliente será responsable del empaque y el envío del producto defectuoso al centro de servicio técnico designado por Blackmagic Design y deberá abonar las tarifas postales por adelantado. El Cliente será responsable de todos los gastos de envío, seguros, aranceles, impuestos y cualquier otro importe que surja con relación a la devolución de productos por cualquier motivo.

Esta garantía carecerá de validez ante defectos o daños causados por un uso indebido del producto o por falta de cuidado y mantenimiento. Blackmagic Design no tendrá obligación de prestar el servicio estipulado en esta garantía para (a) reparar daños provocados por intentos de personal ajeno a Blackmagic Design de instalar el producto, repararlo o realizar un mantenimiento del mismo; (b) reparar daños resultantes del uso de equipos incompatibles o conexiones a los mismos; (c) reparar cualquier daño o mal funcionamiento provocado por el uso de piezas o repuestos no suministrados por Blackmagic Design; o (d) brindar servicio técnico a un producto que haya sido modificado o integrado con otros productos, cuando dicha modificación o integración tenga como resultado un aumento de la dificultad o el tiempo necesario para reparar el producto. ESTA GARANTÍA OFRECIDA POR BLACKMAGIC DESIGN REEMPLAZA CUALQUIER OTRA GARANTÍA, EXPRESA O IMPLÍCITA. POR MEDIO DE LA PRESENTE, BLACKMAGIC DESIGN Y SUS DISTRIBUIDORES RECHAZAN CUALQUIER GARANTÍA IMPLÍCITA DE COMERCIALIZACIÓN O IDONEIDAD PARA UN PROPÓSITO PARTICULAR. LA RESPONSABILIDAD DE BLACKMAGIC DESIGN EN CUANTO A LA REPARACIÓN O SUSTITUCIÓN DE PRODUCTOS DEFECTUOSOS CONSTITUYE UNA COMPENSACIÓN COMPLETA Y EXCLUSIVA PROPORCIONADA AL CLIENTE POR CUALQUIER DAÑO INDIRECTO. ESPECIAL. FORTUITO O EMERGENTE, AL MARGEN DE QUE BLACKMAGIC DESIGN O SUS DISTRIBUIDORES HAYAN SIDO ADVERTIDOS CON ANTERIORIDAD SOBRE LA POSIBILIDAD DE TALES DAÑOS. BLACKMAGIC DESIGN NO SE HACE RESPONSABLE POR EL USO ILEGAL DE EQUIPOS POR PARTE DEL CLIENTE. BLACKMAGIC DESIGN NO SE HACE RESPONSABLE POR DAÑOS CAUSADOS POR EL USO DE ESTE PRODUCTO. EL USUARIO UTILIZA EL PRODUCTO BAJO SU PROPIA RESPONSABILIDAD.

© Copyright 2022 Blackmagic Design. Todos los derechos reservados. Blackmagic Design, DeckLink, HDLink, Videohub Workgroup, Multibridge Pro, Multibridge Extreme, Intensity y «Leading the creative video revolution» son marcas registradas en Estados Unidos y otros países. Todos los demás nombres de compañías y productos pueden ser marcas comerciales de las respectivas empresas a las que estén asociados.

El nombre Thunderbolt y el logotipo respectivo son marcas registradas de Intel Corporation en Estados Unidos y otros países.

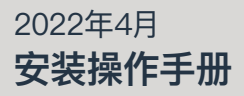

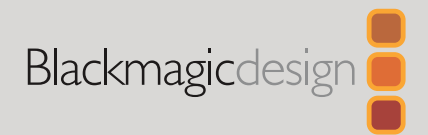

# Blackmagic Web Presenter

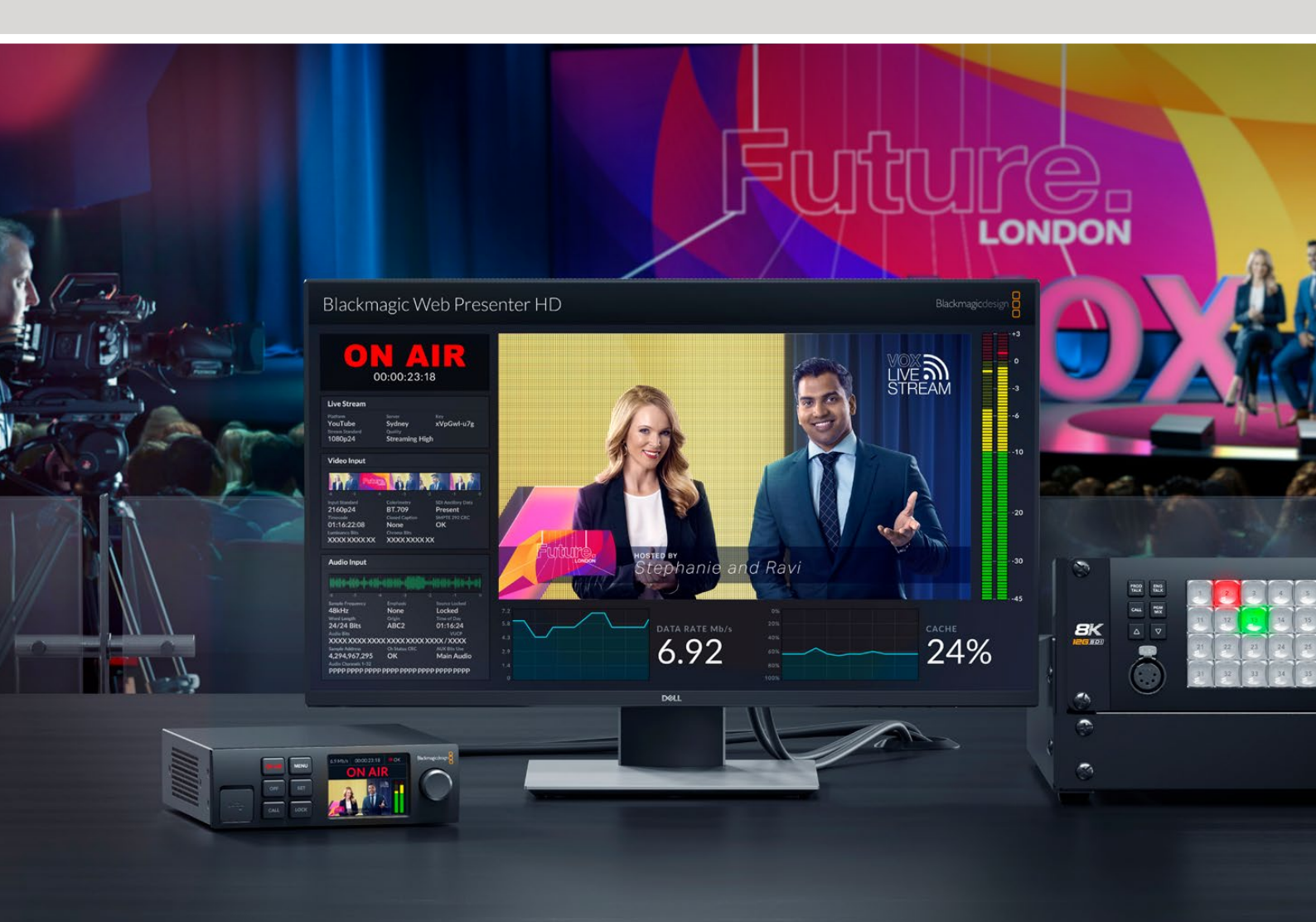

Blackmagic Web Presenter

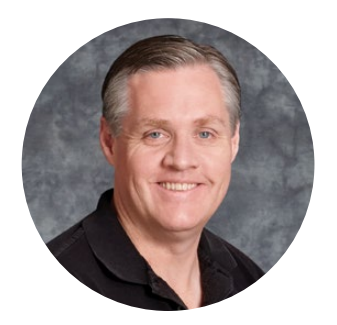

### 欢迎辞

感谢您购买Blackmagic Web Presenter!

Blackmagic Web Presenter可以直接连接到任何SDI设备,将信号转换为H.264格式, 从而在YouTube Live、Facebook Live和Twitch等网络平台上直播。您还可以使用选购 ATEM Streaming Bridge实现广播级高品质视频的点对点传输,通过网络轻松实现专业 视频的远程传输!

本操作手册向您介绍了Blackmagic Web Presenter使用前的准备工作以及如何使用各项功能及控制所需的全部信息,包括如何设置YouTube Live、Facebook Live、Twitch、Zoom、Skype等内容。

登陆公司网站<u>www.blackmagicdesign.com/cn</u>并进入支持页面,获得Blackmagic Web Presenter最新版操作手册及其内部软件更新。下载软件时,请注册您的相关信息,以便我 们发布新软件时能及时通知您。

我们会不断增加新的功能和改进,并期待大家的反馈!

Grant ett

Grant Petty Blackmagic Design首席执行官

# 目录

| 入门                                         | 205 |
|--------------------------------------------|-----|
| 使用Web Presenter的前面板                        | 207 |
| LCD显示屏                                     | 209 |
| 使用监看输出                                     | 210 |
| 使用Web Presenter Setup                      | 215 |
| Live Stream (流媒体直播) 选项卡                    | 216 |
| Setup (设置) 选项卡                             | 217 |
| Network (网络) 设置                            | 218 |
| 设置互联网共享进行直接推流                              | 218 |
| 通过智能手机推流                                   | 219 |
| 将Blackmagic Web Presenter作为网络摄像头使用         | 219 |
| 设置Open Broadcaster                         | 220 |
| 使用ATEM Streaming Bridge创建视频连接              | 222 |
| 创建XML文件                                    | 223 |
| 导出XML文件                                    | 223 |
| Tally、对讲和摄影机控制                             | 224 |
| 连接URSA Broadcast G2                        | 225 |
| Teranex Mini Rack Shelf                    | 225 |
| 更新内部软件                                     | 226 |
| Developer Information                      | 227 |
| Blackmagic Web Presenter Ethernet Protocol | 227 |
| Protocol Blocks                            | 229 |
| 帮助                                         | 238 |
| 监管声明                                       | 239 |
| 安全信息                                       | 240 |
| 保修                                         | 241 |

204

# 入门

Blackmagic Web Presenter使用前的准备工作非常简单! 只需要连接电源, 然后连接视频和音频, 再将设备连接到您的计算机, 最后联网即可。

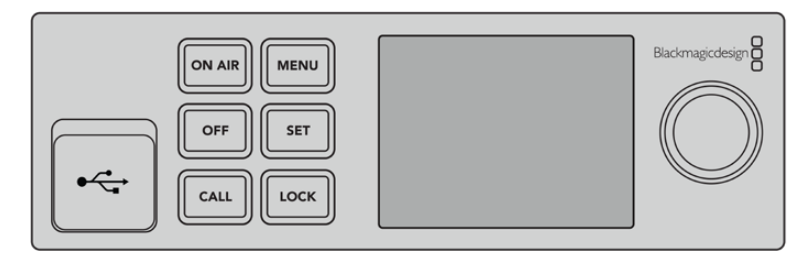

Blackmagic Web Presenter前面板

### 连接电源

将标准IEC电源线插入位于Blackmagic Web Presenter后面板的电源输入端口。

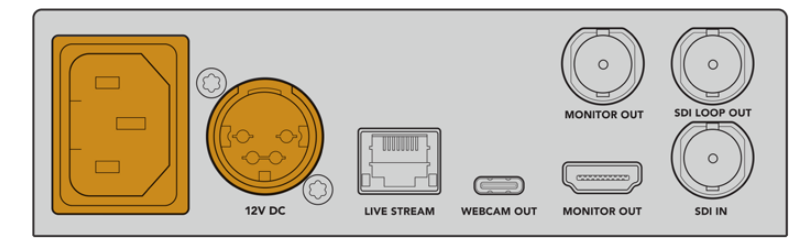

Blackmagic Web Presenter可通过IEC或12V DC电源输入获得电源。

此外,WebPresenter还设有额外的12VDC电源输入。这一电源输入可以用来连接如UPS不间断电源或外接12V电池电源等外部电源供应,从而实现冗余方案。

### 连接视频和音频

将您的视频源连接到Blackmagic Web Presenter的SDI输入上。连接视频后,画面将会显示在Web Presenter的内置LCD上。音频会嵌入到所连接的SDI视频信号上,您可以通过观察LCD上的音频表加以确认。

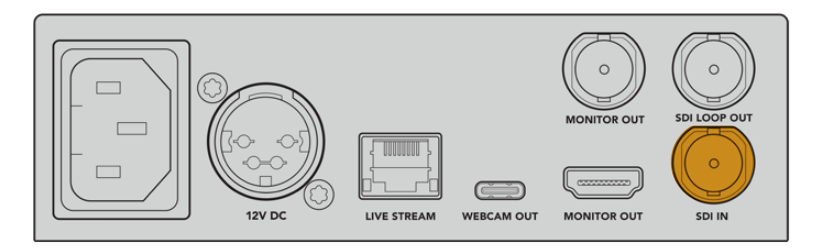

将视频连接到Blackmagic Web Presenter的SDI输入上

Blackmagic Web Presenter支持12G–SDI,并且当视频输入改变时,它会自动在HD和Ultra HD之间切换,最高可达2160p60。Blackmagic Web Presenter 4K能够以Ultra HD推流,而Blackmagic Web Presenter HD几乎可以将任何视频信号下变换为1080p。

### 连接到监视器

将HDMI电视机或SDI监视器连接到其中一个监看输出上。这样就能监看播出内容,并查看随视频流时 刻更新变化的重要状态信息。更多关于如何使用监看输出的内容,请阅读"使用监看输出"部分的介绍。

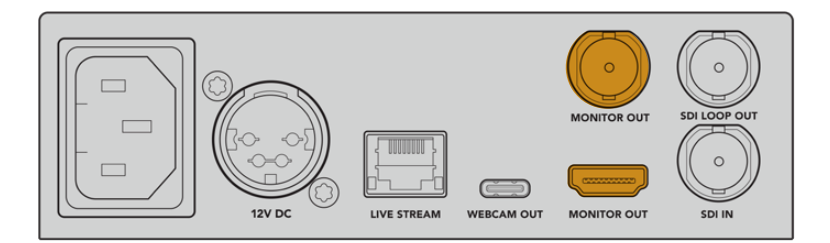

将监视器连接到Web Presenter的监看输出

### 通过USB连接计算机

使用Web Presenter前面板或后面板的USB-C端口将设备连接到您的计算机。您可以通过这些USB端口使用Blackmagic Web Presenter Setup实用程序进行设备更新和配置。第一次为Web Presenter 完成配置后,请将设备从计算机上断开连接。

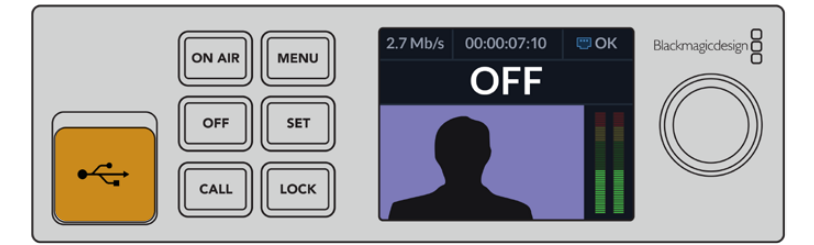

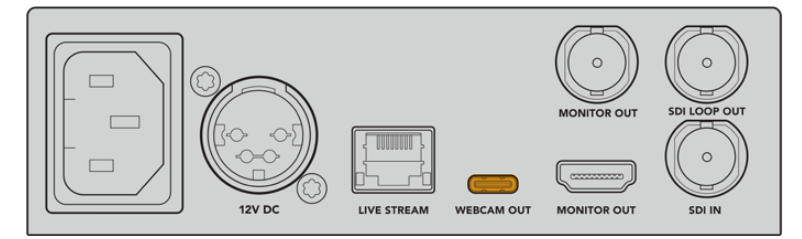

使用Blackmagic Web Presenter前面板或后面板的USB端口将设备连接到您的计算机

#### 连接到网络

要将Blackmagic Web Presenter连接到网络,只需使用一根网线将标有"LIVE STREAM"字样的以太网端口和网络路由器或网络交换机即可。

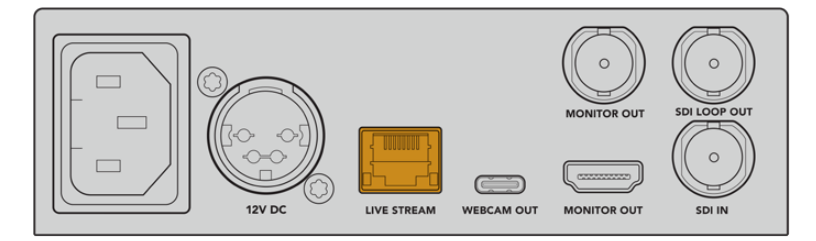

将Blackmagic Web Presenter通过后面板的以太网端口连接网络

### 设置直播视频流

现在,您可以设置Web Presenter并通过YouTube Live、Facebook Live、Twitch等任何直播平台进行 流媒体直播了。本例中,我们将设置YouTube Live进行直播。

- 1 复制YouTube Studio账户的视频流密钥。
- 2 登录网址<u>www.blackmagicdesign.com/cn/support</u>,下载Blackmagic Web Presenter Setup 实用程序,并将它安装到您的计算机上。该软件可用来配置首次进行流媒体直播的各项设置。
- 3 运行Blackmagic Web Presenter Setup实用程序,进入"流媒体直播"页面。
- 4 将直播"平台"设置为"YouTube",将"服务器"设置为"Primary"。将您的YouTube视频流密钥复制到"密钥"栏,并选择一个直播质量。点击"保存"。
- 5 一切准备就绪, 马上可以开始全球直播了! 点击"On Air"按钮或按下设备前面板上的"ON AIR" 按钮。直播结束后, 按"OFF"(关) 按钮停止播出。

## 使用Web Presenter的前面板

Blackmagic Web Presenter前面板上的各项控制可以用来开始或停止流媒体直播或更改设置。

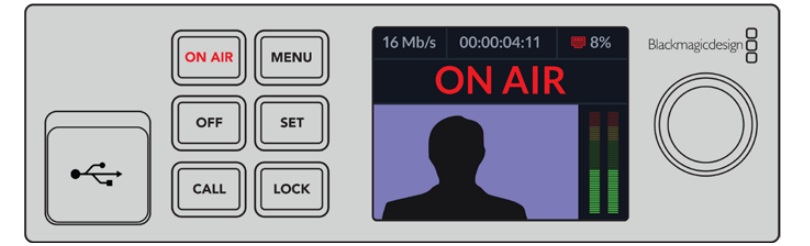

ON AIR - 按下"ON AIR"按钮可开始流媒体直播。直播进行过程中,该按钮会亮起红色。

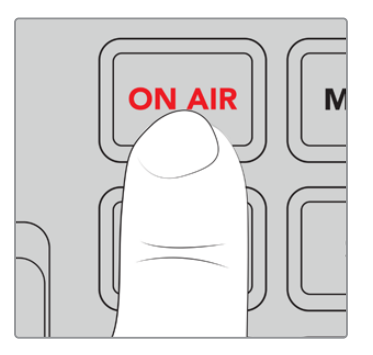

如果"ON AIR"按钮闪烁,则表示流媒体直播无法开始,或者意外停止,这可能是您的网络连接或流媒体 设置出了问题所导致的。请检查网络连接是否正常,以及流媒体设置是否正确。

OFF - 按下"OFF"按钮可停止流媒体直播。

MENU - 按下"MENU"按钮可在LCD屏幕上打开设置菜单。

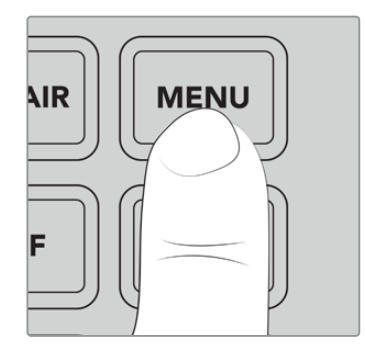

### 更改设置步骤如下:

1 转动旋钮选定您想要更改的设置, 然后按"SET"按钮。

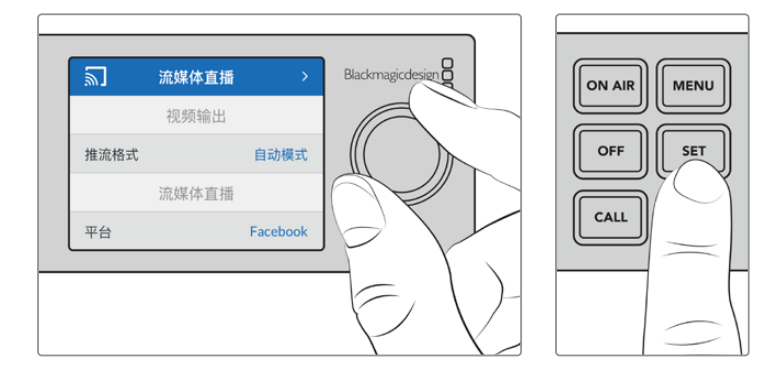

- 2 转动旋钮更改设置。
- 3 再次按"SET"按钮确认更改。

按"MENU"按钮逐层回到上一级菜单选项,并返回屏幕主页。

CALL – 该功能将在未来的更新中添加。

**LOCK** – 长按该按钮一秒可锁定设备面板,从而禁用按钮功能,防止他人因意外触碰按钮导致直播开始 或停止。启用这一功能时,该按钮会亮起红色。

长按该按钮2秒可解除设备面板的锁定功能。

### LCD显示屏

开启Web Presenter时, 您最先看到的是屏幕主页。屏幕主页会显示重要的信息, 具体包括:

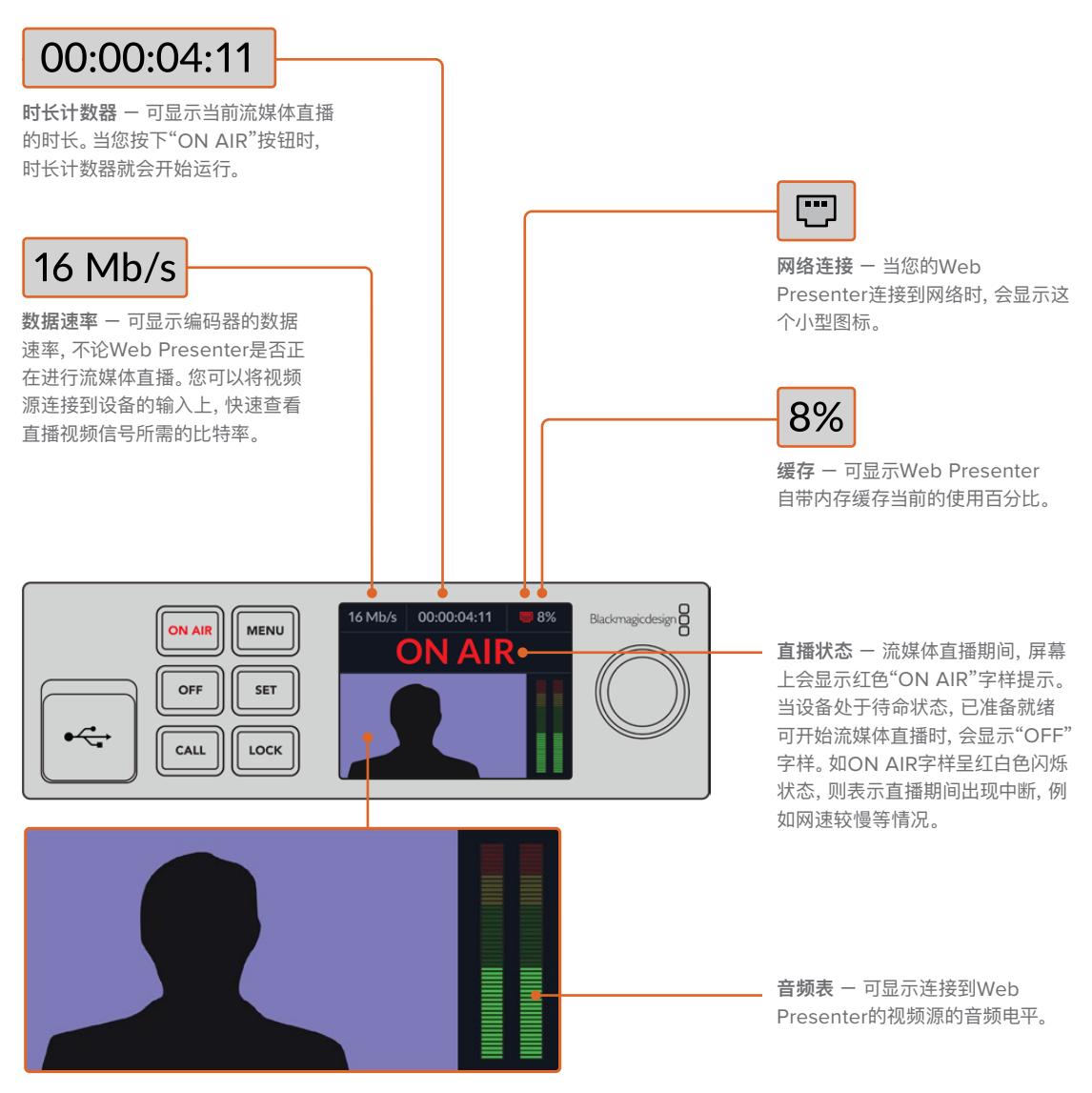

**视频监视器** 一 可显示连接到Web Presenter 的输入视频源。

#### 网络连接图标

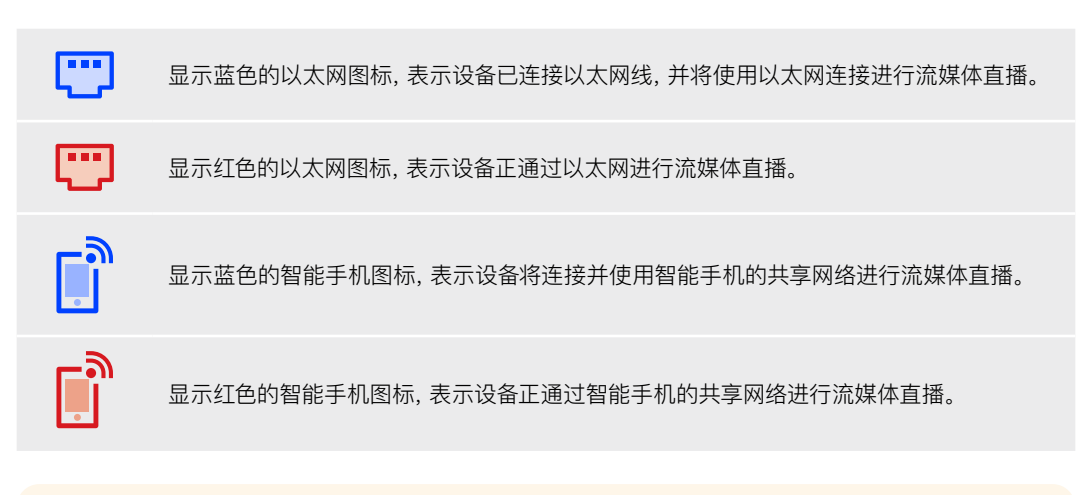

提示 如果未显示任何图标,则表示您的Web Presenter没有连接到网络。

# 使用监看输出

监视器输出可用来监看视频输入画面、音频电平、直播状态、数据速率、缓存级别,以及SDI输入的技术信息。

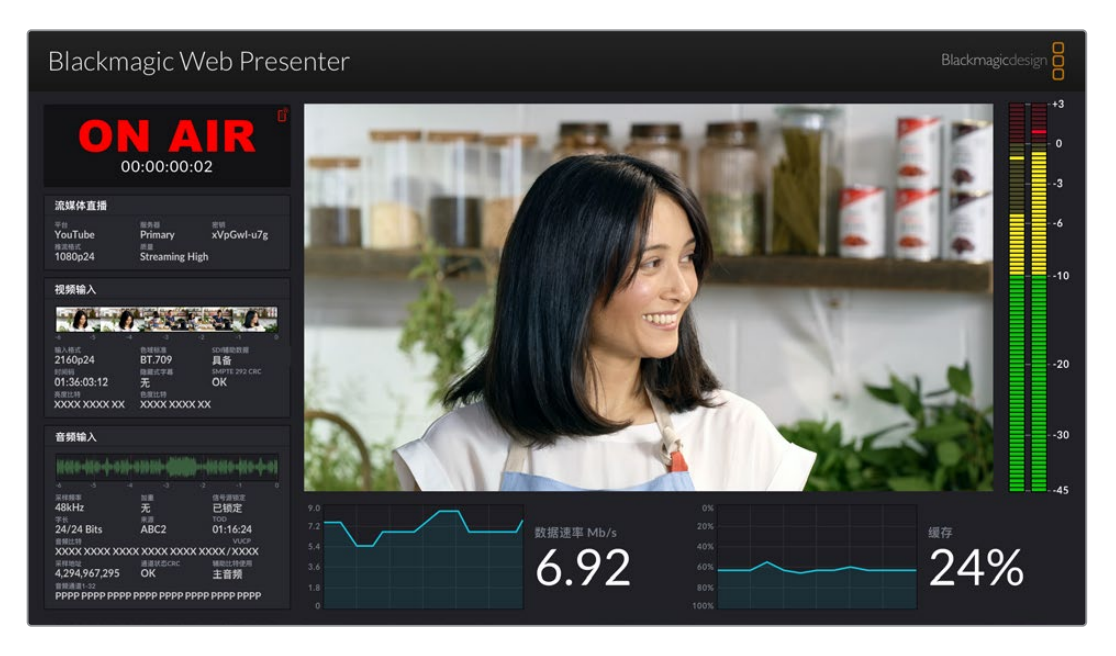

Blackmagic Web Presenter的监视器输出提供了全面的信息,包括数据速率和缓存状态。

监看输出显示由8个面板区域组成。以下是每个面板区域的描述及其显示的信息。

### 输入画面

这一主要的面板区域可显示来自当前连接SDI视频源的视频输入。

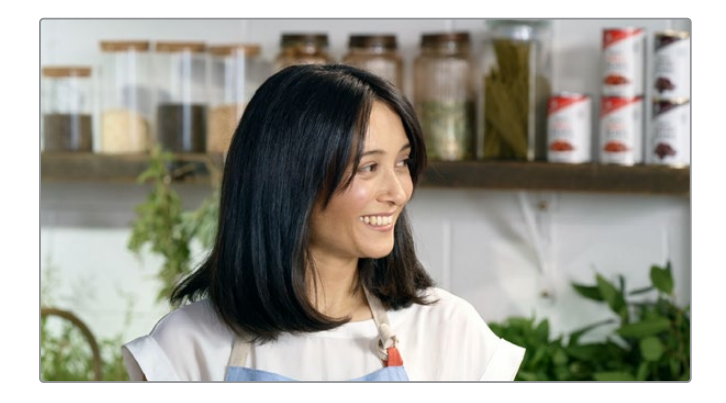

### 直播状态

流媒体直播前,直播状态提示将显示"关",表示Web Presenter此刻为待命状态,可以开始播出。 开始流媒体直播后,这一状态提示将亮起红色"ON AIR"字样,直到直播结束。

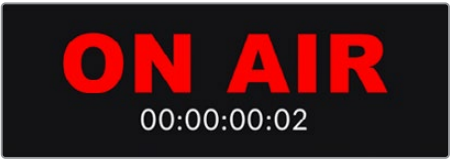

时长计数器位于直播提示下方。当您按下Web Presenter的"ON AIR"按钮时,时长计数器将 会开始运行。

如果Web Presenter处于非直播状态,但即将通过智能手机的共享网络进行直播,此时"OFF"提示字样一侧的角落就会显示一个蓝色的智能手机图标。直播时,这个智能手机图标将会亮起红色。

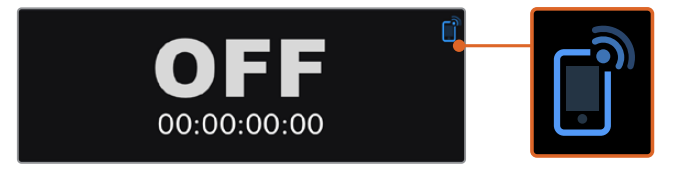

### 流媒体直播

流媒体直播面板可显示直播设置的相关信息,其中包括直播平台、服务器以及视频流密钥的前10 位数,同时显示的还有直播的分辨率以及画质设置。

| 流媒体直播                    |                  |                             |
|--------------------------|------------------|-----------------------------|
| <sub>平台</sub><br>YouTube | 服务器<br>Primary   | <sup>密钥</sup><br>xVpGwI-u7g |
| 推流格式<br>1080p24          | ≝<br>Streaming F | ligh                        |

### 视频输入

视频输入面板的顶部设有5个小型检视器,它们可显示直播画面的前6秒内容,每个小型检视器分别占1.2秒直播时间。

| 视频输入                     |                      |                                 |
|--------------------------|----------------------|---------------------------------|
| 0.0                      |                      |                                 |
| -o -o<br>输入格式<br>2160p24 | -3<br>色域标准<br>BT.709 | -2 -1 0<br>SDI辅助数据<br><b>具备</b> |
| 时间码<br>01:36:03:12       | 隐藏式字幕<br>无           | SMPTE 292 CRC<br>OK             |
| XXXX XXXX XX             | XXXX XXX             | ххх                             |

小型检视器下方显示的是Web Presenter的SDI输入上所连接视频输入源的具体技术信息。

| 输入格式           | 可显示SDI视频输入的分辨率和帧率。Web Presenter最高支持<br>2160p60。                                                                                                    |
|----------------|----------------------------------------------------------------------------------------------------|
| 色域标准           | 可显示SDI视频输入的色彩空间。Web Presenter支持Rec.601、<br>Rec.709和Rec.2020色彩空间。                                                                                                    |
| SDI辅助数据        | 辅助数据是SDI视频输入上所携带的视频之外的数据。这包括嵌入<br>音频,时间码,以及隐藏式字幕。如果您的SDI输入包含辅助数据,<br>此处就会显示"具备"提示字样。                                                                                                    |
| 时间码            | 可显示SDI视频输入源的时间码。                                                                                                    |
| 隐藏式字幕          | 如果您的SDI视频输入包含隐藏式字幕,此处就会显示相应的格式。<br>支持的有CEA–608和CEA–708格式。                                                                                                    |
| SMPTE 292 CRC  | 这是SDI视频的错误检查功能。如果您的Web Presenter检测到SDI<br>视频输入中出现问题,则会显示某项错误。CRC错误通常是因SDI线<br>缆故障或线缆过长所导致。                                                                                                    |
| 亮度Y比特和色度<br>比特 | <ul> <li>"亮度Y比特"和"色度比特"的信息提示可显示SDI视频输入信号的活动情况。每个字母都代表视频信号中一个比特位的状态。</li> <li>X - "X"表示一个持续变化的比特位。</li> <li>L - 低比特位。</li> <li>H - 高比特位。</li> <li>为了便于理解, SDI偏置已被减去。例如, 视频为黑色时, 所有比特位都是低比特位。</li> <li>通常来说, SDI视频输入的所有10个比特位都会显示"X", 表示视频流的所有比特位都处于持续变化的状态。如果您的SDI输入是8bit视频, 那么最右侧的两个比特位将始终为"L", 因为它们不具备任何数据。如果某个比特位显示"L"或"H", 而您却认为它应显示"X", 这表示当中存在"stuck bit", 并且有可能在上游视频中导致错误。</li> </ul> |

### 音频输入

音频输入面板顶部的音频波形可显示直播视频流中过去6秒音频的相关信息。该显示会不断更新,从右到左滚动显示。

| ant Ant An Ant An An An And         | THE REAL PROPERTY.          | Annanca: Anna A ann                                                                                                    |
|-------------------------------------|-----------------------------|----------------------------------------------------------------------------------------------------|
| गर सात्र मा "कृत्व मा "कृ " मा हात् | and a state of the products | A Shire A set of a set of the set of the set |
|                                     |                             |                                                                                                    |
| 采样频率                                | 加重                          | 信号源锁定                                                                                                    |
| 48kHz                               | 无                           | 已锁定                                                                                                    |
| 字长                                  | 来源                          |                                                                                                    |
| 24/24 Bits                          | ABC2                        | 01:16:24                                                                                                    |
| 會網比特                                |                             | VUCP                                                                                                    |
| XXXX XXXX XXX                       | XXXXX XXXX                  | XXXX/XXXX                                                                                                    |
| 采样地址                                | 通道状态CRC                     | 辅助比特使用                                                                                                    |
| 4 294 967 295                       | OK                          | 主音频                                                                                                    |

您可以在音频波形显示的下方查看该音频输入的具体技术信息。

| 采样频率     | 可显示SDI输入上内嵌音频的采样频率。                                                                |
|----------|------------------------------------------------------------------------------------|
| 加重       | 可提示您的音频源是否启用了加重选项。                                                                 |
| 音频源锁定    | 可提示音频源频率是否被锁定到外部参考源。                                                               |
| 字长       | 可显示SDI输入上内嵌音频的位深。                                                                  |
| 来源       | 四字符,表示通道来源。                                                                        |
| TOD      | 自由运行的时间码。                                                                          |
| 音频比特     | 可显示SDI连接内嵌音频样本中的比特活动情况。即使音频通道状态显<br>示您有16、20或24bit音频,音频比特活动情况也会加以确认。               |
|          |                                                                                    |
| VUCP     | 从左到右,"V"表示"有效性"比特,"U"表示"用户"数据比特,"C"表<br>示"信道状态"比特,而"P"则表示"偶校验"比特。这一栏相当于"音频<br>比特"。 |
| 采样地址     | 音频采样计数器。                                                                           |
| 辅助比特使用   | 可提示AUX比特是否用于主音频。                                                                   |
| 音频通道1-32 | 每个数字均代表SDI输入上的一个嵌入音频通道。"P"表示音频通道<br>正在使用中,"—"表示该通道没有音频。                            |

### 数据速率显示

数据速率可显示编码器在过去60秒里的当前数据速率。数据速率的单位为兆比特每秒。即使不处于直播状态,这一提示信息依然会持续显示,以便您在直播前准确测量带宽。

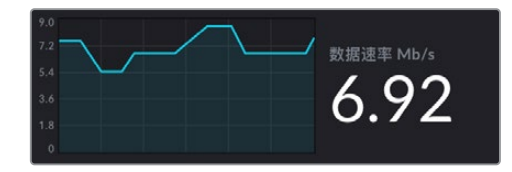

#### 缓存显示

缓存显示可给出Web Presenter HD内置存储缓冲器当前的使用百分比,图表可显示过去60秒的缓存使用情况。缓存是很小一部分内部存储,可持续记录和播放节目输出。在遇到流媒体直播数据速率下降到无法维持视频信号的水平时,它可以作为确保安全的措施。

网络变化大多数是因为网络活动或无线信号强度,因此如果播出数据速率降低,缓冲数据就会相应加快。如果连接速度太慢以至于无法支持视频流,那么缓存就会填充视频帧加以补偿。但是, 一旦缓存达到100%满额,视频流就会有所损失,因此请尽量避免出现缓存满额的情况。您无需开始直播就能进行测试,只需连接视频信号并观察监看输出上的缓存显示即可。如果缓存频繁接近100%,可在流媒体直播设置中选择一个较低质量的选项。

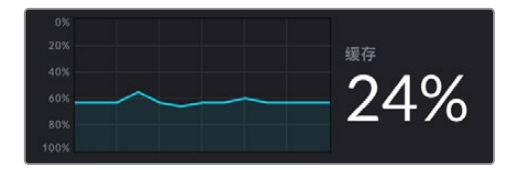

#### Audio Meters (音频表类型)

您可以使用音频表来监看音频源的电平,具体可到Web Presenter的菜单设置中将电平表设置为PPM表或VU表显示标准。如果您的音频电平过高,音频表就会亮起红色,表示直播视频可能出现失真或削波。因此,请尽量将音频保持在靠近绿色区域顶格,并偶尔触及黄色区域的范围内。

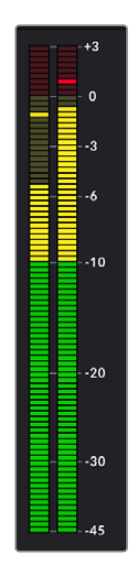

# 使用Web Presenter Setup

当您的Blackmagic Web Presenter连接到某一网络时,该网络中的任何计算机都可被用来远程控制 您的Web Presenter。您可以使用Blackmagic Web Presenter Setup软件进入与硬件前面板上相同 的控制和设置。

| Web Prese | enter Setup                                                             | Blackmagicdesign |
|-----------|-------------------------------------------------------------------------|------------------|
|           |                                                                         |                  |
|           | Blackmagic Web Presenter H<br>Blackmagic Web Presenter HD               | D                |
|           | LIVE STREAM DURATION PLATFORM EITHATE<br>OFF 00:00:00:00 Twitch 0.19 Mb | /s               |
| +         |                                                                         |                  |

| Live Stream  | n Setup          |                |             |   |  |
|--------------|------------------|----------------|-------------|---|--|
| Video Output |                  |                |             |   |  |
|              | Stream Standard: | 1080p60        |             | • |  |
| Settings     |                  |                |             |   |  |
|              |                  | Load Streamin  | ng Settings |   |  |
| Live Stream  |                  |                |             |   |  |
|              | Platform:        | YouTube        |             | T |  |
|              | Server:          | Primary        |             | • |  |
|              | Key:             | qhu3-bp5f-2br1 | I-11wj      |   |  |
|              | Quality:         | Streaming Med  | lium        | • |  |
|              |                  | OFF            | ON AIR      |   |  |
|              |                  |                |             |   |  |
|              |                  |                |             |   |  |
|              |                  |                |             |   |  |

### Live Stream (流媒体直播) 选项卡

### Video Output (视频输出)

### Stream Standard (推流格式)

点击"Stream Standard"菜单可选择直播的视频分辨率设置。根据使用的Web Presenter型号,您可以选择从720p25到1080p60或2160p60。

### Settings (设置)

如果您有自定义流媒体直播设置,比如来自Blackmagic ATEM Streaming Bridge的XML文件,可以点击"Load Streaming Settings"按钮导入此类文件。

更多关于如何创建自定义设置和连接ATEM Streaming Bridge的信息,请参考本手册中"使用 ATEM Streaming Bridge创建视频连接"部分的介绍。

### Live Stream (流媒体直播)

### Platform (平台

点击"Platform"菜单,为播出选择流媒体平台。选项包括Facebook、YouTube和Twitch。如果 您导入了自定义流媒体设置,这一列表中也会出现其他平台名称。

### Server (服务器

从列表中选择离您所在地最近的服务器。服务器列表会根据您所选的流媒体直播平台而有所不同。

### Key (密钥)

输入流媒体平台指派给您播出所用的视频流密钥。

### Quality (质量)

根据您使用的Web Presenter型号,选择HD或4K推流质量。

| HD                             | 4К                              |
|--------------------------------|---------------------------------|
| HyperDeck High 45 to 70 Mb/s   | HyperDeck High 95 to 220 Mb/s   |
| HyperDeck Medium 25 to 45 Mb/s | HyperDeck Medium 66 to 150 Mb/s |
| HyperDeck Low 12 to 20 Mb/s    | HyperDeck Low 38 to 80 Mb/s     |
| Streaming High 6 to 9 Mb/s     | Streaming High 34 to 51 Mb/s    |
| Streaming Medium 4.5 to 7 Mb/s | Streaming Medium 23 to 35 Mb/s  |
| Streaming Low 3 to 4.5 Mb/s    | Streaming Low 13 to 20 Mb/s     |

质量设置使用的数据速率会根据Web Presenter的视频格式而改变。比如,如果选择"Streaming High"的高质量流媒体,并以1080p24运行,则会使用6Mb/s的数据速率。
如图表所示, 流媒体数据速率比HyperDeck的速率低。这样就可以通过网络传送数据, 这种方式比在硬盘上记录数据使用的带宽更低。

您会发现每个设置都提到了两种数据速率。较低的数字用于24p、25p和30p等较低的帧率, 而较高的数据速率用于50p和60p等较高的帧率。另外值得注意的是,流媒体质量的默认设置 是"Streaming High",这能为流媒体直播频道提供非常高的画质。

#### "OFF"和"ON AIR"按钮

使用"OFF"和"ON AIR"按钮可分别停止或开始直播。直播期间,"ON AIR"按钮会亮起红色。

### Setup (设置) 选项卡

| Live Stream Setup    | - C             |   |
|----------------------|-----------------|---|
| Name:                | Stream Studio 1 |   |
| Language:            | English 💌       |   |
| Software:            | Version 1.1     |   |
| Audio Meters:        | VU (-18dBFS)    |   |
| Network              |                 | 3 |
| Protocol:            | O DCHP          |   |
|                      | O Static IP     |   |
| IP Address:          | 192.168.24.100  |   |
| Subnet Mask:         | 255.255.255.0   |   |
| Gateway:             | 192.168.24.1    |   |
| Primary DNS:         | 8.8.8.8         |   |
| Secondary DNS:       | 8.8.4.4         |   |
| Connection Priority: | Ethernet        |   |
|                      | O Mobile        |   |
| Reset                |                 |   |
|                      | Factory Reset   |   |

#### Name (名称)

如果您想为Web Presenter重新命名,请在该文本框中输入新的名称并点击"Save"保存。

#### Language (语言)

可更改设备的语言设置。

#### Software (软件)

可显示Web Presenter当前的软件版本。

#### Audio Meters (音频表类型)

使用该菜单可选择显示的音频表类型。选项包括VU -18dBFS、VU -20dBFS、PPM -18dBFS或PPM -20dBFS参考电平。

#### Network (网络)

这些设置可用来配置多个选项,例如是通过DHCP还是使用静态IP地址连接网络。更多关于将Web Presenter连接到网络的信息,请参考"网络设置"部分的介绍。

**Connection Priority (优先连接)** – 当以太网和手机同时连接到Web Presenter时, 这一设置可用来选择优先连接哪个方案进行流媒体直播。更多关于手机网络共享的信息, 请参考"通过智能手机推流"部分的介绍。

#### Reset (重置)

点击"Factory Reset" (恢复出厂设置) 按钮可重置您的Web Presenter。

# Network (网络) 设置

Web Presenter可以使用静态IP地址或DHCP连接到网络。

DHCP – 即"动态主机配置协议", 是用于网络服务器和路由器的协议, 它可以自动寻找您的Web Presenter 并为其指派一个IP地址。DHCP能方便设备通过以太网实现连接, 并确保设备的IP地址不会发生冲突。 大部分计算机和网络交换机都支持DHCP。

Static IP (静态IP) – 如果您想要自行设置IP地址,只需将该协议设置选为"Static IP"并手动更改IP设置即可。

即使Web Presenter重启,静态IP地址也不会发生改变。

如果您将Web Presenter连接到公司网络中,那就可能需要使用静态IP地址。如果有网络管理员,那么您的网络就有可能为所有连接的设备提供自定义IP地址。如果有网络管理员负责管理您的计算机和公司网络,建议您向他们咨询。

# 设置互联网共享进行直接推流

如果您无法将Web Presenter直接连接到网络交换机或网络路由器,可以通过Web Presenter的以太网端口,将计算机的网络连接和Web Presenter进行共享。

#### 设置Blackmagic Web Presenter进行直接推流的步骤如下:

- 1 将Web Presenter设置为使用DHCP。
- 2 配置您的计算机,使其通过以太网端口共享网络连接。

Mac: 打开"系统偏好设置",点击"共享"然后从"服务"列表选择"互联网共享"。如果您的Mac通 过Wi-Fi连接到互联网,在"共享以下来源的连接"菜单中,选择"Wi-Fi"。在"用以下端口共享给 电脑"列表中,选择"以太网"。在"服务"列表中,勾选"互联网共享"复选框。当弹出对话框询问是 否确定要开启互联网共享时,请点击"启动"。 Windows: 右键点击"开始"菜单, 选择"网络连接"。在"网络状态"窗口中, 点击"更改适配器选项", 会出现您计算机的网络连接列表。右键点击网络连接并选择"属性"。在"共享"选项卡中, 勾选"允许其他网络用户通过此计算机的internet连接来连接"。在菜单中选择一个网络连接, 然后点击"确定"。

- 3 将Web Presenter连接到计算机的以太网端口。等待几秒后, DHCP就会为Web Presenter 指派一个IP地址。
- 4 当设备LCD屏幕右上角出现以太网图标时, 可确认Web Presenter通过以太网连入互联网。

# 通过智能手机推流

Blackmagic Web Presenter可通过智能手机共享网络进行流媒体播出。因此,只要您的智能手机有4G或5G蜂窝网络连接,就可以从世界任何地方进行推流。

#### 设置手机网络共享:

- 1 通过USB-C线缆将智能手机连接至Blackmagic Web Presenter。您可以使用前面板或底部的USB-C接口。
- 2 开启智能手机的互联网热点。

在您的iOS设备上打开"设置" > "个人热点",并确保"允许他人加入"选项是启用的。在安卓设备上,滑动屏幕显示快捷菜单。长按热点图标,然后打开USB网络共享。

现在,在Blackmagic Web Presenter上按"ON AIR"按钮就可以开始直播。

提示 推流完成后,建议您关闭网络共享连接,以保存手机电量。

如果您的Web Presenter连接有以太网线缆, 建议您确认设备配置了使用手机网络共享。打开Web Presenter Setup实用程序, 并进入"Setup" (设置) 选项卡。在"Network" (网络) 设置中, 将"Connection Priority" (优先连接) 设为"Mobile" (移动网络)。

# 将Blackmagic Web Presenter 作为网络摄像头使用

Skype或Zoom等软件会自动将Web Presenter视为网络摄像头,因此当您运行此类程序时,可以立即看到来自Web Presenter的视频。如果应用程序没有自动选择Web Presenter,您可以手动将Web Presenter设置为网络摄像头和麦克风使用。

以下举例说明如何在Skype上设定网络摄像头设置。

- 1 点击"Skype"菜单栏, 打开"音频和视频设置"。
- 2 点击"摄像头"菜单,并从列表中选择"Web Presenter"。此时,预览窗口就会显示来自Web Presenter的视频画面。
- 3 到"麦克风"菜单中,将"Web Presenter"选为音频源。

### 设置Open Broadcaster

Open Broadcaster是一个开源程序, 是Web Presenter与YouTube、Twitch、Facebook Live等常用 流媒体软件之间的流媒体平台。Open Broadcaster会把视频压缩到流媒体程序易于管理的比特率。

以下示例演示了如何设置Open Broadcaster,从而使用YouTube Live流媒体程序直播来自Web Presenter的网络摄像头输出内容。

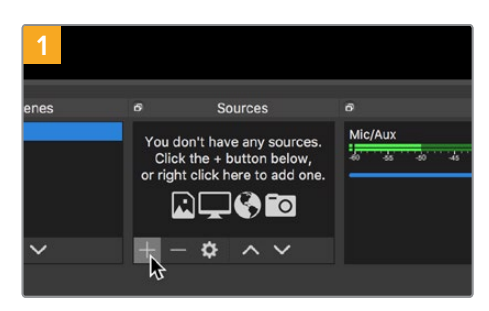

打开Open Broadcaster, 点击"Sources" 窗口中的加号图标。

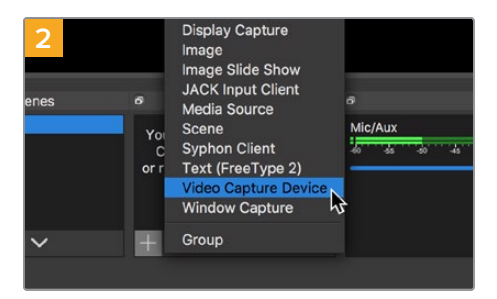

选择"Video Capture Device"。

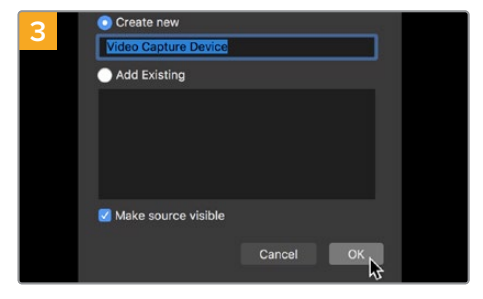

为新信号源命名并点击"OK"。

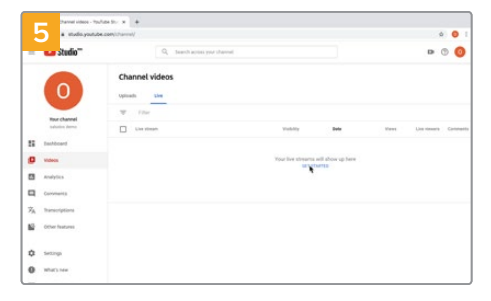

打开您的YouTube账号。点击"开始直播"按钮, 然后点击"直播"。

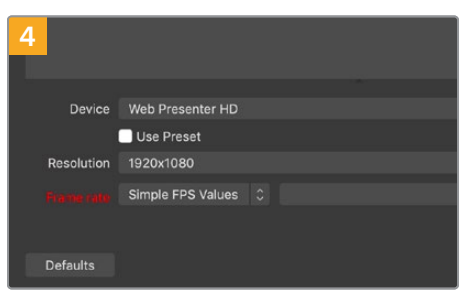

在设备菜单中,选择"Web Presenter"型号 并点击"OK"。

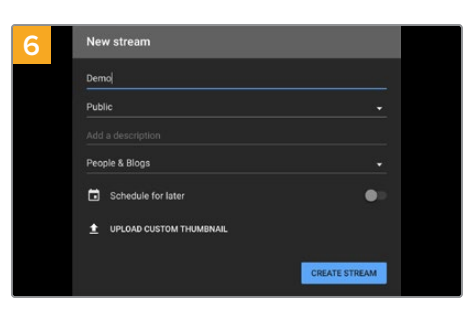

在YouTube"直播"选项中, 键入您的播出内 容信息, 点击"创建直播"。

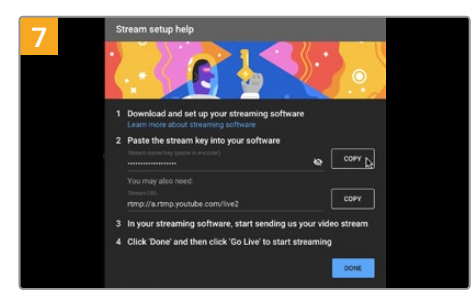

YouTube会生成视频流密钥,以便将Open Broadcaster导向您的YouTube账户。

点击视频流密钥一侧的"复制"按钮。复制 将要粘贴到Open Broadcaster的视频流 密钥。

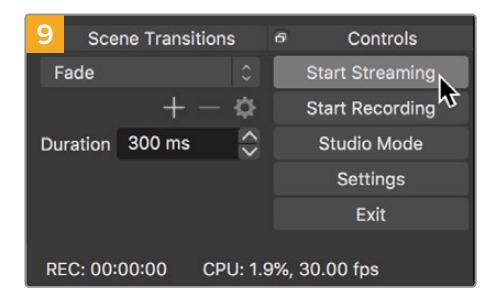

要把Open Broadcaster的播出与YouTube建 立链接,请到屏幕右下角点击"Start Streaming" 。该步骤可以建立从Open Broadcaster到 YouTube的链接,此后一切设置都可在YouTube Live中完成。

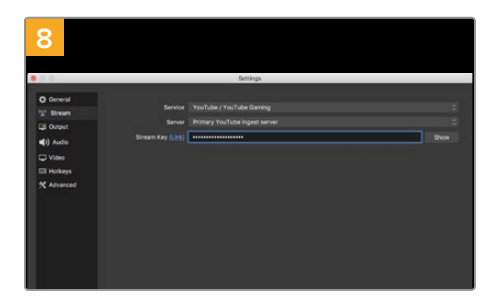

回到Open Broadcaster,在菜单栏中点击"OBS/Preferences"打开偏好设置。选择"Stream"。粘贴刚才从YouTube复制的视频流密钥,并点击"OK"。

现在, Open Broadcaster的流媒体预览窗 口中就会显示来自Web Presenter的视频。

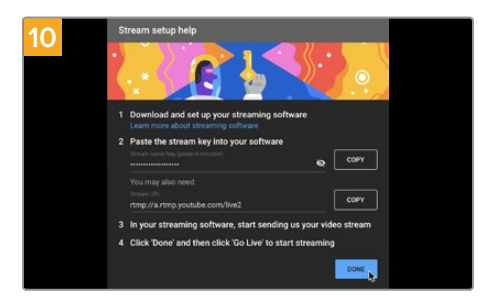

回到YouTube Live, 您会看到背景中显示来自 Web Presenter的网络摄像头节目输出画面。 点击"DONE" (完成)。

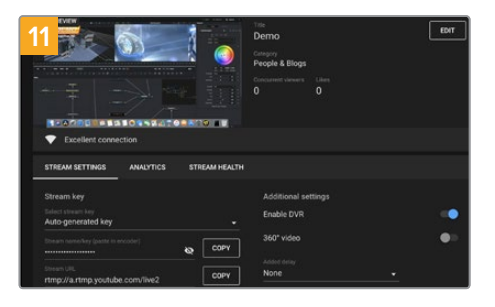

Open Broadcaster和YouTube Live建立通 信后,一切基本准备就绪。开始播出前,请最 后检查一遍,确保运行正常。

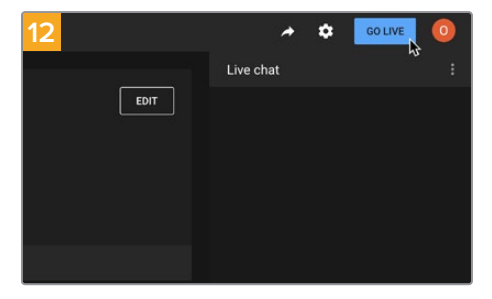

检查并确认后,点击"Go Live"就可以开始 直播了。

现在, 您就已经开始使用Open Broadcaster通过YouTube平台进行直播了。

备注 由于网络直播经常会出现延迟,因此请务必先检查YouTube上的播出画面,确认节目结束 后,再点击"End Stream",从而防止过早结束直播的情况。

# 使用ATEM Streaming Bridge创建视频连接

ATEM Streaming Bridge能对来自任何Web Presenter推出的视频流解码,并将信号转换回SDI或 HDMI视频,从而通过本地网络发送视频,或者通过互联网将视频发送到任何地点。

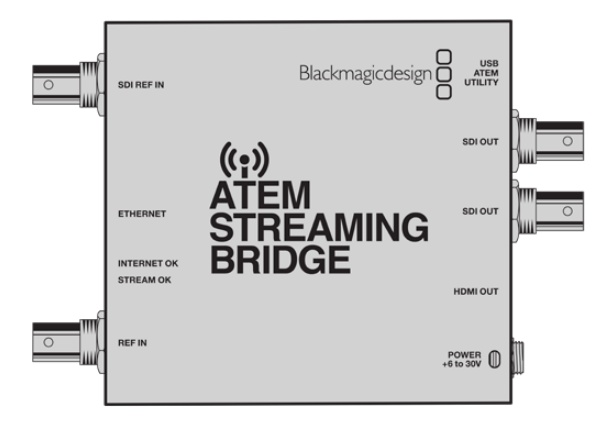

如果ATEM Streaming Bridge连接到Web Presenter所在的同一个本地网络中,它就会出现在Web Presenter Setup直播选项卡上"平台"菜单中。

如果没有,您可以将安装有流媒体直播设置XML文件的USB硬盘连接到Web Presenter上加载该文件, 或者使用Web Presenter Setup通过计算机加载相应文件。

Blackmagic Web Presenter和ATEM Streaming Bridge搭配工作的典型例子就是,从一个远程位置 将气象预报节目传输到演播室。要实现远程信号传输,您只需要一台Web Presenter和网络连接,其中网 络连接可以使用智能手机共享网络,也可以通过联网实现。

演播室方面, ATEM Streaming Bridge会负责接收网络信号, 并将其转换为SDI信号, 以便连接演播室的主切换台。

工作流程设置如下:

- 1 在现场,将Blackmagic Web Presenter 连接到切换台的SDI节目输出,比如ATEM Constellation 8K。
- 2 然后, 再将Blackmagic Web Presenter连接智能手机。
- 3 在演播室,将ATEM Streaming Bridge通过以太网连接到同一个网络。
- 4 然后, ATEM Streaming Bridge会通过网络将转换后的SDI视频信号发送到演播室切换台的 SDI输入,供新闻播报使用。

要为您的演播室实现ATEM Streaming Bridge和Web Presenter网络信号之间的连接, 您需要运行 ATEM Setup Utility软件, 配置网络设置。这包括生成一个包含所有推流设置的XML文件, 并将其加载 到位于其他地点的Web Presenter上。

### 创建XML文件

如要创建XML设置文件,用一根网线连接以太网端口和网络路由器或者网络交换机,将ATEM Streaming Bridge接入互联网。

使用一根USB-C线缆将ATEM Streaming Bridge连接到计算机,然后运行ATEM Setup。

在设置选项卡中确认网络设置是否正确,然后在"Stream Service"选项中选择"Internet"。网络状态框中会显示"Visible Worldwide" (全世界可见) 信息,表示一切运行正常。

#### 关于端口转发的备注

如果看到"Internet Status" (网络状态) 框显示端口转发或UPnP错误, 您需要通知网络提供商 或网络管理员把网络连接的端口转发设置为"TCP port 1935"。

### 导出XML文件

您在确认ATEM Setup选项卡中的设置,并成功将ATEM Streaming Bridge连接到本地网络或互联网后,就可以导出XML设置文件了。

1 点击窗口右上方的"External ATEM Mini Pro"选项卡。

- 2 如要为平台命名, 点击"平台"框, 输入新的名称。该名称会出现在远程Blackmagic设备的平台 菜单中。
- 3 选择推流质量。该设置将设定远程Web Presenter的质量。
- 4 点击"Save ATEM Settings" (保存ATEM设置) 按钮, 选择在您计算机上保存XML文件的位置, 然后点击"Save"。
- 5 您现在可以将保存的XML文件通过电子邮件发送给远程操作人员。

提示 您可以使用ATEM Setup中的对讲设置来选择发送回远程Web Presenter的音频通道。

#### 加载XML文件

将设置文件通过电子邮件发送到远程位置后, 远程工作人员只需要使用Blackmagic Web Presenter Setup软件将这个XML文件加载到Web Presenter上, 然后按"ON AIR"就可以开始向演播室进行天气 预报推流直播!

请注意,加载XML推流文件之后,您每次开始和停止推流直播时都不必再次加载该文件。这样能便于在Web Presenter和ATEM Streaming Bridge之间设置一个固定的视频连接。

只要位于演播室的ATEM Streaming Bridge没有更改其推流设置和网络设置,并且依然寻找这台Web Presenter进行连接,它就能始终找到这台Web Presenter,不论这台Web Presenter在网络中的哪个位置。不论身在何处,您只要将Web Presenter连接到网络,按下"ON AIR"按钮,它就会立即向演播室的ATEM Streaming Bridge推流。

您可以阅读ATEM Mini操作手册了解更多关于如何使用ATEM Streaming Bridge的信息,手册下载 网址: www.blackmagicdesign.com/cn/support

# Tally、对讲和摄影机控制

ATEM Streaming Bridge和Blackmagic Web Presenter允许ATEM切换台发送Tally、对讲和摄影机控制信息。这意味着任何基于SDI的Blackmagic Design摄影机都可以被放置在您本地网络的任何位置,或者通过互联网放置在世界任何地方,同时仍然拥有Tally、对讲和摄影机控制功能。

设置非常简单。下图显示了如何通过本地网络将URSA Mini Pro 4.6K与ATEM Constellation 8K连接,获得Tally、对讲和摄影机控制。

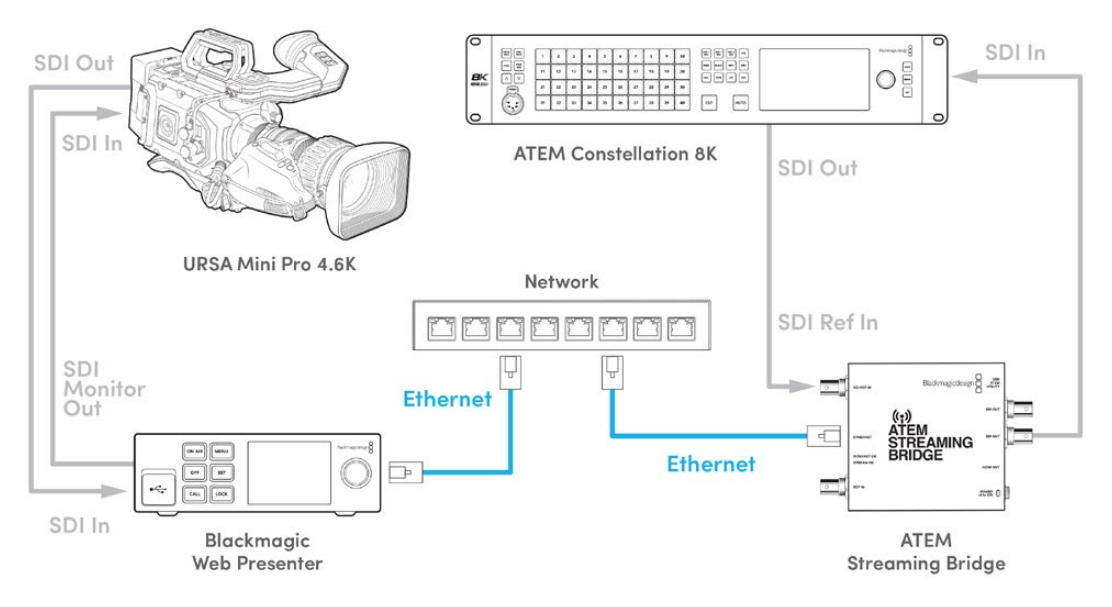

一切连接完毕后:

- 1 按下Blackmagic Web Presenter上的"MENU"按钮, 打开LCD菜单, 前往"Live Stream"( 流媒体直播)菜单。
- 2 在"平台"设置中选择ATEM Streaming Bridge。
- 3 按下"SET"确认。

为保证Tally正常运行,您需要确保摄影机的ATEM摄影机ID与切换台的输入匹配。更多关于如何设置 ATEM摄影机ID的信息,请参阅URSA Mini操作手册。

您可以在ATEM切换台上把摄影机切换到节目输出,以此来测试Tally是否运行正常。如果摄影机的ATEM 摄影机ID设置正确, Tally灯会亮起,包括摄影机LCD屏幕一圈的红色Tally边框。然后把摄影机切换到预 览输出, Tally会亮绿色。

尝试在ATEM Software Control的摄影机页面调整光圈和黑电平来测试摄影机控制。

内嵌SDI音频通道15和16为默认对讲通道,但您可以使用ATEM Setup Utility将其修改成工程通道13和 14,或者节目输出。

通过互联网传输时, ATEM Setup Utility会创建XML设置文件。该XML文件会被加载进Blackmagic Web Presenter, 以便在互联网上找到ATEM Streaming Bridge。更多关于如何创建和加载设置XML文件的信息,请参阅本操作手册中之前的章节。

### 连接URSA Broadcast G2

URSA Broadcast G2搭载内置推流引擎,您不需要使用Blackmagic Web Presenter,因为摄影机可以直接从USB-C扩展端口推流。更多信息,包括如何设置ATEM摄影机ID让Tally正常运行,请参阅URSA Broadcast G2操作手册。

## **Teranex Mini Rack Shelf**

Teranex Mini Rack Shelf是一款采用1RU设计的机架,可用来将您的Blackmagic Web Presenter安装 到航空箱中。Blackmagic Web Presenter设计非常小巧,可与Teranex Mini Converter系、Blackmagic MultiView 4和HyperDeck Studio Mini等其他大小相近的Blackmagic Design设备并排安装。例如, 将Blackmagic Web Presenter和ATEM Television Studio HD一起安装,就能获得切换8路视频输 入并通过Web Presenter将节目输出推流的能力。这种模块化设计能方便您组建自定义视频解决方案, 不仅便携还容易使用!

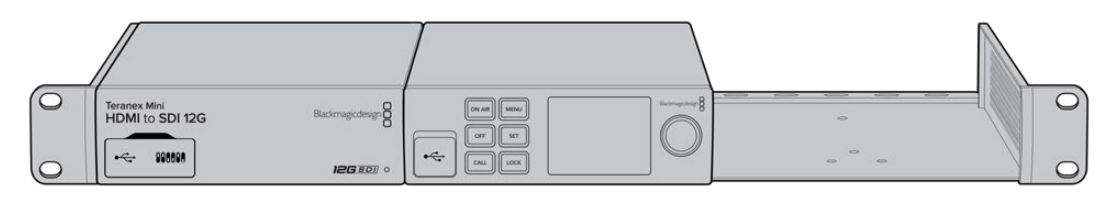

Teranex Mini Rack Shelf可实现Blackmagic Web Presenter和其他大小相同的Blackmagic Design设备的机架安装方案, 比如Teranex Mini Converter和ATEM Television Studio HD等。

将Blackmagic Web Presenter安装到Teranex Mini Rack Shelf机架的步骤非常简单,只需移除设备上的橡胶垫(如有安装),再使用内附的螺丝将设备牢牢固定在机架底部即可。Teranex Mini Rack Shelf附带两块标配空白面板,可在您不想安装多台Blackmagic Design设备时用来填补机架的空隙。

详情请访问Blackmagic Design网站: www.blackmagicdesign.com/cn

# 更新内部软件

Blackmagic Web Presenter Setup实用程序可用来更新Web Presenter的内部软件并配置流媒体设置、 网络设置以及流媒体质量。

更新内部软件步骤如下:

- 1 登陆网址<u>www.blackmagicdesign.com/cn/support</u>,下载最新Blackmagic Web Presenter 安装程序。
- 2 运行Blackmagic Web Presenter安装程序, 根据屏幕提示完成安装。
- 3 安装完成后,将Web Presenter通过后面板或前面板塑料防尘盖下的USB端口连接至计算机。
- 4 运行Blackmagic Web Presenter Setup程序,并根据屏幕提示更新内部软件。如果系统未弹出任何提示信息,即表示当前内部软件已是最新版本,无需升级。

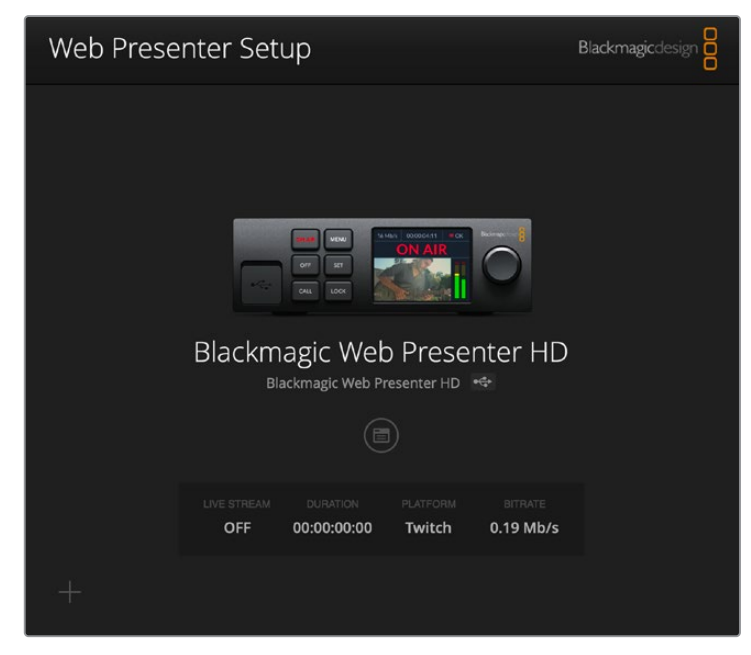

请到Blackmagic Design的支持中心下载最新版操作手册,网址: www.blackmagicdesign.com/cn/support。

# **Developer Information**

### **Blackmagic Web Presenter Ethernet Protocol**

#### v1.0

#### Overview

The Blackmagic Web Presenter Ethernet Protocol is a line-oriented, text-based protocol to control a Web Presenter. The Blackmagic Web Presenter Ethernet Protocol is available for Blackmagic Web Presenter HD. Lines from the Web Presenter server will be separated by an ASCII LF sequence. Messages from the user may be separated by LF or CR LF.

#### Connection

The Web Presenter server is accessed by connecting to TCP port 9977 on a Web Presenter.

#### **Connection Response**

Upon connection, the Web Presenter server sends a dump of the device's state. The Web Presenter server sends information in blocks, with each having an identifying header followed by a colon. A block spans multiple lines and is terminated by a blank line. Each line in the protocol is terminated by a newline character.

Following the header, a block contains either a single multi-line string or a sequence of key/ value pairs arranged one per line. The first colon on a line is used to delimit the key and the value. A value may be a comma separated list. In this case, values in the list must have the "," and "\" characters escaped with a "\" character.

To be resilient to future protocol changes, clients should ignore blocks they do not recognize, up to the trailing blank line. Within recognized blocks, clients should ignore keys they do not recognize.

The protocol preamble block is always the first block sent by the Web Presenter server:

PROTOCOL PREAMBLE:

| Legend      |                  |
|-------------|------------------|
| <b>↓</b>    | End of line      |
|             | and so on        |
| Orange Text | Client Generated |
| Grey Text   | Server Generated |
|             |                  |

```
Version: 1.0↓
```

The version field indicates the protocol version. When the protocol is changed in a compatible way, the minor version number will be updated. If incompatible changes are made, the major version number will be updated.

The initial status dump is concluded by the end prelude block:

```
END PRELUDE:
```

┙

227

#### Status Updates

When any device parameter is changed on the Web Presenter server by any client, such as the Blackmagic Web Presenter Setup utility, the Web Presenter server resends the applicable status block, containing only the items that have changed. Status updates can also occur due to external changes such as tethering to a smartphone or when a streaming service is disconnected.

For example. if the input video mode is set to Auto, the following block will be sent:

```
STREAM SETTINGS:↓
Video Mode: Auto↓
↓
```

#### **Requesting Changes**

To change one or more parameters in a block, the client should send the appropriate block header in the same form the Web Presenter server sends, followed by the key/value pairs to be changed. For example, to change the input video format to 1080p59.94, the user should send the following block:

```
STREAM SETTINGS:↓
Video Mode: 1080p59.94↓
↓
```

The block must be terminated by a blank line. On receipt of a blank line, the Web Presenter server will either acknowledge the request by responding:

ACK↓

or if unable to parse the block responding with:

NACK

After a positive response, the client should expect to see a status update from the Web Presenter server showing the status change. This is likely to be the same as the command that was sent, sometimes followed by other blocks providing data specific to the change.

```
STREAM SETTINGS:↓
Video Mode: 1080p59.94↓
↓
```

If the Web Presenter server does not understand a key in the requested block, the key will be ignored. If an invalid value is provided for a known key, then the request is ignored and the Web Presenter will respond with the existing value for the key. In both cases the Web Presenter server will still respond with an ACK.

```
STREAM SETTINGS:↓
Video Mode: UnsupportedMode↓
↓
ACK↓
↓
STREAM SETTINGS:↓
Video Mode: 1080p59.94↓
↓
```

228

#### Requesting a Status Dump

The user may request that the Web Presenter server resend the complete state of any status block by sending the block header, followed by a blank line. In the following example, the user requests the Web Presenter server resend the stream settings:

```
STREAM SETTINGS:←
```

```
←
ACK←
↓
STREAM SETTINGS:←
Video Mode: 1080p59.94←
・・・
←
```

### **Protocol Blocks**

#### **Identity Block**

The identity block contains information to identify the connected Web Presenter.

#### **Block Syntax**

The following example shows the Identity Block for a Blackmagic Web Presenter HD.

```
IDENTITY:↓
Model: Blackmagic Web Presenter HD↓
Label: Blackmagic Web Presenter HD↓
Unique ID: 00112233445566778899AABBCCDDEEFF↓
↓
```

#### Parameters

| Кеу       | Read/Write | Description                          | Valid Values   |
|-----------|------------|--------------------------------------|----------------|
| Model     | Read only  | The Web Presenter model name         | String         |
| Label     | Read/Write | A display name for the Web Presenter | String         |
| Unique ID | Read only  | A device specific unique identifier  | Hexadecimal ID |

#### **Changing Device Label**

A device label to identify the Web Presenter can be changed by sending an identity block with label key.

```
IDENTITY:↓
Label: My Web Presenter↓
↓
ACK↓
↓
```

#### Version Block

The version block contains hardware and software version information for the connected Web Presenter.

#### **Block Syntax**

```
VERSION: ا

Product ID: BE73 ا

Hardware Version: 0100 ا

Software Version: 48858B6F ا

Software Release: 2.0 ا

ا
```

#### Parameters

| Кеу              | Read/Write | Description                                | Valid Values        |
|------------------|------------|--------------------------------------------|---------------------|
| Product ID       | Read only  | The Web Presenter product ID               | Hexadecimal ID      |
| Hardware Version | Read only  | The Web Presenter hardware version         | Hexadecimal version |
| Software Version | Read only  | The Web Presenter software version         | Hexadecimal version |
| Software Release | Read only  | The Web Presenter software release version | Version Number      |

#### **Network Blocks**

The network block contains the TCP/IP networking configuration for the connected Web Presenter.

#### **Block Syntax**

This example shows the output for a connected Web Presenter. It displays 2 networking interfaces - the Gigabit Ethernet interface and option for a tethered smartphone.

The network settings prefixed with Current show the active TCP/IP settings, and are read-only. The Current settings reflect either the DHCP or Static configuration, depending on the Dynamic IP flag.

```
NETWORK:
Interface Count: 2↔
Default Interface: 0↔
Static DNS Servers: 8.8.8.8, 8.8.4.4→
Current DNS Servers: 192.168.1.1, 8.8.4.4
⊣
NETWORK INTERFACE 0:↔
Name: Cadence GigE Ethernet MAC
Priority: 1↓
MAC Address: 00:11:22:33:44:55↔
Dynamic IP: true↓
Current Addresses: 192.168.1.10/255.255.255.0↓
Current Gateway: 192.168.1.1↓
Static Addresses: 10.0.0.2/255.255.255.0↓
Static Gateway: 10.0.0.1↓
 \rightarrow
```

```
NETWORK INTERFACE 1:↓

Name: USB Ethernet↓

Priority: 0↓

MAC Address: 00:00:00:00:00.00↓

Dynamic IP: true↓

Current Addresses: 0.0.0.0/255.255.0.0↓

Current Gateway: 0.0.0.0↓

Static Addresses: 10.0.0.2/255.255.255.0↓

Static Gateway: 10.0.0.1↓

↓
```

#### Parameters

#### Network Block

| Кеу                 | Read/Write | Description                                                        | Valid Values                           |
|---------------------|------------|--------------------------------------------------------------------|----------------------------------------|
| Interface Count     | Read only  | The number of networking interfaces supported by the Web Presenter | Integer                                |
| Default Interface   | Read only  | The default networking interface                                   | Integer                                |
| Static DNS Servers  | Read only  | The IP addresses of the static DNS servers                         | Comma separated list of IPv4 addresses |
| Current DNS Servers | Read only  | The IP addresses of the current DNS servers                        | Comma separated list of IPv4 addresses |

#### Network Interface Block

| Кеу               | Read/Write | Description                                                                                                    | Valid Values                                               |
|-------------------|------------|----------------------------------------------------------------------------------------------------|------------------------------------------------------------|
| Name              | Read only  | The name of the networking interface                                                                                                    | String                                                     |
| Priority          | Read/Write | The priority of the network interface. When<br>multiple network interfaces are available,<br>the high priority interface will become the<br>default | Unsigned integer. The higher number is the higher priority |
| MAC Address       | Read Only  | MAC address of the networking interface                                                                                                    | IEEE 802 MAC address                                       |
| Dynamic IP        | Read/Write | Selects DHCP or Static IP configuration                                                                                                    | true - DHCP enabled<br>false - Static IP                   |
| Current Addresses | Read Only  | The current IP address and Subnet mask                                                                                                    | {IPv4 address}/{Subnet Mask}                               |
| Current Gateway   | Read Only  | The current IP gateway address                                                                                                    | IPv4 address                                               |
| Static Addresses  | Read/Write | Status IP address and subnet mask when DHCP disabled                                                                                                | {IPv4 address}/{Subnet Mask}                               |
| Static Gateway    | Read/Write | Static gateway address when DHCP disabled                                                                                                    | IPv4 address                                               |

#### **Changing Networking Settings**

The network can be configured to use either DHCP or a static configuration. To enable DHCP on Network Interface 0:

NETWORK INTERFACE 0:↓ Dynamic IP: true↓ ↓

```
ACK I

INETWORK INTERFACE 0: I

Dynamic IP: true I

J

To set a fixed IP address, supply all static parameters:

NETWORK INTERFACE 0: I

Dynamic IP: false I

Static Addresses: 192.168.1.2/255.255.255.0 I

Static Gateway: 192.168.1.1 I

ACK I

NETWORK INTERFACE 0: I

NETWORK INTERFACE 0: I
```

NETWORK INTERFACE 0:↓ Dynamic IP: false↓ Static Addresses: 192.168.1.2/255.255.255.0↓ Static Gateway: 192.168.1.1↓

 $\leftarrow$ 

Changing network settings may cause the IP connection to be dropped.

#### **UI Settings Block**

The UI settings block contains the front panel LCD and monitor output settings for the connected Web Presenter.

#### **Block Syntax**

```
UI SETTINGS:↓
Available Locales: en_US.UTF-8, zh_CN.UTF-8, ja_JP.UTF-8, ko_KR.UTF-8, es_
ES.UTF-8, de_DE.UTF-8, fr_FR.UTF-8, ru_RU.UTF-8, it_IT.UTF-8, pt_BR.UTF-8,
tr_TR.UTF-8↓
Current Locale: en_US.UTF-8↓
Available Audio Meters: PPM -18dB, PPM -20dB, VU -18dB, VU -20dB↓
Current Audio Meter: PPM -20dB↓
↓
```

#### Parameters

| Кеу                    | Read/Write | Description                                               | Valid Values                                                    |
|------------------------|------------|-----------------------------------------------------------|-----------------------------------------------------------------|
| Available Locales      | Read only  | The locales available in the Web Presenter                | Comma separated list of locales                                 |
| Current Locale         | Read/Write | The current locale for Web Presenter                      | Refer to the locales from the Available Locales field           |
| Available Audio Meters | Read only  | The available audio meters supported by the Web Presenter | Comma separated list of audio meter types                       |
| Current Audio Meter    | Read/Write | The current audio meter                                   | Refer to the audio meters from the Available Audio Meters field |

232

#### Stream Settings Block

The stream settings block contains the stream configuration for the connected Web Presenter.

#### **Block syntax**

This example shows the output for a connected Web Presenter. The stream settings prefixed with Current show the active stream settings and are writable. The stream settings prefixed by Available show the available stream settings for the device or platform and are read-only. To view the available servers or quality levels for a stream service, the Current Platform stream setting should be set first.

```
STREAM SETTINGS:↓

Available Video Modes: Auto, 1080p23.98, 1080p24, 1080p25, 1080p29.97,

1080p30, 1080p50, 1080p59.94, 1080p60, 720p25, 720p30, 720p50, 720p60

Video Mode: 1080p59.94,↓

Current Platform: YouTube↓

Current Server: Primary↓

Current Quality Level: Streaming Medium↓

Stream Key: abcl-def2-ghi3-jkl4-mn5↓

Available Default Platforms: Facebook, Twitch, YouTube, Twitter /

Periscope, Restream.IO↓

Available Custom Platforms: My Platform↓

Available Servers: Primary, Secondary↓

Available Quality Levels: HyperDeck High, HyperDeck Medium, HyperDeck Low,

Streaming High, Streaming Medium, Streaming Low↓
```

| Parameters |
|------------|
|------------|

| Кеу                         | Read/Write | Description                                                      | Valid Values                                                                                            |
|-----------------------------|------------|------------------------------------------------------------------|----------------------------------------------------------------------------------------------------|
| Available Video Modes       | Read only  | The video modes available<br>in the Web Presenter                | Comma separated list of video modes                                                                     |
| Video Mode                  | Read/Write | The current video mode                                           | Refer to the video modes from the<br>Available Video Modes field                                        |
| Current Platform            | Read/Write | The selected streaming platform                                  | Refer to the platforms from the<br>Available Default Platforms and<br>Available Custom Platforms fields |
| Current Server              | Read/Write | The current server for the streaming platform                    | Server is dependent on selected<br>Current Platform                                                     |
| Current Quality Level       | Read/Write | The current streaming quality level                              | Quality level is dependent on<br>selected Current Platform                                              |
| Stream Key                  | Read/Write | The stream key for the streaming platform                        | String                                                                                                  |
| Available Default Platforms | Read only  | The available default streaming platforms                        | Comma separated list of default platforms                                                               |
| Available Custom Platforms  | Read only  | The custom streaming platforms loaded in the Web Presenter       | Comma separated list of custom platforms                                                                |
| Available Servers           | Read only  | The available servers for the selected streaming platform        | Comma separated list of servers                                                                         |
| Available Quality Levels    | Read only  | The available quality levels for the selected streaming platform | Comma separated list of quality levels                                                                  |

#### **Changing Stream Settings**

The stream settings can be changed by providing a stream settings block. The following is an example of streaming a 1080p59.94 input on Twitch with a medium stream quality.

STREAM SETTINGS:↓ Video Mode: 1080p59.94↓ Current Platform: Twitch↓ Current Server: US West: Los Angeles, CA→ Current Quality Level: Streaming Medium↓ Stream Key: live 123456789 1aB2cD3eF4gH5iJ6kL7mN8oP9gR0sT 4 ACK← 4 STREAM SETTINGS:↓ Video Mode: 1080p59.94 ↔ Current Platform: Twitch↓ Current Server: US West: Los Angeles, CA↔ Current Quality Level: Streaming Medium Stream Key: live\_123456789\_1aB2cD3eF4gH5iJ6kL7mN8oP9qR0sT↓  $\rightarrow$ 

#### Stream XML Block

The stream XML block allows users to configure the Web Presenter with a custom configuration file in XML format.

#### Block syntax

The following example shows an XML file - Custom.xml has been loaded to configure the stream settings in the Web Presenter.

STREAM XML:↓ Files: Custom.xml↓ ↓

#### Parameters

| Кеу    | Read/Write | Description                           | Valid Values                      |
|--------|------------|---------------------------------------|-----------------------------------|
| Files  | Read/Write | The XML files loaded in Web Presenter | Comma separated list of filenames |
| Action | Write only | The stream XML action                 | Remove<br>Remove All              |

#### Adding a Stream XML file

An XML file can be loaded onto a Web Presenter by sending the stream xml command with a filename, then provide the contents of the XML file. After adding the XML file, the Available Custom Platforms field in the STREAM SETTINGS block will be updated with the new platforms, however the Current items will remain unchanged.

234

For the Stream XML block to be parsed correctly, any blank lines should be removed from the XML files.

```
STREAM XML Custom.xml:
<?xml version="1.0" encoding="UTF-8"?>
<streaming>₊
      <service>₊
           <name>My Custom Platform</name>
           . . .
      </service>
</streaming>↓
4
АСК↓
4
STREAM XML Custom.xml:↔
<?xml version="1.0" encoding="UTF-8"?>
<streaming>
      <service>↓
          <name>My Custom Platform</name>
           . . .
      </service>
</streaming>↩
\rightarrow
STREAM XML:↓
Files: Custom.xml↓
4
STREAM SETTINGS:↓
Available Custom Platforms: My Custom Platform↓
\leftarrow
```

#### Removing a Stream XML file

An XML file can be removed from the Web Presenter by sending the stream xml command with the remove action.

```
STREAM XML:↓
Action: Remove↓
Files: Custom.xml↓
↓
ACK↓
↓
STREAM XML:↓
Files:↓
↓
STREAM SETTINGS:↓
Available Custom Platforms:↓
```

#### Removing all Stream XML files

All XML files can be removed from the Web Presenter by sending the stream xml command with the remove all action. In the example, following the remove all action, the loaded stream XML files and available custom platforms are both displayed as empty.

```
STREAM XML:↓
Action: Remove All↓
↓
ACK↓
↓
STREAM XML:↓
Files: ↓
↓
STREAM SETTINGS:↓
Available Custom Platforms:↓
↓
```

#### Stream State Block

The stream state block provides the streaming status of the Web Presenter.

The Web Presenter server will send a stream state block update whenever there is a change to the Status field. Due to frequency of changes to Duration and Bitrate fields, these fields need to be polled by the client by requesting a Stream State block.

#### Block syntax

```
STREAM STATE:↓
Status: Idle↓
↓
```

#### Parameters

| Кеу      | Read/Write | Description                                                                      | Valid Values                                   |
|----------|------------|----------------------------------------------------------------------------------|------------------------------------------------|
| Status   | Read only  | The stream state of the Web Presenter,<br>updated when the stream status changes | Idle<br>Connecting<br>Streaming<br>Interrupted |
| Action   | Write only | The Web Presenter shutdown action.                                               | Start<br>Stop                                  |
| Duration | Read only  | The duration of the active stream                                                | String in format of DD:HH:MM:SS                |
| Bitrate  | Read only  | The bitrate of the active stream                                                 | Integer bits per second                        |

#### Starting Stream

The stream is started by providing a stream state block with start action.

```
STREAM STATE:↓
Action: Start↓
↓
```

#### Stopping stream

The stream is stopped by providing a Stream State block with stop action.

```
STREAM STATE:
```

#### Shutdown Block

The Shutdown block provides power control of the Web Presenter. The Shutdown block is write-only and not presented in the preamble.

#### Parameters

| Кеу    | Read/Write | Description                        | Valid Values            |
|--------|------------|------------------------------------|-------------------------|
| Action | Write only | The Web Presenter shutdown action. | Reboot<br>Factory Reset |

#### Reboot

The Web Presenter can be rebooted by providing a Shutdown block with reboot action.

```
SHUTDOWN:↓
Action: Reboot↓
↓
ACK↓
↓
```

On reboot action, the Web Presenter server will be stopped and clients will be disconnected.

#### **Factory Reset**

The Web Presenter can be factory reset by providing a Shutdown block with factory reset action. On factory reset action, all settings are set to factory defaults.

```
SHUTDOWN:↓
Action: Factory Reset↓
↓
ACK↓
↓
```

# 帮助

### 获得帮助

获得帮助最快捷的方法是登陆Blackmagic Design在线支持页面, 浏览Blackmagic Web Presenter的相关最新支持材料。

#### Blackmagic Design在线支持页面

请登陆Blackmagic Design支持中心www.blackmagicdesign.com/cn/support获得最新操作手册。

#### Blackmagic Design论坛

您可以登陆我们网站访问Blackmagic Design论坛,获得更多信息和有用的创意资源。访问论坛也是获取帮助的一个捷径,因为论坛中不乏经验丰富的用户和Blackmagic Design的员工,他们都能为您答疑解惑。论坛地址:<u>https://forum.blackmagicdesign.com</u>

#### 联系Blackmagic Design支持中心

如果我们提供的支持信息和论坛均无法解答您的疑问,请到支持页面下点击"给我们发送电子邮件"按钮即可发送技术支持请求。或者,您也可以点击支持页面下的"查找您所在地区的支持团队"按钮,致电您所在地区的Blackmagic Design支持中心获得帮助。

# 监管声明

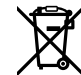

#### 在欧盟范围内处置电子垃圾和电子设备的注意事项。

根据产品所附的提示标志,本设备不得与其它废弃材料共同处置。处置废弃设备时,必须交给 指定收集点进行回收。对废弃设备进行单独收集并回收能够节省自然资源,且回收方式不会 损害环境和人体健康。获取更多关于废弃设备回收点的信息,请联系您所在城市的回收站, 或当时购买设备的经销商。

FC

本设备经过测试,符合FCC规则的第15部分对A类数字设备的限制。这些限制旨在为运行于 商业环境中的设备提供合理保护,使其免受有害干扰的影响。本设备可生成、使用且辐射射 频能量,如果未按照安装手册来安装和使用本设备,则可能导致对无线电通信的有害干扰。 在住宅区运行本产品可能会产生有害干扰,在这种情况下将由用户自行承担消除干扰的费用。

必须满足以下条件后方可操作:

- 1 设备不会造成有害干扰。
- 2 设备必须接受任何受到的干扰,包括可能导致意外操作的干扰。

K

R-R-BMD-20201201001 R-R-BMD-20201201002

ICES-3 (A) NMB-3 (A)

#### 加拿大ISED认证声明

本设备符合加拿大A类数码产品的相关标准。

任何对本产品的改装或预期用途之外的使用均可能导致相关标准认证无效。

必须使用有高品质屏蔽的HDMI电缆连接HDMI接口。

本设备经检测符合商业环境使用要求。在家用环境中,本设备可能会造成无线电干扰。

# 安全信息

设备必须连接在配有保护地线的电源插座。

为了降低触电风险,请勿将设备放在会滴水或溅水的地方。

设备适合在环境温度低于40°C的热带地区使用。

存储温度范围为-20℃到60℃,相对湿度为0%到90%不结露。

确保设备四周留有足够的空间,不受阻碍。

安装在机架上时,确保相邻设备不会阻碍通风。

设备内部没有操作人员可维护的零件。维修服务请联系当地Blackmagic Design服务中心。

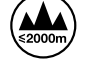

请在海拔高度2000米以下的地区使用。

#### 加利福尼亚安全声明

该产品可能会让您暴露在塑料部件中所含的微量多溴化联苯等化学物质下,此类物质已被加 州政府认定为可能导致癌症、先天畸形或其他遗传危害的物质。

详情请访问网址: www.P65Warnings.ca.gov

# 保修

### 36个月有限保修

Blackmagic Design保证Blackmagic Web Presenter转换器自购买之日起36个月内不会有材料和工艺上的缺陷; 自购买之日起12个月内, 接口、线缆、光纤模块、保险丝、及电池不会出现材料或工艺上的缺陷。若本产品在保修期内出现质量问题, Blackmagic Design可选择为产品提供免费修理或更换零部件, 或者更换缺陷产品。

为确保消费者有权享受本保修条款中的服务,如遇产品质量问题请务必在保修期内联系Blackmagic Design并妥善安排保修事宜。消费者应将缺陷产品包装并运送到Blackmagic Design的指定服务中心 进行维修,运费由消费者承担并预先支付。若消费者因任何原因退货,所有运费、保险费、关税等各项税 务以及其他费用均由消费者承担。

本保修条款不适用于任何因使用、维护不当或保养不周造成的缺陷、故障或损坏。根据本保修服 务, Blackmagic Design的保修服务范围不包括以下内容: 1. 对由非Blackmagic Design专门人员进行 的安装、维修或保养所造成的损坏进行维修, 2. 对因使用不当或连接到不兼容设备所造成的损坏进行维 修, 3. 对因使用了非Blackmagic Design生产的零部件所导致的损坏或故障进行维修, 及 4. 对经过改装 或和其他产品进行组装的产品进行保养维修(因为产品经改装或组装后会增加保养维修所需时间或保养难 度)。本保修条款由BLACKMAGIC DESIGN提供,它可取代所有其他明示或隐含的保修。BLACKMAGIC DESIGN及其供应商对任何有关适销性及就特定用途的适用性等隐含保证不作任何担保。BLACKMAGIC DESIGN负责为消费者提供缺陷产品的维修或更换服务是完整和排他性补救措施,不论BLACKMAGIC DESIGN或其供应商是否事先获悉发生间接、特殊、偶然或必然损坏等损坏的可能性。若消费者对本设备进 行非法使用, BLACKMAGIC DESIGN概不负责。对因使用本产品造成的损失, BLACKMAGIC DESIGN 概不负责。本产品的操作风险由用户自行承担。

© 版权所有 2022 Blackmagic Design。保留一切权利。"Blackmagic Design"、"DeckLink"、"HDLink"、"Workgroup Videohub"、 "Multibridge Pro"、"Multibridge Extreme"、"Intensity"以及"Leading the creative video revolution"均为美国及其他国家的注册商标。所有其他公司名称及产品名称可能是其他所有者的注册商标。

Thunderbolt及其商标为英特尔公司在美国和/或其他国家的商标。

2022년 4월 **설치 및 사용 설명서** 

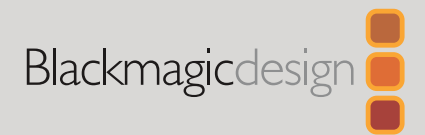

# Blackmagic Web Presenter

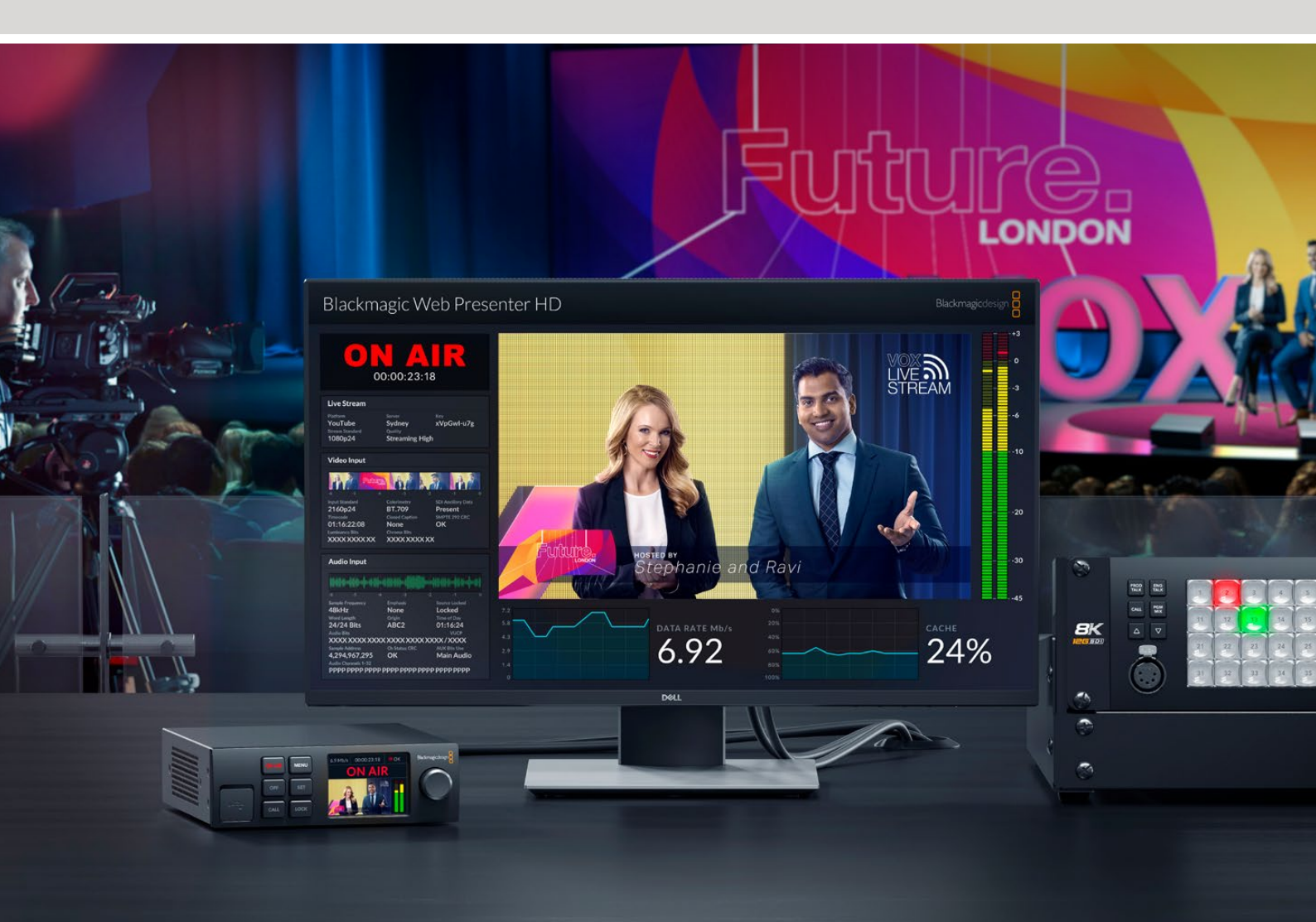

Blackmagic Web Presenter

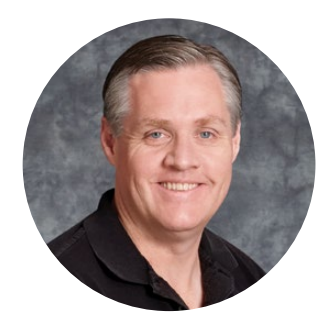

### 환영합니다.

Blackmagic Web Presenter를 구매해 주셔서 감사합니다.

Blackmagic Web Presenter는 모든 SDI 장비에 직접 연결할 수 있으며, 신호를 H.264로 변환하여 유튜브 라이브 및 페이스북 라이브, 트위치와 같은 인기 스트리밍 서비스에서 스트리밍할 수 있습니다. 옵션 제품인 ATEM Streaming Bridge를 함께 사용하여 방송 품질의 영상을 원하는 지점으로 전송할 수도 있습니다. 이를 통해 전문 영상을 인터넷을 통해 원하는 장소로 쉽게 전송해 보세요!

본 설명서는 Blackmagic Web Presenter를 처음 사용 시 알아야 할 모든 사항과 유튜브 라이브, 페이스북 라이브, 트위치, 줌, 스카이프 등에 대한 설정 방법 등 모든 기능 및 컨트롤을 사용하는 방법에 대해 소개합니다.

또한 이 설명서의 최신 버전과 Blackmagic Web Presenter의 내부 소프트웨어에 대한 업데이트는 당사 웹사이트 <u>www.blackmagicdesign.com/kr</u>의 고객 지원 페이지에서 확인하실 수 있습니다. 소프트웨어를 다운로드할 때 사용자 정보를 등록하시면 새로운 소프트웨어가 출시될 때마다 업데이트 소식을 받아보실 수 있습니다.

앞으로도 새로운 기능 및 제품 향상을 위해 끊임없이 노력하며 고객 여러분의 다양한 의견을 기다리겠습니다.

Grant Petty

Blackmagic Design의 CEO,

그랜트 패티

# 목차

| 시작하기                                       | 245 |
|--------------------------------------------|-----|
| Web Presenter의 전면 패널 사용하기                  | 247 |
| LCD 디스플레이                                  | 249 |
| 모니터링 출력 사용하기                               | 250 |
| Web Presenter Setup 사용하기                   | 255 |
| 라이브 스트리밍(Live Stream) 탭                    | 256 |
| 설정(Setup) 탭                                | 257 |
| 네트워크 설정하기                                  | 258 |
| 다이렉트 스트리밍을 위한 인터넷 공유 설정                    | 258 |
| 스마트폰을 사용하여 스트리밍 하기                         | 259 |
| Blackmagic Web Presenter HD의 웹캠 출력 사용하기    | 259 |
| Open Broadcaster 설정하기                      | 260 |
| ATEM Streaming Bridge로 비디오 링크 생성하기         | 262 |
| XML 파일 생성하기                                | 263 |
| XML 파일 보내기                                 | 263 |
| 탈리, 토크백, 카메라 컨트롤                           | 265 |
| URSA Broadcast G2 연결하기                     | 266 |
| Tranex Mini Rack Shelf                     | 266 |
| 내부 소프트웨어 업데이트                              | 267 |
| Developer Information                      | 268 |
| Blackmagic Web Presenter Ethernet Protocol | 268 |
| Protocol Blocks                            | 270 |
| 도움말                                        | 279 |
| 규제 사항                                      | 280 |
| 안전 정보                                      | 281 |
| 보증                                         | 282 |

# 시작하기

Blackmagic Web Presenter는 쉽고 빠르게 설치하여 사용할 수 있습니다. 간단히 전원을 연결하고 비디오 및 오디오를 연결한 뒤, Blackmagic Web Presenter를 컴퓨터에 연결하고 인터넷에 연결하면 됩니다.

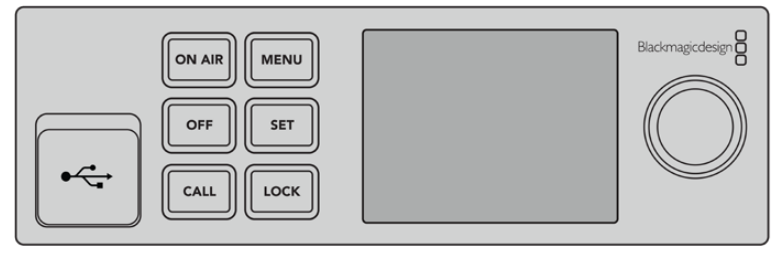

Blackmagic Web Presenter 전면 패널 모습

#### 전원 연결하기

Blackmagic Web Presenter의 뒷면 패널에 있는 전원 입력 단자에 표준 IEC 전원 케이블을 연결하세요.

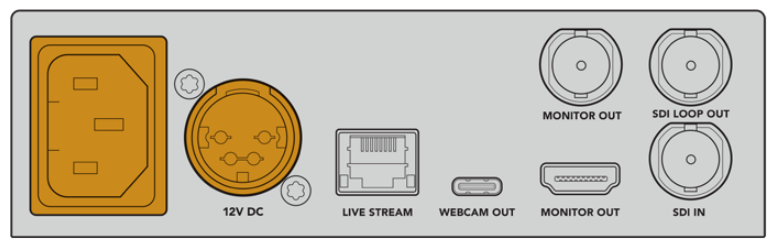

Blackmagic Web Presenter는 IEC 또는 12V DC 전원 입력 단자를 통해 전원을 공급받습니다.

Web Presenter에는 12V DC 전원 입력 단자가 추가로 탑재되어 있습니다. 또한 12V DC 입력을 사용해 외부 전원을 연결하거나 전원 공급 장치(UPS) 또는 12V 외장 배터리 외부 전원과 같은 외부 전원 장치를 통해 리던던시 전원을 연결할 수 있습니다.

#### 비디오 및 오디오 연결하기

Blackmagic Web Presenter의 SDI 입력에 소스 비디오를 연결하세요. 비디오가 연결되면 Web Presenter HD의 내장 LCD 화면에 연결 상태가 표시됩니다. 오디오는 비디오에 임베딩되어 SDI 비디오 신호와 함께 전송되며, 이를 LCD 화면의 오디오 미터를 통해 확인할 수 있습니다.

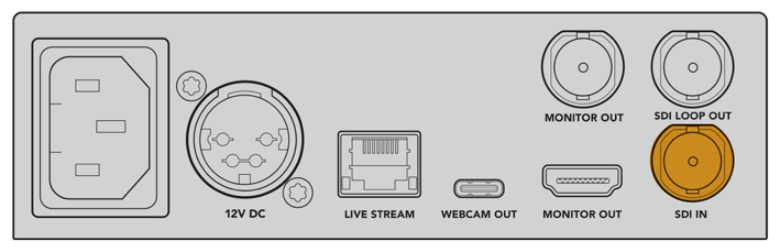

사용하려는 비디오를 Blackmagic Web Presenter의 SDI 입력 단자에 연결하세요.

Blackmagic Web Presenter는 12G-SDI를 지원하며 비디오 입력이 변경될 시, 최대 2160p60의 HD 및 UHD 사이의 포맷으로 자동 변환합니다. Blackmagic Web Presenter 4K는 UHD 스트리밍을 지원하며 Blackmagic Web Presenter HD 모델은 거의 모든 영상 신호를 받아 1080p로 변환시킵니다.

#### 모니터에 연결하기

HDMI TV 또는 SDI 모니터를 Web Presenter HD의 모니터 출력 단자 중 하나에 연결하세요. 이를 통해 사용자의 방송 영상을 모니터링 하고 비디오 스트리밍과 관련하여 수시로 변경되는 주요 상태 정보를 확인할 수 있습니다. 모니터 출력 단자 사용에 대한 자세한 정보는 본 설명서의 [모니터 출력 사용하기] 부분을 참고하세요.

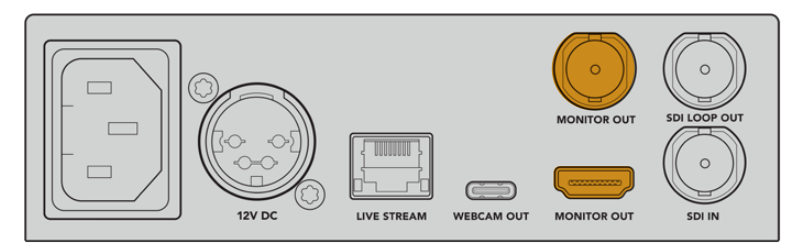

모니터를 Web Presenter HD의 모니터 출력 단자에 연결하세요.

#### USB를 사용하여 컴퓨터에 연결하기

Web Presenter의 전면 또는 뒷면 패널에 있는 USB-C 포트를 사용하여 컴퓨터에 연결하세요. USB 포트는 Web Presenter의 업데이트 및 Blackmagic Web Presenter Setup 유틸리티를 사용하여 설정할 때 사용합니다. 처음에 한 번 Web Presenter의 설정을 완료하고 나면, 컴퓨터와의 연결을 해제해도 됩니다.

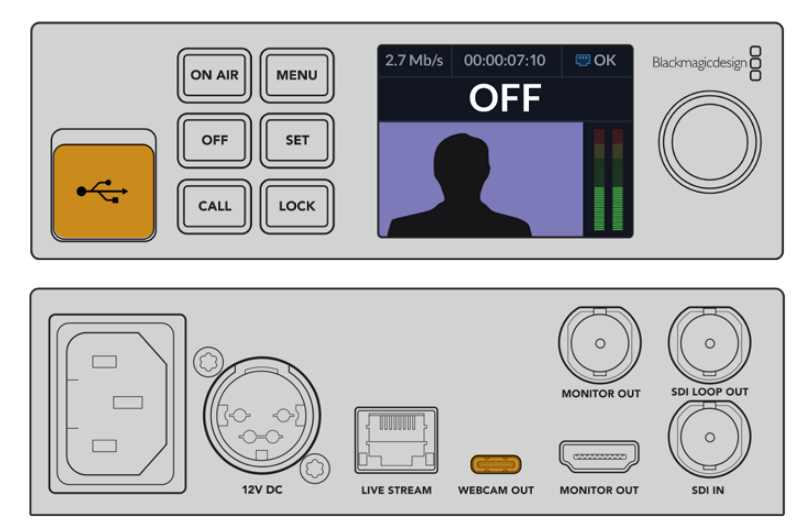

Blackmagic Web Presenter의 전면 또는 뒷면 패널에 있는 USB 포트를 사용하여 컴퓨터에 연결하세요.

#### 인터넷에 연결하기

Blackmagic Web Presenter의 LIVE STREAM 이더넷 포트에 네트워크 케이블을 꽂고 이를 인터넷 라우터 또는 네트워크 스위처로 연결하여 인터넷에 연결하세요.

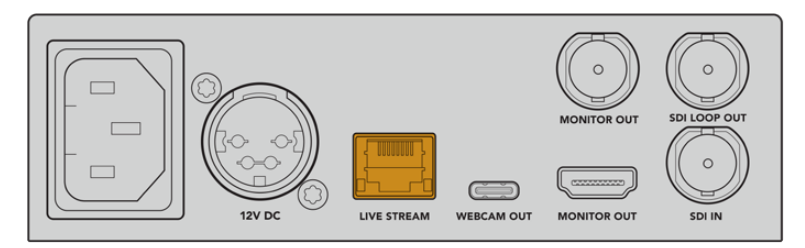

Blackmagic Web Presenter의 뒷면 패널에 있는 이더넷 포트를 사용하여 네트워크에 연결하세요.

#### 라이브 스트리밍 설정하기

이제 Web Presenter를 설정하여 유튜브 라이브, 페이스북 라이브, 트위치 등의 원하는 스트리밍 플랫폼으로 영상을 스트리밍할 수 있습니다. 아래에서는 유튜브 라이브로 스트리밍하는 경우를 설명합니다.

- 1 사용자의 '유튜브 스튜디오' 계정에서 스트림 키를 복사하세요.
- <u>www.blackmagicdesign.com/kr/support</u>에서 Blackmagic Web Presenter Setup
   유틸리티를 다운로드 한 후, 컴퓨터에 설치하세요. 이 소프트웨어는 처음에만 한 번 스트리밍
   설정을 해두면 됩니다.
- 3 Blackmagic Web Presenter Setup 유틸리티를 연 뒤, 'Live Stream' 페이지로 들어가세요.
- 4 플랫폼을 'YouTube'로 설정하고 서버를 'Primary'로 설정하세요. 복사했던 스트림 키를 'Key' 필드에 붙여넣고 스트리밍 화질을 선택하세요. 'Save' 버튼을 클릭하세요.
- 5 이제 전 세계 원하는 곳이 어디든 스트리밍할 수 있습니다! 'ON AIR' 버튼을 클릭하거나, 웹 프리젠터의 전면 패널에 있는 ON AIR 버튼을 누르세요. 프로덕션을 완료한 후에는 OFF 버튼을 눌러 방송을 중지하세요.

# Web Presenter의 전면 패널 사용하기

Blackmagic Web Presenter의 전면 패널 컨트롤을 사용하여 스트리밍의 시작/정지 및 설정을 변경할 수 있습니다.

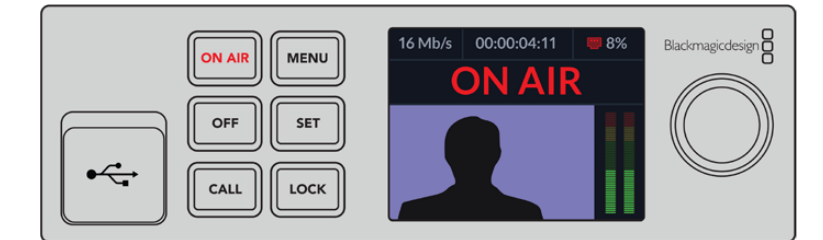

**ON AIR** - 스트리밍을 시작하려면 ON AIR 버튼을 누르세요. 스트리밍 중에는 버튼에 빨간색 불이 들어옵니다.

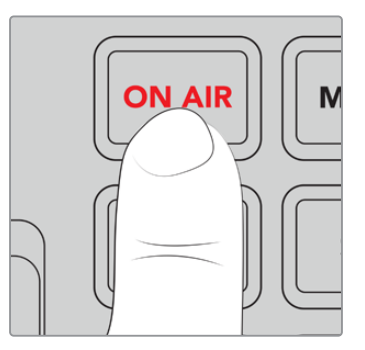

ON AIR 버튼이 깜박이는 것은 실시간 스트리밍이 시작되지 않았거나 예기치 않게 정지되었음을 나타냅니다. 이는 인터넷 연결 또는 스트리밍 설정 때문일 수 있습니다. 인터넷 연결이 제대로 작동하며 스트리밍 설정이 올바른지 확인하세요.

OFF - 스트리밍을 중지하려면 OFF 버튼을 누르세요.

MENU - LCD의 설정 메뉴에 접속하려면 MENU 버튼을 누르세요.

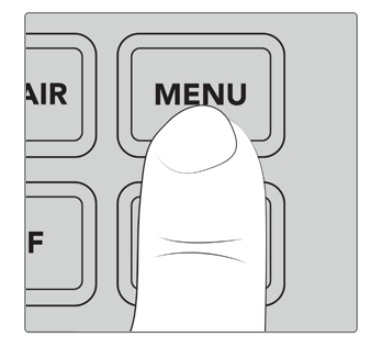

#### 설정 변경하기

1 회전 노브를 사용하여 원하는 사항을 선택하고 SET 버튼을 눌러 실행하세요.

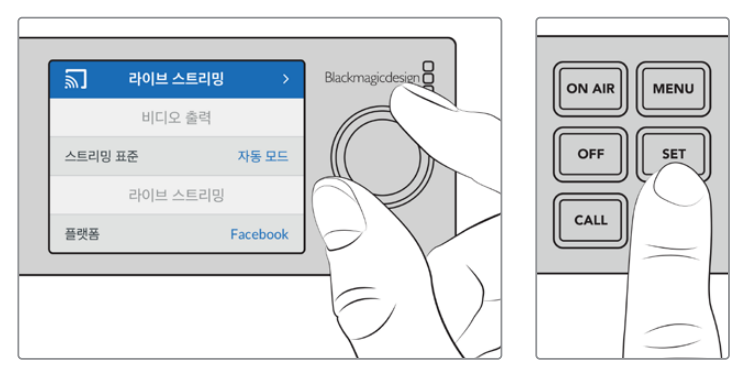

- 2 노브를 돌려 설정을 변경하세요.
- 3 SET 버튼을 눌러 위의 설정을 적용하세요.

MENU 버튼을 눌러 메뉴 항목을 뒤로 이동하며 시작화면으로 되돌아 갑니다.

CALL - 이 기능은 향후 업데이트를 통해 사용할 수 있습니다.

LOCK - 패널을 잠그려면 LOCK 버튼을 1초간 누르세요. 그러면 버튼이 비활성화 되어 실수로 버튼을 눌러 방송을 하거나 스트리밍이 중단되는 것을 방지할 수 있습니다. 이 버튼을 사용 중일 시 버튼에 빨간불이 들어옵니다.

패널의 잠금을 해제하기 위해서는 LOCK 버튼을 2초간 누르세요.

248

### LCD 디스플레이

시작 화면은 Web Presenter의 전원을 켤 때 가장 먼저 보게 되는 화면입니다. 시작 화면에서는 다음과 같은 정보를 확인할 수 있습니다.

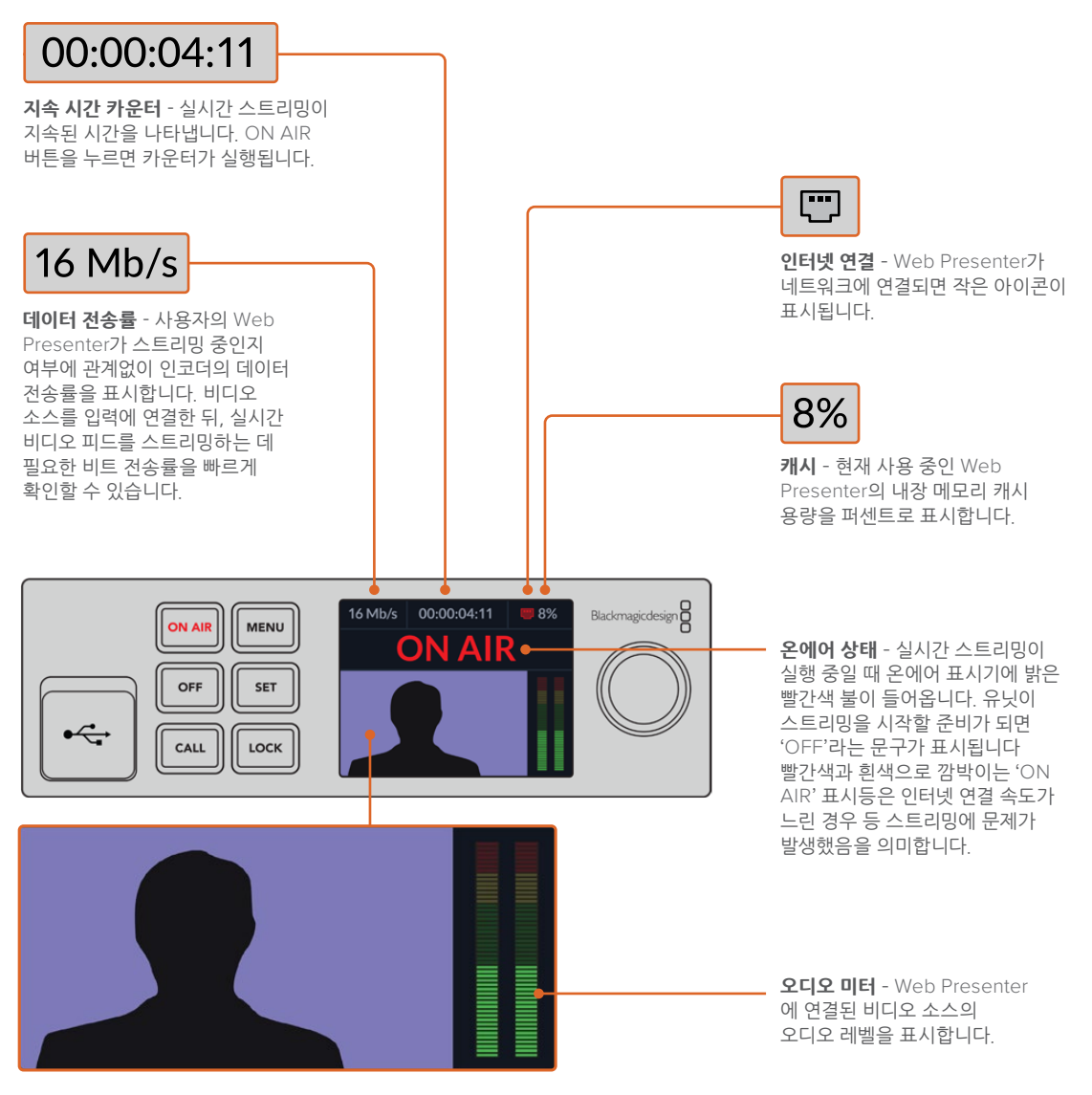

비디오 모니터 - Web Presenter에 연결된 입력 비디오 소스를 표시합니다.

### 인터넷 연결 아이콘

| <b></b>  | 이더넷 케이블이 연결되면 파란색 이더넷 아이콘이 표시되어 스트리밍 시 이더넷 연결이<br>사용될 예정임을 나타냅니다. |
|----------|-------------------------------------------------------------------|
| <b>~</b> | 이더넷을 통해 방송중인 상태로 스트리밍 중일 때 빨간색 이더넷 아이콘이 표시됩니다.                    |
|          | 테더링된 스마트폰의 인터넷 데이터를 이용하여 스트리밍을 할 예정인 경우 파란색 스마트 폰<br>아이콘이 표시됩니다.  |
|          | 테더링된 스마트폰을 통해 방송중 및 스트리밍 시 빨간 스마트폰 아이콘이 표시됩니다.                    |
|          |                                                                   |

정보 아이콘이 표시되지 않으면 Web Presenter가 네트워크에 연결되지 않은 것입니다.

# 모니터링 출력 사용하기

모니터 출력을 통해 비디오 입력, 오디오 레벨, 방송 상태, 데이터 전송률 및 캐시 레벨, SDI 입력에 관한 기술 정보를 모니터링할 수 있습니다.

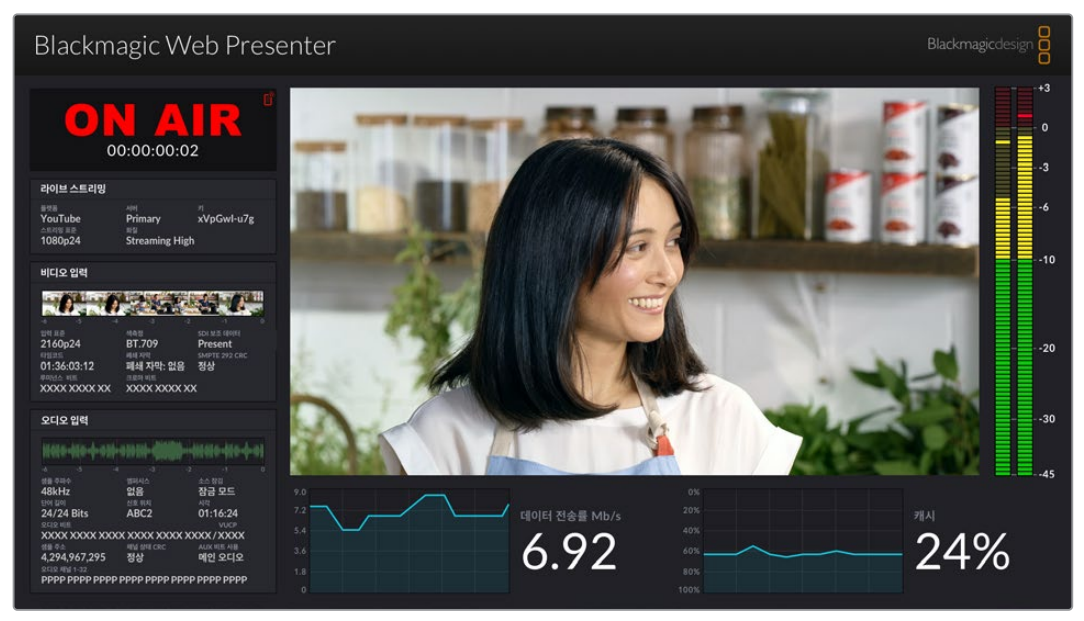

Blackmagic Web Presenter의 모니터 출력은 데이터 전송률 및 캐시 상태를 포함한 포괄적인 정보를 제공합니다.

250

모니터 출력 디스플레이는 8개의 패널로 구성되어 있습니다. 다음은 각 패널에 대한 설명과 표시되는 정보입니다.

#### 입력 뷰

메인 패널은 연결된 SDI 비디오 소스의 현재 비디오 입력을 표시합니다.

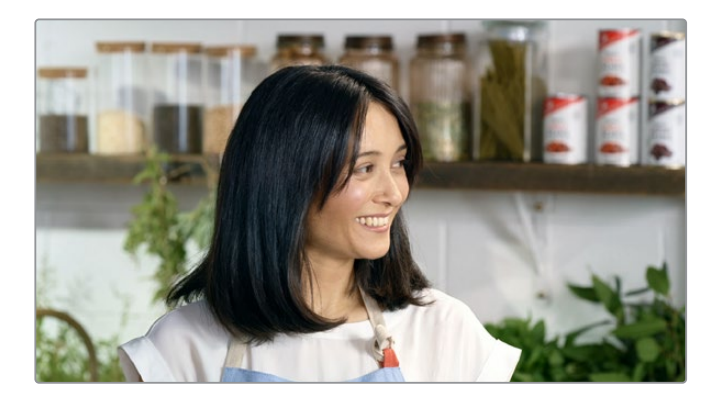

#### 온에어 상태 정보

스트리밍 전에는 이 상태 정보에 'OFF'가 표시되며 Web Presenter가 대기 중으로 방송 준비가 완료되었음을 나타냅니다. 스트리밍이 시작되면 이 표시가 밝은 빨간색의 'ON AIR'으로 바뀌며, 스트리밍이 정지될 때까지 이 표시가 지속됩니다.

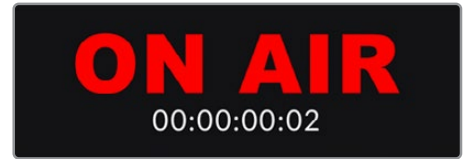

온에어 표시 밑에 있는 지속 시간 카운터는 Web Presenter에서 ON AIR 버튼을 누를 때 실행됩니다.

Web Presenter가 방송 중이 아니지만 테더링된 스마트 폰을 통해 스트리밍되는 경우, 'OFF'가 표시되는 모서리에 파란색 스마트폰 아이콘이 표시됩니다. 방송중인 경우 스마트폰 아이콘에 빨간불이 들어옵니다.

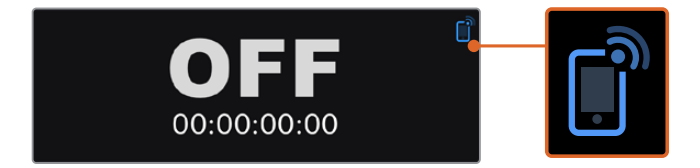

#### 라이브 스트리밍

라이브 스트리밍 패널에는 실시간 스트리밍 설정 정보가 표시됩니다. 여기에는 스트리밍 플랫폼, 서버 및 스트림 키의 앞자리 10개가 함께 표시됩니다. 또한 스트리밍 해상도 및 품질 설정을 표시합니다.

| 라이브 스트리밍                             |                                    |                                     |
|--------------------------------------|------------------------------------|-------------------------------------|
| 플랫폼<br>YouTube<br>스트리밍 표준<br>1080p24 | 서버<br>Primary<br>화질<br>Streaming H | <sup>∍∣</sup><br>xVpGwl-u7g<br>łigh |

#### 비디오 입력

비디오 입력 패널 상단에 있는 5개의 미니 뷰어는 6초 전의 실시간 스트리밍 내용을 표시하며, 각 소형 뷰어는 스트리밍 1.2초 동안의 영상을 나타냅니다.

| 비디오 입력                                                             |                                                                         |                                                   |
|--------------------------------------------------------------------|-------------------------------------------------------------------------|---------------------------------------------------|
| - <b>0</b> -0                                                      |                                                                         |                                                   |
| 일력 표준<br>2160p24<br>타일코드<br>01:36:03:12<br>루미선스 비트<br>XXXX XXXX XX | 색측정<br>BT.709<br>폐쇄 자막<br>폐쇄 자막: 없음<br><sup>크로마 비트</sup><br>XXXX XXXX X | SDI 보조 데이터<br>Present<br>SMPTE 292 CRC<br>정상<br>X |

미니 뷰어 아래에서 Web Presenter의 SDI 입력에 연결된 비디오 입력 소스에 대한 자세한 기술 정보를 볼 수 있습니다.

| 입력 표준                 | SDI 비디오 입력의 해상도 및 프레임 레이트를 표시합니다. Web<br>Presenter는 최대 2160p60까지 지원합니다.                                                                                                    |
|-----------------------|----------------------------------------------------------------------------------------------------|
| 색측정                   | SDI 비디오 입력의 색공간을 표시합니다. Web Presenter는 Rec.601<br>및 Rec.709, Rec.2020 색공간을 지원합니다.                                                                                                    |
| SDI 보조 데이터            | 보조 데이터는 SDI 비디오 입력으로 전달되는 영상 이외의<br>데이터입니다. 이 데이터는 임베딩된 오디오, 타임 코드 및 폐쇄 자막을<br>포함합니다. SDI 입력에 보조 데이터가 포함된 경우, 'Present'로<br>표시됩니다.                                                                                                    |
|                       |                                                                                                    |
| 타임 코드                 | SDI 비디오 입력 소스의 타임 코드를 표시합니다.                                                                                                    |
| 폐쇄 자막                 | SDI 비디오 입력에 폐쇄 자막이 포함된 경우 포맷이 여기에 표시됩니다.<br>CEA-608 및 CEA-708 포맷이 지원됩니다.                                                                                                    |
| SMPTE 292 CRC         | SDI 비디오에 오류가 있는지 확인하는 기능입니다. Web Presenter가<br>SDI 비디오 입력에서 문제를 감지하면 오류가 표시됩니다. CRC<br>오류는 일반적으로 결함이 있는 SDI 케이블이나 너무 긴 케이블로 인해<br>발생합니다.                                                                                                |
| 루미넌스 Y 비트 및<br>크로마 비트 | '루미넌스 Y 비트' 및 '크로마 비트' 표시는 SDI 비디오 입력 신호의<br>활동을 보여줍니다. 각 문자는 비디오 신호의 비트 하나의 상태를<br>나타냅니다.                                                                                                    |
|                       | X - 'X'는 지속적으로 변하는 비트를 나타냅니다.                                                                                                    |
|                       | L - 낮은 비트를 나타냅니다.                                                                                                    |
|                       | H - 높은 비트를 나타냅니다.                                                                                                    |
|                       | SDI 오프셋 정보는 이해하기 쉽도록 생략됩니다. 예를 들어, 화면이<br>검은색으로 나타나면 모든 비트는 낮은 비트가 됩니다.                                                                                                    |
|                       | 일반적으로 SDI 비디오 입력의 모든 10비트는 'X'로 표시되어 비디오<br>스트리밍의 모든 비트가 지속적으로 변경됨을 나타냅니다. SDI 입력이<br>8 비트 비디오인 경우 오른쪽 끝의 두 비트는 데이터가 없기 때문에 항상<br>'L'로 표시됩니다. 'X' 표시를 예상했는데 'L' 또는 'H'로 나타난다면 이는<br>비트가 막혔다는 것을 나타내며, 이는 업스트림 동영상의 오류로 인한<br>것일 수 있습니다. |

252
#### 오디오 입력

오디오 입력 패널 상단의 오디오 파형 디스플레이에는 실시간 스트리밍된 영상의 지난 6초 동안의 오디오 정보가 표시됩니다. 이 정보는 지속적으로 업데이트되며 오른쪽에서 왼쪽으로 움직입니다.

| 오디오 입력                                         |              |                     |
|------------------------------------------------|--------------|---------------------|
| W#### <b>#######</b> ######################### |              | ) <b>\$}}}\$}\$</b> |
|                                                |              |                     |
| 생플 주파수                                         | 엠퍼시스         | 소스 잠김               |
| 48kHz                                          | 없음           | 잠금 모드               |
| 단어 길이                                          | 신호 위치        |                     |
| 24/24 Bits                                     | ABC2         | 01:16:24            |
|                                                |              | VUCP                |
| XXXX XXXX XX                                   | XX XXXX XXXX | XXXX/XXXX           |
| 샘플 주소                                          | 채널 상태 CRC    | AUX 비트 사용           |
| 4.294.967.295                                  | 정상           | 메인 오디오              |
| 오디오 채널 1-32                                    |              |                     |
|                                                |              |                     |

오디오 파형 디스플레이 아래에서 오디오 입력에 대한 자세한 기술 정보를 볼 수 있습니다.

| 샘플 주파수      | SDI 입력에 임베딩된 오디오의 샘플 주파수 속도를 표시합니다.                                                                                |
|-------------|----------------------------------------------------------------------------------------------------|
| 엠퍼시스        | 오디오 소스에 엠퍼시스 옵션이 활성화되어 있는지 여부를 나타냅니다.                                                                              |
| 오디오 소스 잠금   | 오디오 소스 주파수가 외부 레퍼런스 소스에 잠겨 있는지를 나타냅니다.                                                                             |
| 단어 길이       | SDI 입력에 임베딩된 오디오의 비트 깊이를 표시합니다.                                                                                    |
| 신호 위치       | 이 4개 문자는 채널 신호 위치를 나타냅니다.                                                                                          |
| 시각          | 소스 입력 시각을 나타냅니다                                                                                                    |
| 오디오 비트      | SDI 연결에 임베딩된 오디오 샘플의 비트 활동 상태 정보를 나타냅니다.<br>오디오 채널 상태에서 16, 20, 24 비트 오디오를 사용 중이라고<br>나타나도 오디오 비트 활동 정보가 이를 확인합니다. |
|             |                                                                                                    |
| VUCP        | 왼쪽에서 오른쪽으로 VUCP 비트를 읽습니다. 'V' 비트는 유효,<br>'U'는 사용자 비트, 'C'는 '채널 상태' 비트,'P'는 패리티를 나타냅니다.<br>이 필드는 '오디오 비트'와 유사합니다.   |
| 샘플 주소       | 오디오 샘플 카운터                                                                                                    |
| AUX 비트 사용   | AUX 비트가 메인 오디오에 사용되는지를 나타냅니다.                                                                                      |
| 오디오 채널 1-32 | 각 숫자는 SDI 입력에 임베딩된 오디오 채널을 나타냅니다. 'P'는<br>오디오 채널이 사용 중임을 나타내고 '-'는 해당 채널에 오디오가 없음을<br>의미합니다.                       |

#### 데이터 전송률 표시

데이터 전송률 디스플레이는 지난 60초 동안의 인코더 데이터 속도를 보여줍니다. 데이터 전송률은 초당 메가비트(Mb/s) 단위로 측정됩니다. 이 표시는 방송중이 아닌 경우에도 일관되게 실행되므로 방송을 시작하기 전에 대역폭을 정확하게 가늠할 수 있습니다.

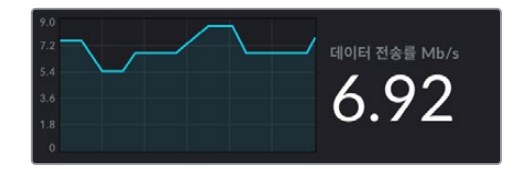

#### 캐시 디스플레이

캐시 디스플레이에는 Web Presenter HD의 현재 사용중인 내장 메모리 버퍼 비율이 표시되며 그래프는 지난 60초 동안 사용된 양을 표시합니다. 캐시는 작은 용량의 내부 메모리로서, 프로그램 출력을 끊임없이 녹화 및 재생합니다. 스트리밍 데이터 전송률이 비디오 전송을 지속하기 어려운 레벨 아래로 떨어질 경우, 캐시가 안전장치의 역할을 합니다.

인터넷은 주로 네트워크 활동이나 무선 신호 강도의 영향을 받아 변수가 많습니다. 따라서 방송 데이터 속도가 감소할 경우에는 이 버퍼 데이터가 그에 맞게 증가합니다. 연결 속도가 감소하여 비디오 스트리밍이 불가능할 정도가 될 경우 캐시가 비디오 프레임을 보완합니다. 하지만 캐시가 100%로 가득 차게 되면 비디오 스트리밍이 이에 따라 영향을 받게 되므로, 가능하면 캐시가 가득 차는 것을 방지해야 합니다. 스트리밍을 시작하지 않고도 비디오 피드를 연결하고 모니터 출력의 캐시 디스플레이를 보면서 시험해 볼 수 있습니다. 캐시가 자주 100%가 되면 스트리밍 설정에서 더 낮은 화질을 선택하세요.

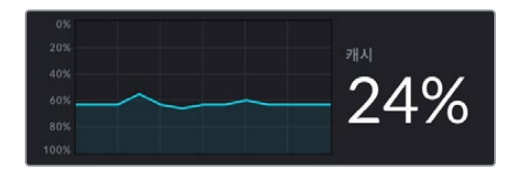

#### 오디오 미터

오디오 미터를 사용하여 오디오 소스의 레벨을 모니터링할 수 있습니다. 메뉴 설정을 통해 Web Presenter에서 PPM 또는 VU 레벨을 표시하도록 설정할 수 있습니다. 오디오 레벨이 너무 높으면 미터에 빨간불이 들어오며 라이브 스트리밍의 오디오가 왜곡되거나 클리핑될 수 있음을 나타냅니다. 오디오를 녹색 상단 부분까지 유지하는 것을 권장하지만 가끔씩 노란색 부분까지 사용 가능합니다.

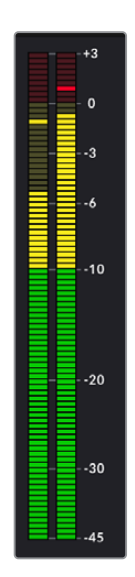

# Web Presenter Setup 사용하기

Blackmagic Web Presenter가 네트워크에 연결되어 있으면 동일한 네트워크에 연결된 컴퓨터를 사용하여 Web Presenter를 원격으로 제어할 수 있습니다. Blackmagic Web Presenter Setup을 사용하면 전면 패널과 동일한 컨트롤 및 설정에 접속할 수 있습니다.

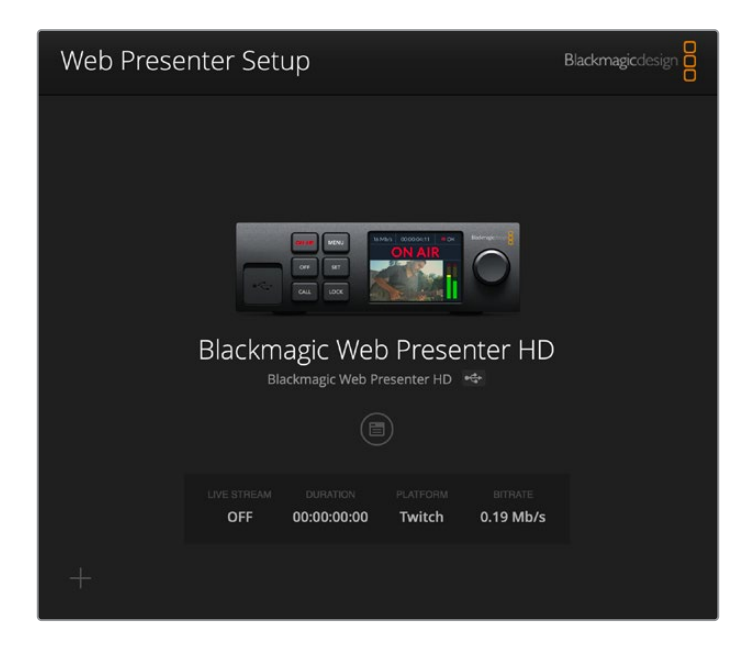

| Live Stream Setup |                  |          |   |  |
|-------------------|------------------|----------|---|--|
| Video Output      |                  |          |   |  |
| Stream Standard:  | 1080p60          |          | * |  |
| Settings          |                  |          |   |  |
|                   | Load Streaming   | Settings |   |  |
| Live Stream       |                  |          |   |  |
| Platform:         | YouTube          |          | • |  |
| Server:           | Primary          |          | * |  |
| Key:              | qhu3-bp5f-2br1-1 | 1wj      |   |  |
| Quality:          | Streaming Mediur | n        | • |  |
|                   | OFF              | ON AIR   |   |  |
|                   |                  |          |   |  |
|                   |                  |          |   |  |
|                   |                  |          |   |  |

255

### 라이브 스트리밍(Live Stream) 탭

### 비디오 출력(Video Output)

#### 스트리밍 표준(Stream Standard)

'Stream Standard' 메뉴를 클릭하여 스트리밍 비디오 해상도를 선택하세요. 사용하는 Web Presenter 모델에 따라 720p25에서 최대 1080p60 또는 2160p60까지 선택할 수 있습니다.

#### 설정(Settings)

Blackmagic ATEM Streaming Bridge의 XML 파일과 같이 사용자 지정 스트리밍 설정이 있는 경우, 'Load Streaming Settings(스트리밍 설정 불러오기)' 항목을 클릭하여 설정을 가져올 수 있습니다.

사용자 지정 설정 생성 및 ATEM Streaming Bridge 연결에 대한 자세한 내용은 이 설명서 뒷부분의 [ATEM Streaming Bridge로 비디오 링크 생성하기] 부분을 참고하세요.

### 라이브 스트리밍(Live Stream)

#### 플랫폼(Platform)

'Platform' 항목을 클릭한 뒤 방송하고자 하는 스트리밍 플랫폼을 선택하세요. 유튜브, 페이스북, 트위치 등의 옵션을 선택할 수 있습니다. 사용자 지정 스트리밍 설정을 가져온 경우 플랫폼 목록에도 나타납니다.

#### 서버(Server)

현재 사용지 위치에서 가장 가까운 서버를 목록에서 선택하세요. 서버 목록은 선택한 스트리밍 플랫폼에 따라 다릅니다.

#### ヲ|(Key)

스트리밍 플랫폼에서 할당받은 스트림 키를 입력하세요.

#### 화질(Quality)

사용하는 Web Presenter 모델에 따라 HD 또는 4K를 위한 스트리밍 화질을 선택할 수 있습니다.

| HD                                        | 4К                                         |
|-------------------------------------------|--------------------------------------------|
| HyperDeck High(HyperDeck 높음) 45~70 Mb/s   | HyperDeck High(HyperDeck 높음) 95~220 Mb/s   |
| HyperDeck Medium(HyperDeck 중간) 25~45 Mb/s | HyperDeck Medium(HyperDeck 중간) 66~150 Mb/s |
| HyperDeck Low(HyperDeck 낯음) 12~20 Mb/s    | HyperDeck Low(HyperDeck 낯음) 38~80 Mb/s     |
| Streaming High(스트리밍 높음) 6~9 Mb/s          | Streaming High(스트리밍 높음) 34~51 Mb/s         |
| Streaming Medium(스트리밍 중간) 4.5~7 Mb/s      | Streaming Medium(스트리밍 중간) 23~35 Mb/s       |
| Streaming Low(스트리밍 낮음) 3~4.5 Mb/s         | Streaming Low(스트리밍 낮음) 13~20 Mb/s          |

화질 설정에서 사용 가능한 데이터율은 Web Presenter에서 운영 중인 비디오 표준에 따라 달라집니다. 예를 들어, 'Streaming High(스트리밍 높음)' 옵션을 선택하고 1080p24로 운영하는 경우, 6 Mb/s의 데이터 전송률이 적용됩니다. 위 표를 보면 스트리밍 데이터율이 HyperDeck 레이트에 비해 낮은 것을 확인할 수 있습니다. 이는 일반적으로 인터넷 데이터 전송률이 디스크 녹화 데이터보다 낮은 대역폭을 가지기 때문입니다.

각 설정에서는 2가지 데이터 전송률이 제공됩니다. 24p/25p/30p의 낮은 프레임 속도의 경우, 낮은 값의 데이터 전송률을 사용하며, 50p/60p의 높은 프레임 속도를 사용하는 경우에는 높은 데이터 전송률이 사용됩니다. 스트리밍 화질은 'Streaming High(스트리밍 높음) 6~9 Mb/s로 기본 설정되어 있으며, 매우 높은 화질의 스트리밍 채널을 제공합니다.

#### OFF 및 ON AIR 버튼 사용하기

OFF 및 ON AIR 버튼을 사용하여 라이브 스트리밍을 시작하거나 중지할 수 있습니다. 라이브 스트리밍이 진행 중이면 ON AIR 버튼에 빨간불이 켜집니다.

### 설정(Setup) 탭

| Live Stream Setup    | - C.               |   |
|----------------------|--------------------|---|
| Name:                | Stream Studio 1    |   |
| Language:            | English 💌          |   |
| Software:            | Version 1.1        |   |
| Audio Meters:        | VU (-18dBFS)       |   |
| Network              |                    | 5 |
| Protocol:            | DCHP     Static IP |   |
| IP Address:          | 192.168.24.100     |   |
| Subnet Mask:         | 255.255.255.0      |   |
| Gateway:             | 192.168.24.1       |   |
| Primary DNS:         | 8.8.8.8            |   |
| Secondary DNS:       | 8.8.4.4            |   |
| Connection Priority: | C Ethernet Mobile  |   |
| Reset                |                    |   |
|                      | Factory Reset      |   |

#### 이름(Name)

Web Presenter의 이름을 바꾸려면 입력란에 새 이름을 입력하고 'Save'를 클릭하세요.

#### 언어(Language)

Web Presenter HD의 언어 설정을 변경할 수 있습니다.

#### 소프트웨어(Software)

Web Presenter의 현재 소프트웨어 버전을 표시합니다.

#### 오디오 미터(Audio Meters)

메뉴를 사용하여 표시할 오디오 미터 유형을 선택하세요. VU -18dBFS, VU -20dBFS, PPM -18dBFS 또는 PPM -20dBFS 레퍼런스 레벨 중에서 선택하세요.

### 네트워크(Network)

네트워크 설정을 통해 DHCP를 통한 네트워크 연결 또는 고정 IP 주소 사용 중에서 선택하는 옵션을 선택할 수 있습니다. Web Presenter를 네트워크에 연결하는 방법에 대한 자세한 내용은 [네트워크 설정하기] 부분을 참고하세요.

**연결 우선 순위(Connection Priority)** - 이더넷과 휴대폰이 모두 Web Presenter에 연결되어 있는 경우, 이 설정을 통해 스트리밍에 사용할 연결을 선택할 수 있습니다. 모바일 테더링에 대한 자세한 내용은 [스마트폰을 사용하여 스트리밍 하기] 부분을 참고하세요.

### 초기화(Reset)

'Factory Reset' 항목을 클릭하면 Web Presenter가 초기화됩니다.

# 네트워크 설정하기

고정 IP 주소 또는 DHCP를 사용하여 Web Presenter를 네트워크에 연결할 수 있습니다.

DHCP - 사용하는 장치의 IP 주소를 자동으로 설정하여 다른 설정 변경없이 네트워크에 연결합니다.

DHCP(Dynamic Host Configuration Protocol)는 자동으로 Web Presenter를 검색하여 IP 주소를 지정하는 네트워크 서버 및 라우터의 서비스를 의미합니다. DHCP는 이더넷을 통해 장비를 쉽게 연결하도록 돕고 지정된 IP 주소가 서로 충돌하지 않도록 합니다. 대부분의 컴퓨터와 네트워크 스위처에서는 DHCP를 지원합니다.

고정 IP(Static IP) - 직접 IP 주소를 설정하는 경우 'Static IP'로 프로토콜 설정하면 수동으로 IP 설정이 변경됩니다.

고정 IP 주소는 Web Presenter를 재부팅해도 변경되지 않습니다.

회사 네트워크에 Web Presenter를 연결할 경우, 고정 IP 주소의 사용은 필수입니다. 네트워크 관리자가 있는 경우, 네트워크에 연결된 모든 장비를 위한 커스텀 IP 주소가 있을 수도 있습니다. 회사에서 자신의 컴퓨터 및 네트워크를 관리하고 있는 지를 담당 네트워크 관리자와 확인하는 것이 좋습니다.

# 다이렉트 스트리밍을 위한 인터넷 공유 설정

Web Presenter를 네트워크 스위치 또는 인터넷 라우터에 직접 연결할 수 없는 경우, 사용하는 컴퓨터의 인터넷 연결을 Web Presenter의 이더넷 포트와 공유할 수 있습니다.

#### 다이렉트 스트리밍을 위한 Blackmagic Web Presenter설정하기

- 1 Web Presenter에서 DHCP를 사용하도록 설정하세요.
- 2 이더넷 포트를 통해 컴퓨터의 인터넷 연결을 공유하도록 설정하세요.

Mac 사용자: '시스템 환경설정'에서 '공유'를 클릭한 다음, 서비스 목록에서 '인터넷 공유'를 선택하세요. 사용하는 Mac이 와이파이로 인터넷이 연결된 경우 '연결 공유' 메뉴에서 'Wi-Fi' 를 선택하세요. '다음 사용' 목록에서는 '이더넷'을 선택하세요. '서비스' 목록에서 '인터넷 공유' 확인란을 선택하세요. '인터넷 공유를 켜시겠습니까?' 라고 묻는 화면이 나타나면 '시작' 버튼을 클릭하세요. Windows 사용자: 시작 아이콘을 우클릭 한후 '네트워크 연결'을 선택하세요. '네트워크 상태' 스크린이 나타나면 '어댑터 옵션 변경'을 클릭하면 연결된 네트워크 목록이 나타납니다. 사용자의 네트워크에서 우클릭한 후 '속성'을 클릭하세요. '공유' 탭으로 들어가서 '다른 네트워크 사용자가 이 컴퓨터의 인터넷 연결을 통해 연결할 수 있도록 허용'을 선택하세요. 메뉴에서 네트워크 연결을 선택한 다음, '확인'을 클릭하세요.

- 3 Web Presenter를 컴퓨터 이더넷 포트에 연결하세요. 몇 초 후에 DHCP에서 Web Presenter에 IP 주소를 지정하세요.
- 4 LCD 화면 우측 상단에 있는 이더넷 아이콘을 보고 Web Presenter가 이더넷을 통해 인터넷에 연결 되었는지를 확인하세요.

# 스마트폰을 사용하여 스트리밍 하기

스마트폰 테더링을 통해 Blackmagic Web Presenter에서 스트리밍할 수 있습니다. 다시 말해, 스마트폰의 셀룰러 연결만 있으면 전세계 어디서든 스트리밍이 가능합니다.

#### 모바일 테더링 설정하기

- 1 USB-C 케이블로 스마트폰을 Blackmagic Web Presenter에 연결하세요. 제품 전면 또는 뒷면 패널에 있는 USB-C 커넥터를 사용하세요.
- 2 스마트폰의 인터넷 핫스팟 기능을 활성화 하세요.

사용하는 iOS 장치에서 '설정' 〉 '개인용 핫스팟'으로 이동하여 '다른 사람의 연결 허용' 옵션을 켜세요. 안드로이드 장치를 사용하는 경우, 화면을 쓸어넘겨 퀵 메뉴에 접속합니다. 핫스팟 아이콘을 길게 누른 다음, USB 테더링 기능을 켜세요.

Blackmagic Web Presenter에서 ON AIR 버튼을 누르면 방송이 시작됩니다.

<mark>정보</mark> 스트리밍이 끝나면 테더링 연결을 다시 꺼서 스마트폰의 배터리 수명을 절약하는 것이 좋습니다.

Web Presenter에 이더넷 케이블이 연결된 경우, 휴대폰의 이더넷 테더링을 사용하도록 설정되어 있는지 확인하세요. Web Presenter Setup 유틸리티를 열고 'Setup' 탭으로 이동합니다. 'Network'에서 'Connection priority'를 'Mobile'로 설정하세요.

# Blackmagic Web Presenter HD의 웹캠 출력 사용하기

Skype 또는 Zoom 같은 소프트웨어는 자동으로 Web Presenter를 웹캠으로 설정하기 때문에 프로그램을 시작하면 바로 Web Presenter 영상이 나타납니다. 프로그램에서 Web Presenter를 자동으로 선택하지 않을 경우, Web Presenter를 웹캠과 마이크로 사용하도록 수동 설정하세요.

아래 예는 Skype에서 웹캠을 설정하는 방법을 설명합니다.

- 1 Skype 메뉴바에서 '오디오 및 비디오 설정' 화면으로 들어가세요.
- 2 '카메라' 메뉴를 클릭한 다음, 목록에서 사용하는 Web Presenter를 선택하세요. 미리보기 창에
   Web Presenter 영상이 나타나는 것을 볼 수 있습니다.
- 3 '마이크' 메뉴로 이동하여 오디오 소스를 Web Presenter로 선택하세요.

### Open Broadcaster 설정하기

Open Broadcaster는 Web Presenter와 유튜브, 트위치, 페이스북 라이브 같은 인기 스트리밍 소프트웨어 사이의 매개체로 활용할 수 있는 개방형 스트리밍 플랫폼입니다. 이 플랫폼은 스트리밍 소프트웨어가 쉽게 처리할 수 있는 포맷으로 영상을 압축합니다.

다음은 Web Presenter에서 유튜브 라이브로 웹캠 출력을 스트리밍할 수 있도록 Open Broadcaster를 설정하는 방법에 대해 소개합니다.

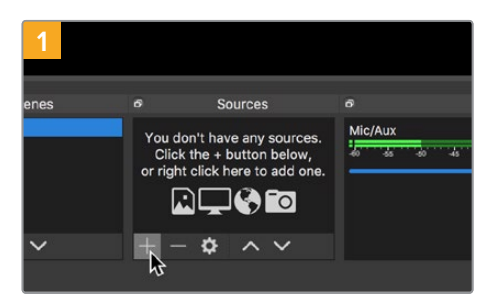

Open Broadcaster를 실행한 다음, 'Source' 박스에서 '+' 를 클릭하세요.

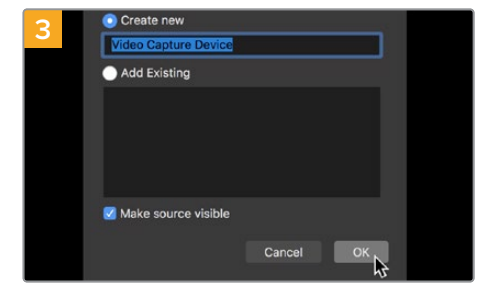

소스명을 새로 지정한 다음, 'OK' 버튼을 클릭하세요.

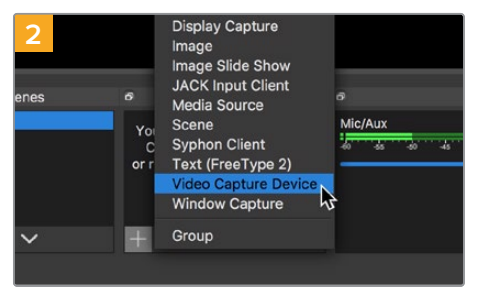

'Video Capture Device'를 선택하세요.

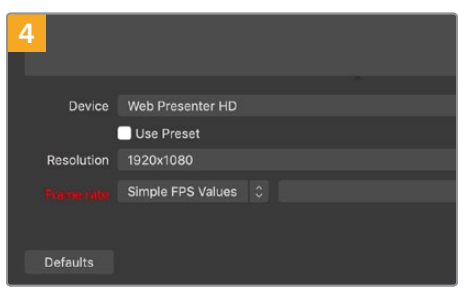

'Device' 메뉴에서 Web Presenter 모델명을 클릭한 다음 'OK'를 클릭하세요.

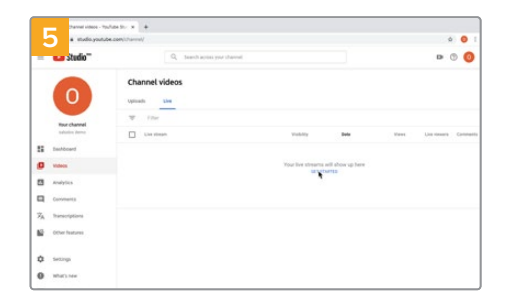

자신의 유튜브 계정으로 들어갑니다. 'Go Live' 버튼을 클릭한 다음, 'Stream'을 클릭하세요..

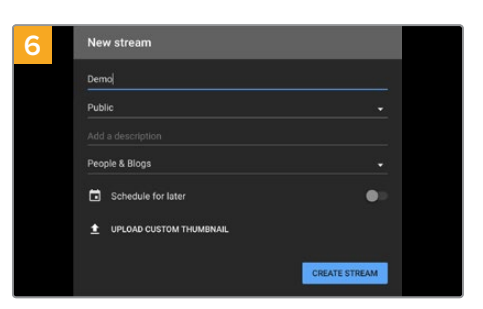

유튜브의 '스트림' 옵션에서 자신의 방송 정보를 입력한 후, '스트림 만들기'를 클릭하세요.

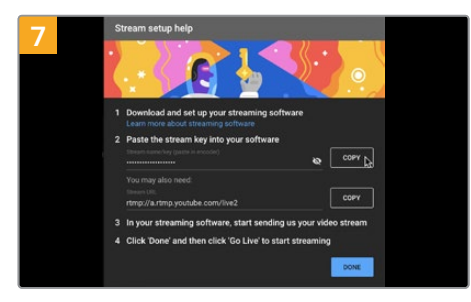

이제 유튜브에서 Open Broadcaster를 자신의 유튜브 계정으로 전송하는 스트림 키어가 생성됩니다.

스트림 키 옆의 '복사' 버튼을 클릭하세요. Open Broadcaster에 붙여넣기 할 스트림 키를 복사하세요.

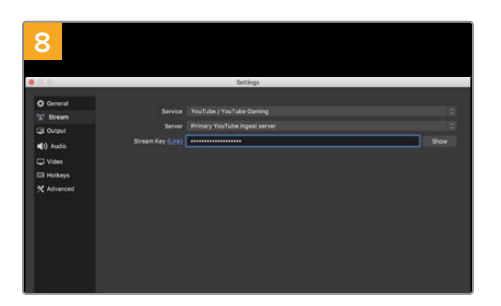

Open Broadcaster로 다시 돌아와서 메뉴바에서 'OBS'>'Preferences'를 클릭하세요. 'Stream'을 선택하세요. 유튜브에서 복사했던 스트림 키를 붙여넣은 후, 'OK'를 클릭하세요.

이제 Web Presenter에서 출력되는 영상을 Open Broadcaster의 미리보기 창에서 확인할 수 있습니다.

| 9 Sce    | ne Transiti | ons           | ප Controls        |
|----------|-------------|---------------|-------------------|
| Fade     |             |               | Start Streaming   |
|          | + -         | - ¢           | Start Recording 😽 |
| Duration | 300 ms      | $\Rightarrow$ | Studio Mode       |
|          |             |               | Settings          |
|          |             |               | Exit              |
| REC: 00: | 00:00       | CPU: 1.9      | 9%, 30.00 fps     |

화면 우측 하단에서 'Start Streaming'을 클릭하여 Open Broadcaster의 방송 링크를 유튜브에 연결하세요.

Open Broadcaster에서 유튜브로 연결이 생성되며, 연결과 함께 유튜브 라이브에서 모든 사항을 설정할 수

있습니다.

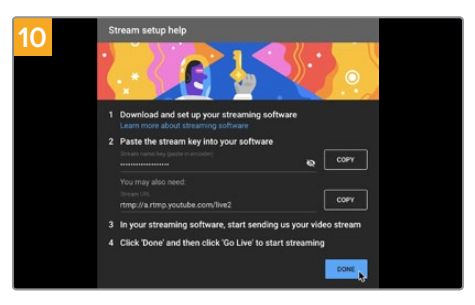

유튜브 라이브로 돌아가면 Web Presenter의 웹캠 프로그램 출력이 배경 영상으로 나타나는 것을 확인할 수 있습니다. '완료'를 클릭하세요.

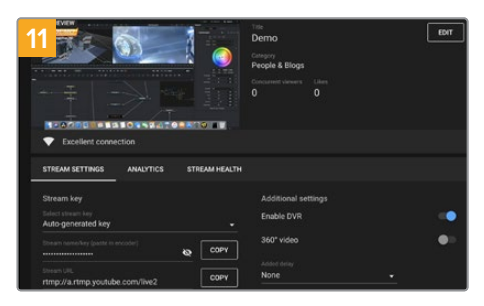

Open Broadcaster가 유튜브 라이브와 완벽히 연결되었으므로, 이제 방송 준비가 완료되었습니다. 방송 전에 모든 준비가 완료되었는지 최종 점검하세요.

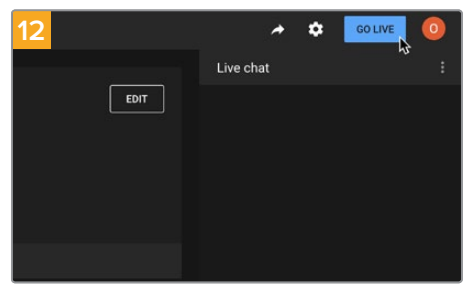

점검이 끝나면 '시작'을 클릭하여 방송을 시작하세요.

이제 Open Broadcaster에서 유튜브로 방송이 실시간 스트리밍됩니다.

**참고** 인터넷 스트리밍의 특성상 자주 지연될 수 있으므로 방송이 채 끝나기 전에 실수로 종료 버튼을 누르지 않도록 주의해야 합니다. 따라서 유튜브에서 스트리밍 영상을 지켜보며 방송이 종료된 것을 반드시 확인한 후에 '스트림 종료'를 클릭하세요.

# ATEM Streaming Bridge로 비디오 링크 생성하기

ATEM Streaming Bridge는 Web Presenter에서 스트리밍되는 모든 영상을 디코딩하여 SDI 또는 HDMI 영상으로 변환합니다. 인터넷을 통해 로컬 네트워크나, 전 세계 어디든 비디오를 전송할 수 있습니다.

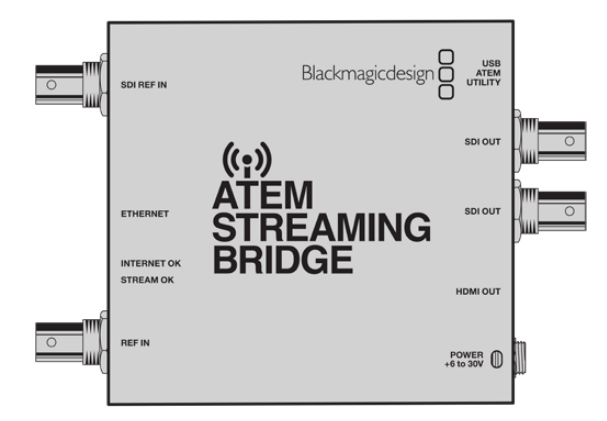

ATEM Streaming Bridge를 Web Presenter가 연결된 로컬 네트워크에 연결하면 Web Presenter Setup의 라이브 스트림 탭에 있는 'Platform' 메뉴에 컨버터가 나타납니다.

다른 방법으로는 Web Presenter에 연결된 USB 드라이브나, Web Presenter Setup을 사용하는 컴퓨터를 통해 스트리밍 설정 XML 파일을 불러올 수 있습니다.

Blackmagic Web Presenter가 ATEM Streaming Bridge를 함께 사용하는 대표적인 예는 기상 예보를 원격으로 스튜디오에 송신하는 것입니다. 원격 장소에서 송신에 필요한 것은 Web Presenter와 휴대폰 또는 네트워크를 통한 인터넷 연결만 있으면 됩니다.

스튜디오에서는 ATEM Streaming Bridge가 인터넷 피드를 받아 이를 SDI로 변환하면 스튜디오에 있는 메인 스위처에 연결할 수 있습니다.

위와 같은 워크플로 셋업을 위한 예시는 다음과 같습니다.

- 1송신 장소에서 Blackmagic Web Presenter를 ATEM Constellation 8K와 같은 스위처의프로그램 SDI 출력에 연결하세요.
- 2 Blackmagic Web Presenter를 스마트폰에 연결합니다.
- 3 스튜디오에서는 ATEM Streaming Bridge를 이더넷 연결을 통해 인터넷에 연결합니다.
- 4 ATEM Streaming Bridge에서 변환한 SDI 영상 피드를 메인 뉴스 방송을 위한 스튜디오 스위처의 SDI 입력에 전송합니다.

스튜디오에서 ATEM Streaming Bridge를 Web Presenter의 인터넷 피드에 연결하려면 ATEM Setup 유틸리티를 열고 인터넷 설정을 변경하세요. 모든 스트리밍 설정을 포함한 XML 파일을 생성한 다음, 원격으로 사용하는 Web Presenter에 이를 로딩하는 것 또한 방법입니다.

ATEM Streaming Bridge를 인터넷에 연결하여 스트리밍 XML 파일을 생성하는 방법에 관한 자세한 설명은 ATEM Mini 설명서를 참고하세요.

#### 스트리밍 XML 파일을 원격 Web Presenter에 로딩하기

원격지에 파일이 이메일로 전송되도록 설정된 상태에서 원격지에 있는 제작진은 해당 XML 파일을 Blackmagic Web Presenter 셋업을 사용하여 Web Presenter에 로딩한 다음, ON AIR 버튼을 누르면 스튜디오에 기상 예보를 스트리밍할 수 있습니다.

스트리밍 XML 파일을 로딩하고 나면 다시 로딩하지 않고 스트리밍을 시작/정지할 수 있다는 것을 기억하세요. 이를 통해 Web Presenter와 ATEM Streaming Bridge 사이의 비디오 링크를 확실하게 설정할 수 있습니다.

스튜디오에서 사용하는 ATEM Streaming Bridge의 스트리밍 및 네트워크 설정을 변경하지 않고 계속해서 Web Presenter에 연결되어 있는한 인터넷 위치와 상관없이 항상 Web Presenter를 감지합니다. 어디서든 Web Presenter를 인터넷에 연결하고 ON AIR 버튼만 누르면 스튜디오에 있는 ATEM Streaming Bridge에 즉각 스트리밍됩니다.

ATEM Streaming Bridge 사용법에 관한 더욱 자세한 설명은 ATEM Mini 설명서에 나와있으며, www.blackmagicdesign.com/kr/support에서 다운로드할 수 있습니다.

### XML 파일 생성하기

XML 설정 파일을 생성하려면 ATEM Streaming Bridge의 이더넷 포트를 인터넷 라우터 또는 네트워크 스위치에 꽂아 인터넷에 연결하세요.

USB-C 케이블로 ATEM Streaming Bridge를 사용 중인 컴퓨터에 연결하고 ATEM Setup을 실행하세요.

설정 탭에서 네트워크가 올바르게 설정되어 있는지 확인하고, '스트림 서비스' 옵션을 '인터넷'으로 선택하세요. 인터넷 상태창에 'Visible Worldwide'가 나타나는 것을 확인할 수 있습니다. 이는 모든 것이 올바로 작동되고 있음을 의미합니다.

#### 포트 포워딩에 관한 노트

'인터넷 상태' 창에 포트 포워딩 또는 UPnP 에러가 나타날 경우, 사용하는 인터넷 업체나 네트워크 관리자에게 문의하여 현재 사용 중인 인터넷 연결의 포트 포워딩을 'TCP port 1935'로 설정하세요.

### XML 파일 보내기

ATEM Setup 탭에서 ATEM Streaming Bridge가 사용 중인 네트워크 또는 인터넷에 올바르게 연결되어 있는지 설정을 확인한 다음, XML 설정 파일을 보내기 하세요.

1 윈도우 우측 상단에 있는 '외부 ATEM Mini Pro' 탭을 선택하세요.

| Setup                                                                                                    |                                                                                                    | External ATEM Mini Pro                                                |
|----------------------------------------------------------------------------------------------------|----------------------------------------------------------------------------------------------------|-----------------------------------------------------------------------|
| One man                                                                                                    | ·····> "[                                                                                                    |                                                                       |
| ATEM Mini Pro can connec<br>platform menu in the stre<br>key <b>qhu3-bp5f-2br1-11wj</b>                                                                       | t to you by selecting the name <b>Strean</b><br>aming settings, you'll also need to en<br>. You can also create a settings file for                                                                                                    | n <b>ing Studio</b> in the<br>ter the streaming<br>ATEM Mini Pro to   |
| ATEM Mini Pro can connect<br>platform menu in the stre<br>key <b>qhu3-bp5f-2br1-11wj</b><br>ensuré it conn                                                    | t to you by selecting the name <b>Stream</b><br>aming settings, you'll also need to en<br>.You can also create a settings file for<br>lects to the correct ATEM Streaming B                                                                    | ning Studio in the<br>ter the streaming<br>ATEM Mini Pro to<br>ridge. |
| ATEM Mini Pro can connect<br>platform menu in the stre<br>key <b>qhu3-bp5f-2br1-11</b> wj<br>ensure it conn                                                   | t to you by selecting the name <b>Stream</b><br>aming settings, you'll also need to en.<br>You can also create a settings file for<br>exciss to the correct ATEM Streaming B                                                                   | ning Studio in the<br>ter the streaming<br>ATEM Mini Pro to<br>ridge. |
| ATEM Mini Pro can connect<br>platform menu in the stre<br>key qhu3-bp5f-2br1-11wj<br>ensure it conn<br>ATEM Mini Pro Settings<br>Platform:                    | t to you by selecting the name <b>Stream</b><br>aming settings, you'll also need to en<br>.You can also create a settings file for<br>lects to the correct ATEM Streaming B<br><b>Streaming Studio</b>                                         | ning Studio in the<br>ter the streaming<br>ATEM Mini Pro to<br>ridge. |
| ATEM Mini Pro can connect<br>platform menu in the stre<br>key qhu3-bp5f-2br1-11wj<br>ensure it conn<br>ATEM Mini Pro Settings<br>Platform:<br>Server:         | t to you by selecting the name <b>Stream</b><br>aming settings, you'll also need to en.<br>You can also create a settings file for<br>lects to the correct ATEM Streaming B<br><b>Streaming Studio</b><br>192.168.1.25                         | ning Studio in the<br>ter the streaming<br>ATEM Mini Pro to<br>ridge. |
| ATEM Mini Pro can connect<br>platform menu in the stre<br>key qhu3-bp5f-2br1-11wj<br>ensure it conn<br>ATEM Mini Pro Settings<br>Platform:<br>Server:<br>Key: | t to you by selecting the name <b>Stream</b><br>aming settings, you'll also need to en.<br>You can also create a settings file for<br>exciss to the correct ATEM Streaming B<br><b>Streaming Studio</b><br>192.168.1.25<br>qhu3-bp5f-2br1-11wj | ning Studio in the<br>ter the streaming<br>ATEM Mini Pro to<br>ridge. |

- 2 플랫폼 상자를 클릭하고 새로운 플랫폼 이름을 설정하세요. 원거리에 있는 Blackmagic 기기의 플랫폼 메뉴에 해당 이름 목록이 나타납니다.
- 3 원하는 스트리밍 화질을 선택하세요. 원격 Web Presenter의 화질을 설정하세요.
- 4 'ATEM 설정 저장하기' 버튼을 클릭하고, XML 파일을 저장하려는 위치를 지정한 다음, '저장' 버튼을 클릭하세요.
- 5 저장된 XML 파일을 원격으로 운영자에게 이메일로 전송할 수 있습니다.

TIP 정보 ATEM Setup의 토크백 설정을 사용하여 원격 Web Presenter로 다시 전송하려는 오디오 채널을 선택하세요.

#### XML 파일 로딩하기

With the settings file emailed to the location, the location crew simply loads the XML into the Web Presenter using Blackmagic Web Presenter setup, then presses on air to start streaming the weather report to the studio!

It's important to mention that once you have loaded the streaming XML file, you can then start and stop streaming without ever having to load it again. This makes it easy to set up a constant video link between the Web Presenter and the ATEM Streaming Bridge.

As long as the ATEM Streaming Bridge at the studio hasn't changed the streaming and network settings and is still looking for that Web Presenter, it will always find it no matter where it is on the internet. At any location, you can simply plug your Web Presenter into the internet, press 'on air', and it will immediately be streaming to the ATEM Streaming Bridge back at the studio.

You can find more details on how to use ATEM Streaming Bridge in the ATEM Mini manual which can be downloaded at <u>www.blackmagicdesign.com/support</u>

# 탈리, 토크백, 카메라 컨트롤

ATEM Streaming Bridge와 Blackmagic Web Presenter를 통해 ATEM 스위처에서 탈리 토크백, 카메라 컨트롤 정보를 전송하도록 할 수 있습니다. SDI 기반의 모든 Blackmagic Design 카메라는 로컬 네트워크상에 있는 모든 곳 또는, 인터넷을 통해 전 세계 어디서든 사용할 수 있으며, 탈리와 토크백, 카메라 컨트롤 기능 또한 사용할 수 있습니다.

셋업은 매우 간단합니다. 아래 그림은 로컬 네트워크를 통해 URSA Mini Pro 4.6K를 ATEM Constellation 8K에 연결하여 탈리 및 토크백, 카메라 컨트롤 기능이 작동하는 방식을 보여줍니다.

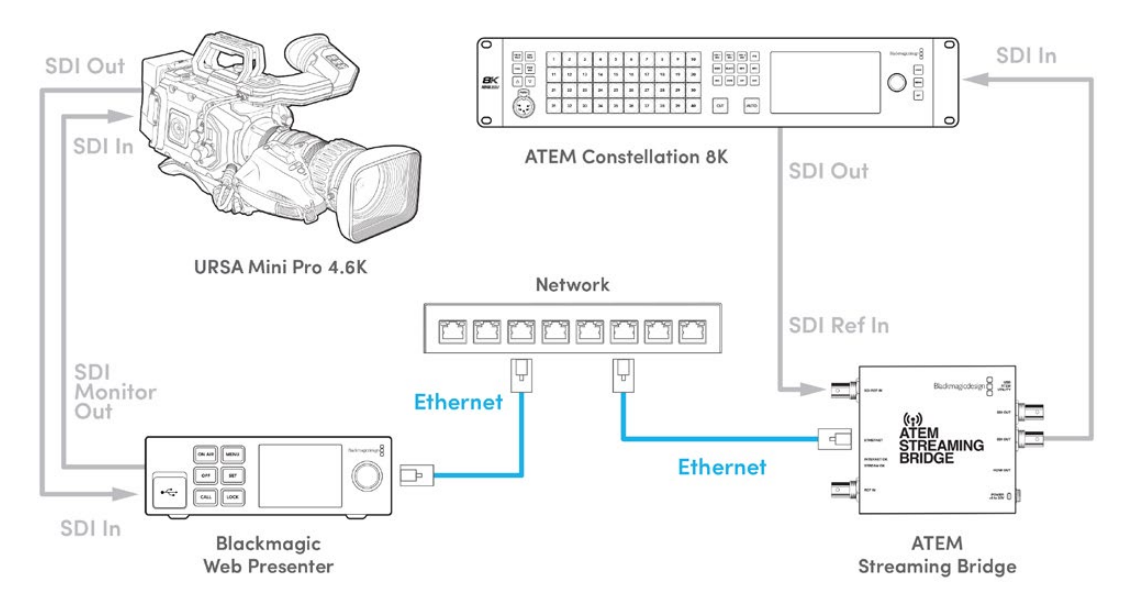

모든 연결이 완료되면 다음과 같이 설정하세요.

- 1 Blackmagic Web Presenter의 '메뉴' 버튼을 눌러 LCD 메뉴를 열고 라이브 스트리밍 메뉴로 이동하세요.
- 2 '플랫폼' 설정에서 ATEM Streaming Bridge를 선택하세요.
- 3 'SET' 버튼을 눌러 선택을 완료하세요.

탈리가 작동하기 위해서는 카메라의 ATEM 카메라 ID가 스위처의 입력과 일치해야 합니다. ATEM 카메라 ID 설정 방법에 관한 자세한 정보는 URSA Mini 설명서를 참조하세요.

ATEM 스위처의 프로그램 출력으로 카메라를 전환하여 탈리가 작동 중인지 테스트해 볼 수 있습니다. 카메라에 ATEM 카메라 ID가 제대로 설정되면 탈리 불빛과 함께 카메라 LCD 테두리에 들어오는 빨간색 탈리를 확인할 수 있습니다. 이제 카메라를 미리보기 출력으로 전환하면 탈리에 초록색 불이 켜집니다.

ATEM Software Control의 카메라 페이지에서 조리개와 페디스털을 조절하여 카메라 컨트롤 기능을 테스트해보세요.

임베디드 SDI 오디오 채널 15/16이 기본 토크백 채널로 설정되어 있지만, 엔지니어링 채널 13/14로 토크백 채널을 바꾸거나 ATEM Setup 유틸리티를 사용하여 프로그램 출력으로 바꿀 수 있습니다.

인터넷으로 송신할 경우에는 ATEM Setup 유틸리티를 사용해 XML 셋업 파일을 생성하세요. 생성된 XML 파일을 Blackmagic Web Presenter에 로딩하면 인터넷상에서 ATEM Streaming Bridge를 찾을 수 있습니다. XML 셋업 파일 생성 및 로딩 방법에 관한 자세한 정보는 본 설명서의 앞부분에서 확인할 수 있습니다.

### URSA Broadcast G2 연결하기

URSA Broadcast G2에는 스트리밍 엔진이 내장되어 있어 Blackmagic Web Presenter를 사용하지 않아도 카메라에서 USB-C 확장 포트로 직접 스트리밍할 수 있습니다. 탈리 작동 확인을 위한 ATEM 카메라 ID 셋업 방식 등의 더 자세한 정보는 URSA Broadcast G2 설명서를 참고하세요.

# **Tranex Mini Rack Shelf**

Teranex Mini Rack Shelf는 1RU 크기의 장비랙으로 Blackmagic Web Presenter를 로드케이스나 장비랙에 설치할 수 있습니다. 소형 제품의 Web Presenter는 비슷한 크기의 Teranex Mini 컨버터 및 Blackmagic MultiView 4, HyperDeck Studio Mini 같은 다른 Blackmagic Design 장비와 함께 설치할 수 있습니다. 예를 들어, Blackmagic Web Presenter를 ATEM Television Studio HD와 함께 설치하면 8개의 비디오 입력을 전환하고 Web Presenter를 통해 프로그램 출력을 라이브로 스트리밍할 수 있습니다. 같은 모듈 디자인을 채택해 휴대성이 높고 사용이 간편한 커스텀 비디오 솔루션을 구축할 수 있습니다.

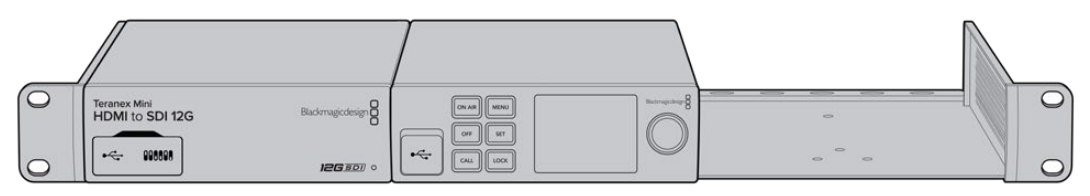

Teranex Mini Rack Shelf를 사용하면 Blackmagic Web Presenter를 Teranex Mini Converter 및 ATEM Television Studio 등의 같은 제품 디자인을 가진 Blackmagic Design 제품과 함께 설치할 수 있습니다.

제품의 고무 바닥을 제거하고 Teranex Mini Rack Shelf에 장착하여 제품과 함께 제공된 나사로 바닥면을 고정하면 Blackmagic Web Presenter를 Teranex Mini Rack Shelf에 손쉽게 설치할 수 있습니다. Teranex Mini Rack Shelf는 설치랙에 제품을 추가로 설치하지 않을 시, 빈 공간을 채울 수 있는 두 개의 검은색 패널과 함께 제공됩니다.

Blackmagic Design 웹사이트(<u>www.blackmagicdesign.com/kr</u>)에서 더욱 자세한 정보를 확인하실 수 있습니다.

266

# 내부 소프트웨어 업데이트

셋업 유틸리티는 Web Presenter의 내부 소프트웨어를 업데이트하고, 스트리밍 설정 및 네트워크 설정, 스트리밍 품질을 변경할 수 있습니다.

#### 내부 소프트웨어 업데이트하기

- 1www.blackmagicdesign.com/kr/support에서 최신 Blackmagic Web Presenter 설치프로그램을 다운로드하세요.
- 2 Web Presenter 설치 프로그램을 실행하여 화면에 나타나는 지시 사항을 따르세요.
- 3 설치가 완료되면, 제품 전면 또는 뒷면 패널의 플라스틱 덮개 안에 있는 USB 커넥터를 통해 Web Presenter를 컴퓨터에 연결하세요.
- 4 Blackmagic Web Presenter Setup을 실행한 뒤, 화면에 나타나는 지시 사항에 따라 내부 소프트웨어 업데이트를 진행하세요. 내부 소프트웨어가 최신 버전일 경우 아무런 메시지가 나타나지 않으며 더 이상의 추가 작업이 필요하지 않습니다.

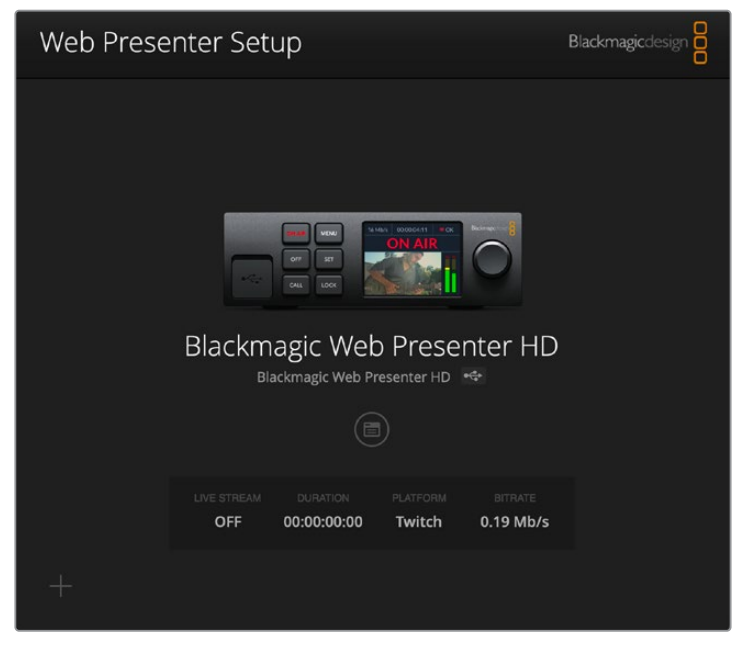

Blackmagic Design 고객 지원 센터(<u>www.blackmagicdesign.com/kr/support</u>)에서 Blackmagic Web Presenter를 위한 최신 Setup 유틸리티를 다운로드하세요.

# **Developer Information**

### **Blackmagic Web Presenter Ethernet Protocol**

#### v1.0

#### Overview

The Blackmagic Web Presenter Ethernet Protocol is a line-oriented, text-based protocol to control a Web Presenter. The Blackmagic Web Presenter Ethernet Protocol is available for Blackmagic Web Presenter HD. Lines from the Web Presenter server will be separated by an ASCII LF sequence. Messages from the user may be separated by LF or CR LF.

#### Connection

The Web Presenter server is accessed by connecting to TCP port 9977 on a Web Presenter.

#### **Connection Response**

Upon connection, the Web Presenter server sends a dump of the device's state. The Web Presenter server sends information in blocks, with each having an identifying header followed by a colon. A block spans multiple lines and is terminated by a blank line. Each line in the protocol is terminated by a newline character.

Following the header, a block contains either a single multi-line string or a sequence of key/ value pairs arranged one per line. The first colon on a line is used to delimit the key and the value. A value may be a comma separated list. In this case, values in the list must have the "," and "₩" characters escaped with a "₩" character.

To be resilient to future protocol changes, clients should ignore blocks they do not recognize, up to the trailing blank line. Within recognized blocks, clients should ignore keys they do not recognize.

The protocol preamble block is always the first block sent by the Web Presenter server:

| Legend      |                  |
|-------------|------------------|
| <b>ل</b> ے  | End of line      |
|             | and so on        |
| Orange Text | Client Generated |
| Grey Text   | Server Generated |
|             |                  |

PROTOCOL PREAMBLE:↓

```
Version: 1.0↓
```

The version field indicates the protocol version. When the protocol is changed in a compatible way, the minor version number will be updated. If incompatible changes are made, the major version number will be updated.

The initial status dump is concluded by the end prelude block:

```
END PRELUDE:↓
```

#### Status Updates

When any device parameter is changed on the Web Presenter server by any client, such as the Blackmagic Web Presenter Setup utility, the Web Presenter server resends the applicable status block, containing only the items that have changed. Status updates can also occur due to external changes such as tethering to a smartphone or when a streaming service is disconnected.

For example, if the input video mode is set to Auto, the following block will be sent:

```
STREAM SETTINGS:↓
Video Mode: Auto↓
```

#### **Requesting Changes**

To change one or more parameters in a block, the client should send the appropriate block header in the same form the Web Presenter server sends, followed by the key/value pairs to be changed. For example, to change the input video format to 1080p59.94, the user should send the following block:

```
STREAM SETTINGS:↓
Video Mode: 1080p59.94↓
↓
```

The block must be terminated by a blank line. On receipt of a blank line, the Web Presenter server will either acknowledge the request by responding:

ACK↓

or if unable to parse the block responding with:

```
NACK←
```

┙

After a positive response, the client should expect to see a status update from the Web Presenter server showing the status change. This is likely to be the same as the command that was sent, sometimes followed by other blocks providing data specific to the change.

```
STREAM SETTINGS:↓
Video Mode: 1080p59.94↓
↓
```

If the Web Presenter server does not understand a key in the requested block, the key will be ignored. If an invalid value is provided for a known key, then the request is ignored and the Web Presenter will respond with the existing value for the key. In both cases the Web Presenter server will still respond with an ACK.

```
STREAM SETTINGS:↓
Video Mode: UnsupportedMode↓
↓
ACK↓
↓
```

```
STREAM SETTINGS:↓
Video Mode: 1080p59.94↓
↓
```

#### **Requesting a Status Dump**

The user may request that the Web Presenter server resend the complete state of any status block by sending the block header, followed by a blank line. In the following example, the user requests the Web Presenter server resend the stream settings:

```
STREAM SETTINGS:↓
↓
ACK↓
↓
STREAM SETTINGS:↓
Video Mode: 1080p59.94↓
↓
```

### **Protocol Blocks**

#### **Identity Block**

The identity block contains information to identify the connected Web Presenter.

#### **Block Syntax**

The following example shows the Identity Block for a Blackmagic Web Presenter HD.

```
IDENTITY:↓
Model: Blackmagic Web Presenter HD↓
Label: Blackmagic Web Presenter HD↓
Unique ID: 00112233445566778899AABBCCDDEEFF↓
↓
```

#### Parameters

| Кеу       | Read/Write | Description                          | Valid Values   |
|-----------|------------|--------------------------------------|----------------|
| Model     | Read only  | The Web Presenter model name         | String         |
| Label     | Read/Write | A display name for the Web Presenter | String         |
| Unique ID | Read only  | A device specific unique identifier  | Hexadecimal ID |

#### **Changing Device Label**

A device label to identify the Web Presenter can be changed by sending an identity block with label key.

```
IDENTITY:↓
Label: My Web Presenter↓
↓
ACK↓
↓
```

#### **Version Block**

The version block contains hardware and software version information for the connected Web Presenter.

#### **Block Syntax**

```
VERSION: ب
Product ID: BE73 ب
Hardware Version: 0100 ب
Software Version: 48858B6F ب
Software Release: 2.0 ب
```

#### Parameters

| Кеу              | Read/Write | Description                                | Valid Values        |
|------------------|------------|--------------------------------------------|---------------------|
| Product ID       | Read only  | The Web Presenter product ID               | Hexadecimal ID      |
| Hardware Version | Read only  | The Web Presenter hardware version         | Hexadecimal version |
| Software Version | Read only  | The Web Presenter software version         | Hexadecimal version |
| Software Release | Read only  | The Web Presenter software release version | Version Number      |

#### **Network Blocks**

The network block contains the TCP/IP networking configuration for the connected Web Presenter.

#### **Block Syntax**

This example shows the output for a connected Web Presenter. It displays 2 networking interfaces - the Gigabit Ethernet interface and option for a tethered smartphone.

The network settings prefixed with Current show the active TCP/IP settings, and are read-only. The Current settings reflect either the DHCP or Static configuration, depending on the Dynamic IP flag.

```
NETWORK:↓

Interface Count: 2↓

Default Interface: 0↓

Static DNS Servers: 8.8.8.8, 8.8.4.4↓

↓

Uurrent DNS Servers: 192.168.1.1, 8.8.4.4↓

↓

NETWORK INTERFACE 0:↓

Name: Cadence GigE Ethernet MAC↓

Priority: 1↓

MAC Address: 00:11:22:33:44:55↓

Dynamic IP: true↓

Current Addresses: 192.168.1.10/255.255.255.0↓

Current Gateway: 192.168.1.1↓

Static Addresses: 10.0.0.2/255.255.255.0↓
```

#### Parameters

#### Network Block

| Кеу                 | Read/Write | Description                                                        | Valid Values                           |
|---------------------|------------|--------------------------------------------------------------------|----------------------------------------|
| Interface Count     | Read only  | The number of networking interfaces supported by the Web Presenter | Integer                                |
| Default Interface   | Read only  | The default networking interface                                   | Integer                                |
| Static DNS Servers  | Read only  | The IP addresses of the static DNS servers                         | Comma separated list of IPv4 addresses |
| Current DNS Servers | Read only  | The IP addresses of the current DNS servers                        | Comma separated list of IPv4 addresses |

#### Network Interface Block

| Кеу               | Read/Write | Description                                                                                                    | Valid Values                                               |
|-------------------|------------|----------------------------------------------------------------------------------------------------|------------------------------------------------------------|
| Name              | Read only  | The name of the networking interface                                                                                                    | String                                                     |
| Priority          | Read/Write | The priority of the network interface. When<br>multiple network interfaces are available,<br>the high priority interface will become the<br>default | Unsigned integer. The higher number is the higher priority |
| MAC Address       | Read Only  | MAC address of the networking interface                                                                                                    | IEEE 802 MAC address                                       |
| Dynamic IP        | Read/Write | Selects DHCP or Static IP configuration                                                                                                    | true - DHCP enabled<br>false - Static IP                   |
| Current Addresses | Read Only  | The current IP address and Subnet mask                                                                                                    | {IPv4 address}/{Subnet Mask}                               |
| Current Gateway   | Read Only  | The current IP gateway address                                                                                                    | IPv4 address                                               |
| Static Addresses  | Read/Write | Status IP address and subnet mask when DHCP disabled                                                                                                | {IPv4 address}/{Subnet Mask}                               |
| Static Gateway    | Read/Write | Static gateway address when DHCP disabled                                                                                                    | IPv4 address                                               |

#### **Changing Networking Settings**

The network can be configured to use either DHCP or a static configuration. To enable DHCP on Network Interface 0:

NETWORK INTERFACE 0:↓ Dynamic IP: true↓

272

```
←
ACK↓
↓
NETWORK INTERFACE 0:↓
Dynamic IP: true↓
↓
```

To set a fixed IP address, supply all static parameters:

```
NETWORK INTERFACE 0:↓

Dynamic IP: false↓

Static Addresses: 192.168.1.2/255.255.255.0↓

Static Gateway: 192.168.1.1↓

↓

ACK↓

↓

NETWORK INTERFACE 0:↓

Dynamic IP: false↓

Static Addresses: 192.168.1.2/255.255.255.0↓

Static Gateway: 192.168.1.1↓

↓
```

Changing network settings may cause the IP connection to be dropped.

#### **UI Settings Block**

The UI settings block contains the front panel LCD and monitor output settings for the connected Web Presenter.

#### **Block Syntax**

```
UI SETTINGS:↓
Available Locales: en_US.UTF-8, zh_CN.UTF-8, ja_JP.UTF-8, ko_KR.UTF-8, es_
ES.UTF-8, de_DE.UTF-8, fr_FR.UTF-8, ru_RU.UTF-8, it_IT.UTF-8, pt_BR.UTF-8,
tr_TR.UTF-8↓
Current Locale: en_US.UTF-8↓
Available Audio Meters: PPM -18dB, PPM -20dB, VU -18dB, VU -20dB↓
Current Audio Meter: PPM -20dB↓
↓
```

#### Parameters

| Кеу                    | Read/Write | Description                                               | Valid Values                                                    |
|------------------------|------------|-----------------------------------------------------------|-----------------------------------------------------------------|
| Available Locales      | Read only  | The locales available in the Web Presenter                | Comma separated list of locales                                 |
| Current Locale         | Read/Write | The current locale for Web Presenter                      | Refer to the locales from the Available Locales field           |
| Available Audio Meters | Read only  | The available audio meters supported by the Web Presenter | Comma separated list of audio meter types                       |
| Current Audio Meter    | Read/Write | The current audio meter                                   | Refer to the audio meters from the Available Audio Meters field |

273

#### **Stream Settings Block**

The stream settings block contains the stream configuration for the connected Web Presenter.

#### **Block syntax**

This example shows the output for a connected Web Presenter. The stream settings prefixed with Current show the active stream settings and are writable. The stream settings prefixed by Available show the available stream settings for the device or platform and are read-only. To view the available servers or quality levels for a stream service, the Current Platform stream setting should be set first.

```
STREAM SETTINGS:↓

Available Video Modes: Auto, 1080p23.98, 1080p24, 1080p25, 1080p29.97,

1080p30, 1080p50, 1080p59.94, 1080p60, 720p25, 720p30, 720p50, 720p60

Video Mode: 1080p59.94↓

Current Platform: YouTube↓

Current Server: Primary↓

Current Quality Level: Streaming Medium↓

Stream Key: abc1-def2-ghi3-jkl4-mno5↓

Available Default Platforms: Facebook, Twitch, YouTube, Twitter /

Periscope, Restream.IO↓

Available Custom Platforms: My Platform↓

Available Servers: Primary, Secondary↓

Available Quality Levels: HyperDeck High, HyperDeck Medium, HyperDeck Low,

Streaming High, Streaming Medium, Streaming Low↓

↓
```

#### Parameters

| Кеу                         | Read/Write | Description                                                      | Valid Values                                                                                            |
|-----------------------------|------------|------------------------------------------------------------------|----------------------------------------------------------------------------------------------------|
| Available Video Modes       | Read only  | The video modes available<br>in the Web Presenter                | Comma separated list of video modes                                                                     |
| Video Mode                  | Read/Write | The current video mode                                           | Refer to the video modes from the<br>Available Video Modes field                                        |
| Current Platform            | Read/Write | The selected streaming platform                                  | Refer to the platforms from the<br>Available Default Platforms and<br>Available Custom Platforms fields |
| Current Server              | Read/Write | The current server for the streaming platform                    | Server is dependent on selected<br>Current Platform                                                     |
| Current Quality Level       | Read/Write | The current streaming quality level                              | Quality level is dependent on<br>selected Current Platform                                              |
| Stream Key                  | Read/Write | The stream key for the streaming platform                        | String                                                                                                  |
| Available Default Platforms | Read only  | The available default streaming platforms                        | Comma separated list of default platforms                                                               |
| Available Custom Platforms  | Read only  | The custom streaming platforms loaded in the Web Presenter       | Comma separated list of custom platforms                                                                |
| Available Servers           | Read only  | The available servers for the selected streaming platform        | Comma separated list of servers                                                                         |
| Available Quality Levels    | Read only  | The available quality levels for the selected streaming platform | Comma separated list of quality levels                                                                  |

#### **Changing Stream Settings**

The stream settings can be changed by providing a stream settings block. The following is an example of streaming a 1080p59.94 input on Twitch with a medium stream quality.

```
STREAM SETTINGS:↓
Video Mode: 1080p59.94↓
Current Platform: Twitch
Current Server: US West: Los Angeles, CA↔
Current Quality Level: Streaming Medium→
Stream Key: live_123456789_1aB2cD3eF4gH5iJ6kL7mN8oP9qR0sT↓
4
ACK←
\rightarrow
STREAM SETTINGS:↓
Video Mode: 1080p59.94
Current Platform: Twitch↓
Current Server: US West: Los Angeles, CA→
Current Quality Level: Streaming Medium↓
Stream Key: live 123456789 1aB2cD3eF4gH5iJ6kL7mN8oP9qR0sT 
4
```

#### Stream XML Block

The stream XML block allows users to configure the Web Presenter with a custom configuration file in XML format.

#### **Block syntax**

The following example shows an XML file - Custom.xml has been loaded to configure the stream settings in the Web Presenter.

```
STREAM XML:↓
Files: Custom.xml↓
↓
```

#### Parameters

| Кеу    | Read/Write | Description                           | Valid Values                      |
|--------|------------|---------------------------------------|-----------------------------------|
| Files  | Read/Write | The XML files loaded in Web Presenter | Comma separated list of filenames |
| Action | Write only | The stream XML action                 | Remove<br>Remove All              |

#### Adding a Stream XML file

An XML file can be loaded onto a Web Presenter by sending the stream xml command with a filename, then provide the contents of the XML file. After adding the XML file, the Available Custom Platforms field in the STREAM SETTINGS block will be updated with the new platforms, however the Current items will remain unchanged.

For the Stream XML block to be parsed correctly, any blank lines should be removed from the XML files.

```
STREAM XML Custom.xml:
<?xml version="1.0" encoding="UTF-8"?>
<streaming>
      <service>₊
           <name>My Custom Platform</name>
           ...
      </service>
</streaming>↓
4
ACK←
\rightarrow
STREAM XML Custom.xml:↔
<?xml version="1.0" encoding="UTF-8"?>
<streaming>↓
      <service>
           <name>My Custom Platform</name>
           . . .
      </service>
</streaming>→
\rightarrow
STREAM XML:↔
Files: Custom.xml↓
\rightarrow
STREAM SETTINGS:↓
Available Custom Platforms: My Custom Platform↓
┙
```

#### Removing a Stream XML file

An XML file can be removed from the Web Presenter by sending the stream xml command with the remove action.

```
STREAM XML:↓
Action: Remove↓
Files: Custom.xml↓
↓
ACK↓
↓
STREAM XML:↓
Files:↓
↓
STREAM SETTINGS:↓
Available Custom Platforms:↓
↓
```

#### **Removing all Stream XML files**

All XML files can be removed from the Web Presenter by sending the stream xml command with the remove all action. In the example, following the remove all action, the loaded stream XML files and available custom platforms are both displayed as empty.

```
STREAM XML:ب
Action: Remove Allب
ب
ACKب
STREAM XML:ب
Files: ب
STREAM SETTINGS:ب
Available Custom Platforms:ب
```

#### Stream State Block

The stream state block provides the streaming status of the Web Presenter.

The Web Presenter server will send a stream state block update whenever there is a change to the Status field. Due to frequency of changes to Duration and Bitrate fields, these fields need to be polled by the client by requesting a Stream State block.

#### **Block syntax**

```
STREAM STATE:↓
Status: Idle↓
↓
```

#### Parameters

| Кеу      | Read/Write | Description                                                                      | Valid Values                                   |
|----------|------------|----------------------------------------------------------------------------------|------------------------------------------------|
| Status   | Read only  | The stream state of the Web Presenter,<br>updated when the stream status changes | Idle<br>Connecting<br>Streaming<br>Interrupted |
| Action   | Write only | The Web Presenter shutdown action.                                               | Start<br>Stop                                  |
| Duration | Read only  | The duration of the active stream                                                | String in format of DD:HH:MM:SS                |
| Bitrate  | Read only  | The bitrate of the active stream                                                 | Integer bits per second                        |

#### **Starting Stream**

The stream is started by providing a stream state block with start action.

```
STREAM STATE:↓
Action: Start↓
↓
```

277

#### Stopping stream

The stream is stopped by providing a Stream State block with stop action.

```
STREAM STATE:
```

#### Shutdown Block

The Shutdown block provides power control of the Web Presenter. The Shutdown block is write-only and not presented in the preamble.

#### Parameters

| Кеу    | Read/Write | Description                        | Valid Values            |
|--------|------------|------------------------------------|-------------------------|
| Action | Write only | The Web Presenter shutdown action. | Reboot<br>Factory Reset |

#### Reboot

The Web Presenter can be rebooted by providing a Shutdown block with reboot action.

```
SHUTDOWN:↓
Action: Reboot↓
↓
ACK↓
↓
```

On reboot action, the Web Presenter server will be stopped and clients will be disconnected.

#### **Factory Reset**

The Web Presenter can be factory reset by providing a Shutdown block with factory reset action. On factory reset action, all settings are set to factory defaults.

```
SHUTDOWN:↓
Action: Factory Reset↓
↓
ACK↓
↓
```

# 도움말

### 지원 받기

가장 빠르게 지원 받을 수 있는 방법은 Blackmagic Design 온라인 고객지원 페이지에 접속하여 Blackmagic Web Presenter 관련 최신 지원 정보를 이용하는 것입니다.

### Blackmagic Design 온라인 고객 지원 페이지

Blackmagic 고객 지원 센터(<u>www.blackmagicdesign.com/kr/support</u>)에서 최신 사용 설명서를 확인할 수 있습니다.

### Blackmagic Design 포럼

저희 웹사이트에 있는 Blackmagic Design 포럼은 유용한 정보를 제공하는 곳으로 방문을 통해 자세한 정보와 창의적인 아이디어를 얻을 수 있습니다. 또한 숙련된 사용자나 Blackmagic Design 직원들이 기존에 제공한 해결책을 통해 원하는 해답을 얻을 수도 있어 빠르게 문제 해결을 통해 제품 사용을 이어갈 수 있습니다.

<u>http://forum.blackmagicdesign.com/kr</u>에서 포럼에 방문할 수 있습니다

### Blackmagic Design 고객 지원에 문의하기

고객 지원 페이지나 포럼에서 원하는 정보를 얻지 못한 경우에는 '이메일 보내기' 버튼을 클릭하여 지원 요청 이메일을 보내주세요. 다른 방법으로는 고객지원 페이지의 '지역별 고객 지원팀 찾기' 버튼을 클릭하여 가장 가까운 Blackmagic Design 고객지원 사무실에 문의하세요.

# 규제 사항

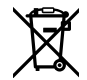

#### 유럽 연합 국가 내의 전기전자제품 폐기물 처리 기준.

제품에 부착된 기호는 해당 제품을 다른 폐기물과는 별도로 처리되어야 함을 나타냅니다. 제품을 폐기하려면 반드시 재활용 지정 수거 장소에 폐기해야 합니다. 폐기물 제품을 분리수거 및 재활용으로 처리하는 것은 자연 자원을 보전하고 인간의 건강과 환경을 보호할 수 있도록 폐기물을 재활용할 수 있는 방법입니다. 재활용을 위한 제품 폐기물 장소에 관한 자세한 정보는 해당 지역 시청의 재활용 센터 혹은 해당 제품을 구입한 상점으로 문의하십시오.

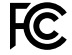

본 제품은 테스트 결과 FCC 규정 제15항에 따라 A급 디지털 기기 제한 사항을 준수하는 것으로 확인되었습니다. 해당 제한 사항은 본 제품을 상업적 환경에서 사용할 시 발생할 수 있는 유해 혼선으로부터 적절한 보호를 제공하기 위함입니다. 이 제품은 무선 주파수를 생성 및 사용, 방출할 수 있습니다. 따라서 설명서의 안내에 따라 제품을 설치 및 사용하지 않을 시, 무선 통신을 방해하는 전파 혼선을 일으킬 수 있습니다. 해당 제품을 주거 지역에서 작동할 경우 유해 전파 혼선이 발생할 가능성이 있으며, 이 경우 사용자는 자체 비용으로 전파 혼선 문제를 해결해야 합니다.

제품 작동은 다음 두 가지 조건을 전제로 합니다.

- 1 본 기기는 유해 혼신을 일으키지 않습니다.
- 2 본 기기는 원치 않는 동작을 유발할 수 있는 혼신을 포함한 수신 되는 모든 혼신을 수용해야 합니다.

R-R-BMD-20201201001 C

R-R-BMD-20201201002

## ICES-3 (A) NMB-3 (A)

본 기기는 캐나다 표준 A급 디지털 장치 규정을 준수합니다.

정해진 사용 목적 이외의 다른 목적의 사용 또는 제품 변경은 표준 규정 위반으로 간주할 수 있습니다.

HDMI 인터페이스 연결 시에는 반드시 고품질의 쉴드 HDMI 케이블을 사용해야 합니다.

이 기기는 업무용 환경에서 사용할 목적으로 적합성 평가를 받은 기기로서 가정용 환경에서 사용하는 경우 전파 간섭의 우려가 있습니다.

# 안전 정보

본 장비는 반드시 보호 접지가 되어있는 메인 콘센트에 연결해야 합니다. 감전사고 위험을 줄이기 위해서 본 제품을 물이 튀거나 젖는 곳에 두지 마십시오. 본 장비는 주위 온도가 최대 40°C인 열대 지역에서 사용하기 적합합니다. 보관 온도 범위는 -20°C에서 60°C이며 상대 습도는 0% ~ 90% 비응결입니다. 공기가 잘 통할 수 있도록 제품을 통풍이 잘되는 곳에 둡니다. 장비랙에 제품을 설치할 시, 주변 장비가 제품 통풍에 방해가 되지 않도록 주의하세요. 제품 내부에는 사용자가 수리 가능한 부품이 없습니다. 제품 수리는 해당 지역 Blackmagic Design 서비스 센터에 문의하세요.

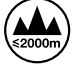

최대 작동 고도는 해수면 기준 2000m입니다.

#### 캘리포니아주 성명

본 제품을 사용하는 사용자는 제품의 플라스틱 내 폴리브롬화 비페닐에 노출될 수 있으며 캘리포니아주에서는 해당 물질이 암, 선천적 결손증, 기타 생식기능의 손상을 유발하는 것으로 알려져 있습니다.

더욱 자세한 정보는 <u>www.P65Warnings.ca.gov</u>를 확인하세요.

# 보증

### 36 개월 한정 보증

Blackmagic Design은 Blackmagic Web Presenter 제품의 부품 및 공정 기술에 결함이 없음을 구매일로부터 36개월 동안 보증합니다. 그러나, 커넥터, 케이블, 냉각팬, 광섬유 모듈, 퓨즈, 키보드, 배터리의 부품 및 공정 기술에 대한 보증 기간은 구매일로부터 12개월입니다. 보증 기간 내에 결함이 발견될 경우, Blackmagic Design은 당사의 결정에 따라 무상 수리 또는 새로운 제품으로 교환해드립니다.

구매 고객은 반드시 보증 기간이 만료되기 전에 결함 사실을 Blackmagic Design에 통지해야 적절한 보증 서비스를 제공받을 수 있습니다. 구매 고객은 지정된 Blackmagic Design 서비스 센터로 결함 제품을 포장 및 운송할 책임이 있으며, 운송 비용은 선불로 지급되어야 합니다. 구매 고객은 또한 이유를 불문하고 제품 반송에 대한 운송료, 보험, 관세, 세금, 기타 비용을 부담해야 합니다.

이 보증은 부적절한 사용, 관리 및 취급으로 인한 파손, 고장, 결함에는 적용되지 않습니다. Blackmagic Design은 다음과 같은 경우에 보증 서비스를 제공할 의무가 없습니다. a) Blackmagic Design 판매 대리인이 아닌 개인에 의해 발생한 제품 손상. b) 부적절한 사용 및 호환하지 않는 장비와의 연결로 인한 제품 손상. c) Blackmagic Design사의 부품 및 공급품이 아닌 것을 사용하여 발생한 손상 및 고장. d) 제품을 개조하거나 다른 제품과 통합하여 제품 작동 시간 증가 및 기능 저하가 발생한 경우. Blackmagic Design에서 제공하는 제품 보증은 다른 모든 명시적 또는 묵시적 보증을 대신합니다. Blackmagic Design과 관련 판매 회사는 상품성 및 특정 목적의 적합성과 관련된 모든 묵시적 보증을 부인합니다. 구매 고객에게 제공되는 BLACKMAGIC DESIGN의 결함 제품 수리 및 교환 관련 책임은 유일한 배상 수단입니다. BLACKMAGIC DESIGN은 자사 또는 판매 회사에서 관련 위험의 가능성에 대한 사전 통보의 여부와 관계없이 모든 간접적, 특별, 우발적, 결과적 손해에 대해 책임지지 않습니다. Blackmagic Design은 장비의 불법적 사용과 관련하여 어떤 법적 책임도 지지 않습니다. BLACKMAGIC은 본 제품의 사용으로 인해 발생하는 손해에 대해서는 어떤 법적 책임도 지지 않습니다. 제품 사용으로 인해 발생할 수 있는 위험에 대한 책임은 본인에게 있습니다.

© Copyright 2022 Blackmagic Design. 모든 저작권은 Blackmagic Design에게 있습니다. 'Blackmagic Design', 'DeckLink', 'HDLink', 'Workgroup Videohub', 'Multibridge Pro', 'Multibridge Extreme', 'Intensity', 'Leading the creative video revolution'은 모두 미국 및 기타 국가에 등록된 상표입니다. 다른 회사명 및 제품 이름은 관련 회사의 등록 상표일 수 있습니다.

Thunderbolt와 Thunderbolt 로고는 미국 및 기타 국가에서 등록된 Intel Corporation의 상표입니다.

Апрель 2022 г. **Руководство по установке и эксплуатации** 

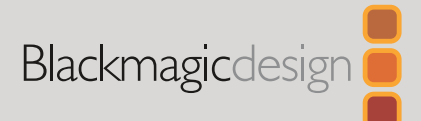

# Blackmagic Web Presenter

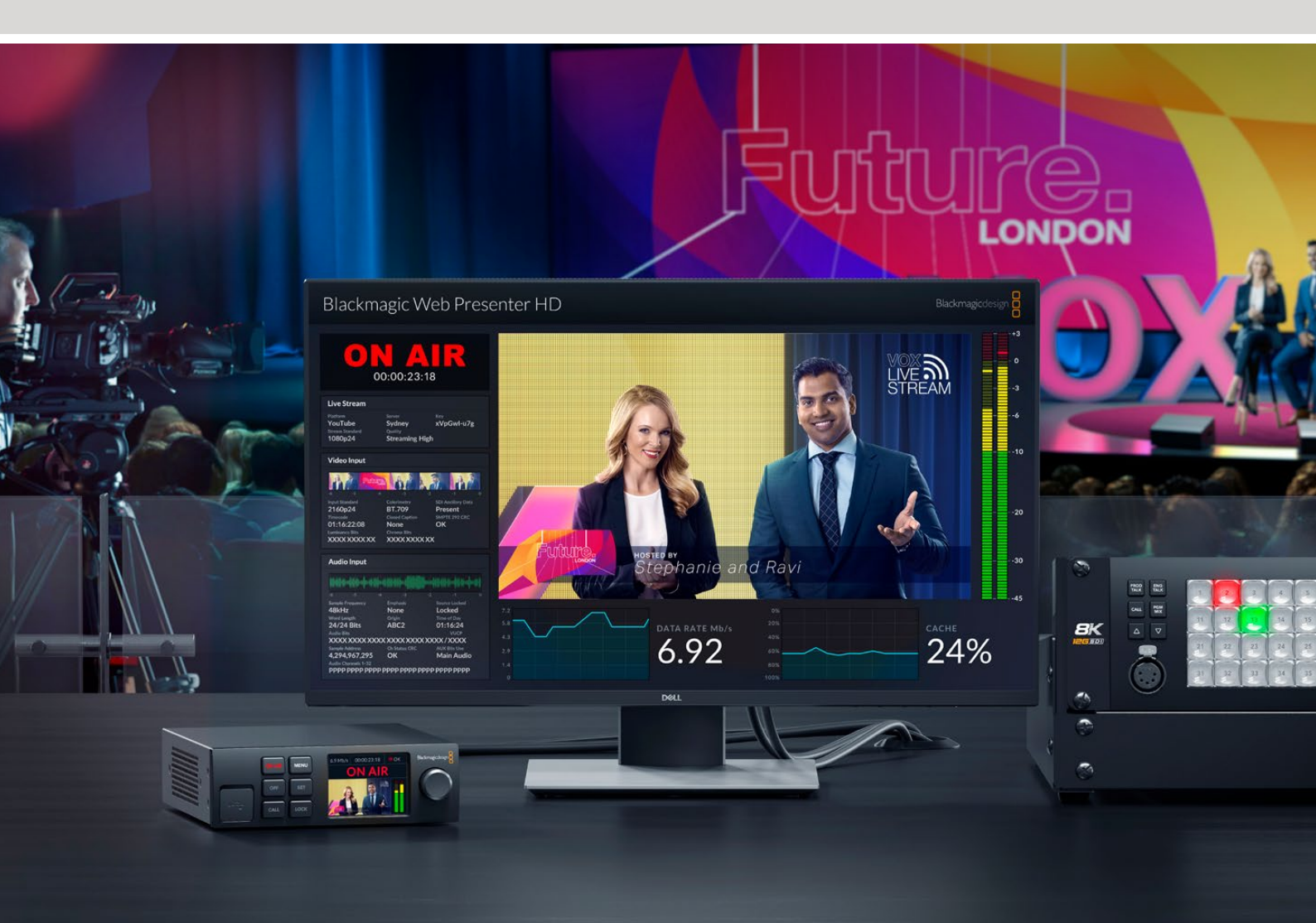

Blackmagic Web Presenter

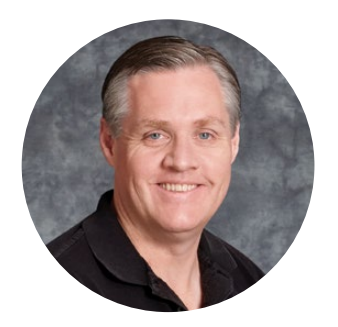

### Уважаемый пользователь!

Благодарим вас за покупку устройства Blackmagic Web Presenter!

Данное решение можно напрямую подключать к любому SDI-оборудованию, использовать для преобразования сигнала в формат H.264 и потоковой трансляции на таких популярных платформах, как YouTube Live, Facebook Live и Twitch. Кроме того, для онлайн-показа видео в вещательном качестве допускается применение конвертера ATEM Streaming Bridge. Это позволяет передавать профессиональный контент через Интернет в самые удаленные места.

Данное руководство содержит всю необходимую информацию о функциях и настройках устройства Blackmagic Web Presenter, а также о том, как подготовить его для стриминга на онлайн-платформах (YouTube Live, Facebook Live, Twitch) и работы с приложениями Zoom и Skype.

Последнюю версию руководства и программного обеспечения для Blackmagic Web Presenter можно найти в разделе поддержки на веб-сайте <u>www.blackmagicdesign.com/ru</u>. Чтобы узнавать о выходе обновлений, зарегистрируйтесь при загрузке ПО.

Мы продолжаем работать над совершенствованием наших продуктов, поэтому ваши отзывы помогут нам сделать их еще лучше!

rant T

**Грант Петти** Генеральный директор Blackmagic Design

# Содержание

| Подготовка к работе                                                  | 286 |
|----------------------------------------------------------------------|-----|
| Передняя панель на Blackmagic Web Presenter                          | 288 |
| ЖК-дисплей                                                           | 290 |
| Выход для мониторинга                                                | 291 |
| Работа с утилитой Web Presenter Setup                                | 296 |
| Вкладка Live Stream (Потоковая трансляция)                           | 297 |
| Вкладка Setup (Настройка)                                            | 298 |
| Сетевые параметры                                                    | 299 |
| Настройка общего доступа к Интернету для прямой потоковой трансляции | 299 |
| Стриминг с помощью смартфона                                         | 300 |
| Использование Blackmagic Web Presenter в качестве веб-камеры         | 300 |
| Настройка приложения Open Broadcaster                                | 301 |
| Создание видеоканалов с помощью ATEM Streaming Bridge                | 303 |
| Создание XML-файла                                                   | 304 |
| Экспорт XML-файла                                                    | 304 |
| Tally-индикация, интерком-связь и управление камерой                 | 305 |
| Подключение камеры URSA Broadcast G2                                 | 306 |
| Teranex Mini Rack Shelf                                              | 306 |
| Обновление встроенного программного обеспечения                      | 307 |
| Developer Information                                                | 308 |
| Blackmagic Web Presenter Ethernet Protocol                           | 308 |
| Protocol Blocks                                                      | 310 |
| Помощь                                                               | 319 |
| Соблюдение нормативных требований                                    | 320 |
| Правила безопасности                                                 | 321 |
| Гарантия                                                             | 322 |

# Подготовка к работе

Blackmagic Web Presenter является простым в эксплуатации устройством. Чтобы приступить к работе, достаточно подключить питание, источник видео- и аудиосигнала, а также подсоединить устройство к компьютеру и Интернету.

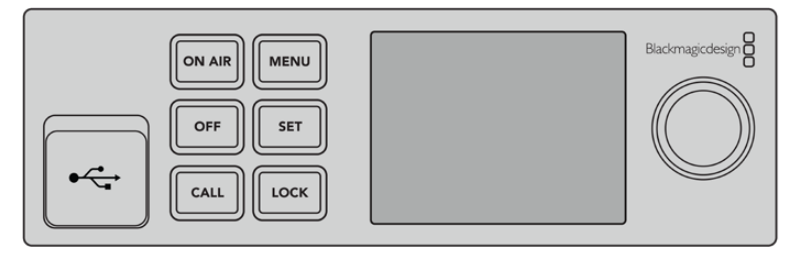

Передняя панель на Blackmagic Web Presenter

#### Подключение питания

Подключите силовой кабель по стандарту IEC к разъему на задней панели устройства Blackmagic Web Presenter.

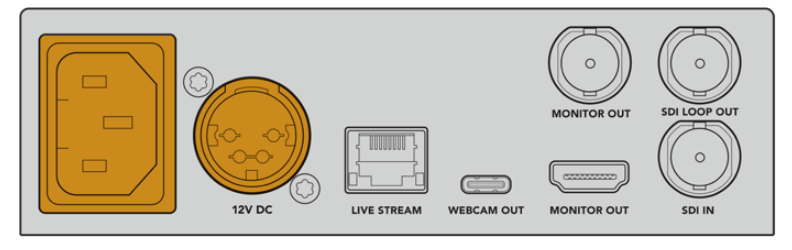

Питание на Blackmagic Web Presenter может поступать через разъем стандарта IEC или гнездо питания 12 В постоянного тока

Ha Web Presenter также есть гнездо питания 12 В постоянного тока. Его можно использовать для дополнительных источников питания (например, внешней батареи 12 В или блока бесперебойного энергоснабжения).

#### Подключение источника видео- и аудиосигнала

Подключите источник видеосигнала к SDI-входу на Blackmagic Web Presenter. На встроенном ЖК-дисплее появится изображение. Через SDI-вход видео передается вместе с аудиосигналом, который можно отслеживать с помощью индикаторов звука на ЖК-дисплее.

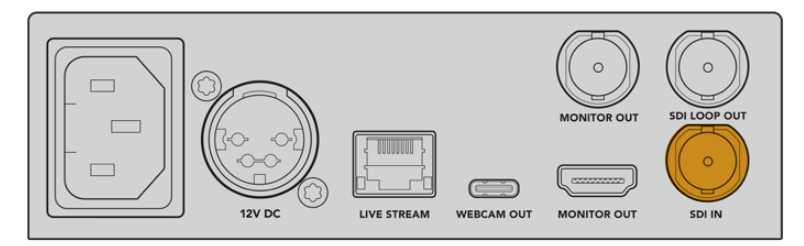

Подключите источник видеосигнала к SDI-входу на Blackmagic Web Presenter

Blackmagic Web Presenter поддерживает технологию 12G-SDI и автоматически переключается между HD и Ultra HD вплоть до 2160р/60 при изменении поступающего видеосигнала. Blackmagic Web Presenter 4K может вести потоковую трансляцию в Ultra HD, а на модели Blackmagic Web Presenter HD предусмотрена понижающая конверсия контента до разрешения 1080р.

#### Подключение к монитору

Подключите HDMI-телевизор или SDI-дисплей к одному из выходов для мониторинга. Это позволит просматривать транслируемый материал и важную служебную информацию, которая во время стриминга постоянно обновляется. Подробнее см. раздел «Выход для мониторинга».

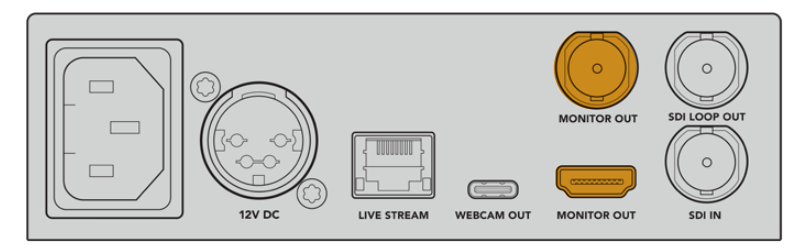

Подключите дисплей к выходу для мониторинга на Web Presenter

#### Подключение к компьютеру через USB

Подключите Web Presenter к компьютеру через порт USB-C, расположенный на передней или задней панели. Эти разъемы используют для обновления и настройки устройства с помощью утилиты Blackmagic Web Presenter Setup. После завершения установки параметров Web Presenter можно от компьютера отсоединить.

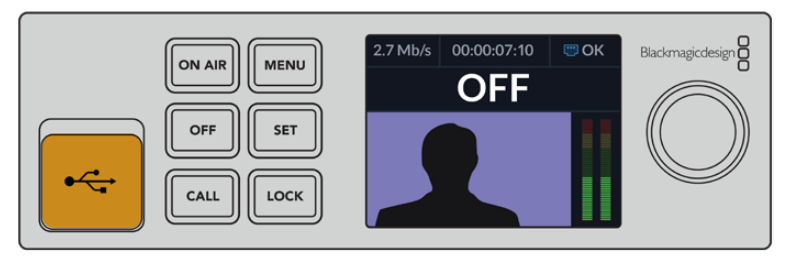

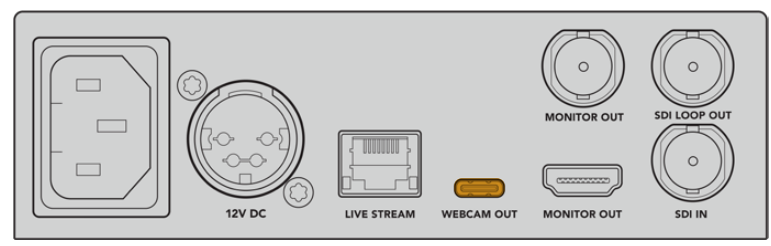

Подключите Blackmagic Web Presenter к компьютеру через порт USB, расположенный на передней или задней панели

#### Подключение к Интернету

Чтобы получить доступ к Интернету, подключите Blackmagic Web Presenter кабелем к сетевому маршрутизатору или коммутатору через Ethernet-порт LIVE STREAM.

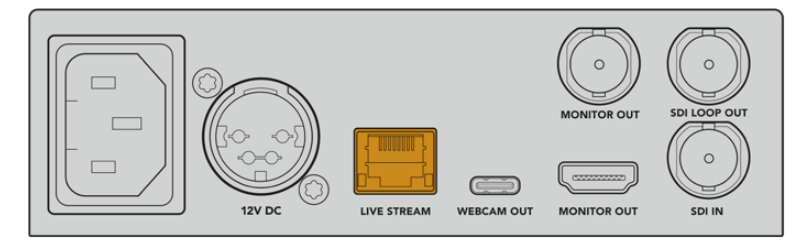

Подключите Blackmagic Web Presenter к сети через Ethernet-порт, расположенный на задней панели

#### Установка параметров потоковой трансляции

Web Presenter позволяет вести потоковую трансляцию на любой стриминговой платформе, в том числе YouTube Live, Facebook Live и Twitch. В данном случае подготовим устройство для трансляции на сервисе YouTube Live.

- 1 Скопируйте ключ трансляции со своего аккаунта YouTube Studio.
- 2 Загрузите утилиту Blackmagic Web Presenter Setup в разделе поддержки по адресу <u>www.blackmagicdesign.com/ru/support</u> и установите ее на компьютере. Она позволяет задать первоначальные настройки стриминга.
- **3** Откройте утилиту Blackmagic Web Presenter Setup и перейдите на страницу Live Stream.
- 4 Выберите платформу YouTube и сервер Primary. Вставьте ключ трансляции YouTube в поле Кеу и укажите качество стриминга. Нажмите Save.
- 5 Все готово к началу потоковой трансляции. Нажмите кнопку ON AIR в диалоговом окне или на передней панели устройства. Для остановки вещания нажмите кнопку OFF.

# Передняя панель на Blackmagic Web Presenter

На передней панели расположены органы управления, с помощью которых можно изменять настройки, а также начинать и прекращать стриминг.

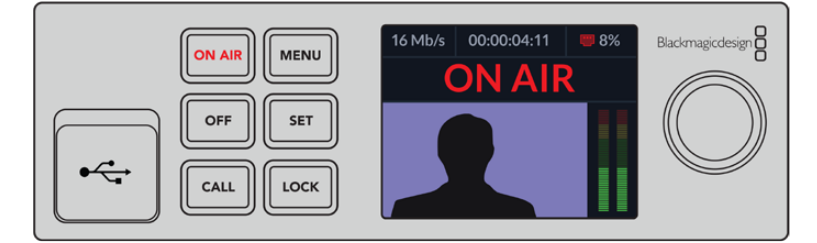

**ON AIR.** Данную кнопку используют для включения стриминга. Когда сигнал идет в эфир, она горит красным цветом.

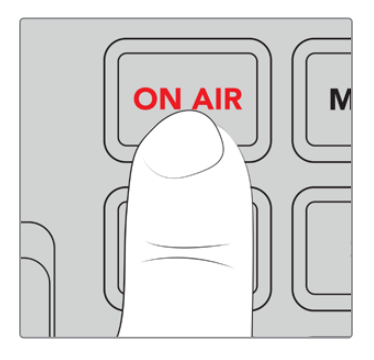

Если кнопка ON AIR мигает, потоковая трансляция не включилась или неожиданно прекратилась. Причиной этому может быть сбой интернет-соединения или неправильные настройки стриминга. Если нужно, проверьте их и внесите необходимые коррективы.

**ОFF.** Данную кнопку используют для выключения стриминга.
**MENU.** Применяется для открытия настроек на ЖК-дисплее.

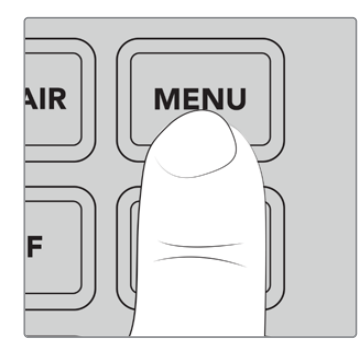

#### Порядок изменения настроек

1 Выберите настройку с помощью круглой ручки и нажмите кнопку SET.

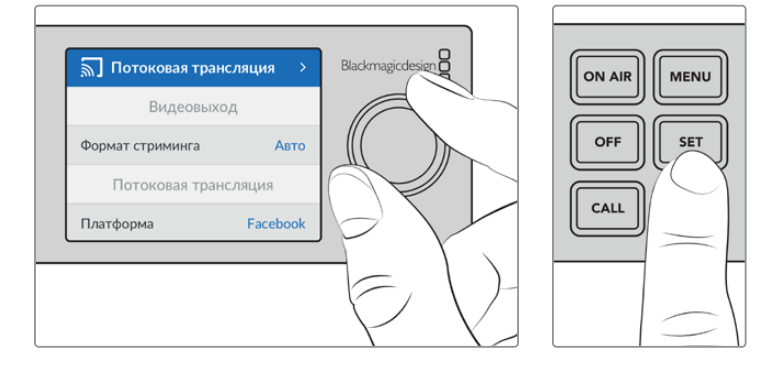

- 2 Измените настройку поворотом ручки.
- 3 Нажмите кнопку SET еще раз, чтобы подтвердить сделанный выбор.

Кнопка MENU также используется для возврата на один шаг назад вплоть до начальной страницы.

CALL. Поддержка этой функции появится после обновления ПО в будущем.

LOCK. Чтобы заблокировать панель, нажмите и удерживайте эту кнопку в течение одной секунды. Данная функция позволяет исключить вероятность случайного включения или выключения потоковой трансляции. В активированном состоянии кнопка горит красным цветом.

Чтобы разблокировать панель, нажмите и удерживайте эту кнопку в течение двух секунд.

## ЖК-дисплей

При включении устройства Web Presenter на его дисплее появляется начальная страница. На ней отображается приведенная ниже информация.

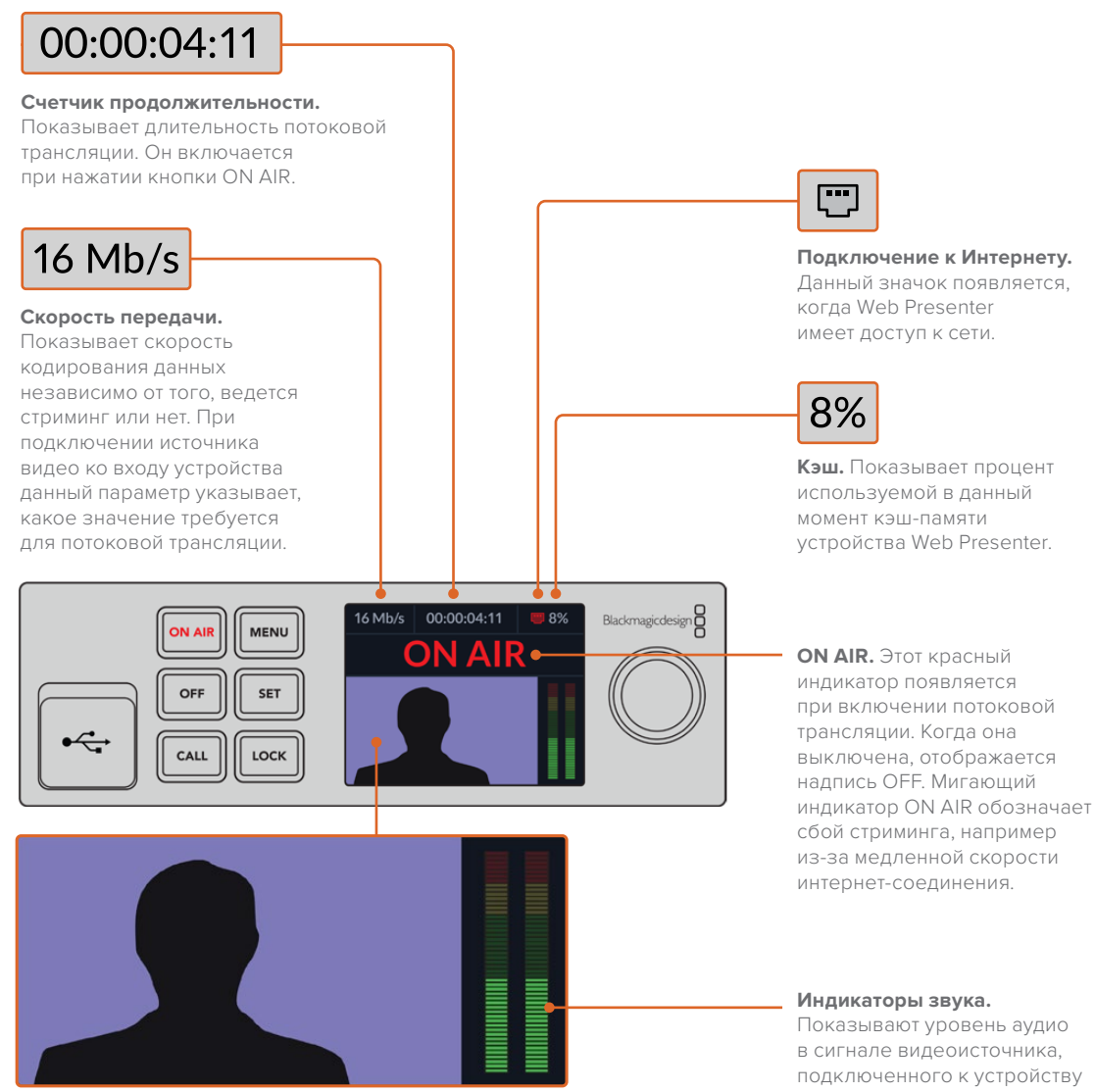

Окно видео. Показывает сигнал видеоисточника, подключенного к устройству Web Presenter.

Web Presenter.

#### Значки подключения к Интернету

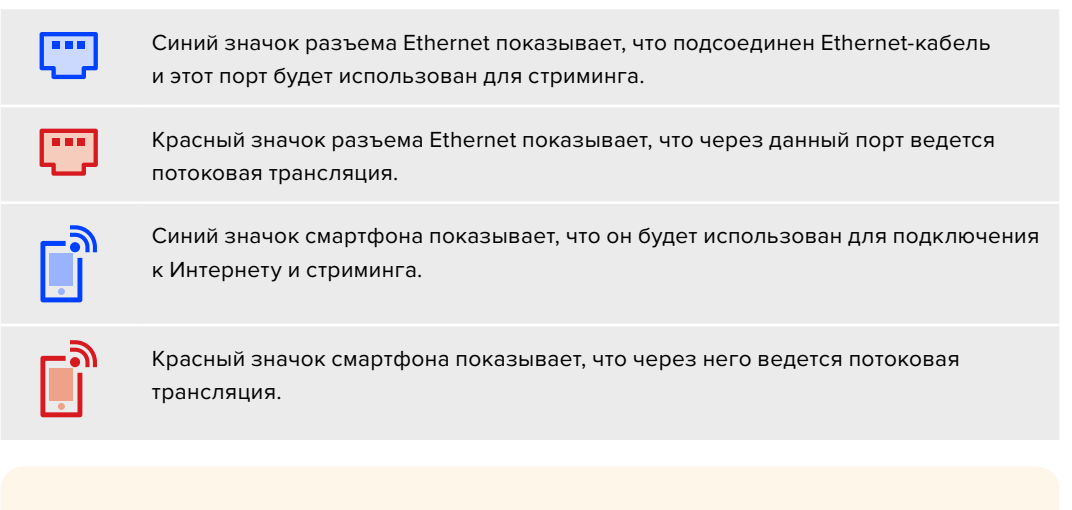

**СОВЕТ.** Отсутствие значка означает, что Web Presenter не имеет доступа к сети.

## Выход для мониторинга

Выход для мониторинга позволяет выводить на дисплей входящий видеосигнал, индикаторы звука, состояние эфира и скорость передачи данных, а также степень заполнения кэшпамяти и служебную информацию, поступающую через порт SDI.

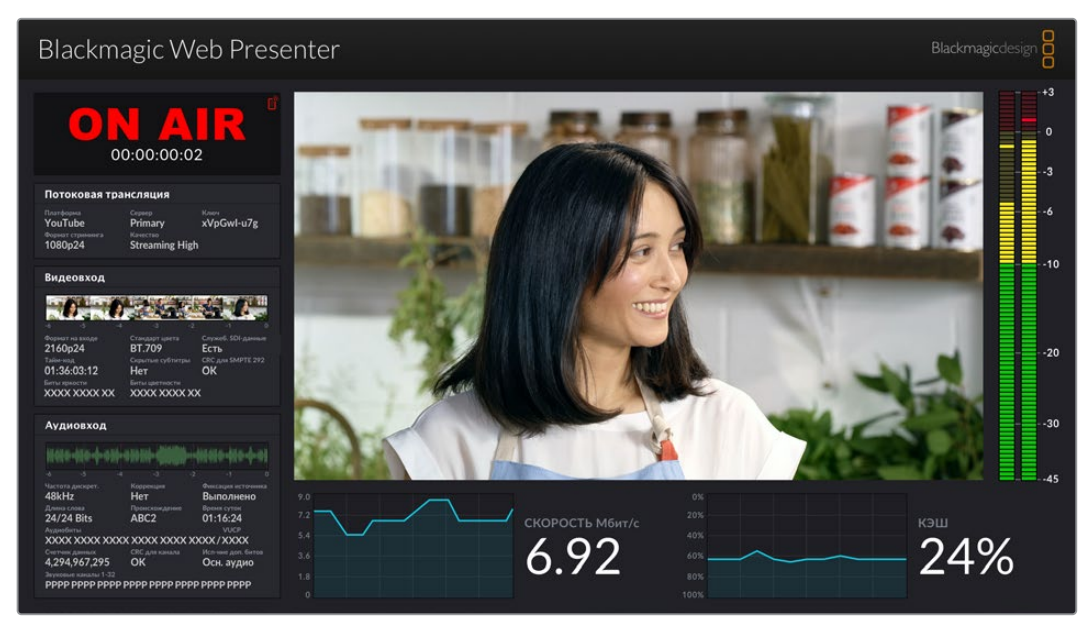

Предусмотренный на Blackmagic Web Presenter выход для мониторинга обеспечивает вывод всей необходимой информации, в том числе скорости передачи данных и состояния кэш-памяти

Для упорядоченного вывода данных дисплей разбит на восемь секций. Описание информации, отображаемой в каждой из них, приведено ниже.

#### Окно источника

В основном окне отображается видео из источника, подключенного к порту SDI.

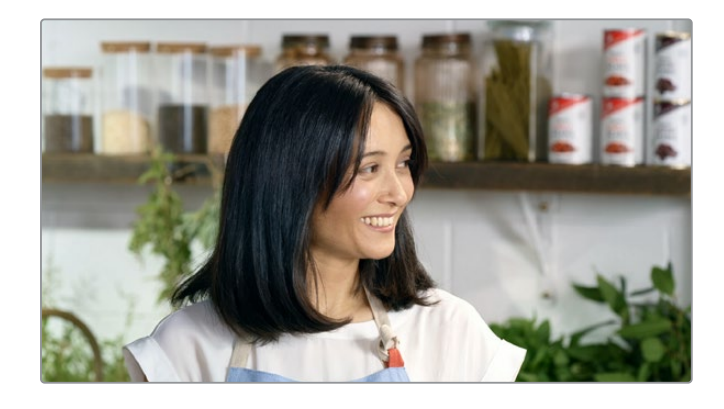

#### Индикатор эфира

Когда запись выключена, индикатор показывает OFF. Это означает, что устройство Web Presenter находится в режиме ожидания и готово к трансляции. Как только начинается стриминг, появляется красная надпись ON AIR. Она исчезает, когда вещание прекращается.

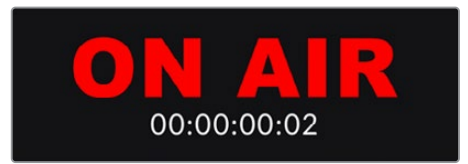

Под индикатором эфира находится счетчик продолжительности. Он включается при нажатии кнопки ON AIR на Web Presenter.

Если устройство Web Presenter не передает сигнал в эфир, но подключено к Интернету через смартфон, в окне отображается надпись OFF, а в его верхнем углу появляется синий значок смартфона. При включении стриминга он становится красным.

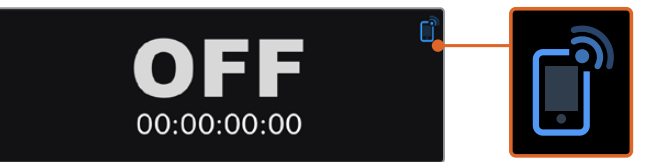

#### Потоковая трансляция

В этом окне отображаются настройки потоковой трансляции: стриминговая платформа, сервер и первые 10 знаков ключа трансляции, а также разрешение и качество вещания.

| Потоковая тр                | ансляция                |                    |
|-----------------------------|-------------------------|--------------------|
| Платформа<br>YouTube        | Cepsep<br>Primary       | ключ<br>xVpGwl-u7g |
| Формат стриминга<br>1080p24 | Качество<br>Streaming H | igh                |

#### Видеовход

В верхней части этого окна приведены пять миниатюрных кадров (1,2 секунды каждый), показанных в предыдущие шесть секунд потоковой трансляции.

| Видеовход                  |                                |                                |
|----------------------------|--------------------------------|--------------------------------|
|                            |                                |                                |
|                            |                                |                                |
| Формат на входе<br>2160p24 | Стандарт цвета<br>ВТ.709       | Служеб. SDI-данные<br>Есть     |
| Тайм-код<br>01:36:03:12    | Скрытые субтитры<br><b>Нет</b> | СRC для SMPTE 292<br><b>ОК</b> |
|                            | Биты шкетности                 |                                |

Под ними отображается подробная техническая информация об источнике видео, подключенном к SDI-входу на Web Presenter.

| Формат на<br>входе               | Показывает разрешение и кадровую частоту видео, поступающего<br>через SDI-вход. Web Presenter поддерживает сигнал вплоть<br>до 2160p/60.                                                                                                    |
|----------------------------------|----------------------------------------------------------------------------------------------------|
| Стандарт цвета                   | Отображает цветовое пространство видео, поступающего через<br>SDI-вход. Web Presenter поддерживает стандарты Rec.601, Rec.709 и<br>Rec.2020.                                                                                                    |
| Служебные<br>SDI-данные          | Показывает дополнительную информацию, поступающую вместе<br>с SDI-видео. Сюда могут входить звук, тайм-код и скрытые<br>субтитры. Если в сигнале такие данные присутствуют, в окне будет<br>отображаться «Есть».                                                                                                    |
| Tožu 100                         |                                                                                                    |
| таим-код                         | Отображает тайм-код видео, поступающего через SDI-вход.                                                                                                    |
| Скрытые<br>субтитры              | Если поступающий видеосигнал содержит скрытые субтитры, будет<br>показан их формат (CEA-608 или CEA-708).                                                                                                    |
| CRC для<br>SMPTE 292             | Функция для проверки наличия нарушений в видеосигнале,<br>поступающем через SDI-вход. Если Web Presenter обнаруживает<br>сбой, в окне отображается «Ошибка». Это обычно происходит из-за<br>неисправного или слишком длинного SDI-кабеля.                                                                                                    |
| Биты яркости и<br>биты цветности | Данные индикаторы показывают состояние видеопотока,<br>поступающего через SDI-вход. Каждая буква обозначает отдельный<br>бит сигнала.<br><b>X</b> — постоянно меняющийся бит.<br><b>L</b> — низкий бит.<br><b>H</b> — высокий бит.<br>Чтобы упростить информацию, смещения сигнала SDI вычитаются.<br>Например, все биты являются низкими, когда изображение черное.<br>Обычно, когда 10 битов видеосигнала представлены буквой X, это<br>означает, что они все постоянно меняются. Если входящий SDI-<br>поток является 8-битным, два правых бита будут показаны буквой L,<br>поскольку не несут никакой информации. Когда бит представлен<br>буквой L или H, хотя ожидается X, это означает, что бит «застрял».<br>Такое может происходить при наличии сбоя в поступающем<br>видеосигнале. |

#### Аудиовход

В верхней части этого окна находится волновая диаграмма звука. Она показывает данные за последние шесть секунд потоковой трансляции. Они постоянно обновляются и перемещаются справа налево.

| Частота дискрет. | Коррекция      | Фиксация источника |
|------------------|----------------|--------------------|
| 48kHz            | Нет            | Выполнено          |
| Длина слова      | Происхождение  | Время суток        |
| 24/24 Bits       | ABC2           | 01:16:24           |
|                  |                | VUCP               |
| XXXX XXXX XXX    | (X XXXX XXXX ) | XXXX/XXXX          |
| Счетчик данных   | CRC для канала | Исп-ние доп. битов |
| 4.294.967.295    | ОК             | Осн. аудио         |

Под волновой диаграммой звука приведена подробная техническая информация о поступающем аудиосигнале.

| Частота<br>дискретизации                 | Показывает частоту дискретизации звука, встроенного в SDI-<br>сигнал.                                                                                                    |
|------------------------------------------|----------------------------------------------------------------------------------------------------|
| Коррекция                                | Указывает, применяется ли данная опция к исходному сигналу.                                                                                                    |
| Фиксация<br>источника                    | Показывает, привязана ли частота исходного звука ко<br>внешнему опорному сигналу.                                                                                                    |
| Длина слова                              | Отображает битовую глубину звука, встроенного в SDI-сигнал.                                                                                                    |
| Происхождение                            | Эти четыре знака указывают происхождение канала.                                                                                                    |
| Время суток                              | Независимы тайм-код.                                                                                                    |
| Аудиобиты                                | Показывает состояние битов в звуковых сэмплах,<br>встроенных в SDI-сигнал. Даже если указано, что<br>аудиоканал является 16-, 20- или 24-битным, это будет<br>подтверждено данным индикатором. |
|                                          |                                                                                                    |
| VUCP                                     | Звуковые данные по VUCP: бит достоверности отсчета (V),<br>бит данных пользователя (U), бит статуса канала (C) и бит<br>четности (P).                                                          |
| Счетчик данных                           | Счетчик аудиоданных.                                                                                                    |
| Использование<br>дополнительных<br>битов | Показывает, используются ли дополнительные биты в<br>основном аудиоканале.                                                                                                    |
| Звуковые каналы<br>1-32                  | Каждый знак обозначает аудиоканал, встроенный в сигнал<br>на SDI-входе. Буква Р указывает на то, что данный канал<br>используется, а символ "-" показывает, что звук отсутствует.              |

#### Индикатор скорости передачи данных

В этом окне отображается текущая скорость кодирования данных за последние 60 секунд. Она измеряется в мегабитах в секунду. Индикатор работает даже при выключенном эфире, что позволяет точно измерить пропускную способность перед началом вещания.

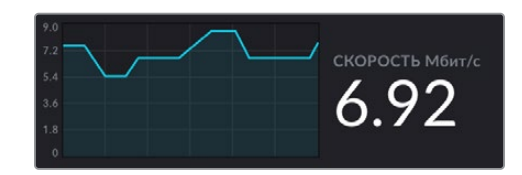

#### Индикатор кэш-памяти

В этом окне отображается процент кэш-памяти устройства Web Presenter, задействованной в данный момент, а на графике показан объем, использованный за последние 60 секунд. Кэш это небольшая внутренняя память, которая постоянно записывает и воспроизводит программный контент. Она приходит на выручку в тех случаях, когда скорость передачи данных становится настолько низкой, что не в состоянии обеспечить устойчивую трансляцию видео.

Вследствие постоянного изменения активности сети и колебания силы беспроводного сигнала передача информации в Интернете имеет переменный характер. Поэтому объем данных в буфере увеличивается по мере уменьшения скорости вещания. Если скорость соединения становится слишком низкой, чтобы поддерживать видеопоток, объем данных в буфере увеличивается. Как только кэш заполнится на 100%, видеопоток будет ослаблен, поэтому этого по возможности следует избегать. Чтобы выполнить тестирование, можно подключить источник видео и понаблюдать за состоянием памяти без включения стриминга. Если значение часто приближается к 100%, переключитесь на более низкое качество изображения.

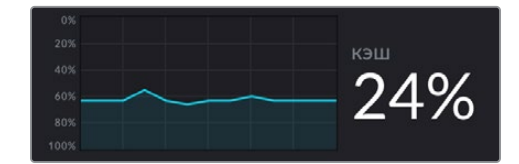

#### Индикаторы звука

Мониторинг уровня исходного аудиосигнала выполняют с помощью индикаторов звука. Для них в настройках меню устройства можно выбрать шкалу PPM или VU. Если уровень аудио слишком высокий, загораются красные сегменты. Это может привести к искажению или клиппингу звука во время потоковой трансляции. Для получения оптимальных результатов значения должны находиться в пределах зеленого и желтого сегментов.

| -+3 |
|-----|
| - 0 |
| 3   |
| 6   |
| 10  |
| 20  |
| 30  |
| 45  |

# Работа с утилитой Web Presenter Setup

Когда решение Blackmagic Web Presenter подключено к сети, его можно контролировать в удаленном режиме с помощью любого компьютера, находящегося в этой же сети. Приложение Blackmagic Web Presenter Setup позволяет получить доступ к тем же настройкам и элементам управления, которые расположены на передней панели самого устройства.

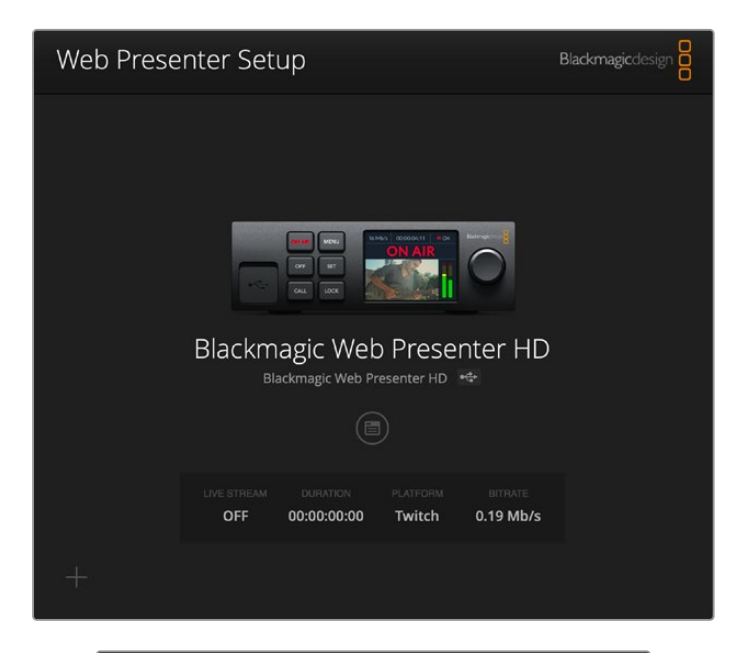

| 1080p60                | *                                                                                                    |                                                                                                    |
|------------------------|----------------------------------------------------------------------------------------------------|----------------------------------------------------------------------------------------------------|
|                        |                                                                                                    |                                                                                                    |
|                        |                                                                                                    |                                                                                                    |
| Load Streaming Setting | gs                                                                                                    |                                                                                                    |
|                        |                                                                                                    |                                                                                                    |
|                        |                                                                                                    |                                                                                                    |
| YouTube                | *                                                                                                    |                                                                                                    |
| Primary                | *                                                                                                    |                                                                                                    |
| qhu3-bp5f-2br1-11wj    |                                                                                                    |                                                                                                    |
| Streaming Medium       | •                                                                                                    |                                                                                                    |
| OFF OI                 | N AIR                                                                                                    |                                                                                                    |
|                        |                                                                                                    |                                                                                                    |
|                        |                                                                                                    |                                                                                                    |
|                        |                                                                                                    |                                                                                                    |
|                        | 1080p60       Load Streaming Setting       YouTube       Primary       qhu3-bp5f-2br1-11wj       Streaming Medium       OFF       OFF | 1080p60     ▼       Load Streaming Settings       YouTube     ▼       Primary     ▼       qhu3-bp5f-2br1-11wj       Streaming Medium     ▼       OFF     ON AIR |

## Вкладка Live Stream (Потоковая трансляция)

#### Video Output (Вывод видео)

#### Stream Standard (Формат стриминга)

В меню Stream Standard можно задать разрешение видео для потоковой трансляции. Доступны значения от 720p/25 до 1080p/60 или 2160p/60 в зависимости от используемой модели Web Presenter.

#### Settings (Настройки)

Если необходимо применить пользовательские настройки стриминга, например из файла XML конвертера ATEM Streaming Bridge, их можно импортировать, нажав кнопку Load Streaming Settings.

Подробнее о создании пользовательских настроек и подключении к конвертеру ATEM Streaming Bridge см. раздел «Создание видеоканалов с помощью ATEM Streaming Bridge» ниже.

#### Live Stream (Потоковая трансляция)

#### Platform (Платформа)

Данное меню позволяет выбрать стриминговую платформу для трансляции. В список входят Facebook, YouTube и Twitch. Если импортированы дополнительные пользовательские настройки, они также будут отображены в списке платформ.

#### Server (Сервер)

Укажите ближайший к вашему местоположению сервер. Список доступных серверов будет зависеть от выбранной стриминговой платформы.

#### Кеу (Ключ)

Введите ключ трансляции, выданный стриминговой платформой.

#### Quality (Качество)

Выберите качество для стриминга в HD или 4К. Доступные параметры зависят от используемой модели Web Presenter.

| HD                                   | 4К                                    |
|--------------------------------------|---------------------------------------|
| HyperDeck High: от 45 до 70 Мбит/с   | HyperDeck High: от 95 до 220 Мбит/с   |
| HyperDeck Medium: от 25 до 45 Мбит/с | HyperDeck Medium: от 66 до 150 Мбит/с |
| НурегDeck Low: от 12 до 20 Мбит/с    | HyperDeck Low: от 38 до 80 Мбит/с     |
| Streaming High: от 6 до 9 Мбит/с     | Streaming High: от 34 до 51 Мбит/с    |
| Streaming Medium: от 4,5 до 7 Мбит/с | Streaming Medium: от 23 до 35 Мбит/с  |
| Streaming Low: от 3 до 4,5 Мбит/с    | Streaming Low: от 13 до 20 Мбит/с     |

Скорость передачи данных меняется в зависимости от качества трансляции, заданного на Web Presenter. Например, если выбрана опция Streaming High и изображение выводится в 1080p/24, скорость будет составлять 6 Мбит/с. Указанная в таблице скорость передачи данных при стриминге ниже по сравнению с показателями рекордера HyperDeck. Это объясняется тем, что при трансляции контента по Интернету пропускная способность сети не такая высокая, как при записи информации на диск.

Как видно из приведенных данных, у каждого параметра есть нижняя и верхняя границы. Меньшее число используется для кадровых частот 24p, 25p и 30p, а большее — для 50p и 60p. По умолчанию применяется опция Streaming High, так как она позволяет вести стриминг очень высокого качества.

#### Кнопки OFF и ON AIR

Кнопка ON AIR позволяет начинать стриминг, а OFF — останавливать. Во время потоковой трансляции кнопка ON AIR горит красным цветом.

## Вкладка Setup (Настройка)

| Live Stream Setup    | 12                 |   |
|----------------------|--------------------|---|
| Name:                | Stream Studio 1    |   |
| Language:            | English •          |   |
| Software:            | Version 1.1        |   |
| Audio Meters:        | VU (-18dBFS)       |   |
| Network              |                    | Ċ |
| Protocol:            | O CHP<br>Static IP |   |
| IP Address:          | 192.168.24.100     |   |
| Subnet Mask:         | 255.255.255.0      |   |
| Gateway:             | 192.168.24.1       |   |
| Primary DNS:         | 8.8.8.8            |   |
| Secondary DNS:       | 8.8.4.4            |   |
| Connection Priority: | C Ethernet Mobile  |   |
| Reset                |                    |   |
|                      | Factory Reset      |   |

#### Name (Имя)

Чтобы переименовать устройство, введите новое имя в поле Name и нажмите Save.

#### Language (Язык)

Позволяет выбрать язык настроек устройства.

#### Software (ΠΟ)

Отображает текущую версию программного обеспечения устройства.

#### Audio Meters (Индикаторы звука)

Позволяет выбрать опорную шкалу для измерения уровней: VU -18 dBFS, VU -20 dBFS, PPM -18 dBFS или PPM -20 dBFS.

#### Network (Сеть)

В этой секции для подключения к сети можно выбрать протокол DHCP или статичный IPадрес. Подробнее см. раздел «Сетевые параметры».

**Connection Priority (Способ подключения).** Когда устройство Web Presenter подключено к сети Ethernet и к мобильному телефону, эта настройка позволяет выбрать способ передачи сигнала во время стриминга. Подробнее см. раздел «Стриминг с помощью смартфона».

#### Reset (Сброс)

Чтобы выполнить сброс к заводским настройкам, нажмите кнопку Factory Reset.

## Сетевые параметры

Web Presenter можно подключать к сети, используя статичный IP-адрес или протокол DHCP.

**DHCP.** Этот режим автоматически установит на устройстве IP-адрес и подключит его к сети без изменения каких-либо настроек.

DHCP — это протокол динамической настройки узла, используемый сетевыми серверами и маршрутизаторами для автоматического обнаружения устройства Web Presenter и присвоения ему IP-адреса. Данная функция, которой оснащено большинство компьютеров и сетевых коммутаторов, значительно облегчает подключение оборудования через Ethernet и не допускает конфликтов IP-адресов.

Static IP. Чтобы самостоятельно добавить IP-адрес, выберите протокол Static IP и введите значение вручную.

Статичный IP-адрес не изменится даже после перезагрузки Web Presenter.

Он может понадобиться при подключении устройства Web Presenter к корпоративной сети. Если в вашей компании есть системный администратор, который занимается компьютерами и сетями, лучше всего обратиться к нему, так как некоторым устройствам иногда присваивают специальные IP-адреса.

## Настройка общего доступа к Интернету для прямой потоковой трансляции

Если подключить Web Presenter напрямую к сетевому коммутатору или интернетмаршрутизатору не удается, можно предоставить устройству доступ к интернет-соединению компьютера через порт Ethernet.

#### Настройка устройства Blackmagic Web Presenter для прямой потоковой трансляции

- 1 Выберите для Web Presenter режим DCHP.
- 2 Измените настройки компьютера, чтобы разрешить общий доступ к Интернету через порт Ethernet.

Платформа Mac. Откройте «Системные настройки», щелкните значок «Общий доступ» и выберите «Общий Интернет» в списке «Служба». В меню «Общее подключение» выберите Wi-Fi, если компьютер подключен к Интернету через Wi-Fi. В окне «Для компьютеров, использующих» выберите Ethernet. В списке «Служба» установите флажок для опции «Общий Интернет». При появлении запроса подтвердить включение общего доступа к Интернету щелкните «Включить».

Платформа Windows. Щелкните значок «Пуск» правой кнопкой мыши и выберите «Сетевые подключения». Откроется окно «Состояние сети». Щелкните «Настройка параметров адаптера». Появится список сетевых подключений компьютера. Щелкните правой кнопкой мыши на «Подключение к Интернету» и выберите «Свойства». На вкладке «Общий доступ» установите флажок для опции «Разрешить другим пользователям сети использовать подключение к Интернету данного компьютера». В меню выберите сетевое подключение и нажмите «ОК».

- 3 Подключите Web Presenter к компьютеру через порт Ethernet. Через несколько секунд протокол DCHP присвоит устройству IP-адрес.
- 4 Когда устройство Web Presenter подключено к Интернету по локальной сети, в правом верхнем углу ЖК-дисплея устройства появится значок разъема Ethernet.

## Стриминг с помощью смартфона

Blackmagic Web Presenter может использовать для стриминга смартфон. Такой подход позволяет осуществлять вещание на мировую аудиторию из любой точки земного шара через устройство с доступом к мобильной связи.

#### Подключение к Интернету с помощью мобильного телефона

- Подключите смартфон к Blackmagic Web Presenter с помощью кабеля USB-C.
   Порт USB-C находится как на передней, так и на задней панели устройства.
- 2 Включите на смартфоне режим модема.

На устройстве с операционной системой iOS откройте «Настройки» > «Режим модема» и включите опцию «Разрешать другим». На устройстве с операционной системой Android откройте быстрое меню. Нажмите и удерживайте значок Hotspot. Затем активируйте опцию USB tethering.

Теперь, чтобы начать трансляцию, на Blackmagic Web Presenter достаточно нажать кнопку ON AIR.

**COBET.** После завершения стриминга рекомендуется выключить режим модема, чтобы сохранить заряд батареи смартфона.

Если к Web Presenter подключен Ethernet-кабель, убедитесь, что выбрана настройка для подключения к Интернету с помощью мобильного телефона. Откройте утилиту Web Presenter Setup и перейдите на вкладку Setup. В секции Network выберите способ подключения Mobile.

# Использование Blackmagic Web Presenter в качестве веб-камеры

Такие программы, как Skype или Zoom, должны автоматически использовать Web Presenter в качестве веб-камеры. При запуске приложения сразу появится поступающее с устройства видео. Если Web Presenter не выбирается автоматически, установите использование устройства в качестве веб-камеры и микрофона вручную.

Ниже описан порядок настройки при работе с приложением Skype.

- 1 В меню Skype выберите «Настройки звука и видео».
- 2 Откройте меню «Камера» и в списке выберите Web Presenter. В окне просмотра будет отображаться видео, поступающее с устройства.
- 3 Перейдите к меню «Микрофон» и выберите Web Presenter в качестве источника звука.

## Настройка приложения Open Broadcaster

Open Broadcaster — это открытое приложение, которое позволяет использовать Web Presenter для показа материала на таких платформах, как YouTube, Twitch и Facebook Live. Оно сжимает видео путем уменьшения скорости цифрового потока, чтобы обеспечить его онлайн-трансляцию.

Ниже описан порядок настройки приложения Open Broadcaster для трансляции на YouTube Live, когда программный сигнал поступает с Web Presenter.

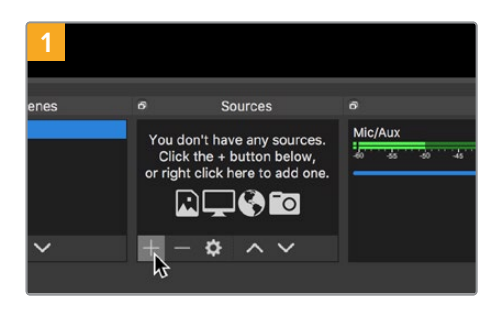

Запустите приложение Open Broadcaster и щелкните значок плюса в окне «Источники».

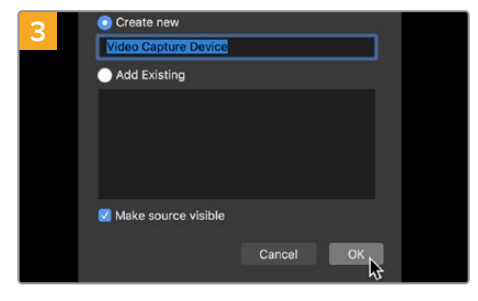

Укажите имя нового источника и нажмите «ОК».

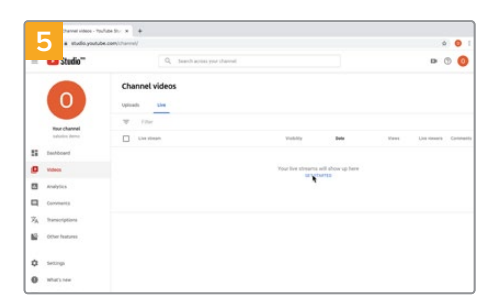

Войдите в свой аккаунт на YouTube. Нажмите кнопку «Начать трансляцию», а затем щелкните «Трансляции».

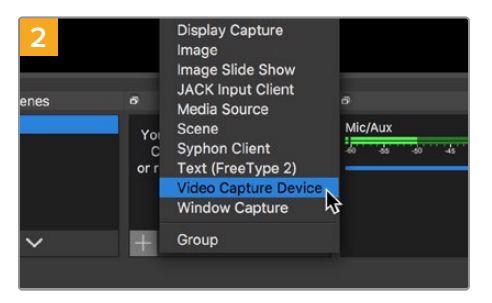

Выберите «Устройство захвата видео».

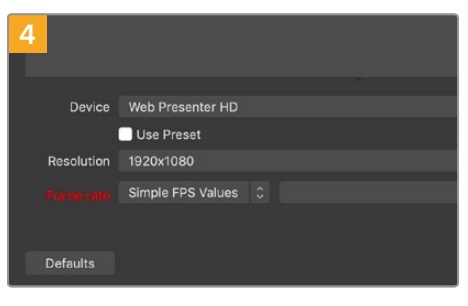

В меню «Устройство» выберите устройство Web Presenter и нажмите «OK».

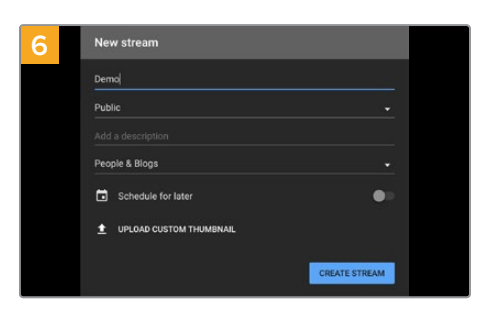

Введите данные трансляции и нажмите «СОЗДАТЬ ТРАНСЛЯЦИЮ».

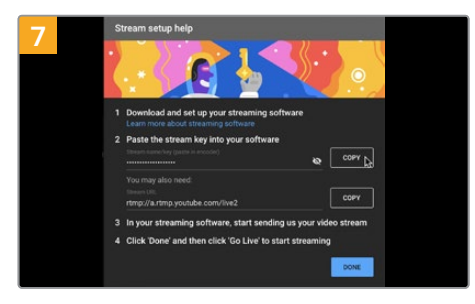

Сервис YouTube сгенерирует ключ трансляции, который подсоединит приложение Open Broadcaster к соответствующему аккаунту на платформе YouTube.

Нажмите кнопку «КОПИРОВАТЬ» рядом с ключом трансляции. Скопируйте ключ, который нужно вставить в Open Broadcaster.

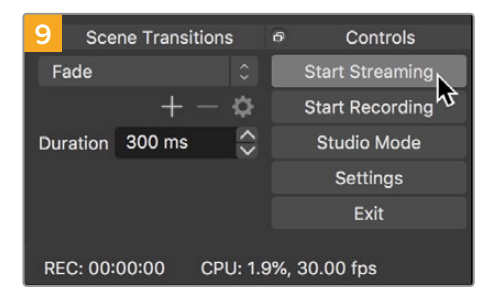

Чтобы установить канал связи между Open Broadcaster и YouTube, выберите «Запустить трансляцию» в правом нижнем углу экрана. Изображение будет поступать из Open Broadcaster на платформу YouTube Live, которая с этого момента используется для установки всех настроек.

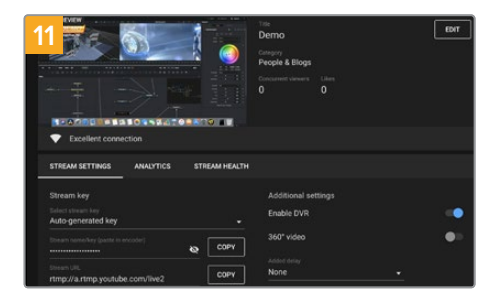

После того как между Open Broadcaster и YouTube Live установлен канал передачи изображения, все готово к трансляции. Перед ее началом рекомендуется выполнить окончательную проверку, чтобы протестировать работу оборудования.

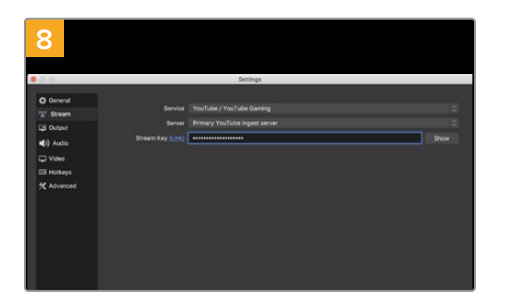

Вернитесь к приложению Open Broadcaster и откройте настройки, щелкнув меню OBS > «Настройки». Выберите «Вещание». Вставьте ключ трансляции, скопированный из YouTube, и нажмите «OK».

В окне просмотра приложения Open Broadcaster появится видео, поступающее с Web Presenter.

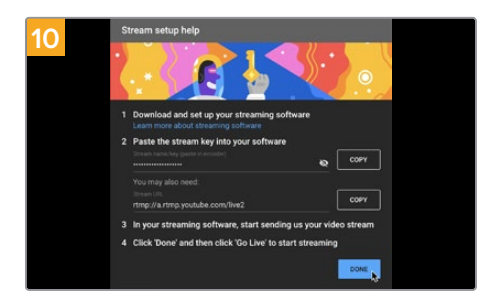

Перейдите на YouTube Live. В качестве фона должно использоваться изображение, поступающее с программного выхода устройства Web Presenter. Нажмите «Готово».

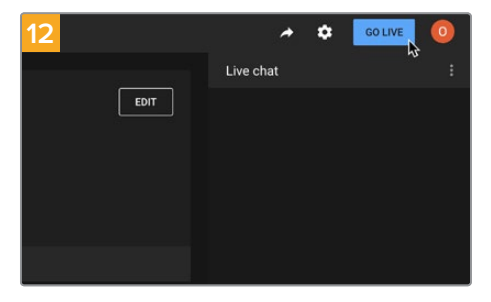

Если все в порядке, нажмите кнопку «НАЧАТЬ ТРАНСЛЯЦИЮ».

После выполнения всех описанных выше действий приложение Open Broadcaster обеспечит трансляцию на YouTube.

**ПРИМЕЧАНИЕ.** Из-за специфики потоковой трансляции часто возникает задержка с передачей изображения. Перед нажатием кнопки «Остановить трансляцию» необходимо убедиться в том, что показ программы на YouTube действительно завершен, потому что в противном случае она будет прекращена раньше времени.

# Создание видеоканалов с помощью ATEM Streaming Bridge

ATEM Streaming Bridge позволяет декодировать поступающий с Web Presenter стриминговый поток и выполнять обратное преобразование для вывода видео через интерфейс SDI или HDMI. С помощью этого конвертера изображение можно передавать как по локальной сети, так и в любую точку мира через Интернет.

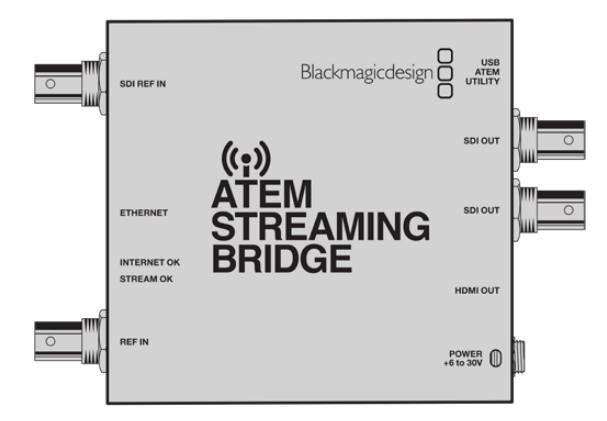

Если конвертер ATEM Streaming Bridge подключен к той же локальной сети, что и Web Presenter, он будет находиться в меню Platform секции Live Stream утилиты Web Presenter Setup.

В противном случае можно загрузить XML-файл с пользовательскими настройками на накопитель USB, подключенный к Web Presenter, или через компьютер с помощью утилиты Web Presenter Setup.

В качестве примера совместного использования устройства Blackmagic Web Presenter и конвертера ATEM Streaming Bridge приведем передачу в студию сведений о погоде из удаленного места. Для этого на локации нужно иметь Web Presenter и доступ к Интернету. К нему можно подключиться через смартфон или по сети.

Находящийся в студии ATEM Streaming Bridge принимает поступающий по Интернету поток и преобразует его в SDI-сигнал для передачи на основной видеомикшер.

В данном случае потребуется выполнить приведенные ниже шаги.

- Находящееся на локации устройство Blackmagic Web Presenter подключить к программному SDI-выходу на видеомикшере, например ATEM Constellation 8K.
- 2 Подключить Blackmagic Web Presenter к смартфону.
- **3** Подсоединить находящийся в студии конвертер ATEM Streaming Bridge к Интернету через Ethernet.
- 4 ATEM Streaming Bridge будет принимать поступающий по Интернету сигнал, преобразовывать и передавать его на SDI-вход студийного видеомикшера для трансляции в программе новостей.

Чтобы находящийся в студии конвертер ATEM Streaming Bridge принимал по Интернету поток от ATEM Web Presenter, следует установить необходимые параметры с помощью утилиты ATEM Setup. Для этого также можно экспортировать XML-файл с настройками стриминга, который легко загрузить на Web Presenter по месту работы.

## Создание XML-файла

Чтобы создать XML-файл с настройками, подключите конвертер ATEM Streaming Bridge кабелем к сетевому маршрутизатору или коммутатору через порт Ethernet.

С помощью кабеля USB-C подключите конвертер ATEM Streaming Bridge к компьютеру и запустите утилиту ATEM Setup.

На вкладке Setup подтвердите правильность сетевых настроек и в опциях Stream Service выберите Internet. Если все параметры заданы корректно, в окне состояния будет отображаться сообщение "Visible Worldwide".

#### Примечание о переадресации порта

Если в окне состояния интернет-соединения отображается ошибка, связанная с переадресацией порта или UPnP, обратитесь к провайдеру услуг связи или системному администратору, чтобы установить настройку TCP port 1935.

## Экспорт ХМL-файла

После подтверждения настроек на вкладке утилиты ATEM Setup и успешного подключения конвертера ATEM Streaming Bridge к локальной сети или Интернету можно выполнить экспорт XML-файла с конфигурацией параметров.

1 Перейдите на вкладку External ATEM Mini Pro вверху справа.

| Setup                                                                                                    |                                                                                                    | External ATEM Mini P                                                              |
|----------------------------------------------------------------------------------------------------|----------------------------------------------------------------------------------------------------|-----------------------------------------------------------------------------------|
| ON AIR<br>0012.05<br>Porty Companyation<br>Companyation<br>Companyati | ······> a                                                                                                    |                                                                                   |
| ATEM Mini Pro can connect<br>platform menu in the stre<br>key <b>qhu3-bp5f-2br1-11wj</b> .                                                                                                    | to you by selecting the name <b>Str</b><br>aming settings, you'll also need to<br>You can also create a settings file                                                                                                    | eaming Studio in the<br>enter the streaming<br>for ATEM Mini Pro to               |
| ATEM Mini Pro can connect<br>platform menu in the stre<br>key qhu3-bp5f-2br1-11wj<br>ensure it conn<br>TEM Mini Pro Settings                                                                                                    | to you by selecting the name <b>Str</b><br>aming settings, you'll also need to<br>You can also create a setting<br>ects to the correct ATEM Streamin                                                                                  | eaming Studio in the<br>enter the streaming<br>for ATEM Mini Pro to<br>g Bridge.  |
| ATEM Mini Pro can connect<br>platform menu in the stre<br>key qhu3 -bp57 2br1-1110y,<br>ensure it conn<br>ATEM Mini Pro Settings<br>Platform:                                                                                                    | d to you by selecting the name <b>Str</b><br>aming settings, you'll also need to<br>You can also create a settings fith<br>ects to the correct ATEM Streamin<br><b>Streaming Studio</b>                                               | earning Studio in the<br>enter the streaming<br>for ATEM Mini Pro to<br>g Bridge. |
| ATEM Mini Pro can connect<br>platform menu in the stre<br>key qhu3-bp5f-2br1-1110y,<br>ensure it conn<br>ATEM Mini Pro Settings<br>Platform:<br>Server:                                                                                                    | to you by selecting the name <b>Str</b><br>aming settings, you'll also need to<br>You can also create a settings file<br>ects to the correct ATEM Streamin<br>Streaming Studio<br>192,168.1.25                                        | eaming Studio in the<br>enter the streaming<br>for ATEM Mmi Pro to<br>g Bridge.   |
| ATEM Mini Pro can connect<br>platform menu in the stre<br>key qhu3-bp5f-2br1-11wy<br>ensure it conn<br>ATEM Mini Pro Settings<br>Platform:<br>Server:<br>Key:                                                                                                    | to you by selecting the name <b>Str</b><br>ming settings, you'll also need to<br>You can also create a settings fit<br>ects to the correct ATEM Streamin<br>Streaming Studio<br>192.168.1.25<br>qhu3-bp5f-2br1-11wj                   | eaming Studio in the<br>enter the streaming<br>for ATEM Mmi Pro to<br>g Bridge.   |
| ATEM Mini Pro can connect<br>platform menu in the stre<br>key qhu3-bp5f-2br1-11w,<br>ensure it conn<br>ATEM Mini Pro Settings<br>Platform:<br>Server:<br>Key:<br>Quality:                                                                                                    | to you by selecting the name <b>Str</b><br>ming settings, you'll also need to<br>You can also create a settings fit<br>ects to the correct ATEM Streamin<br>Streaming Studio<br>192.168.1.25<br>qhu3-bp5f-2br1-11wj<br>Streaming High | eaming Studio in the<br>enter the streaming<br>for ATEM Mmi Pro to<br>g Bridge.   |

- 2 Чтобы присвоить платформе пользовательское имя, щелкните в поле Platform и введите нужный текст. Это имя будет таким же, как в списке соответствующего меню на удаленном устройстве Blackmagic.
- 3 Выберите нужное качество стриминга. Эта настройка задает соответствующий параметр на удаленном устройстве Web Presenter.
- 4 Нажмите кнопку Save ATEM Settings, выберите расположение на компьютере для сохранения XML-файла и щелкните Save.
- 5 Теперь сохраненный XML-файл можно переслать удаленному оператору по электронной почте.

**COBET.** В утилите ATEM Setup можно использовать настройки интерком-связи для выбора аудиоканалов, которые будут передаваться обратно на Web Presenter.

#### Загрузка XML-файла

XML-файл с настройками стриминга можно получить на локации по электронной почте и загрузить его в Web Presenter с помощью утилиты Blackmagic Web Presenter Setup. После этого для начала трансляции в студию сведений о погоде достаточно нажать кнопку ON AIR.

Следует отметить, что XML-файл с настройками стриминга требуется загрузить всего один раз, после чего трансляцию можно вести многократно. Это значительно облегчает установку постоянного видеоканала между Web Presenter и ATEM Streaming Bridge.

Если на находящемся в студии конвертере ATEM Streaming Bridge не менять настройки сети, стриминга и обнаружения устройства Web Presenter, связь с ним сохранится независимо от его месторасположения. Достаточно просто подключить Web Presenter к Интернету, нажать кнопку ON AIR, и решение сразу же начнет транслировать сигнал на ATEM Streaming Bridge.

Подробнее о применении конвертера ATEM Streaming Bridge см. руководство по ATEM Mini, которое можно загрузить по адресу <u>www.blackmagicdesign.com/ru/support</u>.

# Tally-индикация, интерком-связь и управление камерой

ATEM Streaming Bridge и Blackmagic Web Presenter позволяют видеомикшерам ATEM передавать сигналы Tally-индикации, интерком-связи и управления съемочной техникой. Все эти функции будут доступны, если камеру Blackmagic Design с SDI-интерфейсом установить в любом месте локальной сети, а при подключении к Интернету — и в любой точке земного шара.

На рисунке ниже показана схема соединения камеры URSA Mini Pro 4.6К с видеомикшером ATEM Constellation 8К по локальной сети для передачи сигналов Tallyиндикации, интерком-связи и управления камерой.

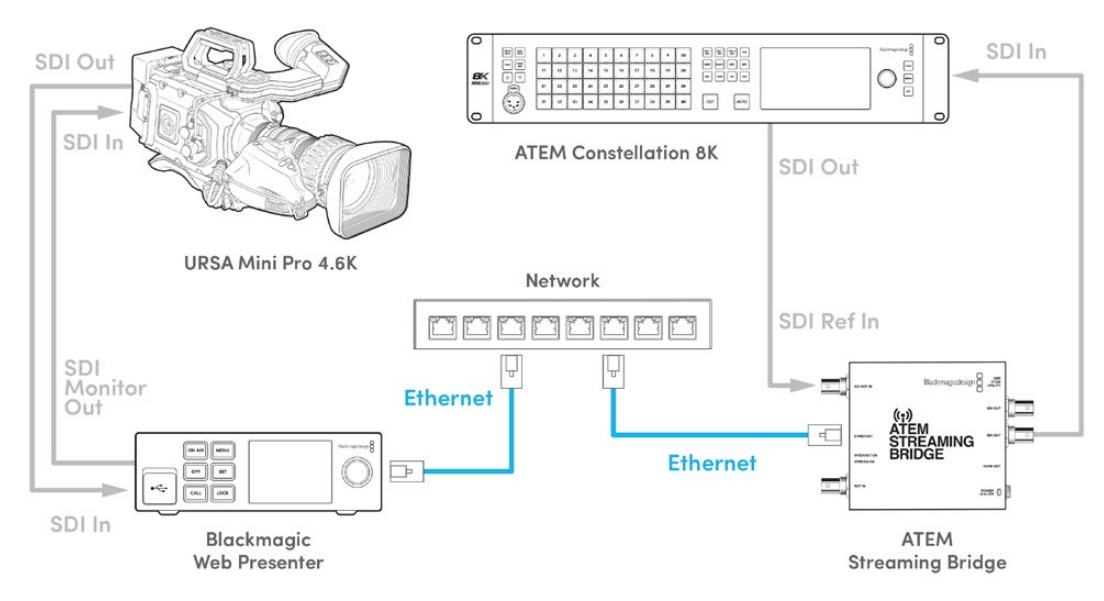

После соединения всех устройств между собой выполните описанные ниже действия.

- 1 Нажмите кнопку MENU на Blackmagic Web Presenter, чтобы открыть меню на ЖКдисплее, и перейдите к настройкам потоковой трансляции.
- 2 В настройке «Платформа» выберите ATEM Streaming Bridge.
- 3 Нажмите кнопку SET, чтобы подтвердить сделанный выбор.

Чтобы Tally-индикация работала, убедитесь в том, что идентификатор камеры на ATEM соответствует используемому ею входу микшера. Подробнее о настройке этого параметра см. руководство по URSA Mini.

Чтобы проверить работу Tally, переключите камеру для вывода сигнала на программный выход микшера ATEM. Если ее идентификатор на ATEM задан корректно, в это время зажжется соответствующий индикатор, в том числе красная окантовка на ЖК-дисплее камеры. При переходе в режим предварительного просмотра цвет изменится на зеленый.

Чтобы проверить управление параметрами съемки, выполните регулировку диафрагмы и уровня черного на странице «Камера» в приложении ATEM Software Control.

По умолчанию для интерком-связи служат встроенные в SDI-сигнал аудиоканалы 15 и 16, но с помощью утилиты ATEM Setup вместо них можно задать использование инженерных каналов 13 и 14 или программного выхода.

При трансляции по Интернету XML-файл с конфигурацией настроек создается посредством утилиты ATEM Setup. Затем его загружают на Blackmagic Web Presenter, чтобы обнаружить конвертер ATEM Streaming Bridge во всемирной сети. Подробнее о создании и загрузке XMLфайла см. предыдущий раздел данного руководства.

### Подключение камеры URSA Broadcast G2

URSA Broadcast G2 имеет встроенную платформу стриминга, которая позволяет передавать изображение непосредственно через порт USB-C без использования устройства Blackmagic Web Presenter. Подробнее о порядке работы, включая установку идентификатора камеры на ATEM для корректного функционирования Tally-индикации, см. руководство по URSA Broadcast G2.

# **Teranex Mini Rack Shelf**

Для установки устройства Blackmagic Web Presenter в стойку или специальный ящик можно использовать Teranex Mini Rack Shelf размером 1 RU. Модель Web Presenter настолько мала, что ее легко разместить на полке вместе с другой техникой Blackmagic Design, которая имеет аналогичный форм-фактор (например, конвертеры Teranex Mini, MultiView 4 или HyperDeck Studio Mini). Применение Blackmagic Web Presenter вместе с ATEM Television Studio HD дает возможность работать с восемью источниками видео и вести потоковую трансляцию программного сигнала через Web Presenter. Такой модульный дизайн позволяет создавать портативные и простые в использовании решения под индивидуальные требования.

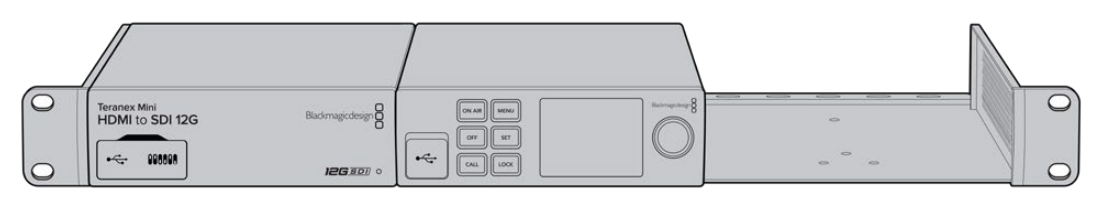

Полка Teranex Mini Rack Shelf позволяет установить устройство Blackmagic Web Presenter в стойку с другим оборудованием Blackmagic Design такого же формфактора, например с Teranex Mini Converter и ATEM Television Studio HD

Для размещения решения Blackmagic Web Presenter на полке Teranex Mini Rack Shelf достаточно снять резиновые вставки в основании корпуса и закрепить его с помощью прилагаемых винтов. В комплект поставки Teranex Mini Rack Shelf входят две глухие панели для заполнения свободного места, если дополнительное оборудование не требуется.

Подробнее см. веб-сайт компании Blackmagic Design www.blackmagicdesign.com/ru.

# Обновление встроенного программного обеспечения

Обновить встроенное ПО устройства Web Presenter, а также изменить настройки трансляции, сетевые параметры и качество записи можно с помощью утилиты Web Presenter Setup.

#### Порядок обновления встроенного ПО

- 1 Загрузите последнюю версию Blackmagic Web Presenter в разделе поддержки по адресу www.blackmagicdesign.com/ru/support.
- 2 Запустите установщик Blackmagic Web Presenter и следуйте инструкциям на экране.
- 3 После установки подключите Web Presenter к компьютеру через порт USB на задней или передней панели устройства. Для доступа к последнему откройте пластиковую защитную крышку.
- 4 Запустите Blackmagic Web Presenter Setup и следуйте инструкциям на экране. Если они не появятся, используемая версия является актуальной.

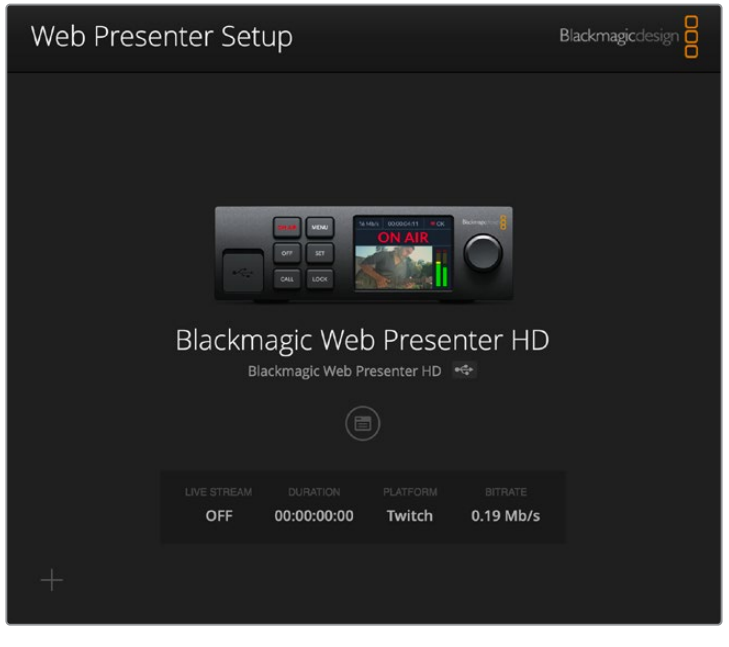

Последнюю версию утилиты Blackmagic Web Presenter можно найти в разделе поддержки на нашем веб-сайте по адресу <u>www.blackmagicdesign.com/support</u>.

# **Developer Information**

## **Blackmagic Web Presenter Ethernet Protocol**

#### v1.0

#### Overview

The Blackmagic Web Presenter Ethernet Protocol is a line-oriented, text-based protocol to control a Web Presenter. The Blackmagic Web Presenter Ethernet Protocol is available for Blackmagic Web Presenter HD. Lines from the Web Presenter server will be separated by an ASCII LF sequence. Messages from the user may be separated by LF or CR LF.

#### Connection

The Web Presenter server is accessed by connecting to TCP port 9977 on a Web Presenter.

#### **Connection Response**

Upon connection, the Web Presenter server sends a dump of the device's state. The Web Presenter server sends information in blocks, with each having an identifying header followed by a colon. A block spans multiple lines and is terminated by a blank line. Each line in the protocol is terminated by a newline character.

Following the header, a block contains either a single multi-line string or a sequence of key/ value pairs arranged one per line. The first colon on a line is used to delimit the key and the value. A value may be a comma separated list. In this case, values in the list must have the "," and "\" characters escaped with a "\" character.

To be resilient to future protocol changes, clients should ignore blocks they do not recognize, up to the trailing blank line. Within recognized blocks, clients should ignore keys they do not recognize.

The protocol preamble block is always the first block sent by the Web Presenter server:

PROTOCOL PREAMBLE:

| Legend      |                  |
|-------------|------------------|
| <b>↓</b>    | End of line      |
|             | and so on        |
| Orange Text | Client Generated |
| Grey Text   | Server Generated |
|             |                  |

```
Version: 1.0↓
```

The version field indicates the protocol version. When the protocol is changed in a compatible way, the minor version number will be updated. If incompatible changes are made, the major version number will be updated.

The initial status dump is concluded by the end prelude block:

```
END PRELUDE:↓
```

#### Status Updates

When any device parameter is changed on the Web Presenter server by any client, such as the Blackmagic Web Presenter Setup utility, the Web Presenter server resends the applicable status block, containing only the items that have changed. Status updates can also occur due to external changes such as tethering to a smartphone or when a streaming service is disconnected.

For example. if the input video mode is set to Auto, the following block will be sent:

```
STREAM SETTINGS:↓
Video Mode: Auto↓
↓
```

#### **Requesting Changes**

To change one or more parameters in a block, the client should send the appropriate block header in the same form the Web Presenter server sends, followed by the key/value pairs to be changed. For example, to change the input video format to 1080p59.94, the user should send the following block:

```
STREAM SETTINGS:↓
Video Mode: 1080p59.94↓
↓
```

The block must be terminated by a blank line. On receipt of a blank line, the Web Presenter server will either acknowledge the request by responding:

ACK↓

←

or if unable to parse the block responding with:

NACK←

After a positive response, the client should expect to see a status update from the Web Presenter server showing the status change. This is likely to be the same as the command that was sent, sometimes followed by other blocks providing data specific to the change.

```
STREAM SETTINGS:↓
Video Mode: 1080p59.94↓
↓
```

If the Web Presenter server does not understand a key in the requested block, the key will be ignored. If an invalid value is provided for a known key, then the request is ignored and the Web Presenter will respond with the existing value for the key. In both cases the Web Presenter server will still respond with an ACK.

```
STREAM SETTINGS:↓
Video Mode: UnsupportedMode↓
↓
ACK↓
↓
STREAM SETTINGS:↓
Video Mode: 1080p59.94↓
↓
```

#### **Requesting a Status Dump**

The user may request that the Web Presenter server resend the complete state of any status block by sending the block header, followed by a blank line. In the following example, the user requests the Web Presenter server resend the stream settings:

```
STREAM SETTINGS:←
```

```
←
ACK←
←
STREAM SETTINGS:←
Video Mode: 1080p59.94←
・・・
←
```

## **Protocol Blocks**

#### **Identity Block**

The identity block contains information to identify the connected Web Presenter.

#### **Block Syntax**

The following example shows the Identity Block for a Blackmagic Web Presenter HD.

```
IDENTITY:↓
Model: Blackmagic Web Presenter HD↓
Label: Blackmagic Web Presenter HD↓
Unique ID: 00112233445566778899AABBCCDDEEFF↓
↓
```

#### Parameters

| Кеу       | Read/Write | Description                          | Valid Values   |
|-----------|------------|--------------------------------------|----------------|
| Model     | Read only  | The Web Presenter model name         | String         |
| Label     | Read/Write | A display name for the Web Presenter | String         |
| Unique ID | Read only  | A device specific unique identifier  | Hexadecimal ID |

#### **Changing Device Label**

A device label to identify the Web Presenter can be changed by sending an identity block with label key.

```
IDENTITY:↓
Label: My Web Presenter↓
↓
ACK↓
↓
```

#### Version Block

The version block contains hardware and software version information for the connected Web Presenter.

#### **Block Syntax**

```
VERSION:↓

Product ID: BE73↓

Hardware Version: 0100↓

Software Version: 48858B6F↓

Software Release: 2.0↓

↓
```

#### Parameters

| Кеу              | Read/Write | Description                                | Valid Values        |
|------------------|------------|--------------------------------------------|---------------------|
| Product ID       | Read only  | The Web Presenter product ID               | Hexadecimal ID      |
| Hardware Version | Read only  | The Web Presenter hardware version         | Hexadecimal version |
| Software Version | Read only  | The Web Presenter software version         | Hexadecimal version |
| Software Release | Read only  | The Web Presenter software release version | Version Number      |

#### **Network Blocks**

The network block contains the TCP/IP networking configuration for the connected Web Presenter.

#### **Block Syntax**

This example shows the output for a connected Web Presenter. It displays 2 networking interfaces - the Gigabit Ethernet interface and option for a tethered smartphone.

The network settings prefixed with Current show the active TCP/IP settings, and are read-only. The Current settings reflect either the DHCP or Static configuration, depending on the Dynamic IP flag.

```
NETWORK:←
Interface Count: 2↓
Default Interface: 0↔
Static DNS Servers: 8.8.8.8, 8.8.4.4→
Current DNS Servers: 192.168.1.1, 8.8.4.4↓
 \rightarrow 
NETWORK INTERFACE 0:↔
Name: Cadence GigE Ethernet MAC↓
Priority: 1₊
MAC Address: 00:11:22:33:44:55↔
Dynamic IP: true↓
Current Addresses: 192.168.1.10/255.255.255.0↓
Current Gateway: 192.168.1.1↓
Static Addresses: 10.0.0.2/255.255.255.0↓
Static Gateway: 10.0.0.1↓
┙
```

```
NETWORK INTERFACE 1:↓

Name: USB Ethernet↓

Priority: 0↓

MAC Address: 00:00:00:00:00.00↓

Dynamic IP: true↓

Current Addresses: 0.0.0.0/255.255.0.0↓

Current Gateway: 0.0.0.0↓

Static Addresses: 10.0.0.2/255.255.255.0↓

Static Gateway: 10.0.0.1↓

↓
```

#### Parameters

#### Network Block

| Кеу                 | Read/Write | Description                                                        | Valid Values                           |
|---------------------|------------|--------------------------------------------------------------------|----------------------------------------|
| Interface Count     | Read only  | The number of networking interfaces supported by the Web Presenter | Integer                                |
| Default Interface   | Read only  | The default networking interface                                   | Integer                                |
| Static DNS Servers  | Read only  | The IP addresses of the static DNS servers                         | Comma separated list of IPv4 addresses |
| Current DNS Servers | Read only  | The IP addresses of the current DNS servers                        | Comma separated list of IPv4 addresses |

#### Network Interface Block

| Кеу               | Read/Write | Description                                                                                                    | Valid Values                                               |
|-------------------|------------|----------------------------------------------------------------------------------------------------|------------------------------------------------------------|
| Name              | Read only  | The name of the networking interface                                                                                                    | String                                                     |
| Priority          | Read/Write | The priority of the network interface. When<br>multiple network interfaces are available,<br>the high priority interface will become the<br>default | Unsigned integer. The higher number is the higher priority |
| MAC Address       | Read Only  | MAC address of the networking interface                                                                                                    | IEEE 802 MAC address                                       |
| Dynamic IP        | Read/Write | Selects DHCP or Static IP configuration                                                                                                    | true - DHCP enabled<br>false - Static IP                   |
| Current Addresses | Read Only  | The current IP address and Subnet mask                                                                                                    | {IPv4 address}/{Subnet Mask}                               |
| Current Gateway   | Read Only  | The current IP gateway address                                                                                                    | IPv4 address                                               |
| Static Addresses  | Read/Write | Status IP address and subnet mask when DHCP disabled                                                                                                | {IPv4 address}/{Subnet Mask}                               |
| Static Gateway    | Read/Write | Static gateway address when DHCP disabled                                                                                                    | IPv4 address                                               |

#### **Changing Networking Settings**

The network can be configured to use either DHCP or a static configuration. To enable DHCP on Network Interface 0:

NETWORK INTERFACE 0:↓ Dynamic IP: true↓ ↓

```
ACK←
→
NETWORK INTERFACE 0:↓
Dynamic IP: true↓
┙
To set a fixed IP address, supply all static parameters:
NETWORK INTERFACE 0:~
Dynamic IP: false↓
Static Addresses: 192.168.1.2/255.255.255.0↓
Static Gateway: 192.168.1.1↓
4
ACK₊
4
NETWORK INTERFACE 0:↔
Dynamic IP: false↓
Static Addresses: 192.168.1.2/255.255.255.0↓
Static Gateway: 192.168.1.1↓
```

4

Changing network settings may cause the IP connection to be dropped.

#### **UI Settings Block**

The UI settings block contains the front panel LCD and monitor output settings for the connected Web Presenter.

#### **Block Syntax**

```
UI SETTINGS:↓
Available Locales: en_US.UTF-8, zh_CN.UTF-8, ja_JP.UTF-8, ko_KR.UTF-8, es_
ES.UTF-8, de_DE.UTF-8, fr_FR.UTF-8, ru_RU.UTF-8, it_IT.UTF-8, pt_BR.UTF-8,
tr_TR.UTF-8↓
Current Locale: en_US.UTF-8↓
Available Audio Meters: PPM -18dB, PPM -20dB, VU -18dB, VU -20dB↓
Current Audio Meter: PPM -20dB↓
↓
```

#### Parameters

| Кеу                    | Read/Write | Description                                               | Valid Values                                                    |
|------------------------|------------|-----------------------------------------------------------|-----------------------------------------------------------------|
| Available Locales      | Read only  | The locales available in the Web Presenter                | Comma separated list of locales                                 |
| Current Locale         | Read/Write | The current locale for Web Presenter                      | Refer to the locales from the Available Locales field           |
| Available Audio Meters | Read only  | The available audio meters supported by the Web Presenter | Comma separated list of audio meter types                       |
| Current Audio Meter    | Read/Write | The current audio meter                                   | Refer to the audio meters from the Available Audio Meters field |

#### Stream Settings Block

The stream settings block contains the stream configuration for the connected Web Presenter.

#### **Block syntax**

This example shows the output for a connected Web Presenter. The stream settings prefixed with Current show the active stream settings and are writable. The stream settings prefixed by Available show the available stream settings for the device or platform and are read-only. To view the available servers or quality levels for a stream service, the Current Platform stream setting should be set first.

```
STREAM SETTINGS:↓

Available Video Modes: Auto, 1080p23.98, 1080p24, 1080p25, 1080p29.97,

1080p30, 1080p50, 1080p59.94, 1080p60, 720p25, 720p30, 720p50, 720p60

Video Mode: 1080p59.94,↓

Current Platform: YouTube↓

Current Server: Primary↓

Current Quality Level: Streaming Medium↓

Stream Key: abcl-def2-ghi3-jkl4-mno5↓

Available Default Platforms: Facebook, Twitch, YouTube, Twitter /

Periscope, Restream.IO↓

Available Custom Platforms: My Platform↓

Available Servers: Primary, Secondary↓

Available Quality Levels: HyperDeck High, HyperDeck Medium, HyperDeck Low,

Streaming High, Streaming Medium, Streaming Low↓

↓
```

#### Parameters

| Кеу                         | Read/Write | Description                                                      | Valid Values                                                                                            |
|-----------------------------|------------|------------------------------------------------------------------|----------------------------------------------------------------------------------------------------|
| Available Video Modes       | Read only  | The video modes available<br>in the Web Presenter                | Comma separated list of video modes                                                                     |
| Video Mode                  | Read/Write | The current video mode                                           | Refer to the video modes from the<br>Available Video Modes field                                        |
| Current Platform            | Read/Write | The selected streaming platform                                  | Refer to the platforms from the<br>Available Default Platforms and<br>Available Custom Platforms fields |
| Current Server              | Read/Write | The current server for the streaming platform                    | Server is dependent on selected<br>Current Platform                                                     |
| Current Quality Level       | Read/Write | The current streaming quality level                              | Quality level is dependent on<br>selected Current Platform                                              |
| Stream Key                  | Read/Write | The stream key for the streaming platform                        | String                                                                                                  |
| Available Default Platforms | Read only  | The available default streaming platforms                        | Comma separated list of default platforms                                                               |
| Available Custom Platforms  | Read only  | The custom streaming platforms loaded in the Web Presenter       | Comma separated list of custom platforms                                                                |
| Available Servers           | Read only  | The available servers for the selected streaming platform        | Comma separated list of servers                                                                         |
| Available Quality Levels    | Read only  | The available quality levels for the selected streaming platform | Comma separated list of quality levels                                                                  |

#### **Changing Stream Settings**

The stream settings can be changed by providing a stream settings block. The following is an example of streaming a 1080p59.94 input on Twitch with a medium stream quality.

STREAM SETTINGS: Video Mode: 1080p59.94↓ Current Platform: Twitch↓ Current Server: US West: Los Angeles, CA→ Current Quality Level: Streaming Medium↓ Stream Key: live 123456789 1aB2cD3eF4gH5iJ6kL7mN8oP9gR0sT 4 ACK← 4 STREAM SETTINGS:↓ Video Mode: 1080p59.94 ↔ Current Platform: Twitch↓ Current Server: US West: Los Angeles, CA↔ Current Quality Level: Streaming Medium Stream Key: live\_123456789\_1aB2cD3eF4gH5iJ6kL7mN8oP9qR0sT↓  $\rightarrow$ 

#### Stream XML Block

The stream XML block allows users to configure the Web Presenter with a custom configuration file in XML format.

#### **Block syntax**

The following example shows an XML file - Custom.xml has been loaded to configure the stream settings in the Web Presenter.

STREAM XML:↓ Files: Custom.xml↓ ↓

#### Parameters

| Кеу    | Read/Write | Description                           | Valid Values                      |
|--------|------------|---------------------------------------|-----------------------------------|
| Files  | Read/Write | The XML files loaded in Web Presenter | Comma separated list of filenames |
| Action | Write only | The stream XML action                 | Remove<br>Remove All              |

#### Adding a Stream XML file

An XML file can be loaded onto a Web Presenter by sending the stream xml command with a filename, then provide the contents of the XML file. After adding the XML file, the Available Custom Platforms field in the STREAM SETTINGS block will be updated with the new platforms, however the Current items will remain unchanged.

For the Stream XML block to be parsed correctly, any blank lines should be removed from the XML files.

```
STREAM XML Custom.xml:
<?xml version="1.0" encoding="UTF-8"?>
<streaming>₊
      <service>₊
           <name>My Custom Platform</name>
           . . .
      </service>
</streaming>↓
4
ACK↓
4
STREAM XML Custom.xml:↔
<?xml version="1.0" encoding="UTF-8"?>
<streaming>
      <service>↓
          <name>My Custom Platform</name>
           . . .
      </service>
</streaming>↩
\rightarrow
STREAM XML:←
Files: Custom.xml↓
4
STREAM SETTINGS:↓
Available Custom Platforms: My Custom Platform↓
\leftarrow
```

#### Removing a Stream XML file

An XML file can be removed from the Web Presenter by sending the stream xml command with the remove action.

```
STREAM XML:↓
Action: Remove↓
Files: Custom.xml↓
↓
ACK↓
↓
STREAM XML:↓
Files:↓
↓
STREAM SETTINGS:↓
Available Custom Platforms:↓
↓
```

#### **Removing all Stream XML files**

All XML files can be removed from the Web Presenter by sending the stream xml command with the remove all action. In the example, following the remove all action, the loaded stream XML files and available custom platforms are both displayed as empty.

```
STREAM XML:↓
Action: Remove All↓
↓
ACK↓
↓
STREAM XML:↓
Files: ↓
↓
STREAM SETTINGS:↓
Available Custom Platforms:↓
↓
```

#### Stream State Block

The stream state block provides the streaming status of the Web Presenter.

The Web Presenter server will send a stream state block update whenever there is a change to the Status field. Due to frequency of changes to Duration and Bitrate fields, these fields need to be polled by the client by requesting a Stream State block.

#### **Block syntax**

```
STREAM STATE:↓
Status: Idle↓
↓
```

#### Parameters

| Кеу      | Read/Write | Description                                                                      | Valid Values                                   |
|----------|------------|----------------------------------------------------------------------------------|------------------------------------------------|
| Status   | Read only  | The stream state of the Web Presenter,<br>updated when the stream status changes | Idle<br>Connecting<br>Streaming<br>Interrupted |
| Action   | Write only | The Web Presenter shutdown action.                                               | Start<br>Stop                                  |
| Duration | Read only  | The duration of the active stream                                                | String in format of DD:HH:MM:SS                |
| Bitrate  | Read only  | The bitrate of the active stream                                                 | Integer bits per second                        |

#### **Starting Stream**

The stream is started by providing a stream state block with start action.

```
STREAM STATE:↓
Action: Start↓
↓
```

#### **Stopping stream**

The stream is stopped by providing a Stream State block with stop action.

```
STREAM STATE:
```

#### Shutdown Block

The Shutdown block provides power control of the Web Presenter. The Shutdown block is write-only and not presented in the preamble.

#### Parameters

| Кеу    | Read/Write | Description                        | Valid Values            |
|--------|------------|------------------------------------|-------------------------|
| Action | Write only | The Web Presenter shutdown action. | Reboot<br>Factory Reset |

#### Reboot

The Web Presenter can be rebooted by providing a Shutdown block with reboot action.

```
SHUTDOWN: 
Action: Reboot
ACK
```

On reboot action, the Web Presenter server will be stopped and clients will be disconnected.

#### **Factory Reset**

The Web Presenter can be factory reset by providing a Shutdown block with factory reset action. On factory reset action, all settings are set to factory defaults.

```
SHUTDOWN:↓
Action: Factory Reset↓
↓
ACK↓
↓
```

# Помощь

### Как получить помощь

Самый быстрый способ получить помощь — обратиться к страницам поддержки на сайте Blackmagic Design и проверить наличие последних справочных материалов по Blackmagic Web Presenter.

#### Раздел поддержки на сайте Blackmagic Design

Последнюю версию руководства можно найти в разделе поддержки Blackmagic Design на странице <u>www.blackmagicdesign.com/ru/support.</u>

#### Форум сообщества Blackmagic Design

Посетите форум сообщества Blackmagic Design на нашем веб-сайте, чтобы получить дополнительную информацию и узнать об интересных творческих идеях. На нем можно поделиться своими идеями, а также получить помощь от персонала поддержки и других пользователей. Адрес форума <u>https://forum.blackmagicdesign.com.</u>

#### Обращение в Службу поддержки Blackmagic Design

Если с помощью доступных справочных материалов и форума решить проблему не удалось, воспользуйтесь формой «Отправить нам сообщение» на странице поддержки. Можно также позвонить в ближайшее представительство Blackmagic Design, телефон которого вы найдете в разделе поддержки на нашем веб-сайте.

# Соблюдение нормативных требований

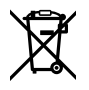

#### Утилизация электрооборудования и электронной аппаратуры в Европейском Союзе

Изделие содержит маркировку, в соответствии с которой его запрещается утилизировать вместе с бытовыми отходами. Непригодное для эксплуатации оборудование необходимо передать в пункт вторичной переработки. Раздельный сбор отходов и их повторное использование позволяют беречь природные ресурсы, охранять окружающую среду и защищать здоровье человека. Чтобы получить подробную информацию о порядке утилизации, обратитесь в местные муниципальные органы или к дилеру, у которого вы приобрели это изделие.

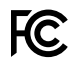

Данное оборудование протестировано по требованиям для цифровых устройств класса A (раздел 15 спецификаций FCC) и признано соответствующим всем предъявляемым критериям. Соблюдение упомянутых нормативов обеспечивает достаточную защиту от вредного излучения при работе оборудования в нежилых помещениях. Так как это изделие генерирует и излучает радиоволны, при неправильной установке оно может становиться источником радиопомех. Если оборудование эксплуатируется в жилых помещениях, высока вероятность возникновения помех, влияние которых в этом случае пользователь должен устранить самостоятельно.

До эксплуатации допускаются устройства, соответствующие двум главным требованиям.

- 1 Оборудование не должно быть источником вредных помех.
- 2 Оборудование должно быть устойчивым к помехам, включая помехи, которые могут вызвать сбой в работе.

C

R-R-BMD-20201201001 R-R-BMD-20201201002

#### ICES-3 (A) ммв-3 (A)

Данное оборудование соответствует канадским стандартам для цифровых устройств класса А.

Любая модификация или использование изделия не по назначению могут повлечь за собой аннулирование заявления о соответствии этим стандартам.

Подключение к HDMI-интерфейсу должно выполняться с помощью качественного экранированного кабеля.

Данное оборудование протестировано по требованиям, предъявляемым к устройствам при работе в нежилых помещениях. При использовании в бытовых условиях оно может становиться источником помех для радиосигнала.

# Правила безопасности

Электрическая розетка для подключения этого оборудования к сети должна иметь заземляющий контакт.

Чтобы минимизировать опасность поражения электрическим током, изделие необходимо защищать от попадания брызг и капель воды.

Допускается эксплуатация в условиях тропического климата с температурой окружающей среды до 40° С.

Устройство рекомендуется хранить при температуре от -20° С до 60° С и относительной влажности от 0% до 90% (без конденсации).

Для работы устройства необходимо обеспечить достаточную вентиляцию.

При установке в стойку убедитесь в том, что не нарушен приток воздуха.

Внутри корпуса не содержатся детали, подлежащие обслуживанию. Для выполнения ремонтных работ обратитесь в местный сервисный центр Blackmagic Design.

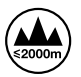

Допускается эксплуатация в местах не выше 2000 метров над уровнем моря.

#### Уведомление для жителей штата Калифорния

При работе с этим оборудованием существует возможность контакта с содержащимися в пластмассе микропримесями многобромистого бифенила, который в штате Калифорния признан канцерогеном и увеличивает риск врожденных дефектов и пороков репродуктивной системы.

Подробнее см. информацию на сайте <u>www.P65Warnings.ca.gov</u>.

# Гарантия

### Ограниченная гарантия сроком 3 года

Компания Blackmagic Design гарантирует отсутствие в устройствах Web Presenter дефектов материала и производственного брака в течение 36 месяцев с даты продажи. Для разъемов, кабелей, охлаждающих вентиляторов, оптоволоконных модулей, предохранителей, клавиатуры и аккумуляторных батарей гарантия отсутствия дефектов материала и производственного брака составляет 12 месяцев с даты продажи. Если во время гарантийного срока будут выявлены дефекты, Blackmagic Design по своему усмотрению выполнит ремонт неисправного изделия без оплаты стоимости запчастей и трудозатрат или заменит такое изделие новым.

Чтобы воспользоваться настоящей гарантией, потребитель обязан уведомить компанию Blackmagic Design о дефекте до окончания гарантийного срока и обеспечить условия для предоставления необходимых услуг. Потребитель несет ответственность за упаковку и доставку неисправного изделия в соответствующий сервисный центр Blackmagic Design с оплатой почтовых расходов. Потребитель обязан оплатить все расходы по доставке и страхованию, пошлины, налоги и иные сборы в связи с возвратом изделия вне зависимости от причины возврата.

Настоящая гарантия не распространяется на дефекты, отказы и повреждения, возникшие из-за ненадлежащего использования, неправильного ухода или обслуживания. Компания Blackmagic Design не обязана предоставлять услуги по настоящей гарантии: а) для устранения повреждений, возникших в результате действий по установке, ремонту или обслуживанию изделия лицами, которые не являются персоналом Blackmagic Design; б) для устранения повреждений, возникших в результате ненадлежащего использования или подключения к несовместимому оборудованию; в) для устранения повреждений или дефектов, вызванных использованием запчастей или материалов других производителей; г) если изделие было модифицировано или интегрировано с другим оборудованием, когда такая модификация или интеграция увеличивает время или повышает сложность обслуживания изделия. НАСТОЯЩАЯ ГАРАНТИЯ ПРЕДОСТАВЛЯЕТСЯ КОМПАНИЕЙ BLACKMAGIC DESIGN BMECTO ЛЮБЫХ ДРУГИХ ПРЯМО ВЫРАЖЕННЫХ ИЛИ ПОДРАЗУМЕВАЕМЫХ ГАРАНТИЙ. КОМПАНИЯ BLACKMAGIC DESIGN И ЕЕ ДИЛЕРЫ ОТКАЗЫВАЮТСЯ ОТ ЛЮБЫХ ПОДРАЗУМЕВАЕМЫХ ГАРАНТИЙ КОММЕРЧЕСКОЙ ЦЕННОСТИ ИЛИ ПРИГОДНОСТИ ДЛЯ КАКОЙ-ЛИБО ОПРЕДЕЛЕННОЙ ЦЕЛИ. ОТВЕТСТВЕННОСТЬ BLACKMAGIC DESIGN ПО РЕМОНТУ ИЛИ ЗАМЕНЕ НЕИСПРАВНЫХ ИЗДЕЛИЙ ЯВЛЯЕТСЯ ПОЛНЫМ И ИСКЛЮЧИТЕЛЬНЫМ СРЕДСТВОМ ВОЗМЕЩЕНИЯ, ПРЕДОСТАВЛЯЕМЫМ ПОТРЕБИТЕЛЮ В СВЯЗИ С КОСВЕННЫМИ, ФАКТИЧЕСКИМИ, СОПУТСТВУЮЩИМИ ИЛИ ПОСЛЕДУЮЩИМИ УБЫТКАМИ, ВНЕ ЗАВИСИМОСТИ ОТ ТОГО, БЫЛА ИЛИ НЕТ КОМПАНИЯ BLACKMAGIC DESIGN (ЛИБО ЕЕ ДИЛЕР) ПРЕДВАРИТЕЛЬНО ИЗВЕЩЕНА О ВОЗМОЖНОСТИ ТАКИХ УБЫТКОВ. BLACKMAGIC DESIGN HE HECET OTBETCTBEHHOCTИ ЗА ПРОТИВОПРАВНОЕ ИСПОЛЬЗОВАНИЕ ОБОРУДОВАНИЯ СО СТОРОНЫ ПОТРЕБИТЕЛЯ. BLACKMAGIC DESIGN НЕ НЕСЕТ ОТВЕТСТВЕННОСТИ ЗА УБЫТКИ, ВОЗНИКАЮЩИЕ ВСЛЕДСТВИЕ ИСПОЛЬЗОВАНИЯ ЭТОГО ИЗДЕЛИЯ. РИСКИ, СВЯЗАННЫЕ С ЕГО ЭКСПЛУАТАЦИЕЙ, ВОЗЛАГАЮТСЯ НА ПОТРЕБИТЕЛЯ.

© Copyright 2022 Blackmagic Design. Все права защищены. Blackmagic Design, DeckLink, HDLink, Workgroup Videohub, Multibridge Pro, Multibridge Extreme, Intensity и "Leading the creative video revolution" зарегистрированы как товарные знаки в США и других странах. Названия других компаний и наименования продуктов могут являться товарными знаками соответствующих правообладателей.

Технология Thunderbolt и логотип Thunderbolt являются товарными знаками корпорации Intel в США и других странах.

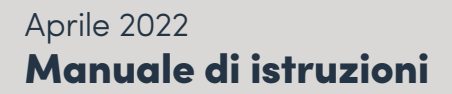

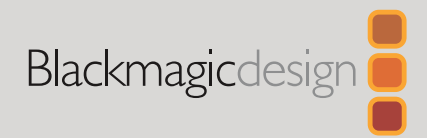

# Blackmagic Web Presenter

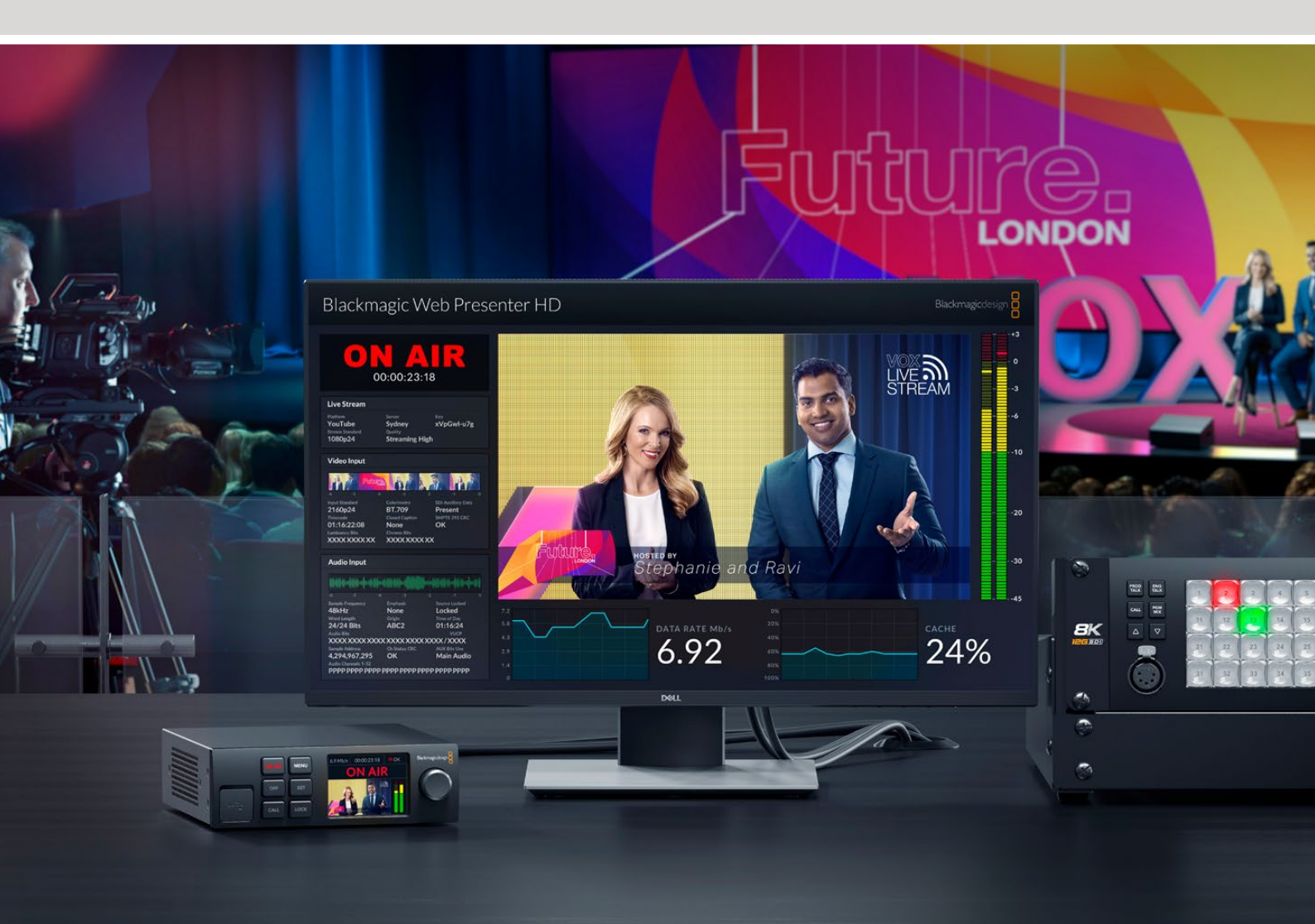

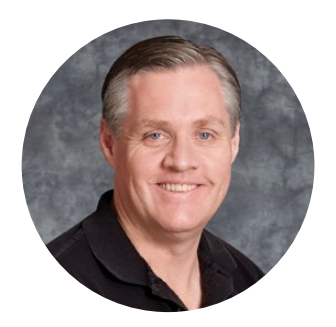

### Gentile utente,

Grazie per aver acquistato Blackmagic Web Presenter!

Questa soluzione di streaming si collega direttamente a qualsiasi dispositivo SDI e converte il segnale in H.264 per trasmettere in diretta sulle più importanti piattaforme di streaming, tra cui YouTube Live, Facebook Live e Twitch. È anche ideale per trasmettere video professionale tramite internet da sorgente a destinazione con l'opzionale ATEM Streaming Bridge.

Questo manuale spiega come installare Web Presenter e come usarne le funzioni e i controlli, inclusa la configurazione per YouTube Live, Facebook Live, Twitch, Zoom e Skype.

La versione più recente di questo manuale e gli aggiornamenti del software interno di Web Presenter sono disponibili sulla pagina Supporto del nostro sito <u>www.blackmagicdesign.com/it</u>. Una volta scaricato il software, registra i tuoi dati personali per stare sempre al passo con gli aggiornamenti.

Blackmagic è in costante stato di innovazione. I tuoi suggerimenti sono essenziali per consentirci di migliorare prestazioni e funzionalità.

UM

**Grant Petty** AD di Blackmagic Design
# Indice

| Primi passi                                                | 326 |
|------------------------------------------------------------|-----|
| Pannello frontale                                          | 328 |
| Display LCD                                                | 330 |
| Utilizzare l'uscita monitor                                | 331 |
| Utilizzare l'utility Web Presenter Setup                   | 336 |
| Tab Live Stream                                            | 337 |
| La tab Setup                                               | 338 |
| Impostazioni di rete                                       | 339 |
| Impostare la connessione internet per lo streaming diretto | 339 |
| Streaming con lo smartphone                                | 340 |
| Utilizzare Web Presenter come webcam                       | 340 |
| Configurare Open Broadcaster                               | 341 |
| Creare collegamenti video con ATEM Streaming Bridge        | 343 |
| Creare un file XML                                         | 344 |
| Esportare un file XML                                      | 344 |
| Tally, Talkback e Controllo Camera                         | 345 |
| Collegare URSA Broadcast G2                                | 346 |
| Teranex Mini Rack Shelf                                    | 346 |
| Aggiornare il software interno                             | 347 |
| Informazioni per gli sviluppatori (Inglese)                | 348 |
| Blackmagic Web Presenter Ethernet Protocol                 | 348 |
| Protocol Blocks                                            | 350 |
| Assistenza clienti                                         | 359 |
| Normative                                                  | 360 |
| Sicurezza                                                  | 361 |
| Garanzia                                                   | 362 |

# Primi passi

Configurare Web Presenter è facile e veloce. Collega l'alimentazione, la sorgente audio e video, connetti il dispositivo al computer e accedi a internet.

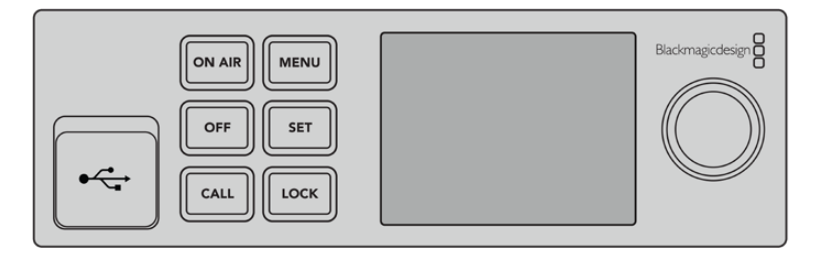

Pannello frontale di Web Presenter

#### **Collegare l'alimentazione**

Per alimentare il dispositivo, inserisci un cavo IEC standard nell'apposito ingresso sul retro del dispositivo.

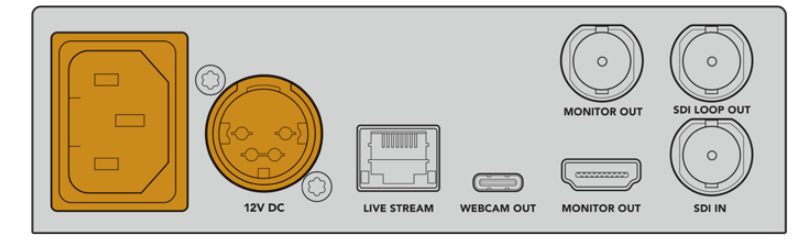

Web Presenter si alimenta tramite l'ingresso IEC o 12V DC

Web Presenter ha anche un ingresso DC 12V a cui puoi collegare una fonte di alimentazione esterna o di riserva, per esempio un gruppo statico di continuità (UPS) o una batteria 12V.

#### Collegare audio e video

Collega la sorgente video all'ingresso **SDI IN** e il video apparirà sul display LCD. L'audio è integrato nel segnale video SDI. Accertartene osservando i livelli audio sul display LCD.

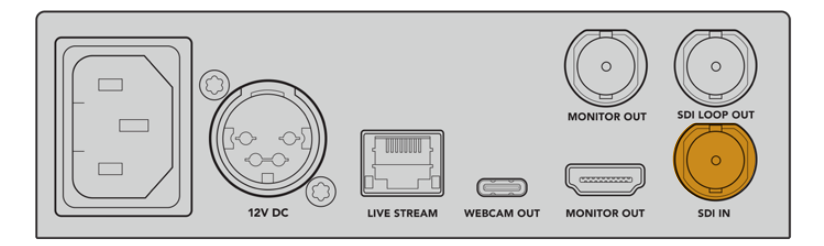

Collega la sorgente video all'ingresso SDI IN

Web Presenter supporta il 12G-SDI, e commuta automaticamente tra HD e Ultra HD fino al 2160p60. Mentre Web Presenter 4K effettua lo streaming in Ultra HD, Web Presenter HD converte qualsiasi segnale d'ingresso in 1080p.

#### Collegare un monitor

Collega un televisore HDMI o uno schermo SDI a una delle uscite **MONITOR OUT** per monitorare la trasmissione e altri importanti informazioni di stato che si aggiornano continuamente nel corso dello streaming. Per maggiori informazioni su come usare le uscite monitor vai alla sezione "Utilizzare l'uscita monitor".

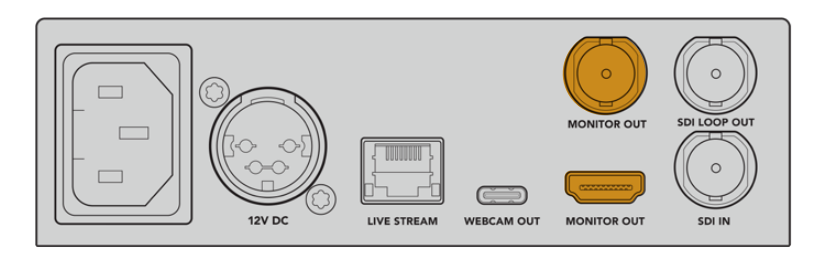

Collega uno schermo a una delle uscite MONITOR OUT

#### Collegare un computer tramite USB

Collega un computer tramite la porta USB-C sul pannello frontale o sul retro, per aggiornare il dispositivo e configurarlo tramite l'utilità Web Presenter Setup. Al termine della configurazione iniziale puoi scollegare il dispositivo dal computer.

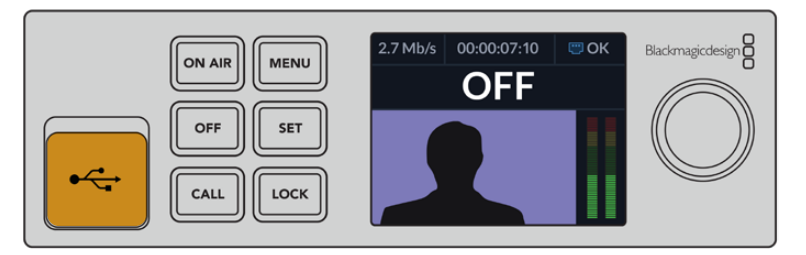

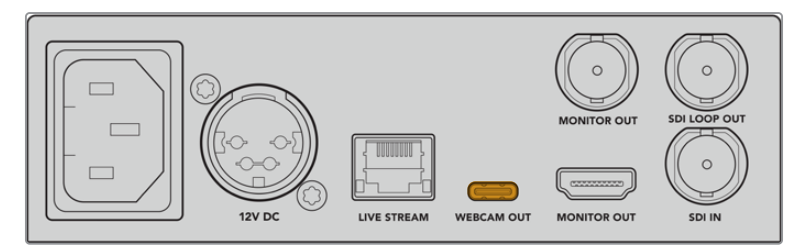

Collega il computer alla porta USB sul pannello frontale o sul retro

#### Collegarsi a internet

Collega Web Presenter a internet con un cavo di rete dalla porta ethernet **LIVE STREAM** a un router o a uno switch.

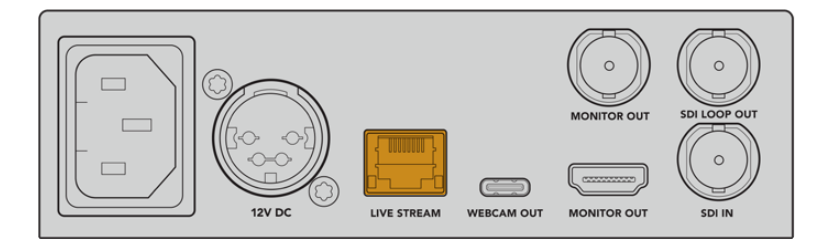

Collega Web Presenter alla rete tramite la porta ethernet sul retro

#### Configurare la diretta streaming

Ora puoi configurare Web Presenter per la diretta sulle piattaforme di streaming YouTube Live, Facebook Live, Twitch e altre. L'esempio mostra come configurare la diretta su YouTube Live.

- 1 Copia il codice di streaming dal tuo account YouTube Studio.
- Scarica l'utilità Web Presenter Setup dalla pagina
   www.blackmagicdesign.com/it/support e installala sul tuo computer.
   Il software è necessario per la configurazione iniziale.
- 3 Apri l'utilità e vai alla pagina Live stream.
- 4 Su **Platform** seleziona **YouTube** e su **Server** seleziona **Primary**. Incolla il codice di streaming di YouTube e seleziona la qualità. Conferma cliccando **Save**.
- 5 Sei pronto a trasmettere alla platea globale. Clicca il pulsante **ON AIR** sul software o sul pannello frontale. A conclusione della trasmissione, clicca il pulsante **OFF** per terminare la trasmissione.

### **Pannello frontale**

Usa il pannello di controllo frontale di Web Presenter per avviare o interrompere lo streaming e cambiare le impostazioni.

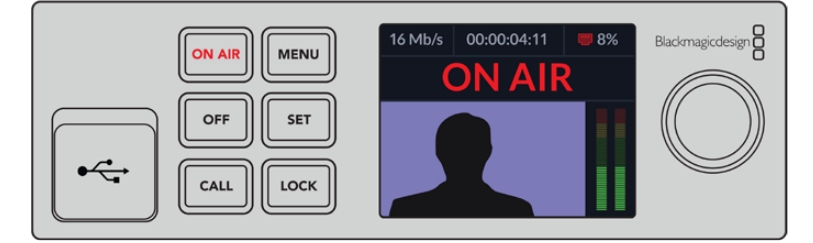

ON AIR – Avvia lo streaming. Il pulsante si illumina di rosso quando la diretta è in onda..

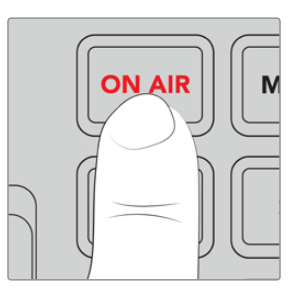

Se lampeggia indica che lo streaming non è iniziato o si è interrotto all'improvviso. Potrebbe dipendere da un problema di connessione a internet o di impostazioni di streaming. Controlla se la connessione funziona e se le impostazioni sono corrette.

**OFF** – Interrompe lo streaming.

MENU – Apre il menù impostazioni sul display LCD.

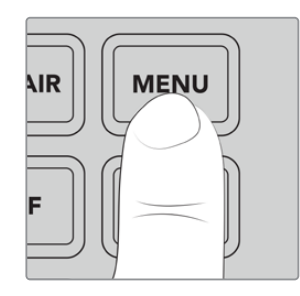

#### Cambiare le impostazioni:

1 Ruota la manopola per selezionare l'impostazione e premi **SET**.

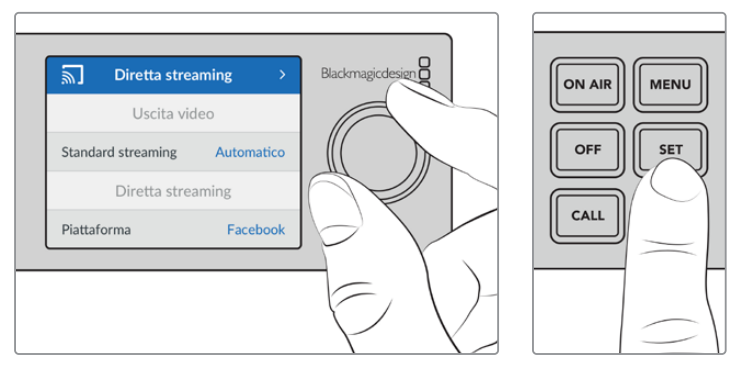

- 2 Ruota la manopola per cambiarla.
- **3** Premi di nuovo **SET** per confermare.

Premi MENU per tornare indietro alla schermata iniziale.

CALL – Questa funzione verrà abilitata con un aggiornamento futuro.

**LOCK** – Tieni premuto per 1 secondo per bloccare il pannello. I pulsanti sono ora disabilitati per evitare di andare in onda o interrompere lo streaming accidentalmente. Il tasto è illuminato di rosso quando è selezionato.

Per sbloccare il pannello, tienilo premuto per 2 secondi.

329

### **Display LCD**

La schermata iniziale di Web Presenter mostra le seguenti informazioni:

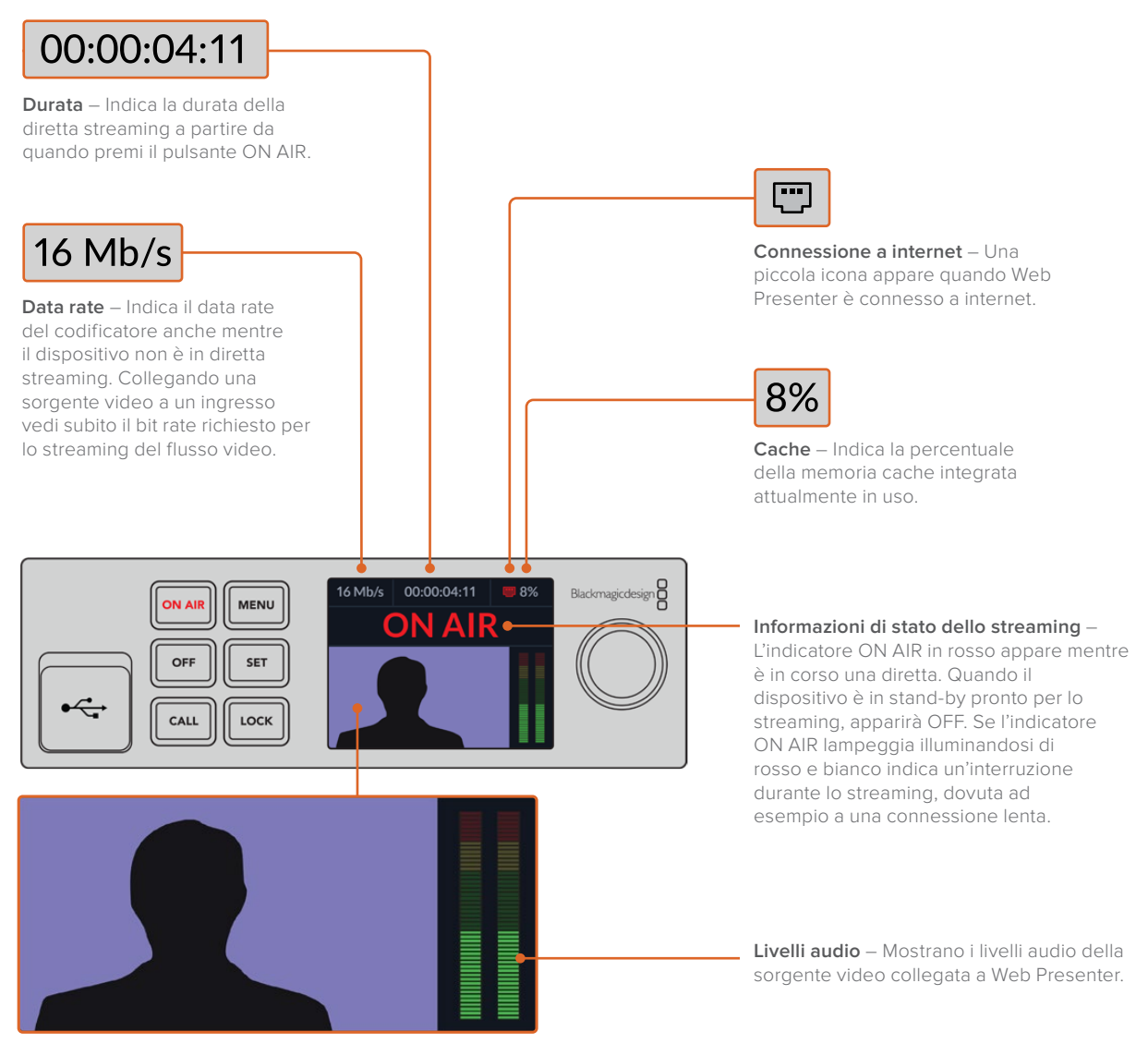

**Display** – Mostra la sorgente video collegata a Web Presenter.

#### Icone della connessione a internet

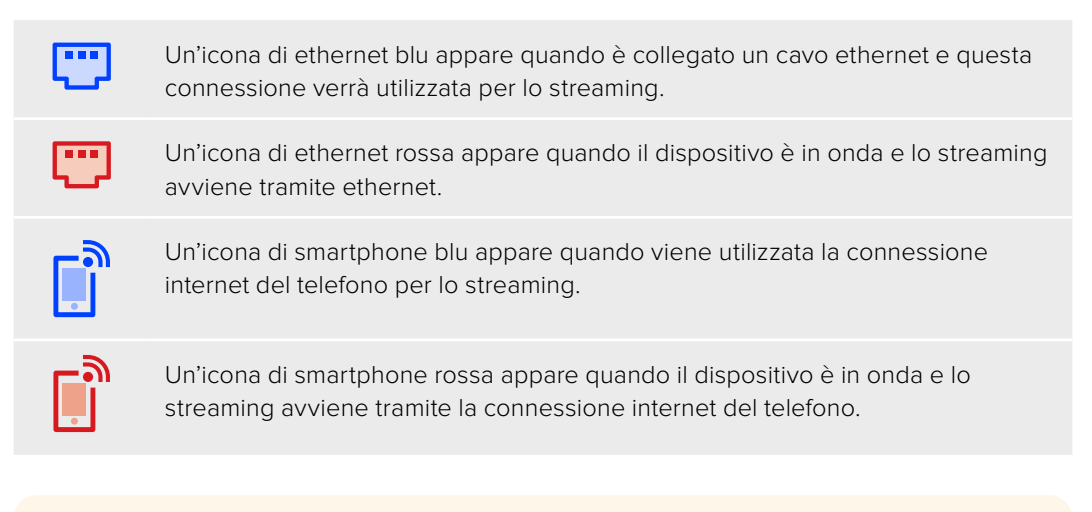

SUGGERIMENTO Se non appare alcuna icona Web Presenter non è collegato alla rete.

# Utilizzare l'uscita monitor

L'uscita monitor è utile per monitorare l'ingresso video, i livelli audio, lo stato dello streaming, il data rate e i livelli della cache, oltre alle specifiche tecniche dell'ingresso SDI.

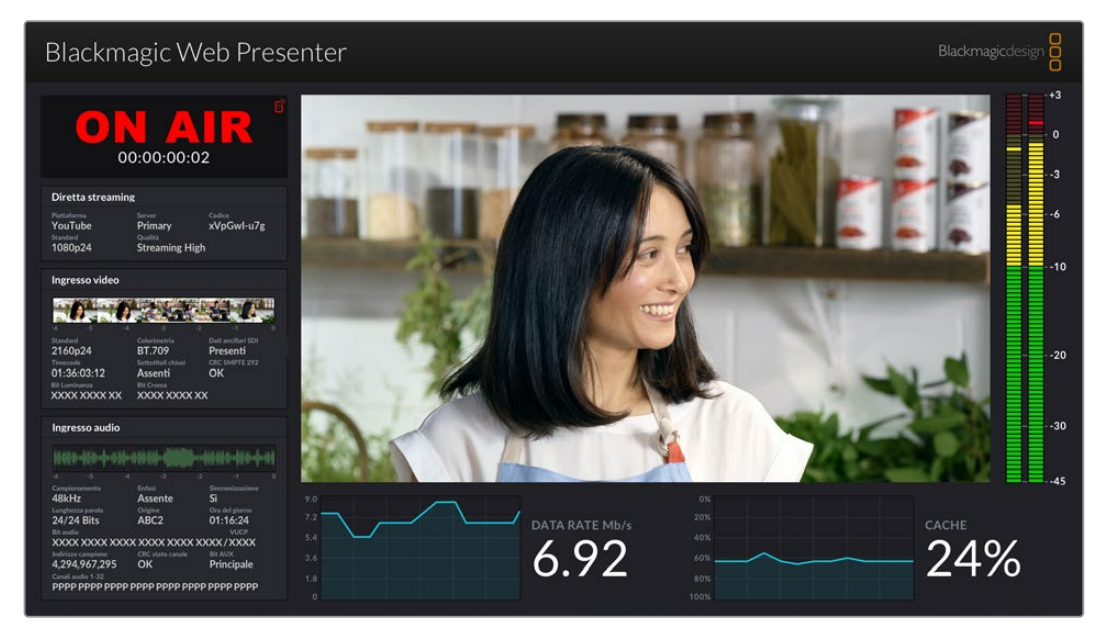

L'uscita monitor di Web Presenter mostra informazioni complete tra cui il data rate e lo stato della cache

Il display è composto da otto sezioni, ognuna descritta qui sotto con le informazioni contenute.

#### Video in entrata

La sezione principale mostra il flusso in arrivo dalla sorgente video SDI collegata.

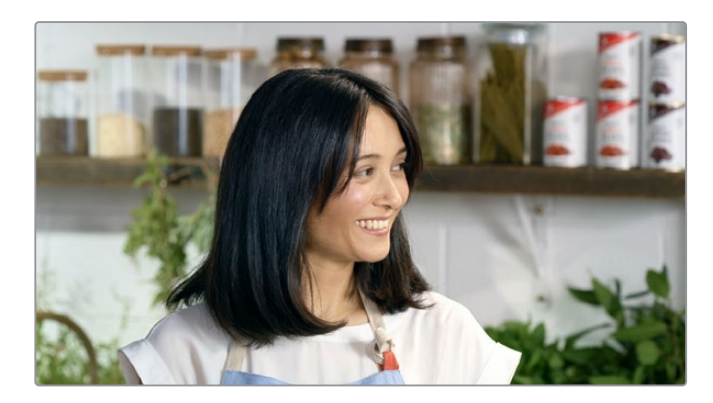

#### Stato dello streaming

Prima che inizi lo streaming, **OFF** indica che il dispositivo è in stand by e pronto a trasmettere. **ON AIR** in rosso appare quando inizia lo streaming e per tutta la sua durata.

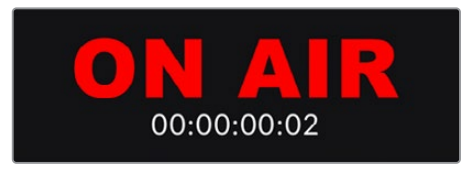

La durata dello streaming appare sotto l'indicatore e parte non appena premi ON AIR.

Se Web Presenter non è in onda, ma è collegato alla connessione internet di uno smartphone, apparirà anche l'icona blu di un telefono in alto a destra. L'icona si illumina di rosso quando parte lo streaming.

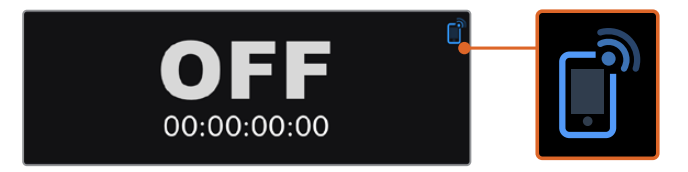

#### **Diretta streaming**

Mostra le impostazioni utilizzate per la diretta tra cui la piattaforma di streaming, il server e le prime dieci cifre del codice di streaming. Indica anche la risoluzione e le impostazioni di qualità dello streaming.

| Diretta strea                 | ming                   |                                 |
|-------------------------------|------------------------|---------------------------------|
| Plattaforma<br><b>YouTube</b> | Server<br>Primary      | <sub>Codice</sub><br>xVpGwl-u7g |
| Standard<br>1080p24           | Qualità<br>Streaming H | ligh                            |

#### Ingresso video

l cinque mini visualizzatori in alto in questa sezione mostrano gli ultimi 6 secondi di diretta divisi per 1,2 secondi ciascuno.

| Ingresso video          |                               |               |
|-------------------------|-------------------------------|---------------|
| 0.0                     |                               |               |
|                         |                               |               |
| 2160p24                 | Colorimetria<br>BT.709        | Presenti      |
| Timecode<br>01:36:03:12 | Sottotitoli chiusi<br>Assenti | CRC SMPTE 292 |
| Bit Luminanza           | Bit Croma                     | ~~~           |
|                         |                               | ~~            |

Subito sotto trovi informazioni tecniche dettagliate sulla sorgente video collegata all'ingresso SDI del dispositivo.

| Standard                       | Mostra la risoluzione e il frame rate dell'ingresso SDI.<br>Web Presenter supporta fino al 2160p60.                                                                                                    |
|--------------------------------|----------------------------------------------------------------------------------------------------|
| Colorimetria                   | Mostra lo spazio colore del video in entrata dall'ingresso SDI.<br>Web Presenter supporta gli spazi colore Rec.601, Rec.709 e<br>Rec.2020.                                                                                                    |
| Dati ancillari SDI             | Sono dati aggiuntivi al video inviati tramite SDI, tra cui audio<br>integrato, timecode e sottotitoli chiusi. Se il video contiene dati<br>ancillari è indicato con "Presenti".                                                                                                    |
| Timecode                       | Mostra il timecode della sorgente video SDI.                                                                                                    |
| Sottotitoli chiusi             | Se inclusi nel video SDI sono indicati con "Presenti". Web<br>Presenter HD supporta i formati CEA–608 e CEA–708.                                                                                                    |
| CRC SMPTE 292                  | È una funzione di verifica errori per il video SDI. Se il dispositivo<br>rileva un problema nell'ingresso video SDI lo indica con "Errore".<br>Gli errori CRC sono in genere causati da un cavo SDI difettoso o<br>troppo lungo.                                                                                                    |
| Bit luminanza Y e<br>Bit croma | <ul> <li>Mostrano l'attività del segnale video SDI. Ogni lettera rappresenta lo stato di uno dei bit del segnale video.</li> <li>X – Indica un bit rate che cambia di continuo.</li> <li>L – Indica un bit rate basso.</li> <li>H – Indica un bit rate alto.</li> <li>Per facilitare la lettura gli scarti SDI vengono omessi. Ad esempio, tutti i bit sono bassi quando il video è nero.</li> <li>In genere, tutti e 10 i bit dell'ingresso video SDI mostrano una "X" ad indicare che ogni bit dello streaming video cambia di continuo. Se la sorgente SDI è un video a 8 bit, le ultime due cifre sulla destra saranno sempre contrassegnate con "L" poiché non contengono dati. Se un bit mostra una "L" o una "H" dove dovrebbe esserci una "X", segnala un bit bloccato e potrebbe indicare una falla nel flusso video sorgente.</li> </ul> |

#### Ingresso audio

La forma d'onda audio in alto in questa sezione mostra le informazioni audio degli ultimi 6 secondi della diretta e si aggiorna di continuo ondeggiando da destra verso sinistra.

| Maile-446-4-41     |                  |                |
|--------------------|------------------|----------------|
|                    |                  |                |
| Campionamento      | Enfasi           |                |
| 48kHz              | Assente          | Sì             |
| Lunghezza parola   | Origine          | Ora del giorno |
| 24/24 Bits         | ABC2             | 01:16:24       |
| Bit audio          |                  | VUCP           |
| XXXX XXXX XXX      | XXXXX XXXX XX    | XXXX/XXXX      |
| Indirizzo campione | CRC stato canale | BIt AUX        |
| 4.294.967.295      | ОК               | Principale     |

Subito sotto trovi informazioni tecniche dettagliate sull'audio.

| Campionamento      | Mostra la frequenza di campionamento dell'audio integrato nella sorgente SDI.                                                                                                    |
|--------------------|----------------------------------------------------------------------------------------------------|
| Enfasi             | Indica se è abilitata o meno l'enfasi della sorgente audio.                                                                                                    |
| Sincronizzazione   | Indica se la sorgente audio è sincronizzata a una fonte di<br>riferimento esterna.                                                                                                    |
| Lunghezza parola   | Mostra la profondità di bit dell'audio integrato<br>nell'ingresso SDI.                                                                                                    |
| Origine            | l quattro caratteri indicano l'origine del canale.                                                                                                    |
| Ora del giorno     | Timecode continuo.                                                                                                    |
| Bit audio          | Mostra l'attività dei bit nei campioni audio integrati nella<br>connessione SDI. Anche se lo stato del canale audio indica la<br>presenza di 16, 20 o 24 bit audio, la conferma è<br>nell'attività dei bit. |
| VUCP               | Il codice alfanumerico indica, da destra a sinistra, "V" per bit<br>valido, "U" per bit "utente", "C" per bit "stato canale" e "P" per<br>"parità". È simile alla voce Bit audio.                           |
| Indirizzo campione | Contatore dei campioni audio.                                                                                                    |
| Bit AUX            | Indica se vi sono bit AUX in uso nell'audio principale.                                                                                                    |
| Canali audio 1–32  | Ogni cifra rappresenta un canale audio integrato nell'ingresso<br>SDI. Una "P" indica un canale audio in uso e un trattino "—"<br>indica un canale vuoto.                                                   |

#### Data rate

Mostra il data rate del codificatore negli ultimi 60 secondi. Il trasferimento dati è misurato in megabit al secondo. L'indicatore è sempre attivo, anche quando non sei in onda, in modo da stimare con precisione la larghezza di banda prima di iniziare la diretta.

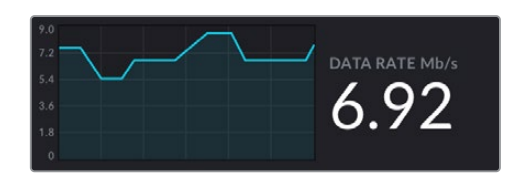

#### Cache

Mostra la percentuale della memoria cache integrata attualmente in uso, e il grafico indica lo spazio utilizzato negli ultimi 60 secondi. La cache è una piccola memoria interna che registra e riproduce continuamente l'uscita di programma, e funge da backup nel caso in cui il data rate scenda al di sotto del livello richiesto per lo streaming.

La variabilità della connessione internet è dovuta alle attività di rete e alla potenza del segnale wireless, pertanto al diminuire della velocità di trasferimento, aumentano i dati di buffer. Se la velocità della connessione è troppo bassa per sostenere lo streaming, la cache si riempie di fotogrammi video per compensarvi. Quando la cache è piena al 100%, lo streaming ne risente, quindi è importante evitare di raggiungere la massima capacità. Per testare la capacità collega un flusso video e guarda la sezione della cache sul display senza necessità di avviare lo streaming. Se il valore è vicino a 100%, scegli un'opzione di qualità più bassa nelle impostazioni.

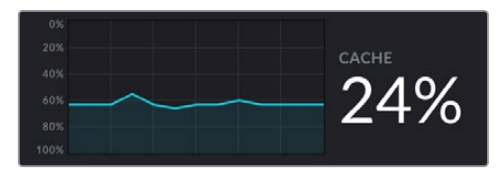

#### Livelli audio

Disponibili come PPM o VU, servono a monitorare i livelli della sorgente audio e sono selezionabili nel menù impostazioni del dispositivo. Se i livelli sono troppo alti gli indicatori si illuminano di rosso a indicare che l'audio dello streaming potrebbe subire distorsioni o clipping. La posizione ideale è nella parte alta della zona verde con picchi sporadici nella parte gialla.

|   | -+3  |
|---|------|
|   |      |
|   |      |
|   |      |
|   |      |
|   | - 0  |
|   | - 0  |
|   |      |
|   |      |
|   |      |
|   |      |
|   | 3    |
|   |      |
|   |      |
|   |      |
|   |      |
|   |      |
|   | 0    |
|   |      |
|   |      |
|   |      |
|   |      |
|   |      |
|   |      |
| - | 10   |
|   |      |
|   |      |
|   |      |
|   |      |
|   |      |
|   |      |
|   |      |
|   |      |
|   |      |
|   |      |
|   |      |
|   | 20   |
|   |      |
|   |      |
|   |      |
|   |      |
|   |      |
|   |      |
|   |      |
|   |      |
|   | -    |
|   | 30   |
|   |      |
|   |      |
|   |      |
|   |      |
|   |      |
|   |      |
|   | - 45 |
|   |      |

# **Utilizzare l'utility Web Presenter Setup**

Collegando Web Presenter alla rete, qualsiasi computer nella stessa rete è in grado di controllare il dispositivo in remoto. Blackmagic Web Presenter Setup offre accesso a tutti i controlli e le impostazioni disponibili sul pannello frontale.

| Web Prese       | enter Setup      | l.            |                    |                      | Blackmagicdesign |
|-----------------|------------------|---------------|--------------------|----------------------|------------------|
|                 |                  |               |                    |                      |                  |
|                 | Blackmag         | IC VVED       | Prese<br>senter HD | nter HD              |                  |
|                 |                  |               |                    |                      |                  |
|                 | LIVE STREAM 0    | DURATION      | PLATFORM<br>Twitch | BITRATE<br>0.19 Mb/s |                  |
| +               |                  |               |                    |                      |                  |
| Web<br>Stream S | Presenter        |               |                    |                      | ಕರ್ಧ             |
| Live S          | tream Setup      |               |                    |                      |                  |
| The of the      | Stream Standard: | 1080p60       |                    | •                    |                  |
| Settings        |                  | Load Streamin | ng Settings        |                      |                  |
| Live Strea      | m                |               |                    |                      |                  |
|                 | Platform:        | YouTube       |                    | W                    |                  |
|                 | Server:          | Primary       |                    | ¥                    |                  |
|                 | Key:             | qhu3-bp5f-2br | 1-11wj             |                      |                  |
|                 | Quality:         | Streaming Med | lium               | •                    |                  |
|                 |                  | OFF           | ON AIR             |                      |                  |

Cancel Save

₽

### **Tab Live Stream**

#### Video Output

#### Stream Standard

Clicca sul menù a discesa per scegliere la risoluzione video dello streaming, che va da 720p25 fino a 1080p60 o 2160p60 a seconda del modello di Web Presenter utilizzato.

#### Settings

Se hai delle impostazioni personalizzate per lo streaming, come ad esempio un file XML da ATEM Streaming Bridge, importalo cliccando su **Load Streaming Settings**.

Per maggiori informazioni su come personalizzare le impostazioni e collegarsi ad ATEM Streaming Bridge consulta la sezione "Creare collegamenti video con ATEM Streaming Bridge" di questo manuale.

#### Live Stream

#### Platform

Seleziona una piattaforma di streaming dal menù a discesa. Le opzioni includono YouTube, Facebook e Twitch. Se hai importato delle opzioni di streaming personalizzate appariranno in questo menù.

#### Server

Seleziona il server più vicino alla tua postazione dal menù. Le opzioni variano a seconda della piattaforma scelta.

#### Key

Inserisci il codice di streaming assegnato alla trasmissione dalla piattaforma di streaming.

#### Quality

A seconda del modello di Web Presenter utilizzato, seleziona la qualità dello streaming in HD o 4K tra le seguenti opzioni:

| HD                                     | 4K                                      |
|----------------------------------------|-----------------------------------------|
| HyperDeck High 45 to 70 Mb/s (alta)    | HyperDeck High 95 to 220 Mb/s (alta)    |
| HyperDeck Medium 25 to 45 Mb/s (media) | HyperDeck Medium 66 to 150 Mb/s (media) |
| HyperDeck Low 12 to 20 Mb/s (bassa)    | HyperDeck Low 38 to 80 Mb/s (bassa)     |
| Streaming High 6 to 9 Mb/s (alta)      | Streaming High 34 to 51 Mb/s (alta)     |
| Streaming Medium 4.5 to 7 Mb/s (media) | Streaming Medium 23 to 35 Mb/s (media)  |
| Streaming Low 3 to 4.5 Mb/s (bassa)    | Streaming Low 13 to 20 Mb/s (bassa)     |

Il data rate determinato dall'opzione di qualità cambia in base allo standard video adoperato da Web Presenter. Per esempio selezionando l'opzione Streaming High (qualità alta), con lo standard 1080p24, il trasferimento dati sarà di 6 Mb/s.

Come indicato dalla tabella, i data rate delle opzioni di Streaming sono più bassi rispetto a quelli di HyperDeck, per consentire la trasmissione dati su internet che in genere ha una minore larghezza di banda rispetto alla quella della registrazione su disco.

Ciascuna opzione contiene due valori: il primo viene utilizzato per i frame rate bassi di 24p, 25p, e 30p, il secondo per i frame rate più alti di 50p e 60p. L'impostazione di default è Streaming High, che garantisce uno streaming ottimale di alta qualità.

#### Pulsanti ON AIR e OFF

Usali per avviare e interrompere lo streaming. Il pulsante ON AIR si illumina di rosso durante la diretta.

### La tab Setup

| Live Stream Setup    | -               |   |
|----------------------|-----------------|---|
| Name:                | Stream Studio 1 |   |
| Language:            | English 💌       |   |
| Software:            | Version 1.1     |   |
| Audio Meters:        | VU (-18dBFS) *  |   |
|                      |                 |   |
| Network<br>Protocol: | DCHP Static IP  | 0 |
| IP Address:          | 192.168.24.100  |   |
| Subnet Mask:         | 255.255.255.0   |   |
| Gateway:             | 192.168.24.1    |   |
| Primary DNS:         | 8.8.8.8         |   |
| Secondary DNS:       | 8.8.4.4         |   |
| Connection Priority: | Ethernet Mobile |   |
| Reset                |                 |   |
|                      |                 |   |

#### Name

Per assegnare un altro nome a Web Presenter, digitalo nel riquadro e clicca Save.

#### Language

Scegli la lingua di utilizzo del dispositivo dal menù a discesa.

#### Software

Mostra la versione corrente del software.

#### Audio Meters

Seleziona il tipo di livelli audio di riferimento scegliendo tra VU -18dBFS, VU -20dBFS, PPM -18dBFS o PPM -20dBFS.

#### Network

Usa queste impostazioni per configurare opzioni quali la connessione di rete tramite DHCP o un indirizzo IP statico. Per maggiori informazioni su come connettere Web Presenter a una rete, consulta la sezione "Impostazioni di rete".

#### **Connection Priority**

Quando il dispositivo è connesso sia a ethernet che a uno smartphone, seleziona quale dei due usare per lo streaming. Per maggiori informazioni su come usare la connessione di un telefono, consulta la sezione "Streaming con lo smartphone".

#### Reset

Premi Factory Reset per resettare il dispositivo.

### Impostazioni di rete

Web Presenter si collega alla rete tramite un indirizzo IP statico o DHCP.

**DHCP** – Configura automaticamente un indirizzo IP per il dispositivo e si collega alla rete senza modificare le impostazioni.

Il protocollo di configurazione IP dinamica (DHCP) è un servizio sui server di rete e router che trova e assegna automaticamente a Web Presenter un indirizzo IP. Facilita la connessione tra dispositivi tramite ethernet, facendo in modo che gli indirizzi IP non entrino in conflitto tra loro. La maggior parte dei computer e degli switch è compatibile con il DHCP.

**Static IP** – Per impostare manualmente un indirizzo IP, seleziona **Static IP** e inseriscilo nel riquadro **IP Address**.

L'indirizzo IP statico non cambia se il dispositivo viene riavviato e potrebbe essere necessario per collegare Web Presenter a una rete aziendale. Se la tua rete è gestita da un amministratore è probabile che ogni dispositivo ad essa connesso richieda un indirizzo IP specifico. In questo caso è consigliabile rivolgersi all'amministratore di rete prima di procedere.

# Impostare la connessione internet per lo streaming diretto

Se non ti è possibile collegare Web Presenter a uno switch o a un router internet puoi condividere la connessione internet del tuo computer con Web Presenter tramite la porta ethernet.

#### Come impostare lo streaming diretto:

- 1 Su Web Presenter seleziona l'impostazione DHCP.
- 2 Configura il computer per condividere la connessione internet tramite la porta ethernet.

Su Mac: Vai su Preferenze di sistema, clicca su Condivisione e seleziona Condivisione internet dal menù a discesa Servizio. Nella finestra Condividi la tua connessione da: seleziona Wi–fi se il tuo Mac è collegato tramite wi–fi. Nella finestra Ai computer che usano: seleziona Ethernet. Spunta la casella Condivisione internet nel menù a discesa Servizio. Quando ti verrà chiesto se sei sicuro di voler avviare la condivisione internet clicca Avvia.

Su Windows: Fai clic destro su Avvio e seleziona Connessioni di rete. Apparirà la finestra Stato della rete. Clicca su Modifica opzioni scheda per visualizzare le connessioni di rete. Fai clic destro sulla connessione internet e seleziona Proprietà. Nella finestra Condivisione spunta Consenti ad altri utenti in rete di collegarsi tramite la connessione Internet di questo computer. Seleziona una connessione di rete dal menù e conferma con OK.

- 3 Collega Web Presenter alla porta ethernet del computer. Dopo qualche secondo, il DHCP assegnerà un indirizzo IP a Web Presenter.
- 4 Accertati che il dispositivo sia connesso a internet tramite ethernet osservando se è apparsa l'icona di ethernet in alto a destra sul display LCD.

# Streaming con lo smartphone

Web Presenter è in grado di trasmettere lo streaming tramite la connessione internet del tuo smartphone. Per fare una diretta da qualsiasi parte del mondo basta quindi una connessione cellulare.

#### Per condividere la connessione del telefono:

- 1 Collega lo smartphone con un cavo USB-C sul retro o sul pannello frontale di Web Presenter.
- 2 Abilita l'hotspot dello smartphone.

Sui dispositivi iOS apri **Impostazioni** e su **Hotspot personale** assicurati di abilitare l'opzione **Consenti agli altri di accedere**. Sui dispositivi Android passa il dito sullo schermo per visualizzare il menù rapido. Tieni premuta l'icona di hotspot e avvia il tethering USB.

Ora basta premere il pulsante ON AIR su Web Presenter per iniziare la diretta.

**SUGGERIMENTO** A conclusione dello streaming disabilita il tethering per risparmiare la batteria dello smartphone.

In presenza di un cavo ethernet connesso a Web Presenter, è consigliabile confermare se sia configurato per l'utilizzo con il tethering del telefono. Apri l'utilità Web Presenter Setup e vai alla tab **Setup**. Nella sezione **Network** seleziona **Mobile** nelle opzioni **Connection Priority**.

### Utilizzare Web Presenter come webcam

Piattaforme come Skype e Zoom rilevano automaticamente Web Presenter come fosse una webcam, e basta lanciare l'applicazione per vedere immediatamente il video proveniente dal dispositivo. Se questo non dovesse accadere configura manualmente Web Presenter come webcam e microfono.

Su Skype:

- 1 Nella barra del menù di Skype, apri Audio e video.
- 2 Nel menù a discesa **Videocamera**, seleziona **Web Presenter**. L'anteprima mostrerà il video proveniente dal dispositivo.
- 3 Nel menù a discesa Microfono, seleziona Web Presenter come sorgente audio.

### **Configurare Open Broadcaster**

Open Broadcaster è un'applicazione open source che funge da piattaforma di streaming tra Web Presenter e i software come YouTube, Twitch e Facebook Live. Open Broadcaster comprime il video in un bit rate facilmente gestibile dall'applicazione di streaming.

L'esempio qui sotto spiega come impostare Open Broadcaster per trasmettere in streaming il flusso video di Web Presenter usando come piattaforma YouTube Live.

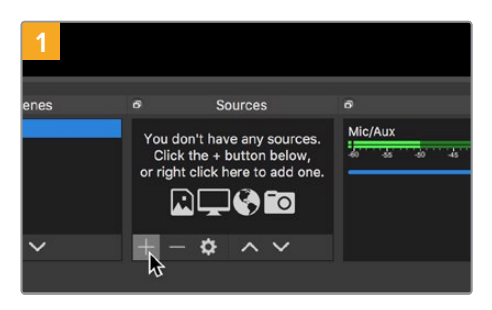

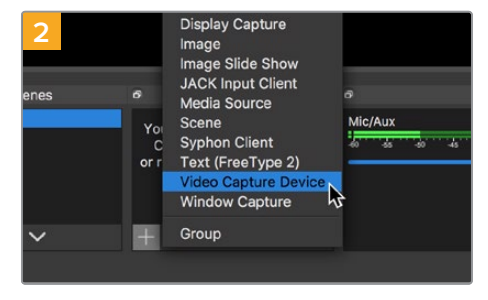

Lancia Open Broadcaster e clicca il simbolo + nella sezione **Origini**.

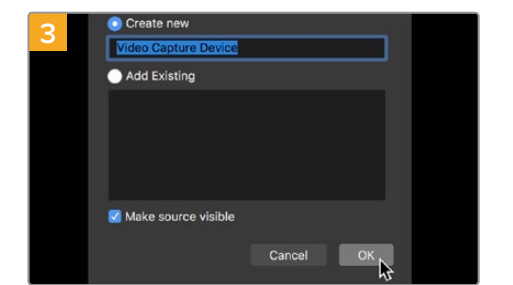

Assegna un nome al dispositivo di cattura e conferma con **OK**.

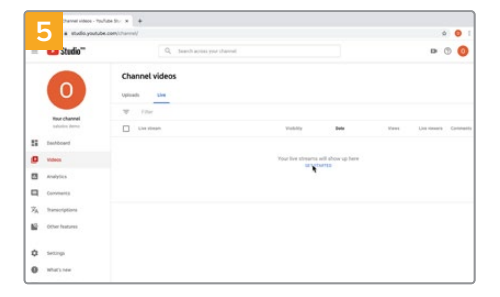

Accedi al tuo account di YouTube. Seleziona **Dal vivo** e clicca **Inizia**.

Seleziona Dispositivo di cattura dalla lista.

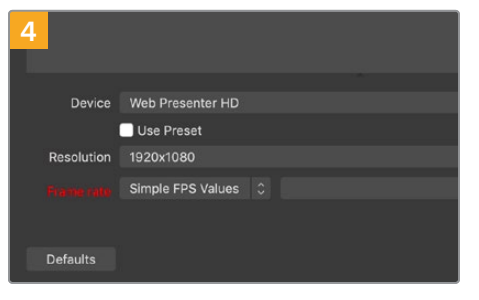

Alla voce **Dispositivo** seleziona il tuo modello di Web Presenter e conferma con **OK**.

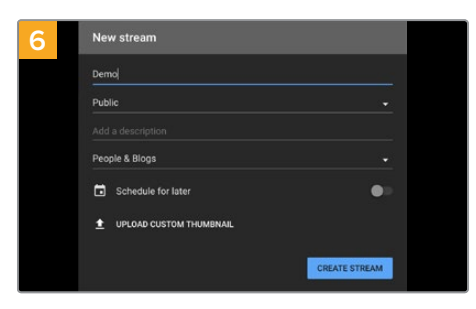

Nella sezione **Stream**, inserisci i dettagli della trasmissione e clicca **Crea stream**.

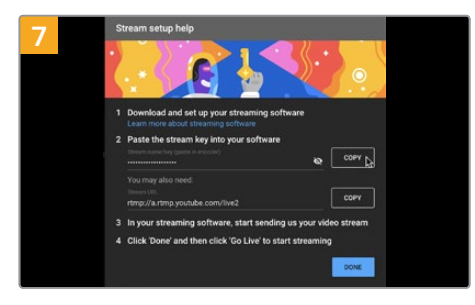

YouTube genererà un codice di streaming che reindirizza Open Broadcaster al tuo account di YouTube. Clicca **Copia** per copiare il codice di streaming che dovrai incollare su Open Broadcaster.

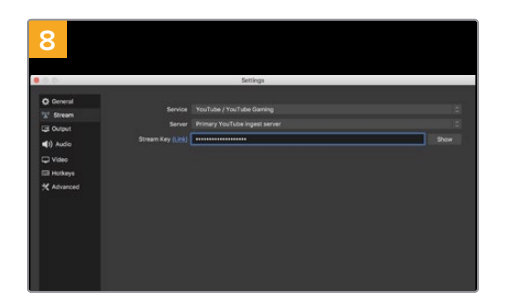

Su Open Broadcaster, apri le preferenze cliccando **OBS/Impostazioni** nella barra del menù e seleziona **Stream**. Incolla la chiave di streaming copiata da YouTube e procedi con **OK**.

Il flusso video di Web Presenter apparirà nella finestra di anteprima di Open Broadcaster.

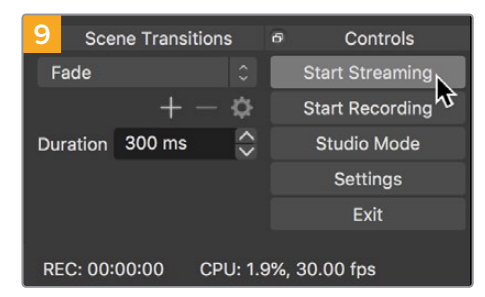

Per connettere Open Broadcaster a YouTube, clicca **Avvia trasmissione** in basso a destra. Da questo momento in poi, Open Broadcaster comunicherà unicamente con YouTube Live.

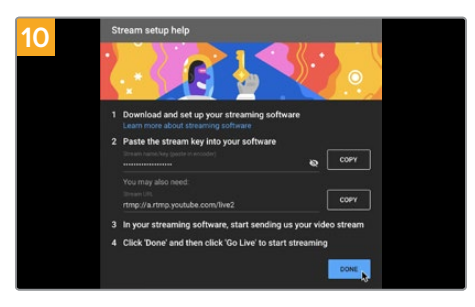

Torna su YouTube Live. Sullo sfondo vedrai il programma dell'uscita webcam di Web Presenter. Clicca **Fine**.

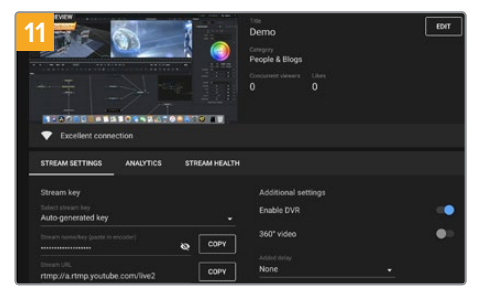

A questo punto puoi iniziare a trasmettere. Fai gli ultimi controlli per assicurarti che tutto sia configurato correttamente.

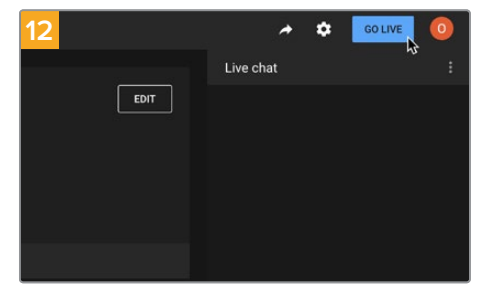

Clicca **Trasmetti dal vivo** per avviare la diretta streaming.

Ora sei in onda su YouTube con Open Broadcaster.

**NOTA** È probabile che durante la trasmissione in streaming ci sia un ritardo. È quindi consigliabile seguirla su YouTube per assicurarti che sia giunta effettivamente al termine prima di chiuderla con Termina streaming.

# Creare collegamenti video con ATEM Streaming Bridge

ATEM Streaming Bridge decodifica il video di streaming proveniente da Web Presenter e lo converte in video SDI o HDMI, consentendo di inviarlo sulla rete locale e ovunque al mondo tramite internet.

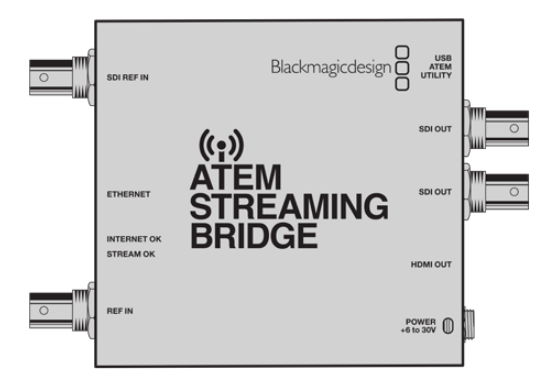

Se ATEM Streaming Bridge è connesso alla stessa rete locale di Web Presenter comparirà nel menù **Platform** della tab **Live Stream** sull'utilità Web Presenter Setup.

In alternativa, carica un file XML con le impostazioni di streaming su un drive USB collegato a Web Presenter o tramite l'utilità Web Presenter Setup sul tuo computer.

Un ottimo esempio di come usare Web Presenter con ATEM Streaming Bridge è la trasmissione delle previsioni del tempo da una location in remoto allo studio. Basta avere un Web Presenter e una connessione a internet, accessibile attraverso la rete o tramite uno smartphone.

Nello studio, ATEM Streaming Bridge riceve il flusso internet e lo converte in SDI in modo da farlo arrivare allo switcher principale.

Sotto trovi un esempio di questo workflow:

- 1 Nella location in remoto collega Blackmagic Web Presenter all'uscita di programma SDI dello switcher, ad esempio un ATEM Constellation 8K.
- 2 Collega Web Presenter a uno smartphone.
- 3 Nello studio, ATEM Streaming Bridge è collegato a internet tramite ethernet.
- 4 ATEM Streaming Bridge riceve da internet e invia il flusso video convertito in SDI all'ingresso SDI dello switcher in studio affinché venga trasmesso durante il telegiornale.

Per collegare ATEM Streaming Bridge in studio al flusso internet del Web Presenter, lancia l'utility ATEM Setup e configura le impostazioni internet. L'utility genererà un file XML con le informazioni di streaming da caricare sul Web Presenter nella location in remoto.

### Creare un file XML

Per creare un file XML connetti ATEM Streaming Bridge a internet collegando la porta ethernet a un router o a un interruttore di rete.

Con un cavo USB-C collega ATEM Streaming Bridge al computer e lancia ATEM Setup.

Nella tab Setup controlla che le impostazioni di rete siano corrette e seleziona **Internet** nelle opzioni **Stream service**. Nella finestra di stato di internet apparirà il messaggio 'Visible Worldwide', per indicare che tutto funziona correttamente.

#### Nota sul port forwarding

Se nella finestra di stato di internet compare un errore di port forwarding o UPnP, chiedi al tuo fornitore di servizi internet o al tuo amministratore di rete di impostare il port forwarding della tua connessione internet su 'TCP port 1935'.

### Esportare un file XML

Dopo aver confermato le impostazioni nella tab ATEM Setup e aver collegato ATEM Streaming Bridge alla tua rete o a internet, puoi esportare il file XML.

1 Apri la tab External ATEM Mini Pro in alto a destra.

| Setup                                                                                                    |                                                                                                    | External ATEM Mini P                                                                       |
|----------------------------------------------------------------------------------------------------|----------------------------------------------------------------------------------------------------|--------------------------------------------------------------------------------------------|
| Lin Itania<br>Otto 2005<br>Reference Station Station<br>Marcine Station Station<br>Marcine Station Station<br>Marcine Station Station<br>Marcine Station Station<br>Marcine Station Station<br>Marcine Station Station<br>Marcine Station Station<br>Marcine Station Station<br>Marcine Station Station<br>Marcine Station<br>Marcine Station<br>Mar | ·····>                                                                                                    |                                                                                            |
| ATEM Mini Pro can connect<br>platform menu in the stre                                                                                                    | t to you by selecting the name <b>St</b><br>aming settings, you'll also need t                                                                                                    | treaming Studio in the<br>to enter the streaming                                           |
| ATEM Mini Pro can connect<br>platform menu in the stre<br>kcy <b>qhu3-bp5f-2br1-11w</b> j,<br>ensure it conn                                                                                                    | t to you by selecting the name <b>St</b><br>aming settings, you'll also need t<br>. You can also create a settings fi<br>ects to the correct ATEM Stream                                                                    | creaming Studio in the<br>to enter the streaming<br>le for ATEM Mini Pro to<br>ing Bridge. |
| ATEM Mini Pro can conned<br>platform menu in the stre<br>key qhu3-bp\$7-2b71-11vy<br>ensure it conn<br>ATEM Mini Pro Settings                                                                                                    | t to you by selecting the name <b>St</b><br>aming settings, you'll also need<br>You can also create a settings fi<br>ects to the correct ATEM Stream                                                                        | treaming Studio in the<br>to enter the streaming<br>le for ATEM Mini Pro to<br>ing Bridge. |
| ATEM Mini Pro can connect<br>platform menu in the stree<br>key qhu3-bp3f-2br1-11vy,<br>ensure it conn<br>ATEM Mini Pro Settings<br>Platform:                                                                                                    | to you by selecting the name St<br>aming settings, you'll also need to<br>You can also create a settings fit<br>ects to the correct ATEM Stream<br>Streaming Studio                                                         | treaming Studio in the<br>to enter the streaming<br>le for ATEM Mini Pro to<br>ing Bridge. |
| ATEM Mini Pro can connect<br>platform meun in the stre<br>key qhu3-bp3f-2br1-11vy,<br>ensure it conn<br>ATEM Mini Pro Settings<br>Platform:<br>Server:                                                                                                    | to you by selecting the name St<br>aming settings, you'll also need to<br>You can also create a settings fit<br>ects to the correct ATEM Stream<br>Streaming Studio<br>192.168.1.25                                         | treaming Studio in the<br>to enter the streaming<br>le for ATEM Mini Pro to<br>ing Bridge. |
| ATEM Mini Pro can connect<br>platform menu in the stre<br>key qhu3-bp5f-2br1-11wj<br>ensure it conn<br>ATEM Mini Pro Settings<br>Platform:<br>Server:<br>Key:                                                                                                    | to you by selecting the name St<br>aming settings, you'll also need 1<br>You can also create a settings fil<br>ects to the correct ATEM Stream<br>Streaming Studio<br>192.168.1.25<br>qhu3-bp5f-2br1-11wj                   | treaming Studio in the<br>to enter the streaming<br>le for ATEM Mini Pro to<br>ing Bridge. |
| ATEM Mini Pro can connect<br>platform menu in the stre<br>key qhu3-bp5f-2br1-11w,<br>ensure it conn<br>ATEM Mini Pro Settings<br>Platform:<br>Server:<br>Key:<br>Quality:                                                                                                    | to you by selecting the name St<br>aming settings, you'll also need 1<br>You can also create a settings fil<br>ects to the correct ATEM Stream<br>Streaming Studio<br>192.168.1.25<br>qhu3-bp5f-2br1-11wj<br>Streaming High | reaming Studio in the<br>to enter the streaming<br>le for ATEM Mini Pro to<br>ing Bridge.  |

- 2 Per assegnare un nome alla piattaforma, nel menù a discesa **Platform** digita il nome prescelto, con il quale comparirà nelle impostazioni di streaming del dispositivo.
- 3 Scegli la qualità dello streaming di Web Presenter alla voce Quality.
- 4 Clicca su Save ATEM Settings, seleziona la destinazione sul computer dove salvare il file XML e clicca Save.
- 5 Invia per email il file XML all'operatore in remoto.

**SUGGERIMENTO** Usa le impostazioni di talkback nella tab Setup per selezionare i canali di ritorno audio da inviare al Web Presenter remoto.

#### Caricare un file XML

Per iniziare la diretta delle previsioni del tempo dalla location in remoto verso lo studio, alla troupe sul posto basta caricare sul dispositivo, tramite l'utility Web Presenter, il file XML con le impostazioni di streaming ricevuto per email, e premere ON AIR.

Dopo aver caricato il file XML la prima volta, non è più necessario ricaricarlo per avviare e interrompere lo streaming. È quindi semplicissimo attivare il collegamento video tra Web Presenter e ATEM Streaming Bridge.

L'ATEM Streaming Bridge nello studio infatti, a condizione che non siano cambiate le impostazioni di streaming e di rete, cercherà e troverà Web Presenter ovunque si trovi collegato a internet. In qualsiasi location basta collegare Web Presenter a internet, premere ON AIR e invierà immediatamente lo streaming all'ATEM Streaming Bridge in studio.

Per maggiori informazioni su come usare ATEM Streaming Bridge consulta il manuale di ATEM Mini, disponibile per il download sulla pagina <u>www.blackmagicdesign.com/it/support</u>.

### Tally, Talkback e Controllo Camera

ATEM Streaming Bridge e Blackmagic Web Presenter consentono anche agli switcher ATEM di inviare segnali di tally, talkback e controllo camera. In questo modo puoi connettere qualsiasi camera Blackmagic Design con SDI alla tua rete locale, o ovunque nel mondo tramite internet, e operare tally, talkback e controllo camera.

La configurazione è semplice. L'immagine sotto mostra come collegare URSA Mini Pro 4.6K a un ATEM Constellation 8K in una rete locale con tally, talkback e controllo camera.

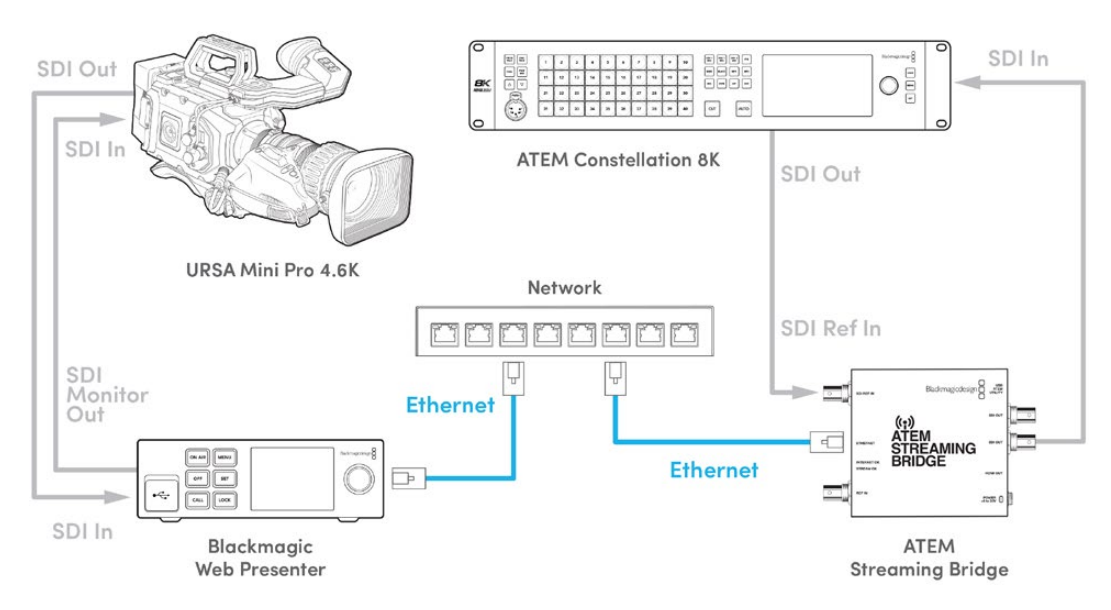

Dopo aver collegato i dispositivi:

- 1 Premi il tasto Menu su Blackmagic Web Presenter per aprire il display LCD e vai su Live Stream.
- 2 Seleziona ATEM Streaming Bridge alla voce **Platform**.
- 3 Premi Set per confermare.

Per un corretto funzionamento del tally, assicurati che l'ID ATEM della camera corrisponda a quello dell'ingresso dello switcher ATEM. Per informazioni su come impostare correttamente l'ID ATEM della camera consulta il manuale di URSA Mini.

Per testarne il funzionamento, commuta la camera sull'uscita di programma dello switcher ATEM. Se l'ID ATEM della camera è impostato correttamente sulla camera, la spia tally si illuminerà e un bordo rosso circonderà il display LCD della camera. Se commuti la camera all'uscita di anteprima, il tally si illuminerà di verde.

Per testare il controllo camera prova a regolare diaframma e livelli del nero dalla tab Camera di ATEM Software Control.

I canali audio 15 e 16 integrati nel segnale SDI sono destinati di default al talkback, ma puoi sostituirli con i canali 13 e 14 per il team tecnico, o con l'uscita di programma dall'utility ATEM Setup.

Quando si trasmette su internet, ATEM Setup genera un file XML che una volta caricato su Blackmagic Web Presenter consente di individuare ATEM Streaming Bridge su internet. Per maggiori informazioni su come creare e caricare il file XML consulta la sezione precedente del manuale.

### Collegare URSA Broadcast G2

URSA Broadcast G2 è dotata di un motore di streaming integrato che elimina la necessità di usare Blackmagic Web Presenter, perché la camera può inviare lo streaming direttamente dalla propria porta di espansione USB-C.

Per maggiori informazioni, incluso come impostare correttamente l'ID ATEM della camera, consulta il manuale di URSA Broadcast G2.

### **Teranex Mini Rack Shelf**

Teranex Mini Rack Shelf è una mensola di una unità di rack, ideale per inserire Blackmagic Web Presenter su rack o in un flight case. Web Presenter ha le stesse dimensioni compatte di altri dispositivi Blackmagic, per esempio i convertitori Teranex Mini, Blackmagic MultiView 4 e HyperDeck Studio Mini. Affiancando Web Presenter ad ATEM Television Studio HD hai la possibilità di commutare otto ingressi video e di inviare la diretta streaming del programma tramite l'uscita di Web Presenter. Questo design modulare consente di creare soluzioni video su misura portatili e facili da usare.

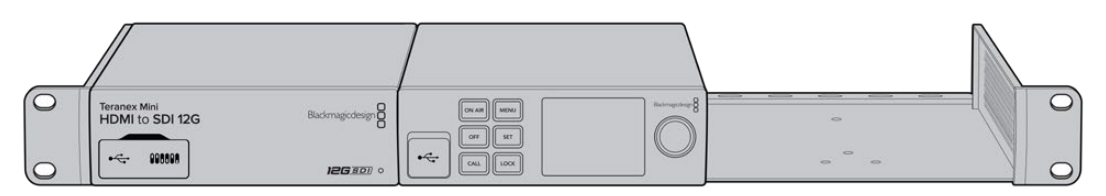

Teranex Rack Shelf consente di montare Web Presenter su rack con altri dispositivi dalle stesse dimensioni, per esempio Teranex Mini Converter e ATEM Television Studio HD

Per installare Blackmagic Web Presenter sulla mensola Teranex Mini Rack Shelf basta rimuovere i piedini in gomma (se presenti) e ancorare il dispositivo alla base utilizzando le viti incluse. Teranex Mini Rack Shelf include due pannelli di copertura per mascherare gli spazi non utilizzati.

Per maggiori informazioni, visita il sito di Blackmagic Design <u>www.blackmagicdesign.com/it</u>.

# Aggiornare il software interno

L'utilità consente di aggiornare Web Presenter e configurare le impostazioni di streaming, le impostazioni di rete e la qualità dello streaming.

#### Come aggiornare il software interno:

- 1 Scarica la più recente utilità Web Presenter Setup dalla pagina www.blackmagicdesign.com/it/support.
- 2 Lancia l'installer e segui le istruzioni sullo schermo.
- 3 A installazione completata, collega Web Presenter al computer tramite la porta USB sul retro o sul pannello frontale sotto lo sportellino antipolvere.
- 4 Lancia Web Presenter Setup. Se appare una finestra di aggiornamento del software interno, segui le istruzioni. Se non appare nessuna finestra, il software interno è già aggiornato.

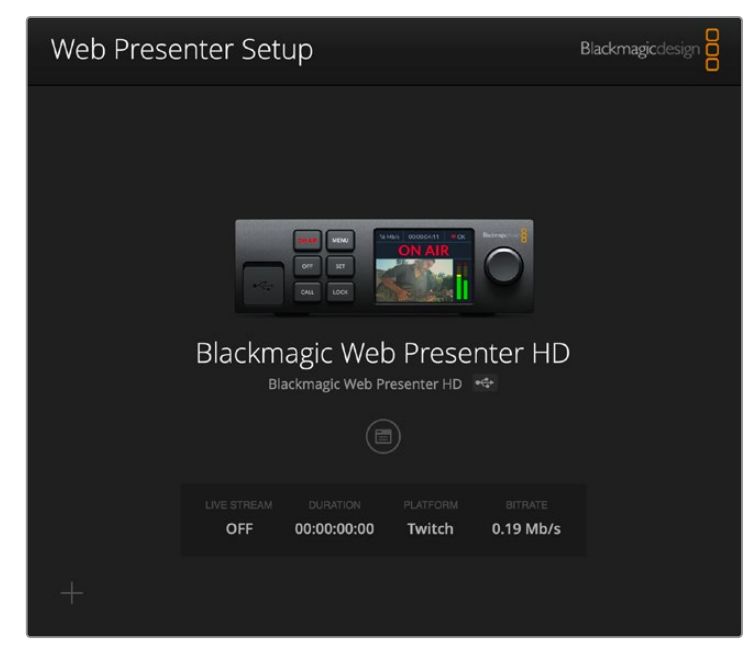

La versione più recente è disponibile per il download alla pagina Supporto di Blackmagic Design su <u>www.blackmagicdesign.com/it/support</u>

# Informazioni per gli sviluppatori (Inglese)

### **Blackmagic Web Presenter Ethernet Protocol**

#### v1.0

#### Overview

The Blackmagic Web Presenter Ethernet Protocol is a line-oriented, text-based protocol to control a Web Presenter. The Blackmagic Web Presenter Ethernet Protocol is available for Blackmagic Web Presenter HD. Lines from the Web Presenter server will be separated by an ASCII LF sequence. Messages from the user may be separated by LF or CR LF.

#### Connection

The Web Presenter server is accessed by connecting to TCP port 9977 on a Web Presenter.

#### **Connection Response**

Upon connection, the Web Presenter server sends a dump of the device's state. The Web Presenter server sends information in blocks, with each having an identifying header followed by a colon. A block spans multiple lines and is terminated by a blank line. Each line in the protocol is terminated by a newline character.

Following the header, a block contains either a single multi-line string or a sequence of key/ value pairs arranged one per line. The first colon on a line is used to delimit the key and the value. A value may be a comma separated list. In this case, values in the list must have the "," and "\" characters escaped with a "\" character.

To be resilient to future protocol changes, clients should ignore blocks they do not recognize, up to the trailing blank line. Within recognized blocks, clients should ignore keys they do not recognize.

The protocol preamble block is always the first block sent by the Web Presenter server:

PROTOCOL PREAMBLE:

| Legend      |                  |
|-------------|------------------|
| <b>↓</b>    | End of line      |
|             | and so on        |
| Orange Text | Client Generated |
| Grey Text   | Server Generated |
|             |                  |

```
Version: 1.0↓
```

The version field indicates the protocol version. When the protocol is changed in a compatible way, the minor version number will be updated. If incompatible changes are made, the major version number will be updated.

The initial status dump is concluded by the end prelude block:

```
END PRELUDE:↓
```

#### Status Updates

When any device parameter is changed on the Web Presenter server by any client, such as the Blackmagic Web Presenter Setup utility, the Web Presenter server resends the applicable status block, containing only the items that have changed. Status updates can also occur due to external changes such as tethering to a smartphone or when a streaming service is disconnected.

For example. if the input video mode is set to Auto, the following block will be sent:

```
STREAM SETTINGS:↓
Video Mode: Auto↓
↓
```

#### **Requesting Changes**

To change one or more parameters in a block, the client should send the appropriate block header in the same form the Web Presenter server sends, followed by the key/value pairs to be changed. For example, to change the input video format to 1080p59.94, the user should send the following block:

```
STREAM SETTINGS:↓
Video Mode: 1080p59.94↓
↓
```

The block must be terminated by a blank line. On receipt of a blank line, the Web Presenter server will either acknowledge the request by responding:

ACK↓

←

or if unable to parse the block responding with:

NACK←

After a positive response, the client should expect to see a status update from the Web Presenter server showing the status change. This is likely to be the same as the command that was sent, sometimes followed by other blocks providing data specific to the change.

```
STREAM SETTINGS:↓
Video Mode: 1080p59.94↓
↓
```

If the Web Presenter server does not understand a key in the requested block, the key will be ignored. If an invalid value is provided for a known key, then the request is ignored and the Web Presenter will respond with the existing value for the key. In both cases the Web Presenter server will still respond with an ACK.

```
STREAM SETTINGS:↓
Video Mode: UnsupportedMode↓
↓
ACK↓
↓
STREAM SETTINGS:↓
Video Mode: 1080p59.94↓
↓
```

#### **Requesting a Status Dump**

The user may request that the Web Presenter server resend the complete state of any status block by sending the block header, followed by a blank line. In the following example, the user requests the Web Presenter server resend the stream settings:

```
STREAM SETTINGS:←
```

```
←
ACK←
←
STREAM SETTINGS:←
Video Mode: 1080p59.94←
・・・
←
```

### **Protocol Blocks**

#### **Identity Block**

The identity block contains information to identify the connected Web Presenter.

#### **Block Syntax**

The following example shows the Identity Block for a Blackmagic Web Presenter HD.

```
IDENTITY:↓
Model: Blackmagic Web Presenter HD↓
Label: Blackmagic Web Presenter HD↓
Unique ID: 00112233445566778899AABBCCDDEEFF↓
↓
```

#### Parameters

| Кеу       | Read/Write | Description                          | Valid Values   |
|-----------|------------|--------------------------------------|----------------|
| Model     | Read only  | The Web Presenter model name         | String         |
| Label     | Read/Write | A display name for the Web Presenter | String         |
| Unique ID | Read only  | A device specific unique identifier  | Hexadecimal ID |

#### **Changing Device Label**

A device label to identify the Web Presenter can be changed by sending an identity block with label key.

```
IDENTITY:↓
Label: My Web Presenter↓
↓
ACK↓
↓
```

#### Version Block

The version block contains hardware and software version information for the connected Web Presenter.

#### **Block Syntax**

```
VERSION:↓

Product ID: BE73↓

Hardware Version: 0100↓

Software Version: 48858B6F↓

Software Release: 2.0↓

↓
```

#### Parameters

| Кеу              | Read/Write | Description                                | Valid Values        |
|------------------|------------|--------------------------------------------|---------------------|
| Product ID       | Read only  | The Web Presenter product ID               | Hexadecimal ID      |
| Hardware Version | Read only  | The Web Presenter hardware version         | Hexadecimal version |
| Software Version | Read only  | The Web Presenter software version         | Hexadecimal version |
| Software Release | Read only  | The Web Presenter software release version | Version Number      |

#### **Network Blocks**

The network block contains the TCP/IP networking configuration for the connected Web Presenter.

#### **Block Syntax**

This example shows the output for a connected Web Presenter. It displays 2 networking interfaces - the Gigabit Ethernet interface and option for a tethered smartphone.

The network settings prefixed with Current show the active TCP/IP settings, and are read-only. The Current settings reflect either the DHCP or Static configuration, depending on the Dynamic IP flag.

```
NETWORK:←
Interface Count: 2↓
Default Interface: 0↔
Static DNS Servers: 8.8.8.8, 8.8.4.4→
Current DNS Servers: 192.168.1.1, 8.8.4.4↓
4
NETWORK INTERFACE 0:↔
Name: Cadence GigE Ethernet MAC↓
Priority: 1₊
MAC Address: 00:11:22:33:44:55↔
Dynamic IP: true↓
Current Addresses: 192.168.1.10/255.255.255.0↓
Current Gateway: 192.168.1.1↓
Static Addresses: 10.0.0.2/255.255.255.0↓
Static Gateway: 10.0.0.1↓
┙
```

```
NETWORK INTERFACE 1:↓

Name: USB Ethernet↓

Priority: 0↓

MAC Address: 00:00:00:00:00.00↓

Dynamic IP: true↓

Current Addresses: 0.0.0.0/255.255.0.0↓

Current Gateway: 0.0.0.0↓

Static Addresses: 10.0.0.2/255.255.255.0↓

Static Gateway: 10.0.0.1↓

↓
```

#### Parameters

#### Network Block

| Кеу                 | Read/Write | Description                                                        | Valid Values                           |
|---------------------|------------|--------------------------------------------------------------------|----------------------------------------|
| Interface Count     | Read only  | The number of networking interfaces supported by the Web Presenter | Integer                                |
| Default Interface   | Read only  | The default networking interface                                   | Integer                                |
| Static DNS Servers  | Read only  | The IP addresses of the static DNS servers                         | Comma separated list of IPv4 addresses |
| Current DNS Servers | Read only  | The IP addresses of the current DNS servers                        | Comma separated list of IPv4 addresses |

#### Network Interface Block

| Кеу               | Read/Write | Description                                                                                                    | Valid Values                                               |
|-------------------|------------|----------------------------------------------------------------------------------------------------|------------------------------------------------------------|
| Name              | Read only  | The name of the networking interface                                                                                                    | String                                                     |
| Priority          | Read/Write | The priority of the network interface. When<br>multiple network interfaces are available,<br>the high priority interface will become the<br>default | Unsigned integer. The higher number is the higher priority |
| MAC Address       | Read Only  | MAC address of the networking interface                                                                                                    | IEEE 802 MAC address                                       |
| Dynamic IP        | Read/Write | Selects DHCP or Static IP configuration                                                                                                    | true - DHCP enabled<br>false - Static IP                   |
| Current Addresses | Read Only  | The current IP address and Subnet mask                                                                                                    | IPv4 address/Subnet Mask                                   |
| Current Gateway   | Read Only  | The current IP gateway address                                                                                                    | IPv4 address                                               |
| Static Addresses  | Read/Write | Status IP address and subnet mask when DHCP disabled                                                                                                | IPv4 address/Subnet Mask                                   |
| Static Gateway    | Read/Write | Static gateway address when DHCP disabled                                                                                                    | IPv4 address                                               |

#### **Changing Networking Settings**

The network can be configured to use either DHCP or a static configuration. To enable DHCP on Network Interface 0:

NETWORK INTERFACE 0:↓ Dynamic IP: true↓ ↓

Informazioni per gli sviluppatori (Inglese)

```
ACK←
→
NETWORK INTERFACE 0:↓
Dynamic IP: true↓
┙
To set a fixed IP address, supply all static parameters:
NETWORK INTERFACE 0:~
Dynamic IP: false↓
Static Addresses: 192.168.1.2/255.255.255.0↓
Static Gateway: 192.168.1.1↓
4
ACK↓
4
NETWORK INTERFACE 0:↔
Dynamic IP: false↓
Static Addresses: 192.168.1.2/255.255.255.0↓
Static Gateway: 192.168.1.1↓
```

```
4
```

Changing network settings may cause the IP connection to be dropped.

#### **UI Settings Block**

The UI settings block contains the front panel LCD and monitor output settings for the connected Web Presenter.

#### **Block Syntax**

```
UI SETTINGS:↓
Available Locales: en_US.UTF-8, zh_CN.UTF-8, ja_JP.UTF-8, ko_KR.UTF-8, es_
ES.UTF-8, de_DE.UTF-8, fr_FR.UTF-8, ru_RU.UTF-8, it_IT.UTF-8, pt_BR.UTF-8,
tr_TR.UTF-8↓
Current Locale: en_US.UTF-8↓
Available Audio Meters: PPM -18dB, PPM -20dB, VU -18dB, VU -20dB↓
Current Audio Meter: PPM -20dB↓
↓
```

#### Parameters

| Кеу                    | Read/Write | Description                                               | Valid Values                                                    |
|------------------------|------------|-----------------------------------------------------------|-----------------------------------------------------------------|
| Available Locales      | Read only  | The locales available in the Web Presenter                | Comma separated list of locales                                 |
| Current Locale         | Read/Write | The current locale for Web Presenter                      | Refer to the locales from the Available Locales field           |
| Available Audio Meters | Read only  | The available audio meters supported by the Web Presenter | Comma separated list of audio meter types                       |
| Current Audio Meter    | Read/Write | The current audio meter                                   | Refer to the audio meters from the Available Audio Meters field |

#### Stream Settings Block

The stream settings block contains the stream configuration for the connected Web Presenter.

#### **Block syntax**

This example shows the output for a connected Web Presenter. The stream settings prefixed with Current show the active stream settings and are writable. The stream settings prefixed by Available show the available stream settings for the device or platform and are read-only. To view the available servers or quality levels for a stream service, the Current Platform stream setting should be set first.

```
STREAM SETTINGS:↓

Available Video Modes: Auto, 1080p23.98, 1080p24, 1080p25, 1080p29.97,

1080p30, 1080p50, 1080p59.94, 1080p60, 720p25, 720p30, 720p50, 720p60

Video Mode: 1080p59.94,↓

Current Platform: YouTube↓

Current Server: Primary↓

Current Quality Level: Streaming Medium↓

Stream Key: abc1-def2-ghi3-jkl4-mn5↓

Available Default Platforms: Facebook, Twitch, YouTube, Twitter /

Periscope, Restream.IO↓

Available Custom Platforms: My Platform↓

Available Servers: Primary, Secondary↓

Available Quality Levels: HyperDeck High, HyperDeck Medium, HyperDeck Low,

Streaming High, Streaming Medium, Streaming Low↓

↓
```

#### Parameters

| Кеу                         | Read/Write | Description                                                      | Valid Values                                                                                            |
|-----------------------------|------------|------------------------------------------------------------------|----------------------------------------------------------------------------------------------------|
| Available Video Modes       | Read only  | The video modes available<br>in the Web Presenter                | Comma separated list of video modes                                                                     |
| Video Mode                  | Read/Write | The current video mode                                           | Refer to the video modes from the<br>Available Video Modes field                                        |
| Current Platform            | Read/Write | The selected streaming platform                                  | Refer to the platforms from the<br>Available Default Platforms and<br>Available Custom Platforms fields |
| Current Server              | Read/Write | The current server for the streaming platform                    | Server is dependent on selected<br>Current Platform                                                     |
| Current Quality Level       | Read/Write | The current streaming quality level                              | Quality level is dependent on<br>selected Current Platform                                              |
| Stream Key                  | Read/Write | The stream key for the streaming platform                        | String                                                                                                  |
| Available Default Platforms | Read only  | The available default streaming platforms                        | Comma separated list of default platforms                                                               |
| Available Custom Platforms  | Read only  | The custom streaming platforms loaded in the Web Presenter       | Comma separated list of custom platforms                                                                |
| Available Servers           | Read only  | The available servers for the selected streaming platform        | Comma separated list of servers                                                                         |
| Available Quality Levels    | Read only  | The available quality levels for the selected streaming platform | Comma separated list of quality levels                                                                  |

#### **Changing Stream Settings**

The stream settings can be changed by providing a stream settings block. The following is an example of streaming a 1080p59.94 input on Twitch with a medium stream quality.

STREAM SETTINGS:↓ Video Mode: 1080p59.94↓ Current Platform: Twitch↓ Current Server: US West: Los Angeles, CA→ Current Quality Level: Streaming Medium→ Stream Key: live 123456789 1aB2cD3eF4gH5iJ6kL7mN8oP9gR0sT 4 ACK← 4 STREAM SETTINGS:↓ Video Mode: 1080p59.94 ↔ Current Platform: Twitch↓ Current Server: US West: Los Angeles, CA↔ Current Quality Level: Streaming Medium Stream Key: live\_123456789\_1aB2cD3eF4gH5iJ6kL7mN8oP9qR0sT↓  $\rightarrow$ 

#### Stream XML Block

The stream XML block allows users to configure the Web Presenter with a custom configuration file in XML format.

#### **Block syntax**

The following example shows an XML file - Custom.xml has been loaded to configure the stream settings in the Web Presenter.

STREAM XML:↓ Files: Custom.xml↓ ↓

#### Parameters

| Кеу    | Read/Write | Description                           | Valid Values                      |
|--------|------------|---------------------------------------|-----------------------------------|
| Files  | Read/Write | The XML files loaded in Web Presenter | Comma separated list of filenames |
| Action | Write only | The stream XML action                 | Remove<br>Remove All              |

#### Adding a Stream XML file

An XML file can be loaded onto a Web Presenter by sending the stream xml command with a filename, then provide the contents of the XML file. After adding the XML file, the Available Custom Platforms field in the STREAM SETTINGS block will be updated with the new platforms, however the Current items will remain unchanged.

For the Stream XML block to be parsed correctly, any blank lines should be removed from the XML files.

```
STREAM XML Custom.xml:
<?xml version="1.0" encoding="UTF-8"?>
<streaming>↓
      <service>₊
           <name>My Custom Platform</name>
           . . .
      </service>
</streaming>↓
4
ACK↓
4
STREAM XML Custom.xml:↔
<?xml version="1.0" encoding="UTF-8"?>
<streaming>
      <service>↓
          <name>My Custom Platform</name>
           . . .
      </service>
</streaming>↩
\rightarrow
STREAM XML:↓
Files: Custom.xml↓
4
STREAM SETTINGS:↓
Available Custom Platforms: My Custom Platform↓
\leftarrow
```

#### Removing a Stream XML file

An XML file can be removed from the Web Presenter by sending the stream xml command with the remove action.

```
STREAM XML:↓
Action: Remove↓
Files: Custom.xml↓
↓
ACK↓
↓
STREAM XML:↓
Files:↓
↓
STREAM SETTINGS:↓
Available Custom Platforms:↓
↓
```

#### **Removing all Stream XML files**

All XML files can be removed from the Web Presenter by sending the stream xml command with the remove all action. In the example, following the remove all action, the loaded stream XML files and available custom platforms are both displayed as empty.

```
STREAM XML:↓
Action: Remove All↓
↓
ACK↓
↓
STREAM XML:↓
Files: ↓
↓
STREAM SETTINGS:↓
Available Custom Platforms:↓
↓
```

#### Stream State Block

The stream state block provides the streaming status of the Web Presenter.

The Web Presenter server will send a stream state block update whenever there is a change to the Status field. Due to frequency of changes to Duration and Bitrate fields, these fields need to be polled by the client by requesting a Stream State block.

#### **Block syntax**

```
STREAM STATE:↓
Status: Idle↓
↓
```

#### Parameters

| Кеу      | Read/Write | Description                                                                      | Valid Values                                   |
|----------|------------|----------------------------------------------------------------------------------|------------------------------------------------|
| Status   | Read only  | The stream state of the Web Presenter,<br>updated when the stream status changes | Idle<br>Connecting<br>Streaming<br>Interrupted |
| Action   | Write only | The Web Presenter shutdown action.                                               | Start<br>Stop                                  |
| Duration | Read only  | The duration of the active stream                                                | String in format of DD:HH:MM:SS                |
| Bitrate  | Read only  | The bitrate of the active stream                                                 | Integer bits per second                        |

#### **Starting Stream**

The stream is started by providing a stream state block with start action.

```
STREAM STATE:↓
Action: Start↓
↓
```

```
ACK L

L

STREAM STATE: L

Status: Connecting L

L

STREAM STATE: L

Status: Streaming L

L
```

#### Stopping stream

The stream is stopped by providing a Stream State block with stop action.

```
STREAM STATE:
```

#### Shutdown Block

The Shutdown block provides power control of the Web Presenter. The Shutdown block is write-only and not presented in the preamble.

#### Parameters

| Кеу    | Read/Write | Description                        | Valid Values            |
|--------|------------|------------------------------------|-------------------------|
| Action | Write only | The Web Presenter shutdown action. | Reboot<br>Factory Reset |

#### Reboot

The Web Presenter can be rebooted by providing a Shutdown block with reboot action.

```
SHUTDOWN: 
Action: Reboot
ACK
```

On reboot action, the Web Presenter server will be stopped and clients will be disconnected.

#### **Factory Reset**

The Web Presenter can be factory reset by providing a Shutdown block with factory reset action. On factory reset action, all settings are set to factory defaults.

```
SHUTDOWN:↓
Action: Factory Reset↓
↓
ACK↓
↓
```

# Assistenza clienti

### Assistenza

Il modo più veloce di ottenere assistenza è visitare la pagina Supporto sul sito Blackmagic Design, dove trovi il materiale di supporto più recente per il tuo Web Presenter.

#### Pagina di supporto online

La versione più recente del manuale è disponibile alla pagina www.blackmagicdesign.com/it/support

#### Blackmagic Forum

Il Blackmagic Forum sul nostro sito è un'ottima risorsa per ottenere informazioni utili e condividere idee creative. Qui trovi le risposte alle domande più frequenti, oltre ai consigli forniti da utenti esperti e dal team Blackmagic Design. Visita il Forum alla pagina <a href="https://forum.blackmagicdesign.com">https://forum.blackmagicdesign.com</a>

#### Contattare Blackmagic Design

Se il materiale sulla nostra pagina Forum non risponde alle tue domande, clicca su **Invia una email** nella pagina Supporto, oppure clicca su **Trova un team di supporto** per contattare direttamente il team di Blackmagic Design più vicino a te.

# Normative

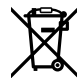

#### Smaltimento di apparecchiature elettriche ed elettroniche nell'Unione Europea

Questo simbolo indica che il prodotto non deve essere scartato insieme agli altri rifiuti, ma consegnato a uno degli appositi centri di raccolta e riciclaggio. La raccolta e lo smaltimento differenziato corretto di questo tipo di apparecchiatura evita lo spreco di risorse e contribuisce alla sostenibilità ambientale e umana. Per tutte le informazioni sui centri di raccolta e riciclaggio, contatta gli uffici del tuo comune di residenza o il punto vendita presso cui hai acquistato il prodotto.

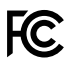

Questo dispositivo è stato testato e dichiarato conforme ai limiti relativi ai dispositivi digitali di Classe A, ai sensi dell'articolo 15 del regolamento FCC. Tali limiti sono stati stabiliti con lo scopo di fornire protezione ragionevole da interferenze dannose in ambienti commerciali. Questo dispositivo genera, usa e può irradiare energia a radiofrequenza e, se non è installato o usato in conformità alle istruzioni, può causare interferenze dannose che compromettono le comunicazioni radio. Operare questo dispositivo in ambienti residenziali può causare interferenze dannose, nella cui evenienza l'utente dovrà porvi rimedio a proprie spese.

Il funzionamento è soggetto alle due condizioni seguenti:

- 1 Questo dispositivo non deve causare interferenze dannose.
- 2 Questo dispositivo deve accettare eventuali interferenze ricevute, incluse le interferenze che possono causare un funzionamento indesiderato.

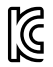

ICES-3 (A) NMB-3 (A)

#### R-R-BMD-20201201001 R-R-BMD-20201201002

#### Dichiarazione ISED (Canada)

Questo dispositivo è conforme agli standard canadesi sui dispositivi digitali di Classe A.

Qualsiasi modifica o utilizzo del dispositivo al di fuori di quello previsto potrebbero invalidare la conformità a tali standard.

Consigliamo di connettere le interfacce HDMI usando cavi schermati HDMI di alta qualità.

Questo dispositivo è stato testato per l'uso in ambienti commerciali. Se utilizzato in ambienti domestici, può causare interferenze radio.
# Sicurezza

Questo dispositivo deve essere connesso a una presa di corrente con messa a terra.

Per ridurre il rischio di scosse elettriche, evitare di esporre il dispositivo a gocce o spruzzi.

Questo dispositivo è adatto all'uso nei luoghi tropicali con una temperatura ambiente non superiore ai 40°C.

La temperatura di stoccaggio va da -20° a 60°C e l'umidità relativa da 0% a 90% senza condensazione.

Lasciare uno spazio adeguato intorno al prodotto per consentire sufficiente ventilazione.

Se il dispositivo è installato su rack, assicurarsi che i dispositivi adiacenti non ostacolino la ventilazione.

Le parti all'interno del dispositivo non sono riparabili dall'utente. Contattare il personale qualificato di un centro Blackmagic Design per le operazioni di manutenzione.

Usare il dispositivo a un'altitudine non superiore a 2000 m sopra il livello del mare.

# Dichiarazione dello Stato della California

Questo dispositivo può esporre l'utente a sostanze chimiche, per esempio tracce di bifenili polibromurati nelle parti in plastica, che nello Stato della California sono considerati causa di cancro e difetti alla nascita o altri danni al sistema riproduttivo.

Per maggiori informazioni, visita la pagina www.P65Warnings.ca.gov.

# Garanzia

# Garanzia limitata di 3 anni

Blackmagic Design garantisce al/la Cliente l'esenzione di Web Presenter da difetti nei materiali e nella fabbricazione per il periodo di garanzia di 3 anni dalla data di acquisto del prodotto. Sono esclusi i connettori, i cavi, i moduli per fibra ottica, i fusibili e le batterie, forniti privi di difetti nei materiali e nella fabbricazione per un periodo limitato di 1 anno dalla data di acquisto. Durante il periodo di garanzia Blackmagic Design riparerà o, a sua scelta, sostituirà tutti i componenti che risultino difettosi esonerando il/la Cliente da costi aggiuntivi, purché i componenti vengano restituiti dal/la Cliente.

Per ottenere l'assistenza coperta dalla presente garanzia, il/la Cliente deve notificare Blackmagic Design del difetto entro il periodo di garanzia, e organizzare il servizio di riparazione. Il/la Cliente è responsabile del costo di imballaggio e di spedizione del prodotto al centro di assistenza indicato da Blackmagic Design, con spese di spedizione prepagate. Il costo include spedizione, assicurazione, tasse, dogana, e altre spese pertinenti alla resa del prodotto a Blackmagic Design.

Questa garanzia perde di validità per danni causati da utilizzo improprio, o da manutenzione e cura inadeguate del prodotto. Blackmagic Design non ha obbligo di assistenza e riparazione sotto garanzia per danni al prodotto risultanti da: a) precedenti tentativi di installazione, riparazione o manutenzione da personale non autorizzato, ovvero al di fuori del personale Blackmagic Design, b) precedenti usi impropri o tentativi di connessione ad attrezzatura incompatibile al prodotto, c) precedente uso di parti o ricambi non originali Blackmagic Design, o d) precedenti modifiche o integrazione del prodotto ad altri prodotti, con il risultato di rendere la riparazione più difficoltosa o di allungare le tempistiche di eventuali ispezioni atte alla riparazione. LA PRESENTE GARANZIA DI BLACKMAGIC DESIGN SOSTITUISCE QUALSIASI ALTRA GARANZIA, ESPLICITA O IMPLICITA. BLACKMAGIC DESIGN E I SUOI FORNITORI ESCLUDONO QUALSIASI ALTRA GARANZIA IMPLICITA DI COMMERCIABILITÀ O DI IDONEITÀ AD UN USO SPECIFICO. L'INTERA RESPONSABILITÀ DI BLACKMAGIC DESIGN E L'UNICO ESCLUSIVO RICORSO DELL'UTENTE PER QUALSIASI DANNO ARRECATO DI NATURA INDIRETTA, SPECIFICA, ACCIDENTALE O CONSEQUENZIALE, ANCHE QUALORA BLACKMAGIC DESIGN FOSSE STATA AVVERTITA DELLA POSSIBILITÀ DI TALI DANNI. È LA RIPARAZIONE O LA SOSTITUZIONE DEI PRODOTTI DIFETTOSI. BLACKMAGIC DESIGN NON SI ASSUME ALCUNA RESPONSABILITÀ PER QUALSIASI USO ILLEGALE DEL DISPOSITIVO DA PARTE DEL/LA CLIENTE. BLACKMAGIC DESIGN NON SI ASSUME ALCUNA RESPONSABILITÀ PER DANNI DERIVANTI DALL'USO DI QUESTO PRODOTTO. IL/LA CLIENTE UTILIZZA QUESTO PRODOTTO A PROPRIO RISCHIO.

© Copyright 2022 Blackmagic Design. Tutti i diritti riservati. 'Blackmagic Design', 'DeckLink', 'HDLink', 'Workgroup Videohub', 'Multibridge Pro', 'Multibridge Extreme', 'Intensity' and 'Leading the creative video revolution' sono marchi registrati negli Stati Uniti e in altri Paesi. Altri nomi di prodotti e aziende qui contenuti possono essere marchi dei rispettivi proprietari.

Thunderbolt e il logo Thunderbolt sono marchi registrati di Intel Corporation negli Stati Uniti e/o altri paesi.

Abril 2022 Manual de Instalação e Operação

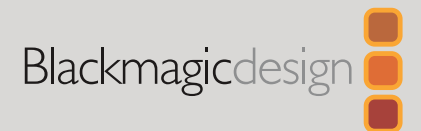

# Blackmagic Web Presenter

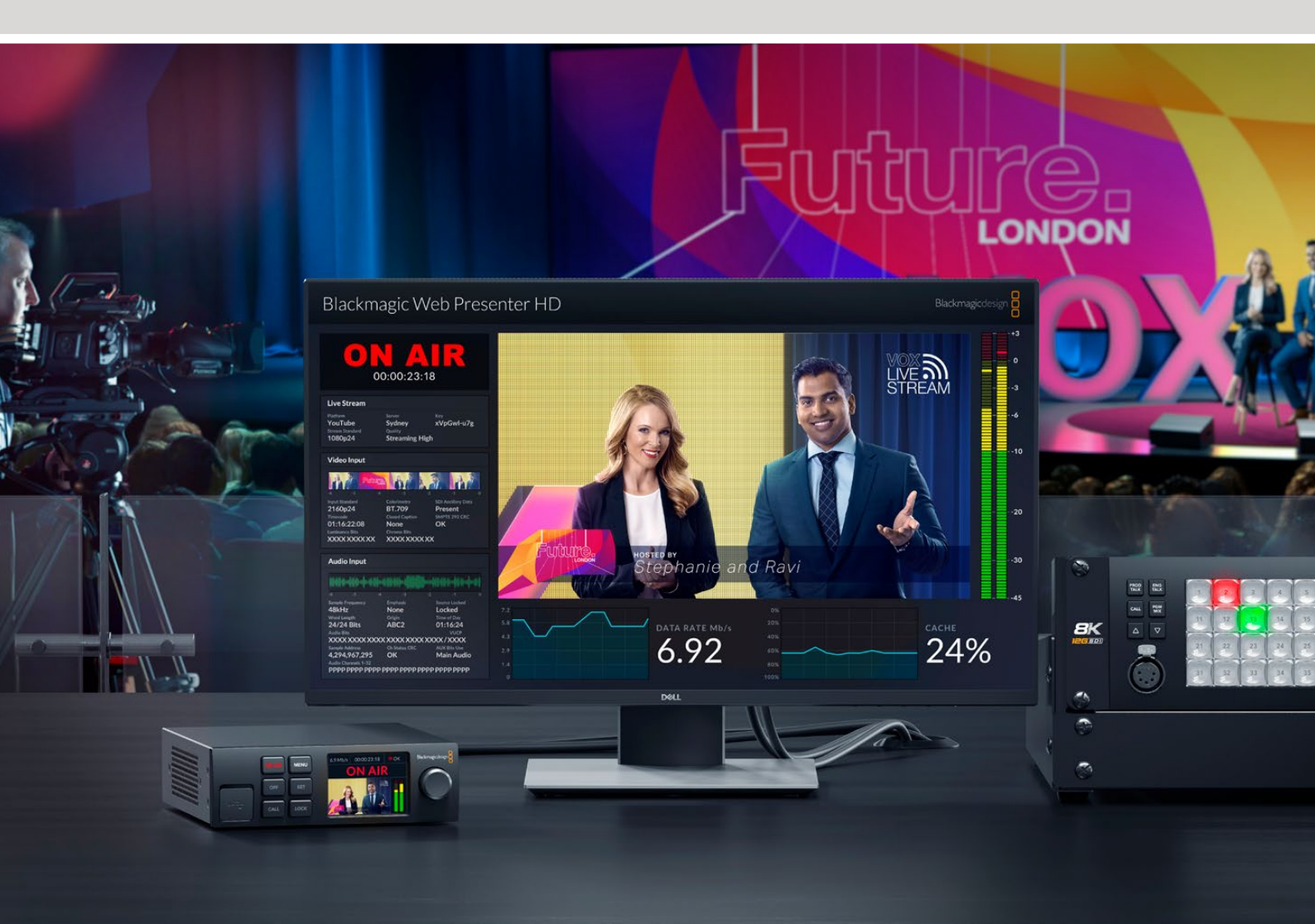

Blackmagic Web Presenter

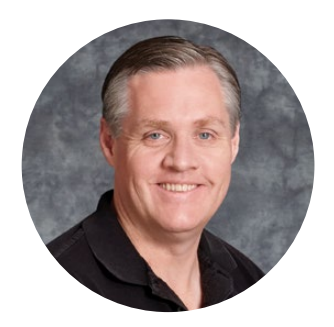

# Prezado Cliente,

Obrigado por adquirir um Blackmagic Web Presenter!

O Blackmagic Web Presenter é conectado diretamente a qualquer equipamento SDI, coverte o sinal para H.264 e permite transmitir conteúdo em plataformas de streaming populares, como YouTube Live, Facebook Live e Twitch. Você também pode transmitir vídeos ponto a ponto com qualidade broadcast usando um ATEM Streaming Bridge opcional. Isso facilita o streaming de vídeos profissionais para locações remotas usando a internet!

Este manual de instruções inclui todas as informações necessárias para que você comece a trabalhar com o seu Blackmagic Web Presenter, aprenda a usar todos os recursos e controles, saiba como configurá-lo para trabalhar com YouTube Live, Facebook Live, Twitch, Zoom, Skype e muito mais.

Consulte a página de suporte no nosso site em <u>www.blackmagicdesign.com/br</u> para obter a versão mais recente deste manual e para atualizações do software interno do seu Blackmagic Web Presenter. Ao baixar o software, registre suas informações para que possamos mantê-lo atualizado quando novos programas forem lançados.

Estamos sempre trabalhando em novos recursos e aprimoramentos, então adoraríamos ouvir a sua opinião.

Grant

**Grant Petty** Diretor Executivo da Blackmagic Design

# Índice

| Instruções Preliminares                                         | 366 |
|-----------------------------------------------------------------|-----|
| Usando o Painel Frontal do Web Presenter                        | 368 |
| Tela LCD                                                        | 370 |
| Usando a Saída de Monitoramento                                 | 371 |
| Usando o Web Presenter Setup                                    | 376 |
| Aba Live Stream                                                 | 377 |
| Aba Setup                                                       | 378 |
| Configurações de Rede                                           | 379 |
| Configurando Compartilhamento de Internet para Streaming Direto | 379 |
| Streaming via Smartphone                                        | 380 |
| Usando Blackmagic Web Presenter como uma Webcam                 | 380 |
| Configurar Open Broadcaster                                     | 381 |
| Criando Links de Vídeo com o ATEM Streaming Bridge              | 383 |
| Criando o Arquivo XML                                           | 383 |
| Exportando o Arquivo XML                                        | 384 |
| Sinalização, Intercomunicação e Controle de Câmera              | 385 |
| Conectando a URSA Broadcast G2                                  | 386 |
| Teranex Mini Rack Shelf                                         | 386 |
| Atualizando o Software Interno                                  | 387 |
| Developer Information                                           | 388 |
| Blackmagic Web Presenter Ethernet Protocol                      | 388 |
| Protocol Blocks                                                 | 390 |
| Ajuda                                                           | 399 |
| Informações Regulatórias                                        | 400 |
| Informações de Segurança                                        | 401 |
| Garantia                                                        | 402 |

# Instruções Preliminares

Começar a utilizar o seu Blackmagic Web Presenter é rápido e fácil! Tudo que você precisa fazer é conectar a alimentação, conectar vídeo e áudio, conectar a unidade ao seu computador e conectar à internet.

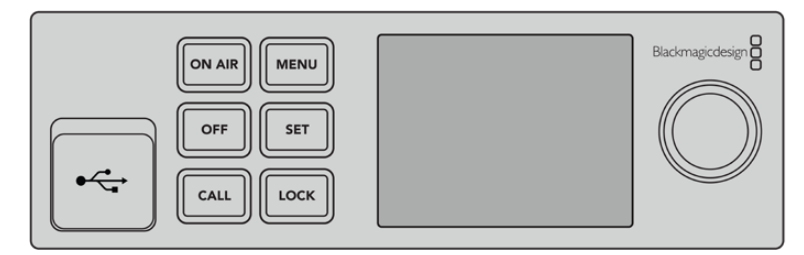

Painel frontal do Blackmagic Web Presenter.

## Conectando Alimentação

Conecte um cabo de alimentação IEC padrão à entrada de alimentação no painel traseiro do seu Blackmagic Web Presenter.

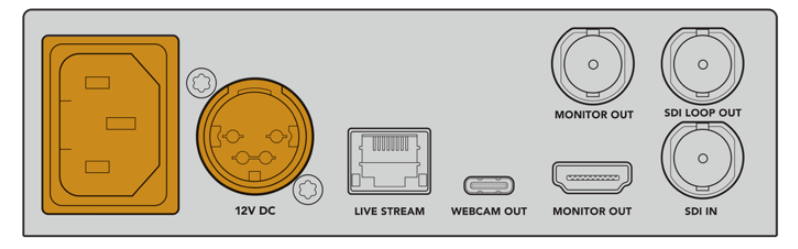

O Blackmagic Web Presenter pode ser alimentado através de uma entrada de alimentação IEC ou DC 12 V.

O Web Presenter também possui uma entrada de alimentação DC 12 V adicional. Você pode usar essa entrada caso queira conectar alimentação externa ou redundante através de uma fonte de alimentação externa, por exemplo, uma UPS ou uma bateria de 12 V externa.

## Conectando Vídeo e Áudio

Conecte seu vídeo de origem à entrada SDI do Blackmagic Web Presenter. Quando conectado, o vídeo será exibido na tela LCD integrada do seu Web Presenter. O áudio é integrado ao vídeo no sinal de vídeo SDI e você pode confirmar isso observando os medidores de áudio na tela LCD.

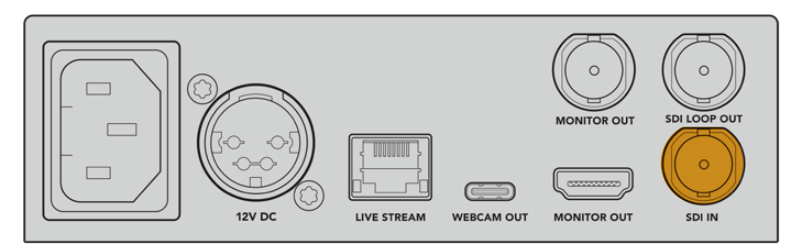

Conecte o vídeo à entrada SDI do seu Blackmagic Web Presenter.

O Blackmagic Web Presenter suporta 12G-SDI e alternará automaticamente entre HD e Ultra HD até 2160p60 quando a entrada de vídeo for alterada. O modelo Blackmagic Web Presenter 4K pode transmitir em Ultra HD, enquanto que o Blackmagic Web Presenter HD pode receber praticamente qualquer sinal de vídeo e convertê-lo para 1080p.

#### **Conectando um Monitor**

Plugue um televisor HDMI ou um monitor SDI em uma das saídas de monitoramento. Isso permite monitorar a transmissão e observar informações de status importantes que são atualizadas constantemente com o seu fluxo de vídeo. Para mais informações sobre como usar a saída de monitoramento, consulte a seção 'Usando a Saída de Monitoramento'.

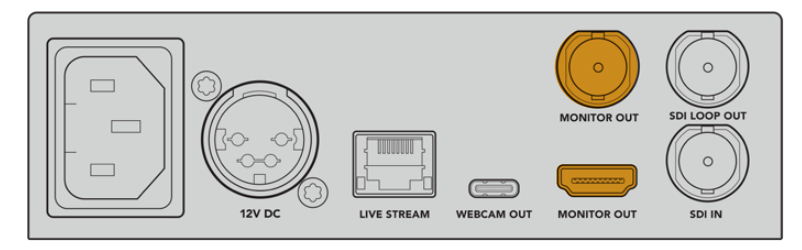

Conecte um monitor à saída de monitoramento do seu Web Presenter.

## Conectando a um Computador via USB

Conecte o seu Web Presenter ao seu computador usando a porta USB-C no painel frontal ou traseiro. Essas portas USB são usadas para atualizar a unidade e configurá-la com o Blackmagic Web Presenter Setup Utility. Após configurar o seu Web Presenter pela primeira vez, você pode desconectar a unidade do seu computador.

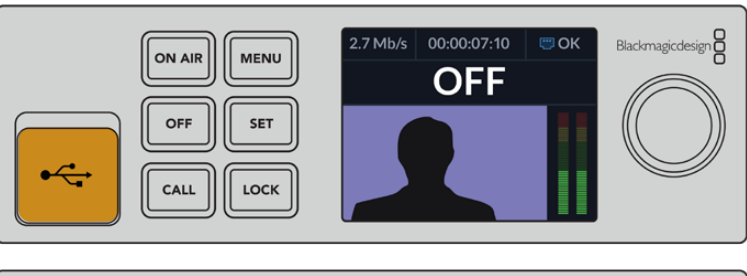

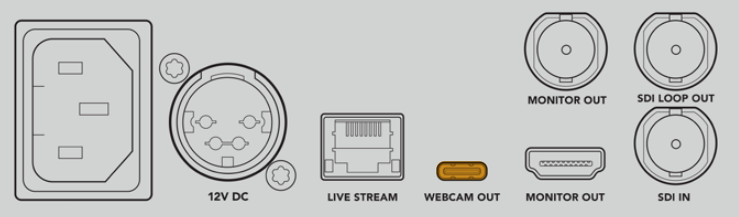

Conecte o Blackmagic Web Presenter ao seu computador usando a porta USB no painel frontal ou traseiro.

## Conectando à Internet

Conecte seu Blackmagic Web Presenter à internet plugando um cabo de rede da porta Ethernet rotulada "Live Stream" a um roteador de internet ou uma rede Ethernet.

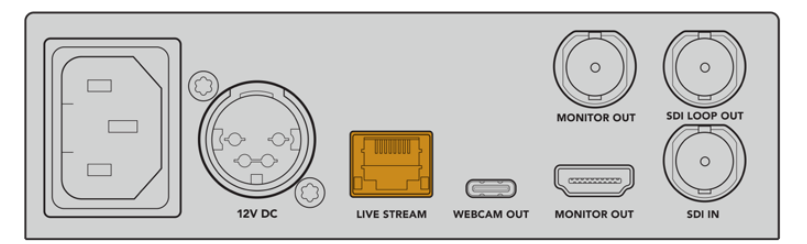

Conecte o Blackmagic Web Presenter à sua rede através da porta Ethernet no painel traseiro.

#### Configurando um Streaming ao Vivo

Agora você pode configurar seu Web Presenter para transmitir via qualquer plataforma de streaming, como YouTube Live, Facebook Live, Twitch entre outras. Nesse exemplo, vamos configurar para streaming ao vivo no YouTube Live.

- 1 Copie a sua chave de streaming da sua conta no YouTube Studio.
- 2 Baixe o Blackmagic Web Presenter Setup Utility em <u>www.blackmagicdesign.com/br/support</u> e instale no seu computador. Esse software permite que você configure os parâmetros de streaming pela primeira vez.
- 3 Inicie o Blackmagic Web Presenter Setup Utility e vá até a página "Live Stream".
- 4 Configure a plataforma para YouTube e o servidor para "Primary". Cole a chave de streaming no campo "Key" e selecione a qualidade do streaming. Clique em "Save".
- 5 Agora você está pronto para começar a transmitir para o mundo! Clique no botão "On Air" ou pressione o botão "On Air" no painel frontal da unidade. Quando sua produção terminar, pressione o botão "Off" para interromper a transmissão.

# Usando o Painel Frontal do Web Presenter

Use os controles do painel frontal do Blackmagic Web Presenter para iniciar e interromper o streaming e para alterar as configurações.

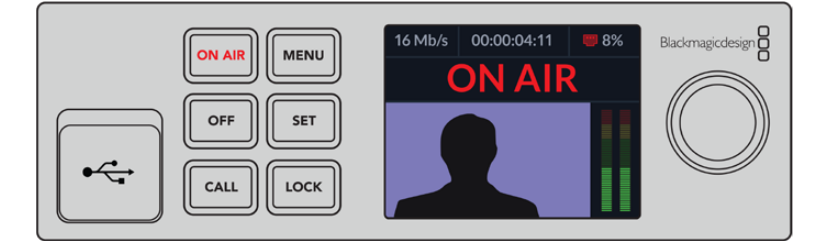

**On Air -** Para iniciar um streaming, basta pressionar o botão "On Air". O botão acenderá em vermelho enquanto o streaming estiver no ar.

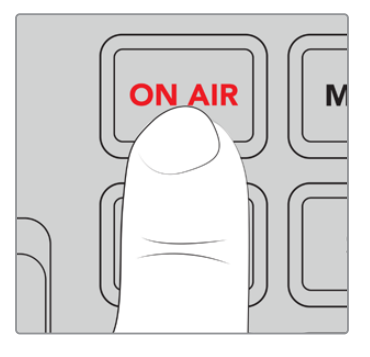

Caso ocorra uma interrupção inesperada durante o streaming ao vivo, o botão "On Air" começará a piscar. Isso pode acontecer por conta de um problema com a sua conexão de internet ou com a configuração de streaming. Verifique se a sua conexão de internet está funcionando e se as configurações de streaming estão corretas.

Off - Para interromper o streaming, pressione o botão "Off".

Menu - Pressione o botão "Menu" para acessar as configurações na tela de LCD.

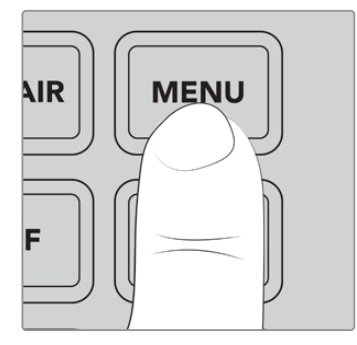

## Como alterar as configurações:

1 Gire o knob para selecionar a configuração que você deseja alterar e pressione "Set".

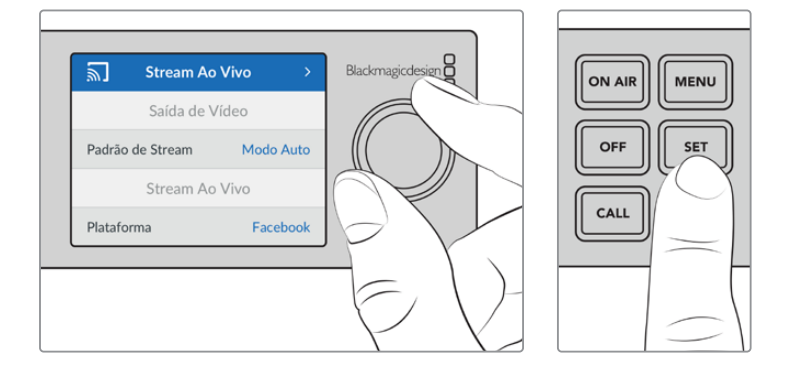

- 2 Gire o knob para alterar a sua configuração.
- 3 Pressione "Set" novamente para confirmar a alteração da configuração.

Pressione o botão "Menu" para retornar à tela inicial.

Call - Este recurso será habilitado em uma atualização futura.

**Lock -** Pressione e segure este botão por 1 segundo para bloquear o painel. Isso desabilita os botões, prevenindo que alguém entre no ar ou interrompa um streaming ao vivo acidentalmente. O botão acenderá em vermelho quando ativado.

Pressione e segure por 2 segundos para desbloquear o painel.

# Tela LCD

A tela inicial é o primeiro recurso que você verá quando conectar o seu Web Presenter à alimentação. A tela inicial exibe informações importantes, incluindo:

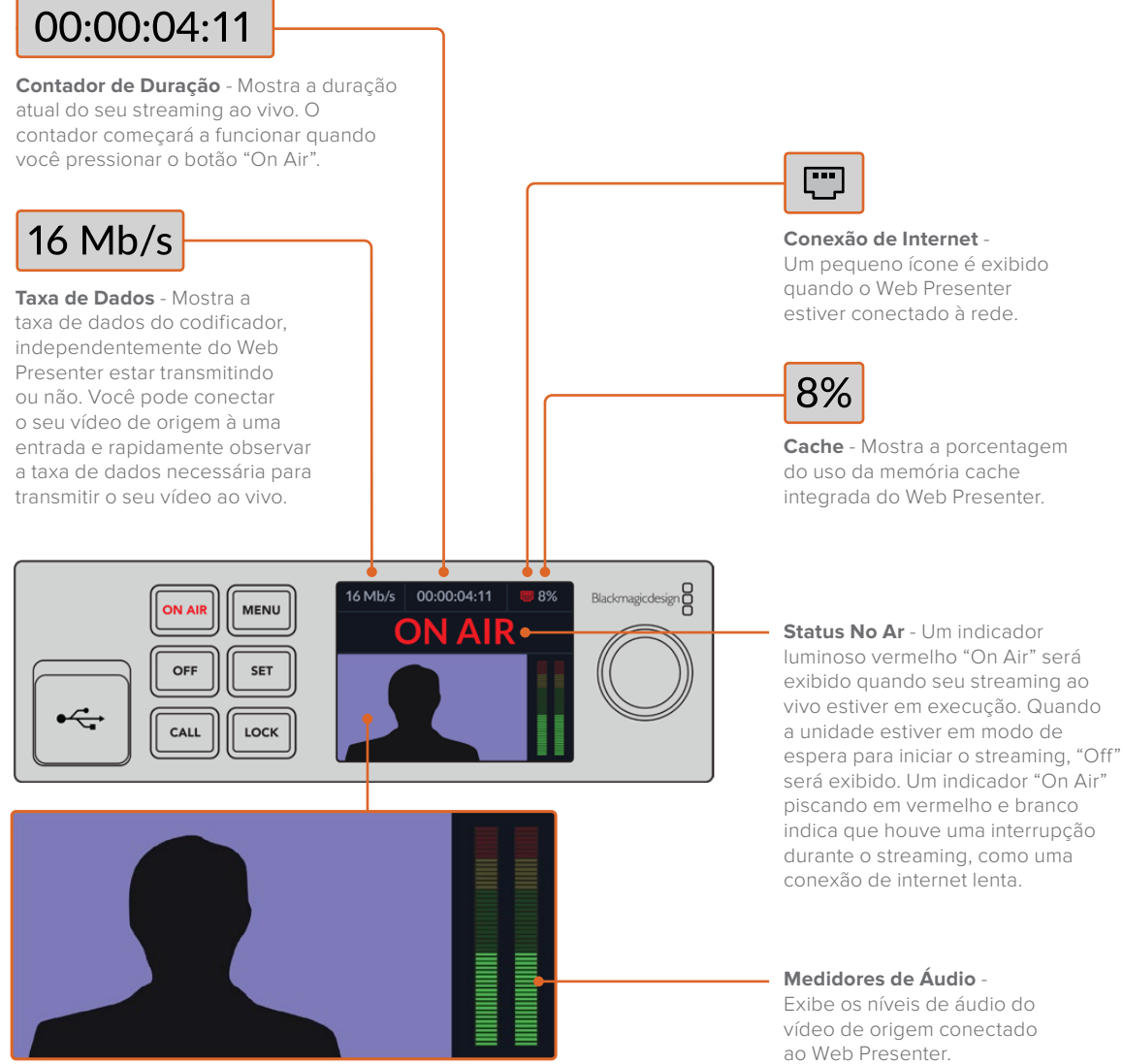

Monitor de Vídeo - Exibe a entrada de vídeo conectada ao Web Presenter.

# Ícones de Conexão de Internet

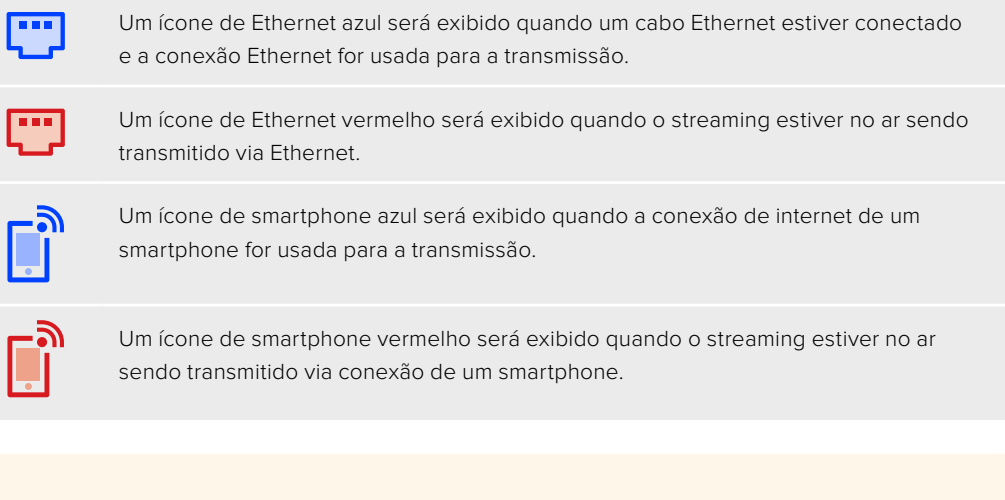

**DICA** Se nenhum ícone estiver sendo exibido, o seu Web Presenter não está conectado à rede.

# Usando a Saída de Monitoramento

A saída de monitoramento permite acompanhar a entrada de vídeo, os níveis de áudio, status "On Air", taxa de dados e níveis do cache, além de informações técnicas sobre a entrada SDI.

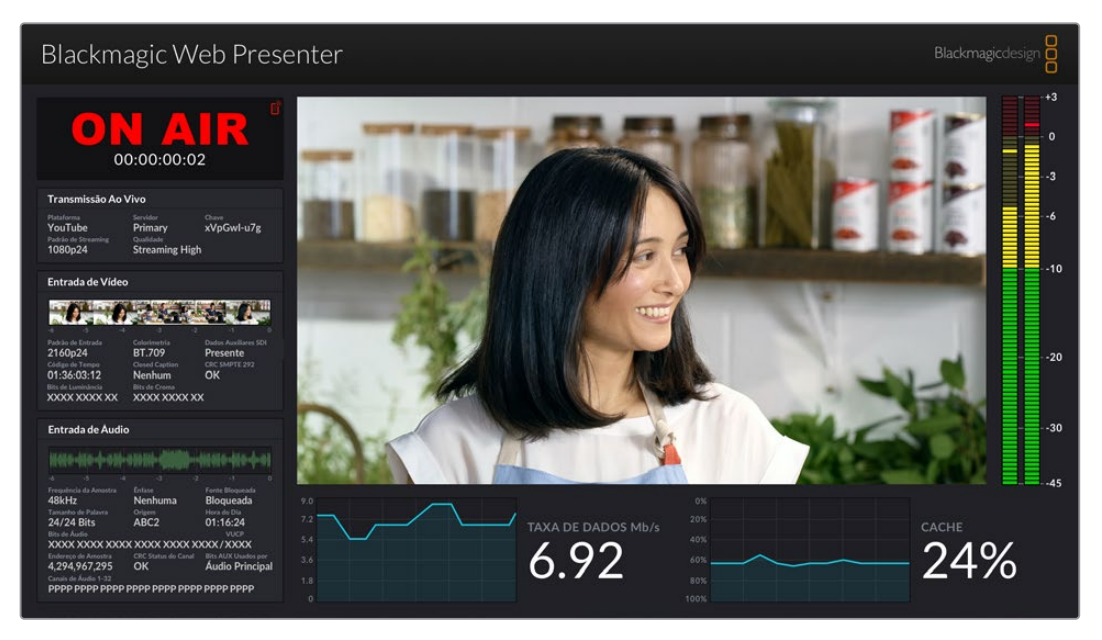

A saída de monitoramento do Blackmagic Web Presenter fornece uma gama de informações, incluindo a taxa de dados e o status do cache.

O display da saída de monitoramento é composto por até oito painéis. Abaixo está uma descrição de cada painel e a informação que ele exibe.

## Visualização de Entrada

O painel principal exibe a entrada de vídeo atual da fonte de vídeo SDI conectada.

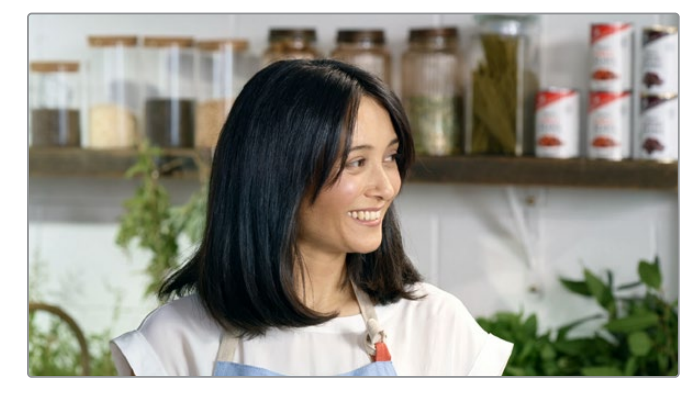

# Indicador On Air

Antes da transmissão, o indicador de status "On Air" exibirá "Off" para informar que o Web Presenter está em modo de espera e pronto para transmitir. Quando o streaming começar, o indicador exibirá um status "On Air" em vermelho até que o streaming seja interrompido.

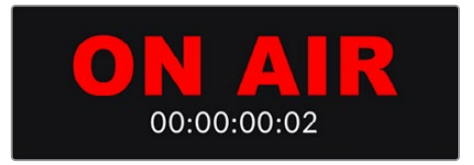

Embaixo do indicador "On Air" há um contador de duração. Quando você pressionar o botão "On Air" no Web Presenter, o contador de duração começará a funcionar.

Se o seu Web Presenter não estiver no ar, mas estiver conectado para transmitir via tethering de um smartphone, o indicador "Off" incluirá um ícone de smartphone azul no canto. O ícone de smartphone será exibido em vermelho quando estiver no ar.

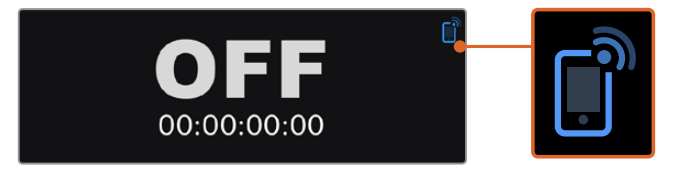

#### Stream Ao Vivo

O painel "Stream Ao Vivo" exibe informações sobre suas configurações de streaming ao vivo. Isso inclui a plataforma de streaming, o servidor e os 10 primeiros dígitos da sua chave de streaming. Ele exibe também a resolução da transmissão e as configurações de qualidade.

| Transmissão Ao                 | Vivo                        |                                |
|--------------------------------|-----------------------------|--------------------------------|
| Plataforma<br><b>YouTube</b>   | Servidor<br>Primary         | <sub>Chave</sub><br>xVpGwl-u7g |
| Padrão de Streaming<br>1080p24 | Qualidade<br>Streaming High | h                              |

#### Entrada de Vídeo

Os cinco minivisualizadores da parte superior do painel de entrada de vídeo exibem os últimos seis segundos do seu streaming ao vivo. Cada minivisualizador representa 1,2 segundos de tempo de streaming.

| Entrada de Vídeo   | )              |                      |
|--------------------|----------------|----------------------|
|                    |                |                      |
|                    |                |                      |
| Padrão de Entrada  | Colorimetria   | Dados Auxiliares SDI |
| 2160p24            | BI./09         | Presente             |
| Código de Tempo    | Closed Caption | CRC SMPTE 292        |
| 01:36:03:12        | Nenhum         | OK                   |
| Rits de Luminância | Bits de Croma  |                      |
|                    | XXXX XXXX      | xx                   |
|                    |                |                      |

Abaixo dos minivisualizadores, você pode ver informações técnicas detalhadas sobre a entrada do vídeo de origem conectado à entrada SDI do seu Web Presenter.

| Padrão de Entrada                     | Exibe a resolução e a taxa de quadros da entrada de vídeo SDI.<br>O Web Presenter suporta até 2160p60.                                                                                                    |
|---------------------------------------|----------------------------------------------------------------------------------------------------|
| Colorimetria                          | Mostra o espaço de cores da entrada de vídeo SDI. O Web Presenter suporta os espaços de cores Rec.601, Rec.709 e Rec.2020.                                                                                                    |
| Dados Auxiliares SDI                  | Dados auxiliares são dados adicionais do vídeo transportados<br>pela entrada de vídeo SDI. Isso inclui áudio embutido, código de<br>tempo e audiodescrição fechada. Se sua entrada SDI incluir dados<br>auxiliares, "Presente" será exibido.                                                                                                    |
|                                       |                                                                                                    |
| Código de Tempo                       | Exibe o código de tempo da entrada de vídeo de origem SDI.                                                                                                    |
| Audiodescrição<br>Fechada             | Se sua entrada de vídeo SDI incluir closed captions, o formato será<br>exibido neste campo. São suportados os formatos CEA-608 e<br>CEA-708.                                                                                                    |
| SMPTE 292 CRC                         | Esta é uma função de verificação de erros para vídeo SDI. Um erro<br>será exibido caso o seu Web Presenter detecte um problema na<br>entrada de vídeo SDI. Os erros CRC geralmente são causados por<br>um cabo SDI com defeito ou um cabo muito longo.                                                                                                    |
| Bits de Luminância<br>e Bits de Croma | Os indicadores de "Bits de Luminância" e "Bits de Croma" mostram<br>a atividade do sinal de entrada de vídeo SDI. Cada letra representa<br>o estado de um bit do sinal de vídeo.<br><b>"X" -</b> indica um bit em constante mudança.<br><b>"L" -</b> indica um bit baixo.<br><b>"H" -</b> Indica um bit alto.<br>Os offsets SDI são subtraídos para facilitar o entendimento.<br>Por exemplo, todos os bits são baixos quando o vídeo está preto.<br>Na maior parte do tempo, todos os 10 bits da entrada de vídeo SDI<br>exibirão "X", indicando que todos os bits do fluxo de vídeo estão<br>mudando constantemente. Se a sua entrada SDI for um vídeo de<br>8 bits, os dois bits mais à direita sempre mostrarão "L", já que não<br>possuem nenhum dado. Se um bit mostrar "L" ou "H" quando você<br>esperava um "X", isso indica que há um "bit preso" e pode ser o<br>resultado de uma falha no vídeo upstream. |

# Entrada de Áudio

A forma de onda de áudio é exibida na parte superior do painel de entrada de áudio e mostra informações de áudio dos últimos 6 segundos do seu streaming ao vivo. Ela é atualizada continuamente e rola da direita para a esquerda.

| Ni dil di - dil di - d- ili tid-     | ab bie biebe and the state of the | Million - 616 - 6-101        |
|--------------------------------------|-----------------------------------|------------------------------|
| -6 -5 -4                             |                                   |                              |
| Frequência da Amostra<br>48kHz       | <sup>Enfase</sup><br>Nenhuma      | Fonte Bloqueada<br>Bloqueada |
| Tamanho de Palavra<br>24/24 Bits     | Origem ABC2                       | Hora do Dia<br>01:16:24      |
| Bits de Audio<br>XXXX XXXX XXX       | x xxxx xxxx x                     | XXX/XXXX                     |
| Endereço de Amostra<br>4 294 967 295 | CRC Status do Canal               | Bits AUX Usados por          |

Você pode visualizar informações técnicas detalhadas sobre a entrada de áudio logo abaixo da forma de onda de áudio.

| Frequência da<br>Amostra | Exibe a taxa de frequência da amostra do áudio embutido na<br>entrada SDI.                                                                                                    |
|--------------------------|----------------------------------------------------------------------------------------------------|
| Ênfase                   | Indica se a fonte de áudio está com a opção "Ênfase" habilitada.                                                                                                    |
| Fonte Bloqueada          | Indica se a frequência da fonte de áudio está bloqueada para uma<br>fonte de sincronização externa.                                                                                                    |
| Tamanho de Palavra       | Mostra a profundidade de bits do áudio embutido na entrada SDI.                                                                                                    |
| Origem                   | Estes quatro caracteres indicam a origem do canal.                                                                                                    |
| Hora do Dia              | Código de tempo de execução livre.                                                                                                    |
| Bits de Áudio            | Mostra a atividade de bits das amostras de áudio embutido na<br>conexão SDI. Mesmo se o status do canal de áudio indicar que<br>você tem áudios de 16, 20 ou 24 bits, a atividade de bits de áudio<br>confirmará isso. |
|                          |                                                                                                    |
| VUCP                     | Lendo bits VUCP da esquerda para a direita: o bit "V" indica<br>"Válido"; "U" é o bit "Usuário"; "C" é o bit "Status do Canal" e "P"<br>é "Paridade". Este campo é semelhante a "Bits de Áudio".                       |
| Endereço de<br>Amostra   | Contador de amostra de áudio.                                                                                                    |
| Bits AUX Usados por      | Indica se os bits AUX estão sendo usados no áudio principal.                                                                                                    |
| Canais de Áudio 1-32     | Cada dígito representa um canal de áudio integrado na entrada<br>SDI. Um "P" mostra que um canal de áudio está em uso e um "-"<br>significa que não há áudio nesse canal.                                              |

#### Indicador de Taxa de Dados

O indicador de taxa de dados mostra a taxa de dados do codificador dos últimos 60 segundos. A taxa de dados é medida em megabits por segundo. Este indicador funciona de forma consistente, mesmo quando se estiver fora do ar, para que você possa medir sua largura de banda com precisão antes de entrar no ar.

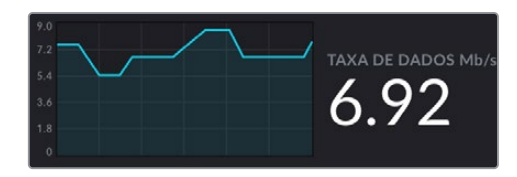

#### Indicador de Cache

O indicador de cache exibe a porcentagem do buffer da memória integrada ao Web Presenter HD que está em uso e o gráfico mostra a quantidade usada nos últimos 60 segundos. O cache é uma pequena memória interna que grava e reproduz a saída de programa continuamente. Ele atua como uma medida de segurança caso a taxa de dados da transmissão atinja um nível incapaz de sustentar o vídeo.

A natureza variável da internet se deve principalmente à atividade da rede ou à intensidade do sinal sem fio, portanto, se a taxa de dados da transmissão diminuir, os dados do buffer aumentarão na mesma medida. Se a velocidade da conexão ficar lenta a ponto de não suportar o fluxo de vídeo, o cache será preenchido com quadros de vídeo para compensar. No entanto, uma vez que o cache esteja 100% cheio, o fluxo de vídeo será comprometido, portanto, sempre que possível, você deve evitar um cache completo. Você pode executar um teste conectando um feed de vídeo e acompanhando o indicador de cache na saída de monitoramento sem ter que iniciar a transmissão. Se o cache se aproximar frequentemente de 100%, escolha uma qualidade mais baixa nas configurações de streaming ao vivo.

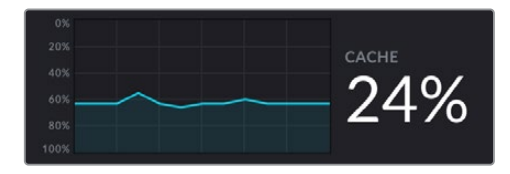

#### Medidores de Áudio

Você pode monitorar os níveis da sua fonte de áudio usando os medidores de áudio. Eles podem ser configurados para exibir os níveis de PPM ou VU nos menus de configuração do Web Presenter. Se os níveis de áudio estiverem muito altos, os medidores acenderão em vermelho, podendo significar que o áudio será distorcido ou cortado no streaming ao vivo. O ideal é tentar manter o áudio no topo da área verde e, ocasionalmente, na seção amarela.

| - 1 |          |
|-----|----------|
|     |          |
|     | +3       |
|     |          |
|     |          |
|     |          |
|     |          |
|     |          |
|     |          |
|     |          |
|     |          |
|     |          |
|     |          |
|     | 3        |
|     |          |
|     |          |
|     |          |
|     |          |
|     | 6        |
|     | <u> </u> |
|     |          |
|     |          |
|     |          |
|     |          |
|     |          |
|     | 10       |
|     | 10       |
|     |          |
|     |          |
|     |          |
|     |          |
|     |          |
|     |          |
|     |          |
|     |          |
|     |          |
|     |          |
|     |          |
|     | 20       |
|     |          |
|     |          |
|     |          |
|     |          |
|     |          |
|     |          |
|     |          |
|     |          |
|     |          |
|     | 30       |
|     |          |
|     |          |
|     |          |
|     |          |
|     |          |
|     |          |
|     |          |

# Usando o Web Presenter Setup

Quando o Blackmagic Web Presenter estiver conectado à uma rede, qualquer computador conectado à mesma rede poderá ser usado para controlar o Web Presenter remotamente. Você pode acessar os mesmos controles e configurações que estão disponíveis no painel frontal da unidade através do Blackmagic Web Presenter Setup.

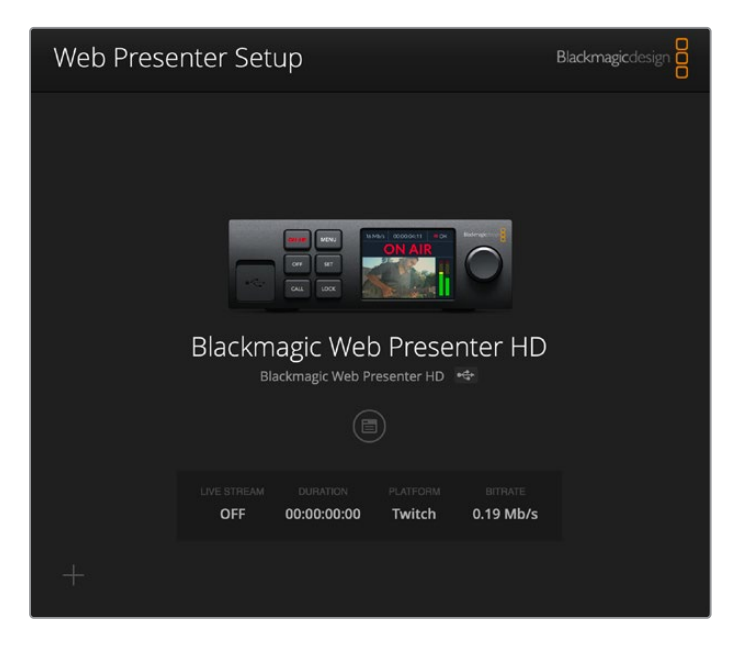

| Live stream Setup |                        |      |  |
|-------------------|------------------------|------|--|
| Video Output      |                        |      |  |
| Stream Standard   | d: 1080p60             | *    |  |
| Settings          |                        |      |  |
|                   | Load Streaming Setting | gs   |  |
|                   |                        |      |  |
| Live Stream       |                        |      |  |
| Platforn          | 1: YouTube             |      |  |
| Serve             | r: Primary             | w    |  |
| Ke                | y: qhu3-bp5f-2br1-11wj |      |  |
| Qualit            | y: Streaming Medium    |      |  |
|                   | OFF OF                 | NAIR |  |
|                   |                        |      |  |
|                   |                        |      |  |
|                   |                        |      |  |

# Aba Live Stream

# Video Output

# Stream Standard

Clique no menu "Stream Standard" para selecionar a configuração de resolução de vídeo para o seu streaming. Você pode escolher de 720p25 até 1080p60 ou 2160p60, dependendo do modelo Web Presenter que você estiver usando.

# Settings

Se você tiver configurações de streaming personalizadas, por exemplo, um arquivo XML de um Blackmagic ATEM Streaming Bridge, você pode importá-las clicando no botão "Load Streaming Settings".

Para obter mais informações sobre a criação de configurações personalizadas e conexão com ATEM Streaming Bridge, consulte a seção 'Criando Links de Vídeo com o ATEM Streaming Bridge'.

# Live Stream

# Platform

Clique no menu "Platform" e selecione a plataforma de streaming para a sua transmissão. As opções incluem Facebook Live, YouTube Live e Twitch. Se você tiver importado configurações de streaming personalizadas, elas também aparecerão na lista de plataformas.

# Server

Selecione o servidor mais próximo da sua localização. A lista de servidores varia de acordo com a plataforma de streaming escolhida.

## Key

Insira a chave de streaming atribuída à sua transmissão pela sua plataforma de streaming.

## Quality

Selecione a qualidade do streaming para HD ou 4K, dependendo do modelo Web Presenter que você estiver usando.

| HD                             | 4K                              |
|--------------------------------|---------------------------------|
| HyperDeck High 45 to 70 Mb/s   | HyperDeck High 95 to 220 Mb/s   |
| HyperDeck Medium 25 to 45 Mb/s | HyperDeck Medium 66 to 150 Mb/s |
| HyperDeck Low 12 to 20 Mb/s    | HyperDeck Low 38 to 80 Mb/s     |
| Streaming High 6 to 9 Mb/s     | Streaming High 34 to 51 Mb/s    |
| Streaming Medium 4.5 to 7 Mb/s | Streaming Medium 23 to 35 Mb/s  |
| Streaming Low 3 to 4.5 Mb/s    | Streaming Low 13 to 20 Mb/s     |

A taxa de dados usada pela configuração de qualidade mudará dependendo do padrão de video no qual o Web Presenter estiver operando. Por exemplo, se você selecionar qualidade "Streaming High" e estiver operando em 1080p24, a taxa de dados de 6 Mb/s seria utilizada.

Como pode perceber na tabela, as taxas de dados de streaming são mais baixas em comparação com as taxas HyperDeck. Isso ocorre porque a transmissão de dados via internet normalmente utiliza uma largura de banda mais baixa do que a gravação de dados em um disco.

Você notará que cada configuração tem duas taxas de dados mencionadas. O número mais baixo é usado para as taxas de quadro mais baixas de 24p, 25p e 30p, enquanto as taxas de dados mais altas são usadas quando você estiver trabalhando com taxas de quadro mais altas de 50p e 60p. Também é importante notar que a configuração padrão para a qualidade de streaming é "Streaming High", que oferece um streaming de altíssima qualidade.

# Botões "Off" e "On Air"

Você pode iniciar ou interromper uma transmissão ao vivo usando os botões "Off" e "On Air". O botão "On Air" acenderá em vermelho quando uma transmissão ao vivo estiver em andamento.

# **Aba Setup**

| Live Stream Setup    |                 |   |
|----------------------|-----------------|---|
| Name:                | Stream Studio 1 |   |
| Language:            | English 💌       |   |
| Software:            | Version 1.1     |   |
| Audio Meters:        | VU (-18dBFS)    |   |
| Network              |                 | 3 |
| Protocol:            | DCHP            |   |
| IP Address:          | 192.168.24.100  |   |
| Subnet Mask:         | 255.255.255.0   |   |
| Gateway:             | 192.168.24.1    |   |
| Primary DNS:         | 8.8.8.8         |   |
| Secondary DNS:       | 8.8.4.4         |   |
| Connection Priority: | C Ethernet      |   |
|                      | O Mobile        |   |
| Reset                |                 |   |
|                      | Factory Reset   |   |

#### Name

Caso queira renomear seu Web Presenter, digite um novo nome na caixa e clique em "Save".

# Language

Permite alterar a configuração de idioma da unidade.

# Software

Exibe a versão atual do software do Web Presenter.

## Audio Meters

Use o menu para escolher o tipo de medidor de áudio a ser exibido. Escolha entre os níveis de referência VU -18dBFS, VU -20dBFS, PPM -18dBFS ou PPM -20dBFS.

# Network

Essas configurações permitem definir opções, como conectar-se a uma rede por DHCP ou usar um endereço IP estático. Para obter mais informações sobre como conectar seu Web Presenter a uma rede, consulte a seção 'Configurações de Rede'.

**Prioridade de Conexão -** Quando Ethernet e um telefone celular estão conectados ao Web Presenter, esta configuração permite que você escolha qual conexão será usada para streaming. Para mais informações sobre tethering de smartphones, consulte a seção 'Streaming via Smartphone'.

# Reset

Restaure o seu Web Presenter clicando no botão "Factory Reset".

# Configurações de Rede

O Web Presenter pode se conectar à rede usando um endereço IP estático ou DHCP.

**DHCP -** Definirá automaticamente um endereço IP para sua unidade e conectará à rede sem nenhuma alteração nas configurações.

O protocolo dinâmico de configuração do host, ou DHCP, é um serviço em servidores de rede que encontra automaticamente o seu Web Presenter e atribui um endereço IP. O DHCP facilita a conexão de equipamentos via Ethernet e garante que seus endereços IP não entrem em conflito entre si. A maioria dos computadores e switchers de rede suportam DHCP.

IP Estático - Para definir o endereço IP, basta definir a configuração do protocolo para "IP Estático" e alterar as configurações de IP manualmente.

Um endereço IP estático não muda mesmo se o seu Web Presenter for ligado e desligado novamente.

O uso de um endereço IP estático pode ser necessário se o seu Web Presenter estiver conectado à uma rede corporativa. Se você tiver um administrador de rede, é possível que sua rede tenha endereços IP personalizados para todos os equipamentos conectados a ela. É aconselhável verificar com os administradores de rede se eles estão gerenciando os computadores e rede de sua empresa.

# Configurando Compartilhamento de Internet para Streaming Direto

Se não for possível conectar o Web Presenter diretamente a uma rede ou roteador de internet, você pode compartilhar a conexão de internet do seu computador com o Web Presenter através da porta Ethernet.

## Como configurar o Blackmagic Web Presenter para streaming direto:

- 1 Configure o seu Web Presenter para usar DHCP.
- 2 Configure seu computador para compartilhar a conexão de internet via porta Ethernet.

**Mac:** Nas Preferências do Sistema, clique em "Compartilhamento" e selecione "Compartilhar Internet" na lista de serviços. No menu local "Compartilhar sua conexão de", escolha "Wi-Fi" caso o seu Mac esteja conectado à internet via Wi-Fi. Na lista "Para computadores usando", selecione "Ethernet". Na lista de serviços, selecione "Compartilhamento de Internet". Se tiver certeza de que deseja ativar o compartilhamento de internet, clique em "Iniciar". Windows: Clique com o botão direito do mouse no ícone "Iniciar" e selecione "Conexões de Rede". A tela "Status" será exibida. Clique em "Alterar opções de adaptador". Será exibida uma lista das conexões de rede do seu computador. Clique com o botão direito do mouse na conexão de internet e selecione "Propriedades". Na aba "Compartilhamento", marque a caixa "Permitir que outros usuários da rede se conectem pela conexão deste computador à Internet". Selecione uma conexão de rede no menu e clique em "OK".

- 3 Conecte o Web Presenter à porta Ethernet do seu computador. Após alguns segundos, o DHCP atribuirá um endereço IP ao Web Presenter.
- 4 Confirme se o seu Web Presenter está conectado à internet via Ethernet observando o ícone Ethernet no canto superior direito da tela LCD da unidade.

# **Streaming via Smartphone**

O Blackmagic Web Presenter é capaz de realizar o streaming por tethering com o seu smartphone. Isso significa que você pode transmitir para o mundo inteiro em qualquer local onde o seu smartphone estiver conectado à rede celular.

## Como configurar tethering móvel:

- 1 Conecte um cabo entre o seu smartphone e a porta USB-C do seu Web Presenter. Você pode usar o conector USB-C do painel frontal ou traseiro.
- 2 Habilite o compartilhamento de internet (hotspot) do seu smartphone.

No seu dispositivo iOS, clique em Ajustes > Acesso Pessoal e certifique-se de que a opção "Permitir Acesso a Outros" esteja habilitada. Para dispositivos Android, deslize a tela para exibir o menu rápido. Pressione e segure o ícone de hotspot e, em seguida, ative o "Vínculo por USB (tethering)".

Agora você pode pressionar o botão "On Air" no seu Blackmagic Web Presenter para entrar no ar.

**DICA** Após o término da transmissão, é recomendável desativar as conexões compartilhadas para economizar bateria.

Se o seu Web Presenter tiver um cabo Ethernet conectado, é recomendável confirmar se ele está configurado para usar tethering de internet móvel. Abra o utilitário Web Presenter Setup e vá até aba "Setup". Na aba "Network", defina a prioridade de conexão para "Mobile".

# Usando Blackmagic Web Presenter como uma Webcam

Programas como Skype ou Zoom devem definir o Web Presenter como webcam automaticamente, de modo que, ao iniciar o aplicativo, você verá o vídeo do Web Presenter imediatamente. Se o seu aplicativo não selecionar o Web Presenter, basta configurar o aplicativo para usar o Web Presenter como webcam e microfone.

Abaixo está um exemplo de como definir as configurações da webcam no Skype.

- 1 Na barra de menu do Skype, abra as "Configurações de Vídeo e Áudio".
- 2 Clique no menu "Câmera" e selecione seu Web Presenter na lista. Você verá o vídeo do Web Presenter aparecer na janela de visualização.
- 3 Vá até o menu "Microfone" e selecione seu Web Presenter como sua fonte de áudio.

# **Configurar Open Broadcaster**

O Open Broadcaster é um aplicativo de código aberto que funciona como uma plataforma de streaming entre o seu Web Presenter e o seu aplicativo de streaming favorito, como YouTube, Twitch, Facebook Live, Vimeo Live e outros. O Open Broadcaster comprime o seu vídeo com uma taxa de bits que é facilmente gerenciada pelo seu aplicativo de streaming.

Abaixo está uma demonstração de como configurar o Open Broadcaster para transmitir a saída da webcam do seu Web Presenter usando o YouTube como aplicativo de streaming.

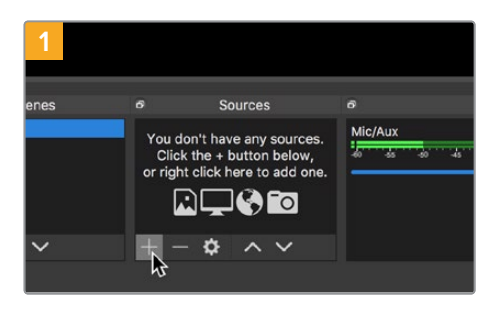

Execute o Open Broadcaster e clique no ícone + na caixa "Fontes".

| 2 | Create new            |
|---|-----------------------|
| 5 | Video Capture Device  |
|   | Add Existing          |
|   |                       |
|   |                       |
|   |                       |
|   |                       |
|   |                       |
|   | 🗹 Make source visible |
|   | Cancel OK             |
|   | 4                     |

Nomeie a nova fonte e clique em "OK".

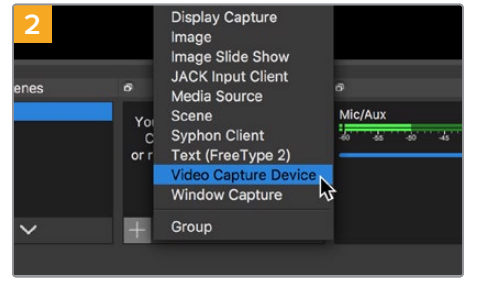

Selecione "Dispositivo de Captura de Vídeo".

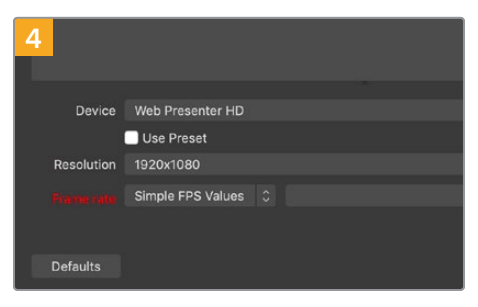

No menu "Dispositivo", selecione o seu modelo Web Presenter e clique em "OK".

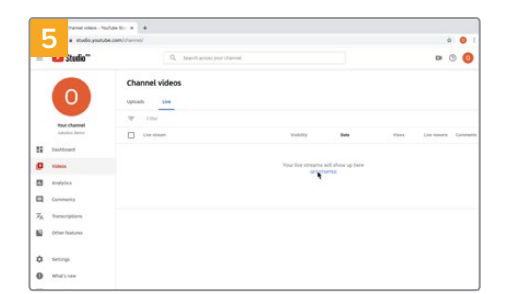

Agora vá até a sua conta no YouTube. Navegue até a opção "Vídeo/Ao Vivo" e clique em "Transmissão ao vivo".

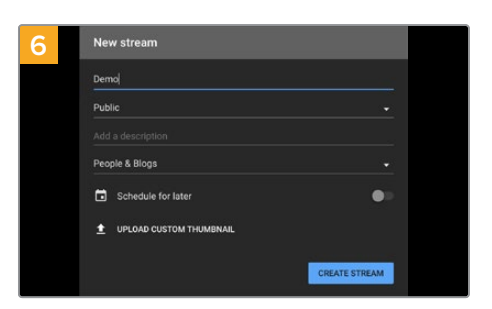

Nas opções de "Transmissão" do YouTube, insira os detalhes da sua transmissão e clique em "Criar".

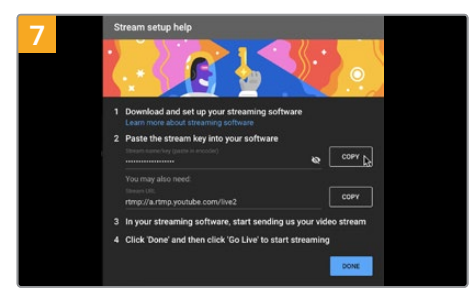

O YouTube gerará um "Nome/chave do stream" que irá direcionar o Open Broadcaster à sua conta no YouTube. Clique no botão "Copiar" ao lado da chave do stream. Copie a chave de streaming que você deseja colar no Open Broadcaster.

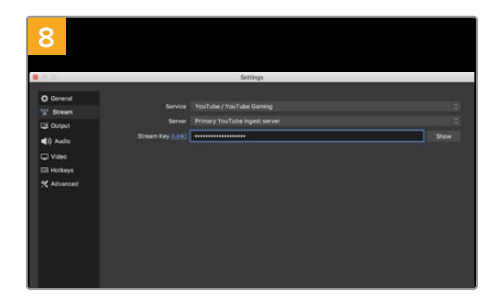

Retorne ao Open Broadcaster e abra as preferências clicando em "OBS/Preferências" na barra de menu. Selecione "Stream". Agora cole a chave do stream que você copiou do YouTube e clique em "OK".

Agora você verá o vídeo do seu Web Presenter na janela de pré-visualização de streaming do Open Broadcaster.

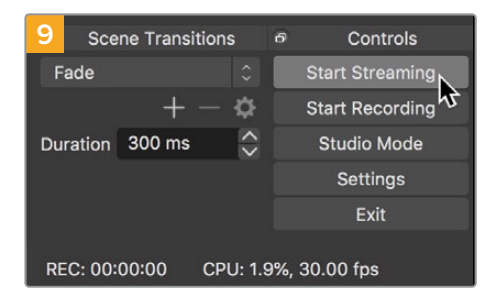

Para conectar o link de transmissão do Open Broadcaster ao YouTube, clique em "Iniciar Transmissão", no canto inferior direito da tela. Isso estabelece o link com o YouTube a partir do Open Broadcaster. A partir deste ponto, tudo será definido usando o YouTube Live.

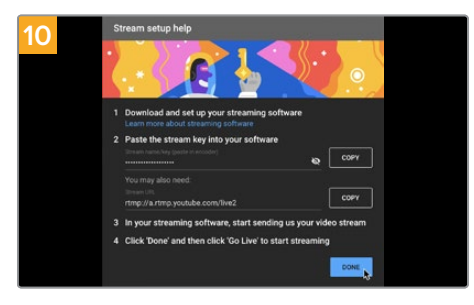

Retorne ao YouTube Live e você verá a saída de programa webcam do Web Presenter em segundo plano. Clique para concluir.

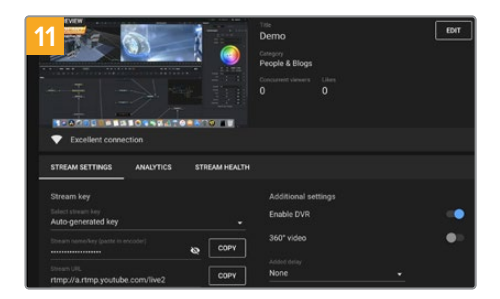

Com o Open Broadcaster se comunicando com o YouTube Live, você está pronto para começar sua transmissão. Agora é hora de verificar os últimos detalhes e assegurar que tudo está funcionando corretamente.

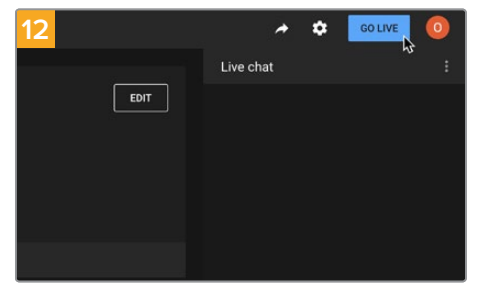

Se estiver tudo pronto, agora você pode começar sua transmissão clicando em "Transmitir Ao Vivo".

Agora você está transmitindo ao vivo no YouTube com o Open Broadcaster.

**OBSERVAÇÃO** Devido à natureza do streaming na internet, muitas vezes pode haver um atraso, por isso é importante assistir à transmissão no YouTube e confirmar se o seu programa terminou antes de clicar para encerrar a transmissão. Dessa forma, você evita cortar o final da sua transmissão acidentalmente.

# Criando Links de Vídeo com o ATEM Streaming Bridge

O ATEM Streaming Bridge permite decodificar um streaming de vídeo de qualquer Web Presenter e reconverter para vídeos SDI e HDMI. Você pode enviar vídeos através da sua rede local ou para qualquer lugar do mundo via internet.

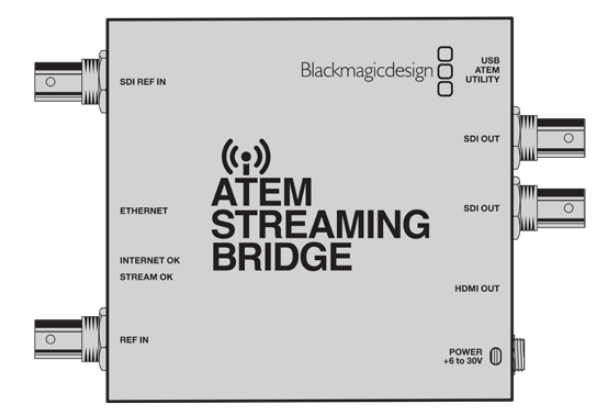

Se o seu ATEM Streaming Bridge estiver conectado à mesma rede local que o Web Presenter, ele será listado no menu "Platform" na aba "Live Stream" do Web Presenter Setup.

Caso contrário, você pode carregar um arquivo XML de configuração de streaming em uma unidade USB conectada ao Web Presenter ou através de um computador acessando o Web Presenter Setup.

Um bom exemplo de como o Blackmagic Web Presenter pode trabalhar com o ATEM Streaming Bridge é a transmissão de um boletim metereológico de uma locação remota para um estúdio. Tudo o que você precisa para transmitir direto da locação é um Web Presenter e uma conexão com a internet, que pode ser o seu smartphone ou uma conexão à rede.

No estúdio, o ATEM Streaming Bridge pega o feed da internet e o converte em SDI para que ele possa ser conectado ao switcher principal do estúdio.

A configuração do fluxo de trabalho para este exemplo seria:

- Na locação, o Blackmagic Web Presenter é conectado à saída SDI de programa no switcher. Por exemplo, um ATEM Constellation 8K.
- 2 Em seguida, o Blackmagic Web Presenter é conectado a um smartphone.
- 3 No estúdio, o ATEM Streaming Bridge também está conectado à internet via Ethernet.
- 4 O ATEM Streaming Bridge envia o feed de vídeo SDI convertido da internet para a entrada SDI do switcher do estúdio para a transmissão no noticiário.

Para que o seu estúdio conecte o ATEM Streaming Bridge ao feed de internet do Web Presenter, você precisará iniciar o utilitário ATEM Setup e definir as configurações de internet. Isso inclui a geração de um arquivo XML contendo todas as configurações de streaming que serão carregadas no Web Presenter em locação.

# Criando o Arquivo XML

Para criar um arquivo de configurações XML, conecte o ATEM Streaming Bridge à internet plugando um cabo de rede entre a porta "Ethernet" e um roteador de internet ou switch de rede.

Conecte o ATEM Streaming Bridge ao seu computador usando um cabo USB-C e inicie o ATEM Setup.

Na aba "Setup", verifique se as configurações de rede estão corretas e selecione "Internet" nas opções "Stream Service". Na janela de status da internet, será exibida a mensagem "Visible Worldwide". Isso significa que tudo está funcionando corretamente.

# Observação sobre Encaminhamento de Porta

Caso você observe um erro relacionado a encaminhamento de porta ou UPnP na janela de status "Internet Status", solicite ao seu provedor de internet ou administrador de rede que configure o encaminhamento de porta na sua conexão de internet como "TCP port 1935".

# Exportando o Arquivo XML

Depois de confirmar suas configurações na aba ATEM Setup e conectar o ATEM Streaming Bridge à rede ou internet com sucesso, você pode exportar o arquivo de configurações XML.

1 Clique na aba "External ATEM Mini Pro" no canto superior direito da janela.

| Setup                                                                                                    |                                                                                                    | External                                                                                      | ATEM Mini Pr                      |
|----------------------------------------------------------------------------------------------------|----------------------------------------------------------------------------------------------------|-----------------------------------------------------------------------------------------------|-----------------------------------|
| ON AIR<br>00.12.05<br>Folio Essent State<br>inc Essent State<br>inc Essent State<br>inc Essent State<br>inc Essent State<br>inc Essent State                            |                                                                                                    |                                                                                               |                                   |
| ATEM Mini Pro can connect<br>platform menu in the stre                                                                                                    | t to you by selecting the nai<br>aming settings, you'll also r                                                                                                    | me Streaming Stud                                                                             | io in the<br>eaming               |
| ATEM Mini Pro can connect<br>platform menu in the stre<br>kcy <b>qhu3-bp5f-2br1-11wj</b><br>ensure it conn                                                              | L to you by selecting the na<br>aming settings, you'll also r<br>You can also create a setti<br>ects to the correct ATEM St                                                                             | me Streaming Stud<br>heed to enter the str<br>ngs file for ATEM Mir<br>reaming Bridge.        | io in the<br>eaming<br>ni Pro to  |
| ATEM Mini Pro can connect<br>platform menu in the stre<br>key qhu3-bp5f-2br1-11wj<br>ensure it conn<br>TEM Mini Pro Settings<br>Platform:                               | t to you by selecting the na<br>aming settings, you'll also r<br>You can also create a setti<br>ects to the correct ATEM St<br>Streaming Studio                                                         | me Streaming Stud<br>need to enter the str<br>ngs file for ATEM Mir<br>reaming Bridge.        | io in the<br>eaming<br>hi Pro to  |
| ATEM Mini Pro can connect<br>platform menu in the stre<br>key qhu3-bp5f-2br1-11wj<br>ensure it conn<br>TEM Mini Pro Settings<br>Platform:<br>Server:                    | t to you by selecting the na<br>aming settings, you'll also<br>You can also create a setti<br>ects to the correct ATEM St<br>Streaming Studio<br>192.168.1.25                                           | me Streaming Stud<br>leed to enter the str<br>ngs file for ATEM Mir<br>reaming Bridge.        | io in the<br>earning<br>ni Pro to |
| ATEM Mini Pro can connect<br>platform menu in the stre<br>key qhu3-bpsf-2br1-11wj<br>ensure it conn<br>TEM Mini Pro Settings<br>Platform:<br>Server:<br>Key:            | t to you by selecting the na<br>aming settings, you'll also'<br>you can also create a setti<br>ects to the correct ATEM St<br>Streaming Studio<br>192.168.1.25<br>qhu3-bp5f-2br1-11wj                   | ne <b>Streaming Stud</b><br>eed to enter the str<br>ngs file for ATEM Mir<br>reaaming Bridge. | io in the<br>earning<br>ni Pro to |
| TEM Mini Pro can connect<br>platform menu in the stre<br>key qhu3-bp5f-2br1-11wj<br>ensure it conn<br>TEM Mini Pro Settings<br>Platform:<br>Server:<br>Key:<br>Quality: | t to you by selecting the na<br>aming settings, you'll also'<br>You can also create a setti<br>ects to the correct ATEM St<br>Streaming Studio<br>192.168.1.25<br>qhu3-bp5f-2br1-11wj<br>Streaming High | me Streaming Stud<br>leed to enter the str<br>spille for ATEM Mir<br>reaming Bridge.          | io in the<br>earning<br>hi Pro to |

- 2 Para dar um nome personalizado à plataforma, clique na janela "Platform" e digite um novo nome. Esse nome será o nome listado no menu "Platform" da unidade Blackmagic remota.
- Selecione a qualidade do seu streaming. Isso determinará a configuração de qualidade no Web Presenter remoto.
- 4 Clique no botão "Save ATEM Settings", escolha um local no seu computador para salvar o arquivo XML e clique em "Save".
- 5 Agora, você pode enviar o arquivo XML salvo para o operador remoto via email.

**DICA** Você pode usar as configurações de intercomunicação no ATEM Setup para selecionar os canais de áudio que deseja reenviar ao Web Presenter remoto.

## Carregando o arquivo XML

Com o arquivo de configurações enviado à locação por email, a equipe da locação simplesmente carrega o XML no Web Presenter usando o Blackmagic Web Presenter Setup e pressiona "No Ar" para iniciar o streaming do boletim metereológico para o estúdio.

É importante observar que, uma vez que você carregou o arquivo XML de streaming, você pode iniciar e interromper streamings sem nunca ter que carregá-lo novamente. Isso facilita a configuração de um link de vídeo constante entre o Web Presenter e o ATEM Streaming Bridge.

Contanto que o ATEM Streaming Bridge no estúdio não tenha alterado as configurações de streaming e rede e continue procurando por esse Web Presenter, o ATEM sempre o encontrará, não importa onde ele esteja na internet. Em qualquer local, você pode simplesmente conectar seu Web Presenter à internet, pressionar "On Air" e ele realizará o streaming para o ATEM Streaming Bridge no estúdio.

Para mais detalhes sobre como usar o ATEM Streaming Bridge, consulte o manual do ATEM Mini, disponível para download em <u>www.blackmagicdesign.com/br/support</u>

# Sinalização, Intercomunicação e Controle de Câmera

O ATEM Streaming Bridge e o Blackmagic Web Presenter também permitem que os switchers ATEM enviem informações de sinalização, intercomunicação e controle de câmera. Isso significa que qualquer câmera Blackmagic Design baseada em SDI pode ser posicionada em qualquer locação dentro sua rede local, ou em qualquer lugar do mundo através da internet, e ainda assim contar com funções de sinalização, intercomunicação e controle de câmera.

A configuração é muito simples. A ilustração abaixo mostra como conectar uma URSA Mini Pro 4.6K a um ATEM Constellation 8K, através de uma rede local, com sinalização, intercomunicação e controle de câmera.

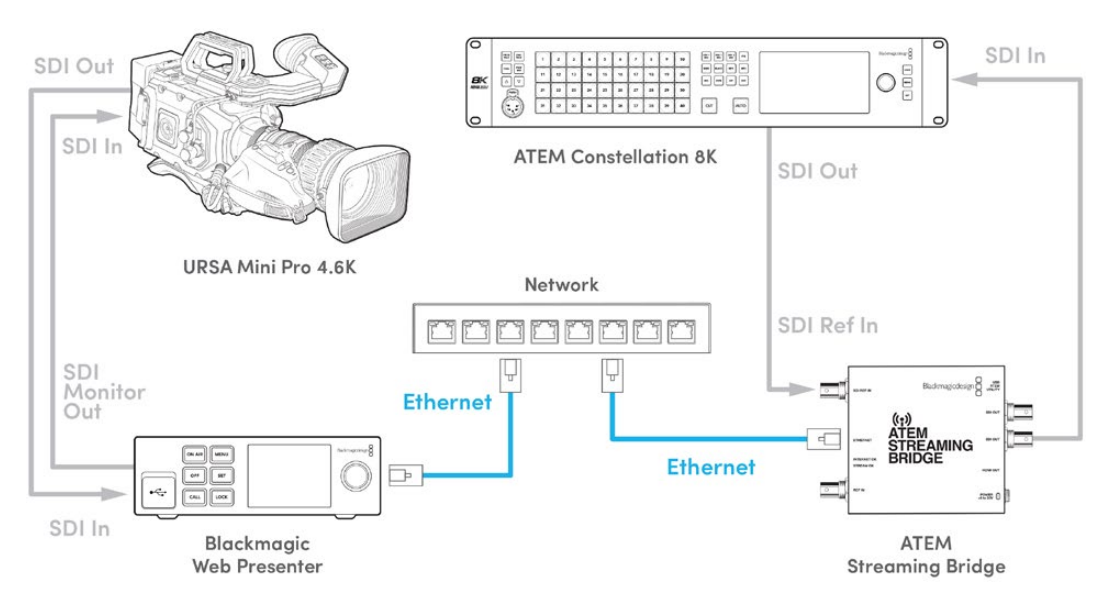

Quando tudo estiver conectado:

- 1 Pressione o botão "Menu" no Blackmagic Web Presenter para abrir o menu LCD e navegar até o menu "Stream Ao Vivo".
- 2 Selecione o ATEM Streaming Bridge no menu "Plataforma".
- 3 Pressione "Set" para confirmar.

Para que a sinalização funcione, é preciso garantir que o ID de câmera ATEM na câmera esteja configurado para corresponder à entrada no switcher. Para mais informações sobre como configurar o ID de Câmera ATEM, consulte o manual da URSA Mini.

Você pode testar o funcionamento da sinalização alternando a câmera para a saída de programa no switcher ATEM. Se o ID de câmera ATEM estiver configurado corretamente na sua câmera, a luz de sinalização acenderá e uma borda vermelha será exibida em torno do LCD da câmera. Agora, alterne a câmera para a saída de pré-visualização e a sinalização acenderá em verde.

Experimente ajustar a íris e o pedestal na página de câmera do ATEM Software Control para testar o controle de câmera.

Os canais de áudio SDI embutido 15 e 16 estão configurados como os canais-padrão para intercomunicação, mas você pode alterar para os canais técnicos 13 e 14 ou a saída de programa com o utilitário ATEM Setup.

Ao transmitir via internet, o arquivo de configurações XML é criado por meio do utilitário ATEM Setup. Em seguida, o arquivo XML é carregado no Blackmagic Web Presenter para que ele possa encontrar o ATEM Streaming Bridge na internet. Para mais informações sobre como criar e carregar o arquivo de configurações XML, consulte a seção anterior deste manual.

# Conectando a URSA Broadcast G2

A URSA Broadcast G2 possui um mecanismo de streaming. Portanto, não é necessário utilizar um Blackmagic Web Presenter, pois a câmera é capaz de fazer o streaming diretamente através de sua porta de expansão USB-C.

Consulte o manual da URSA Broadcast G2 para mais informações, incluindo como configurar o ID de câmera ATEM de modo que a sinalização funcione corretamente.

# **Teranex Mini Rack Shelf**

A Teranex Mini Rack Shelf é uma prateleira de 1U que permite a instalação do seu Blackmagic Web Presenter em um rack broadcast ou em um case técnico. Seu Web Presenter é tão pequeno que você pode instalá-lo próximo a outros equipamentos da Blackmagic Design que compartilham um fator de forma semelhante, como os conversores Teranex Mini, o Blackmagic MultiView 4 e o HyperDeck Studio Mini. Por exemplo, a instalação de um Blackmagic Web Presenter junto com o ATEM Television Studio HD oferece a capacidade de alternar oito entradas de vídeo e fazer streaming ao vivo da saída do programa através de seu Web Presenter. Este design modular permite que você crie suas próprias soluções de vídeo personalizadas, portáteis e fáceis de usar.

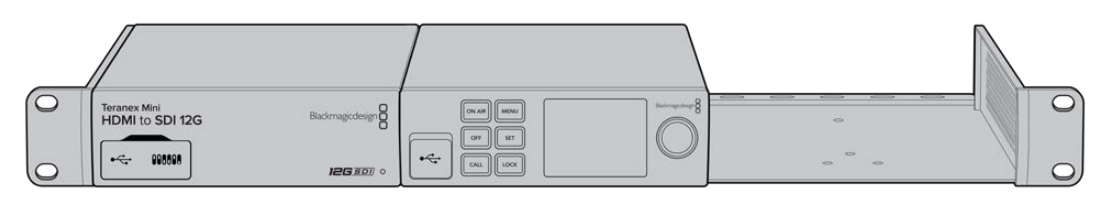

O Teranex Mini Rack Shelf permite que você instale o seu Blackmagic Web Presenter em rack com outros equipamentos da Blackmagic Design que compartilham o mesmo fator de forma, como os conversores Teranex Mini e o ATEM Television Studio HD.

A instalação do seu Blackmagic Web Presenter em uma Teranex Mini Rack Shelf é tão fácil quanto remover os pés emborrachados da unidade, se introduzidos, e ajustar a unidade à base da prateleira usando os parafusos fornecidos. A Teranex Mini Rack Shelf é entregue com dois painéis vazios originais que podem ser usados para cobrir lacunas, se você não precisar instalar equipamentos adicionais da Blackmagic Design.

Para mais informações, consulte o site da Blackmagic Design em www.blackmagicdesign.com/br

# Atualizando o Software Interno

O utilitário de configuração permite atualizar o software interno do seu Web Presenter, além de definir as configurações de streaming, configurações de rede e qualidade de streaming.

# Como atualizar o software interno:

- 1 Baixe o instalador do Blackmagic Web Presenter mais recente em www.blackmagicdesign.com/br/support.
- 2 Execute o instalador do Blackmagic Web Presenter e siga as instruções na tela.
- 3 Após a instalação, conecte o seu Web Presenter ao computador via o conector USB no painel frontal ou traseiro embaixo da proteção emborrachada antipoeira.
- 4 Inicie o Blackmagic Web Presenter Setup e siga as orientações na tela para atualizar o programa interno. Caso nenhuma instrução apareça, o software interno está atualizado e não há nada mais que você precise fazer.

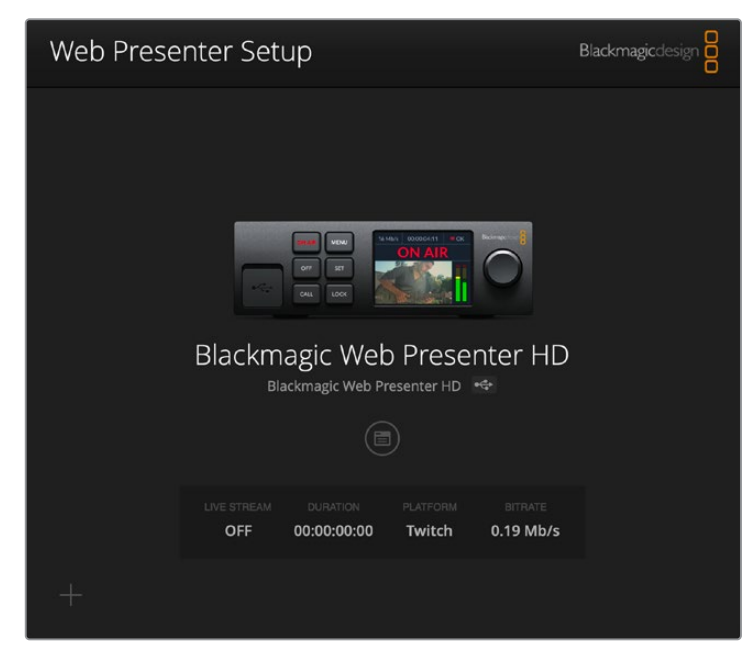

Baixe o utilitário de instalação mais recente para o seu Blackmagic Web Presenter na central de suporte técnico da Blackmagic Design em <u>www.blackmagicdesign.com/br/support</u>

# **Developer Information**

# **Blackmagic Web Presenter Ethernet Protocol**

# v1.0

# Overview

The Blackmagic Web Presenter Ethernet Protocol is a line-oriented, text-based protocol to control a Web Presenter. The Blackmagic Web Presenter Ethernet Protocol is available for Blackmagic Web Presenter HD. Lines from the Web Presenter server will be separated by an ASCII LF sequence. Messages from the user may be separated by LF or CR LF.

# Connection

The Web Presenter server is accessed by connecting to TCP port 9977 on a Web Presenter.

# **Connection Response**

Upon connection, the Web Presenter server sends a dump of the device's state. The Web Presenter server sends information in blocks, with each having an identifying header followed by a colon. A block spans multiple lines and is terminated by a blank line. Each line in the protocol is terminated by a newline character.

Following the header, a block contains either a single multi-line string or a sequence of key/ value pairs arranged one per line. The first colon on a line is used to delimit the key and the value. A value may be a comma separated list. In this case, values in the list must have the "," and "\" characters escaped with a "\" character.

To be resilient to future protocol changes, clients should ignore blocks they do not recognize, up to the trailing blank line. Within recognized blocks, clients should ignore keys they do not recognize.

The protocol preamble block is always the first block sent by the Web Presenter server:

PROTOCOL PREAMBLE:

| Legend      |                  |
|-------------|------------------|
| <b>↓</b>    | End of line      |
|             | and so on        |
| Orange Text | Client Generated |
| Grey Text   | Server Generated |
|             |                  |

```
Version: 1.0↓
```

The version field indicates the protocol version. When the protocol is changed in a compatible way, the minor version number will be updated. If incompatible changes are made, the major version number will be updated.

The initial status dump is concluded by the end prelude block:

```
END PRELUDE:↓
```

# Status Updates

When any device parameter is changed on the Web Presenter server by any client, such as the Blackmagic Web Presenter Setup utility, the Web Presenter server resends the applicable status block, containing only the items that have changed. Status updates can also occur due to external changes such as tethering to a smartphone or when a streaming service is disconnected.

For example. if the input video mode is set to Auto, the following block will be sent:

```
STREAM SETTINGS:↓
Video Mode: Auto↓
↓
```

# **Requesting Changes**

To change one or more parameters in a block, the client should send the appropriate block header in the same form the Web Presenter server sends, followed by the key/value pairs to be changed. For example, to change the input video format to 1080p59.94, the user should send the following block:

```
STREAM SETTINGS:↓
Video Mode: 1080p59.94↓
↓
```

The block must be terminated by a blank line. On receipt of a blank line, the Web Presenter server will either acknowledge the request by responding:

ACK↓

←

or if unable to parse the block responding with:

NACK←

After a positive response, the client should expect to see a status update from the Web Presenter server showing the status change. This is likely to be the same as the command that was sent, sometimes followed by other blocks providing data specific to the change.

```
STREAM SETTINGS:↓
Video Mode: 1080p59.94↓
↓
```

If the Web Presenter server does not understand a key in the requested block, the key will be ignored. If an invalid value is provided for a known key, then the request is ignored and the Web Presenter will respond with the existing value for the key. In both cases the Web Presenter server will still respond with an ACK.

```
STREAM SETTINGS:↓
Video Mode: UnsupportedMode↓
↓
ACK↓
↓
STREAM SETTINGS:↓
Video Mode: 1080p59.94↓
↓
```

# **Requesting a Status Dump**

The user may request that the Web Presenter server resend the complete state of any status block by sending the block header, followed by a blank line. In the following example, the user requests the Web Presenter server resend the stream settings:

```
STREAM SETTINGS:←
```

```
←
ACK←
←
STREAM SETTINGS:←
Video Mode: 1080p59.94←
・・・
←
```

# **Protocol Blocks**

# **Identity Block**

The identity block contains information to identify the connected Web Presenter.

# **Block Syntax**

The following example shows the Identity Block for a Blackmagic Web Presenter HD.

```
IDENTITY:↓
Model: Blackmagic Web Presenter HD↓
Label: Blackmagic Web Presenter HD↓
Unique ID: 00112233445566778899AABBCCDDEEFF↓
↓
```

# Parameters

| Кеу       | Read/Write | Description                          | Valid Values   |
|-----------|------------|--------------------------------------|----------------|
| Model     | Read only  | The Web Presenter model name         | String         |
| Label     | Read/Write | A display name for the Web Presenter | String         |
| Unique ID | Read only  | A device specific unique identifier  | Hexadecimal ID |

# **Changing Device Label**

A device label to identify the Web Presenter can be changed by sending an identity block with label key.

```
IDENTITY:↓
Label: My Web Presenter↓
↓
ACK↓
↓
```

# Version Block

The version block contains hardware and software version information for the connected Web Presenter.

# **Block Syntax**

```
VERSION:↓

Product ID: BE73↓

Hardware Version: 0100↓

Software Version: 48858B6F↓

Software Release: 2.0↓

↓
```

# Parameters

| Кеу              | Read/Write | Description                                | Valid Values        |
|------------------|------------|--------------------------------------------|---------------------|
| Product ID       | Read only  | The Web Presenter product ID               | Hexadecimal ID      |
| Hardware Version | Read only  | The Web Presenter hardware version         | Hexadecimal version |
| Software Version | Read only  | The Web Presenter software version         | Hexadecimal version |
| Software Release | Read only  | The Web Presenter software release version | Version Number      |

# **Network Blocks**

The network block contains the TCP/IP networking configuration for the connected Web Presenter.

# **Block Syntax**

This example shows the output for a connected Web Presenter. It displays 2 networking interfaces - the Gigabit Ethernet interface and option for a tethered smartphone.

The network settings prefixed with Current show the active TCP/IP settings, and are read-only. The Current settings reflect either the DHCP or Static configuration, depending on the Dynamic IP flag.

```
NETWORK:←
Interface Count: 2↓
Default Interface: 0↔
Static DNS Servers: 8.8.8.8, 8.8.4.4→
Current DNS Servers: 192.168.1.1, 8.8.4.4↓
4
NETWORK INTERFACE 0:↔
Name: Cadence GigE Ethernet MAC↓
Priority: 1₊
MAC Address: 00:11:22:33:44:55↔
Dynamic IP: true↓
Current Addresses: 192.168.1.10/255.255.255.0↓
Current Gateway: 192.168.1.1↓
Static Addresses: 10.0.0.2/255.255.255.0↓
Static Gateway: 10.0.0.1↓
┙
```

```
NETWORK INTERFACE 1:↓

Name: USB Ethernet↓

Priority: 0↓

MAC Address: 00:00:00:00:00.00↓

Dynamic IP: true↓

Current Addresses: 0.0.0.0/255.255.0.0↓

Current Gateway: 0.0.0.0↓

Static Addresses: 10.0.0.2/255.255.255.0↓

Static Gateway: 10.0.0.1↓

↓
```

# Parameters

# Network Block

| Кеу                 | Read/Write | Description                                                        | Valid Values                           |
|---------------------|------------|--------------------------------------------------------------------|----------------------------------------|
| Interface Count     | Read only  | The number of networking interfaces supported by the Web Presenter | Integer                                |
| Default Interface   | Read only  | The default networking interface                                   | Integer                                |
| Static DNS Servers  | Read only  | The IP addresses of the static DNS servers                         | Comma separated list of IPv4 addresses |
| Current DNS Servers | Read only  | The IP addresses of the current DNS servers                        | Comma separated list of IPv4 addresses |

# Network Interface Block

| Кеу               | Read/Write | Description                                                                                                    | Valid Values                                               |
|-------------------|------------|----------------------------------------------------------------------------------------------------|------------------------------------------------------------|
| Name              | Read only  | The name of the networking interface                                                                                                    | String                                                     |
| Priority          | Read/Write | The priority of the network interface. When<br>multiple network interfaces are available,<br>the high priority interface will become the<br>default | Unsigned integer. The higher number is the higher priority |
| MAC Address       | Read Only  | MAC address of the networking interface                                                                                                    | IEEE 802 MAC address                                       |
| Dynamic IP        | Read/Write | Selects DHCP or Static IP configuration                                                                                                    | true - DHCP enabled<br>false - Static IP                   |
| Current Addresses | Read Only  | The current IP address and Subnet mask                                                                                                    | {IPv4 address}/{Subnet Mask}                               |
| Current Gateway   | Read Only  | The current IP gateway address                                                                                                    | IPv4 address                                               |
| Static Addresses  | Read/Write | Status IP address and subnet mask when DHCP disabled                                                                                                | {IPv4 address}/{Subnet Mask}                               |
| Static Gateway    | Read/Write | Static gateway address when DHCP disabled                                                                                                    | IPv4 address                                               |

# **Changing Networking Settings**

The network can be configured to use either DHCP or a static configuration. To enable DHCP on Network Interface 0:

NETWORK INTERFACE 0:↓ Dynamic IP: true↓ ↓

```
ACK←
→
NETWORK INTERFACE 0:↓
Dynamic IP: true↓
┙
To set a fixed IP address, supply all static parameters:
NETWORK INTERFACE 0:~
Dynamic IP: false↓
Static Addresses: 192.168.1.2/255.255.255.0↓
Static Gateway: 192.168.1.1↓
4
ACK₊
4
NETWORK INTERFACE 0:↔
Dynamic IP: false↓
Static Addresses: 192.168.1.2/255.255.255.0↓
Static Gateway: 192.168.1.1↓
```

 $\leftarrow$ 

Changing network settings may cause the IP connection to be dropped.

# **UI Settings Block**

The UI settings block contains the front panel LCD and monitor output settings for the connected Web Presenter.

## **Block Syntax**

```
UI SETTINGS:↓
Available Locales: en_US.UTF-8, zh_CN.UTF-8, ja_JP.UTF-8, ko_KR.UTF-8, es_
ES.UTF-8, de_DE.UTF-8, fr_FR.UTF-8, ru_RU.UTF-8, it_IT.UTF-8, pt_BR.UTF-8,
tr_TR.UTF-8↓
Current Locale: en_US.UTF-8↓
Available Audio Meters: PPM -18dB, PPM -20dB, VU -18dB, VU -20dB↓
Current Audio Meter: PPM -20dB↓
↓
```

## Parameters

| Кеу                    | Read/Write | Description                                               | Valid Values                                                    |
|------------------------|------------|-----------------------------------------------------------|-----------------------------------------------------------------|
| Available Locales      | Read only  | The locales available in the Web Presenter                | Comma separated list of locales                                 |
| Current Locale         | Read/Write | The current locale for Web Presenter                      | Refer to the locales from the Available Locales field           |
| Available Audio Meters | Read only  | The available audio meters supported by the Web Presenter | Comma separated list of audio meter types                       |
| Current Audio Meter    | Read/Write | The current audio meter                                   | Refer to the audio meters from the Available Audio Meters field |

# Stream Settings Block

The stream settings block contains the stream configuration for the connected Web Presenter.

# **Block syntax**

This example shows the output for a connected Web Presenter. The stream settings prefixed with Current show the active stream settings and are writable. The stream settings prefixed by Available show the available stream settings for the device or platform and are read-only. To view the available servers or quality levels for a stream service, the Current Platform stream setting should be set first.

```
STREAM SETTINGS:↓

Available Video Modes: Auto, 1080p23.98, 1080p24, 1080p25, 1080p29.97,

1080p30, 1080p50, 1080p59.94, 1080p60, 720p25, 720p30, 720p50, 720p60

Video Mode: 1080p59.94,↓

Current Platform: YouTube↓

Current Server: Primary↓

Current Quality Level: Streaming Medium↓

Stream Key: abcl-def2-ghi3-jkl4-mn5↓

Available Default Platforms: Facebook, Twitch, YouTube, Twitter /

Periscope, Restream.IO↓

Available Custom Platforms: My Platform↓

Available Servers: Primary, Secondary↓

Available Quality Levels: HyperDeck High, HyperDeck Medium, HyperDeck Low,

Streaming High, Streaming Medium, Streaming Low↓

↓
```

## Parameters

| Кеу                         | Read/Write | Description                                                      | Valid Values                                                                                            |
|-----------------------------|------------|------------------------------------------------------------------|----------------------------------------------------------------------------------------------------|
| Available Video Modes       | Read only  | The video modes available<br>in the Web Presenter                | Comma separated list of video modes                                                                     |
| Video Mode                  | Read/Write | The current video mode                                           | Refer to the video modes from the<br>Available Video Modes field                                        |
| Current Platform            | Read/Write | The selected streaming platform                                  | Refer to the platforms from the<br>Available Default Platforms and<br>Available Custom Platforms fields |
| Current Server              | Read/Write | The current server for the streaming platform                    | Server is dependent on selected<br>Current Platform                                                     |
| Current Quality Level       | Read/Write | The current streaming quality level                              | Quality level is dependent on<br>selected Current Platform                                              |
| Stream Key                  | Read/Write | The stream key for the streaming platform                        | String                                                                                                  |
| Available Default Platforms | Read only  | The available default streaming platforms                        | Comma separated list of default platforms                                                               |
| Available Custom Platforms  | Read only  | The custom streaming platforms loaded in the Web Presenter       | Comma separated list of custom platforms                                                                |
| Available Servers           | Read only  | The available servers for the selected streaming platform        | Comma separated list of servers                                                                         |
| Available Quality Levels    | Read only  | The available quality levels for the selected streaming platform | Comma separated list of quality levels                                                                  |

## **Changing Stream Settings**

The stream settings can be changed by providing a stream settings block. The following is an example of streaming a 1080p59.94 input on Twitch with a medium stream quality.

STREAM SETTINGS: Video Mode: 1080p59.94↓ Current Platform: Twitch↓ Current Server: US West: Los Angeles, CA→ Current Quality Level: Streaming Medium↓ Stream Key: live 123456789 1aB2cD3eF4gH5iJ6kL7mN8oP9gR0sT 4 ACK← 4 STREAM SETTINGS:↓ Video Mode: 1080p59.94 ↔ Current Platform: Twitch↓ Current Server: US West: Los Angeles, CA↔ Current Quality Level: Streaming Medium Stream Key: live\_123456789\_1aB2cD3eF4gH5iJ6kL7mN8oP9qR0sT↓  $\rightarrow$ 

# Stream XML Block

The stream XML block allows users to configure the Web Presenter with a custom configuration file in XML format.

## **Block syntax**

The following example shows an XML file - Custom.xml has been loaded to configure the stream settings in the Web Presenter.

STREAM XML:↓ Files: Custom.xml↓ ↓

# Parameters

| Кеу    | Read/Write | Description                           | Valid Values                      |
|--------|------------|---------------------------------------|-----------------------------------|
| Files  | Read/Write | The XML files loaded in Web Presenter | Comma separated list of filenames |
| Action | Write only | The stream XML action                 | Remove<br>Remove All              |

# Adding a Stream XML file

An XML file can be loaded onto a Web Presenter by sending the stream xml command with a filename, then provide the contents of the XML file. After adding the XML file, the Available Custom Platforms field in the STREAM SETTINGS block will be updated with the new platforms, however the Current items will remain unchanged.

For the Stream XML block to be parsed correctly, any blank lines should be removed from the XML files.

```
STREAM XML Custom.xml:
<?xml version="1.0" encoding="UTF-8"?>
<streaming>₊
      <service>₊
           <name>My Custom Platform</name>
           . . .
      </service>
</streaming>↓
4
АСК↓
4
STREAM XML Custom.xml:↔
<?xml version="1.0" encoding="UTF-8"?>
<streaming>
      <service>↓
          <name>My Custom Platform</name>
           . . .
      </service>
</streaming>↩
\rightarrow
STREAM XML:↓
Files: Custom.xml↓
4
STREAM SETTINGS:↓
Available Custom Platforms: My Custom Platform↓
\leftarrow
```

# Removing a Stream XML file

An XML file can be removed from the Web Presenter by sending the stream xml command with the remove action.

```
STREAM XML:↓
Action: Remove↓
Files: Custom.xml↓
↓
ACK↓
↓
STREAM XML:↓
Files:↓
↓
STREAM SETTINGS:↓
Available Custom Platforms:↓
↓
```
#### **Removing all Stream XML files**

All XML files can be removed from the Web Presenter by sending the stream xml command with the remove all action. In the example, following the remove all action, the loaded stream XML files and available custom platforms are both displayed as empty.

```
STREAM XML:↓
Action: Remove All↓
↓
ACK↓
↓
STREAM XML:↓
Files: ↓
↓
STREAM SETTINGS:↓
Available Custom Platforms:↓
↓
```

## Stream State Block

The stream state block provides the streaming status of the Web Presenter.

The Web Presenter server will send a stream state block update whenever there is a change to the Status field. Due to frequency of changes to Duration and Bitrate fields, these fields need to be polled by the client by requesting a Stream State block.

### **Block syntax**

```
STREAM STATE:↓
Status: Idle↓
↓
```

## Parameters

| Кеу      | Read/Write | Description                                                                      | Valid Values                                   |
|----------|------------|----------------------------------------------------------------------------------|------------------------------------------------|
| Status   | Read only  | The stream state of the Web Presenter,<br>updated when the stream status changes | Idle<br>Connecting<br>Streaming<br>Interrupted |
| Action   | Write only | The Web Presenter shutdown action.                                               | Start<br>Stop                                  |
| Duration | Read only  | The duration of the active stream                                                | String in format of DD:HH:MM:SS                |
| Bitrate  | Read only  | The bitrate of the active stream                                                 | Integer bits per second                        |

## **Starting Stream**

The stream is started by providing a stream state block with start action.

```
STREAM STATE:↓
Action: Start↓
↓
```

## Stopping stream

The stream is stopped by providing a Stream State block with stop action.

```
STREAM STATE:
```

## Shutdown Block

The Shutdown block provides power control of the Web Presenter. The Shutdown block is write-only and not presented in the preamble.

## Parameters

| Кеу    | Read/Write | Description                        | Valid Values            |
|--------|------------|------------------------------------|-------------------------|
| Action | Write only | The Web Presenter shutdown action. | Reboot<br>Factory Reset |

## Reboot

The Web Presenter can be rebooted by providing a Shutdown block with reboot action.

```
SHUTDOWN:
```

On reboot action, the Web Presenter server will be stopped and clients will be disconnected.

## **Factory Reset**

The Web Presenter can be factory reset by providing a Shutdown block with factory reset action. On factory reset action, all settings are set to factory defaults.

```
SHUTDOWN:↓
Action: Factory Reset↓
↓
ACK↓
↓
```

## Ajuda

## **Obtendo Ajuda**

A maneira mais rápida de obter ajuda é visitando as páginas de suporte online da Blackmagic Design e consultando os materiais de suporte mais recentes disponíveis para seu Blackmagic Web Presenter.

## Páginas de Suporte Técnico Online Blackmagic Design

Os manuais mais recentes podem ser encontrados na Central de Suporte Técnico da Blackmagic Design em <u>www.blackmagicdesign.com/br/support</u>

## Fórum Blackmagic Design

O fórum da Blackmagic Design no nosso site é um recurso útil que você pode acessar para obter mais informações e ideias criativas. Também pode ser uma maneira mais rápida de obter ajuda, pois já podem existir respostas de outros usuários experientes e da equipe da Blackmagic Design, o que o ajudará a seguir em frente. Você pode visitar o fórum em <a href="https://forum.blackmagicdesign.com">https://forum.blackmagicdesign.com</a>

## Contatar o Suporte Blackmagic Design

Caso não encontre a ajuda que precisa no nosso material de suporte ou no fórum, por favor use o botão "Envie-nos um email" na página de suporte para nos encaminhar uma solicitação de suporte. Como alternativa, clique no botão "Encontre sua equipe de suporte local" na página de suporte e ligue para a sua central de assistência técnica Blackmagic Design mais próxima.

## Informações Regulatórias

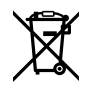

## Descarte de Resíduos de Equipamentos Elétricos e Eletrônicos na União Europeia

O símbolo no produto indica que este equipamento não pode ser eliminado com outros materiais residuais. Para descartar seus resíduos de equipamento, ele deve ser entregue a um ponto de coleta designado para reciclagem. A coleta separada e a reciclagem dos seus resíduos de equipamento no momento da eliminação ajudarão a preservar os recursos naturais e a garantir que sejam reciclados de uma maneira que proteja a saúde humana e o meio ambiente. Para mais informações sobre onde você pode eliminar os resíduos do seu equipamento para reciclagem, por favor entre em contato com a agência de reciclagem local da sua cidade ou o revendedor do produto adquirido.

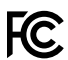

Este equipamento foi testado e respeita os limites para um dispositivo digital Classe A, conforme a Parte 15 das normas da FCC. Esses limites foram criados para fornecer proteção razoável contra interferências nocivas quando o equipamento é operado em um ambiente comercial. Este equipamento gera, usa e pode irradiar energia de radiofrequência e, se não for instalado ou usado de acordo com as instruções, poderá causar interferências nocivas nas comunicações via rádio. A operação deste produto em uma área residencial pode causar interferência nociva, nesse caso o usuário será solicitado a corrigir a interferência às suas próprias custas.

A operação está sujeita às duas condições a seguir:

- 1 Este dispositivo não poderá causar interferência nociva.
- 2 Este dispositivo deve aceitar qualquer interferência recebida, incluindo interferência que possa causar uma operação indesejada.

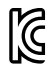

#### R-R-BMD-20201201001 R-R-BMD-20201201002

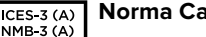

#### Norma Canadense ISED

Este dispositivo cumpre com as exigências canadenses para aparelhos digitais de classe A.

Quaisquer modificações ou utilização deste produto fora dos limites previstos poderão anular a conformidade com estas normas.

A conexão com interfaces HDMI devem ser feitas com cabos HDMI protegidos.

Este equipamento foi testado para fins de cumprimento com a sua utilização pretendida em um ambiente comercial. Se o equipamento for usado em um ambiente doméstico, ele poderá causar interferência radioelétrica.

## Informações de Segurança

Este equipamento deve ser conectado a uma tomada com uma conexão à terra protegida.

Para reduzir o risco de choque elétrico, não exponha este equipamento a gotejamento ou respingo.

Este equipamento é adequado para uso em locais tropicais com uma temperatura ambiente de até 40 °C.

A faixa de temperatura de armazenamento é de -20 °C a 60 °C e umidade relativa de 0% a 90% sem condensação.

Certifique-se de que ventilação adequada seja fornecida ao redor do produto e não esteja restrita.

Ao montar o produto em rack, certifique-se de que a ventilação não esteja restringida por equipamentos adjacentes.

Não há componentes em seu interior reparáveis pelo operador. Solicite o serviço de manutenção à assistência técnica local da Blackmagic Design.

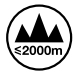

Utilize apenas em altitudes inferiores a 2000 m acima do nível do mar.

## Declaração para o Estado da Califórnia

Este produto pode expô-lo a produtos químicos, tais como vestígios de bifenilos polibromados dentro de peças de plástico, que é conhecido no estado da Califórnia por causar câncer e defeitos congênitos ou outros danos reprodutivos.

Para mais informações, visite www.P65Warnings.ca.gov.

## Garantia

## 36 Meses de Garantia Limitada

A Blackmagic Design garante que o Blackmagic Web Presenter estará livre de defeitos de materiais e fabricação por um período de 36 meses a partir da data de compra, excluindo conectores, cabos, módulos de fibra óptica, fusíveis e baterias que estarão livres de defeitos de materiais e fabricação por um período de 12 meses a partir da data de compra. Se o produto se revelar defeituoso durante este período de garantia, a Blackmagic Design, a seu critério, consertará o produto defeituoso sem cobrança pelos componentes e mão-de-obra, ou fornecerá a substituição em troca pelo produto defeituoso.

Para obter o serviço sob esta garantia, você, o Consumidor, deve notificar a Blackmagic Design do defeito antes da expiração do período de garantia e tomar as providências necessárias para o desempenho do serviço. O Consumidor é responsável pelo empacotamento e envio do produto defeituoso para um centro de assistência designado pela Blackmagic Design com os custos de envio pré-pagos. O Consumidor é responsável pelo pagamento de todos os custos de envio, seguro, taxas, impostos e quaisquer outros custos para os produtos que nos forem devolvidos por qualquer razão.

Esta garantia não se aplica a defeitos, falhas ou danos causados por uso inadequado ou manutenção e cuidado inadequado ou impróprio. A Blackmagic Design não é obrigada a fornecer serviços sob esta garantia: a) para consertar danos causados por tentativas de instalar, consertar ou fornecer assistência técnica ao produto por pessoas que não sejam representantes da Blackmagic Design, b) para consertar danos causados por uso ou conexão imprópria a equipamentos não compatíveis, c) para consertar danos ou falhas causadas pelo uso de componentes ou materiais que não são da Blackmagic Design, d) para fornecer assistência técnica de um produto que foi modificado ou integrado a outros produtos quando o efeito de tal modificação ou integração aumenta o tempo ou a dificuldade da assistência técnica do serviço. ESTA GARANTIA É FORNECIDA PELA BLACKMAGIC DESIGN NO LUGAR DE QUAISQUER OUTRAS GARANTIAS, EXPLÍCITAS OU IMPLÍCITAS. A BLACKMAGIC DESIGN E SEUS FORNECEDORES NEGAM QUAISQUER GARANTIAS IMPLÍCITAS DE COMERCIALIZAÇÃO OU ADEQUAÇÃO A UMA FINALIDADE ESPECÍFICA. A RESPONSABILIDADE DA BLACKMAGIC DESIGN DE CONSERTAR OU SUBSTITUIR PRODUTOS DEFEITUOSOS É A ÚNICA E EXCLUSIVA MEDIDA FORNECIDA AO CONSUMIDOR PARA QUAISQUER DANOS INDIRETOS, ESPECIAIS OU ACIDENTAIS INDEPENDENTEMENTE DA BLACKMAGIC DESIGN OU DE FORNECEDORES POSSUÍREM INFORMAÇÕES PRÉVIAS SOBRE A POSSIBILIDADE DE TAIS DANOS. A BLACKMAGIC DESIGN NÃO É RESPONSÁVEL POR QUAISQUER USOS ILEGAIS DO EQUIPAMENTO PELO CONSUMIDOR. A BLACKMAGIC NÃO É RESPONSÁVEL POR QUAISQUER DANOS CAUSADOS PELO USO DESTE PRODUTO. O USUÁRIO DEVE OPERAR ESTE PRODUTO POR CONTA E RISCO PRÓPRIOS.

© Direitos autorais 2022 Blackmagic Design. Todos os direitos reservados. 'Blackmagic Design', 'DeckLink', 'HDLink', 'Workgroup Videohub', 'Multibridge Pro', 'Multibridge Extreme', 'Intensity' e 'Leading the creative video revolution' são marcas comerciais registradas nos Estados Unidos e em outros países. Todos os outros nomes de empresas e produtos podem ser marcas comerciais de suas respectivas empresas com as quais elas são associadas.

Thunderbolt e o logotipo Thunderbolt são marcas registradas da Intel Corporation nos Estados Unidos e/ou em outros países.

Nisan 2022 **Kurulum ve Kullanım Kılavuzu** 

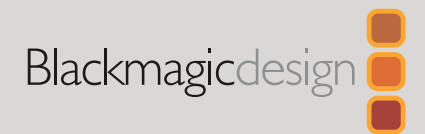

# Blackmagic Web Presenter

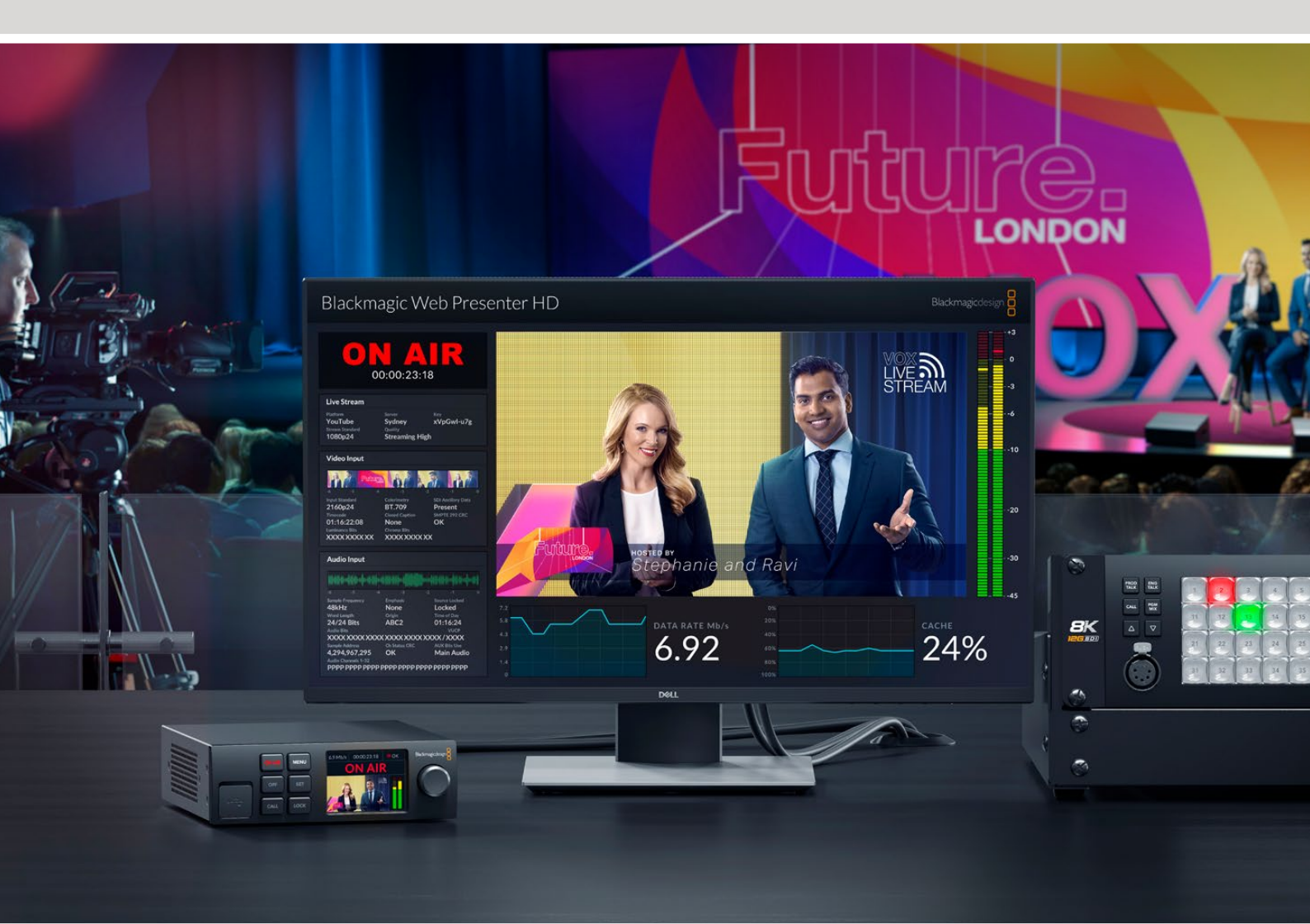

Blackmagic Web Presenter

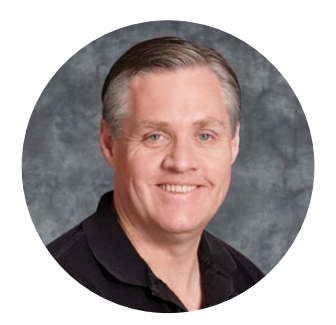

## Hoş Geldiniz

Blackmagic Web Presenter ürünümüzü satın aldığınız için teşekkür ederiz!

Blackmagic Web Presenter tüm SDI ekipmanlara doğrudan bağlanır, sinyali H.264 formatına dönüştürür ve YouTube Live, Facebook Live ve Twitch gibi, popüler internet yayın servisleri üzerinden internetten yayınlamanızı mümkün kılar. Ayrıca, isteğe bağlı bir ATEM Streaming Bridge kullanarak yayın kalitesindeki video sinyalini bir noktadan başka bir noktaya gönderebilirsiniz. Bu, interneti kullanarak profesyonel video sinyallerini uzaktaki konumlara aktarmayı kolaylaştırır!

Bu kullanım kılavuzu, Blackmagic Web Presenter'i kullanmaya başlamanız için bilmeniz gereken her şeyi ve YouTube Live, Facebook Live, Twitch, Zoom, Skype ve başka platformlar için gereken tüm ayarları nasıl düzenleyeceğiniz dahil, tüm özellikleri ve kontrolleri nasıl kullanacağınızı açıklar.

Bu kullanım kılavuzunun en güncel versiyonunu ve Blackmagic Web Presenter cihazının dahili yazılımı için güncellemeleri indirmek üzere, <u>www.blackmagicdesign.com/tr</u> adresindeki destek sayfamızı kontrol edin. Yeni yazılımlar piyasaya sürüldüğünde size duyurabilmemiz için, bilgisayarınıza yazılımı indirirken bilgilerinizi sitemize kaydettiğinizden emin olunuz.

Yeni özellikler ve geliştirmeler üzerinde sürekli çalıştığımızdan, yorumlarınızı iletmeniz bizim için önemlidir!

Grant Petty

**Grant Petty** Blackmagic Design CEO

## İçindekiler

| Başlarken                                                       | 406 |
|-----------------------------------------------------------------|-----|
| Web Presenter'in Ön Panelinin Kullanımı                         | 408 |
| LCD Ekran                                                       | 410 |
| Monitör Çıkışının Kullanılması                                  | 411 |
| Web Presenter Setup Yazılımının Kullanımı                       | 416 |
| Canlı İnternet Yayını Sekmesi                                   | 417 |
| Ayarlar Sekmesi                                                 | 418 |
| Ağ Ayarları                                                     | 419 |
| İnternet Paylaşımının Doğrudan İnternet Yayını için Ayarlanması | 419 |
| Akıllı Telefonunuzu Kullanarak İnternet Yayını                  | 420 |
| Blackmagic Web Presenter'in bir Web Kamerası Olarak Kullanımı   | 420 |
| Open Broadcaster Uygulamasının Kurulumu                         | 421 |
| ATEM Streaming Bridge ile Video Bağlantılarının Oluşturulması   | 423 |
| XML Dosyasının Oluşturulması                                    | 423 |
| XML Dosyasını Dışa Aktarma                                      | 424 |
| Tally, Talkback ve Kamera Kontrolü                              | 425 |
| URSA Broadcast G2'nin Bağlanması                                | 426 |
| Teranex Mini Rack Shelf                                         | 426 |
| Dahili Yazılımın Güncellenmesi                                  | 427 |
| Developer Information                                           | 428 |
| Blackmagic Web Presenter Ethernet Protocol                      | 428 |
| Protocol Blocks                                                 | 430 |
| Yardım                                                          | 439 |
| Mevzuata İlişkin Bildirimler                                    | 440 |
| Güvenlik Bilgileri                                              | 441 |
| Garanti                                                         | 442 |

## Başlarken

Blackmagic Web Presenter ile çalışmaya başlamak çabuk ve kolay! Yapmanız gereken tek şey; güç kablosunu prize takmak, video ve sesi bağlamak, cihazı bilgisayarınıza bağlamak ve ardından internete bağlanmaktır.

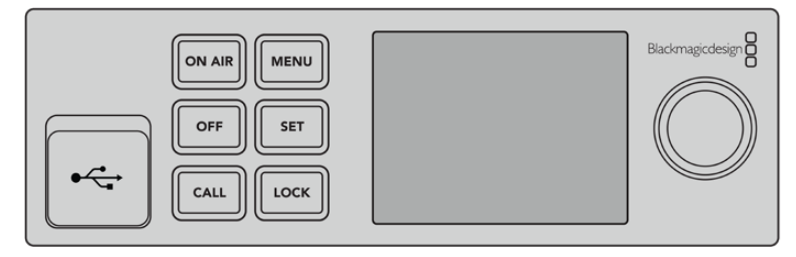

Blackmagic Web Presenter ön panel

### Güç Kablosunun Takılması

Blackmagic Web Presenter cihazınızın arka panelindeki güç girişine standart bir IEC güç kablosu takın.

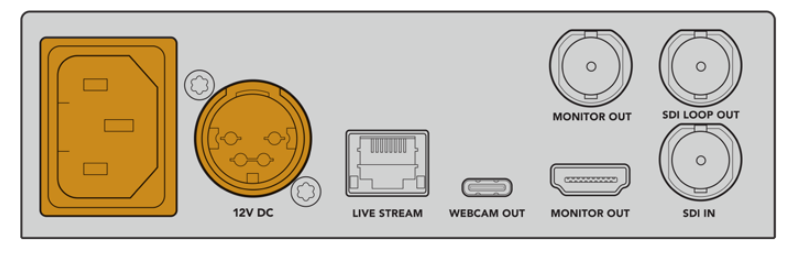

Blackmagic Web Presenter, IEC veya 12V DC güç girişi üzerinden çalıştırılabilir

Web Presenter'de yedek bir 12V DC güç girişi de vardır. Harici veya yedek güç kaynaklarını bağlamak istediğinizde, bir kesintisiz güç kaynağı veya harici 12V batarya gibi ekipmanlar için bu girişi kullanabilirsiniz.

## Video ve Sesin Bağlanması

Video kaynağınızı, Blackmagic Web Presenter'in SDI girişine takın. Video bağlandığında, Web Presenter'inizin yerleşik LCD ekranında görüntülenir. Ses, video ile birlikte SDI video sinyaline gömülür ve LCD ekrandaki ses göstergelerini izleyerek bunu doğrulayabilirsiniz.

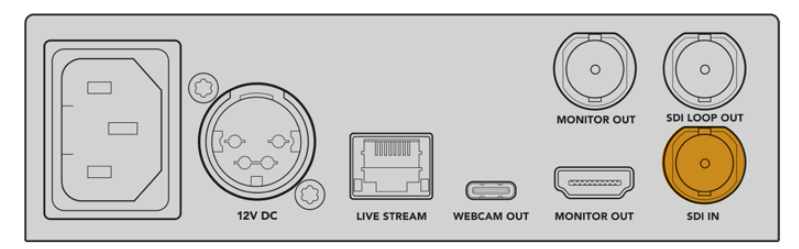

Blackmagic Web Presenter'inizin SDI girişine video sinyali bağlayın

Blackmagic Web Presenter, 12G-SDI standardını destekler ve video giriş sinyali değiştiğinde, 2160p60'a kadar tüm HD ve Ultra HD formatları arasında otomatik olarak değişir. Blackmagic Web Presenter 4K, Ultra HD'de yayın yapabilirken Blackmagic Web Presenter HD, neredeyse her türlü video sinyallini alır ve 1080p'ye dönüştürür.

### Bir Monitörün Bağlanması

HDMI televizyonunuzu veya SDI monitörünüzü, monitör çıkışlarından birine takın. Bu, yayınınızı izlemenize ve video yayınınızla birlikte sürekli güncellenen önemli durum bilgilerini izlemenize olanak verir. Monitör çıkışını nasıl kullanacağınız hakkında daha fazla bilgi için, 'Monitör Çıkışının Kullanımı' başlıklı bölüme bakınız.

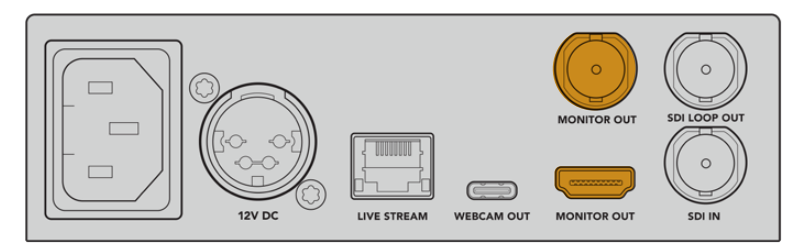

Web Presenter'inizin monitör çıkışına bir monitör bağlayın

## USB Üzerinden Bilgisayara Bağlanma

Web Presenter'in ön veya arka panelindeki USB-C portunu kullanarak cihazı bilgisayarınıza bağlayın. Blackmagic Web Presenter Setup yardımcı yazılımı ile yapılandırmak ve üniteyi güncellemek için bu USB portlar kullanılır. Web Presenter'inizi yapılandırdıktan hemen sonra, cihazla bilgisayarınız arasındaki bağlantıyı kesebilirsiniz.

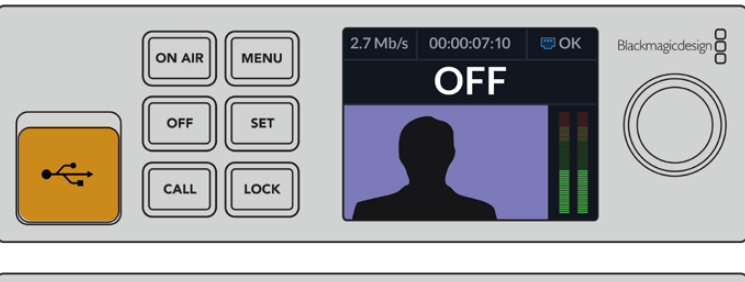

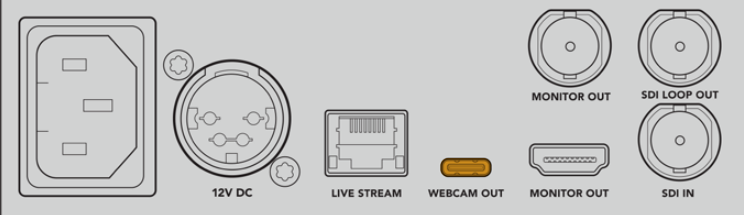

Ön veya arka paneldeki USB-C portu kullanarak

Blackmagic Web Presenter'in bilgisayarınıza bağlanması.

## İnternete Bağlanma

Blackmagic Web Presenter cihazınızı, 'canlı internet yayını'nın yapıldığı Ethernet portundan bir internet yönlendiricisine veya bir ağ anahtarına bir ağ kablosu takarak internete bağlayın.

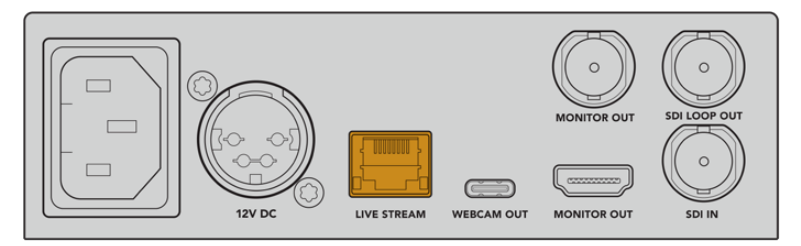

Arka paneldeki Ethernet portu kullanarak Blackmagic Web Presenter'in internet ağınıza bağlanması.

## Canlı İnternet Yayını Ayarlarının Yapılması

Artık Web Presenter'inizi; YouTube Live, Facebook Live ve Twitch gibi istediğiniz bir internet yayın platformu üzerinden, internet yayını yapması için ayarlayabilirsiniz. Bu örnekte, YouTube Live üzerinden bir internet yayınının ayarlarını yapacağız.

- 1 YouTube Studio hesabınızdan temin edeceğiniz internet yayın anahtarınızı kopyalayın.
- 2 www.blackmagicdesign.com/tr/support adresinden Blackmagic Web Presenter Setup yardımcı yazılımını indirin ve bilgisayarınıza yükleyin. Bu yazılım, internet yayın ayarlarınızı ilk kez yapılandırırken kullanılır.
- 3 Blackmagic Web Presenter Setup yardımcı yazılımını başlatın ve 'canlı internet yayını' sayfasına girin.
- 4 Platformu YouTube olarak ve sunucuyu da 'primary' (ana) olarak ayarlayın. 'Yayın Anahtarı' alanına YouTube internet yayın anahtarınızı kopyalayın ve internet yayın kalitesini seçin. 'Kaydet' ibaresini tıklayın.
- 5 Artık, internet üzerinden dünyaya yayın yapmaya hazırsınız! Ekrandaki 'on air' butonunu tıklayın veya ünitenin ön panelindeki 'on air' butonuna basın. Yapımınız bittiğinde 'off' (kapat) butonuna basarak yayınınızı sonlandırın.

## Web Presenter'in Ön Panelinin Kullanımı

İnternet yayını başlatmak ve durdurmak ve ayarları değiştirmek için, Blackmagic Web Presenter'in ön panelindeki kontrolleri kullanın.

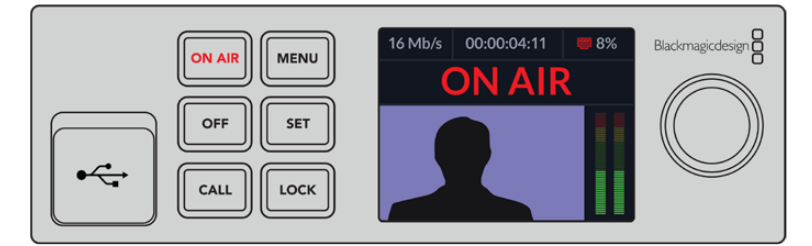

**On Air -** İnternet yayınını başlatmak için 'on air' butonuna basın. İnternet yayını aktifken buton kırmızı renkte yanacaktır.

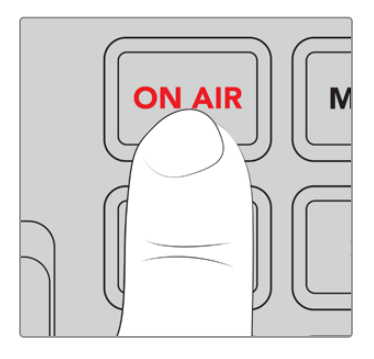

'On air' (Yayında) butonu yanıp sönüyorsa bu, canlı internet yayınının başlamadığını veya beklenmedik bir şekilde kesildiğini işaret eder. Bu, internet bağlantınızdan veya internet yayın ayarlarınızdan kaynaklanan bir sorun yüzünden olabilir. İnternet bağlantınızın çalıştığını ve internet yayın ayarlarınızın doğru olduğunu kontrol edin.

Off - İnternet yayınını durdurmak için, 'off' butonuna basın.

Menu - LCD ekranda ayarları açmak için menü butonuna basın.

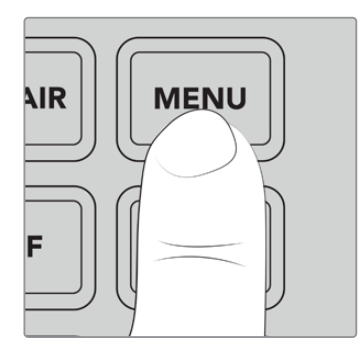

## Bir ayarı değiştirmek için:

1 Değiştirmek istediğiniz ayarı seçmek için döner düğmeyi çevirin, sonra 'set' butonuna basın.

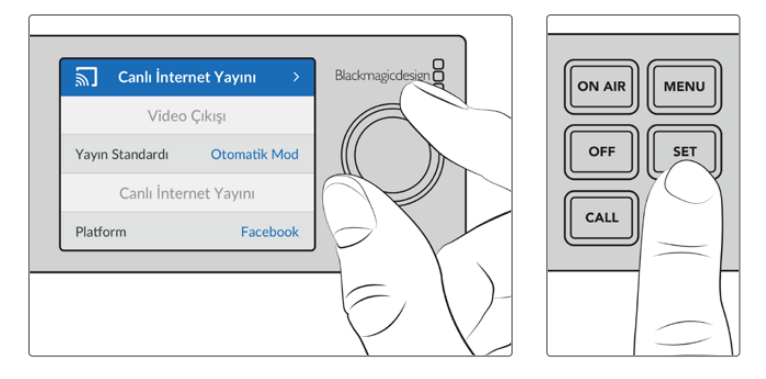

- 2 Ayarınızı değiştirmek için düğmeyi çevirin.
- 3 Değişikliği onaylamak için, tekrar 'set' butonuna basın.

Menü öğeleri arasında geriye doğru gezinerek ana ekrana dönmek için menü butonuna basın.

Call - Bu özellik daha sonraki bir güncellemeyle etkinleştirilecektir.

**Lock** - Paneli kilitlemek için bu butonu 1 saniye boyunca basılı tutun. Bu, butonları etkisiz kılarak, yanlışlıkla yayına girilmesini ya da bir internet yayınının yanlışlıkla durdurulmasını önler. Etkinken, bu buton kırmızı yanacaktır.

Panel kilidini açmak için butonu 2 saniye basılı tutun.

## **LCD Ekran**

Web Presenter'i çalıştırdığınızda göreceğiniz ilk özellik, ana ekrandır. Ana ekran önemli bilgileri gösterir, bunlar arasında:

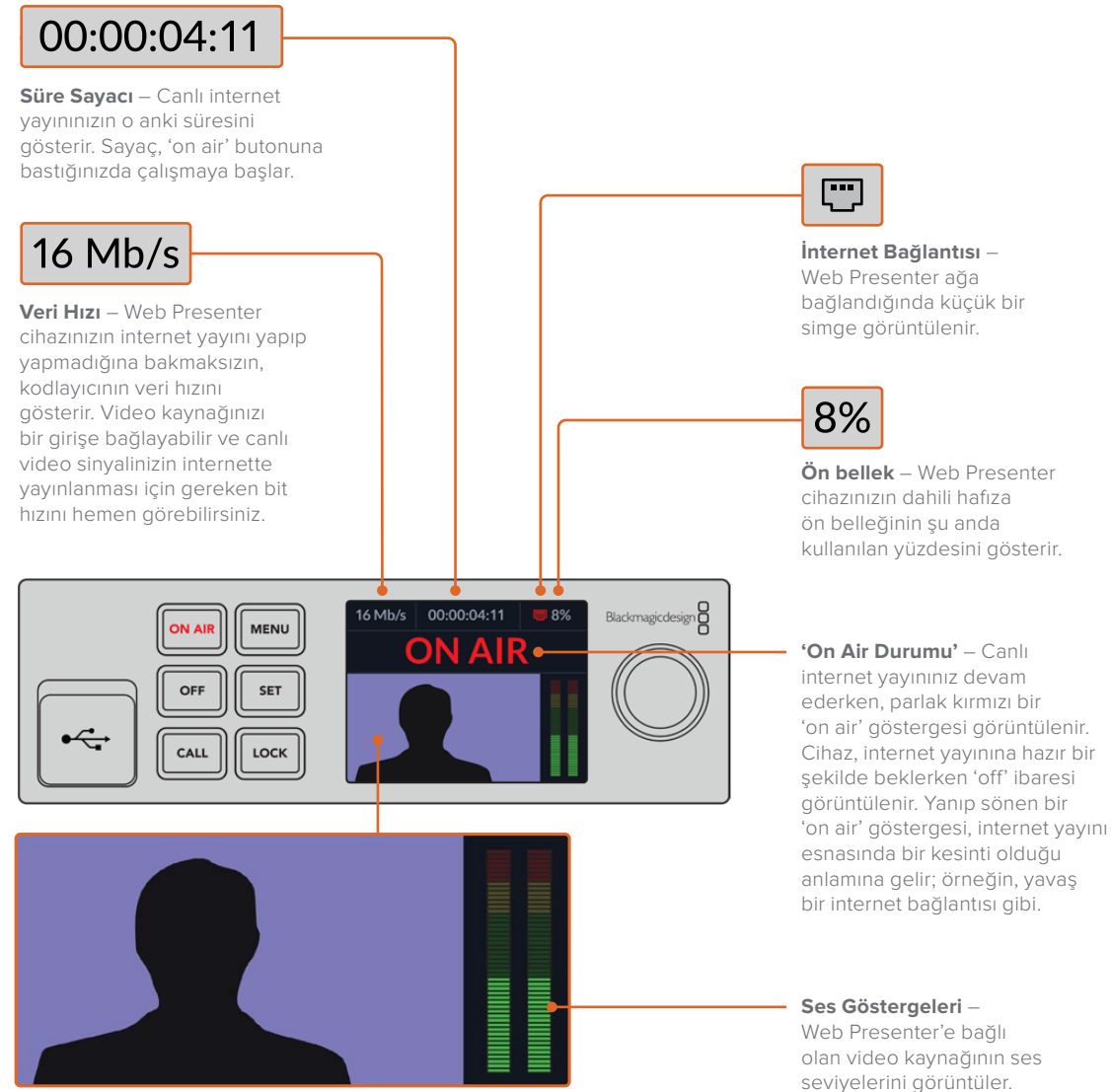

Video Ekranı – Web Presenter'e bağlı olan giriş video kaynağını görüntüler.

seviyelerini görüntüler.

## İnternet Bağlantı İkonları

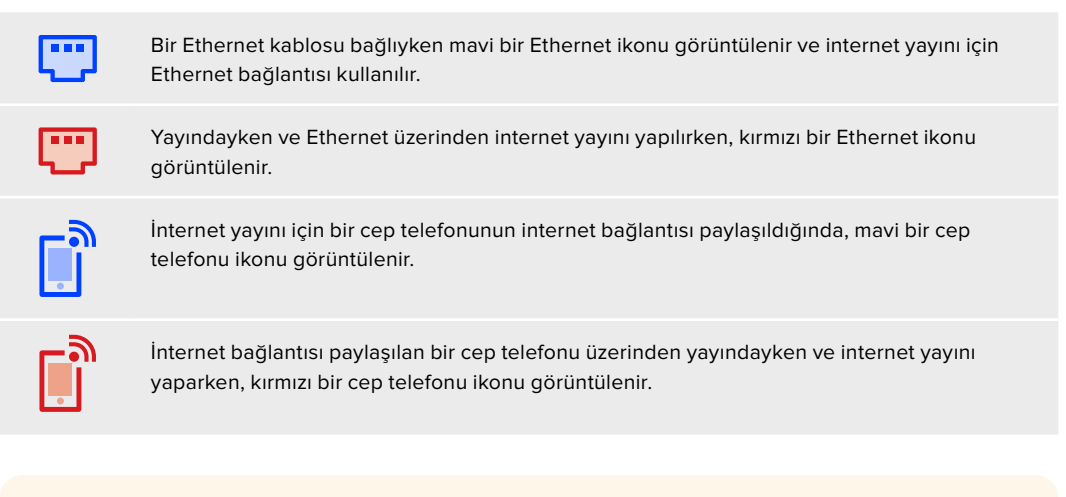

**BİLGİ** İkon görüntülenmediyse bu, Web Presenter cihazınızın ağa bağlı olmadığını işaret eder.

## Monitör Çıkışının Kullanılması

Video girişini, ses seviyelerini, yayın durumunu, veri hızı ve önbellek değerlerinin yanı sıra, SDI girişine ilişkin teknik bilgileri takip etmenize monitör çıkışı imkan verir.

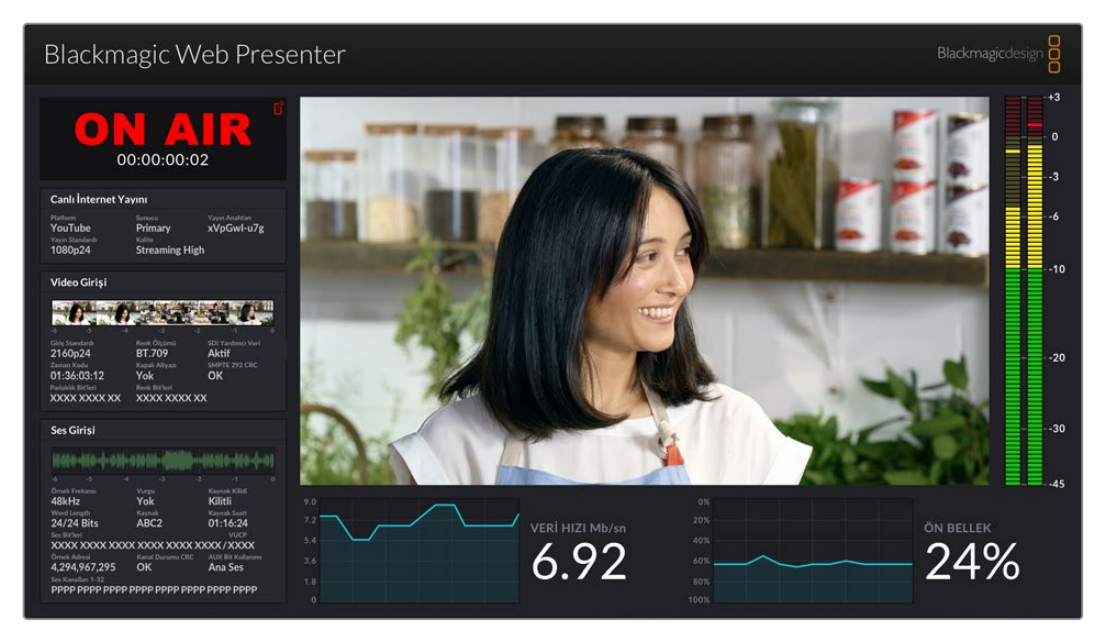

Blackmagic Web Presenter'deki monitör çıkışı, veri hızı ve önbellek durumu dahil kapsamlı bilgiler sunar.

Monitör çıkış ekranı 8 panelden oluşur. Aşağıda, her bir panel ve görüntülediği bilgilere ilişkin bir tanım sunulmuştur.

### Giriş Ekranı

Ana panel, bağlı olan SDI video kaynağından alınan o anki video girişini görüntüler.

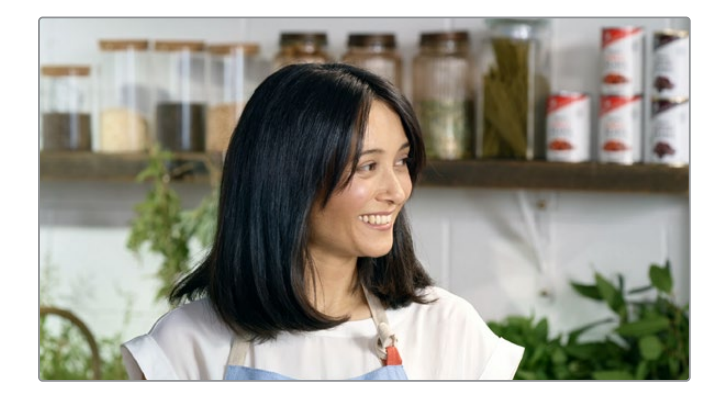

## On Air Durum Göstergesi

İnternet yayınına başlamadan önce, Web Presenter'in beklemede ve yayına hazır olduğunu bildirmek için yayın durum göstergesi, 'off' ibaresi görüntüler. İnternet yayını başladığında, yayın duruncaya kadar göstergede parlak kırmızı bir 'on air' (yayında) durumu görüntülenir.

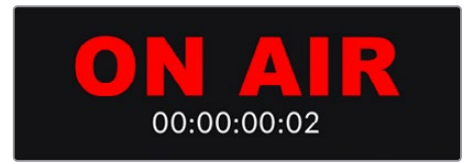

On air göstergesinin altında süre sayacını bulacaksınız. Web Presenter'inizdeki 'on air' butonuna baştığınızda, süre sayacı çalışmaya başlar.

Web Presenter'iniz yayında değilse ama internet yayınını, internet bağlantısını paylaşan bir cep telefonu üzerinden yapacaksa, 'off' (kapalı) göstergesinin köşesinde mavi bir cep telefonu simgesi belirir. Yayındayken, cep telefonu simgesi kırmızı yanar.

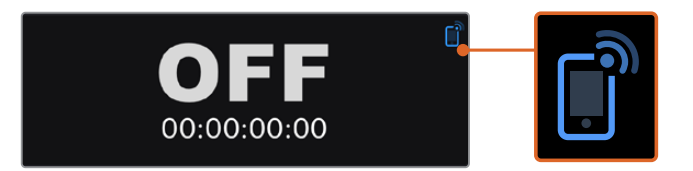

### Canlı İnternet Yayını

Canlı internet yayını paneli, canlı internet yayın ayarlarınızın bilgilerini görüntüler. Bu bilgiler arasında, internet yayın platformu, sunucu ve internet yayın anahtarınızın ilk 10 rakamı bulunur. Bunlara ek olarak internet yayın çözünürlüğü ve kalite ayarları da görüntülenir.

| Platform<br>YouTube        | Sunucu<br>Primary     | Yayın Anahtarı<br>xVpGwl-u7g |
|----------------------------|-----------------------|------------------------------|
| Yayın Standardı<br>1080p24 | Kalite<br>Streaming H | ligh                         |

## Video Girişi

Video girişi panelinin üst kısmındaki 5 küçük görüntüleyici, canlı internet yayınınızın en son 6 saniyesini gösterir, her bir görüntüleyici 1.2 saniyelik internet yayın süresini temsil eder.

| Video Giriși               |                              |                            |
|----------------------------|------------------------------|----------------------------|
| -01-0                      |                              |                            |
| Giriş Standardı<br>2160p24 | Renk Ölçümü<br>BT.709        | SDI Yardımcı Veri<br>Aktif |
| Zaman Kodu<br>01:36:03:12  | Kapalı Altyazı<br><b>Yok</b> | SMPTE 292 CRC<br>OK        |
| Parlaklık Bit'leri         | Renk Bit'leri                | ххх                        |

Web Presenter'inizin SDI girişine bağlı video girişinin kaynağı hakkında, küçük görüntüleyicilerin altında ayrıntılı teknik bilgiler bulabilirsiniz.

| Giriş Standardı                            | SDI video girişinin çözünürlüğünü ve kare hızını sergiler.<br>Web Presenter, 2160p60'a kadar standartları destekler.                                                                                                    |
|--------------------------------------------|----------------------------------------------------------------------------------------------------|
| Renk Ölçümü                                | SDI video girişinin renk alanını gösterir. Web Presenter; Rec.601,<br>Rec.709 ve Rec.2020 renk alanlarını destekler.                                                                                                    |
| SDI Yardımcı<br>Verileri                   | SDI video girişindeki video sinyaline ek olarak aktarılan verilere<br>yardımcı veri denilir. Bunun içinde gömülü ses, zaman kodu ve<br>kapalı alt yazılar vardır. SDI girişinizde yardımcı veri varsa 'Present'<br>(mevcut) ibaresi görüntülenir.                                                                                                    |
| 7                                          |                                                                                                    |
| Zaman Kodu                                 | SDI video giriş kaynagından alınan zaman kodunu sergiler.                                                                                                    |
| Kapalı Altyazılar                          | SDI video girişinizde Kapalı Altyazılar varsa formatı burada görüntülenir. CEA-608 ve CEA-708 formatları desteklenir.                                                                                                    |
| SMPTE 292 CRC                              | Bu, SDI video için bir hata denetleme fonksiyonudur. Web Presenter<br>cihazınız, SDI video girişinde bir sorun tespit ederse hata mesajı<br>verir. CRC hataları genelde, arızalı bir SDI kablosu ya da çok uzun<br>bir kablo sebebiyle oluşur.                                                                                                    |
| Parlaklık Y Bit'leri<br>ve Chroma Bit'leri | <ul> <li>Parlaklık y bit'leri' ve 'chroma bit'leri' göstergeleri SDI video giriş sinyalinin faliyetlerini gösterir. Her bir harf, video sinyaline ait tek bir bit durumunu temsil eder.</li> <li>X - 'X' harfi, sürekli değişen bir bit değerini işaret eder.</li> <li>L - Düşük bit.</li> <li>H - Yüksek bit.</li> <li>Daha kolay anlaşılmasını sağlamak için SDI offset'leri çıkartılır.</li> <li>Örneğin, video siyah olduğunda tüm bit'leri düşüktür.</li> <li>Genelde, video sinyalinizdeki tüm bit'lerin sürekli değiştiğini işaret etmek üzere SDI video girişinizdeki 10 bit'in hepsi 'X' harfi ile gösterilir. SDI girişiniz 8 bitlik bir video ise en sağdaki iki bit her zaman 'L' ile gösterilecektir, çünkü hiçbir veri içermezler.</li> <li>'X' sergilemesini beklediğiniz bir bit 'L' veya 'H' sergiliyorsa, bu 'stuck bit' (takılmış bit) olduğunu belirtir ve upstream videodaki bir arıza sonucunda olabilir.</li> </ul> |

## Ses Girişi

Ses girişi panelinin üst kısmındaki ses dalga şekli ekranı, canlı internet yayınınızın son 6 saniyesi için ses bilgilerini gösterir. Bu sürekli güncellenir ve sağdan sola doğru ilerler.

| 1444 - 4- 4- 4- 4- 4- 4- 4- 4- 4- 4- 4- 4 |                  |                   |
|-------------------------------------------|------------------|-------------------|
|                                           |                  |                   |
| Örnek Frekansı                            | Vurgu            | Kaynak Kilidi     |
| 48kHz                                     | Yok              | Kilitli           |
| Word Length                               |                  |                   |
| 24/24 Bits                                | ABC2             | 01:16:24          |
| Ses Bit'leri                              |                  | VUCP              |
| XXXX XXXX XXX                             | X XXXX XXXX X    | XXX/XXXX          |
| Örnek Adresi                              | Kanal Durumu CRC | AUX Bit Kullanımı |
| 4.294.967.295                             | OK               | Ana Ses           |

Ses dalga şekli ekranının altında, ses girişi hakkında detaylı teknik bilgileri görebilirsiniz.

| Sample Frequency<br>(Örnek Frekansı) | SDI girişindeki gömülü sesin örnek frekans hızını görüntüler.                                                                                                    |
|--------------------------------------|----------------------------------------------------------------------------------------------------|
| Emphasis (Vurgu)                     | Ses kaynağınızın vurgu seçeneğinin etkinleştirilmiş olup<br>olmadığını gösterir.                                                                                                    |
| Audio Source Lock<br>(Kaynak Kilidi) | Ses kaynağı frekansının harici bir referans kaynağına kilitli olup<br>olmadığını gösterir.                                                                                                    |
| Word Length                          | SDI girişinde gömülü olan sesin bit derinliğini gösterir.                                                                                                    |
| Origin (Kaynak)                      | Bu dört karakter kanal kaynağını belirtir.                                                                                                    |
| Time of Day<br>(Kaynak Saati)        | Serbest çalışan zaman kodu.                                                                                                    |
| Audio Bits<br>(Ses Bit'leri)         | SDI bağlantısında gömülü olan ses örneklerinin bit faaliyetlerini<br>gösterir. 16, 20 veya 24 bit ses alındığını ses kanal durumu belirtse<br>bile, ses bit faaliyeti bunu teyit edecektir.                                                  |
|                                      |                                                                                                    |
| VUCP                                 | VUCP bit'lerinin soldan sağa okunması: 'V' bit 'valid' (geçerli)<br>bir bit belirtir, 'U' 'user' (kullanıcı) bit'idir, 'C' 'channel status'<br>(kanal durumu) bit'i ve 'P' ise 'parity' (eşlik) bit'idir. Bu alan<br>'ses bit'leri' gibidir. |
| Sample Address<br>(Örnek Adresi)     | Ses örneği sayacı.                                                                                                    |
| Aux Bit Kullanımı                    | Ana ses için AUX bit'lerinin kullanılıp kullanılmadığını belirtir.                                                                                                    |
| Ses Kanalları 1-32                   | Her rakam SDI girişinde gömülü bir ses kanalını temsil eder. 'P'<br>harfi bir ses kanalının kullanıldığını belirtir ve '-' işareti de kanalda<br>bir ses sinyalinin olmadığı anlamına gelir.                                                 |

#### Veri Hızı Ekranı

Veri hızı göstergesi, son 60 saniye boyunca kodlayıcının mevcut veri hızını gösterir. Veri hızı saniyede megabit olarak ölçülür. Bu gösterge, yayında değilken bile sürekli çalışır, böylece yayına girmeden önce bant genişliğini doğru ölçebilirsiniz.

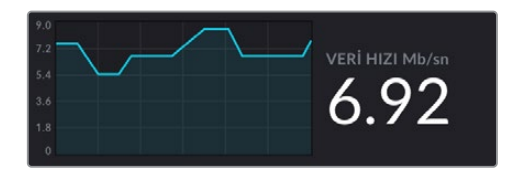

#### Ön Bellek Ekranı

Ön bellek ekranı, Web Presenter HD'nin dahili arabelleğinin o an kullanılmakta olan yüzdesini gösterir ve grafik de son 60 saniye içinde kullanılan miktarı gösterir. Önbellek; program çıkışını devamlı olarak kaydeden ve oynatan, küçük bir miktarda dahili bellektir. İnternet yayın veri hızı videonun devam ettirilmesi için gerekli olan bir seviyenin altına düştüğünde, önbellek bir güvenlik önlemi görevini görür.

İnternetin değişken yapısının, çoğunlukla ağ meşguliyeti veya kablosuz sinyal gücüne bağlı olması nedeniyle, internet yayın hızı azalırsa arabellek verisi de benzer şekilde yükselir. Bağlantı hızı video akışını destekleyemeyecek kadar yavaşlarsa bunu telafi etmek üzere, önbellek video karelerini depolayacaktır. Ancak, önbellek %100 dolduktan sonra video akışı riske girer, bu yüzden mümkün olan durumlarda önbelleğin dolmasının önüne geçin. İnternet yayınını başlatmadan, bir video sinyalini bağlayıp monitör çıkışında önbellek ekranını izleyerek bir test uygulayabilirsiniz. Önbellek sık sık %100'e yaklaşırsa canlı internet yayın ayarlarında daha düşük bir kalite seçin.

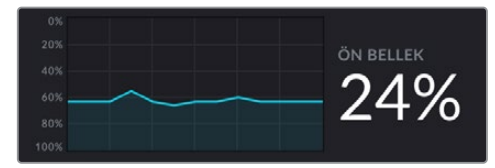

#### Ses Göstergeleri

Ses göstergelerini kullanarak ses kaynağınızın seviyelerini denetleyebilirsiniz. Bunlar, seviyeleri PPM veya VU olarak göstermeleri için Web Presenter'in menü ayarlarından değiştirilebilirler. Ses seviyeleriniz çok yüksek olduğunda, göstergeler kırmızı yanar ve bu, canlı internet yayınınızdaki sesin bozulabileceği ya da kırpılabileceği anlamına gelebilir. İdeal olarak ses sinyalinizi, yeşil bölümün üst kısmına yakın ve zaman zaman da sarı bölümde tutmaya çalışın.

## Web Presenter Setup Yazılımının Kullanımı

Blackmagic Web Presenter'iniz bir ağa bağlıyken, aynı ağa bağlı olan herhangi bir bilgisayar, Web Presenter'i uzaktan kontrol etmek için kullanılabilir. Blackmagic Web Presenter Setup ile cihazın ön panelinde bulunan kontrollerin ve ayarların aynısına erişebilirsiniz.

| Web Preser | nter Setup                 |                      |                    |                      | Blackmagicdesign |  |
|------------|----------------------------|----------------------|--------------------|----------------------|------------------|--|
|            |                            |                      |                    |                      |                  |  |
|            | er<br>er                   | NENJ<br>NT<br>LOCK   |                    | 0                    |                  |  |
|            | Blackmagi<br>Blackma       | c Web<br>gic Web Pre | Preser             | nter HD              |                  |  |
|            |                            |                      |                    |                      |                  |  |
|            | LIVE STREAM DU<br>OFF 00:0 | RATION<br>10:00:00   | PLATFORM<br>Twitch | BITRATE<br>0.19 Mb/s |                  |  |
| +          |                            |                      |                    |                      |                  |  |

| Live Stream Setup |                       |       |  |
|-------------------|-----------------------|-------|--|
| Video Output      |                       |       |  |
| Stream Standard:  | 1080p60               | •     |  |
| Settings          |                       |       |  |
|                   | Load Streaming Settin | ags   |  |
| Live Stream       |                       |       |  |
| Platform          | YouTube               | •     |  |
| Server            | Primary               | *     |  |
| Key:              | qhu3-bp5f-2br1-11wj   |       |  |
| Quality           | Streaming Medium      | •     |  |
|                   | OFF                   | N AIR |  |
|                   |                       |       |  |
|                   |                       |       |  |
|                   |                       |       |  |

## Canlı İnternet Yayını Sekmesi

## Video Çıkışı

### İnternet Yayın Standardı

İnternet yayınınızın video çözünürlüğünü seçmek için 'internet yayın standardı' menüsünü tıklayın. Kullandığınız Web Presenter modeline göre, 720p25'den 1080p60'a kadar bir seçim yapabilirsiniz.

## Ayarlar

Özel internet yayın ayarlarınız varsa örneğin, bir Blackmagic ATEM Streaming Bridge cihazından alınan bir XML dosyası gibi, 'load streaming settings' (internet yayın ayarlarını yükle) ibaresini tıklayarak onları içe aktarabilirsiniz.

ATEM Streaming Bridge cihazına bağlanmak ve özel ayarlar oluşturmak hakkında daha fazla bilgi için 'ATEM Streaming Bridge ile Video Bağlantılarının oluşturulması' başlıklı bölüme bakın.

## Canlı İnternet Yayını

## Platform

Yayınınız için internet yayın platformunu seçmek üzere 'Platform' menüsünü tıklayın. Seçenekler arasında YouTube, Facebook ve Twitch bulunur. Üniteye aktarmış olduğunuz özel inernet yayın ayarlarınız varsa onlar da platform listesinde belirecektir.

#### Sunucu

Listeden konumunuza en yakın sunucuyu seçin. Seçmiş olduğunuz internet yayın platformuna bağlı olarak sunucu listesi değişir.

#### Yayın Anahtarı

İnternet yayın platformundan yayınınız için atanan yayın anahtarını girin.

#### Kalite

Kullandığınız Web Presenter modeline göre, HD veya 4K için internet yayın kalitesini seçin.

| HD                                                                | 4К                                                             |
|-------------------------------------------------------------------|----------------------------------------------------------------|
| HyperDeck High (Yüksek) 45 ila 70 Mb/sn                           | HyperDeck High (Yüksek) 95 ila 220 Mb/sn                       |
| HyperDeck Medium (Orta) 25 ila 45 Mb/sn                           | HyperDeck Medium (Orta) 66 ila 150 Mb/sn                       |
| HyperDeck Low (Düşük) 12 ila 20 Mb/sn                             | HyperDeck Low (Düşük) 38 ila 80 Mb/sn                          |
| Streaming High (İnternet Yayını Yüksek Hız)<br>6 ila 9 Mb/sn      | Streaming High (İnternet Yayını Yüksek Hız)<br>34 ila 51 Mb/sn |
| Streaming Medium (İnternet Yayını Orta Hız)<br>4.5 ila 7 Mb/sn    | Streaming Medium (İnternet Yayını Orta Hız)<br>23 ila 35 Mb/sn |
| Streaming Low (İnternet Yayını Düşük Hız)<br>3 ila 4.5 Mb/s Mb/sn | Streaming Low (İnternet Yayını Düşük Hız)<br>13 ila 20 Mb/sn   |

Kalite ayarı tarafından kullanılan veri hızı, Web Presenter'inizin kullandığı video standardına bağlı olarak değişir. Örneğin, yüksek kaliteli internet yayınını seçerseniz ve 1080p24'te çalışıyorsanız, bu durumda 6 Mb/sn'lik veri hızını kullanır.

Çizelgede görebildiğiniz gibi, internet yayını için veri hızları, HyperDeck hızlarına kıyasla daha düşüktür. Bu, bir diske veri kaydetmeye kıyasla, genel olarak daha düşük bir bant genişliği kullanan internet üzerinden veri aktarımına imkân verir.

Bahsedilen her bir ayarın 2 adet veri hızı olduğunu fark edeceksiniz. 50p ve 60p'lik daha yüksek kare hızlarında çalıştığınızda, daha yüksek veri hızları kullanılırken, daha düşük veri hızları; 24p, 25p ve 30p'lik daha düşük kare hızları için kullanılır. İnternet yayın kalitesi için varsayılan ayarın Streaming High 6 ila 9 Mb/sn olduğunu belirtmemizde fayda var. Bu ayar, çok yüksek kalitede bir internet yayın kanalı sağlar.

## Off ve On Air butonları

'Off' ve 'On Air' butonlarını kullanarak bir canlı internet yayınını başlatabilir veya durdurabilirsiniz. Bir canlı internet yayını esnasında, 'on air' butonu kırmızı yanar.

## Ayarlar Sekmesi

| Live Stream Setup    | - 12-             |   |
|----------------------|-------------------|---|
| Name:                | Stream Studio 1   |   |
| Language:            | English 💌         |   |
| Software:            | Version 1.1       |   |
| Audio Meters:        | VU (-18dBFS) *    |   |
| Network<br>Protocol: | DCHP              | ð |
| IP Address:          | 192.168.24.100    |   |
| Subnet Mask:         | 255.255.255.0     |   |
| Gateway:             | 192.168.24.1      |   |
| Primary DNS:         | 8.8.8.8           |   |
| Secondary DNS:       | 8.8.4.4           |   |
| Connection Priority: | C Ethernet Mobile |   |
| Reset                |                   |   |
|                      | Factory Reset     |   |

### Name (İsim)

Web Presenter cihazınıza yeni bir isim vermek isterseniz, kutuya yeni ismi girin ve 'save' (kaydet') butonunu tıklayın.

#### Language (Dil)

Cihazın dil ayarını değiştirmenizi mümkün kılar.

#### Software (Yazılım)

Web Presenter'deki mevcut yazılımın sürüm bilgilerini görüntüler.

### Audio Meters (Ses Göstergeleri)

Görüntülenmesini istediğiniz ses göstergesini seçmek için menüyü kullanın. VU -18dBFS, VU -20dBFS, PPM -18dBFS veya PPM -20dBFS referans seviyeleri arasından seçim yapın.

## Ağ

Bu ayarlar, DHCP üzerinden bir ağa bağlanmak veya sabit bir IP adresi kullanmak arasında bir seçim yapmak gibi seçenekleri yapılandırmanıza olanak verir. Web Presenter'inizi bir ağa bağlama konusunda daha fazla bilgi için kılavuzun 'ağ ayarları' bölümüne bakın.

**Bağlantı Önceliği -** Web Presenter'e hem Ethernet hem de bir cep telefonu bağlıyken, internet yayını için hangi bağlantının kullanılacağını bu ayar seçer. Cep telefonunun internet bağlantısını paylaşmak hakkında daha fazla bilgi için 'cep telefonunuzu kullanarak internet yayını yapma' başlıklı bölüme bakın.

## Ayarları Sıfırlama

Fabrika ayarlarına sıfırla' butonunu tıklayarak Web Presenter'i sıfırlayabilirsiniz.

## Ağ Ayarları

Web Presenter'iniz, statik bir IP adresi veya DHCP kullanarak ağa bağlanabilir.

**DHCP -** Cihazınız için otomatikman bir IP adresi ayarlar ve hiç bir ayarı değiştirmeden ağınıza bağlar.

Dinamik ana bilgisayar yapılandırma protokolü veya diğer adıyla DHCP, ağ sunucularında ve yönlendiricilerde Web Presenter'inizi otomatikman tespit ederek IP adresi atayan bir hizmettir. DHCP, Ethernet üzerinden ekipmanların bağlanmasını ve IP adreslerinin birbirleriyle çakışmasını önlemeyi kolaylaştırır. Bilgisayarların ve ağ anahtarlarının çoğu DHCP'yi destekler.

**Statik IP -** IP adresini kendiniz ayarlamak isterseniz, protokol ayarını 'statik IP' olarak ayarlamanız ve IP ayarlarını manuel olarak değiştirmeniz yeterlidir.

Sabit bir IP adresi, Web Presenter cihazınız yeniden başlatıldığında bile değişmeyen bir adrestir.

Web Presenter cihazınızı kurumsal bir ağa bağlıyorsanız, sabit bir IP adresinin kullanılması gerekebilir. Bir ağ yöneticiniz varsa muhtemelen ağınız, kendisine bağlı olan tüm ekipmanlar için özel IP adreslerine sahiptir. Şirketinizdeki bilgisayarları ve ağı yönetip yönetmediklerini ağ yöneticinizle görüşmeniz önerilir.

## İnternet Paylaşımının Doğrudan İnternet Yayını için Ayarlanması

Web Presenter'i doğrudan bir ağ anahtarına veya internet yönlendiriciye takmanız mümkün değilse Ethernet portu aracılığıyla bilgisayarınızın internet bağlantısını Web Presenter ile paylaşabilirsiniz.

## Blackmagic Web Presenter'i doğrudan internet yayını için ayarlamak üzere:

- 1 Web Presenter'inizi DHCP kullanması için ayarlayın.
- 2 Ethernet portu aracılığıyla internet bağlantısını paylaşması için bilgisayarınızı yapılandırın.

**Mac:** Sistem Tercihlerine girin, 'paylaşım'ı tıklayın ve ardından servis listesinde 'internet paylaşma'yı seçin. Mac'iniz wifi üzerinden internete bağlıysa 'şuradaki bağlantıyı paylaş' menüsünde 'wi-fi' ibaresini seçin. 'Şunu kullanarak paylaş' listesinde, 'ethernet'i seçin. 'Servis' listesinde 'internet paylaşma' onay kutusunu işaretleyin. İnternet paylaşımını açmak istediğinizden emin misiniz diye sorulduğunda, 'başlat'ı tıklayın.

**Windows:** 'Başlat' ikonunu sağ tıklayın ve 'ağ bağlantıları' ibaresini seçin. 'Ağ durumu' ekranı belirecektir. 'Adaptör ayarlarını değiştir' ibaresini tıklayın. Bu, bilgisayarınızın ağ bağlantılarını sıralar. İnternet bağlantısı üzerine sağ tıklayın ve 'özellikler'i seçin.

'Paylaşma' sekmesinde, 'internet bağlantımı diğer cihazlarla paylaş' seçeneğini işaretleyin. Menüde bir ağ bağlantısı seçin ve sonra 'OK' butonunu tıklayın.

- 3 Web Presenter'i bilgisayarınızın Ethernet portuna takın. DHCP, birkaç saniye sonra Web Presenter'e bir IP adresi atayacaktır.
- 4 Cihazın LCD ekranının sağ üst köşesindeki Ethernet ikonunu izleyerek, Web Presenter'inizin internete Ethernet üzerinden bağlı olduğunu teyit edin.

## Akıllı Telefonunuzu Kullanarak İnternet Yayını

Blackmagic Web Presenter akıllı telefonunuzun internet bağlantısını paylaşarak internet yayını yapabilir. Akıllı telefonunuzun hücresel veri bağlantısının olduğu herhangi bir konumdan, dünyaya internet üzerinden yayın yapabilirsiniz.

#### Akıllı telefonunuzun internet paylaşımını kullanmayı ayarlamak için:

- 1 Bir USB-C kablosu yardımıyla, akıllı telefonunuzu Blackmagic Web Presenter'e bağlayın. Ön veya arka paneldeki USB-C portunu kullanabilirsiniz.
- 2 Akıllı telefonunuzun kişisel erişim noktasını etkinleştirin.

iOS cihazınızda ayarlar > kişisel erişim noktası'na gidin ve 'diğerleri katılabilsin' seçeneğinin açık olduğundan emin olun. Android cihazınızda, hızlı menüyü görüntülemek üzere ekranı kaydırın. Kişisel erişim noktası ikonunu basılı tutun ve ardından USB internet paylaşımı etkinleştirin.

Şimdi, canlı internet yayınına geçmek için Blackmagic Web Presenter üzerindeki 'on air' butonuna basabilirsiniz.

**BİLGİ** İnternet yayınınız sonlandıktan sonra, akıllı telefonunuzun bataryasının bitmemesi için internet paylaşma bağlantılarını kapatmanızı öneririz.

Web Presenter'inize bir Ethernet kablosu bağlıysa akıllı telefon üzerinden internet paylaşımı için yapılandırılmış olduğunu teyit etmeniz gerekir. Web Presenter Setup yardımcı yazılımını açın ve 'ayarlar' sekmesine gidin. 'Ağ' bölümünde, bağlantı önceliğini 'mobile' (cep telefonu) olarak ayarlayın.

## Blackmagic Web Presenter'in bir Web Kamerası Olarak Kullanımı

Skype veya Zoom gibi yazılımlar, Web Presenter'i otomatikman web kamerası olarak ayarlar, dolayısıyla uygulamayı başlattığınızda Web Presenter'inizden gelen videoyu anında görürsünüz. Uygulama, Web Presenter'i otomatik olarak seçmezse web kamerası ve mikrofon olarak kullanılması için Web Presenter'i manuel olarak ayarlayın.

Aşağıda, Skype uygulamasında bilgisayar kamera ayarlarını nasıl düzenleyeceğinizin bir örneğini bulabilirsiniz.

- 1 Skype'nin menü çubuğunda, 'video ve ses ayarları' seçeneğini açın.
- 2 'Kamera' menüsünü tıklayın ve listeden Web Presenter'inizi seçin. Web Presenter'den alınan videoyu, önizleme penceresinde göreceksiniz.
- 3 'Mikrofon' menüsüne gidin ve Web Presenter'inizi ses kaynağı olarak seçin.

## **Open Broadcaster Uygulamasının Kurulumu**

Open Broadcaster yazılımı; YouTube, Twitch, Facebook Live ve başka internet yayın yazılımları ile Web Presenter'iniz arasında bir internet yayın platformu işlevi gören, açık kaynaklı bir uygulamadır. Broadcaster uygulaması, videonuzu internet yayın aplikasyonunuz tarafından kolaylıkla yönetilebilen bir bit oranına sıkıştırır.

İnternet yayın hizmeti olarak YouTube Live'yi kullanarak, Web Presenter'inizden alınan web kamera çıkışını internet üzerinden yayınlamak üzere Open Broadcaster uygulamasını nasıl düzenleyeceğiniz, aşağıda gösterilmiştir.

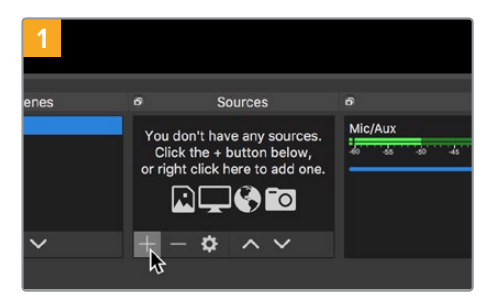

Open Broadcaster uygulamasını başlatın ve 'sources' (kaynaklar) kutusundaki artı (+) sembolü üstüne tıklayın.

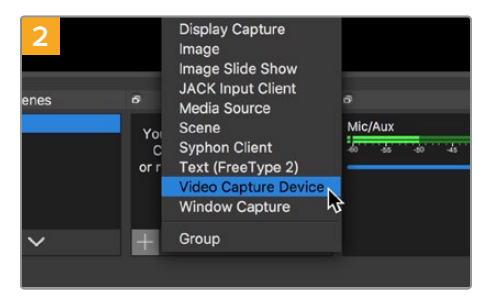

'Video Capture Device' (video yakalama cihazı) ibaresini seçin.

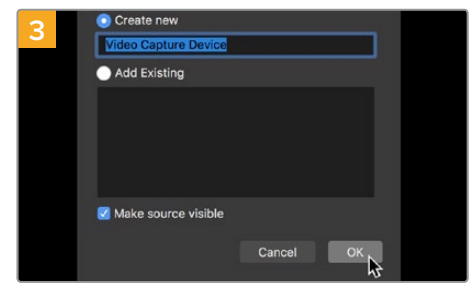

Yeni kaynağa bir isim verin ve 'OK' ibaresini tıklayın.

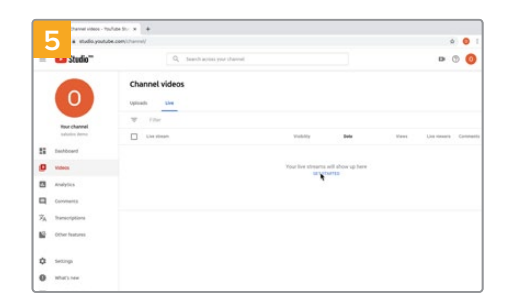

Şimdi YouTube hesabınıza gidin. 'Canlı yayın başlat' butonunu tıklayın, sonra 'stream' (internet yayını) üzerine tıklayın.

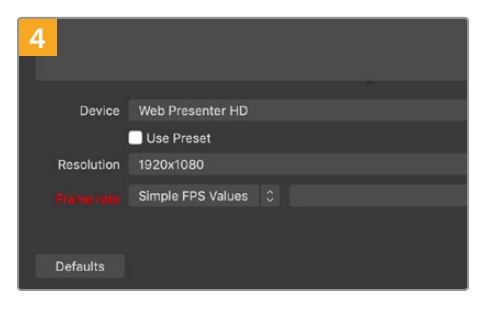

Cihaz menüsünde, Web Presenter modelini seçin ve 'OK' butonunu tıklayın.

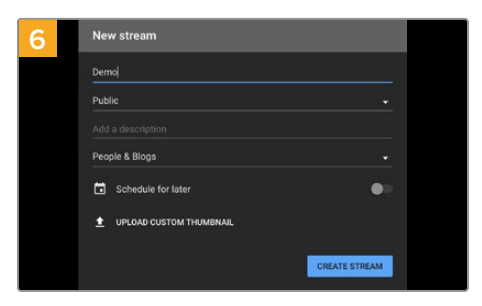

Youtube'deki 'internet yayın' seçeneklerinde, yayın detaylarınızı girin ve 'internet yayını oluştur' ibaresini tıklayın.

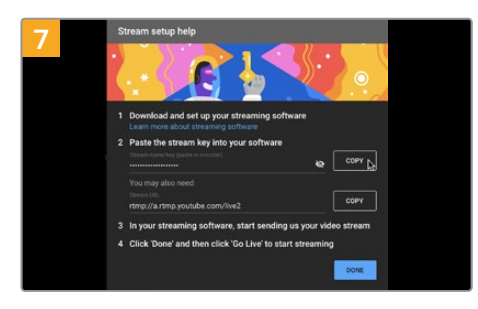

YouTube şimdi; Open Broadcaster uygulamasını YouTube hesabınıza yönlendirecek bir internet yayın anahtarı üretecektir. Yayın anahtarının yanındaki 'kopyala' butonunu tıklayın. Open Broadcaster uygulamasına yapıştıracağınız internet yayın anahtarını kopyalayın.

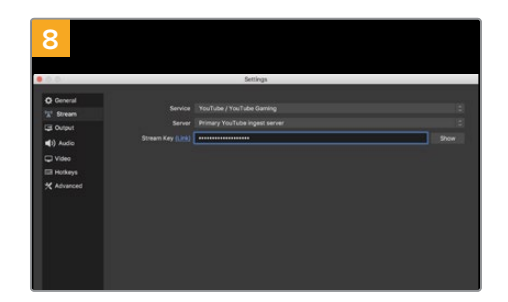

Open Broadcaster uygulamasına geri dönün ve menü çubuğundaki 'OBS/preferences' (OBS/ tercihler) seçeneğini tıklayarak tercihleri açın. 'Stream' (internette yayınla) ibaresini seçin. Şimdi, YouTube'den kopyaladığınız yayın anahtarını yapıştırın ve 'OK' ibaresini tıklayın.

Şimdi, Web Presenter'inizden alınan videonun, Open Broadcaster uygulamasının önizleme penceresinde yayınlandığını göreceksiniz.

| 9 Sce    | ne Transiti | ons           | ප Controls        |
|----------|-------------|---------------|-------------------|
| Fade     |             |               | Start Streaming   |
|          | + -         | - ¢           | Start Recording 🛷 |
| Duration | 300 ms      | $\Rightarrow$ | Studio Mode       |
|          |             |               | Settings          |
|          |             |               | Exit              |
| REC: 00: | 00:00 (     | CPU: 1.9      | %, 30.00 fps      |

Open Broadcaster'in yayın bağlantısını YouTube ile bağlamak üzere, ekranın sağ alt köşesindeki 'start streaming' (internet yayınını başlat) ibaresini tıklayın. Bu işlem, Open Broadcaster uygulamasından YouTube'ye bağlantıyı kurar ve artık buradan YouTube Live kullanarak her şey hazırlanabilir.

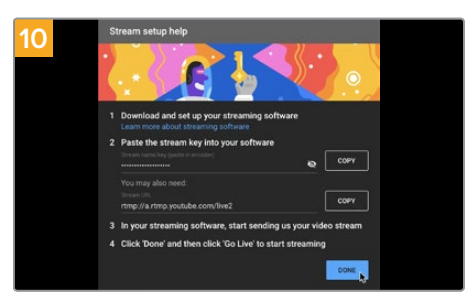

YouTube Live'ye geri dönün ve Web Presenter'inizden alınan web kamera program çıkışını, arka planda göreceksiniz. 'Tamam' butonunu tıklayın.

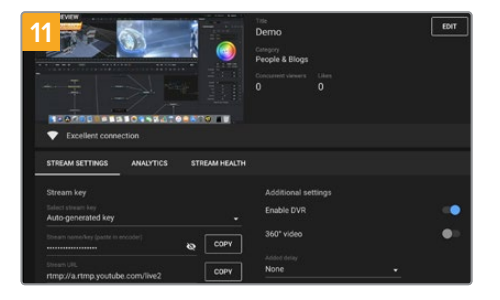

Open Broadcaster uygulamasının YouTube Live ile iletişimde olmasıyla, artık yayınınıza başlamaya hazırsınız. Şimdi, son kontrollerinizi yaparak her şeyin iyi olduğundan emin olabilirsiniz.

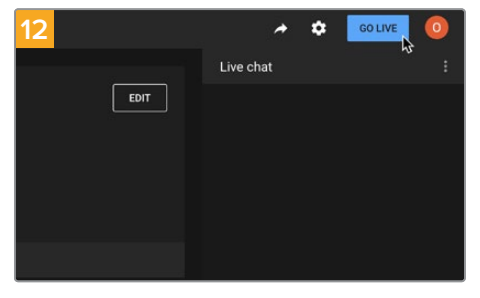

Hazırsanız, 'canlı yayın başlat' ibaresini tıklayarak yayınınıza başlayabilirsiniz.

Şimdi, Open Broadcaster ile YouTube'de canlı internet yayını yapıyorsunuz.

**NOT** İnternet yayınının doğası nedeniyle, genellikle bir gecikme yaşanması muhtemeldir. Bu yüzden, internet yayınını YouTube'de izlemek ve 'yayını bitir' butonuna basarak yayını bitirmeden önce, kazayla yayınınızın sonunu erken bitirmediğinizden emin olmak için, programınızın bittiğini teyit etmek önemlidir.

## ATEM Streaming Bridge ile Video Bağlantılarının Oluşturulması

ATEM Streaming Bridge, herhangi bir Web Presenter'den alınan internet yayın videosunun kodunu çözmenizi ve tekrar SDI ya da HDMI videoya dönüştürmenizi sağlar. Yerel ağınıza veya internet aracılığıyla dünyanın herhangi bir yerine video göndermenize olanak tanır.

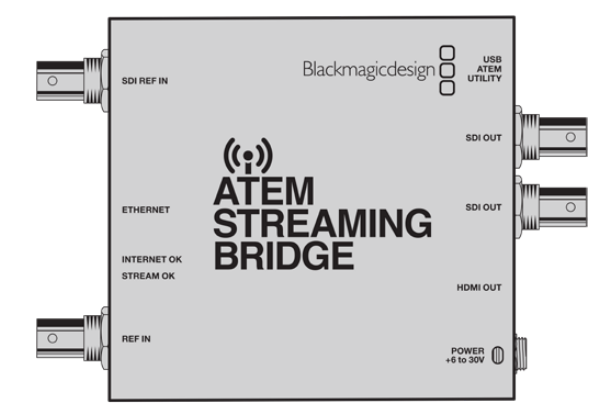

ATEM Streaming Bridge cihazınız, Web Presenter'inizle aynı yerel ağa bağlıysa Web Presenter Setup yazılımındaki canlı internet yayını sekmesinin 'platform' menüsündeki listede belirecektir.

Aksi takdirde, cihaza bağlı bir USB diskteki bir internet yayın ayarı XML dosyasını ya da Web Presenter Setup yardımcı yazılımıyla bilgisayarınız üzerinden Web Presenter'e yükleyebilirsiniz.

ATEM Streaming Bridge ile Blackmagic Web Presenter'in birlikte nasıl çalışabileceğinin iyi bir örneği, uzak bir konumdan bir stüdyoya hava durumu raporu iletmektir. Belirli bir konumdan sinyal göndermek için ihtiyacınız olan bir Web Presenter cihazı ve bir internet bağlantısıdır, bu akıllı telefonunuz üzerinden olabilir veya bir ağa bağlanabilirsiniz.

Stüdyoda, ATEM Streaming Bridge stüdyodaki ana switcher'e bağlanabilmesi için internet sinyalini alır ve SDI'ya dönüştürür.

Bu örnek için iş akışı kurulumu şu şekildedir:

- 1 Stüdyo dışında, Blackmagic Web Presenter, switcher üzerindeki Program SDI çıkışına bağlanır. Örneğin, bir ATEM Constellation 8K gibi.
- 2 Bunun ardından Blackmagic Web Presenter bir akıllı telefona bağlanır.
- 3 Stüdyoda, ATEM Streaming Bridge ayrıca internete Ethernet üzerinden bağlanır.
- 4 Bunun ardından, ana haber yayını için ATEM Streaming Bridge, internetten alınan dönüştürülmüş SDI video sinyalini stüdyodaki switcher'in SDI girişine gönderir.

Stüdyonuzun ATEM Streaming Bridge'yi Web Presenter'in internet sinyaline bağlaması için, ATEM Setup yardımcı yazılımını başlatmanız ve internet ayarlarını yapılandırmanız gerekecektir. Bunlar arasında, tüm internet yayın ayarlarını içeren bir XML dosyasının oluşturulması ve daha sonra setteki Web Presenter'e yüklenmesi bulunur.

## XML Dosyasının Oluşturulması

Bir XML ayarları dosyası oluşturmak için, "Ethernet" portundan bir ağ kablosunu bir internet yönlendiricisine veya ağ anahtarına bağlayarak, ATEM Streaming Bridge'yi internete bağlayın.

ATEM Streaming Bridge'yi bir USB-C kablosu kullanarak bilgisayarınıza bağlayın ve ATEM Setup uygulamasını başlatın.

Kurulum sekmesinde, ağ ayarlarının doğru olduğunu onaylayın ve "internet yayın hizmeti" seçeneklerinden 'internet'i seçin. İnternet durum kutusunda "dünya çapında görünür" mesajını görmelisiniz. Bu, her şeyin doğru çalıştığı anlamına gelir.

## Bağlantı Noktası Yönlendirme Hakkında

"İnternet durumu" kutusunda bir bağlantı noktası yönlendirme veya UPnP hatası görürseniz, internet sağlayıcınızdan veya ağ yöneticinizden, internet bağlantınızdaki bağlantı noktası yönlendirmeyi 'TCP port 1935'e ayarlamasını istemeniz gerekecektir.

## XML Dosyasını Dışa Aktarma

ATEM Setup sekmesinde ayarlarınızı onayladıktan ve ATEM Streaming Bridge'nizi ağınıza veya internete başarıyla bağladıktan sonra, XML kurulum dosyasını dışa aktarabilirsiniz.

1 1 Pencerenin sağ üst köşesindeki 'harici ATEM Mini Pro' sekmesini tıklayın.

| Setup                                                                                                    |                                                                                                    | Extern                                                                                 | al ATEM Mini Pr                                |
|----------------------------------------------------------------------------------------------------|----------------------------------------------------------------------------------------------------|----------------------------------------------------------------------------------------|------------------------------------------------|
| ter land<br>ON AIR<br>001205<br>Faire<br>Characteristic<br>Construction<br>Construction<br>Construct |                                                                                                    |                                                                                        |                                                |
| ATEM Mini Pro can connect<br>platform menu in the stre<br>key <b>qhu3-bp5f-2br1-11wj</b> .                                                                                                    | t to you by selecting the nan<br>aming settings, you'll also n<br>You can also create a settin                                                                                                    | ne Streaming Stu<br>eed to enter the s<br>gs file for ATEM N                           | i <b>dio</b> in the<br>treaming<br>fini Pro to |
| ATEM Mini Pro can connect<br>platform menu in the stre<br>key <b>qhu3-bp5f-2br1-11w</b> j,<br>ensure it conn                                                                                                    | t to you by selecting the nan<br>aming settings, you'll also n<br>You can also create a settin<br>ects to the correct ATEM Str                                                                            | the <b>Streaming Stu</b><br>eed to enter the s<br>gs file for ATEM N<br>eaming Bridge. | idio in the<br>treaming<br>Aini Pro to         |
| ATEM Mini Pro can connect<br>platform menu in the stre<br>key <b>qhu3-bp5f-2br1-11w</b> j,<br>ensure it conn<br>TEM Mini Pro Settings<br>Platform:                                                                                                    | t to you by selecting the nan<br>aming settings, you'll also n<br>You can also create a settin<br>ects to the correct ATEM Str<br>Streaming Studio                                                        | the Streaming Stu<br>eed to enter the s<br>gs file for ATEM N<br>earning Bridge.       | idio in the<br>treaming<br>lini Pro to         |
| ATEM Mini Pro can connect<br>platform menu in the stre<br>key qhu3-bp5f-2br1-11wj,<br>ensure it conn<br>TEM Mini Pro Settings<br>Platform:<br>Server:                                                                                                    | to you by selecting the nan<br>aming settings, you'll also n<br>You can also create a settin<br>ects to the correct ATEM Str<br>Streaming Studio<br>192.168.1.25                                          | he <b>Streaming Stu</b><br>sed to enter the s<br>gs file for ATEM N<br>earning Bridge. | idio in the<br>treaming<br>fini Pro to         |
| ATEM Mini Pro can connect<br>platform menu in the stre<br>key qhu3-bp5f-2br1-11wy<br>ensure it conn<br>TEM Mini Pro Settings<br>Platform:<br>Server:<br>Key:                                                                                                    | to you by selecting the nan<br>aming settings, you'll also n<br>You can also create a settin<br>ects to the correct ATEM Str<br>Streaming Studio<br>192.168.1.25<br>qhu3-bp5f-2br1-11wj                   | he <b>Streaming Stu</b><br>sed to enter the s<br>gs file for ATEM N<br>earning Bridge. | idio in the<br>treaming<br>fini Pro to         |
| ATEM Mini Pro can connect<br>platform menu in the stre<br>key qhu3-bp5f.2br1-11w,<br>ensure it conn<br>TEM Mini Pro Settings<br>Platform:<br>Server:<br>Key:<br>Quality:                                                                                                    | to you by selecting the nam<br>aming settings, you'll also n<br>you can also create a settin<br>ects to the correct ATEM Str<br>Streaming Studio<br>192.168.1.25<br>qhu3-bp5f-2br1-11wj<br>Streaming High | e Streaming Stu<br>eed to enter the s<br>gs file for ATEM N<br>earning Bridge.         | idio in the<br>treaming<br>Jini Pro to         |

- Platforma özel bir ad vermek için "platform" kutusunu tıklayın ve yeni bir ad yazın.
   Bu ad, uzaktaki Blackmagic cihazının platform menüsünde beliren adı olacaktır.
- 3 İnternet yayın kalitesini seçin. Bu ayar, uzaktaki Web Presenter'deki kalite ayarını düzenleyecektir.
- 4 "ATEM Ayarlarını Kaydet" butonunu tıklayın, bilgisayarınızda XML dosyasını kaydetmek için bir konum seçin ve 'kaydet'i tıklayın.
- 5 Artık kaydedilen XML dosyasını uzaktaki operatöre e-posta ile gönderebilirsiniz.

**BİLGİ** Uzaktaki Web Presenter'e geri göndermek istediğiniz ses kanallarını seçmek için ATEM Setup'taki talkback ayarlarını kullanabilirsiniz.

### XML Dosyasını Yükleme

Elektronik posta yoluyla ayarlar dosyasının sete gönderilmesiyle, set ekibi Blackmagic Web Presenter Setup yardımcı yazılımını kullanarak XML dosyasını Web Presenter'e yükler, sonra hava durumu raporunu stüdyoya internet üzerinden yayınlamak üzere 'on air' butonuna basar!

İnternet yayın XML dosyasını yükledikten sonra, tekrar yüklemenize gerek kalmadan yayını başlatıp durdurabileceğinizi belirtmekte fayda var. Bu, Web Presenter ve ATEM Streaming Bridge arasında sabit bir video bağlantısı kurmayı kolaylaştırır.

Stüdyodaki ATEM Streaming Bridge, internet yayın ve ağ ayarlarını değiştirmediği ve halen o Web Presenter cihazını aradığı müddetçe, internette nerede olursa olsun mutlaka bulacaktır. Bulunduğunuz her yerde, Web Presenter ünitenizi internete bağlayabilir, 'on air' butonuna basabilirsiniz ve anında ünite, stüdyodaki ATEM Streaming Bridge cihazına internet üzerinden yayın yapacaktır.

ATEM Streaming Bridge cihazını nasıl kullanacağınız hakkında daha fazla bilgiyi, <u>www.blackmagicdesign.com/tr/support</u> adresinden indirebileceğiniz ATEM Mini kullanım kılavuzunda bulabilirsiniz.

## Tally, Talkback ve Kamera Kontrolü

ATEM Streaming Bridge ve Blackmagic Web Presenter ayrıca ATEM switcher'lerin tally, talkback ve kamera kontrol bilgilerini göndermesine olanak tanır. Bu, herhangi bir SDI tabanlı Blackmagic Design kamerasının, yerel ağınızın kapsamı dahilinde herhangi bir yere veya İnternet üzerinden dünyanın herhangi bir yerine konumlandırılabileceği ve hala tally, talkback ve kamera kontrol işlevlerine sahip olacağı anlamına gelir.

Kurulumu çok kolaydır. Aşağıdaki çizim; tally, talkback ve kamera kontrolü ile yerel bir ağ üzerinden bir URSA Mini Pro 4.6K'nın bir ATEM Constellation 8K'ya nasıl bağlanacağını göstermektedir.

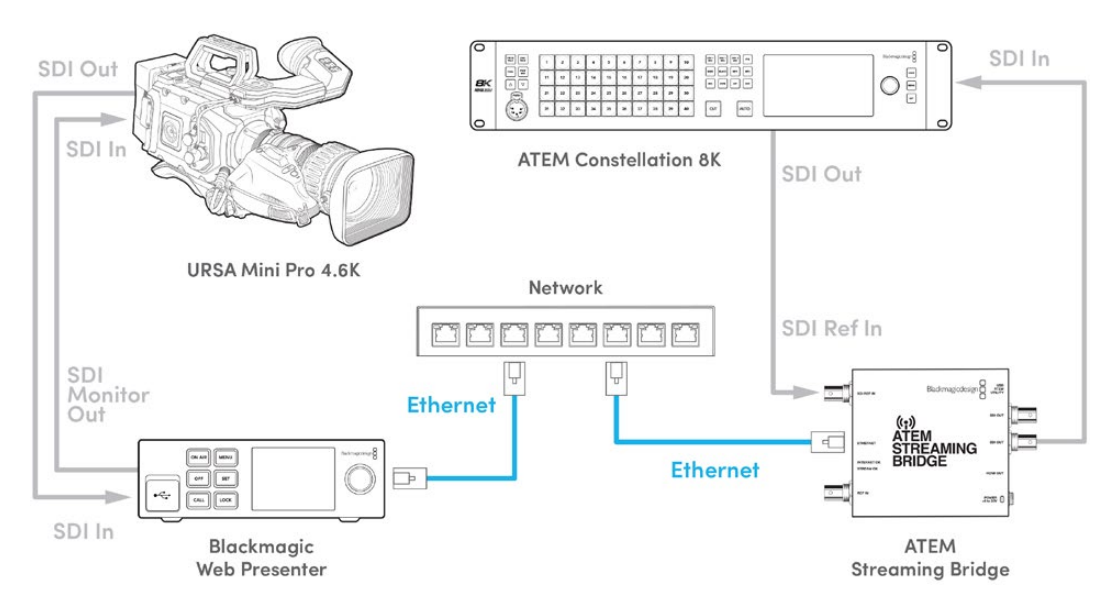

Her şey bağlandığında:

- 1 LCD menüsünü açmak için Blackmagic Web Presenter'deki "menü" butonuna basın ve "canlı internet yayını" menüsüne gidin.
- 2 'Platform' ayarında, ATEM Streaming Bridge cihazını seçin.
- 3 Teyit etmek için 'set' butonuna basın.

Tally'nin çalışması için kameranın, switcher üzerindeki girişle eşleşecek şekilde ayarlanmış ATEM kamera kimliğine sahip olduğundan emin olmanız gerekir. ATEM kamera kimliğinin nasıl ayarlanacağı hakkında bilgi için URSA Mini kılavuzuna bakın.

Kamerayı ATEM switcher üzerindeki program çıkışına yönlendirerek, tally'nin çalışıp çalışmadığını test edebilirsiniz. ATEM kamera kimliği kameranızda doğru bir şekilde ayarlanmışsa kamera LCD'sinin çevresinde kırmızı bir tally kenarlığı dahil olmak üzere, tally lambasının yandığını göreceksiniz. Şimdi kamerayı ön izleme çıkışına yönlendirin ve tally yeşil yanacaktır.

Kamera kontrolünü test etmek için ATEM Software Control'ün kamera sayfasında diyafram ve ana siyahı ayarlamayı deneyin.

Gömülü SDI ses kanalları 15 ve 16, varsayılan talkback kanalları olarak ayarlanmıştır ancak bunları, ATEM Setup yardımcı yazılımını kullanarak teknik ekip kanalları 13 ve 14 veya program çıkışı olarak değiştirebilirsiniz.

İnternet üzerinden aktarım yaparken, ATEM Setup yardımcı yazılımı kullanılarak bir XML kurulum dosyası oluşturulur. Bu XML dosyası daha sonra, İnternette ATEM Streaming Bridge'yi bulabilmesi için Blackmagic Web Presenter'e yüklenir. Kurulum XML dosyasının nasıl oluşturulacağı ve yükleneceği hakkında daha fazla bilgi için bu kılavuzda bir önceki bölüme bakın.

## URSA Broadcast G2'nin Bağlanması

URSA Broadcast G2, yerleşik bir internet yayın motoruna sahiptir; yani kamera doğrudan USB-C genişletme portundan internet yayınını gerçekleştirebildiğinden, bir Blackmagic Web Presenter kullanmanıza gerek yoktur. Tally'nin doğru çalışması için ATEM kamera kimliğinin nasıl ayarlanacağı da dahil olmak üzere daha fazla bilgi için URSA Broadcast G2 kılavuzuna bakın.

## **Teranex Mini Rack Shelf**

Teranex Mini Rack Shelf, Blackmagic Web Presenter'inizi bir rack dolabına ya da taşıma kasasına monte etmenizi sağlayan, 1 RU'luk raftır. Web Presenter'iniz o kadar küçüktür ki; Teranex Mini çeviriciler, Blackmagic MultiView 4 ve HyperDeck Studio Mini gibi benzer büyüklükteki başka Blackmagic Design donanımlarının yanına monte edebilirsiniz. Örneğin, Blackmagic Web Presenter'in bir ATEM Television Studio HD ile birlikte kurulması, sekiz adet video girişinin görüntü miksajını yapmanıza ve program çıkışını Web Presenter'iniz aracılığıyla internetten canlı yayınlamanıza imkân tanır. Bu modüler tasarım; portatif ve kullanımı kolay ve size özel video çözümleri oluşturmanızı mümkün kılar.

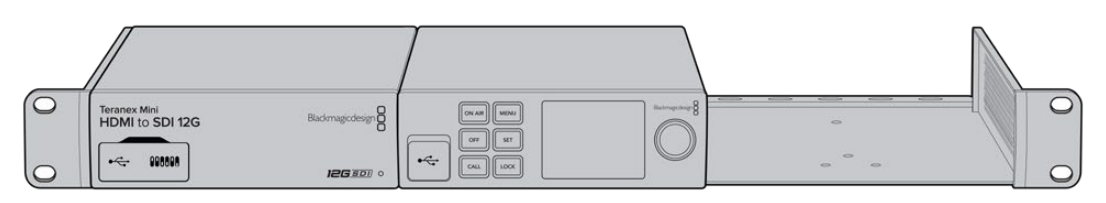

Teranex Mini Rack Shelf; Teranex Mini Converter ve ATEM Television Studio HD gibi, benzer büyüklükteki başka Blackmagic Design donanımlarının yanına Blackmagic Web Presenter'inizi monte etmenizi mümkün kılar.

Blackmagic Web Presenter'inizin bir Teranex Mini Rack Shelf'e monte edilmesi; takılı ise cihazın lastik ayaklarının çıkartılıp, kutuda gelen vidaları kullanarak rafın tabanına cihazı sabitlemek kadar kolaydır. Monte etmeniz gereken ek Blackmagic Design ekipmanı yoksa Teranex Mini Rack Shelf, boşlukları kapatmanıza yarayan iki adet orijinal boşluk paneli ile gelir.

Daha fazla bilgi için <u>www.blackmagicdesign.com/tr</u> adresinden Blackmagic Design web sitesine bakın.

## Dahili Yazılımın Güncellenmesi

Kurulum yardımcı yazılımı; internet yayın ayarlarını, ağ ayarlarını ve internet yayın kalitesini yapılandırmanın yanı sıra, Web Presenter'inizin dahili yazılımını da güncellemenizi sağlar.

#### Dahili yazılımı güncellemek için:

- 1 <u>www.blackmagicdesign.com/tr/support</u> adresinden en yeni Blackmagic Web Presenter yükleyici sürümünü indirin.
- 2 Blackmagic Web Presenter yükleyiciyi çalıştırın ve ekrandaki talimatları takip edin.
- 3 Kurulum tamamlandıktan sonra, arka veya ön panel üzerindeki plastik toz kapağının altında bulunan USB konnektör aracılığıyla, Web Presenter'inizi bilgisayara bağlayın.
- 4 Blackmagic Web Presenter Setup yazılımını başlatın ve dahili yazılımı güncellemek için ekrandaki komutları takip edin. Herhangi bir komut belirmezse, bu dahili yazılımın güncel olduğunu işaret eder ve yapmanız gereken başka bir şey yoktur.

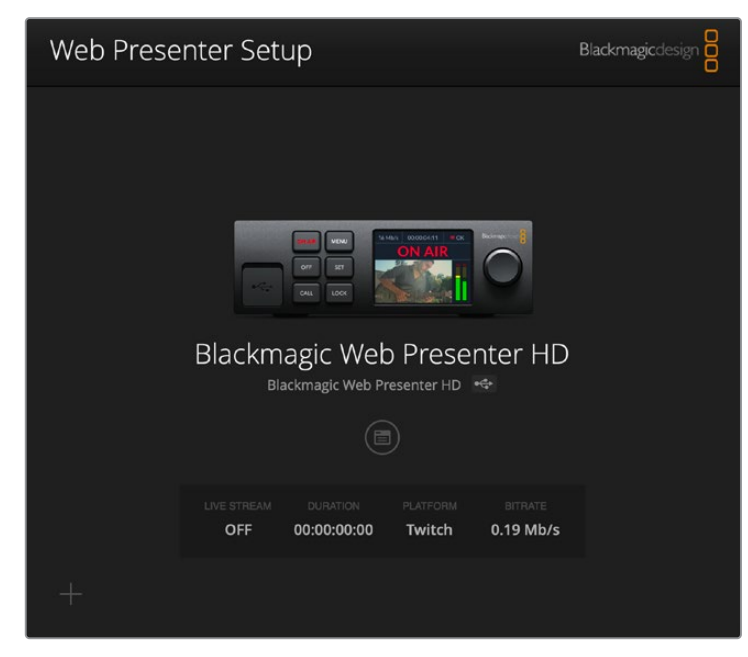

Blackmagic Web Presenter'iniz için en son kurulum yardımcı yazılımını <u>www.blackmagicdesign.com/support</u> sayfasındaki Blackmagic Design destek merkezinden indirin.

## **Developer Information**

## **Blackmagic Web Presenter Ethernet Protocol**

## v1.0

## Overview

The Blackmagic Web Presenter Ethernet Protocol is a line-oriented, text-based protocol to control a Web Presenter. The Blackmagic Web Presenter Ethernet Protocol is available for Blackmagic Web Presenter HD. Lines from the Web Presenter server will be separated by an ASCII LF sequence. Messages from the user may be separated by LF or CR LF.

## Connection

The Web Presenter server is accessed by connecting to TCP port 9977 on a Web Presenter.

## **Connection Response**

Upon connection, the Web Presenter server sends a dump of the device's state. The Web Presenter server sends information in blocks, with each having an identifying header followed by a colon. A block spans multiple lines and is terminated by a blank line. Each line in the protocol is terminated by a newline character.

Following the header, a block contains either a single multi-line string or a sequence of key/ value pairs arranged one per line. The first colon on a line is used to delimit the key and the value. A value may be a comma separated list. In this case, values in the list must have the "," and "\" characters escaped with a "\" character.

To be resilient to future protocol changes, clients should ignore blocks they do not recognize, up to the trailing blank line. Within recognized blocks, clients should ignore keys they do not recognize.

The protocol preamble block is always the first block sent by the Web Presenter server:

PROTOCOL PREAMBLE:

| Legend      |                  |
|-------------|------------------|
| <b>↓</b>    | End of line      |
|             | and so on        |
| Orange Text | Client Generated |
| Grey Text   | Server Generated |
|             |                  |

```
Version: 1.0↓
```

The version field indicates the protocol version. When the protocol is changed in a compatible way, the minor version number will be updated. If incompatible changes are made, the major version number will be updated.

The initial status dump is concluded by the end prelude block:

```
END PRELUDE:↓
```

## Status Updates

When any device parameter is changed on the Web Presenter server by any client, such as the Blackmagic Web Presenter Setup utility, the Web Presenter server resends the applicable status block, containing only the items that have changed. Status updates can also occur due to external changes such as tethering to a smartphone or when a streaming service is disconnected.

For example. if the input video mode is set to Auto, the following block will be sent:

```
STREAM SETTINGS:↓
Video Mode: Auto↓
↓
```

## **Requesting Changes**

To change one or more parameters in a block, the client should send the appropriate block header in the same form the Web Presenter server sends, followed by the key/value pairs to be changed. For example, to change the input video format to 1080p59.94, the user should send the following block:

```
STREAM SETTINGS:↓
Video Mode: 1080p59.94↓
↓
```

The block must be terminated by a blank line. On receipt of a blank line, the Web Presenter server will either acknowledge the request by responding:

ACK↓

←

or if unable to parse the block responding with:

NACK←

After a positive response, the client should expect to see a status update from the Web Presenter server showing the status change. This is likely to be the same as the command that was sent, sometimes followed by other blocks providing data specific to the change.

```
STREAM SETTINGS:↓
Video Mode: 1080p59.94↓
↓
```

If the Web Presenter server does not understand a key in the requested block, the key will be ignored. If an invalid value is provided for a known key, then the request is ignored and the Web Presenter will respond with the existing value for the key. In both cases the Web Presenter server will still respond with an ACK.

```
STREAM SETTINGS:↓
Video Mode: UnsupportedMode↓
↓
ACK↓
↓
STREAM SETTINGS:↓
Video Mode: 1080p59.94↓
↓
```

## **Requesting a Status Dump**

The user may request that the Web Presenter server resend the complete state of any status block by sending the block header, followed by a blank line. In the following example, the user requests the Web Presenter server resend the stream settings:

```
STREAM SETTINGS:←
```

```
←
ACK←
←
STREAM SETTINGS:←
Video Mode: 1080p59.94←
・・・
←
```

## **Protocol Blocks**

## **Identity Block**

The identity block contains information to identify the connected Web Presenter.

### **Block Syntax**

The following example shows the Identity Block for a Blackmagic Web Presenter HD.

```
IDENTITY:↓
Model: Blackmagic Web Presenter HD↓
Label: Blackmagic Web Presenter HD↓
Unique ID: 00112233445566778899AABBCCDDEEFF↓
↓
```

### Parameters

| Кеу       | Read/Write | Description                          | Valid Values   |
|-----------|------------|--------------------------------------|----------------|
| Model     | Read only  | The Web Presenter model name         | String         |
| Label     | Read/Write | A display name for the Web Presenter | String         |
| Unique ID | Read only  | A device specific unique identifier  | Hexadecimal ID |

## **Changing Device Label**

A device label to identify the Web Presenter can be changed by sending an identity block with label key.

```
IDENTITY:↓
Label: My Web Presenter↓
↓
ACK↓
↓
```

## Version Block

The version block contains hardware and software version information for the connected Web Presenter.

## **Block Syntax**

```
VERSION:↓

Product ID: BE73↓

Hardware Version: 0100↓

Software Version: 48858B6F↓

Software Release: 2.0↓

↓
```

### Parameters

| Кеу              | Read/Write | Description                                | Valid Values        |
|------------------|------------|--------------------------------------------|---------------------|
| Product ID       | Read only  | The Web Presenter product ID               | Hexadecimal ID      |
| Hardware Version | Read only  | The Web Presenter hardware version         | Hexadecimal version |
| Software Version | Read only  | The Web Presenter software version         | Hexadecimal version |
| Software Release | Read only  | The Web Presenter software release version | Version Number      |

## **Network Blocks**

The network block contains the TCP/IP networking configuration for the connected Web Presenter.

## **Block Syntax**

This example shows the output for a connected Web Presenter. It displays 2 networking interfaces - the Gigabit Ethernet interface and option for a tethered smartphone.

The network settings prefixed with Current show the active TCP/IP settings, and are read-only. The Current settings reflect either the DHCP or Static configuration, depending on the Dynamic IP flag.

```
NETWORK:←
Interface Count: 2↓
Default Interface: 0↔
Static DNS Servers: 8.8.8.8, 8.8.4.4→
Current DNS Servers: 192.168.1.1, 8.8.4.4↓
4
NETWORK INTERFACE 0:↔
Name: Cadence GigE Ethernet MAC↓
Priority: 1₊
MAC Address: 00:11:22:33:44:55↔
Dynamic IP: true↓
Current Addresses: 192.168.1.10/255.255.255.0↓
Current Gateway: 192.168.1.1↓
Static Addresses: 10.0.0.2/255.255.255.0↓
Static Gateway: 10.0.0.1↓
┙
```

```
NETWORK INTERFACE 1:↓

Name: USB Ethernet↓

Priority: 0↓

MAC Address: 00:00:00:00:00.00↓

Dynamic IP: true↓

Current Addresses: 0.0.0.0/255.255.0.0↓

Current Gateway: 0.0.0.0↓

Static Addresses: 10.0.0.2/255.255.255.0↓

Static Gateway: 10.0.0.1↓

↓
```

### Parameters

### Network Block

| Кеу                 | Read/Write | Description                                                        | Valid Values                           |
|---------------------|------------|--------------------------------------------------------------------|----------------------------------------|
| Interface Count     | Read only  | The number of networking interfaces supported by the Web Presenter | Integer                                |
| Default Interface   | Read only  | The default networking interface                                   | Integer                                |
| Static DNS Servers  | Read only  | The IP addresses of the static DNS servers                         | Comma separated list of IPv4 addresses |
| Current DNS Servers | Read only  | The IP addresses of the current DNS servers                        | Comma separated list of IPv4 addresses |

### Network Interface Block

| Кеу               | Read/Write | Description                                                                                                    | Valid Values                                               |
|-------------------|------------|----------------------------------------------------------------------------------------------------|------------------------------------------------------------|
| Name              | Read only  | The name of the networking interface                                                                                                    | String                                                     |
| Priority          | Read/Write | The priority of the network interface. When<br>multiple network interfaces are available,<br>the high priority interface will become the<br>default | Unsigned integer. The higher number is the higher priority |
| MAC Address       | Read Only  | MAC address of the networking interface                                                                                                    | IEEE 802 MAC address                                       |
| Dynamic IP        | Read/Write | Selects DHCP or Static IP configuration                                                                                                    | true - DHCP enabled<br>false - Static IP                   |
| Current Addresses | Read Only  | The current IP address and Subnet mask                                                                                                    | {IPv4 address}/{Subnet Mask}                               |
| Current Gateway   | Read Only  | The current IP gateway address                                                                                                    | IPv4 address                                               |
| Static Addresses  | Read/Write | Status IP address and subnet mask when DHCP disabled                                                                                                | {IPv4 address}/{Subnet Mask}                               |
| Static Gateway    | Read/Write | Static gateway address when DHCP disabled                                                                                                    | IPv4 address                                               |

### **Changing Networking Settings**

The network can be configured to use either DHCP or a static configuration. To enable DHCP on Network Interface 0:

NETWORK INTERFACE 0:↓ Dynamic IP: true↓ ↓
```
ACK←
→
NETWORK INTERFACE 0:↓
Dynamic IP: true↓
┙
To set a fixed IP address, supply all static parameters:
NETWORK INTERFACE 0:~
Dynamic IP: false↓
Static Addresses: 192.168.1.2/255.255.255.0↓
Static Gateway: 192.168.1.1↓
4
ACK₊
4
NETWORK INTERFACE 0:↔
Dynamic IP: false↓
Static Addresses: 192.168.1.2/255.255.255.0↓
Static Gateway: 192.168.1.1↓
```

 $\leftarrow$ 

Changing network settings may cause the IP connection to be dropped.

## **UI Settings Block**

The UI settings block contains the front panel LCD and monitor output settings for the connected Web Presenter.

#### **Block Syntax**

```
UI SETTINGS:↓
Available Locales: en_US.UTF-8, zh_CN.UTF-8, ja_JP.UTF-8, ko_KR.UTF-8, es_
ES.UTF-8, de_DE.UTF-8, fr_FR.UTF-8, ru_RU.UTF-8, it_IT.UTF-8, pt_BR.UTF-8,
tr_TR.UTF-8↓
Current Locale: en_US.UTF-8↓
Available Audio Meters: PPM -18dB, PPM -20dB, VU -18dB, VU -20dB↓
Current Audio Meter: PPM -20dB↓
↓
```

#### Parameters

| Кеу                    | Read/Write | Description                                               | Valid Values                                                    |
|------------------------|------------|-----------------------------------------------------------|-----------------------------------------------------------------|
| Available Locales      | Read only  | The locales available in the Web Presenter                | Comma separated list of locales                                 |
| Current Locale         | Read/Write | The current locale for Web Presenter                      | Refer to the locales from the Available Locales field           |
| Available Audio Meters | Read only  | The available audio meters supported by the Web Presenter | Comma separated list of audio meter types                       |
| Current Audio Meter    | Read/Write | The current audio meter                                   | Refer to the audio meters from the Available Audio Meters field |

## Stream Settings Block

The stream settings block contains the stream configuration for the connected Web Presenter.

### **Block syntax**

This example shows the output for a connected Web Presenter. The stream settings prefixed with Current show the active stream settings and are writable. The stream settings prefixed by Available show the available stream settings for the device or platform and are read-only. To view the available servers or quality levels for a stream service, the Current Platform stream setting should be set first.

```
STREAM SETTINGS:↓

Available Video Modes: Auto, 1080p23.98, 1080p24, 1080p25, 1080p29.97,

1080p30, 1080p50, 1080p59.94, 1080p60, 720p25, 720p30, 720p50, 720p60

Video Mode: 1080p59.94,↓

Current Platform: YouTube↓

Current Server: Primary↓

Current Quality Level: Streaming Medium↓

Stream Key: abcl-def2-ghi3-jkl4-mn5↓

Available Default Platforms: Facebook, Twitch, YouTube, Twitter /

Periscope, Restream.IO↓

Available Custom Platforms: My Platform↓

Available Servers: Primary, Secondary↓

Available Quality Levels: HyperDeck High, HyperDeck Medium, HyperDeck Low,

Streaming High, Streaming Medium, Streaming Low↓

↓
```

#### Parameters

| Кеу                         | Read/Write | Description                                                      | Valid Values                                                                                            |
|-----------------------------|------------|------------------------------------------------------------------|----------------------------------------------------------------------------------------------------|
| Available Video Modes       | Read only  | The video modes available<br>in the Web Presenter                | Comma separated list of video modes                                                                     |
| Video Mode                  | Read/Write | The current video mode                                           | Refer to the video modes from the<br>Available Video Modes field                                        |
| Current Platform            | Read/Write | The selected streaming platform                                  | Refer to the platforms from the<br>Available Default Platforms and<br>Available Custom Platforms fields |
| Current Server              | Read/Write | The current server for the streaming platform                    | Server is dependent on selected<br>Current Platform                                                     |
| Current Quality Level       | Read/Write | The current streaming quality level                              | Quality level is dependent on selected Current Platform                                                 |
| Stream Key                  | Read/Write | The stream key for the streaming platform                        | String                                                                                                  |
| Available Default Platforms | Read only  | The available default streaming platforms                        | Comma separated list of default platforms                                                               |
| Available Custom Platforms  | Read only  | The custom streaming platforms loaded in the Web Presenter       | Comma separated list of custom platforms                                                                |
| Available Servers           | Read only  | The available servers for the selected streaming platform        | Comma separated list of servers                                                                         |
| Available Quality Levels    | Read only  | The available quality levels for the selected streaming platform | Comma separated list of quality levels                                                                  |

#### **Changing Stream Settings**

The stream settings can be changed by providing a stream settings block. The following is an example of streaming a 1080p59.94 input on Twitch with a medium stream quality.

STREAM SETTINGS: Video Mode: 1080p59.94↓ Current Platform: Twitch↓ Current Server: US West: Los Angeles, CA→ Current Quality Level: Streaming Medium↓ Stream Key: live 123456789 1aB2cD3eF4gH5iJ6kL7mN8oP9gR0sT 4 ACK← 4 STREAM SETTINGS:↓ Video Mode: 1080p59.94 ↔ Current Platform: Twitch↓ Current Server: US West: Los Angeles, CA↔ Current Quality Level: Streaming Medium Stream Key: live\_123456789\_1aB2cD3eF4gH5iJ6kL7mN8oP9qR0sT↓  $\rightarrow$ 

## Stream XML Block

The stream XML block allows users to configure the Web Presenter with a custom configuration file in XML format.

#### **Block syntax**

The following example shows an XML file - Custom.xml has been loaded to configure the stream settings in the Web Presenter.

STREAM XML:↓ Files: Custom.xml↓ ↓

### Parameters

| Кеу    | Read/Write | Description                           | Valid Values                      |
|--------|------------|---------------------------------------|-----------------------------------|
| Files  | Read/Write | The XML files loaded in Web Presenter | Comma separated list of filenames |
| Action | Write only | The stream XML action                 | Remove<br>Remove All              |

#### Adding a Stream XML file

An XML file can be loaded onto a Web Presenter by sending the stream xml command with a filename, then provide the contents of the XML file. After adding the XML file, the Available Custom Platforms field in the STREAM SETTINGS block will be updated with the new platforms, however the Current items will remain unchanged.

For the Stream XML block to be parsed correctly, any blank lines should be removed from the XML files.

```
STREAM XML Custom.xml:
<?xml version="1.0" encoding="UTF-8"?>
<streaming>₊
      <service>₊
           <name>My Custom Platform</name>
           . . .
      </service>
</streaming>↓
4
АСК↓
4
STREAM XML Custom.xml:↔
<?xml version="1.0" encoding="UTF-8"?>
<streaming>
      <service>↓
          <name>My Custom Platform</name>
           . . .
      </service>
</streaming>↩
\rightarrow
STREAM XML:↓
Files: Custom.xml↓
4
STREAM SETTINGS:↓
Available Custom Platforms: My Custom Platform↓
\leftarrow
```

## Removing a Stream XML file

An XML file can be removed from the Web Presenter by sending the stream xml command with the remove action.

```
STREAM XML:↓
Action: Remove↓
Files: Custom.xml↓
↓
ACK↓
↓
STREAM XML:↓
Files:↓
↓
STREAM SETTINGS:↓
Available Custom Platforms:↓
↓
```

#### **Removing all Stream XML files**

All XML files can be removed from the Web Presenter by sending the stream xml command with the remove all action. In the example, following the remove all action, the loaded stream XML files and available custom platforms are both displayed as empty.

```
STREAM XML:↓
Action: Remove All↓
↓
ACK↓
↓
STREAM XML:↓
Files: ↓
↓
STREAM SETTINGS:↓
Available Custom Platforms:↓
↓
```

## Stream State Block

The stream state block provides the streaming status of the Web Presenter.

The Web Presenter server will send a stream state block update whenever there is a change to the Status field. Due to frequency of changes to Duration and Bitrate fields, these fields need to be polled by the client by requesting a Stream State block.

### **Block syntax**

```
STREAM STATE:↓
Status: Idle↓
↓
```

## Parameters

| Кеу      | Read/Write | Description                                                                      | Valid Values                                   |
|----------|------------|----------------------------------------------------------------------------------|------------------------------------------------|
| Status   | Read only  | The stream state of the Web Presenter,<br>updated when the stream status changes | Idle<br>Connecting<br>Streaming<br>Interrupted |
| Action   | Write only | The Web Presenter shutdown action.                                               | Start<br>Stop                                  |
| Duration | Read only  | The duration of the active stream                                                | String in format of DD:HH:MM:SS                |
| Bitrate  | Read only  | The bitrate of the active stream                                                 | Integer bits per second                        |

## **Starting Stream**

The stream is started by providing a stream state block with start action.

```
STREAM STATE:↓
Action: Start↓
↓
```

## Stopping stream

The stream is stopped by providing a Stream State block with stop action.

```
STREAM STATE:
```

## Shutdown Block

The Shutdown block provides power control of the Web Presenter. The Shutdown block is write-only and not presented in the preamble.

## Parameters

| Кеу    | Read/Write | Description                        | Valid Values            |
|--------|------------|------------------------------------|-------------------------|
| Action | Write only | The Web Presenter shutdown action. | Reboot<br>Factory Reset |

## Reboot

The Web Presenter can be rebooted by providing a Shutdown block with reboot action.

```
SHUTDOWN: 
Action: Reboot
ACK
```

On reboot action, the Web Presenter server will be stopped and clients will be disconnected.

## **Factory Reset**

The Web Presenter can be factory reset by providing a Shutdown block with factory reset action. On factory reset action, all settings are set to factory defaults.

```
SHUTDOWN:↓
Action: Factory Reset↓
↓
ACK↓
↓
```

# Yardım

## Yardım İçin

Yardım almanın en hızlı yolu, Blackmagic Design online destek sayfalarına girip, Blackmagic Web Presenter'iniz için en son destek kaynaklarını incelemenizdir.

## Blackmagic Design Online Destek Sayfaları

En güncel kılavuza, <u>www.blackmagicdesign.com/tr/support</u> adresindeki BlackmagicDesign destek merkezinden erişebilirsiniz.

## Blackmagic Design Forum

İnternet sitemizdeki Blackmagic Design forum sayfası, daha fazla bilgi ve yaratıcı fikirler için ziyaret edebileceğiniz faydalı bir kaynaktır. Burası, yardım almanız için daha hızlı bir yol olabilir çünkü, sorularınız için, başka deneyimli kullanıcılar ya da Blackmagic Design çalışanları tarafından verilen yanıtları bulabilir ve böylelikle çalışmalarınıza devam edebilirsiniz. Foruma <u>https://forum.blackmagicdesign.com</u> adresinden ulaşabilirsiniz.

## Blackmagic Design Destek Hizmetiyle İrtibat

Aradığınız yardımı destek kaynaklarında ya da forumda bulamadığınız durumda, lütfen destek sayfamıza girerek "bize e-posta gönderin" butonunu tıklayarak e-post yoluyla destek talebinde bulunun. Bunun yerine, destek sayfasındaki "yerel destek ekibinizi bulun" butonunu tıklayın ve size en yakın olan Blackmagic Design destek ofisini arayın.

# Mevzuata İlişkin Bildirimler

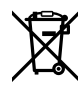

## Avrupa Birliğinin elektrikli ve elektronik cihazlara dair atık kontrol yönetmeliği.

Ürün üzerindeki sembol, bu ekipmanın başka atık malzemelerle bertaraf edilmemesi şartını belirler. Atık ekipmanlarınızı bertaraf edebilmeniz için, geri dönüşümünü sağlamak üzere, belirlenmiş toplama noktasına teslim edilmeleri gerekmektedir. Bertaraf anında atık cihazlarınızın ayrı olarak toplanması ve geri dönüşümü, doğal kaynakların korunmasına yardımcı olacaktır ve insan sağlığını ve çevreyi koruyucu bir şekilde geri dönüşümünü sağlayacaktır. Atık ekipmanlarınızı geri dönüşüm için nereye teslim edebileceğiniz konusunda daha fazla bilgi için, lütfen yerel belediyenizin geri dönüşüm şubesini ya da ürünü satın aldığınız satış bayisini arayınız.

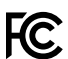

Bu cihaz, test edilmiş ve Federal İletişim Komisyonu (FCC) koşullarının 15. bölümü doğrultusunda A Sınıfı dijital cihazların sınırlarıyla uyumlu olduğu tespit edilmiştir. İlgili sınırlar, bu cihaz ticari bir ortamda çalıştırıldığında, zararlı müdahalelere karşı makul koruma sağlamaları amacıyla tasarlanmıştır. Bu ekipman, radyo frekans enerjisi üretir, kullanır ve saçabilir ve talimatlar doğrultusunda kurulmadığı ve kullanılmadığı takdirde, radyo komünikasyonlarına zararlı müdahaleye yol açabilir. Bu ürünün bir yerleşim bölgelerinde çalıştırılması zararlı müdahaleye yol açabilir. Bu durumda, müdahalenin düzeltilmesi için ilgili maliyeti kullanıcı karşılamak zorundadır.

Bu cihazın çalıştırılması aşağıdaki iki şarta bağlıdır:

- 1 Bu cihaz, zararlı müdahaleye sebebiyet vermemelidir.
- 2 Bu cihaz, arzu edilmeyen bir çalışma şekline yol açacak müdahale de dahil olmak üzere, maruz kaldığı her türlü müdahaleyi kabul etmelidir.

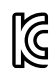

R-R-BMD-20201201001 R-R-BMD-20201201002

#### ICES-3 (A) NMB-3 (A)

Bu cihaz, A Sınıfı dijital cihazlar için Kanada standartlarıyla uyumludur.

Bu cihaza yapılacak herhangi bir değişiklik veya kullanım amacı dışında kullanılması, bu standartlara uyumluluğunu hükümsüz kılabilir.

HDMI arayüzlerine bağlantı, yüksek kaliteli korumalı HDMI kablolarıyla yapılmalıdır.

Bu cihaz, ticari ortamda kullanım amacına uygunluk için test edilmiştir. Cihaz ev ortamında kullanıldığında, radyo parazitine neden olabilir.

## Güvenlik Bilgileri

Bu cihaz, koruyucu topraklama bağlantısı olan bir şebeke prizine takılmalıdır.

Elektrik çarpması riskine karşı, bu cihaz damlayan veya sıçrayan suya maruz bırakılmamalıdır.

Bu ekipman çevresel ısısı 40° C'ye kadar olan tropikal ortamlarda kullanılmaya uygundur.

Saklama için ortam sıcaklığı -20 °C ile 60°C arasında ve bağıl nem 0% ila 90% yoğuşmasız olmalıdır.

Cihazın çevresinde yeterli havalandırma olduğundan ve hava akımının kısıtlanmadığından emin olun.

Rafa monte ederken, hava akımının bitişik cihazlardan dolayı kısıtlanmadığından emin olun.

Ürünün içinde, kullanıcı tarafından tamir edilebilecek hiçbir parça bulunmamaktadır. Gerekli tamiratları, yerel Blackmagic Design servis merkezine yönlendirin.

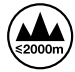

Deniz seviyesinden yüksekliğin 2000m'yi aşmadığı yerlerde kullanın.

### Kaliforniya Eyaleti Beyannamesi

Bu ürün; plastik parçaları dahilinde, eser miktarda polibromine bifenil gibi kimyasal maddelere sizi maruz bırakabilir. Kaliforniya eyaletinde, bu maddelerin kansere, doğum kusurlarına veya başka üreme bozukluklarına sebebiyet verdiği bilinmektedir.

Daha fazla bilgi için <u>www.P65Warnings.ca.gov</u> adresini ziyaret ediniz.

## Garanti

## 36 Ay Sınırlı Garanti

Blackmagic Design şirketi, satın alındığı tarihten itibaren 12 aylık süre içinde malzeme ve işçilik bakımından arızasız olacak konektörler, kablolar, fiber optik modüller, elektrik sigortaları ve bataryalar dahil olmamak şartıyla, Blackmagic Web Presenter ünitelerinin satın alındığı tarihten itibaren malzeme ve işçilik bakımından 36 ay boyunca arızasız olacağına garanti sunmaktadır. Bu garanti süresi içinde üründe bir arıza ve kusur söz konusu olursa, Blackmagic Design kendi seçimi doğrultusunda, arızalı ürünü parça ve işçilik bedeli talep etmeksizin tamir edecektir veya yenisiyle değiştirecektir.

Bu garanti kapsamındaki hizmetten yararlanmak için, kusur ve hataya ilişkin garanti süresi sona ermeden, Müşteri Blackmagic Design'i bilgilendirmeli ve söz konusu hizmetin sağlanması için uygun düzenlemeleri yapmalıdır. Blackmagic Design tarafından özel belirlenmiş ve yetkilendirilmiş bir hizmet merkezine arızalı ürünün ambalajlanarak nakliyesi, Müşteri'nin sorumluluğudur ve nakliye ücretleri, peşin ödenmiş olmalıdır. Herhangi bir sebepten dolayı bize iade edilen ürünlerin; tüm nakliye, sigorta, gümrük vergileri, vergi ve tüm diğer masrafların ödenmesi, Müşteri sorumluluğu altındadır.

Bu garanti; yanlış kullanım ya da yanlış veya kusurlu bakımdan kaynaklanan herhangi bir arızayı, bozukluğu ya da hasarı kapsamaz. Blackmagic Design, burada açıklanan durumlarda bu garanti kapsamında hizmet sağlamak zorunda değildir: a) Blackmagic Design temsilcileri haricindeki başka personelin ürünü kurma, tamir etme ya da bakımını yapma girişimlerinden kaynaklanan hasarın tamiri, b) uygun olmayan kullanım veya uyumlu olmayan ekipmanlara bağlamaktan kaynaklanan hasarın tamiri, c) Blackmagic Design ürünü olmayan parcaların ya da malzemenin kullanımından kaynaklanan hasarın ya da arızanın tamiri ya da d) Modifiye veya başka ürünlerle entegre edilmiş bir ürünü; söz konusu modifikasyon ya da entegrasyonun, gereken tamiratın süresini uzattığı ya da ürün bakımını zorlaştırdığı durumlarda tamir edilmesi. BU GARANTİ, BLACKMAGIC DESIGN TARAFINDAN VERİLMİŞTİR VE AÇIK YA DA ZIMNİ, HERHANGİ BİR GARANTİNİN YERİNİ TUTAR. BLACKMAGIC DESIGN VE SATICILARI, ZIMNİ TİCARİ UYGUNLUK GARANTİSİNİ YA DA ÖZEL BİR AMACA UYGUNLUK GARANTİSİNİ KABUL ETMEZ. KUSURLU BİR ÜRÜNÜN TAMİRİ VEYA DEĞİŞTİRİLMESİ, BLACKMAGIC DESIGN'İN MÜŞTERİLERİNE SUNDUĞU TAM VE MÜNHASIR ÇÖZÜMDÜR. BLACKMAGIC DESIGN YA DA SATICILARININ OLABİLECEK HASARLAR HAKKINDA ÖNCEDEN BİLGİSİ OLMASINI GÖZETMEKSİZİN, ÜRÜNDE DOLAYLI, ÖZEL, TESADÜFİ YA DA NETİCE OLARAK ORTAYA ÇIKAN HERHANGİ BİR HASAR İÇİN, BLACKMAGIC DESIGN SORUMLU DEĞİLDİR. BLACKMAGIC DESIGN, MÜŞTERİLER TARAFINDAN EKİPMANIN YASAL OLMAYAN HERHANGİ BİR KULLANIMINDAN SORUMLU DEĞİLDİR. BLACKMAGIC DESIGN, BU ÜRÜNÜN KULLANIMINDAN KAYNAKLANAN HERHANGİ BİR HASARDAN SORUMLU DEĞİLDİR. BU ÜRÜNÜN CALISTIRILMASINDAN DOĞAN RİSK, KULLANICININ KENDİSİNE AİTTİR.

© Telif Hakkı Saklıdır 2022 Blackmagic Design. Tüm hakları saklıdır. 'Blackmagic Design', 'DeckLink', 'HDLink', 'Workgroup Videohub', 'Multibridge Pro', 'Multibridge Extreme', 'Intensity' ve 'Leading the creative video revolution', ABD ve diğer ülkelerde tescil edilmiş ticari markalardır. Diğer tüm şirket ve ürün isimleri, bağlantılı oldukları ilgili şirketlerin/firmaların ticari markaları olabilir. Thunderbolt ve Thunderbolt logosu ABD ve/ya başka ülkelerdeki Intel Corporation'un ticari markalarıdır.